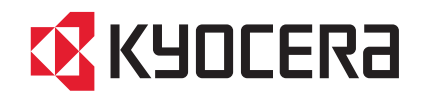

# LS-C8500DN

## 使用説明書

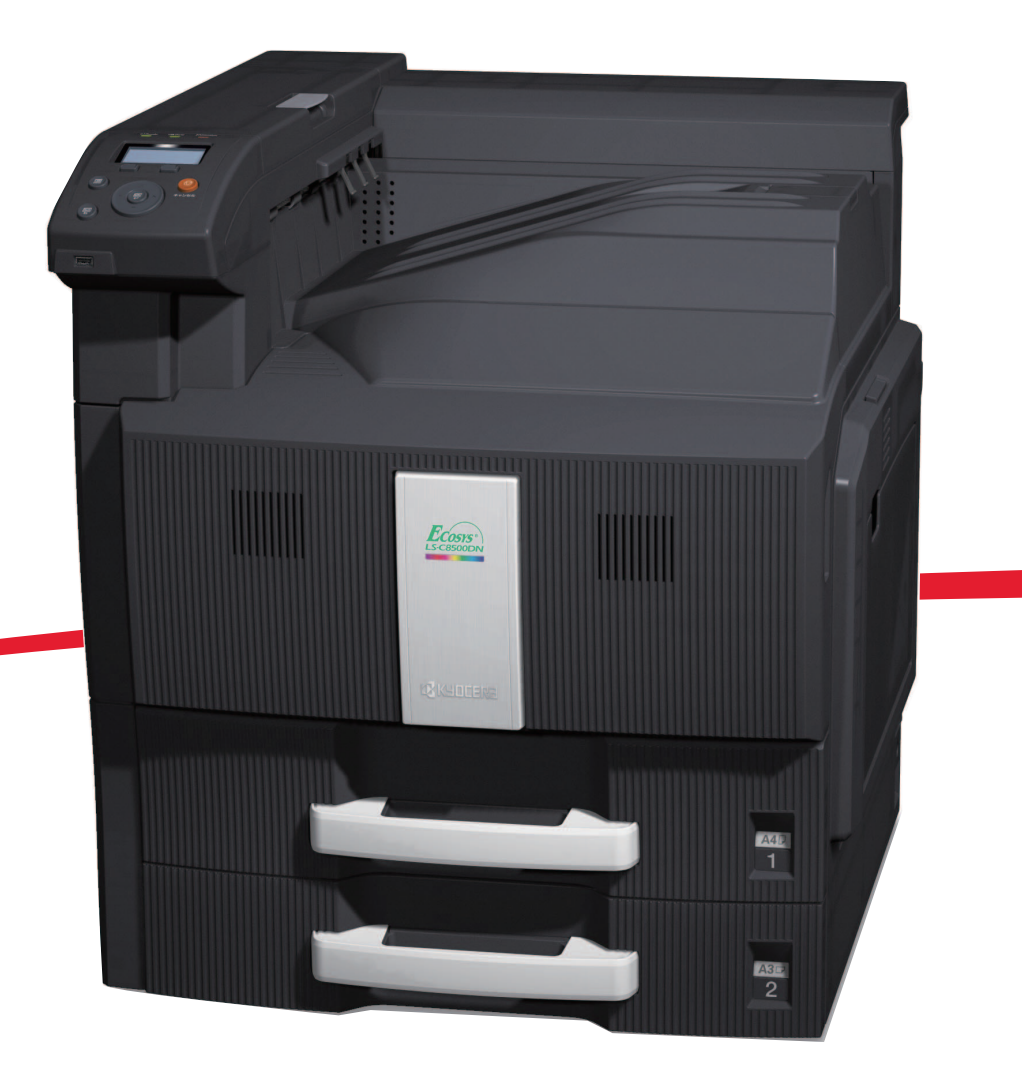

ご使用前に必ずこの使用説明書をお読みください。お読みになった後は、本製品の近くに大切に保管してください。

#### はじめに

LS-C8500DNをご購入いただきまして誠にありがとうございます。

この使用説明書は、本製品を良好な状態でご使用いただくために、正しい操作方法、 日常の手入れ、および簡単なトラブルの処置などができるようにまとめたものです。

ご使用前に必ずこの使用説明書をお読みください。また、お読みになった後は、 本製品の近くに保管してください。

印刷品質維持のため、トナーコンテナは京セラミタ純正品の使用をお勧めします。

京セラミタ製品には、数々の品質検査に合格した京セラミタ純正品のトナーコンテ ナをご使用ください。

純正品以外のトナーコンテナをお使いになると、故障の原因になることがあります。 純正品以外のトナーコンテナの使用が原因で、機械に不具合が生じた場合には、保 証期間内であっても責任を負いかねますので、ご了承ください。

京セラミタ純正消耗品には、以下のホログラムシールが貼り付いています。

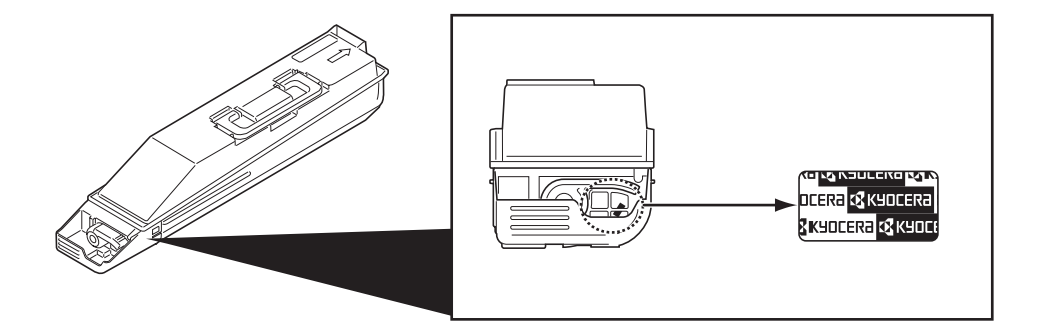

## 目次

|   | 安全に正しくお使いいただくために                | vii  |
|---|---------------------------------|------|
|   | 法律上のご注意                         | viii |
|   | 国際エネルギースター(ENERGY STAR®)プログラム   | viii |
|   | 注意ラベルについて                       | ix   |
|   | 本書中の注意表示について                    | x    |
|   | 機械を設置する時のご注意                    | xi   |
|   | 取り扱い上のご注意                       | xiii |
|   | 本機の特長                           | XX   |
|   | 柳要                              | xx   |
|   | バードウェア                          | xx   |
|   | ソフトウェア                          | xxi  |
|   | ネットワーク機能                        | xxi  |
|   | 体田説明書について                       | vyii |
|   |                                 |      |
|   | 本書の読みかた                         | xxiv |
|   |                                 |      |
| 1 | 各部の名称                           |      |
|   | プリンタ前面                          | 1-2  |
|   | プリンタ左側                          | 1-2  |
|   | プリンタ右側                          | 1-3  |
|   | プリンタ内部                          | 1-4  |
|   | 操作パネル                           | 1-5  |
| 2 | 使用前の準備                          | 2-1  |
|   | ネットワークの設定                       | 2-2  |
|   | ステータスページの印刷                     | 2-3  |
|   | プリンタドライバのインストール                 | 2-4  |
|   | Windows PC へのインストール             | 2-4  |
|   | 高速モード                           | 2-5  |
|   | カスタムモード                         | 2-6  |
|   | Macintosh へのインストール              | 2-7  |
|   | アプリケーションからの印刷                   | 2-10 |
|   | ステータスモニタ                        | 2-11 |
|   | ステータスモニタの起動                     | 2-11 |
|   | ステータスモニタの終了                     | 2-11 |
|   | ステータスモニタの構成                     | 2-11 |
|   | ステータスモニタの設定                     | 2-12 |
|   | ソフトウェアのアンインストール(Windows PC の場合) | 2-15 |
| 3 | 用紙について                          |      |
|   | 用紙の基本仕様                         | 3-2  |
|   | 使用できる用紙                         | 3-2  |
|   | 用紙の基本仕様                         | 3-2  |
|   | 用紙の最大サイズと最小サイズ                  | 3-3  |
|   |                                 |      |

|   | 適正な用紙の選択                            | 3-4  |
|---|-------------------------------------|------|
|   | ガイドライン                              | 3-4  |
|   | 用紙の特性                               | 3-5  |
|   | その他の仕様                              | 3-6  |
|   | 特殊な用紙                               | 3-8  |
|   | 特殊な用紙の選択                            | 3-8  |
| 4 | 操作パネル                               | 4-1  |
|   | メッセージディスプレイ                         | 4-2  |
|   | メッセージディスプレイ内の表示                     | 4-3  |
|   | キー                                  | 4-4  |
|   | 操作パネルの使いかた                          | 4-6  |
|   | メニュー選択の基本操作                         | 4-6  |
|   | モード選択メニューの設定方法                      | 4-8  |
|   | 「レポート印刷」(レポート印刷)                    | 4-9  |
|   | 「メニューマップ」(メニューマップの印刷)               | 4-9  |
|   | 「ステータスページ」(ステータスページの印刷)             | 4-10 |
|   | 「フォントリスト」(フォントサンプルの印刷)              | 4-12 |
|   | 「HDD ファイルリスト」(ハードディスク・ファイルリストの印刷)   | 4-13 |
|   | 「メモリカードファイルリスト」(メモリカード・ファイルリストの印刷). | 4-13 |
|   | 「USB メモリ」(USB メモリの選択)               | 4-14 |
|   | 「ファイル印字」(USB メモリ内ファイルの確認と印刷)        | 4-14 |
|   | 「メモリの取り外し」(USB メモリの取り外し)            | 4-20 |
|   | 「ユーザボックス」(ユーザボックスの選択)               | 4-21 |
|   | 「ボックスパスワード」(パスワードの入力)               | 4-21 |
|   | 「ボックス番号 ボックス名」(文書の選択)               | 4-22 |
|   | 「すべての文書」(すべての文書の選択)                 | 4-22 |
|   | 「印刷」(文書の印刷)                         | 4-23 |
|   | 印刷機能設定                              | 4-24 |
|   | 「削除」(文書の削除)                         | 4-26 |
|   | 「ボックス詳細」(ユーザボックスの情報確認)              | 4-26 |
|   | 「ファイル詳細」(文書の情報確認)                   | 4-27 |
|   | 「ジョブボックス」(ジョブボックスの選択)               | 4-28 |
|   | 「クイックコピー」(クイックコピー)                  | 4-29 |
|   | 「個人 / ジョブ保留」(プライベートプリント / ジョブ保留モード) | 4-37 |
|   | 「ジョブボックス設定」(ジョブボックスの設定)             | 4-40 |
|   | 「ジョブ履歴」(ジョブログの表示)                   | 4-43 |
|   | 「カウンタ」(カウンタ値の確認)                    | 4-45 |
|   | 「合計」(総印刷ページ数の表示)                    | 4-45 |
|   | 「カラー」(カラー印刷ページ数の表示)                 | 4-45 |
|   | 「白黒」(白黒印刷ページ数の表示)                   | 4-46 |
|   | 「用紙設定」(用紙の設定)                       | 4-47 |
|   | 「手差し設定」(手差しトレイの設定)                  | 4-48 |
|   | 「カセット1(~4)設定」(給紙カセットの設定)            | 4-50 |
|   | 「用紙種類の設定」(用紙属性の設定)                  | 4-51 |
|   | 「初期設定に戻す」(用紙属性の設定を初期設定に戻す)          | 4-54 |

| 「印刷設定」(印刷の設定)                      | 4-55  |
|------------------------------------|-------|
| 「用紙選択」(給紙元の選択)                     | 4-55  |
| 「給紙指定動作」(給紙動作の設定)                  | 4-56  |
| 「両面」(両面印刷の設定)                      | 4-56  |
| 「排紙先」(排出先の選択)                      | 4-58  |
| 「A4/LTR 共通使用」(A4/Letter 用紙の共通給紙設定) | 4-59  |
| 「エミュレーション設定」(エミュレーションの設定)          | 4-59  |
| 「カラー設定」(カラーモードの設定)                 | 4-60  |
| 「印刷品質」(エコプリントの設定)                  | 4-61  |
| 「印刷環境」(印刷環境の設定)                    | 4-62  |
| 「ネットワーク」(ネットワークの設定)                | 4-65  |
| 「TCP/IP」(TCP/IP 使用の有無)             | 4-65  |
| 「IPv4 設定」(TCP/IP(IPv4) の設定)        | 4-66  |
| 「IPv6 設定」(TCP/IP(IPv6) の設定)        | 4-70  |
| 「共通設定」(デバイス全般の選択・設定)               | 4-73  |
| 「言語選択」(表示言語の選択)                    | 4-73  |
| 「日時設定」(日付と時刻の設定)                   | 4-73  |
| 「ブザー」(ブザーの設定)                      | 4-75  |
| 「画面の明るさ」(ディスプレイの明るさ)               | 4-77  |
| 「エラー処理設定」(エラー処理動作の設定)              | 4-78  |
| 「カラートナーなし時印刷」(カラートナーなし時動作の設定)      | 4-82  |
| 「タイマー設定」(タイマーの設定)                  | 4-82  |
| 「セキュリティ」(セキュリティ機能の設定)              | 4-88  |
| ネットワークセキュリティ(ネットワークセキュリティの設定)      | 4-90  |
| I/F ブロック設定(外部機器ブロックの設定)            | 4-97  |
| 「部門管理設定」(部門管理設定)                   | 4-99  |
| 「部門管理」(部門管理の設定)                    | 4-100 |
| 「部門レポート」(部門管理レポートの印刷)              | 4-100 |
| 「部門別集計」(部門別集計の表示)                  | 4-101 |
| 「部門リスト」(部門リストの操作)                  | 4-102 |
| 「制限超過時設定」(制限超過時の動作設定)              | 4-107 |
| 「ID 不明ジョブ処理」(ID 不明部門の動作設定)         | 4-107 |
| 「管理者」(管理者の設定)                      | 4-108 |
| 「調整 / メンテナンス   (調整 / メンテナンスの選択・設定) | 4-111 |
| 「自動力ラー調整サイクル」(自動力ラー調整実行サイクル設定)     | 4-111 |
| 「カラー調整」(カラー調整)                     | 4-112 |
| 「カラー印刷位置補正」(カラー印刷位置の補正(標準))        | 4-113 |
| 「カラー印刷位置補正」(カラー印刷位置の補正(詳細))        | 4-116 |
|                                    | 4-119 |
| 「サービス設定」(保守・点検用)                   | 4-120 |
|                                    |       |
| 日常のメンテナンス                          | 5-1   |
|                                    | 5-2   |
| 給紙カセットの用紙の補給                       | 5-2   |
| 手差しトレイの用紙の補給                       | 5-4   |
| はがきを使用するときのご注意                     | 5-6   |
| 排紙ストッパ                             | 5-6   |

5

|         | トナーコンテナの交換                                                                                                    | 5-7                                                                                                    |
|---------|----------------------------------------------------------------------------------------------------|----------------------------------------------------------------------------------------------------|
|         | トナーコンテナの交換時期                                                                                                    | 5-7                                                                                                    |
|         | トナーコンテナの交換方法                                                                                                    | 5-8                                                                                                    |
|         | 廃棄トナーボックスの交換                                                                                                    | 5-10                                                                                                    |
|         | 廃棄トナーボックスの交換方法                                                                                                    | 5-10                                                                                                    |
|         | 清掃                                                                                                    | 5-13                                                                                                    |
|         | 分離針の清掃                                                                                                    | 5-13                                                                                                    |
|         | 転写ローラの清掃                                                                                                    | 5-14                                                                                                    |
| 6       | 困ったときは                                                                                                    | 6-1                                                                                                    |
|         | 一般的な問題について                                                                                                    | 6-2                                                                                                    |
|         | 印刷品質の問題                                                                                                    | 6-3                                                                                                    |
|         | エラーメッセージ                                                                                                    | 6-6                                                                                                    |
|         | 紙づまりの処置                                                                                                    | 6-16                                                                                                    |
|         | 給紙カセット1での紙づまり                                                                                                    | 6-18                                                                                                    |
|         | 給紙カセット2内での紙づまり                                                                                                    | 6-20                                                                                                    |
|         | 給紙カセット 3、4(オプション)内での紙づまり                                                                                                    | 6-21                                                                                                    |
|         | 手差しトレイでの紙づまり                                                                                                    | 6-22                                                                                                    |
|         | 左カバー 1、3、4 内部での紙づまり                                                                                                    | 6-24                                                                                                    |
|         | 両面ユニットでの紙づまり                                                                                                    | 6-25                                                                                                    |
|         | 両面ユニットおよびカセット1内での紙づまり                                                                                                    | 6-26                                                                                                    |
|         | 定着部での紙づまり                                                                                                    | 6-27                                                                                                    |
| 수역      |                                                                                                    |                                                                                                    |
| 111 552 |                                                                                                    | 付録 ₋1                                                                                                    |
| 竹琢      | フォント                                                                                                    | 付録 -1<br>付録 -2                                                                                                    |
| 小       | フォント<br>内蔵フォント一覧                                                                                                    | . 付録 -1<br>. 付録 -2<br>. 付録 -2                                                                                                    |
| 19 琢    | フォント<br>内蔵フォント一覧<br>環境設定コマンド                                                                                                    | 付録 -1<br>付録 -2<br>付録 -2<br>付録 -5                                                                                                    |
| 15 政    | フォント<br>内蔵フォントー覧<br>環境設定コマンド<br>環境設定コマンドの設定                                                                                                    | 付録 -1<br>付録 -2<br>付録 -2<br>付録 -5<br>付録 -5                                                                                                    |
| 15 政    | フォント<br>内蔵フォント一覧<br>環境設定コマンド<br>環境設定コマンドの設定<br>FRPO パラメータ                                                                                                    | 付録 -1<br>付録 -2<br>付録 -2<br>付録 -5<br>付録 -5                                                                                                    |
| 19 政    | フォント<br>内蔵フォント一覧<br>環境設定コマンド<br>環境設定コマンドの設定<br>FRPO パラメータ<br>オプションについて                                                                                                    | 付録 -1<br>付録 -2<br>付録 -2<br>付録 -5<br>付録 -5<br>付録 -11                                                                                                    |
| 19 政    | フォント<br>内蔵フォント一覧<br>環境設定コマンド<br>環境設定コマンドの設定<br>FRPO パラメータ<br>オプションについて<br>拡張メモリ                                                                                                    | 付録 -1<br>付付録 -2<br>付付録 -2<br>付付録 -5<br>付録 -5<br>-5<br>-11<br>-12                                                                                                    |
| 19 球    | フォント<br>内蔵フォント一覧<br>環境設定コマンド<br>環境設定コマンドの設定<br>FRPO パラメータ<br>オプションについて<br>拡張メモリ<br>ペーパーフィーダ                                                                                                    | 付録 -1<br>付付付録 -2<br>付付付録録 -2<br>付付録録 -5<br>-5<br>-5<br>-11<br>-11<br>-12<br>-14                                                                                                    |
| 15 政    | フォント<br>内蔵フォント一覧<br>環境設定コマンド<br>環境設定コマンドの設定<br>FRPO パラメータ<br>オプションについて<br>拡張メモリ<br>ペーパーフィーダ<br>3.000 枚ペーパーフィーダ                                                                                                    | 付禄 -1<br>付付付付付付付<br>付付付録 -2<br>-2<br>-5<br>-5<br>-5<br>-5<br>-11<br>-12<br>-14<br>-14                                                                                                    |
| 15] 卸承  | フォント<br>内蔵フォント一覧<br>環境設定コマンド<br>環境設定コマンドの設定<br>FRPO パラメータ<br>オプションについて<br>拡張メモリ<br>ペーパーフィーダ<br>3,000 枚ペーパーフィーダ<br>ドキュメントフィニッシャ                                                                                                    | 付付付付付付付付付付付付付付付付付付付付付付付付付付付付付付付付。-110000000000                                                                                                    |
| 17〕 却不  | フォント<br>内蔵フォント一覧<br>環境設定コマンド<br>環境設定コマンドの設定<br>FRPO パラメータ<br>オプションについて<br>拡張メモリ<br>ペーパーフィーダ<br>3,000 枚ペーパーフィーダ<br>ドキュメントフィニッシャ<br>3,000 枚ドキュメントフィニッシャ                                                                                                    | . 付付付付付付付付付付付付付付付付付付付付付付付付付付付付付付付。-11233333333333333333333333333333333333                                                                                                    |
| 15 政    | フォント<br>内蔵フォント一覧<br>環境設定コマンド<br>環境設定コマンドの設定<br>FRPO パラメータ<br>オプションについて<br>拡張メモリ<br>ペーパーフィーダ<br>3,000 枚ペーパーフィーダ<br>3,000 枚ドキュメントフィニッシャ<br>セキュリティキット (Data Security kit (E))                                                                                   | . 付付付付付付付付付付付付付付付付付付付付付付付付付付付付。 - 1 -2 -2 -2 -5 -5 -5 -11 -14 -15 -15 -15 -15 -15 -15 -15 -15 -15 -15                                                                                                    |
| 15] 趣味  | フォント<br>内蔵フォント一覧<br>環境設定コマンド<br>環境設定コマンドの設定<br>FRPO パラメータ<br>オプションについて<br>拡張メモリ<br>ペーパーフィーダ<br>3,000 枚ペーパーフィーダ<br>、<br>ドキュメントフィニッシャ<br>3,000 枚ドキュメントフィニッシャ<br>セキュリティキット (Data Security kit (E))                                                              | . 付付付付付付付付付付付付付付付付付付付付付付付付付付付付付付付。 - 1 - 2 - 2 - 5 - 5 - 5 - 1 1 2 - 1 4 - 1 5 - 1 5 - 1 |
| 15 趣    | フォント<br>内蔵フォント一覧<br>環境設定コマンド<br>環境設定コマンドの設定<br>FRPO パラメータ<br>オプションについて<br>拡張メモリ<br>ペーパーフィーダ<br>3,000 枚ペーパーフィーダ<br>、<br>ドキュメントフィニッシャ<br>3,000 枚ドキュメントフィニッシャ<br>セキュリティキット (Data Security kit (E))<br>USB メモリ<br>仕様                                             | . 付付付付付付付付付付付付付付付付付付付付付付付付付付付付付付付付。 - 1234343434343434343434343434343434343434                                                                                                    |
| 15] 趣味  | フォント<br>内蔵フォント一覧<br>環境設定コマンド<br>環境設定コマンドの設定<br>FRPOパラメータ<br>オプションについて<br>拡張メモリ<br>ペーパーフィーダ<br>3,000枚ペーパーフィーダ<br>ドキュメントフィニッシャ<br>3,000枚ドキュメントフィニッシャ<br>セキュリティキット(Data Security kit(E))<br>USBメモリ<br>仕様<br>本体                                                  | 付付付付付付付付付付付付付付付付付付付付付付付付付付付付付付付付付付付付付付                                                                                                    |
| 15] 趣味  | フォント<br>内蔵フォント一覧<br>環境設定コマンドの設定<br>FRPOパラメータ<br>オプションについて<br>拡張メモリ<br>ペーパーフィーダ<br>3,000枚ペーパーフィーダ<br>ドキュメントフィニッシャ<br>3,000枚ドキュメントフィニッシャ<br>セキュリティキット(Data Security kit(E))<br>USBメモリ<br>仕様<br>本体<br>ペーパーフィーダ(オプション)                                           | 伯付付付付付付付付付付付付付付付付付付付付付付付付付付付付付付付付付付付付付                                                                                                    |
| 17〕棘    | フォント<br>内蔵フォント一覧<br>環境設定コマンド<br>環境設定コマンドの設定<br>FRPO パラメータ<br>オプションについて<br>拡張メモリ<br>ペーパーフィーダ<br>3,000 枚ペーパーフィーダ<br>ドキュメントフィニッシャ<br>3,000 枚ドキュメントフィニッシャ<br>セキュリティキット(Data Security kit(E))<br>USB メモリ<br>仕様<br>本体<br>ペーパーフィーダ(オプション)<br>3,000 枚ペーパーフィーダ(オプション) | 伯付付付付付付付付付付付付付付付付付付付付付付付付付付付付付付付付付付付付付                                                                                                    |
| 15 趣    | フォント<br>内蔵フォント一覧<br>環境設定コマンド<br>環境設定コマンドの設定<br>FRPOパラメータ<br>オプションについて<br>拡張メモリ<br>ペーパーフィーダ<br>3,000枚ペーパーフィーダ<br>、3,000枚ペーパーフィーダ<br>ドキュメントフィニッシャ<br>セキュリティキット(Data Security kit(E))<br>USBメモリ<br>仕様<br>本体<br>ペーパーフィーダ(オプション)<br>3,000枚ペーパーフィーダ(オプション)         | 付付付付付付付付付付付付付付付付付付付付付付付付付付付付付付付付付付付付付付                                                                                                    |

|    | 文字コード表<br>JIS 漢字コード表<br>IBM(シフト JIS)漢字コ<br>OCR キャラクタコード表<br>新 / 旧 JIS コード対応表<br>PCL-J コード表 | 付録 -20<br>付録 -20<br>ード表              | )<br>)<br>)<br>7<br>0<br>2 |
|----|--------------------------------------------------------------------------------------------|--------------------------------------|----------------------------|
| 索引 | POL-J ユート表<br>用語集                                                                          | ···································· | 2<br>3<br>1                |

## 安全に正しくお使いいただくために

本機をご使用になる前に、まず最初にお読みください。ここでは次の内容を説明し ています。

- 法律上のご注意 ...viii
- 本製品の省エネ制御機能について ...viii
- 自動両面印刷機能について ...viii
- 再生紙 ...viii
- 国際エネルギースター (ENERGY STAR®) プログラム ...viii
- 注意ラベルについて ...ix
- 機械を設置する時のご注意 ...xi
- 取り扱い上のご注意 ...xiii
- 本機の特長 ...xx
- 使用説明書について ...xxii

#### 法律上のご注意

本資料の全部又は一部を無断で複写複製(コピー)することは著作権法上での例外 を除き、禁じられています。

#### 本製品の省エネ制御機能について

本製品は、待機中の消費電力を削減するために、最後に機器を使用してから一定時 間経過すると自動的に消費電力を低減する「低電力モード」に移行し、さらに設定 時間以上機器を使用しないと自動的に消費電力を最小にする「スリープ」に移行す る省エネ制御機能を備えています。

#### 「低電力モード」

最後に使用してから5分を経過しますと自動的に「低電力モード」に移行します。 なお「低電力モード」への移行時間は、変更が可能です。詳しくは、4-82ページの 「タイマー設定」(タイマーの設定)を参照してください。

「スリープ」

最後に使用してから 60 分を経過しますと自動的に「スリープ」に移行します。なお「スリープ」への移行時間は、変更が可能です。詳しくは、4-82 ページの「タイマー 設定」(タイマーの設定)を参照してください。

#### 自動両面印刷機能について

本製品は、標準で用紙の両面に印刷できる機能を備えています。例えば、片面原稿2 ページを1枚の用紙に両面印刷することで、紙の使用量を軽減できます。詳しくは、 4-56ページの「両面」(両面印刷の設定)を参照してください。

#### 再生紙

本製品は、環境への負荷の少ない再生紙を使用できます。推奨紙などは京セラミタジャパン株式会社正規特約店、またはお客様相談窓口へご相談ください。

#### 国際エネルギースター(ENERGY STAR®) プログラム

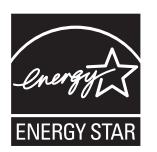

当社は、国際エネルギースタープログラムの参加事業者として、本製品が国際エネ ルギースタープログラムの対象製品に関する基準を満たしていると判断します。

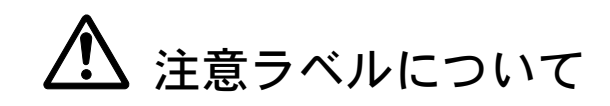

本製品には、下記に示す位置に安全に関する注意ラベルを貼っています。紙づまり 処置時に、火傷などの事故のないようご注意ください。

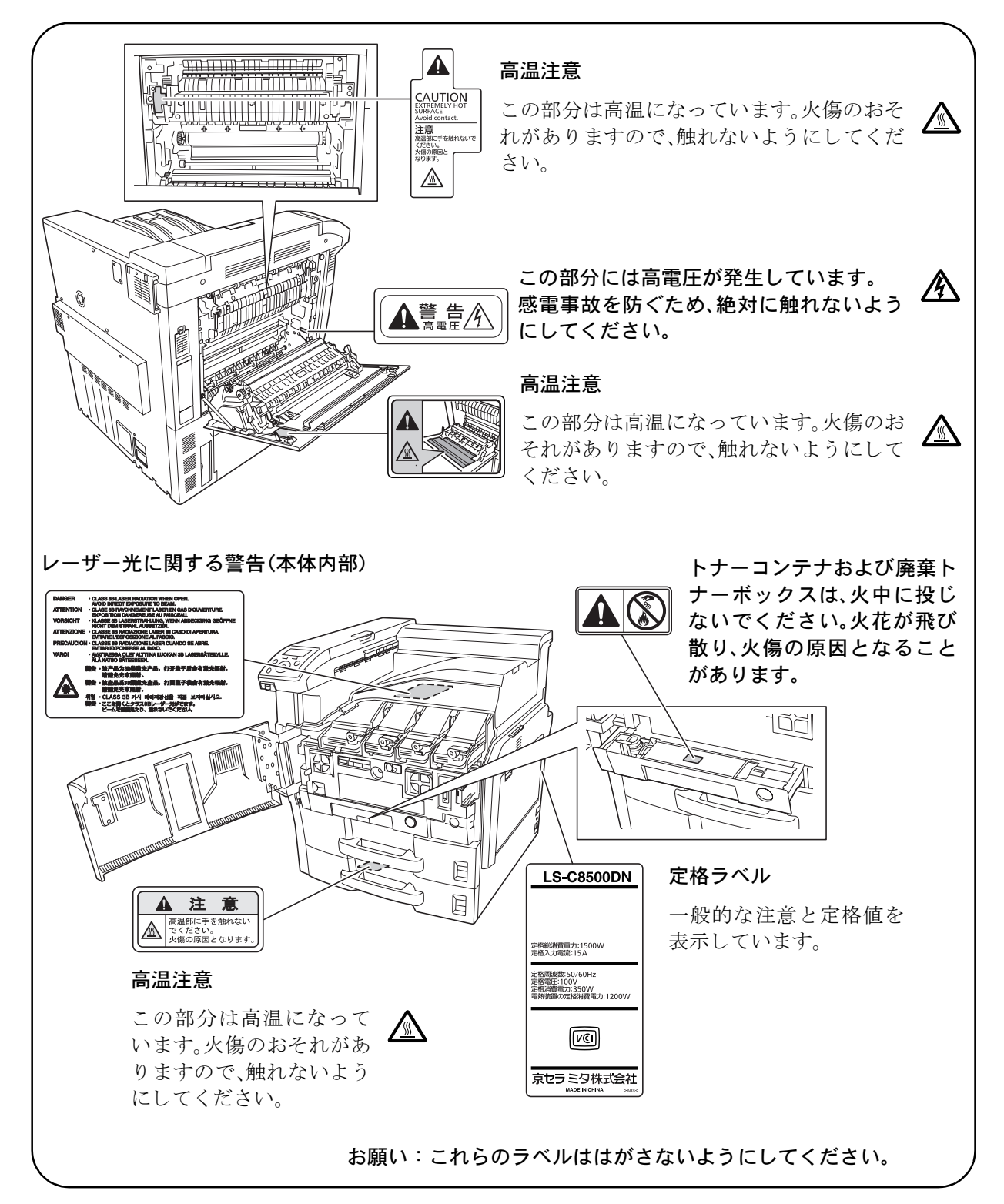

#### 本書中の注意表示について

この使用説明書及び本製品への表示では、本製品を正しくお使い頂き、あなたや他 の人々への危害や財産への損害を未然に防止するために、いろいろな絵表示をして います。その表示と意味は次のようになっています。

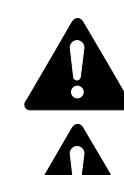

**警告**:この表示を無視して、誤った取扱いをすると、人が死亡または重 傷を負う可能性が想定される内容を示しています。

注意:この表示を無視して、誤った取扱いをすると、人が傷害を負う可 能性が想定される内容および物的損害のみの発生が想定される内容を示 しています。

#### 絵表示

△記号は注意(危険・警告を含む)を促す内容があることを告げるものです。図の 中に具体的な注意内容が描かれています。

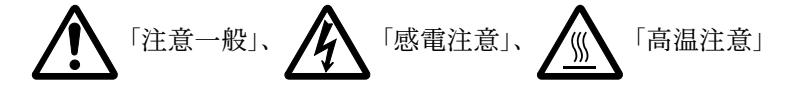

○記号は禁止の行為であることを告げるものです。図の中に具体的な禁止内容が描かれています。

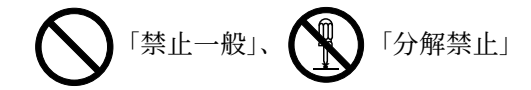

●記号は行為を規制したり指示する内容を告げるものです。図の中に具体的な指示 内容が描かれています。

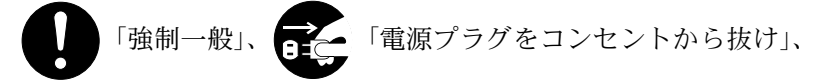

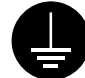

「必ずアース線を接続せよ」

本製品使用時の汚れなどによって本書の注意・警告事項が判読できない場合や、本 書を紛失した場合には、弊社製品取り扱い店等へご連絡の上、新しい使用説明書を 入手してください。(有償)

使用説明書の内容は、機械性能改善のために、予告なく変更する場合がありますの で御了承ください。

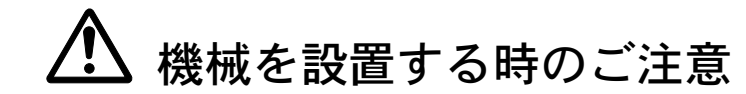

設置環境について

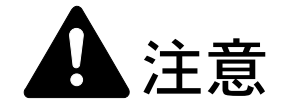

本製品をぐらついた台の上や傾いた所など不安定な場所に置かないでくだ さい。落ちたり、倒れたりして、けがの原因となることがあります。

本製品を湿気やほこりの多い場所に置かないでください。万一電源プラグ にほこりやゴミなどが付着している場合は取り除いてください。火災、感 電の原因となることがあります。

本製品をストーブなどの熱源や可燃物が近くにある場所に置かないでくだ さい。火災の原因となることがあります。

本製品の冷却効果を保つため、機械の周辺は下記のスペースを確保してく ださい。壁などに近づけないでください。充分なスペースがないと冷却さ れず、発熱や性能不良の原因となります。

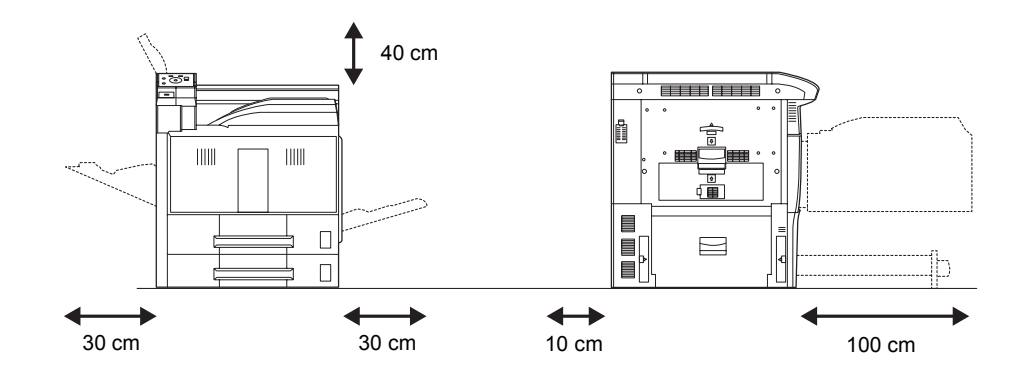

#### その他の注意事項

ご使用いただける環境の範囲は次のとおりです。

- 温度 10 ~ 32.5 ℃ (ただし、32.5 ℃時は湿度 70% 以下)
- 湿度 15~80% (ただし、80% 時は湿度 30℃以下)

ただし、外気など周囲の環境条件によっては画像品質が維持できない場合がありますので、室温 16 ~ 27 ℃、湿度 36 ~ 65%の範囲で使用することをお勧めいたします。また、下記のような場所は避けてください。

- 窓際など、直射日光の当たる場所や明るい場所
- 振動の多い場所
- 急激に温度や湿度が変化する場所

- 冷暖房の冷風や温風が直接当たる場所
- 通気性、換気性の悪い場所

本製品を設置後移動する際に、傷つきやすい床の場合、床材を傷つけるおそれがあ ります。

本製品の使用中はオゾンの発生や化学物質の放散がありますが、その量は人体に影響を及ぼさないレベルです。ただし、換気の悪い部屋で長時間使用する場合や、大量に印刷をする場合には、臭気が気になることもあります。快適な作業環境を保つためには、部屋の換気をお勧めします。

設置電源・アースについて

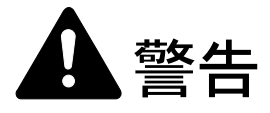

表示された電源電圧以外の電圧で使用しないでください。またタコ足配線 をしないでください。火災、感電のおそれがあります。

電源プラグはコンセントに確実に差し込んでください。電源プラグの刃に 金属などが触れると火災、感電の原因となります。

必ずアース線をアース対象物に接続してください。アース接続がされない で万一、漏電した場合は火災、感電のおそれがあります。なお、アース接 続ができない場合は、京セラミタジャパン株式会社正規特約店、または弊 社お客様相談窓口へご相談ください。電話番号は最終ページをご覧ください。

#### その他の注意事項

電源プラグは製品の近くの容易に接続できるコンセントにつないでください。

ビニールの取り扱いについて

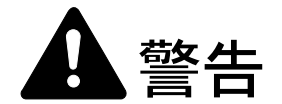

本製品に使っている包装用のビニールを子供に触れさせないでください。 ビニールが鼻や口に吸着すると、窒息するおそれがあります。 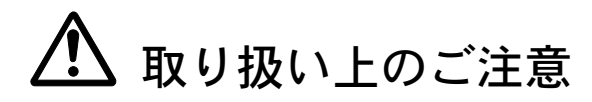

機械の取り扱いについて

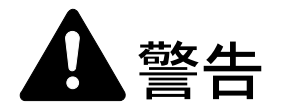

本製品の上に花瓶、植木鉢、コップや水などの入った容器または金属物を 置かないでください。こぼれたり、中に入った場合、火災、感電のおそれ があります。

本製品のカバーは外さないでください。内部には電圧の高い部分があり、 感電のおそれがあります。

電源コードを傷つけたり、破損したり、加工したりしないでください。ま た重いものをのせたり、引っぱったり、無理に曲げたりすると電源コード をいため、火災、感電のおそれがあります。

本製品の改造や分解は絶対に行わないでください。火災、感電のおそれが あります。

万一、発熱していたり、煙が出ている、へんな臭いがするなどの異常状態 のまま使用すると、火災、感電のおそれがあります。すぐに電源を切り、 その後必ず電源プラグをコンセントから抜いてください。そして京セラミ タジャパン株式会社正規特約店、または弊社お客様相談窓口へご連絡くだ さい。電話番号は最終ページをご覧ください。

万一、異物(金属片、水、液体)が本製品の内部に入った場合は、まず本 体の電源を切り、電源プラグをコンセントから抜いて京セラミタジャパン 株式会社正規特約店、または弊社お客様相談窓口へご連絡ください。電話 番号は最終ページをご覧ください。そのまま使用すると火災、感電のおそ れがあります。

濡れた手で電源プラグを抜き差ししないでください。感電のおそれがあり ます。

内部の点検・修理は京セラミタジャパン株式会社正規特約店、または弊社 お客様相談窓口へ依頼してください。電話番号は最終ページをご覧くださ い。

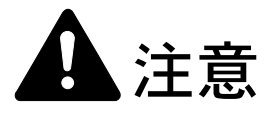

電源プラグをコンセントから抜くときは、電源コードを引っ張らないでく ださい。電源コードが傷つき、火災、感電の原因となることがあります。 (必ず電源プラグを持ってコンセントから抜いてください)

本製品を移動させる場合は、必ず電源プラグをコンセントから抜いて行っ てください。電源コードが傷つき、火災、感電の原因となることがありま す。

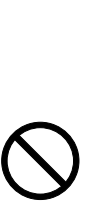

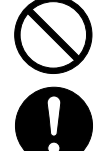

夜間等で長時間本製品をご使用にならない場合は、電源を切ってください。 また連休等で長期間、本製品を使用にならないときは、安全のため必ず電 源プラグをコンセントから抜いてください。

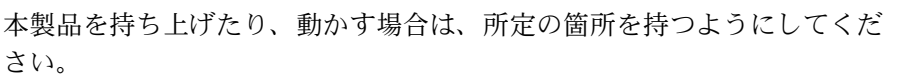

本機を持ち上げたり、動かす場合は、左側にある2か所の搬送用ノブを引き出し、搬送用ノブおよび右側の持ち手2か所を持つようにしてください。

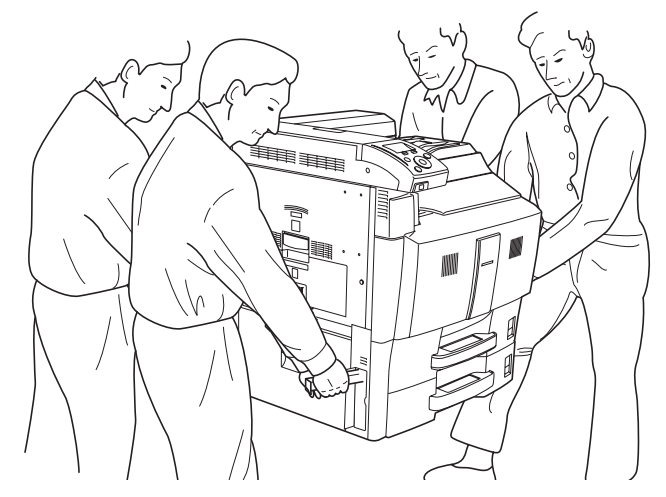

本製品の清掃を行うときには安全上、必ず電源プラグをコンセントから抜 いてください。

本製品内部の清掃については京セラミタジャパン株式会社正規特約店、ま たは弊社お客様相談窓口へご相談ください。本製品の内部にほこりがた まったまま長い間掃除をしないと火災や故障の原因となることがあります。 特に、湿気の多くなる梅雨期の前に行うと、より効果的です。なお、内部 清掃費用については京セラミタジャパン株式会社正規特約店、または弊社 お客様相談窓口へご相談ください。電話番号は最終ページをご覧ください。

#### その他の注意事項

本製品の上には重いものをのせたり、衝撃を与えたりしないでください。 印刷中には次のことをしないでください。

- カバー類を開ける。
- 電源を切る。
- 電源コードを抜く。

転居などで本製品を動かす場合は、京セラミタジャパン株式会社正規特約店、また は弊社お客様相談窓口へご連絡ください。電話番号は最終ページをご覧ください。

コネクタ、プリント基板等の電気部品に触らないでください。静電気により破損す る可能性があります。

本書に記載されていないことは行わないでください。

本製品は HDD(ハードディスク)を搭載しています。製品本体の電源を入れたまま で製品を移動しないでください。電源を入れた状態で移動すると、衝撃・振動によ り HDD(ハードディスク)が破損する可能性がありますので、移動する場合は、必 ず本体の電源スイッチを切ってください。

万が一本体の HDD (ハードディスク) に不具合が発生した場合、保存したデータが 消去されることがあります。大切なデータは PC、各種メディアなどに保存しておく ことをおすすめします。また、重要な書類の原本は必ず別途保存してください。

消耗品の取り扱いについて

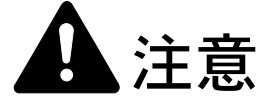

トナーコンテナおよび廃棄トナーボックスは、火中に投じないでください。 火花が飛び散り、火傷の原因となることがあります。

トナーコンテナおよび廃棄トナーボックスは、子供の手に触れる事のない 様に保管してください。

トナーコンテナおよび廃棄トナーボックスより、トナーが漏れた場合には、 トナーを吸い込んだり、口に入れたり、眼、皮膚に触れない様にしてくだ さい。

- トナーを吸い込んだ場合は、新鮮な空気の場所に移動し、多量の水でよくうがい をしてください。咳などの症状が出るようであれば医師の診察を受けてください。
- トナーを飲み込んだ場合は、口の中をすすぎ、コップ1、2杯の水を飲んで胃を 薄め、必要に応じて医師の診察を受けてください。
- 眼に入った場合は、直ちに流水で良く洗い、刺激が残るようであれば医師の診察 を受けてください。
- 皮膚に触れた場合は、石鹸を使って水で良く洗い流してください。

トナーコンテナおよび廃棄トナーボックスは、無理に開けたり、壊したり しないでください。

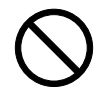

#### その他の注意事項

京セラミタでは環境問題を考慮し、使用済みトナーコンテナの無償回収を実施しています。詳しくは、トナーキットに同梱されている「トナーコンテナ引き取り回収 依頼書」または、京セラミタ株式会社のホームページを参照してください。 http://www.kyoceramita.co.jp/support/

トナーコンテナは、直射日光の当たる場所や、急激な温度・湿度の変化がある場所 を避けて、40℃以下で保管してください。

本製品を長時間使わない場合は、用紙をカセットから取り出し、元の包装紙に戻し て密封してください。

#### 補修用性能部品について

弊社の保守サービスのために必要な補修用および消耗品の最低保有期間は、販売終 了後5年間です。

#### ご注意

本機を使用した結果の影響については、本書の内容にかかわらず責任を負いかねますのでご了承ください。

JIS C 61000-3-2 適合品。

本装置は、高調波電流規格「JIS C 61000-3-2」に適合しています。

この装置は、情報処理装置等電波障害自主規制協議会(VCCI)の基準に基づくク ラスB情報技術装置です。この装置は、家庭環境で使用することを目的としてい ますが、この装置がラジオやテレビジョン受信機に近接して使用されると、受信 障害を引き起こすことがあります。使用説明書にしたがって正しい取り扱いをし てください。

本プリンタは仕様の範囲内でご使用ください。保守契約を結ばれることをおすす めします。

#### 商標について

- プリスクライブ、PRESCRIBE、エコシスおよび ECOSYS は、京セラ株式会社の登録商標です。 KPDL は京セラ株式会社の商標です。
- 3Mは、3M社の商標です。
- Power PC は IBM 社の米国、その他の国における商標です。
- コンパクトフラッシュはサンディスク社の登録商標です。
- PCL は米国ヒューレット・パッカード社の登録商標です。
- Microsoft、MS-DOS、Windows は、Microsoft Corporationの米国およびその他の国における登録商標です。Windows NT は米国 Microsoft Corporationの米国およびその他の国における商標です。
- Macintosh、Bonjour、TrueTypeは、米国 Apple Computer, Inc. の登録商標です。
- Adobe Acrobat、Adobe Reader、PostScript は Adobe Systems, Incorporated (アドビシステムズ社)の商標です。
- その他、本書中の社名や商品名は、各社の登録商標または商標です。

#### フォントの商標について

- 本プリンタに搭載されている欧文フォントは、すべて Monotype Imaging Inc. からのライセンスを受けています。
- ・ 本製品は Monotype Imaging Inc. からの UFST™ MicroType® のフォントを搭載しています。
- Times は Linotype-Hell AG の登録商標です。
- DFHSGOTHIC-W5 と DFHSMINCHO-W3 は平成書体です。これらの書体は(財)日本規格協会と京 セラミタ株式会社がフォント使用契約を締結して使用しているものです。フォントとして無断複製す ることは禁止されています。
- 平成書体は財団法人日本規格協会を中心に製作グループが共同開発したものです。許可なく複製する 事はできません。
- TypeBankG-B、TypeBankM-M および TypeBank-OCR はタイプバンク®の商標です。

#### Monotype Imaging ライセンス契約

- 1. 「本件ソフトウェア」とは、特殊なフォーマットで符号化された、デジタル符号の機械読取可能なス ケーラブル・アウトライン・データならびに UFST ソフトウェアを意味するものとします。
- 2. お客様は、お客様自身の通常の業務目的または個人的な目的で、アルファベット、数字、文字および 記号(「タイプフェース」)のウェート、スタイルおよびバージョンを複製および表示するために本件 ソフトウェアを使用する非独占的ライセンスを受諾することに同意します。Monotype Imaging は、本 件ソフトウェアおよびタイプフェースに関するすべての権利、権原および利権を留保します。本契約 において明示的に規定した条件に基づき本件ソフトウェアを使用するライセンス以外には、いかなる 権利もお客様に許諾されません。
- 3. Monotype Imaging の財産権を保護するため、お客様は本件ソフトウェアおよびタイプフェースに関す るその他の財産的情報を極秘に保持すること、また、本件ソフトウェアおよびタイプフェースへのア クセスとその使用に関する合理的な手続きを定めることに同意します。
- 4. お客様は本件ソフトウェアまたはタイプフェースを複製またはコピーしないことに同意します。
- 5. このライセンスは、早期終了しない限り、本件ソフトウェアおよびタイプフェースを使用し終わるま で存続するものとします。お客様が本契約ライセンスの条件の遵守を怠り、当該不履行が Monotype Imaging からの通知後 30 日以内に是正されなかったときは、Monotype Imaging は本ライセンス契約を 解除することができます。本ライセンス契約が満了するか、または解除された時点で、お客様は要求 に応じて本件ソフトウェアとタイプフェースの複製物ならびに文書をすべて Monotype Imaging に返却 するか、または破棄するものとします。
- 6. お客様は、本件ソフトウェアの変更、改変、逆アセンブル、解読、リバースエンジニアリングまたは 逆コンパイルを行わないことに同意します。
- Monotype Imaging は、引渡し後 90 日間について、本件ソフトウェアが Monotype Imaging の発表した仕様に従って作動すること、欠陥がないことを保証します。Monotype Imaging は、本件ソフトウェアにバグ、エラーおよび脱落が一切ない旨の保証を行いません。
- 8. 当事者は、特定目的適合性および商品性の保証を含む明示または黙示の他のすべての保証が排除されることに合意します。

- 9. 本件ソフトウェアおよびタイプフェースに関するお客様の排他的救済手段および Monotype Imaging の 唯一の責任は、欠陥のある部品を Monotype Imaging に返却した時点で修理または交換することです。
- 10. いかなる場合も Monotype Imaging は、本件ソフトウェアおよびタイプフェースの誤用または不正使用 により引き起こされた喪失利益、喪失データ、またはその他の付随的損害、派生的損害その他の損害 について責任を負いません。
- 11. 本契約はアメリカ合衆国マサチューセッツ州の法律に準拠します。
- 12. お客様は、Monotype Imaging の事前の書面による同意がない限り、本件ソフトウェアおよび/またはタ イプフェースの再使用許諾、販売、リースまたはその他の方法による譲渡を行ってはなりません。
- 政府による使用、複製または開示は、FAR252-227-7013「技術データおよびコンピュータソフトウェア に関する権利」の(b)(3)(ii)項または(c)(1)(ii)項に定められた制限を受けます。さらに、使 用、複製または開示は、FAR52.227-19(c)(2)項に定められたソフトウェアの限定的権利に適用され る制限を受けます。
- 14. お客様は、本契約を自ら読了し、了解したことを認め、また本契約の諸条件により拘束されることに 同意します。いずれの当事者も、本契約に記載されていない言明または表明により拘束されないもの とします。本契約の変更は、各当事者の正当な権限を有する代表者が署名した書面による場合を除き、 効力は一切ありません。

#### OpenSSL ライセンス

以下は英語の原文です。

Copyright (c) 1998-2006 The OpenSSL Project. All rights reserved.

Redistribution and use in source and binary forms, with or without modification, are permitted provided that the following conditions are met:

- 1. Redistributions of source code must retain the above copyright notice, this list of conditions and the following disclaimer.
- Redistributions in binary form must reproduce the above copyright notice, this list of conditions and the following disclaimer in the documentation and/or other materials provided with the distribution.
- All advertising materials mentioning features or use of this software must display the following acknowledgment: "This product includes software developed by the OpenSSL Project for use in the OpenSSL Toolkit. (http://www.openssl.org/)"
- The names "OpenSSL Toolkit" and "OpenSSL Project" must not be used to endorse or promote products derived from this software without prior written permission. For written permission, please contact openssl-core@openssl.org.
- 5. Products derived from this software may not be called "OpenSSL" nor may "OpenSSL" appear in their names without prior written permission of the OpenSSL Project.
- Redistributions of any form whatsoever must retain the following acknowledgment: "This product includes software developed by the OpenSSL Project for use in the OpenSSL Toolkit (http://www.openssl.org/)"

THIS SOFTWARE IS PROVIDED BY THE OpenSSL PROJECT "AS IS" AND ANY EXPRESSED OR IMPLIED WARRANTIES, INCLUDING, BUT NOT LIMITED TO, THE IMPLIED WARRANTIES OF MERCHANTABILITY AND FITNESS FOR A PARTICULAR PURPOSE ARE DISCLAIMED. IN NO EVENT SHALL THE OpenSSL PROJECT OR ITS CONTRIBUTORS BE LIABLE FOR ANY DIRECT, INDIRECT, INCIDENTAL, SPECIAL, EXEMPLARY, OR CONSEQUENTIAL DAMAGES (INCLUDING, BUT NOT LIMITED TO, PROCUREMENT OF SUBSTITUTE GOODS OR SERVICES; LOSS OF USE, DATA, OR PROFITS; OR BUSINESS INTERRUPTION) HOWEVER CAUSED AND ON ANY THEORY OF LIABILITY, WHETHER IN CONTRACT, STRICT LIABILITY, OR TORT (INCLUDING NEGLIGENCE OR OTHERWISE) ARISING IN ANY WAY OUT OF THE USE OF THIS SOFTWARE, EVEN IF ADVISED OF THE POSSIBILITY OF SUCH DAMAGE.

#### オリジナル SSLeay ライセンス

#### 以下は英語の原文です。

Copyright (C) 1995-1998 Eric Young (eay@cryptsoft.com) All rights reserved.

This package is an SSL implementation written by Eric Young (eay@cryptsoft.com). The implementation was written so as to conform with Netscapes SSL.

This library is free for commercial and non-commercial use as long as the following conditions are aheared to. The following conditions apply to all code found in this distribution, be it the RC4, RSA, lhash, DES, etc., code; not just the SSL code. The SSL documentation included with this distribution is covered by the same copyright terms except that the holder is Tim Hudson (tjh@cryptsoft.com).

Copyright remains Eric Young's, and as such any Copyright notices in the code are not to be removed.

If this package is used in a product, Eric Young should be given attribution as the author of the parts of the library used.

This can be in the form of a textual message at program startup or in documentation (online or textual) provided with the package.

Redistribution and use in source and binary forms, with or without modification, are permitted provided that the following conditions are met:

- 1. Redistributions of source code must retain the copyright notice, this list of conditions and the following disclaimer.
- Redistributions in binary form must reproduce the above copyright notice, this list of conditions and the following disclaimer in the documentation and/or other materials provided with the distribution.
- 3. All advertising materials mentioning features or use of this software must display the following acknowledgement: "This product includes cryptographic software written by Eric Young (eay@cryptsoft.com)" The word 'cryptographic' can be left out if the rouines from the library being used are not cryptographic related :-).
- 4. If you include any Windows specific code (or a derivative thereof) from the apps directory (application code) you must include an acknowledgement: "This product includes software written by Tim Hudson (tjh@cryptsoft.com)"

THIS SOFTWARE IS PROVIDED BY ERIC YOUNG "AS IS" AND ANY EXPRESS OR IMPLIED WARRANTIES, INCLUDING, BUT NOT LIMITED TO, THE IMPLIED WARRANTIES OF MERCHANTABILITY AND FITNESS FOR A PARTICULAR PURPOSE ARE DISCLAIMED. IN NO EVENT SHALL THE AUTHOR OR CONTRIBUTORS BE LIABLE FOR ANY DIRECT, INDIRECT, INCIDENTAL, SPECIAL, EXEMPLARY, OR CONSEQUENTIAL DAMAGES (INCLUDING, BUT NOT LIMITED TO, PROCUREMENT OF SUBSTITUTE GOODS OR SERVICES; LOSS OF USE, DATA, OR PROFITS; OR BUSINESS INTERRUPTION) HOWEVER CAUSED AND ON ANY THEORY OF LIABILITY, WHETHER IN CONTRACT, STRICT LIABILITY, OR TORT (INCLUDING NEGLIGENCE OR OTHERWISE) ARISING IN ANY WAY OUT OF THE USE OF THIS SOFTWARE, EVEN IF ADVISED OF THE POSSIBILITY OF SUCH DAMAGE.

The licence and distribution terms for any publically available version or derivative of this code cannot be changed. i.e. this code cannot simply be copied and put under another distribution licence [including the GNU Public Licence.]

## 本機の特長

本機は次の特長を備えています。

#### 概要

#### 高速印刷

A4 横サイズで、1 分間にカラー 50 枚、白黒 55 枚の印刷が可能です。 (実際の印刷時間は、印刷の内容によって変わります)

#### 階調モードによる高品位のカラー印刷

1ピクセル当たりの階調が4bppの高画質モードで印刷できます。

#### 多彩な用紙種類に印刷可能

普通紙はもちろん、OHP フィルムやラベル用紙、その他の特殊用紙にも印刷できます。

#### オートスリープ

ー定の時間内に操作やデータの受信が行われなかった場合、消費電力を抑えるオー トスリープを搭載しています。

### ハードウェア

USB (Universal Serial Bus) インタフェース

Hi-Speed USB に準拠した USB インタフェースを装備しています。480 Mbps の最大通 信速度で、高速データ転送を行います。

#### USB メモリスロット

USB メモリをプリンタに装着できます。メモリ内の文書ファイル (PDF、TIFF、 JPEG、XPS) を、操作パネルから選択して読み込めます。

#### 大容量給紙カセット

給紙カセットには約 550 枚の用紙を収納できます。また手差しトレイには約 100 枚の用紙を収納できます。

#### ソフトウェア

#### 文書ボックス(ユーザボックス、ジョブボックス)機能

文書ボックスは、文書を保存して後日再利用したり、あるいは複数のユーザで文書 を共有したりできます。文書ボックスには、次の種類があります。

• 「ユーザボックス」

ユーザボックスは、ユーザが文書を個別に保存し再利用することができます。

• 「ジョブボックス」

ジョブボックスは、印刷データを保存し必要なときに印刷できる(ジョブリテン ション)機能を実現します。

#### 用紙の自動選択(メディアタイプセレクション)機能

印刷する用紙の種類(普通紙、OHP フィルム、ラベル用紙など)を、あらかじめ各 給紙元に設定しておくことで、印刷時に指定した用紙の種類を自動的に選択して印 刷できます。

#### プリスクライブコマンド

グラフィック機能がより強化されたページプリンタ制御言語プリスクライブコマン ドを内蔵しています。マージン設定や文字間隔、行間隔の変更、アウトラインフォ ント、図形に対しての回転、塗りつぶしなどを簡単なコマンドで実現します。

#### PDF ダイレクトプリント機能(KM-NET for Direct Printing)

Adobe Acrobat/Adobe Reader などのアプリケーションを起動しなくても、PDF (Portable Document Format) ファイルを直接印刷できます。

#### 部門管理機能

本機には、部門管理機能が搭載されています。この機能は、部門ごとの印刷ページ 数を記録したり、印刷できるページ数を部門ごとにプリンタに設定できる機能で、 操作パネルから行えます。詳しくは、お買い求めの京セラミタジャパン株式会社正 規特約店、または弊社お客様相談窓口にご連絡ください。電話番号は最終ページを 参照してください。

#### ネットワーク機能

#### ネットワークインタフェース

TCP/IP、NetWare、AppleTalk、IPP、SSL サーバ、IPSec プロトコルとセキュリティレ ベルをサポートしていますので、Windows、Macintosh、UNIX、NetWare などさまざ まな環境下で、ネットワーク印刷が可能になります。

本機は SNMP と互換性があり、ホスト PC との各種情報のやり取りが可能です。

## 使用説明書について

本書は次の章で構成されています。

#### 1 各部の名称

本体各部の名称と操作パネルのキー名称・インジケータ名称を説明しています。

#### 2 使用前の準備

ネットワークで使用する場合に必要な設定、ドライバのインストールについて説明 しています。

#### 3 用紙について

本機で使用できる用紙の種類、サイズ、適正な用紙を選定するためのガイドライン を説明しています。

#### 4 操作パネル

本機の操作パネルを使った操作・設定について説明しています。

#### 5 日常のメンテナンス

用紙の補給、トナーコンテナの交換方法、本機の清掃について説明しています。

#### 6 困ったときは

エラーが表示されたときや紙づまりなど、トラブルが発生したときの対処方法を説 明しています。

#### 付録

本機に内蔵されたフォントの一覧、本機のインタフェース、環境設定コマンド、オ プション品、本機仕様を説明しています。

#### 付属マニュアルの紹介

本機には、次のマニュアルがあります。必要に応じて参照してください。

#### 使用説明書(本書)

本機の機能の詳細、操作パネルを使った各種の設定・操作、用紙の補給方法、各種のトラブルの対処方法について説明しています。

#### インストールガイド

本機の設置手順を説明しています。

#### 日常のお手入れ

用紙の補給、お手入れ、印刷中に表示されるエラーメッセージと紙づまりへの対処 のしかたなどを説明しています。

#### プリスクライブコマンド・リファレンスマニュアル(CD-ROM 収録)

本機の制御言語であるプリスクライブコマンドを使用して、印刷を行うためのプロ グラミング方法や、各コマンドについて説明しています。

#### プリスクライブコマンド・テクニカルリファレンス(CD-ROM 収録)

本機の制御言語であるプリスクライブコマンドの各種機能や制御を、エミュレー ションごとに体系的に説明しています。

#### プリンタドライバ操作手順書(CD-ROM 収録)

プリンタドライバの操作方法について説明しています。

#### KM-NET for Direct Printing 操作手順書(CD-ROM 収録)

Adobe Acrobat/Adobe Reader を起動せずに、PDF ファイルを印刷する方法について説明 しています。

#### 京セラ COMMAND CENTER 操作手順書(CD-ROM 収録)

Web ブラウザを介して、PC 上からプリンタの状態を確認したり、設定を変更したり する方法について説明しています。

#### KM-NET Viewer 操作手順書(CD-ROM 収録)

ネットワークに接続されている各プリントシステムの情報を確認したり、さまざま な設定を行う方法について説明しています。

#### 本書の読みかた

本書中では説明の内容によって、次のように表記しています。

| 表記     | 説明                                              | 表記例                                                          |
|--------|-------------------------------------------------|--------------------------------------------------------------|
| [太字]   | 操作パネル上のキーとインジケー<br>夕を示します。                      | <b>[メニュー]</b> キーを押してください。                                    |
| 「太字」   | メッセージディスプレイに表示さ<br>れるメッセージを示します。                | 「待機中です。」が表示されます。                                             |
| 太字     | 製品の名称、ソフトウェアの操作<br>画面上に表示するボタンなどの名<br>称を示します。   | <b>プリンタドライバ操作手順書</b> を参照してく<br>ださい。<br>OK をクリックしてください。       |
| 参考     | 補足説明や操作の参考となる情報<br>です。                          | <b>参考:</b> トナーコンテナの交換は、プリンタ<br>の電源を入れたまま行えます。                |
| <br>重要 | トラブルを防止するために、必ず<br>守っていただきたい事項や禁止事<br>項です。      | 重要:つまった用紙を取り除く際は、プリ<br>ンタ内に紙片を残さないようご注意くださ<br>い。             |
| <br>注意 | けがや機械の故障を防ぐために、<br>守っていただきたい事項、および<br>その対処方法です。 | <b>注意</b> :定着カバーの内部は高温になってい<br>ます。やけどのおそれがありますのでご注<br>意ください。 |

## 1 各部の名称

この章では、本体の各部と操作パネルの名称を説明します。

- プリンタ前面 …1-2
- プリンタ左側 …1-2
- プリンタ右側 …1-3
- プリンタ内部 …1-4
- 操作パネル …1-5

プリンタ前面

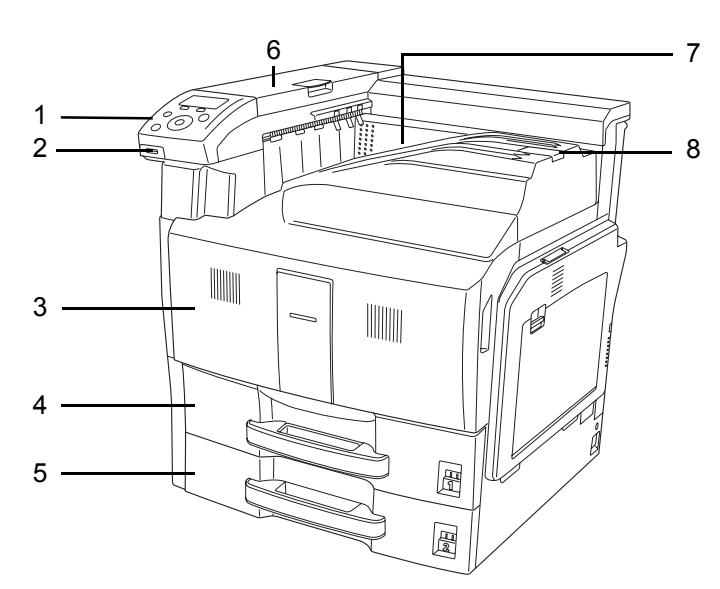

- 1 操作パネル
- 2 USB メモリスロット
- 3 前カバー
- 4 給紙カセット1
- 5 給紙カセット2
- 6 上カバー
- 7 上トレイ
- 8 排紙ストッパ

プリンタ左側

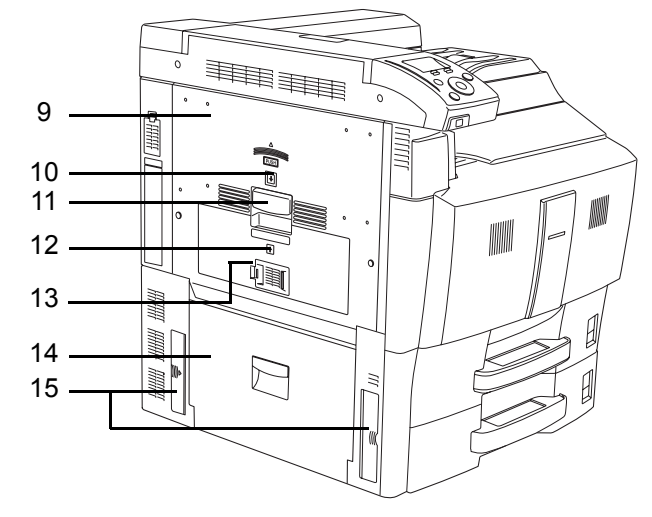

- 5 左カバー1
  5 左カバー1 ランプ
  11 左カバー1 レバー
  12 左カバー2 ランプ
  13 左カバー2
  14 左カバー3
- 15 搬送用ノブ

## プリンタ右側

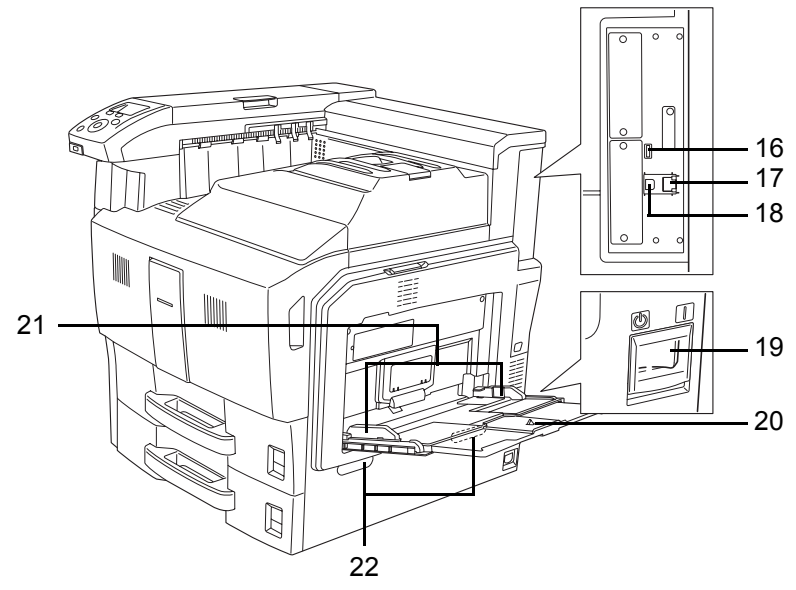

- 16 USB ポート (A2)
- 17 ネットワークインタフェースコネクタ
- 18 USB インタフェースコネクタ (B1)
- 19 電源スイッチ
- 20 手差しトレイ
- 21 用紙幅ガイド
- 22 搬送用取っ手

#### プリンタ内部

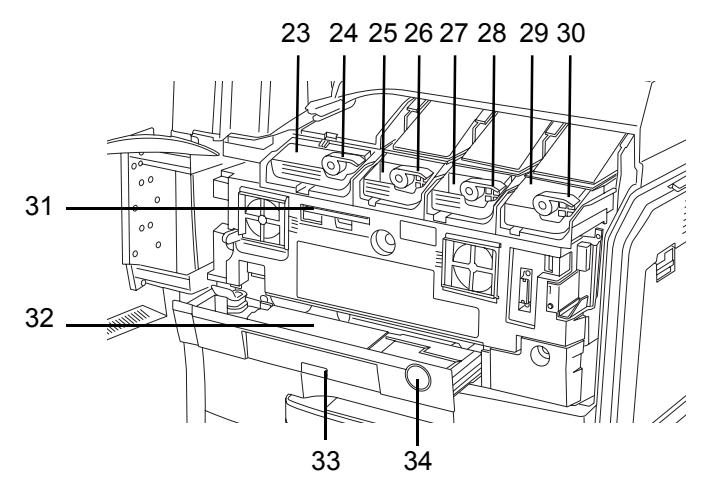

- 23 ブラック(K)のトナーコンテナ
- 24 ブラック(K)のトナーコンテナ解除レバー
- 25 イエロー (Y) のトナーコンテナ
- 26 イエロー(Y)のトナーコンテナ解除レバー
- 27 シアン (C) のトナーコンテナ
- 28 シアン (C) のトナーコンテナ解除レバー
- 29 マゼンタ (M) のトナーコンテナ
- 30 マゼンタ(M)のトナーコンテナ解除レバー
- 31 清掃ブラシ
- 32 廃棄トナーボックス
- 33 廃棄トナートレイ
- 34 解除ボタン

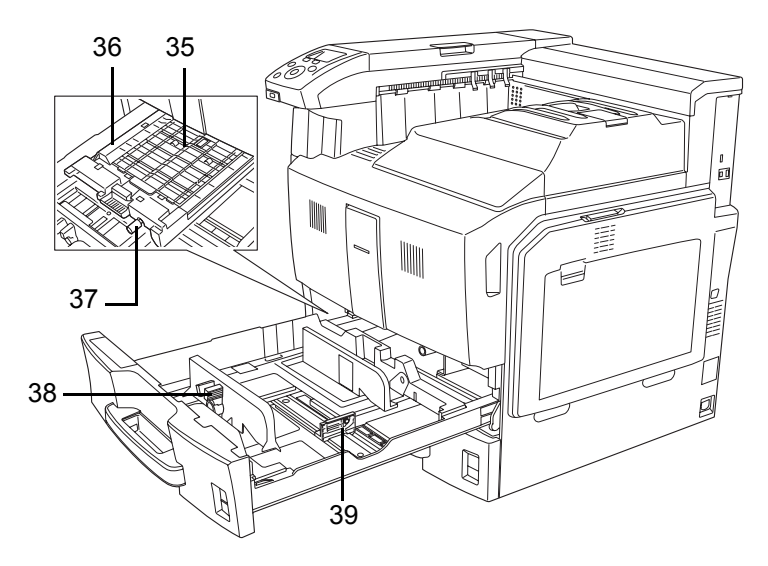

- 35 給紙ユニットカバー
- 36 給紙ユニット
- 37 緑のノブ
- 38 横サイズ変更つまみ
- 39 用紙長さガイド

操作パネル

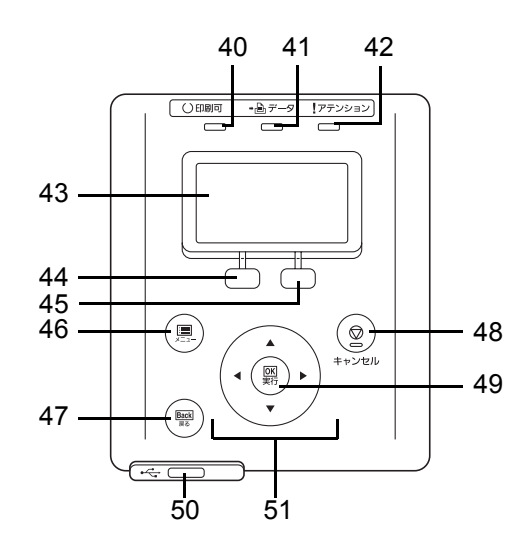

- 40 [印刷可] インジケータ
- 41 [データ] インジケータ
- 42 [アテンション] インジケータ
- 43 メッセージディスプレイ
- 44 [Left Select] +-
- 45 [Right Select] +-
- 46 [メニュー] キー
- 47 [Back] +-
- 48 [キャンセル] キー
- 49 [OK] +-
- 50 USB メモリスロット
- 51 矢印キー

## 2 使用前の準備

この章では、本機をネットワークで使用する前に必要な設定と、プリンタドライバのインストールについて説明します。

- ネットワークの設定 ...2-2
- ステータスページの印刷 ...2-3
- プリンタドライバのインストール ...2-4
- アプリケーションからの印刷 …2-10
- ステータスモニタ ...2-11
- ソフトウェアのアンインストール (Windows PC の場合) ...2-15

#### ネットワークの設定

本機は TCP/IP、TCP/IP (IPv6) および NetWare、AppleTalk、IPP、SSL サーバ、IPSec プロトコルとセキュリティレベルに対応しております。

設定が必要な項目は下表の通りです。

ご使用の PC、ネットワーク環境に合わせて、本機のネットワーク条件を設定してください。

詳しい設定方法は、4 操作パネルの該当ページを参照してください。

| メニュー   | サブメニュー    |           |              | 設定           |
|--------|-----------|-----------|--------------|--------------|
| ネットワーク | TCP/IP 設定 | TCP/IP    |              | 設定する / 設定しない |
|        |           | IPv4 設定   | DHCP         | 設定する / 設定しない |
|        |           |           | Auto-IP      | 設定する / 設定しない |
|        |           |           | IP アドレス      | IP アドレス      |
|        |           |           | サブネットマスク     | IP アドレス      |
|        |           |           | デフォルトゲートウェイ  | IP アドレス      |
|        |           |           | Bonjour      | 設定する / 設定しない |
|        |           | IPv6 設定   | TCP/IP(IPv6) | 設定する / 設定しない |
|        |           |           | RA(Sateless) | 設定する / 設定しない |
|        |           |           | DHCPv6       | 設定する / 設定しない |
| セキュリティ | ネットワーク    | Netware   |              | Off/On       |
|        | セキュリティ    |           |              | フレームタイプ      |
|        |           | AppleTalk |              | 設定する / 設定しない |
|        |           | IPP       |              | 設定する / 設定しない |
|        |           | SSL 設定    | SSL          | 設定する / 設定しない |
|        |           |           | IPP over SSL | 設定する / 設定しない |
|        |           |           | HTTPS        | 設定する / 設定しない |
|        |           | IPSec     |              | 設定する/設定しない   |
|        |           |           |              |              |

**参考**: すべてのネットワーク設定が終わったら、プリンタの電源を入れ直してください。再起動後に設定が有効になります。

#### ステータスページの印刷

ネットワークの設定後、ステータスページを印刷してください。ステータスページで は、ネットワークアドレス、ネットワークプロトコル等の情報を確認できます。

ステータスページは、「レホ<sup>ー</sup>ト印刷」(レポート印刷)メニューから「**ステータスヘ<sup>゜</sup>ージ」**を選 択します。

詳しい設定方法は、4-10ページの「ステータスページ」(ステータスページの印刷)の 項を参照してください。

#### プリンタドライバのインストール

インストールガイドに従って本機に PC と電源を接続し、プリンタドライバをインス トールします。プリンタドライバは、アプリケーションで作成したデータを印刷するた めに必要です。プリンタドライバの詳細は、CD-ROM 収録のプリンタドライバ操作手順 書を参照してください。

#### Windows PC へのインストール

本機を Windows PC に接続して使用する場合は、次の手順でプリンタドライバをインストールします。ここでは、Windows Vista にインストールをする例で説明します。

**参考**: Windows 7、Windows Server 2008、Windows Vista、Windows Server 2003、Windows XP および Windows 2000 にインストールする場合、管理者権限でログオンする必要があります。

インストール方法は、高速モードとカスタムモードの2種類があります。高速モード は、接続されたプリンタを自動的に検出し、必要なソフトウェアをインストールしま す。カスタムモードは、プリンタポートの指定やインストールするソフトウェアを選択 する場合に使用します。

**1** PC の電源を入れ、Windows を起動します。

**新しいハードウェアの検索ウィザード**が表示された場合、キャンセルをクリックします。

 2 付属の CD-ROM (Product Library) を、PC の光学ドライブにセットします。
 Windows 7、Windows Server 2008、Windows Vista の場合、ユーザアカウント制御画面が 表示されますので、許可をクリックします。

インストールプログラムが起動すると、メインメニューが表示されます。

参考: ソフトウェアインストールウィザードが自動で起動しない場合、Windowsのエク スプローラで CD-ROM の内容を表示させ、Setup.exe をダブルクリックしてください。

3 使用許諾を表示をクリックして、使用許諾契約をお読みください。同意するをクリックします。

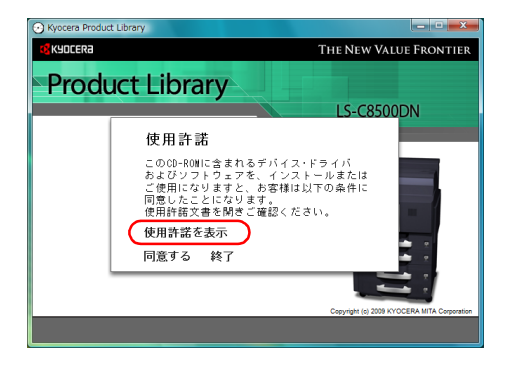
4 ソフトウェアのインストールをクリックしま す。

> **ソフトウェアインストールウィザード**が起動 します。

> この後の手順は、Windows の種類と接続方法 によって異なります。該当する手順に進んで ください。

- 高速モード
- ・ カスタムモード

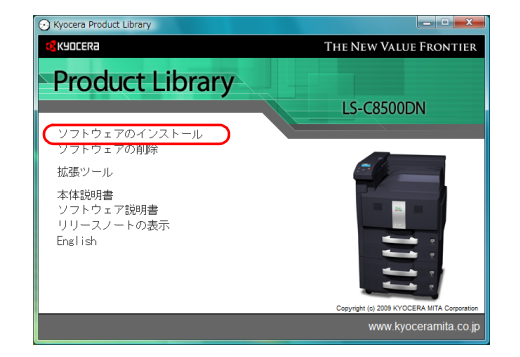

# 高速モード

**高速モード**は、電源を入れるとインストーラが自動的にプリンタを検出します。標準的 な接続方法の場合、高速モードを使用します。

1 インストール方法の選択画面で、高速モード を選択します。プリントシステムを検索画面 が表示され、インストーラがプリンタの検出 を行います。プリントシステムが検出されな い場合、プリントシステムが USB または ネットワークで接続され、電源が入っている ことを確認し、プリントシステムを検索画面 に戻ってください。

> **参考**: Windows Vista と Windows 7、Windows XP では、インストールダイアログボックスに 表示される内容は多少異なりますが、インストール手順は同じです。

| ンストール方法<br>ワトウェアのインストール方法を選択してください   | 6                    |
|--------------------------------------|----------------------|
| 高速モード<br>推奨されるソフトウェアをインストールします。ブ     | リントシステムを接続する必要があります。 |
| <b>カスタム モード</b><br>カスタムインストールを実行します。 |                      |
| ユーティリティ                              |                      |

インストールするプリントシステムを選択し、次へをクリックします。

参考:新しいハードウェアの検索ウィザード が表示された場合、キャンセルをクリックし てください。ハードウェアのインストール警 告ダイアログが表示された場合、続行をク リックしてください。

 インストール設定画面では、プリントシステムの名前をカスタマイズできます。これは、 プリンタウィンドウおよび各アプリケーションのプリンター覧に表示される名前です。

プリントシステム名を共有するか、または既 定のプリンタとして設定するかを指定し、次 へをクリックします。

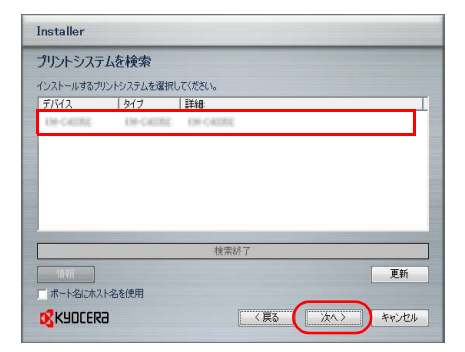

| Installer                                 |                                                     |
|-------------------------------------------|-----------------------------------------------------|
| インストール設定                                  |                                                     |
| ブリントシステムの名前を入力してくださ<br>が31文字を超える組み合わせはサポー | い。プログラムによっては、サーバ名とブリントシステム名の文字数の合計<br>トされない場合があります。 |
| プリントシステム名:                                | 1                                                   |
|                                           |                                                     |
| <ul> <li>このプリントシステムを他のユーザときます。</li> </ul> | 共有できるようにしますか?共有するには共有名を入力する必要があり                    |
| 光知道                                       |                                                     |
| ✓ 通常使うプリントシステムに設定                         |                                                     |
|                                           |                                                     |
|                                           |                                                     |
|                                           |                                                     |
| MUDDECK9                                  |                                                     |

注意:手順3は、ネットワーク接続の場合のみ表示されます。USB 接続では表示されません。

**4** 設定内容を確認する画面が表示されます。設定を確認し、**インストール**をクリックしま す。

参考:Windows セキュリティ画面が表示された場合、このドライバソフトウェアをイン ストールしますをクリックしてください。

**5** インストールが完了しました画面が表示されます。終了をクリックしてプリンタインス トールウィザードを終了し、CD-ROMのメインメニューに戻ります。

**終了**を押した後、デバイス設定のダイアログが表示された場合、プリントシステムに装着されているオプションなどの設定を行うことができます。デバイス設定は、インストール終了後でも設定できます。詳しくは CD-ROM 収録のプリンタドライバ操作手順書のデバイス設定を参照してください。

これで、プリンタドライバのインストール作業は終了です。画面の指示に従い、必要に 応じてシステムを再起動します。

カスタムモード

**カスタムモード**は、プリンタポートの指定やインストールするソフトウェアを選択する 場合に使用します。

たとえば、PC にインストールされているフォントを上書きしない時、カスタムモード を選択し、カスタムインストール画面の Utility タブを選択して、フォントのチェックを 外します。

**1** カスタムモードを選択します。

| I | nstaller                                             |
|---|------------------------------------------------------|
|   | インストール方法                                             |
| ~ | ワトウェアのインストール方法を選択してください。                             |
|   | 高速モード<br>推奨されるソフトウェアをインストールします。プリントシステムを接続する必要があります。 |
|   | <b>カスタム モード</b><br>カスタムインストールを実行します。                 |
|   | ユー <b>ブイリテイ</b><br>プリンドシステムユーティリティのみインストールします。       |
| - | KYOCER8 (#5) //// **////                             |

2 インストールウィザード画面の指示に従い、インストールするソフトウェアパッケージの選択やポートの指定などを行ってください。

詳しくは CD-ROM 収録のプリンタドライバ操作手順書のカスタムインストールを参照 してください。 Macintosh へのインストール

参考:インストールする前に、次のプリンタ本体の設定を確認してください。

- 4-59ページの「エミュレーション設定」(エミュレーションの設定)で「KPDL」または「KPDL(自動)」を設定する。
- 4-70 ページの「Bonjour」(Bonjour の設定)で「設定する」を設定する。
- 1 本機と Macintosh の電源を入れてください。
- **2** 付属の CD-ROM (Product Library) を光学ドライブへセットします。
- 3 CD-ROM アイコンをダブルクリックしてください。
- 使用している OS のバージョンにあわせて、
   OS X 10.2 and 10.3 only または OS X 10.4 or
   higher をダブルクリックしてください。

**5** Kyocera OS X Japanese vx.x をダブルクリッ クしてください。

6 プリンタドライバのインストールプログラム が起動します。

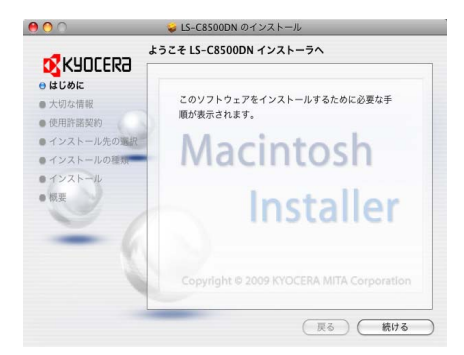

**7** インストールプログラムの表示に従って、**インストール先、インストールの種類**を選び、プリンタドライバをインストールしてください。

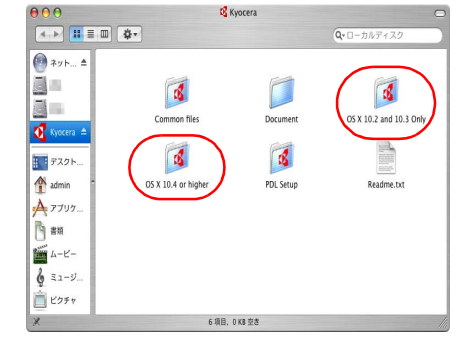

|                                                                                                    | <b>Q</b> *ローカルディスク |
|----------------------------------------------------------------------------------------------------|--------------------|
| Image: Specific distribution         Image: Specific distribution         Image: Specific distribution           Image: Specific distribution         Image: Specific distribution         Image: Specific distribution           Image: Specific distribution         Image: Specific distribution         Image: Specific distribution           Image: Specific distribution         Image: Specific distribution         Image: Specific distribution           Image: Specific distribution         Image: Specific distribution         Image: Specific distribution           Image: Specific distribution         Image: Specific distribution         Image: Specific distribution           Image: Specific distribution         Image: Specific distribution         Image: Specific distribution           Image: Specific distribution         Image: Specific distribution         Image: Specific distribution           Image: Specific distribution         Image: Specific distribution         Image: Specific distribution           Image: Specific distribution         Image: Specific distribution         Image: Specific distribution           Image: Specific distribution         Image: Specific distribution         Image: Specific distribution           Image: Specific distribution         Image: Specific distribution         Image: Specific distribution           Image: Specific distribution         Image: Specific distribution         Image: Specific distribution |                    |
| <ul> <li></li></ul>                                                                                                    |                    |

4 OS X 10.4 or higher

000

参考:インストールの種類では、簡易インストールの他にインストール内容を指定する カスタムインストールを選択することができます。

注意:管理者の名前とパスワード画面では、OS にログインするときに入力した名前と パスワードを入力してください。

これで、プリンタドライバがインストールされました。続いて、印刷設定を行います。

IP、AppleTalk または Bonjour で接続する場合、以下の設定が必要になります。USB 接続の場合、自動的にプリンタの認識と接続が行われます。

8 システム環境設定画面を開き、プリントと ファクスをクリックします。

9 インストールしたプリンタドライバを追加す るため、+をクリックします。

**10** IP 接続する場合は IP アイコン、AppleTalk 接 続する場合は AppleTalk アイコンをクリック し、IP アドレスとプリンタ名を入力します。

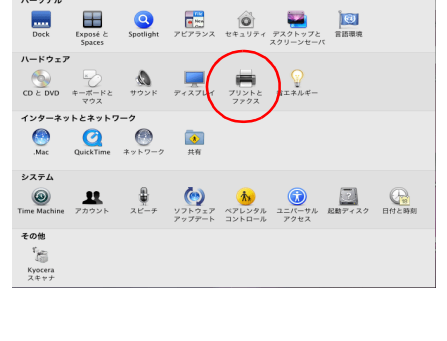

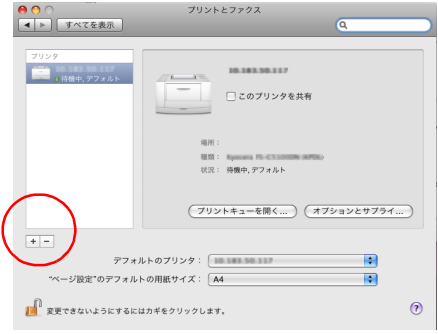

| <ul> <li>● ●</li> <li>● ●</li> <li>● ●</li> <li>● ●</li> <li>● ●</li> <li>●</li> <li>●</li>     &lt;</ul> |  |
|----------------------------------------------------------------------------------------------------|--|
| プロトコル: LPD (Line Printer Daemon)                                                                                                    |  |
| 7FU2:                                                                                                    |  |
| 完全で正しいアドレスです。                                                                                                    |  |
| \$2-:                                                                                                    |  |
| デフォルトキューの場合は、空のままにします。                                                                                                    |  |
| 名前: 141.141.54.191                                                                                                    |  |
| 場所:                                                                                                    |  |
| ドライバ: 一般的な PostScript プリンタ                                                                                                    |  |
|                                                                                                    |  |
| (1014)                                                                                                    |  |

# 使用前の準備

Bonjour で接続する場合はデフォルトアイコ ンをクリックし、種類に「Bonjour」が表示 されているプリンタを選択します。

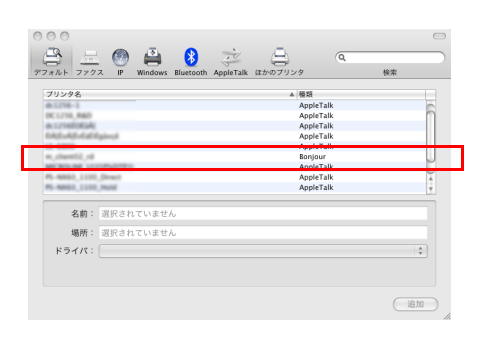

**11** インストールしたプリンタドライバを選択 し、追加をクリックします。

> 参考:Bonjour で接続した場合は、使用する プリンタドライバを自動的に選択します。

- Image: State of the state of the s
- **12** プリンタに設置されているオプションを選択 し、**続ける**をクリックします。

13 設定したプリンタが追加され、印刷設定作業 は終了です。

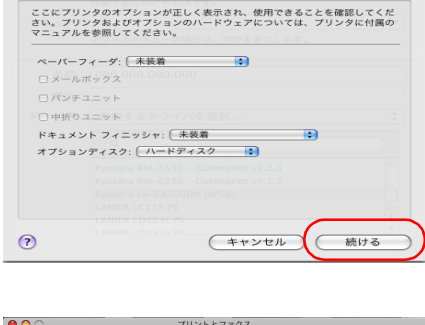

インストール可能なオプション

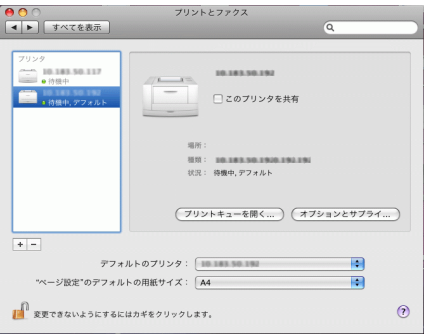

# アプリケーションからの印刷

次の手順で、アプリケーションで作成した文書を印刷できます。

- 1 給紙カセットに用紙を入れてください。
- **2** アプリケーションの**ファイル**メニューから**印刷**を選択してください。印刷ダイアログ ボックスが表示されます。
- 3 プリンタのリストから印刷するプリンタを選択してください。
- 4 印刷したい部数を部数に入力してください。
- 5 OK をクリックしてください。印刷が始まります。

参考:プリンタドライバのその他の機能については、**プリンタドライバ操作手順書**を参照してください。

# ステータスモニタ

ステータスモニタは、プリンタの状態を監視し、逐次報告する機能を備えています。また、プリンタドライバに含まれていないプリンタの設定を確認したり変更したりできます。

プリンタドライバをインストールすると、**ステータスモニタ**も自動的にインストールさ れます。

## ステータスモニタの起動

ステータスモニタは、次のいずれかの方法で起動します。

- 印刷開始時に起動:
   ステータスモニタは、プリンタを指定して印刷を開始すると、1つのプリンタ名に つき、1つ起動します。複数台にプリンタを指定した場合、指定したプリンタの数 だけステータスモニタが起動します。
- プリンタドライバプロパティから起動: プリンタドライバの拡張機能タブからステータスモニタボタンをクリックします。 表示されたステータスモニタダイアログボックスにあるステータスモニタを起動ボ タンをクリックすると、ステータスモニタが起動します。

## ステータスモニタの終了

ステータスモニタは、次のいずれかの方法で終了します。

- 手動による終了:
   タスクバーのステータスモニタアイコンからメニューを表示させ、アプリケーションの終了を選択するとステータスモニタが終了します。
- 自動的に終了: 操作を行わない状態で5分経過すると、ステータスモニタが自動的に終了します。

## ステータスモニタの構成

ステータスモニタの構成は次のとおりです。

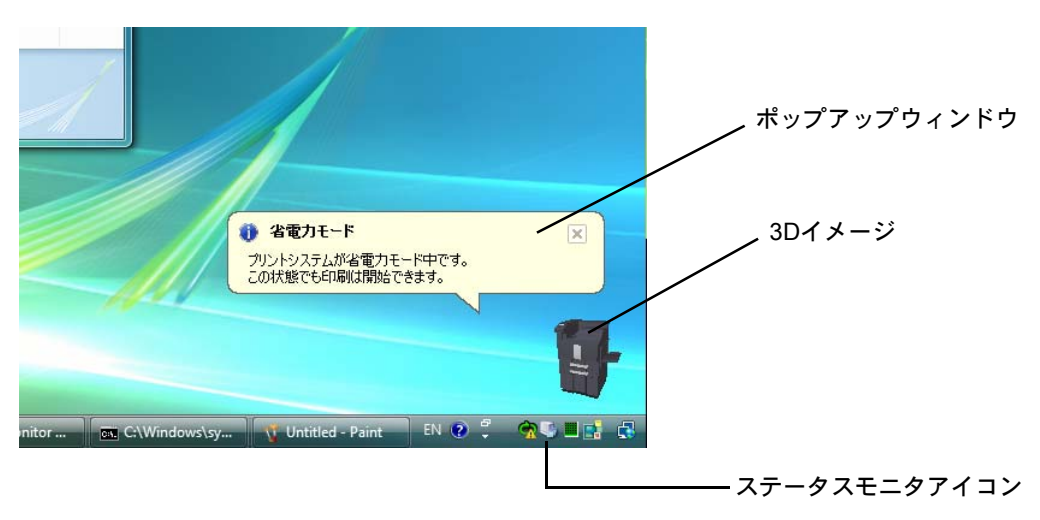

#### ポップアップウィンドウ

情報を通知するイベントが発生した場合、ポップアップウィンドウが表示されます。このウィンドウは、3D イメージがデスクトップに表示されているときだけ表示されます。

#### 3D イメージ

監視対象のプリンタの状態を 3D イメージで表示します。ステータスモニタアイコンを 右クリックして表示されるメニューから、ウィンドウの表示および非表示を切り替えら れます。

情報を通知するイベントが発生した場合、ポップアップウィンドウと音声で通知しま す。音声による通知の設定方法については、2-12ページのステータスモニタの設定を参 照してください。

#### ステータスモニタアイコン

ステータスモニタが起動中は、タスクバーの通知領域に表示されます。アイコンにカー ソルを置くと、プリンタの名称が表示されます。ステータスモニタアイコンを右クリッ クすると、以下のオプション設定ができます。

#### ステータスモニタを表示 / 非表示

ステータスモニタアイコンの表示と非表示を切り替えます。

#### プリントシステムの設定

TCP/IP ネットワーク環境で接続し、IP アドレスを所有している場合、Web ブラウザを 使って COMMAND CENTER にアクセスし、ネットワーク設定の変更または確認を行い ます。詳しくは、京セラ COMMAND CENTER 操作手順書を参照してください。

#### ステータスモニタの設定

ステータスモニタの音声通知と表示の設定を行います。詳しくは、2-12ページのステー タスモニタの設定を参照してください。

#### www.kyoceramita.co.jp

京セラミタホームページを開きます。

#### アプリケーションの終了

ステータスモニタが終了します。

#### ステータスモニタの設定

ステータスモニタアイコンを右クリックして表示されるメニューからステータスモニタ の設定を選択すると、2つのタブで構成されるウィンドウが表示されます。このタブか らステータスモニタの各種設定ができます。

#### 音声通知タブ

音声通知タブでは、次のような設定ができます。

**重要:音声通知**タブで設定した内容を確認するには、サウンドカードやスピーカなど音 声を再生する環境が必要です。

| ステータスモニタの設定                             |
|-----------------------------------------|
| 音声通知   表示                               |
| ✓ イベントの通知を有効にする(E)                      |
| 有効なイベント(火):                             |
|                                         |
| 紙づまり                                    |
| 用紙切れ                                    |
| トナー切れ                                   |
| トナー残重少 未接続                              |
| 印刷中                                     |
|                                         |
| €) サウンドファイル(S):                         |
|                                         |
| abc]                                    |
| - □ 音声合成を使用する(U)                        |
| Windowsの音声合成機能を使い、ユーザが作成した文を読み上げま<br>す。 |
|                                         |
|                                         |

#### イベントの通知を有効にする

**イベントリスト**に該当するエラーが発生した場合、音声で通知を行うかどうかを設定し ます。

#### サウンドファイル又は読み上げるテキスト

音声による通知が必要な場合、サウンドファイルが選択できます。ファイルの参照をク リックして、サウンドファイルを検索します。

#### 音声合成を使用する

このチェックボックスを選択すると、テキストボックスに入力したテキストを読み上げ ます。Windows XP 以降で使用できる機能で、サウンドファイルは不要です。

音声通知タブの機能を使用するには、次の手順に従ってください。

- 1 イベントの通知を有効にするを選択します。
- 2 有効なイベントリストから、イベントを選択します。
- **3** サウンドファイルを使ってイベントを通知する場合、**参照**をクリックしてファイルを指定します。

参考:使用できるファイルの形式は WAV ファイルです。

音声合成を使用するを選択すると、読み上げるテキストボックスに入力したテキストを イベント発生時に読み上げます。

**4** 再生 ▶ をクリックして、サウンドファイルまたはテキストが正しく再生されることを 確認します。

# 表示タブ

表示タブでは、次のような設定ができます。

| ステータスモ     | 二夕の設定                                                        |
|------------|--------------------------------------------------------------|
| 音声通知       | 表示                                                           |
| i)a<br>Ca7 | 「ウインドウ拡大(E)<br>ウインドウやフォントを拡大表示するいコよ、このボックスをチェック<br>してください。   |
|            | □ 常に手前に表示(0)<br>本アプリケーションを常に前面に表示するには、このボックスをチ<br>エッグしてください。 |
| •          | 递明度([]): 0 ÷                                                 |
|            |                                                              |
|            |                                                              |
|            |                                                              |

#### ウィンドウ拡大

このチェックボックスを選択すると、**3Dイメージ**と**ポップアップウィンドウ**のサイズ やフォントを2倍に拡大します。

#### 常に手前に表示

このチェックボックスを選択すると、3Dイメージとポップアップウィンドウを常に ウィンドウの前面に配置します。複数のステータスモニタでこの設定が有効になってい る場合、3Dイメージは重ねて表示されます。

## 透明度

3D イメージとポップアップウィンドウを半透明なウィンドウとして表示します。0% (透過なし)から 50% まで設定できます。

# ソフトウェアのアンインストール(Windows PC の場合)

本機に同梱の CD-ROM (Product Library) を使って、ソフトウェアをアンインストール (削除) できます。

注意:Macintosh の場合、PPD (PostScript Printer Description) ファイルを使用して印刷設 定を行うため、CD-ROM (Product Library) を使用してアンインストールすることはでき ません。

- 1 すべてのアプリケーションソフトウェアを終了します。
- **2** 付属の CD-ROM (Product Library) を光学ドライブへセットします。
- 3 プリンタドライバのインストールと同じ手順で進み、ソフトウェアの削除をクリックし ます。ソフトウェア アンインストールウィザードが表示されます。
- 4 削除したいソフトウェアを選択します。
- **5 アンインストール**をクリックします。

参考: Windows 7、Windows Server 2008、Windows Vista の場合、ドライバとパッケージ を削除する画面が表示されます。ドライバとパッケージを削除するを選び、OK をク リックします。KM-NET VIEWER や、KM-NET for Direct Printing をインストールしてい るときは、個別のアンインストーラが別途起動しますので、画面の指示に従い、それぞ れのアンストール作業を行ってください。

ソフトウェアの削除が開始されます。

- 6 アンインストールの完了を知らせるウィンドウが表示されたら、次へをクリックしま す。
- 7 システムを再起動するかどうかを選択した後、終了をクリックします。

参考:プログラムメニューからアンインストールすることができます。 (WindowsXP の場合) スタート→すべてのプログラム→ Kyocera →プロダクトライブラリのアンインストール を順にクリックして、アンインストールプログラムを起動し、ソフトウェアのアンイン ストールを行ってください。

# 3 用紙について

この章では次の内容について説明します。

- 用紙の基本仕様 ...3-2
- 適正な用紙の選択 ....3-4
- 特殊な用紙 …3-8

**重要**:本機にインクジェットプリンタ用の用紙を使用しないでください。故障の原因に なります。

# 用紙の基本仕様

本機は、ページプリンタおよび乾式複写機用のコピー用紙(普通紙)に印刷できるよう に設計してありますが、本章の制限の範囲内で様々な用紙に印刷できます。

プリンタに適さない用紙を使用すると、紙づまりになったり紙にシワがよったりするの で、用紙の選択は慎重に行ってください。

**重要**:再生紙は保水度やパルプ含有率などの基本条件が本機に使用するために必要な仕様を満たさないものがあります。このため、再生紙は少量をご購入になってサンプル印刷を行ってください。印刷結果が良好で、紙粉が極端に多くないものを選んでご使用ください。

規格に合わない用紙を使用して生じた問題については、当社は責任を負いかねます。

# 使用できる用紙

通常のページプリンタまたは乾式複写機用のコピー用紙(普通紙)を使用してください。

用紙の品質は、プリンタの印刷品質にも影響を与えます。質の悪い用紙を使うと満足の できる結果が得られません。

## 用紙の基本仕様

次の表は、本機で使用できる用紙の基本的な仕様です。詳細は以降のページで説明しま す。

| 項目     | 仕様                                               |
|--------|--------------------------------------------------|
| 重さ     | 給紙カセット : 60 ~ 163 g/m²<br>手差しトレイ : 60 ~ 220 g/m² |
| 厚さ     | $0.086 \sim 0.110 \text{ mm}$                    |
| 寸法     | 3-4 ページの <b>用紙サイズ</b> を参照してください。                 |
| 寸法誤差   | ±0.7 mm                                          |
| 四隅の角度  | 90 ±0.2 °                                        |
| 保水度    | $4 \sim 6 \%$                                    |
| 繊維の方向  | 縦目(給紙方向)                                         |
| パルプ含有率 | 80%以上                                            |

# 用紙の最大サイズと最小サイズ

用紙の最大サイズと最小サイズは次のとおりです。また、OHP フィルム、ラベル用紙、 薄い用紙、はがき、封筒、コート紙、厚紙に印刷する場合、手差しトレイから給紙して ください。用紙サイズの設定方法については、4-48ページの「用紙サイズ」(手差しト レイの用紙サイズの設定)を参照してください。

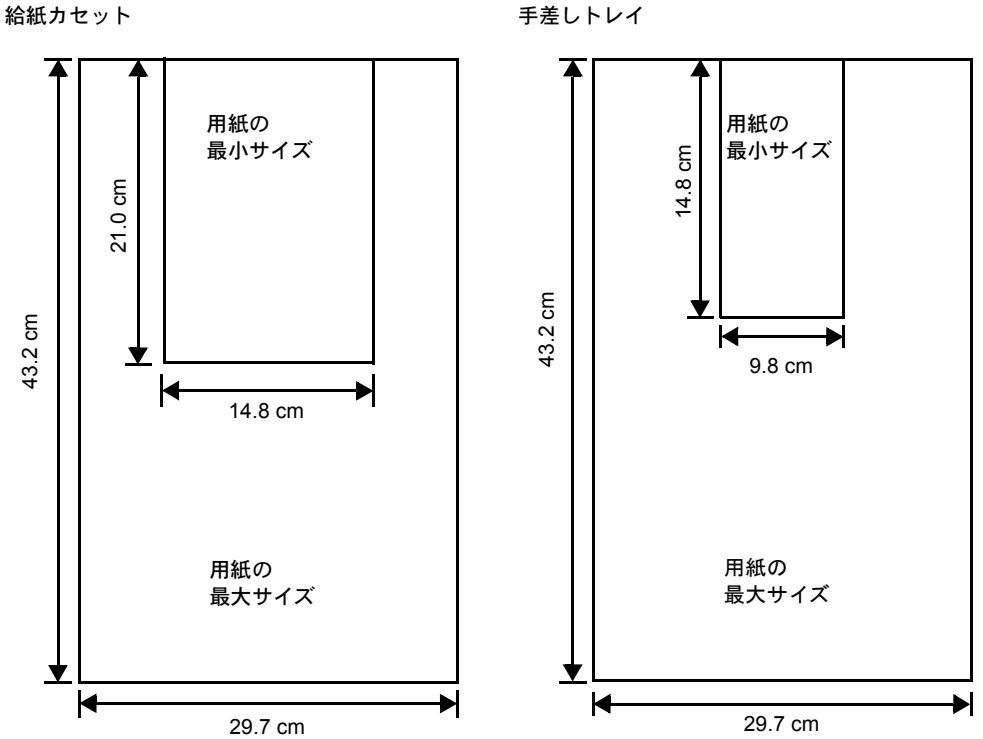

手差しトレイ

# 適正な用紙の選択

ここでは、用紙を選ぶ際のガイドラインについて説明します。

# ガイドライン

## 紙の状態

角の折れているもの、全体が丸まっているもの、汚れているもの、破れているもの、または繊維が毛羽立っていたり、表面が粗かったり、ちぎれやすい用紙は避けてください。このような用紙を使用すると仕上がりが悪くなるだけでなく、用紙送りがうまくいかないために紙づまりを起こし、プリンタの寿命を縮めることになりかねません。用紙表面が滑らかで均一なものを選んでください。

#### 用紙の成分

アート紙のようなコーティング加工された用紙や、表面処理された用紙、プラスチック やカーボンを含む用紙は使用しないでください。そのような用紙は、熱により有害なガ スを発生することがあり、またドラムを傷めます。

普通紙は、少なくとも 80 % 以上のパルプを含むものにしてください。コットンやその 他の繊維が用紙成分の 20 % を超えないものをご使用ください。

#### 用紙サイズ

次の表に記載したサイズの用紙が給紙カセット(本体)または手差しトレイで使用でき ます。詳細およびペーパーフィーダ(オプション)の用紙サイズについては、4-50ペー ジの「カセット1(~4)設定」(給紙カセットの設定)を参照してください。

寸法誤差の許容範囲は縦横ともに±0.7 mmです。用紙四隅の角度は、90°±0.2°のものを 使用してください。

| 手差しトレイのみ         | サイズ                | 給紙カセット(本体)<br>または手差しトレイ | サイズ                |
|------------------|--------------------|-------------------------|--------------------|
| Envelope C4      | 229 × 324 ミリ       | Ledger                  | 11 × 17 インチ        |
| Envelope C5      | 162 × 229 ミリ       | Legal                   | 8-1/2 × 14 インチ     |
| Envelope Monarch | 3-7/8 × 7-1/2 インチ  | Letter                  | 8-1/2 × 11 インチ     |
| Envelope #10     | 4-1/8 × 9-1/2 インチ  | ISO A3                  | 297×420ミリ          |
| Envelope DL      | 110×220ミリ          | ISO A4                  | 210×297ミリ          |
| Envelope #9      | 3-7/8 × 8-7/8 インチ  | ISO A5                  | 148×210ミリ          |
| Envelope #6-3/4  | 3-5/8 × 6-1/2 インチ  | JIS B4                  | 257 × 364 ミリ       |
| ISO B5           | 176 × 250 ミリ       | JIS B5                  | 182×257ミリ          |
| JIS B6           | 128×182ミリ          | Statement               | 5-1/2 × 8-1/2 インチ  |
| ISO A6           | 105×148ミリ          | Folio                   | 210×330ミリ          |
| Executive        | 7-1/4 × 10-1/2 インチ | Oficio II               | 8-1/2 × 13 インチ     |
| はがき              | 100×148ミリ          | 8.5 × 13.5              | 8-1/2 × 13-1/2 インチ |
| 往復はがき            | 148×200ミリ          | 8K                      | 273 × 394 ミリ       |

| 手差しトレイのみ | サイズ                                                                          | 給紙カセット(本体)<br>または手差しトレイ | サイズ        |
|----------|------------------------------------------------------------------------------|-------------------------|------------|
| 洋形2号     | 114×162ミリ                                                                    | 16K                     | 197×273 ミリ |
| 洋形4号     | 105 × 235 ミリ                                                                 |                         |            |
| Custom   | $\begin{array}{l} 98 \times 148 \sim 297 \times 432 \\ \fbox{1} \end{array}$ |                         |            |

# 用紙の特性

#### 滑らかさ

用紙表面は滑らかで均一であることが重要ですが、コーティングされているものは使用 しないでください。滑らか過ぎる用紙を使うと、同時に複数枚の用紙が送られて、紙づ まりの原因になります。

#### 基本重量

基本重量とは、用紙1枚を1m<sup>2</sup>の大きさに換算した時の重量です。重すぎたり軽すぎた りする用紙は、用紙送りの失敗や紙づまりの原因となるばかりでなく、プリンタの消耗 の原因にもなります。用紙の重さ、つまり紙の厚さが一定していないと、同時に複数枚 の用紙を給紙してしまったり、トナーの定着不良によって印刷がぼやけるなどの印刷品 質の問題を引き起こすことがあります。

用紙の適正な重さは給紙カセットで 60 ~ 163 g/m<sup>2</sup>、手差しトレイで 60 ~ 220 g/m<sup>2</sup> の範 囲です。

#### 厚さ

ページプリンタで使用する用紙は極端に厚いものや、または薄いものは避けてください。同時に複数枚の用紙が給紙されたり、紙づまりが頻繁に起きたりする場合は紙が薄すぎることが考えられます。反対に紙が厚すぎる場合も、紙づまりが起こることがあります。適正な用紙の厚さは 0.086 ~ 0.110 mm の範囲です。

#### 保水度

用紙の保水度は、乾燥度に対する湿り気のパーセントで表されます。湿り気は紙送りや 静電気の発生状況、トナーの定着性、定着後のカールなどに影響を与えます。

用紙の保水度は室内の湿度によって変わります。室内の湿度が高すぎて紙が湿り気を帯 びると、紙の端が伸びて波打つことがあります。逆に湿度が低すぎて紙に極端に湿り気 がなくなると、用紙の端が縮んでかさかさになり、コントラストの弱い印刷になりま す。

波打ったり乾燥していると、紙送りにずれが起きることがあります。用紙の保水度は4 ~ 6%の範囲に収まるようにしてください。

保水度を正しいレベルで維持するために、次の点に留意してください。

- 風通しのよい低湿の場所に保管してください。
- 未開封のまま水平な状態で保管してください。開封後すぐ使用しない紙は、もう一 度密封してください。
- 用紙は購入時の箱や梱包紙に封をして保管してください。箱の下には台などを置いて、床から離してください。特に梅雨時の板張りやコンクリート張りの床からは十分離してください。
- 長時間放置した用紙は、少なくとも48時間は正しいレベルの保水度を満たしてから ご使用ください。
- 熱、日光、湿気にさらされる場所に紙を放置しないでください。

参考:コート紙を使用する場合、湿度の高い環境では複数の用紙が貼り付くことがあり ます。

#### 繊維の方向

用紙が製造されるとき、用紙の長さに対して紙の繊維が垂直(縦目)になるようにカットされているものと、用紙の幅に対して繊維が垂直(横目)になるようにカットされているものがあります。横目の用紙はプリンタの給紙時に問題を起こす原因になりますので、用紙は縦目のものをお使いください。

## その他の仕様

#### 多孔性

紙の繊維の密度を表します。

#### 硬さ

柔らかすぎる紙は、プリンタ内部で折れ曲がりやすく紙づまりの原因になります。

#### カール

ほとんどの用紙は、開封した状態で放置しておくとどちらかの方向へ自然にカールして 丸まる性質を持っています。

#### 静電気

トナーを付着させるために、印刷の過程で用紙は静電気を帯びます。この静電気がすみ やかに放電される用紙を選んでください。

#### 用紙の白さ

印刷されたページのコントラストは使用した用紙の白さによって変わります。より白い 用紙を使用したほうがシャープで鮮明な印刷がえられます。

#### 品質について

サイズの不揃い、角がきちんととれていない、粗雑な裁断面、切りそこなってつながっ ている用紙、角や端のつぶれなどが原因でプリンタが正しく機能しないことがありま す。特にご自分で裁断された用紙を使用する場合はご注意ください。

#### 梱包について

きちんと梱包され、さらに箱に詰められている紙をお選びください。梱包紙は内面が防 湿用にコーティングされているものが最良です。

参考:湿気を帯びた用紙を使用すると、上トレイ付近から湯気が出る場合があります が、そのまま印刷を続けても問題はありません。

#### 特殊処理

次のような処理をほどこした用紙については、基本仕様を満たす用紙であっても使用し ないようお勧めします。使用される場合は、多くの量を購入される前にサンプル印刷を 行ってください。

- つやのある用紙
- 透かしの入った用紙
- 表面に凹凸のある用紙
- ミシン目の入った用紙

# 特殊な用紙

ここでは、普通紙以外の特殊な用紙に印刷する場合について説明します。

本機には、次のような特殊な用紙を使用できます。次にしたがって用紙種類を設定して ください。

| 用紙                 | 用紙種類設定     |
|--------------------|------------|
| 薄い用紙(60~64 g/m²)   | 薄紙         |
| 厚い用紙(120~220 g/m²) | 厚紙         |
| OHP フィルム           | OHP フィルム   |
| はがき                | はがき        |
| 封筒                 | 封筒         |
| ラベル用紙              | ラベル紙       |
| 再生紙                | 再生紙        |
| カラー紙               | カラー紙       |
| プレ印刷用紙             | プレプリント     |
| ボンド紙               | ボンド紙       |
| レターヘッド             | レターヘッド     |
| パンチ済み用紙            | パンチ済み紙     |
| 上質紙                | 上質紙        |
| 加工紙(コート紙、その他の加工紙)  | 加工紙        |
| <br>カスタム           | カスタム 1 ~ 8 |

以上の用紙を使用するときはコピー用またはページプリンタ用として指定されているものをお使いください。また、カラー紙と再生紙以外は手差しトレイから給紙してください。詳細については、4-50ページの「カセット1(~4)設定」(給紙カセットの設定)を参照してください。

# 特殊な用紙の選択

特殊用紙は次ページ以降で示す条件を満たすものであれば本機で使用することが可能で すが、これらの用紙は構造および品質に大きなばらつきがあるために、規定紙よりも印 刷中に問題が発生する可能性が高くなります。特殊用紙はサンプル用紙をプリンタで印 刷してみて、満足のいく仕上がりとなるかを確認してからご購入ください。主な特殊紙 について、印刷時の注意について次ページより説明します。印刷中に、湿気などが特殊 紙に与える影響が原因で、機械または操作員に被害が生じても当社は一切の責任を負い かねます。

#### OHP フィルム

OHP フィルムは、印刷中の定着熱に耐えるものである必要があります。次の製品をお勧めします。

3M CG3700 (Letter, A4)

次の表は、本機で使用できる OHP フィルムの条件です。

| 項目        | 仕様                            |
|-----------|-------------------------------|
| 耐熱性       | 最低 190 ℃までの熱に耐えること。           |
| 厚さ        | $0.100 \sim 0.110 \text{ mm}$ |
| 材質        | ポリエステル                        |
| サイズ誤差許容範囲 | ±0.7 mm                       |
| 四隅の角度     | 90° ±0.2°                     |

トラブルを避けるために、OHP フィルムは手差 しトレイから1枚ずつ給紙してください。その 際、必ず縦に(用紙の長手方向をプリンタに向 けて)セットしてください。また、OHP フィル ムの裁断面にバリがある場合、給紙不良の原因 になります。バリを取り除くか、表裏を逆にす る、あるいは前後を入れ替えてセットしてくだ さい。

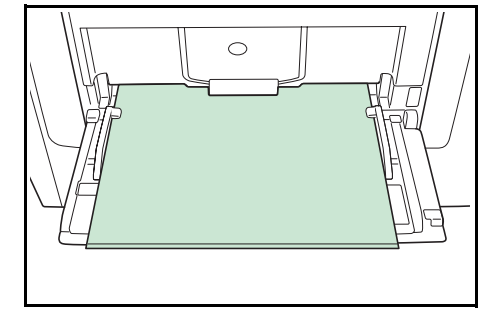

OHP フィルムが頻繁に紙づまりを起こす場合は、 排紙される際に OHP フィルムの先を引いてください。

#### ラベル用紙

ラベル用紙は、必ず手差しトレイから給紙してください。

ラベル用紙を選択する際は、糊がプリンタのどこにも触れないことや、ラベルが台紙か ら容易にはがれないことなどに注意してください。転写ベルトやローラ類に糊が付着し たり、はがれたラベルがプリンタ内に残ると故障の原因になります。

参考: ラベル用紙での印刷の場合は、その印刷品質やトラブル発生の可能性などについては、お客様ご自身の責任で行ってください。

ラベル用紙は、図のような3層からなる構造を しています。粘着層はプリンタ内部で加わる力 による影響を受けやすい素材でできています。 背面シートはラベルが使用されるまで表面シー トを保持しています。このように構造が複雑な ため、ラベル用紙はトラブルが発生しがちです。

ラベル用紙の表面は、表面シートで隙間なく完 全に覆われていなくてはなりません。ラベルの 間に隙間のあるものはラベルがはがれやすく、 大きな故障の原因となります。

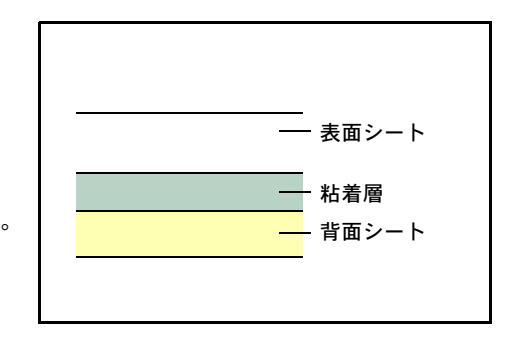

ラベル用紙には、用紙の端を完全に覆うため、表面シートに広いマージンを設けている ものがあります。このような用紙をお使いの場合、印刷が終了するまで、このマージン 部分を背面シートからはがさないでください。

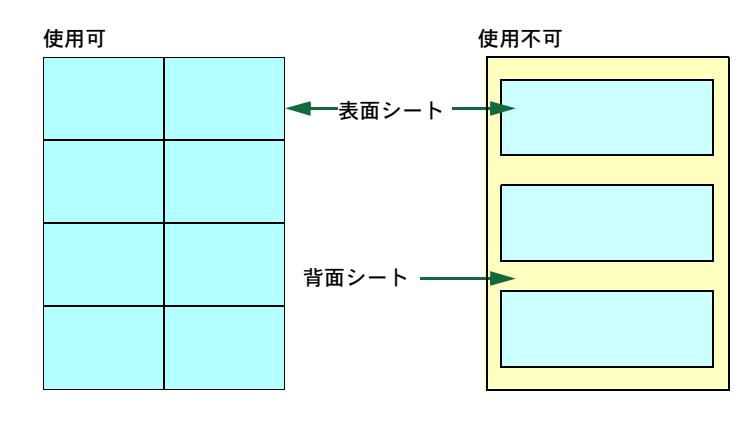

次の仕様に合ったラベル用紙を選んでください。

| 項目            | 仕様                            |
|---------------|-------------------------------|
| 表面シートの重さ      | $44 \sim 74~{ m g/m^2}$       |
| 基本重量(用紙全体の重さ) | $104 \sim 151 \text{ g/m}^2$  |
| 表面シートの厚さ      | $0.086 \sim 0.107 \text{ mm}$ |
| 用紙全体の厚さ       | $0.115 \sim 0.145 \text{ mm}$ |
| 保水度           | 4~6% (混合)                     |

#### はがき

はがきは、さばいて端を揃えてから、手差しトレイにセットしてください。はがきに反 りがある場合は、まっすぐに直してからセットしてください。反りがあるまま印刷を行 うと、紙づまりの原因になります。

往復はがきに印刷する場合は、折り目のないものを使用してください。

また、はがきによっては、裏面にバリ(紙を裁 断した際にできる返し)があるものがあります。 その場合は、はがきを平らなところに置き、定 規のようなもので軽く1~2回こするようにし て、バリを取り除いてください。

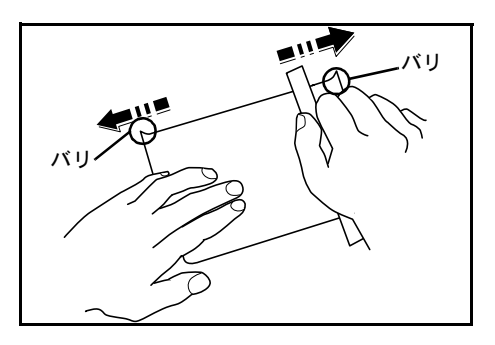

#### 封筒

封筒は印刷面を上にして、必ず手差しトレイか ら給紙してください。

封筒は構造上、表面全体に均一な印刷ができな い場合があります。特に薄手の封筒の場合は、 プリンタを通り抜ける間にシワになることがあ ります。封筒を購入する前に、その封筒での印 刷が満足いくものであるかをサンプル印刷で確 認してください。封筒は長時間放置しておくと シワが発生することがあります。使用する直前 に開封してください。

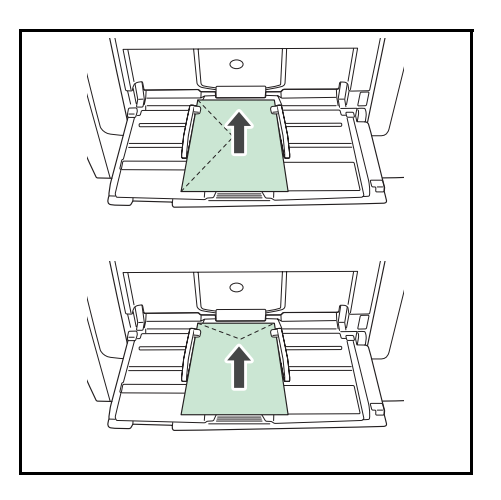

さらに、次の点に留意してください。

- 糊が露出している封筒はどのような封筒でも使用できません。たとえ露出していなくても、紙をはがすと糊が現れるワンタッチ式のタイプもご使用になれません。糊をカバーしている小さな台紙が、プリンタ内部ではがれ落ちると大きな故障の原因となります。
- 封筒に特殊加工のあるタイプも使用できません。紐を巻き付ける丸い鳩目の打って あるものや、窓の開いているもの、窓部にフィルム加工がされているものなどは使 用できません。
- 紙づまりが起きる場合は、一度にセットする封筒の枚数を少なくしてみてください。
- 複数の封筒を印刷する際は、紙づまりを避けるため上トレイに 10 枚以上残らないよ うご注意ください。

#### 厚い用紙

厚い用紙はさばいて端を揃えてから、手差しトレイにセットしてください。用紙によっては、裏面にバリ(紙を裁断した際にできる返し)があるものがあります。その場合は 用紙を平らなところに置き、3-10ページの**はがき**と同様に定規のようなもので軽く1~ 2回こするようにして、バリを取り除いてください。バリのあるまま印刷を行うと紙づ まりの原因になります。

参考:バリを取り除いても給紙されない場合 は、図のように用紙の先端を数 mm 上にそらせ てから手差しトレイにセットしてください。

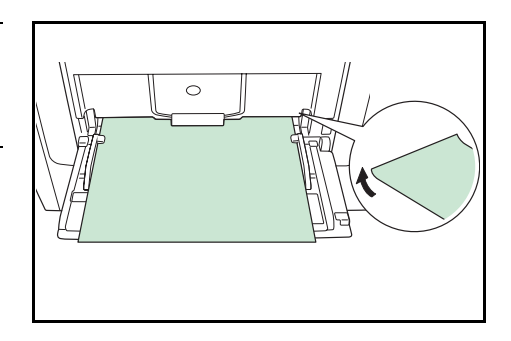

#### カラー紙

カラー紙は 3-2 ページの**用紙の基本仕様**を満たすものでなければなりません。さらに、 用紙に含まれている色素は印刷中の熱(最高 200 ℃)に耐えるものでなければなりません。

#### プレ印刷用紙

印刷済み用紙は 3-2 ページの**用紙の基本仕様**を満たすものでなければなりません。着色 に使われているインクはプリンタでの印刷中の熱に耐えられるもので、シリコンオイル の影響を受けないものであることが必要です。カレンダーなどに使われる表面加工を施 してある紙は使用しないでください。

#### 再生紙

再生紙は、用紙の白さ以外の項目が 3-2 ページの**用紙の基本仕様**を満たすものでなけれ ばなりません。

参考:再生紙を購入する前に、印刷が満足いくものであるかをサンプル印刷で確認して ください。

#### コート紙

コート紙は、原紙の表面をコーティングすることによって、普通紙よりもよい印刷品質 を得ることができる用紙です。高品位の印刷用紙として利用されています。

上質紙あるいは中質紙の表面に特殊な薬品を塗布し、表面を滑らかにすることによっ て、インクの乗りをよくしています。薬品を塗布する面は表裏両面の場合もあれば、片 面のみの場合もあります。塗布された面は少し光沢が出ます。

**注意**:コート紙を湿度の高い環境で印刷すると、重なって給紙されることがありますの で、高湿度にならないようにしてください。

# 4 操作パネル

この章では、操作パネルの使用方法を説明します。操作パネルでの設定は、お使いの環 境に合わせた初期設定を行うときに使用します。通常は、アプリケーションソフトから のプリンタドライバによる設定が優先されます。

プリンタの各種設定は、操作パネルやプリンタドライバの他に京セラミタプリントモニ タなど他のユーティリティを使用することにより、リモートで行うことも可能です。プ リンタユーティリティは、プリンタ付属の CD-ROM からインストールできます。

- メッセージディスプレイ ...4-2
- ・ キー …4-4
- 操作パネルの使いかた …4-6
- モード選択メニューの設定方法 ...4-8
- 「レポート印刷」(レポート印刷) …4-9
- 「USBメモリ」(USBメモリの選択) ...4-14
- 「ユーザボックス」(ユーザボックスの選択) …4-21
- 「ジョブボックス」(ジョブボックスの選択) ...4-28
- 「ジョブ履歴」(ジョブログの表示)…4-43
- 「カウンタ」(カウンタ値の確認) …4-45
- 「用紙設定」(用紙の設定) ...4-47
- 「印刷設定」(印刷の設定) …4-55
- 「ネットワーク」(ネットワークの設定) …4-65
- 「共通設定」(デバイス全般の選択・設定) ...4-73
- 「セキュリティ」(セキュリティ機能の設定) …4-88
- 「部門管理設定」(部門管理設定) ...4-99
- 「管理者」(管理者の設定) ...4-108
- 「調整 / メンテナンス」(調整 / メンテナンスの選択・設定) ...4-111

# メッセージディスプレイ

メッセージディスプレイには、プリンタの各種動作状態を示すメッセージが表示されま す。

# ステータス情報

次のメッセージは、通常使用時の状態(ステータス)を表示するメッセージです。

| メッセージ表示               | 意味                                                                                                 |
|-----------------------|----------------------------------------------------------------------------------------------------|
| お待ちください。              | プリンタはウォーミングアップ中です。印刷はできません。最初<br>にプリンタの電源を入れた際は、このメッセージがしばらく表示<br>されます。                            |
| お待ちください。<br>用紙補給中です。  | 用紙補給中に表示されます。                                                                                      |
| お待ちください。<br>トナ−補給中です。 | トナーの補給中です。写真など多くのトナーを消費するデータを<br>連続して印刷すると、このメッセージが表示されることがありま<br>す。                               |
| お待ちください。<br>カラー調整中です。 | 自動キャリブレーションシステムにより、カラーを調整中です。<br>操作パネルからこの機能を実行するには、4-112 ページの「 <b>カ</b><br>ラー調整」(カラー調整)を参照してください。 |
| 印刷できます。               | 印刷できます。                                                                                            |
| 処理中                   | プリンタは印刷中か、データ処理中です。または、USB メモリや<br>ハードディスクのデータを読み込んでいます。                                           |
| 待機中です。                | プリンタはスリープモード(省電力モード)です。印刷データを<br>受信すると、スリープモードから復帰し、ウォーミングアップ後<br>に印刷できる状態になります。                   |
|                       | プリンタがスリープモードへ移行するまでの時間は、4-86 ページ<br>の <b>オートスリープ(オートスリープの設定)</b> を参照してください。                        |
| 中止中です。                | 印刷データをキャンセルしています。印刷データのキャンセルの<br>方法は、4-4 ページの <b>キー</b> を参照してください。                                 |
| データ受信待ちです。            | プリンタはデータの受信待ちです。                                                                                   |

# エラーコード

メッセージディスプレイには、障害が発生した場合のエラーコードも表示されます。エ ラーコードについては、6 困ったときはを参照してください。 メッセージディスプレイ内の表示

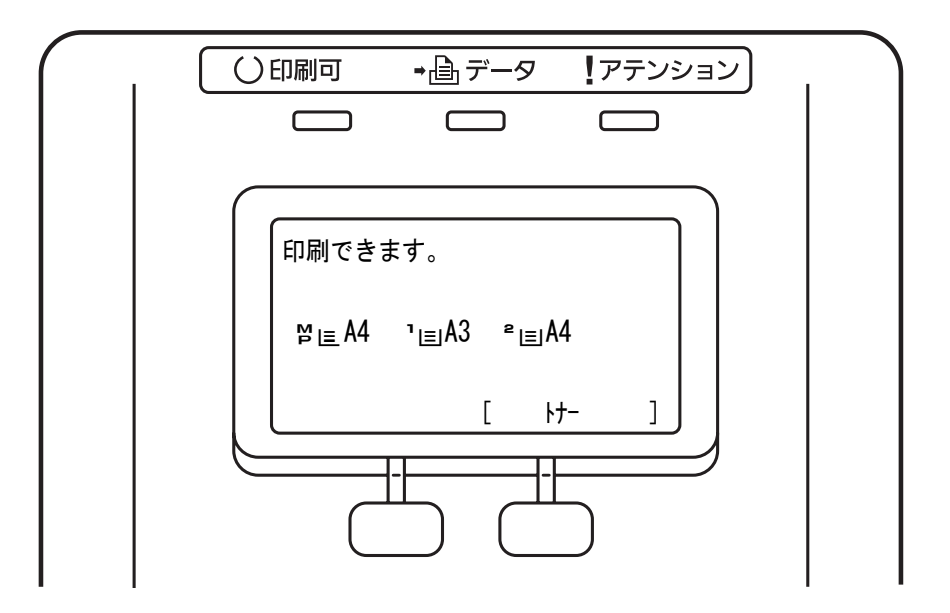

# インジケータの表示

インジケータとその意味を説明します。

| 表示      |     | 表示                                                                                                    |
|---------|-----|----------------------------------------------------------------------------------------------------|
|         | 点滅: | 解除可能なエラーが発生しています。6困ったときは <b>エラーメッセー</b><br>ジを参照してエラーの処理をしてください。                                               |
|         | 点灯: | プリンタはオンライン状態です。受信した印刷データは印刷されま<br>す。                                                                          |
|         | 消灯: | 印刷の手動停止、または障害発生による自動停止によってプリンタは<br>オフライン状態です。印刷データの受信は可能です。障害発生時によ<br>る自動停止の場合は、6困ったときはエラーメッセージを参照してく<br>ださい。 |
|         | 点滅: | プリンタは印刷データを受信しています。                                                                                           |
|         | 点灯: | 印刷処理中、またはハードディスクにアクセス中です。                                                                                     |
| !アテンション | 点滅: | 「お待ちください。」が表示されている場合、プリンタは準備中です。                                                                              |
|         |     | その他は、給紙カセット内の用紙がないなどの理由で印刷できません。メッセージディスプレイの表示を確認して必要な処理を行ってください。詳しくは、6困ったときはエラーメッセージを参照してください。               |
|         | 点灯: | エラーが発生して印刷できません。メッセージディスプレイの表示を<br>確認して必要な処置を行ってください。詳しくは、6困ったときはエ<br>ラーメッセージを参照してください。                       |

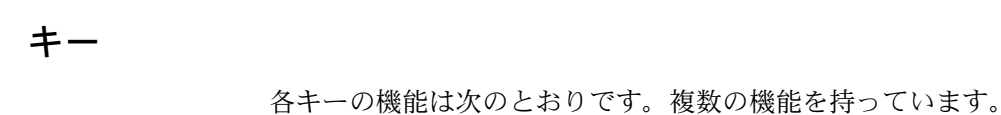

キャンセルキー

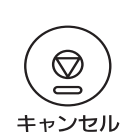

- 実行中の印刷を中止します。
- ブザーが鳴ったときに、ブザーを止めます。

#### 印刷のキャンセルのしかた

1 メッセージディスプレイに「処理中」が表示されていることを確認して、[キャンセル] キーを押します。

「ジョブ中止リスト」が表示され、現在のジョブ名が表示されます。

2 [△] または [▽] キーで中止したいジョブ名を選択して、[OK] キーを押してください。メッセージディスプレイに「ジョブを中止します。よろしいですか?」が表示されます。

[はい] ([Left Select]) キーを押すと、印刷を中止します。

[いいえ] ([Right Select]) キーを押すと、印刷をキャンセルせずに出力を続けます。

印刷を中止したときは、「**中止中です**。」が表示され、現在印刷中のページが出力された 後、印刷を中止します。

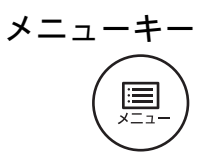

 モード選択メニューからプリンタの初期設定を変更するときや設定を終了するとき に押します。

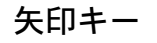

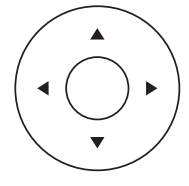

• 目的のメニューを表示させるときや、設定値の変更を行うときに使用します。

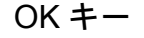

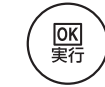

• モード選択メニューで設定した内容を確定します。

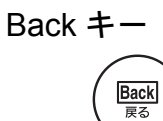

• 表示中のメニューの設定を取り消し、1つ上の階層のメニューに戻ります。

[Left Select]  $\neq - \cdot$  [Right Select]  $\neq -$ 

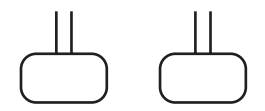

メッセージディスプレイにキーのタブが表示されたときのみ機能有効になるキーです。 メッセージディスプレイに表示された機能を実行します。

例:

下のメニューが表示されている時に [Left Select] ([はい]) キーを押すと、選択したファイルを印刷 します。

[Right Select] ([いいえ]) キーを押すと、印刷を 中止して1つ上の階層のメニューに戻ります。

| 印版 | 剥します。<br>ろしいです | ナか? | , |     |   |
|----|----------------|-----|---|-----|---|
|    | 🔊 🖻 Data0      | 1   |   |     |   |
| Γ  | はい             | ]   | [ | いいえ | ] |

 紙づまりなどが発生したときにこれらのキーを押すと、メッセージディスプレイに オンラインヘルプメッセージを表示します。オンラインヘルプを中止するときは、 もう一度押します。

# 操作パネルの使いかた

ここでは、モード選択メニューについて説明します。

操作パネルの [メニュー] キーを使って、印刷ページ数やエミュレーションなどプリン タの環境を設定、変更できます。各設定はプリンタのメッセージディスプレイが「待機 中です。」、「印刷できます。」、「お待ちください。」、「処理中」表示のときに行えます。

**参考**:操作パネルの設定よりも、アプリケーションやプリンタドライバからの設定が優先されます。

メニュー選択の基本操作

## モード選択メニューへの入りかた

プリンタが「印刷できます。」表示状態のときに [メニュー] キーを押してください。 モード選択メニューが表示されます。

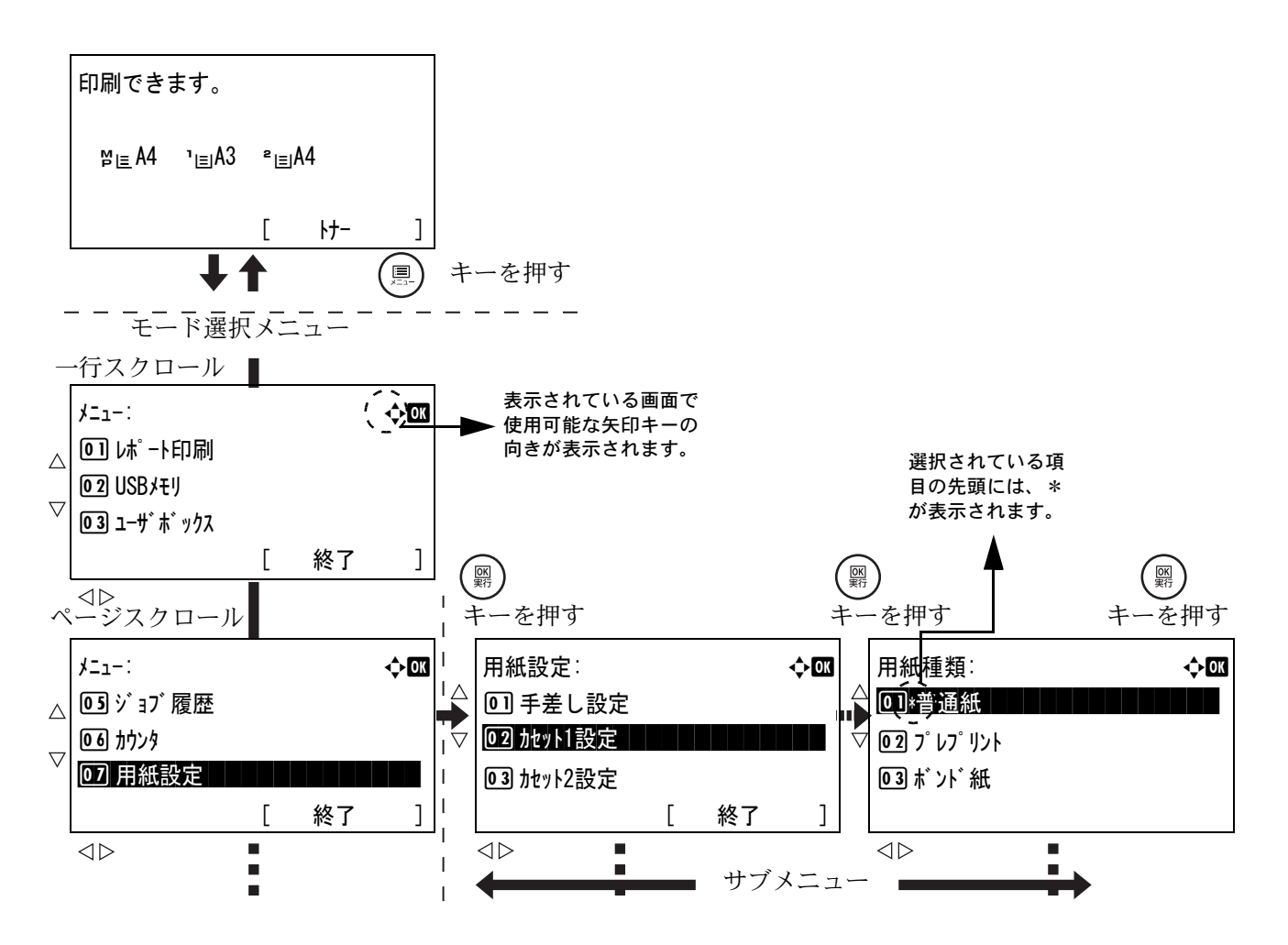

## メニューの選択

モード選択メニューは階層構造(ツリー構造)をしています。[△] / [▽] キー、または [⊲] / [▷] キーを押して、目的のメニューを表示させます。

- ・ 画面右上に「◆」が表示されているときは、
   [△] / [▽] キーで選択項目が1行ずつ移動し、
   [⊲] / [▷] キーで選択項目がページ単位に移
   動します。
- ・ 画面右上に「・・」が表示されているときは、
   [□] / [□] キーで表示するページが切り替わ
   ります。

| ג−:<br>ז−ב⊀                            |   |    | (́ <b>€</b> ∭ |
|----------------------------------------|---|----|---------------|
| <b>01</b> レポート印刷                       |   |    | · _ ·         |
| 02 USBXEU                              |   |    |               |
| 03 ユーサ <sup>*</sup> ホ <sup>*</sup> ックス |   |    |               |
|                                        | [ | 終了 | ]             |

| 詳細:          | '(▲))OR  |
|--------------|----------|
| 文書名:         | 1/4      |
| ABCDEFGHIJKL | MNOPQRST |
| [            | 詳細 ]     |

# メニューの設定

目的のメニューを選択してから [OK] キーを押し てください。そのメニューの設定操作に入りますの で、 $[\Delta] / [\nabla]$ キー、または  $[\triangleleft] / [D]$ キーを 押して希望の設定値を選択 / 入力し、[OK]キーを 押して確定してください。

| 用紙種類:         | < <b>↓</b> OK |
|---------------|---------------|
| 回∗普通紙         |               |
| 02 7° レ7° リント |               |
| 03 ボンド紙       |               |

現在選択されている設定値は、先頭に\*が表示され ています。

# メニュー操作の中断

メニュー操作中に [メニュー] キーを押すと、「印刷できます。」または「待機中です。」 表示状態に戻ります。

**参考**:操作パネルの設定よりも、アプリケーションやプリンタドライバからの設定が優 先されます。

# モード選択メニューの設定方法

ここではモード選択メニューから行う設定手順について、各メニューごとに説明しま す。

「印刷できます。」、「お待ちください。」、「待機中です。」、「処理中」と表示されているときに [メニュー] キーを押すと、モード選択メニューが表示されます。

| , ו−ב        |   |    | ¢OK |
|--------------|---|----|-----|
| OIレポート印刷     |   |    |     |
| 02 USBメモリ    |   |    |     |
| 03 ユーサ゛ホ゛ックス |   |    |     |
|              | Γ | 終了 | 1   |

- 2 [△] または [▽] キーを押すと、以下のモード選択メニューが循環して表示されます。
  - 「レポート印刷」(レポート印刷)
  - ・ 「USB メモリ」(USB メモリの選択)
  - 「ユーザボックス」(ユーザボックスの選択)
  - 「ジョブボックス」(ジョブボックスの選択)
  - 「ジョブ履歴」(ジョブログの表示)
  - 「カウンタ」(カウンタ値の確認)
  - 「用紙設定」(用紙の設定)
  - 「印刷設定」(印刷の設定)
  - 「ネットワーク」(ネットワークの設定)
  - 「共通設定」(デバイス全般の選択・設定)
  - 「セキュリティ」(セキュリティ機能の設定)
  - 「部門管理設定」(部門管理設定)
  - 「管理者」(管理者の設定)
  - 「調整 / メンテナンス」(調整 / メンテナンスの選択・設定)
  - 「オプション機能」(オプション機能の設定)

参考:「オプション機能」は、オプションの Data Security Kit (E) で使用するメニューで す。詳しくは、Data Security Kit (E) 使用説明書を参照してください。

# 「レポート印刷」(レポート印刷)

レポートの印刷をします。レポート印刷には以下の項目があります。

- ・ 「メニューマップ」(メニューマップの印刷)
- 「ステータスページ」(ステータスページの印刷)
- 「フォントリスト」(フォントサンプルの印刷)
- 「HDD ファイルリスト」(ハードディスク・ファイルリストの印刷)
- 「メモリカードファイルリスト」(メモリカード・ファイルリストの印刷)
- 1 [メニュー] キーを押してください。
- [△] または [▽] キーを押して、「レポート印刷」を 選択してください。

| レポート印刷:     |   |    | ¢OK |
|-------------|---|----|-----|
| 01 メニューマップ  |   |    |     |
| 02 Zテータスページ |   |    |     |
| 03 フォントリスト  |   |    |     |
|             | [ | 終了 | ]   |

3 [OK] キーを押してください。レポート印刷メニューが表示され、印刷できるレポートの種類が一覧表示されます。レポートの種類は、オプションの機器の装着状態によって内容が変わります。

# 「メニューマップ」(メニューマップの印刷)

す。

モード選択メニューで表示されるすべてのメニューを印刷します。

- 1 レポート印刷メニューで、[△] または [▽] キーを押して、「メニューマップ」を選択してく ださい。
- 2 [OK] キーを押してください。確認メッセージが表示されます。
- 3 [はい]([Left Select]) キーを押してください。「受け付けました。」が表示され、メニューマップを印刷します。
   [いいえ]([Right Select]) キーを押すと、レポー

トの印刷は行わずレポート印刷メニューに戻りま

印刷します。 よろしいですか? →メニューマップ [ はい ] [ いいえ ]

| Printer          |   |               |
|------------------|---|---------------|
| LS-C8500DN       | 1 |               |
| Firmware version |   |               |
|                  |   |               |
|                  |   | <br>          |
|                  |   | <br>          |
|                  |   | <br>********* |
|                  |   |               |
|                  |   |               |
|                  |   | <br>          |
|                  |   | <br>          |
|                  |   | <br>          |
|                  |   | <br>          |
|                  |   | <br>          |
|                  |   |               |
|                  |   |               |
|                  |   |               |
|                  |   | <br>          |
|                  |   | <br>*******   |
|                  |   |               |
|                  |   | <br>          |
|                  |   | <br>          |
|                  |   | <br>          |
|                  |   | <br>          |
|                  |   | <br>          |
|                  |   | <br>          |
|                  |   | <br>          |
|                  |   | <br>          |
|                  |   | <br>          |
|                  |   |               |
|                  |   | <br>          |
|                  |   | <br>          |
|                  |   |               |
|                  |   | <br>          |
|                  |   |               |
|                  |   |               |
|                  |   |               |
|                  |   |               |

# 「ステータスページ」(ステータスページの印刷)

ステータスページを印刷して、プリンタの現在の設定状況、装着しているオプション機 器などの情報を確認できます。

- 1 レポート印刷メニューで、[△] または [▽] キーを押して、「ステータスページ」を選択して ください。
- 2 [OK] キーを押してください。確認メッセージが表示されます。

]

[はい]([Left Select]) キーを押してください。「受 け付けました。」が表示され、ステータスページを 印刷します。 [いいえ]([Right Select]) キーを押すと、ステー タスページの印刷は行わずレポート印刷メニューに 戻ります。 [ はい ] [ いいえ

# ステータスページの内容

3

次はステータスページの印刷例です。各項目については次ページに説明があります。

**参考**:プリンタのファームウェアのバージョンにより、ステータスページに印刷される 項目や値が異なる場合があります。

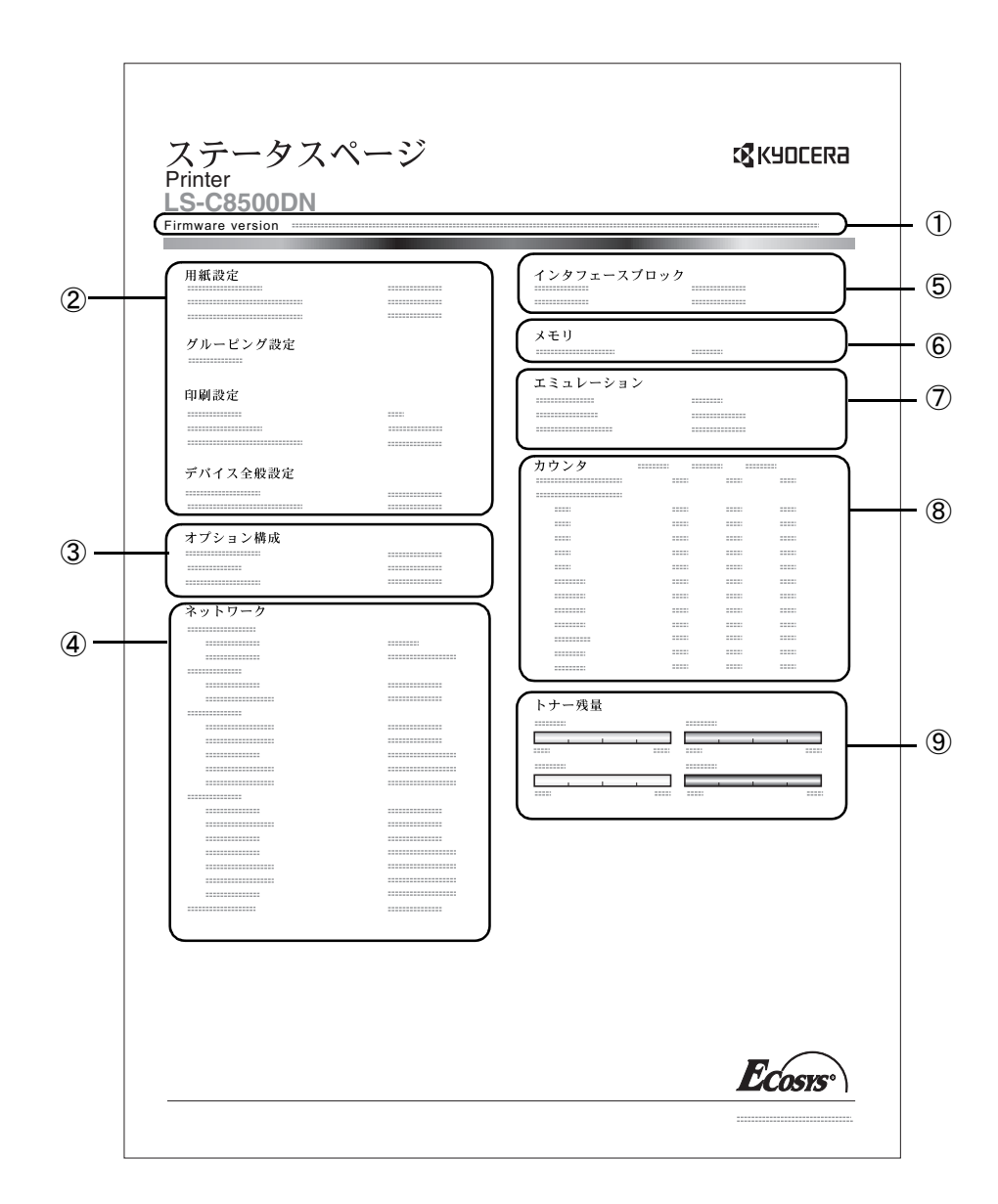

① ファームウェア (Firmware Version)

ファームウェアのバージョンと発行日です。

- ② プリンタ設定状況(Paper Settings、Group Settings、Print Settings、Device Common Settings) カセットにセットされている用紙サイズと用紙種類、プリンタの主な設定項目についての情報を表示します。
- ③ 装着オプション(Option Status)

プリンタに装着されている、オプション機器の状態を表示します。

④ ネットワークステータス(Network)

ネットワーク関係の設定状態を表示します。TCP/IP欄には、IPアドレス、サブネットマ スクアドレス、デフォルトゲートウェイアドレスを表示します。

⑤ インタフェース (Interface Block)

USBメモリスロットや、USBインターフェースのブロック状況を表示します。

⑥ メモリ使用状況(Memory)

プリンタに装着されている総メモリの状態が表示されます。

⑦ エミュレーション(Emulation)

現在設定されているエミュレーションに関する情報が表示されます。出荷時にはPCL 6エミュレーションに設定されています。

⑧ ページ情報(Counters)

課金カウンタ情報が表示されます。総印刷ページ数、用紙サイズ毎の印刷ページ数が 表示され、それぞれのカウンタについて、カラー/白黒/合計ごとに表示されます。

⑨ 消耗品(Toner Gauges)

トナーコンテナ各色の、およそのトナー残量を表示します。100から0に近づくほどト ナーの残量が少なくなります。

# 「フォントリスト」(フォントサンプルの印刷)

フォント選択の目安となる標準フォントとオプションフォントのリストを印刷できます。

- 1 レポート印刷メニューで、[△] または [▽] キーを押して、「7ォントリスト」を選択してく ださい。
- 2 [OK] キーを押してください。確認メッセージが表示されます。
| 3 | [はい]([Left Select])キーを押してください。「受け付けました。」が表示され、フォントサンプルを印刷します。 | 印<br>に<br>よう | 削します。<br>ろしいです<br>フォントリスト | すか? | > |     |   |
|---|---------------------------------------------------------------|--------------|---------------------------|-----|---|-----|---|
|   | [いいえ] ([Right Select]) キーを押りと、ノオノ                             |              |                           |     |   |     |   |
|   | トサンプルの印刷は行わずレポート印刷メニューに<br>戻ります。                              | [            | はい                        | ]   | [ | いいえ | ] |

# 「HDD ファイルリスト」(ハードディスク・ファイルリストの印刷)

ハードディスク内にあるファイルのリストを印刷できます。

- 1 レポート印刷メニューで、[△] または [▽] キーを押して、「HDD ファイルリスト」を選択し てください。
- 2 [OK] キーを押してください。確認メッセージが表示されます。
- 3 [はい]([Left Select]) キーを押してください。「受け付けました。」が表示され、ハードディスク・ファイルリストを印刷します。
   [いいえ]([Right Select]) キーを押すと、ハード

「「「A」([Right Select])キーを押9と、ハート ディスク・ファイルリストの印刷は行わずレポート 印刷メニューに戻ります。 印刷します。 よろしいですか? →ハードディスクファイルリスト [ はい ] [ いいえ ]

# 「メモリカードファイルリスト」(メモリカード・ファイルリストの印刷)

メモリカード内にあるファイルのリストを印刷できます。

**注意**:メモリカードが装着され、正しくフォーマットされている場合のみ表示されます。

- 1 レポート印刷メニューで、[△] または [▽] キーを押して、「メモリカードファイルリスト」を選択 してください。
- 2 [OK] キーを押してください。確認メッセージが表示されます。

3 [はい]([Left Select])キーを押してください。「受け付けました。」が表示され、メモリカード・ファイルリストを印刷します。
 [いいえ]([Right Select])キーを押すと、メモリカード・ファイルリストの印刷は行わずレポート印刷メニューに戻ります。

印刷します。 よろしいですか? →メモリカードファイルリスト [ はい ] [ いいえ ]

# 「USB メモリ」(USB メモリの選択)

USB メモリの取り外しやメモリ内の印刷設定をします。

USB メモリを装着すると、USB メモリメニューが自動的に表示されます。

注意:このメニューは、USB メモリスロットのブロック設定が「ブロックしない」に設定 されている場合のみ表示されます。詳しくは、4-97 ページの I/F ブロック設定(外部機 器ブロックの設定)を参照してください。

USB メモリの選択には以下の項目があります。

- 「ファイル印字」(USB メモリ内ファイルの確認と印刷)
  - ー覧から選択したファイルを印刷 一覧から選択したファイルの詳細情報を確認
- 「メモリの取り外し」(USBメモリの取り外し)
- 1 [メニュー] キーを押してください。
- [△] または [▽] キーを押して、「USB メモリ」を選 択してください。

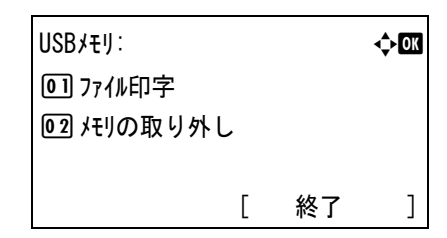

**3** [OK] キーを押してください。USB メモリメニューが表示され、操作項目の一覧が表示 されます。

# 「ファイル印字」(USB メモリ内ファイルの確認と印刷)

USB メモリ内にあるフォルダ、ファイルを一覧表示します。

一覧から1つのファイルを選択し、印刷することができます。

一覧から1つのフォルダまたはファイルを選択し、そのフォルダ(またはファイル)の 詳細情報を確認することができます。

### ファイルの一覧表示

- **1** USB メモリメニューで、[△] または [▽] キーを押して「**ファイル印字」**を選択してくだ さい。
- [OK] キーを押してください。「ファイル印字」が表示 され、USBメモリ内のフォルダ、ファイルが一覧表 示されます。

フォルダおよびファイルの数が3以上ある場合、 [△] または [▽] キーを繰り返して押してください。一覧がスクロールします。

| ファイル印字:         |    | Ç OK |
|-----------------|----|------|
| 旧古 00 Folder-1  |    |      |
| ┣書 01 Folder-2  |    |      |
| 😹 O2 File-1.jpg |    |      |
| [               | 詳細 | ]    |

| [△] または [▽] キーを押してフォルダを選択し<br>[OK] キーを押してください。 | i Folder-1:                                                                        |   |    | ¢ OK |
|------------------------------------------------|------------------------------------------------------------------------------------|---|----|------|
| そのフォルダ内のフォルダ、ファイルが一覧表示さ<br>れます。                | <ul> <li>B 00 Folder-II</li> <li>B 01 File3.tif</li> <li>B 02 File4.pdf</li> </ul> |   |    |      |
|                                                |                                                                                    | [ | 詳細 | ]    |

注意:ファイル印字では、USBメモリ内の PDF、TIFF、JPEG、および XPS ファイルの み表示されます。フォルダの表示は3階層までです。USBメモリの容量やファイル数に よっては、一覧表示に時間がかかる場合があります。

# USB メモリファイルの印刷

右に移動します。

USB メモリ内のファイルを選択して印刷します。

- 1 上記「ファイルの一覧表示」の手順で、印刷したいファイルが保存されている階層の ファイルを一覧表示させてください。
- 2 [△] または [▽] キーを押し、印刷したいファイルを選択してください。
- 3 [OK] キーを押してください。部数メニューが表示されます。
- 4 2部以上印刷したい場合は、矢印キーを使って印刷 したい部数を設定してください。

[△] または [▽] キーを押すと、カーソル位置の 数値が増減します。

[<] または [▷] キーを押すと、カーソル位置が左

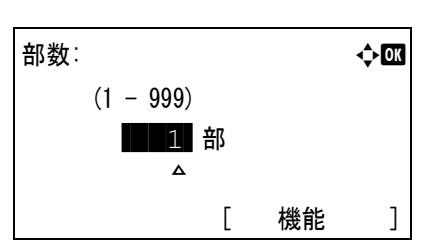

参考: [機能] ([Right Select]) キーを押して、印刷設定を変更することができます。詳 しくは、4-16ページの印刷機能設定を参照してください。

5 [OK] キーを押してください。用紙選択メニューが 表示されます。

| 用紙選択:       |      |    | ¢OK |
|-------------|------|----|-----|
| ⊑ Letter    | ラベル紙 |    |     |
| L A4        | 普通紙  |    |     |
| <b>≧</b> A5 | ボンド紙 |    |     |
|             | [    | 機能 | ]   |

6 [△] または [▽] キーを押し、印刷したい用紙の用紙トレイ選択してください。

|                                                             | 受け |
|-------------------------------------------------------------|----|
| [はい]([Left Select])キーを押してくたさい。「受<br>け付けました。」が表示され、印刷を開始します。 |    |
| [いいえ] ([Right Select]) キーを押すと、印刷                            |    |

# 印刷機能設定

印刷時に、印刷設定を変更することができます。 設定できる機能は次のとおりです。

- 「排紙先」(排紙先の選択)
- ・ 「両面」(両面印刷の設定)
- ・ 「暗号化 PDF」(PDF ファイルのパスワード入力)
- 「TIFF/JPEG サイズ」(TIFF/JPEG データの出力サイズ調整)
- 「XPS 印刷範囲設定」(XPS ドキュメントの出力サイズ調整)

### 「排紙先」(排紙先の選択)

排紙先を選択します。詳しくは、4-58ページの「排紙先」(排出先の選択)を参照してください。

参考:装着しているオプションによって、画面が変わります。

 部数メニューまたは用紙選択メニューで、[機能] ([Right Select]) キーを押してください。機能メ ニューが表示されます。

| 機能:       | <<br>↓ OK |
|-----------|-----------|
| 0] 排紙先    |           |
| 02 両面     |           |
| 03 暗号化PDF |           |
|           |           |

- 2 [△] または [▽] キーを押し、「排紙先」を選択してください。
- 3 [OK] キーを押してください。「排紙先」メニュー が表示され、指定できる排紙先が表示されます。

排紙先: の①\*上トレイ フェイスタ<sup>\*</sup>ウン の② トレイA フェイスタ<sup>\*</sup>ウン の③ トレイB フェイスアップ<sup>\*</sup>

参考:画面は、3,000枚ドキュメントフィニッシャを装着した場合です。

- 4 [△] または [▽] キーを押し、排紙先を選択してください。
- 5 [OK] キーを押してください。選択した排紙先を設定し、機能メニューに戻ります。

#### 「両面」(両面印刷の設定)

両面印刷を設定します。詳しくは、4-56ページの「両面」(両面印刷の設定)を参照してください。

 部数メニューまたは用紙選択メニューで、[機能] ([Right Select]) キーを押してください。機能メ ニューが表示されます。

| 機能        | ¢OK |
|-----------|-----|
| 01 排紙先    |     |
| 02 両面     |     |
| 03 暗号化PDF |     |
|           |     |

2 [△] または [▽] キーを押し、「両面」を選択してください。

| 3 | [OK] キーを押してください。「両面」が表示され、 |
|---|----------------------------|
|   | 両面印刷モードが一覧表示されます。          |

| 両面:     | ¢OK |
|---------|-----|
| 回*設定しない |     |
| 02 長辺とじ |     |
| 03 短辺とじ |     |
|         |     |

- 4 [△] または [▽] キーを押して両面印刷モードを選択してください。
   [設定しない] を選択すると両面印刷は行いません。
- 5 [OK] キーを押してください。選択した両面印刷モードを設定し、機能メニューに戻り ます。

「暗号化 PDF」(PDF ファイルのパスワード入力)

PDF ファイルのパスワードを入力することができます。

 部数メニューまたは用紙選択メニューで、[機能] ([Right Select]) キーを押してください。機能メ ニューが表示されます。

| 楼能:        | фOK |
|------------|-----|
| ◎□ 排紙先     | • — |
| の雨雨        |     |
|            |     |
| U3 暗亏1LPDF |     |
|            |     |

 [△] または [▽] キーを押し、「暗号化 PDF」を選 択してください。「パスワート」」画面が表示されます。

| パスワード :               |   |   |    | ¢OK |  |  |
|-----------------------|---|---|----|-----|--|--|
|                       | • |   |    | 4   |  |  |
| abcdefghijklmnopqrst  |   |   |    |     |  |  |
| uvwxyzABCDEFGHIJKLMNO |   |   |    |     |  |  |
| [ 1文字クリア              | ] | [ | 確定 | ]   |  |  |

 3 [△] または [▽] キーで上下、[⊲] または [▷] キーで左右にカーソルを移動させ、 設定されたパスワードを [OK] キーを押して入力してください。
 [1 文字ウリ7] ([Left Select]) キーで1 文字戻すことができます。 **4** [確定] ([Right Select]) キーを押して、パスワードを確定してください。機能メニュー に戻ります。

「TIFF/JPEG サイズ」(TIFF/JPEG データの出力サイズ調整) TIFF/JPEG データを直接出力するときの出力方法を選択します。

 部数メニューまたは用紙選択メニューで、[機能] ([Right Select]) キーを押してください。機能メ ニューが表示されます。

| 機能:       | ¢OK |
|-----------|-----|
| 0] 排紙先    |     |
| 02 両面     |     |
| 03 暗号化PDF |     |
|           |     |

<br/>
OK

TIFF/JPEGサイズ:

02 画像解像度03 印刷解像度

01\*用紙サイズ に合わす

2 [△] または [▽] キーを押し、「TIFF/JPEG サイズ」を選択してください。

**3** [OK] キーを押してください。「TIFF/JPEG サイズ」 が表示されます。

使用できる出力方法には以下の項目があります。

用紙サイズに合わす(初期値) 画像サイズが用紙サイズ一杯になるように、拡大ま たは縮小されて出力されます。

画像解像度

画像データの解像度情報を参照して出力されます。解像度情報が無いときは、「用紙 サイズに合わす」選択時と同様に出力されます。

印刷解像度

画像データの 1dot を印刷データの 1dot として出力します。例えば 600 dot × 300 dot の 画像データは 25.4mm × 12.7mm のサイズで出力されます。

4 [△] または [▽] キーを押して、出力方法を選択し、[OK] キーを押してください。選 択した出力方法を設定し、機能メニューに戻ります。

**参考**:出力される画像は、画像データと出力用紙の縦横比がより近くなる向きに、自動 的に回転して出力されます。 「XPS 印刷範囲設定」(XPS ドキュメントの出力サイズ調整)

この設定を「設定する」にすると、XPSドキュメントを、印刷領域に合わせたサイズに 拡大または縮小して印刷します。

 部数メニューまたは用紙選択メニューで、[機能] ([Right Select]) キーを押してください。機能メ ニューが表示されます。

| 機能:       | ¢OK |
|-----------|-----|
| 01 排紙先    |     |
| 02 両面     |     |
| 03 暗号化PDF |     |
|           |     |

- 2 [△] または [▽] キーを押し、「XPS 印刷範囲設定」を選択してください。
- **3** [OK] キーを押してください。「XPS 印刷範囲設定」 が表示されます。

XPS印刷範囲設定: ◆**⊠** ④〕\*設定しない ⑥② 設定する

**4** [△] または [▽] キーを押して、[設定する] または [設定しない] を選択し、[OK] キーを押してください。選択したモードを設定し、機能メニューに戻ります。

### USB メモリファイルの詳細情報の確認

USB メモリ内のフォルダ、ファイルの情報を確認します。

- **1** 4-14 ページのファイルの一覧表示の手順で、確認したいフォルダまたはファイルを一覧 表示させてください。
- [△] または [▽] キーを押し、確認したいフォルダまたはファイルを選択してください。
- **3** [詳細]([Right Select]) キーを押してください。 詳細情報が表示されます。

| 詳細:<br>文書名:<br>ABCDEFGHIJKLI | <ul> <li>► OX</li> <li>1/4</li> <li>MNOPQRST</li> </ul> |
|------------------------------|---------------------------------------------------------|
| [                            | 詳細 ]                                                    |

フォルダを選択した場合、詳細情報は2画面ありま す。[<] または [▷] キーを押して切り替えてくだ さい。

| 詳細:<br>フォルダ名:<br>ABCDEFGHIJK | LMN | 0 P Q R \$ | <b>↓ ) (X</b><br>1/2<br>S T |
|------------------------------|-----|------------|-----------------------------|
|                              | [   | 詳細         | ]                           |

ファイルを選択した場合、詳細情報は4画面ありま す。[⊲] または [▷] キーを押して切り替えてくだ さい。

フォルダ名、ファイル名表示の詳細情報で、フォル ダ名またはファイル名が1行で全て表示できない場 合、[詳細]([Right Select])キーを押してくださ い。フォルダ名、ファイル名が3行で表示されま す。

フォルダ名、ファイル名が3行分以上ある場合は、 [△] または [▽] キーを押すとフォルダ名、ファ イル名をスクロールさせることができます。

何れの詳細情報でも、[OK] キーを押すと USB メ モリメニューに戻ります。 

### 「メモリの取り外し」(USB メモリの取り外し)

USB メモリの取り外しを設定します。

重要:正しい手順で取り外さないと、データまたは USB メモリが破損するおそれがあります。

- **1** USB メモリ画面で、[△] または [▽] キーを押して「メモリの取り外し」を選択してくだ さい。
- 2 [OK] キーを押してください。本機から USB メモリを取り外せる状態になり、モード選択メニューの表示に戻ります。

重要:右の画面が表示されるときは、USBメモ リは使用中です。USBメモリを使用した作業 (例えば、USBメモリからの印刷など)が終了 してから、再度メモリの取り外し操作を行って ください。

使用中のため取り外す ことができません。 「ユーザボックス」(ユーザボックスの選択)

ユーザボックスは、ユーザがプリンタのハードディスクに印刷データを保存し、必要な ときに再利用することができる汎用のボックスです。

ユーザボックスの作成・削除は、COMMAND CENTER より行い、ボックスに保存する データの送信は、プリンタドライバより行います。詳細は、京セラ COMMAND CENTER 操作手順書およびプリンタドライバ操作手順書を参照してください。

ユーザボックスに保存された印刷データは、プリンタの操作パネルより印刷します。

ユーザボックス内のデータ操作には以下の項目があります。

- 「ボックスパスワード」(パスワードの入力)
- 「ボックス番号 ボックス名」(文書の選択)
- ・ 「すべての文書」(すべての文書の選択)
- 「印刷」(文書の印刷)
- 「削除」(文書の削除)
- 「ボックス詳細」(ユーザボックスの情報確認)
- 「ファイル詳細」(文書の情報確認)
- 1 [メニュー] キーを押してください。
- 2 [△] または [▽] キーを押して、「ユーザボックス」を選択してください。

**3** [OK] キーを押してください。ボックス名が一覧表示されます。

4 [△] または [▽] キーを押して希望するボックス名を選択してください。

5 [OK] キーを押してください。選択したユーザボッ クス内に保存されているデータの一覧が表示されま す。

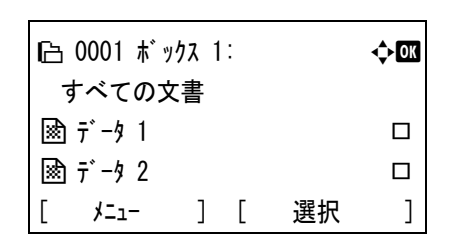

注意:ユーザボックスにパスワードを設定した場合、次の手順「ボックスパスワード」 (パスワードの入力)を行ってください。

# 「ボックスパスワード」(パスワードの入力)

ユーザボックスにパスワードをつけて、アクセスできるユーザを制限することができま す。パスワードの設定は COMMAND CENTER より行います。 1 選択したユーザボックスにパスワードが設定されて いる場合、「ボックスパスワート」が表示されます。

[△] または [▽] キーで上下、[⊲] または [▷] キーで左右にカーソルを移動させ、設定されたパス ワードを [OK] キーを押して入力してください。

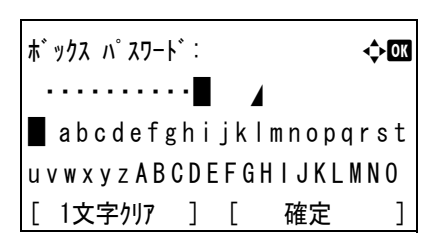

[1 文字クリア] ([Left Select]) キーで 1 文字戻すこと ができます。

2 パスワードの入力が終わったら、[確定] ([Right Select]) キーを押してください。

注意:パスワードの入力後、照合が行われます。間違ったパスワードの場合、「パスワードエラー」が表示され、入力画面に戻ります。正しいパスワードを入力し直してください。

### 「ボックス番号 ボックス名」(文書の選択)

ユーザボックス内の文書を印刷・削除するには、まず対象となる文書を選択する必要が あります。

1 [△] または [▽] キーを押して、印刷・削除したい文書を選択します。

**2** [選択] ([Right Select]) キーを押すと、文書が選択 状態になります。

選択した文書の右にはチェックマークが付きます。 チェックマークの付いた文書を選択して、もう一度 [選択] ([Right Select]) キーを押すと、選択が解除

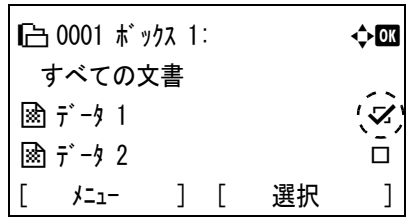

注意:すべての文書を選択したいときは、4-22 ページの「すべての文書」(すべての文 書の選択)を参照してください。

### 「すべての文書」(すべての文書の選択)

されます。

ユーザボックス内のすべての文書を選択します。

1 文書一覧画面で、[△] または [▽] キーを押して、 「すべての文書」を選択します。

| 旧当 0001 ボッ | ታス 1 | : |    | ¢OK |
|------------|------|---|----|-----|
| すべての文      | 書    |   |    |     |
| 🖹 デ-タ 1    |      |   |    |     |
| 🗟 デ−タ 2    |      |   |    |     |
| [ /=1-     | ]    | [ | 選択 | ]   |

¢0K

\$

\$ ]

¢0K

]

| [選択] ([Right Select]) キーを押してください。<br>ユーザボックス内にチェックされていない文書があ<br>る場合、すべての文書にチェックマークが付きま | I⊡ 0001 ボックス 1:<br>すべての文書                        |
|----------------------------------------------------------------------------------------|--------------------------------------------------|
| す。                                                                                     | ⊠ データ 2<br>[ メニュー ] [ 選択                         |
| ユーザボックス内の文書がすべてチェックされてい<br>る場合、チェックマークがすべて外れます。                                        | I ○ 0001 ボックス 1:<br>すべての文書<br>該 データ 1<br>該 データ 2 |
|                                                                                        | [ メニュー ] [ 選択                                    |

# 「印刷」(文書の印刷)

2

ユーザボックス内で選択状態の文書を印刷します。

1 文書一覧画面で「**すべての文書**」以外を選択して、 [OK] キーを押してください。印刷と削除メニュー が表示されます。

| ┣━ 0001 ボックス 1: | ¢OK |
|-----------------|-----|
| 01 印刷           |     |
| 02 削除           |     |
|                 |     |
|                 |     |

- 2 [△] または [▽] キーを押して、「印刷」を選択してください。
- 3 [OK] キーを押してください。 部数メニューが表示されます。 2部以上印刷したい場合は、矢印キーを使って印刷 したい部数を設定してください。 [△] または [▽] キーを押すと、カーソル位置の

| 部数: |                |    | ¢OK |
|-----|----------------|----|-----|
|     | (1 – 999)<br>▲ |    |     |
|     |                |    |     |
|     | [              | 機能 | ]   |

数値が増減します。

[<] または [▷] キーを押すと、カーソル位置が左右に移動します。

参考: [機能] ([Right Select]) キーを押して、印刷設定を変更することができます。詳 しくは、4-24ページの印刷機能設定を参照してください。

4 [OK] キーを押してください。 給紙元の選択画面に移ります。

| 用紙選択:    |               |    | ¢OK |
|----------|---------------|----|-----|
| ⊑ Letter | ラベル紙          |    |     |
| , E, A5  | 晋通紙<br>ボンド紙   |    |     |
|          | ም 21 ሳይር<br>[ | 機能 | ]   |

5 [△] または [▽] キーを押して、希望する給紙元を選択してください。

| 6 | [OK] キーを押してください。 | 確認メッセージが表 |
|---|------------------|-----------|
|   | 示されます。           |           |

印刷します。 よろしいですか? → 圖 データ 1

受け付けました。

[ はい ] [ いいえ ]

| 7 | [はい] ([Left Select]) キーを押してください。「受   |
|---|--------------------------------------|
|   | け付けました。」が表示され、文書を設定したペー<br>ジ数で印刷します。 |
|   | [いいえ] ([Right Select]) キーを押すと、ジョブの   |

# 印刷機能設定

印刷時に、印刷設定を変更することができます。

設定できる機能は次のとおりです。

印刷は行わず1つ前の画面に戻ります。

- ・ 「排紙先」(排紙先の選択)
- ・ 「両面」(両面印刷の設定)
- 「印刷後削除」(印刷後のデータ削除の設定)

「排紙先」(排紙先の選択)

排紙先を選択します。詳しくは、4-58ページの「排紙先」(排出先の選択)を参照してください。

参考:装着しているオプションによって、画面が変わります。

 部数メニューまたは用紙選択メニューで、[機能] ([Right Select]) キーを押してください。機能メ ニューが表示されます。

| 機能:      | ¢OK |
|----------|-----|
| 01 排紙先   |     |
| 02 両面    |     |
| 03 印刷後削除 |     |
|          |     |

- 2 [△] または [▽] キーを押し、「排紙先」を選択してください。
- 3 [OK] キーを押してください。「排紙先」メニュー が表示され、指定できる排紙先が表示されます。

参考:画面は、3,000枚ドキュメントフィニッシャを装着した場合です。

- 4 [△] または [▽] キーを押し、排紙先を選択してください。
- 5 [OK] キーを押してください。選択した排紙先を設定し、機能メニューに戻ります。

### 「両面」(両面印刷の設定)

両面印刷を設定します。詳しくは、4-56ページの「両面」(両面印刷の設定)を参照してください。

 部数メニューまたは用紙選択メニューで、[機能] ([Right Select]) キーを押してください。機能メ ニューが表示されます。

| 機能:      | ¢OK |
|----------|-----|
| 01 排紙先   |     |
| 02 両面    |     |
| 03 印刷後削除 |     |
|          |     |

- 2 [△] または [▽] キーを押し、「両面」を選択してください。
- 3 [OK] キーを押してください。「両面」が表示され、 両面印刷モードが一覧表示されます。

| ¢ OK |
|------|
|      |
|      |
|      |
|      |

- 4 [△] または [▽] キーを押して両面印刷モードを選択してください。
   [設定しない] を選択すると両面印刷は行いません。
- 5 [OK] キーを押してください。選択した両面印刷モードを設定し、機能メニューに戻り ます。

「印刷後削除」(印刷後のデータ削除の設定)

印刷後に文書データを削除するかどうか設定します。

 部数メニューまたは用紙選択メニューで、[機能] ([Right Select]) キーを押してください。機能メ ニューが表示されます。

| 機能:      | ¢OK |
|----------|-----|
| 01 排紙先   |     |
| 02 両面    |     |
| 03 印刷後削除 |     |
|          |     |

 [△] または [▽] キーを押し、「印刷後削除」を選 択してください。「印刷後削除」画面が表示されま す。

| 印刷後削除:   | <b>↓</b> • OK |
|----------|---------------|
| 01*設定しない |               |
| 02 設定する  |               |
|          |               |

- 3 [△] または [▽] キーを押して、「設定する」または「設定しない」を選択してください。
- 4 [OK] キーを押してください。選択したモードを設定して、機能メニューに戻ります。

### 「削除」(文書の削除)

ユーザボックス内で選択状態の文書を削除します。

文書一覧画面で「すべての文書」以外を選択して、
 [OK] キーを押してください。印刷と削除メニューが表示されます。

| ■白 0001 ボックス 1: | ¢0K |
|-----------------|-----|
| 01 印刷           |     |
| 02 削除           |     |
|                 |     |
|                 |     |

2 [△] または [▽] キーを押して、「削除」を選択してください。

[OK] キーを選択してください。
 確認メッセージが表示されます。

| 削        | 除します。   |     |   |     |   |
|----------|---------|-----|---|-----|---|
| よ        | ろしいです   | すか? | ) |     |   |
| <b>—</b> | • 🗈 デ-タ | 1   |   |     |   |
|          |         |     |   |     |   |
| [        | はい      | ]   | [ | いいえ | - |

 4 [はい] ([Left Select]) キーを押してください。「完 了しました。」が表示され、選択した文書が削除さ れます。
 [いいえ] ([Right Select]) キーを押すと、文書の削 除は行わず、印刷と削除メニューに戻ります。

完了しました。

### 「ボックス詳細」(ユーザボックスの情報確認)

現在表示されているユーザボックスの情報を表示します。

**1** 文書一覧画面で、[メ=ュ-] ([Left Select]) キーを押 してください。

メニュー: **へ**ON 01 ボックス詳細 02 ファイル詳細

2 [△] または [▽] キーを押して、「ボックス詳細」を選択してください。

[OK] キーを押してください。 現在表示されているユーザボックスの情報が表示さ れます。

詳細: ◀►OK ボックス 1

4 [OK] キーを押してください。文書一覧画面に戻ります。

# 「ファイル詳細」(文書の情報確認)

3

3

カーソルで選択されている文書の情報を表示します。

**1** 文書一覧画面で、[メニュ-] ([Left Select]) キーを押 してください。

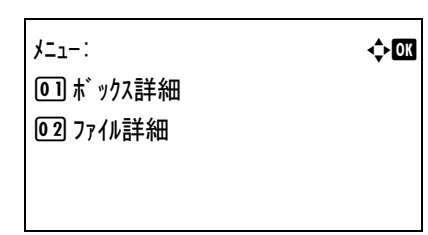

2 [△] または [▽] キーを押して、「ファイル詳細」を選択してください。

| [OK] キーを押してください。カーソルで選択され<br>ている文書の情報が表示されます。<br>文書情報の詳細は、全部で6ページあります。[▷]<br>キーを押すと次のページが表示されます。[⊲] を押<br>すと前のページに戻ります。                          | 詳細:                                            |
|----------------------------------------------------------------------------------------------------|------------------------------------------------|
| 文書名表示のときに、名称が1行ですべて表示され<br>ていない場合、[詳細] ([Right Select]) キーを押す<br>と、名称が3行表示に切り替わります。<br>名称が3行以上ある場合は、[△] または[▽]<br>キーを押して、表示をスクロールさせることができ<br>ます。 | 詳細: 🗘 OK<br>ABCDEFGHIJKLMNOPQRSTU<br>VWXYZ.txt |

名称が3行表示のときに[OK]キーを押すと、名称が1行表示に戻ります。

4 [OK] キーを押してください。文書一覧画面に戻ります。

# 「ジョブボックス」(ジョブボックスの選択)

ジョブボックスは、ジョブリテンション機能を実現する印刷機能です。設定はプリンタ ドライバより行います。プリンタドライバでの設定については、**プリンタドライバ操作 手順書**を参照してください。

# ジョブリテンション機能

ジョブリテンション機能は、プリンタのハードディスクに印刷データを保存し、必要なと きに印刷できます。次の4種類のモードがあり、プリンタドライバから選択できます。

| ジョブ<br>リテンション            | クイックコピー<br>モード                          | 試し刷り後、<br>保留モード                                                                                        | プライベート<br>プリントモード                                               | ジョブ保留<br>モード                                                           |
|--------------------------|-----------------------------------------|----------------------------------------------------------------------------------------------------|-----------------------------------------------------------------|------------------------------------------------------------------------|
| 機能                       | プリンタの操作パ<br>ネルから、必要部<br>数を追加印刷でき<br>ます。 | 複数部数の印刷の<br>際、1部だけ印刷<br>出力します。印刷<br>の内容を確認して<br>から、残りを印刷<br>します。キャンセ<br>ルすることもでき<br>るので、用紙を節<br>約できます。 | 他人に見られたく<br>ない文書などを、<br>アクセスコードを<br>入力してから印刷<br>させることができ<br>ます。 | FAX 送信用紙など<br>のフォームをプリ<br>ンタに保存し、必<br>要なとき必要なも<br>のを必要な枚数だ<br>け印刷できます。 |
| アプリケーショ<br>ンからの印刷終<br>了時 | 同時に印刷する                                 | 同時に1部だけ印<br>刷する                                                                                        | 印刷しない                                                           | 印刷しない                                                                  |
| 印刷出力操作                   | プリンタの操作パ<br>ネルから行う                      | プリンタの操作パ<br>ネルから行う                                                                                     | プリンタの操作パ<br>ネルから行う                                              | プリンタの操作パ<br>ネルから行う                                                     |
| 初期印刷部数                   | ドライバから設定<br>した部数(変更可<br>能)              | 試し刷り後の残り<br>部数(変更可能)                                                                                   | ドライバから設定<br>した部数(変更可<br>能)                                      | 1(変更可能)                                                                |
| 最大格納ジョブ<br>数†            | 32 (50 まで拡張可<br>能)                      | 32 (50 まで拡張可<br>能)                                                                                     | ハードディスク容<br>量に依存(印刷す<br>ると、そのジョブ<br>は自動的に消去)                    | ハードディスクの<br>容量に依存                                                      |
| アクセスコード                  | 不要                                      | 不要                                                                                                    | 必要                                                              | 任意                                                                     |
| 印刷後のデータ                  | 保存                                      | 保存                                                                                                    | 消去                                                              | 保存                                                                     |
| 電源オフ時の<br>データ            | 消去                                      | 消去                                                                                                    | 消去                                                              | 保存                                                                     |

† 設定された数を超えると、古いジョブから順に削除されます。

設定方法は 4-29 ページの「クイックコピー」(クイックコピー)、4-33 ページの試し刷 り後、保留モード、4-37 ページの「個人 / ジョブ保留」(プライベートプリント / ジョブ 保留モード)を参照してください。

参考:プリンタドライバでの設定と印刷(保存)方法については、プリンタドライバ操 作手順書を参照してください。

¢0K

]

ジョブボックスの選択には以下の項目があります。

- 「クイックコピー」(クイックコピー)
- 「個人 / ジョブ保留」(プライベートプリント / ジョブ保留モード)
- 「ジョブボックス設定」(ジョブボックスの設定)
- 1 [メニュー] キーを押してください。
- 2 [△] または [▽] キーを押して、「ショブボックス」を選択してください。
- **3** [OK] キーを押してください。ジョブボックスメニューが表示され、操作項目が一覧表示されます。

「**クイックコピ-」**は、ハードディスク内にクイックコ ピーモードで保存したジョブがある場合のみ表示さ れます。

れます。 「個人 / ショブ保留」は、ハードディスク内に保存した

ジョブがある場合のみ表示されます。

# 「クイックコピー」(クイックコピー)

このモードは、一度印刷した文書を追加印刷するモードです。

プリンタドライバでクイックコピーを設定して文書を印刷すると、同時にハードディス クに保存します。印刷が必要になったときに操作パネルから必要な枚数を再印刷できま す。

ジョブボックス∶

01 /////12°-

02 個人/ジョブ保留

03 ジョブボックス設定

[

終了

ハードディスクに保存できる最大文書数は、初期設定で32個(ジョブボックスの設定 で最大50個まで変更可能)です。設定された最大数を越えて書類を保存すると、古い ジョブから順に新しいジョブに上書きされます。

プリンタの電源を切ると、このモードで保存したジョブは消去されます。

### クイックコピーを使った印刷のしかた

最初にクイックコピーモードでジョブの印刷を行います。設定手順は KX ドライバ操作 手順書を参照してください。

- 1 ジョブボックスメニューで、[△] または [▽] キーを押して、「**りイッりコピー」**を選択して ください。
- **2** [OK] キーを押してください。「**クイックコピー」**が表示 され、ユーザ名が一覧表示されます。

**3** [△] または [▽] キーを押して、プリンタドライバに入力したご自身のユーザ名を選択してください。

4

| ∎User01: |   |    | ¢OK |
|----------|---|----|-----|
| すべての文書   | ţ |    |     |
| 🗈 Data01 |   |    |     |
| 🗈 Data02 |   |    |     |
|          | [ | 選択 | ]   |

5 [△] または [▽] キーを押して、印刷したいジョブ名を選択してください。

[選択] ([Right Select]) キーを押すと、文書が選択状態になります。選択した文書の右にはチェックマークが付きます。

チェックマークの付いた文書を選択してもう一度[選択]([Right Select])キーを押す と、選択が解除されます。

注意:すべての文書を選択したいときは、4-30ページの「すべての文書」(すべての文 書の選択)を参照してください。

# 「すべての文書」(すべての文書の選択)

[OK] キーを押してください。選択したユーザ名で 保存されているジョブの一覧が表示されます。

選択したジョブボックス内のすべての文書を選択します。

1 文書一覧画面で、[△] または [▽] キーを押して、 「すべての文書」を選択します。

| ∎User01: |   |    | ¢OK |
|----------|---|----|-----|
| すべての文書   |   |    |     |
| 🗈 Data01 |   |    |     |
| 🔊 Data02 |   |    |     |
|          | [ | 選択 | ]   |

2 [OK] キーを押してください。

ユーザボックス内にチェックされていない文書があ る場合、すべての文書にチェックマークが付きま す。 ■ User01:
 すべての文書

 Data01
 ズ
 Data02
 ズ
 [選択]

ユーザボックス内の文書がすべてチェックされてい る場合、チェックマークがすべて外れます。

| ∎User01: |   |    | ¢0K |
|----------|---|----|-----|
| すべての文書   |   |    |     |
| 🔊 Data01 |   |    |     |
| 🔊 Data02 |   |    |     |
|          | [ | 選択 | ]   |

# 「印刷」(文書の印刷)

ジョブボックス内で選択状態の文書を印刷します。

文書一覧画面で「すべての文書」以外を選択して、
 [OK] キーを押してください。印刷と削除メニューが表示されます。

| ∎User01: | ¢OK |
|----------|-----|
| 01 印刷    |     |
| 02 削除    |     |
|          |     |
|          |     |

- 2 [△] または [▽] キーを押して、「印刷」を選択してください。
- 3 [OK] キーを押してください。部数メニューが表示されます。
   2 部以上印刷したい場合は、矢印キーを使って印刷したい部数を設定してください。
   [△] または [▽] キーを押すと、カーソル位置の

| 部数: |            | ¢OK |
|-----|------------|-----|
|     | (1 - 999,) |     |
|     | 1 部        |     |
|     | Δ          |     |
|     |            |     |

[△] または [∨] キーを押すと、カーワル位置の 数値が増減します。

[<] または [▷] キーを押すと、カーソル位置が左右に移動します。

参考:各文書のデータ保存時の設定部数に従う「---」が最初に表示されます。この まま印刷すると、それぞれの設定部数が印刷されます。

**4** [OK] キーを押してください。確認メッセージが表示されます。

| 印版<br>よ <sup>、</sup> | 剥します。<br>ろしいです<br>・ 🖻 Data( | ナか?<br>)1 | • |     |   |
|----------------------|-----------------------------|-----------|---|-----|---|
| Γ                    | はい                          | ]         | [ | いいえ | ] |

5 [はい] ([Left Select]) キーを押してください。「受 け付けました。」が表示され、選択したジョブを印 刷します。

[いいえ] ([Right Select]) キーを押すと、ジョブの 印刷は行わず 1 つ前の画面に戻ります。

# 受け付けました。

# クイックコピー文書の削除

クイックコピーで保存されているジョブは、電源を切ると自動的に消去されますが、次 の手順で個別に消去できます。

1 ジョブボックスメニューで、[△] または [▽] キーを押して、「**りイッりコピー」**を選択して ください。

| 2 | [OK] | キーを押してください。「クイックコピー」が表示 |
|---|------|-------------------------|
|   | され、  | ユーザ名が一覧表示されます。          |

 01/1012 ° −:
 • OX

 • User01
 • User02

 • User03
 • OX

- 3 [△] または [▽] キーを押して、プリンタドライバに入力したご自身のユーザ名を選 択してください。
- **4** [OK] キーを押してください。選択したユーザ名で 保存されているジョブの一覧が表示されます。

| ∎User01: |   |    | ¢OK |
|----------|---|----|-----|
| すべての文書   |   |    |     |
| 🗈 Data01 |   |    |     |
| 🔊 Data02 |   |    |     |
|          | [ | 選択 | ]   |

5 [△] または [▽] キーを押して、削除したいジョブ名を選択してください。

[選択] ([Right Select]) キーを押すと、文書が選択状態になります。選択した文書の右にはチェックマークが付きます。

チェックマークの付いた文書を選択してもう一度[選択]([Right Select])キーを押す と、選択が解除されます。

注意:すべての文書を選択したいときは、4-30ページの「すべての文書」(すべての文 書の選択)を参照してください。

### 「削除」(文書の削除)

ジョブボックス内で選択状態の文書を削除します。

文書一覧画面で「すべての文書」以外を選択して、
 [OK] キーを押してください。印刷と削除メニューが表示されます。

≗User01: ◆OX 0〕印刷 02 削除

- 2 [△] または [▽] キーを押して、「削除」を選択してください。
- 3 [OK] キーを押してください。確認メッセージが表示されます。

| 削<br>よ <sup>;</sup> | 除します。<br>ろしいです<br><b>)</b> Data( | ナか?<br>)1 | • |     |   |
|---------------------|----------------------------------|-----------|---|-----|---|
| [                   | はい                               | ]         | [ | いいえ | ] |

| 4 | [はい] ([Left Select]) キーを押してください。「完<br>了しました。」が表示され、選択したジョブが削除<br>されます。 | 完了しました。 |
|---|------------------------------------------------------------------------|---------|
|   | [いいえ] ([Right Select]) キーを押すと、ジョブの<br>削除は行わず1つ前の画面に戻ります。               |         |

# 試し刷り後、保留モード

プリンタドライバで[試し刷り後、保留]を設定し、必要な部数を設定して印刷する と、プリンタは1部だけを出力し、文書データをハードディスクに保存します。残りの 部数を印刷するときは操作パネルから印刷します。その際、印刷ページ数を変更するこ ともできます。

プリンタの電源を切ると、このモードで保存したジョブは消去されます。

### 保留されている残り部数の印刷のしかた

設定手順は KX ドライバ操作手順書を参照してください。

- 1 ジョブボックスメニューで、[△] または [▽] キーを押して、「**りイックコピー」**を選択して ください。
- [OK] キーを押してください。「クイックコピー」が表示 され、保存されているジョブのユーザ名が一覧表示 されます。

| クイックコヒ°−∶ | ¢OK |
|-----------|-----|
| 🚨 User01  |     |
| 🛓 User02  |     |
| 💄 User03  |     |
|           |     |

- 3 [△] または [▽] キーを押して、プリンタドライバに入力した自分のユーザ名を選択してください。
- **4** [OK] キーを押してください。選択したユーザ名で 保存されているジョブの一覧が表示されます。

| ∎User01:<br>すべての文書 |   |    | ¢OK |
|--------------------|---|----|-----|
| 🔊 Data01           |   |    |     |
| 🔊 Data02           |   |    |     |
|                    | [ | 選択 | ]   |

5 [△] または [▽] キーを押して、印刷したいジョブ名を選択してください。
 [選択]([Right Select]) キーを押すと、文書が選択状態になります。選択した文書の右にはチェックマークが付きます。
 チェックマークの付いた文書を選択してもう一度 [選択]([Right Select]) キーを押す

ナェックマークの付いた义書を選択してもう一度[選択]([Right Select]) キーを押す と、選択が解除されます。 注意:すべての文書を選択したいときは、4-30ページの「すべての文書」(すべての文 書の選択)を参照してください。

### 「印刷」(文書の印刷)

ジョブボックス内で選択状態の文書を印刷します。

文書一覧画面で「すべての文書」以外を選択して、
 [OK] キーを押してください。印刷と削除メニューが表示されます。

| <b>_</b> U | ser01: | ¢ok |
|------------|--------|-----|
| 01         | 印刷     |     |
| 02         | 削除     |     |
|            |        |     |
|            |        |     |

- 2 [△] または [▽] キーを押して、「印刷」を選択してください。
- **3** [OK] キーを押してください。部数メニューが表示 されます。

残りの出力部数を変更したい場合は、矢印キーを 使って印刷したい部数を設定しなおしてください。

[△] または [▽] キーを押すと、カーソル位置の 数値が増減します。

| 部数:        | ¢OK |
|------------|-----|
| (1 - 999,) |     |
| 1 部        |     |
| Δ          |     |
|            |     |

[<] または [▷] キーを押すと、カーソル位置が左右に移動します。

参考:各文書のデータ保存時の設定部数に従う「---」が最初に表示されます。この まま印刷すると、それぞれの設定部数が印刷されます。

選択した文書がプライベートプリントで保存したジョブの場合、「ID」が表示されます。

プリンタドライバで入力したアクセスコードを入力し、[確定] ([Right Select]) キーを 押してください。「部数」が表示されます。入力したアクセスコードが間違っていると、 再度「ID」が表示されます。

注意:チェックボックスで選択された文書にアクセスコードが設定されていると、不一致の場合、「ID が違います。」と表示されます。

**4** [OK] キーを押してください。確認メッセージが表示されます。

印刷します。 よろしいですか? → 圖 DataO1 [ はい ] [ いいえ

]

| 5 | [はい] ([Left Select]) キーを押してください。「受<br>け付けました。」が表示され、選択したジョブを印<br>刷します。 | 受け付けました。 |
|---|------------------------------------------------------------------------|----------|
|   | [いいえ] ([Right Select]) キーを押すと、ジョブの<br>印刷は行わず1つ前の画面に戻ります。               |          |

# 保留されている文書の削除

保存されているジョブは、電源を切ると自動的に消去されますが、次の手順で個別に消 去できます。

- 1 ジョブボックスメニューで、[△] または [▽] キーを押して、「**りイックコピー」**を選択して ください。
- [OK] キーを押してください。「クイックコピー」が表示 され、保存されているジョブのユーザ名が一覧表示 されます。

| クイックコヒ <sup>°</sup> ー: | ¢ OK |
|------------------------|------|
| 🛓 User01               |      |
| 🛓 User02               |      |
| ∎ User03               |      |
|                        |      |

- **3** [△] または [▽] キーを押して、プリンタドライバに入力した自分のユーザ名を選択 してください。
- **4** [OK] キーを押してください。選択したユーザ名で 保存されているジョブの一覧が表示されます。

| ∎User01:<br>すべての文書 |   |    | ¢OK |
|--------------------|---|----|-----|
| 🔊 Data01           |   |    |     |
| 🔊 Data02           |   |    |     |
|                    | [ | 選択 | ]   |

5 [△] または [▽] キーを押して、削除したいジョブ名を選択してください。

[選択]([Right Select])キーを押すと、文書が選択状態になります。選択した文書の右にはチェックマークが付きます。

チェックマークの付いた文書を選択してもう一度 [選択] ([Right Select]) キーを押す と、選択が解除されます。

注意:すべての文書を選択したいときは、4-30ページの「すべての文書」(すべての文 書の選択)を参照してください。

「削除」(文書の削除)

ジョブボックス内で選択状態の文書を削除します。

| 1 | 文書一覧画面で「 <b>すべての文書」</b> 以外を選択して、 |
|---|----------------------------------|
|   | [OK] キーを押してください。印刷と削除メニュー        |
|   | が表示されます。                         |

▲User01: **◆**⊠ 回 印刷 回 削除

- 2 [△] または [▽] キーを押して、「削除」を選択してください。
- **3** [OK] キーを押してください。確認メッセージが表示されます。

削除します。 よろしいですか? → 圖 Data01

| [ | はい   | ] | [   | いいえ | ] |
|---|------|---|-----|-----|---|
| - | 1010 | _ | L . |     | _ |

| 4 | [はい] ([Left Select]) キーを押してください。選 |
|---|-----------------------------------|
|   | 択したジョブが削除され、「完了しました。」が表示          |
|   | されます。                             |

[いいえ] ([Right Select]) キーを押すと、ジョブの 削除は行わず 1 つ前の画面に戻ります。 完了しました。

# 「個人 / ジョブ保留」(プライベートプリント / ジョブ保留モード)

プライベートプリントは、印刷の際にドライバから設定したアクセスコードと同じ4桁の数字を、操作パネルから入力して印刷出力を可能にする機能です。データは印刷後に 消去されます。

ジョブ保留モードはアクセスコードは使用せず、印刷出力後は印刷データをハードディ スクに保持します。それぞれのドライバの設定方法は、KX ドライバ操作手順書を参照 してください。

# プライベートプリントおよびジョブ保留の印刷のしかた

1 ジョブボックスメニューで、[△] または [▽] キーを押して、「個人 / ジョブ保留」を選 択してください。

2 [OK] キーを押してください。「個人 / ジョブ保留」が 表示され、ユーザ名が一覧表示されます。

- 3 [△] または [▽] キーを押して、プリンタドライバに入力したご自身のユーザ名を選 択してください。
- **4** [OK] キーを押してください。選択したユーザ名で 保存されているジョブの一覧が表示されます。

| ∎User01: |   |    | ¢OK |
|----------|---|----|-----|
| すべての文書   |   |    |     |
| 🗈 Data01 |   |    |     |
| 🔊 Data02 |   |    |     |
|          | [ | 選択 | ]   |

5 [△] または [▽] キーを押して、印刷したいジョブ名を選択してください。

[選択]([Right Select])キーを押すと、文書が選択状態になります。選択した文書の右にはチェックマークが付きます。

チェックマークの付いた文書を選択してもう一度 [選択] ([Right Select]) キーを押す と、選択が解除されます。

注意:すべての文書を選択したいときは、4-30ページの「すべての文書」(すべての文 書の選択)を参照してください。

「印刷」(文書の印刷)

ジョブボックス内で選択状態の文書を印刷します。

1 文書一覧画面で「すべての文書」以外を選択して、 [OK] キーを押してください。印刷と削除メニュー が表示されます。

∎User01: **♦**OK 01 印刷 02 削除

- 2 [△] または [▽] キーを押して、「印刷」を選択してください。
- 3 [OK] キーを押してください。選択したジョブがプ ライベートプリントで保存したジョブの場合、「ID」 が表示されます。 ジョブ保存モードで保存したジョブの場合、直接

| ID:        |     |   |    | < ► OK |
|------------|-----|---|----|--------|
| (0000-99   | 99) |   |    |        |
|            |     |   |    |        |
| 0123456789 |     |   |    |        |
| [ 1文字クリア   | ]   | [ | 確定 | ]      |

4 プリンタドライバで入力したアクセスコードを入力し、[確定]([Right Select])キーを 押してください。「部数」が表示されます。入力したアクセスコードが間違っていると、

再度「ID」が表示されます。

「部数」が表示されます。

参考:チェックボックスで選択された文書にアクセスコードが設定されていると、不一 致の場合、「ID が違います。」と表示されます。

5 2部以上印刷したい場合は、矢印キーを使って印刷 したい部数を設定してください。

[△] または [▽] キーを押すと、カーソル位置の

数値が増減します。 [⊲] または [▷] キーを押すと、カーソル位置が左 右に移動します。

| 部数:        | ¢OK |
|------------|-----|
| (1 - 999,) |     |
| 1 部        |     |
| Δ          |     |
|            |     |

**参考**:各文書のデータ保存時の設定部数に従う「---」が最初に表示されます。この まま印刷すると、それぞれの設定部数が印刷されます。

6 [OK] キーを押してください。確認メッセージが表 示されます。

| 印扉<br>よ <sup>;</sup><br>一, | 削します。<br>ろしいです<br>圖 Data0 | ナか?<br>1 | • |     |   |
|----------------------------|---------------------------|----------|---|-----|---|
| [                          | はい                        | ]        | [ | いいえ | ] |

7 [はい] ([Left Select]) キーを押してください。「受 け付けました。」が表示され、選択したジョブを印 刷します。

[いいえ] ([Right Select]) キーを押すと、ジョブ の印刷は行わず1つ前の画面に戻ります。

| 受け付けました。 |  |
|----------|--|
|          |  |
|          |  |

# 保存ジョブの削除

保存されているジョブは、次の手順で個別に消去できます。また、プライベートプリン トモードで保存されているジョブは、印刷後や電源を切ると自動的に消去されますが、 ジョブ保留モードで保存したジョブは消去されません。

- 1 ジョブボックスメニューで、[△] または [▽] キーを押して、「個人 / ショフ 保留」を選 択してください。
- 2 [OK] キーを押してください。「個人 / ジョブ保留」 が表示され、ユーザ名が一覧表示されます。

| 個人/ジョブ保留: | ¢OK |
|-----------|-----|
| 💄 User01  |     |
| 💄 User02  |     |
| 💄 User03  |     |
|           |     |

- **3** [△] または [▽] キーを押して、プリンタドライバに入力したご自身のユーザ名を選択してください。
- **4** [OK] キーを押してください。選択したユーザ名で 保存されているジョブの一覧が表示されます。

| ∎User01: |   |    | ¢OK |
|----------|---|----|-----|
| すべての文書   |   |    |     |
| 📓 Data01 |   |    |     |
| 🔊 Data02 |   |    |     |
|          | [ | 選択 | ]   |

5 [△] または [▽] キーを押して、印刷したいジョブを選択してください。

[選択]([Right Select])キーを押すと、文書が選択状態になります。選択した文書の右にはチェックマークが付きます。

チェックマークの付いた文書を選択してもう一度 [選択] ([Right Select]) キーを押す と、選択が解除されます。

注意:すべての文書を選択したいときは、4-30ページの「すべての文書」(すべての文 書の選択)を参照してください。

### 「削除」(文書の削除)

ジョブボックス内で選択状態の文書を削除します。

文書一覧画面で「すべての文書」以外を選択して、
 [OK] キーを押してください。印刷と削除メニューが表示されます。

▲User01: **◆**⊠ 01 印刷 02 削除

2 [△] または [▽] キーを押して、「削除」を選択してください。

**3** [OK] キーを押してください。「ID」が表示されま す。

| ID | :         |     |   |    | < ► OK |
|----|-----------|-----|---|----|--------|
|    | (0000-99  | 99) |   |    |        |
| [  |           |     |   |    |        |
| 0  | 123456789 |     |   |    |        |
| [  | 1文字夘ア     | ]   | [ | 確定 | ]      |

4 プリンタドライバで入力したアクセスコードを入力します。[△]または [▽] キーで 数字を選択し、[OK] キーで入力してください。

[1 文字クリア]([Left Select]) キーで1文字戻すことができます。

5 [確定] ([Right Select]) キーを押してください。

入力したアクセスコードが正しければ、確認メッ セージが表示されます。入力したアクセスコードが 間違っていると、再度「ID」が表示されます。 削除します。 よろしいですか? → 圖 DataO1 [ はい ] [ いいえ

]

参考: チェックボックスで選択された文書にアクセスコードが設定されていると、不一致の場合、「ID が違います。」と表示されます。

 6 [はい]([Left Select]) キーを押してください。「完 了しました。」が表示され、選択したジョブを削除 します。

[いいえ]([Right Select])キーを押すと、ジョブの削除は行わずに1つ前の画面に戻ります。

完了しました。

# 「ジョブボックス設定」(ジョブボックスの設定)

ジョブボックス設定には以下の項目があります。

- 「クイックコピー保持数」(クイックコピーの最大ジョブ数)
- ・ 「文書の自動消去」(一時保存文書の自動消去)

# 「クイックコピー保持数」(クイックコピーの最大ジョブ数)

ハードディスクに保存できるクイックコピージョブの最大ジョブの数を変更します。

1 ジョブボックスメニューで、[△] または [▽] キーを押して、「ジョブボックス設定」を選 択してください。

¢0K

]

**2** [OK] キーを押してください。「ジョブボックス設定」が 表示されます。

ジョブボックス設定: 回] クイックコピー保持数 回2 文書の自動消去

[

終了

**3** 「*ウイックコピー*保持数」を選択し、[OK] キーを押してください。「*ウイックコピー*保持数」が表示 されます。

4 矢印キーを使って最大ジョブの数を入力してください。
 [△] または [▽] キーを押すと、カーソル位置の数値が増減します。

[<] または [▷] キーを押すと、カーソル位置が左 右に移動します。

5 [OK] キーを押してください。最大ジョブ数を設定し、ジョブボックスメニューに戻り ます。

# 「文書の自動消去」(一時保存文書の自動消去)

設定した期間が過ぎると、一時保存文書を自動的に消去します。

- 1 ジョブボックスメニューで、[△] または [▽] キーを押して、「ジョブボックス設定」を選択 してください。
- **2** [OK] キーを押してください。「ジョブボックス設定」が 表示されます。

ジョブボックス設定: ◆OX 回] クイックコピー保持数 回2 文書の自動消去 [ 終了 ]

3 「文書の自動消去」を選択し、[OK] キーを押してください。「文書の自動消去」が表示 されます。

| 4 | [△] または [▽] キーを押して、希望する自動消去<br>の時間を選択してください。 |
|---|----------------------------------------------|
|   | 表示される時間は次のとおりです。                             |
|   | 「設定しない」(自動消去しない)                             |
|   | 「1時間」(1時間後に自動消去する)                           |
|   | 「4時間」(4時間後に自動消去する)                           |
|   | 「1日」(翌日に自動消去する)                              |
|   | 「1週間」(1週間後に自動消去する)                           |

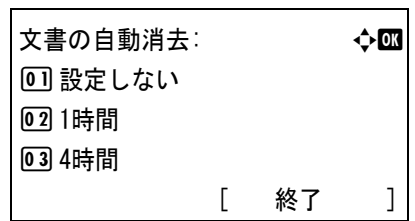

**5** [OK] キーを押してください。自動消去の時間を設定し、ジョブボックスメニューに戻ります。

# 「ジョブ履歴」(ジョブログの表示)

既に印刷が終了したジョブの履歴を確認します。

PC から印刷した結果に加えて、ステータスページなどのレポートや USB メモリから直接印刷した結果も確認できます。

| 項目名      | 内容       | 結果の表示      |                 |                            |
|----------|----------|------------|-----------------|----------------------------|
|          |          | 表示         | アイコン            | 解説                         |
| ジョブ名     | ジョブ名     | ジョブ名       |                 | ジョブの名称                     |
| 結果       | ジョブの状態   | ОК         | OK              | 正常終了                       |
|          |          | エラー        | ⚠               | エラー発生                      |
|          |          | 中止         | $\bigcirc$      | ジョブキャンセル                   |
| ジョブ種類    | ジョブの種類   | プリンタ       | L               | PC からの印刷                   |
|          |          | レポート       |                 | レポート                       |
|          |          | USB        | • <del>(;</del> | USB メモリからの印刷               |
|          |          | E-mail     |                 | E-mail からの印刷               |
|          |          | ジョブボックス名   | 6               | ユーザボックスまたはジョブ<br>ボックスからの印刷 |
| ユーザ名     | 印刷したユーザ名 | ユーザ名       |                 |                            |
| 受付時刻     | ジョブ受付時間  | 年/月/日 時:分  |                 |                            |
| 終了時刻     | ジョブ終了時間  | 年/月/日 時:分  |                 |                            |
| 印刷ページ数   | 印刷ページ数   | ***Page(s) |                 | ページ数                       |
|          |          | ***/***    |                 | 印刷終了部数/印刷設定部数              |
| カラー / 白黒 | 印刷タイプ    | カラー        |                 | カラー印刷                      |
|          |          | 白黒         |                 | 白黒印刷                       |
|          |          | 混在         |                 | カラー/白黒印刷混在                 |
|          |          |            |                 | 印刷なし                       |

ジョブ履歴で確認できる情報を下表に示します。

- 1 [メニュー] キーを押してください。
- 2 [△] または [▽] キーを押して、「ジョブ履歴」を選択してください。
- 3 [OK] キーを押してください。「ジョブ履歴」が表示 され、終了したジョブのジョブ番号、ジョブ名が一 覧表示されます。また、各ジョブのジョブ種類、結 果がアイコンで示されます。

| ジョブ履歴:<br>0006 凸 ABCDEFGH | J  | <b>◆</b> 0K<br><u>∧</u> |
|---------------------------|----|-------------------------|
| [                         | 詳細 | ]                       |

4 [△] または [▽] キーを押して、詳細な情報を確認したいジョブ名を選択してください。

5

| ジョブ履歴の詳細は、全部で6ページあります。<br>[▷] キーを押すと次のページが表示されます。[⊲]<br>を押すと前のページに戻ります。<br>詳細情報表示中は、[OK] キーを押すとジョブ履歴<br>メニューに戻ります。 | 0006 詳細: <b>へ</b> OX<br>ジョブ名: 1/6<br>ABCDEFGHIJKLMNOPQRST<br>[ 詳細 ] |
|----------------------------------------------------------------------------------------------------|---------------------------------------------------------------------|
| ジョブ名表示のときに、名称が1行で全て表示され<br>ていない場合、[詳細]([Right Select])キーを押                                                         | 0006 詳細: 🔷 📧                                                        |

[詳細]([Right Select]) キーを押してください。ジョブ履歴の詳細が表示されます。

ジョブ名表 ていない場 すと、名称が3行表示に切り替わります。名称が3 行以上ある場合は、[△] または [▽] キーを押し て、表示をスクロールさせることができます。

名称が3行表示のときに [OK] キーを押すと、名 称が1行表示に戻ります。

ジョブ 名: 1/6 ABCDEFGHIJKLMNOPQRST... [ 詳細 ] **∲**OK

### 詳細:

ABCDEFGHIJKLMNOPQRSTU VWXYZabcdefghijklmnop qrstuvwxyz1234567890

# 「カウンタ」(カウンタ値の確認)

印刷ページ数の表示を行います。

カウンタ値の確認には以下の項目があります。

- 「合計」(総印刷ページ数の表示)
- 「カラー」(カラー印刷ページ数の表示)
- 「白黒」(白黒印刷ページ数の表示)
- 1 [メニュー] キーを押してください。
- 2 [△] または [▽] キーを押して、「カウンタ」を選択してください。
- 3 [OK] キーを押してください。カウンタメニューが 表示され、選択項目が一覧表示されます。

| <u> </u> |   |    | ¢OK |
|----------|---|----|-----|
| 01 合計    |   |    |     |
| 02 h7-   |   |    |     |
| 03 白黒    |   |    |     |
|          | [ | 終了 | ]   |

# 「合計」(総印刷ページ数の表示)

総印刷ページ数は表示のみで、変更はできません。

- 1 カウンタメニューで、[△] または [▽] キーを押して「合計」を選択してください。
- 2 [OK] キーを押してください。「合計」が表示され、 総印刷ページ数が表示されます。

| 合計: | ¢OK   |
|-----|-------|
| 合計  | 17000 |
|     |       |
|     |       |
|     |       |

「カラー」(カラー印刷ページ数の表示)

カラー印刷ページ数の表示は、カラー印刷ページの総数と、12 種類の用紙サイズごとの カラー印刷ページ数を確認することができます。

カラー印刷ページ数は表示のみで、変更はできません。

- 1 カウンタメニューで、[△] または [▽] キーを押して「カラ-」を選択してください。
- 2 [OK] キーを押してください。「カラー」が表示され、 カラー印刷の総ページ数および2種類の用紙サイズ のカラー印刷のページ数が表示されます。

| カラー: | <b>€</b> OK |
|------|-------------|
| 合計   | 17000       |
| A3   | 2000        |
| A4   | 1000        |
|      |             |

3 [▽] キーを押すと、3 種類ずつ他の用紙サイズのカラー印刷ページ数が確認できます。

# 「白黒」(白黒印刷ページ数の表示)

白黒印刷ページ数の表示は、白黒印刷ページの総数と、12 種類の用紙サイズごとの白黒 印刷ページ数を確認することができます。

白黒印刷ページ数は表示のみで、変更はできません。

- 1 カウンタメニューで、[△] または [▽] キーを押して「白黒」を選択してください。
- 2 [OK] キーを押してください。「白黒」が表示され、 白黒印刷の総ページ数および2種類の用紙サイズの 白黒印刷のページ数が表示されます。

| 白黒: | ¢ OK  |
|-----|-------|
| 合計  | 17000 |
| A3  | 2000  |
| A4  | 1000  |
|     |       |

3 [▽] キーを押すと、3 種類ずつ他の用紙サイズの白黒印刷ページ数が確認できます。

# 「用紙設定」(用紙の設定)

手差しトレイやカセット、各給紙元の用紙サイズと用紙の種類を設定します。 用紙の設定には以下の項目があります。

- 「手差し設定」(手差しトレイの設定)
   「用紙サイズ」(手差しトレイの用紙サイズの設定)
   「用紙種類」(手差しトレイの用紙種類の設定)
- 「カセット1(~4)設定」(給紙カセットの設定)
   「用紙サイズ」(給紙カセットの用紙サイズの設定)
   「用紙種類」(給紙カセットの用紙種類の設定)
- 「用紙種類の設定」(用紙属性の設定)
- 「初期設定に戻す」(用紙属性の設定を初期設定に戻す)
- 1 [メニュー] キーを押してください。
- 2 [△] または [▽] キーを押して、「用紙設定」を選択してください。
- **3** [OK] キーを押してください。用紙設定メニューが 表示され、設定項目が一覧表示されます。

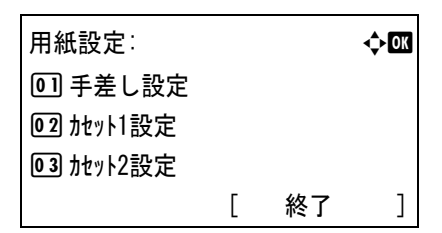

# 用紙種類の設定

給紙カセットや手差しトレイの用紙種類を設定します。印刷時にプリンタドライバで用 紙種類を選択できるようになります。

また、本機に登録されている用紙種類の他に、任意の用紙種類を設定できます。詳しく は、4-51ページの「**用紙種類の設定」(用紙属性の設定)**を参照してください。

設定できる用紙の種類は、給紙元によって違います。次の表を参照してください。詳しくは、3 用紙についてを参照してください。

|                                      | 給紙元    |        |  |
|--------------------------------------|--------|--------|--|
| 用紙種類(メッセージ表示)<br>                    | 手差しトレイ | 給紙カセット |  |
| 普通紙 [64 ~ 120 g/m <sup>2</sup> ]     | 0      | 0      |  |
| OHP フィルム                             | 0      | ×      |  |
| プレ印刷用紙(プレプリント)                       | 0      | 0      |  |
| ラベル用紙(ラベル紙)                          | 0      | ×      |  |
| ボンド紙                                 | 0      | 0      |  |
| 再生紙 [64 ~ 120 g/m <sup>2</sup> ]     | 0      | 0      |  |
| 薄い用紙 [60 ~ 64 g/m <sup>2</sup> ](薄紙) | 0      | 0      |  |
| レターヘッド                               | 0      | 0      |  |
| カラー紙 [64 ~ 120 g/m <sup>2</sup> ]    | 0      | 0      |  |
| パンチ済み用紙                              | 0      | 0      |  |
|                                      |        |        |  |

|                                         | 給      | 給紙元                  |  |  |
|-----------------------------------------|--------|----------------------|--|--|
| 用紙種類(メッセージ表示)                           | 手差しトレイ | 給紙カセット               |  |  |
| 封筒                                      | 0      | ×                    |  |  |
| はがき                                     | 0      | ×                    |  |  |
| 加工紙(コート紙、その他の加工紙)                       | 0      | ×                    |  |  |
| 厚い用紙 [120 ~ 220 g/m <sup>2</sup> ] (厚紙) | 0      | $\bigcirc^{\dagger}$ |  |  |
| カラー印刷用紙(上質紙)                            | 0      | $\bigcirc$           |  |  |
| カスタム#                                   | 0      | 0                    |  |  |

\* 給紙カセットで使用できる用紙の厚さは 163 g/m<sup>2</sup> までです。

〇:用紙種類を設定できます。 ×:用紙種類を設定できません。

### 「手差し設定」(手差しトレイの設定)

手差しトレイから給紙する用紙に正しく印刷するために、次の手順で用紙サイズ、用紙の種類を設定してください。工場出荷時は、A4 サイズ、普通紙に設定されています。

参考:本メニューで設定した用紙サイズと同じサイズの用紙を、手差しトレイにセット してください。設定が一致しないと紙づまりの原因になります。

### 「用紙サイズ」(手差しトレイの用紙サイズの設定)

- 1 用紙設定メニューで、[△] または [▽] キーを押して、「**手差し設定」**を選択してくだ さい。
- 2 [OK] キーを押してください。手差し設定メニュー が表示されます。

手差し設定: ◆☑ 回 用紙サイス<sup>\*</sup> 回 用紙種類 [ 終了 ]

3 [△] または [▽] キーを押して、「用紙サイズ」を選択してください。
| 4 | 「∩к」 モーを畑)、            | てください 「田純+               | +/ブ」 が 主 一 」           |                     |     |
|---|------------------------|--------------------------|------------------------|---------------------|-----|
| - | [UK] キーを押し<br>され 毛羊しトレ | くてんさい。「用私!<br>イで庙田でキる田幼  | /1^ 」 // 衣小<br>「サイブが一覧 | 用紙サイズミ              | ¢OK |
|   | まデさわます ま               | - こ使用 ここの用心<br>テキわるサイブけな | リースか見                  | ~~<br>「11*自動(センチ)   |     |
|   | 衣小でれより。衣/              | MC41091 ARA              |                        | (2) 自動 (インチ)        |     |
|   | 9.0                    |                          |                        |                     |     |
|   | 自動(センチ)                | A4 R                     | Envelope #9            | 03 Envelope Monarch |     |
|   | 自動(インチ)                | A4                       | Envelope #6            |                     |     |
|   | Envelope Monarch       | B5 R                     | ISO B5                 |                     |     |
|   | Envelope #10           | B5                       | カスタム                   |                     |     |
|   | Envelope DL            | A3                       | Envelope C4            | 16K R               |     |
|   | Envelope C5            | B4                       | はがき                    | 16K                 |     |
|   | Executive              | Ledger                   | 往復はがき                  | Statement           |     |
|   | Letter R               | A5                       | Oficio II              | Folio               |     |
|   | Letter                 | A6                       | 8.5 	imes 13.5         | 洋形2号                |     |
|   | Legal                  | B6                       | 8K                     | 洋形 4 号              |     |
|   |                        |                          |                        |                     |     |

参考:「自動(センチ)」または「自動(インチ)」を選択すると、センチサイズまたはインチサイズから自動的に用紙サイズを設定します。

5 [△] または [▽] キーを押して希望する用紙サイズを選択し、[OK] キーを押してくだ さい。手差しトレイの用紙サイズが設定され、用紙設定メニューに戻ります。

# 「用紙種類」(手差しトレイの用紙種類の設定)

1 用紙設定メニューで、[△] または [▽] キーを押して、「手差し設定」を選択してくだ さい。

2 [OK] キーを押してください。手差し設定メニューが表示されます。
 5 月差し設定
 5 月差し設定
 5 月紙

手差し設定: ◆☑ 回 用紙サイス<sup>゙</sup> 回 用紙種類 [終了]

3 [△] または [▽] キーを押して、「用紙種類」を選択してください。

4 [OK] キーを押してください。「用紙種類」が表示 され、手差しトレイで使用できる用紙の種類が一覧 表示されます。表示される種類は次のとおりです。

再生紙

レターヘット

パンチ済み紙

カラー紙

薄紙

普通紙

OHP 71NL

プレプリント

ラベル紙

ボンド紙

| Ì | 用紙種類:<br>① * 普通紙 |   |    | ¢OK |
|---|------------------|---|----|-----|
|   |                  |   |    |     |
|   |                  | [ | 終了 | ]   |
|   |                  |   |    |     |

<u> አ</u>አል 1 ∼ 8

5 [△] または [▽] キーを押して設定したい用紙の種類を選択し、[OK] キーを押してく ださい。手差しトレイの用紙種類が設定され、用紙設定メニューに戻ります。

封筒

はがき

加工紙

上質紙

厚紙

#### 「カセット1(~4)設定」(給紙カセットの設定)

本機の給紙カセットに用紙をセットする場合は、次の手順で用紙サイズ、用紙の種類を 設定してください。

オプションのペーパーフィーダを装着している場合は、ペーパーフィーダの給紙カセットも同様の手順で用紙サイズと用紙種類を設定できます。

「用紙サイズ」(給紙カセットの用紙サイズの設定)

- 用紙設定メニューで、[△] または [▽] キーを押して、設定したい給紙カセットを選 択してください。
- [OK] キーを押してください。カセット1(~4) 設定メニューが表示されます。

| カセット1設定:<br>①] 用紙サイズ<br>02 用紙種類 |   |    | ¢OK |
|---------------------------------|---|----|-----|
|                                 | [ | 終了 | ]   |

**♦**OK

3 [△] または [▽] キーを押して、「用紙サイズ」を選択してください。

| Λ | [OV] 七一 $ t = $ $ t = $ $ t$ | てください 「田知                                           | [#/ブ」 が主二                                              |                                                |
|---|----------------------------------------------------------------------------------------------------|-----------------------------------------------------|--------------------------------------------------------|------------------------------------------------|
| - | ion キーを伴い<br>され、給紙力セッ<br>表示されます。表<br>す。                                                                                                    | トで使用できる用<br>示されるサイズは                                | 【サ1×】 が表示<br>紙サイズが一覧<br>次のとおりで                         | 用紙サイス <sup>*</sup> :<br>回¥自動(センチ)<br>回2自動(インチ) |
|   | 自動(センチ)<br>自動(インチ)<br>Letter R<br>Letter<br>Legal<br>A4 R<br>A4                                                                                                    | B5 R<br>B5<br>A3<br>B4<br>Ledger<br>A5<br>Oficio II | 8.5 × 13.5<br>8K<br>16K R<br>16K<br>Statement<br>Folio | 03 Letter R                                    |

参考:「自動(センチ)」または「自動(インチ)」を選択すると、センチサイズまたはイ ンチサイズから自動的に用紙サイズを設定します。

5 [△] または [▽] キーを押して希望する用紙サイズを選択し、[OK] キーを押してくだ さい。選択した給紙カセットの用紙のサイズが設定され、用紙設定メニューに戻りま す。

### 「用紙種類」(給紙カセットの用紙種類の設定)

給紙カセットごとに用紙種類を設定すると、印刷時にアプリケーションから指定した用 紙種類に合わせて、自動的に給紙カセットが選択されて給紙します。工場出荷時は「 **通紙」**に設定されています。

1 用紙設定メニューで、[△] または [▽] キーを押して、設定したい給紙カセットを選 択してください。  [OK] キーを押してください。カセット1(~4) 設定メニューが表示されます。

htット1設定: ◆団 回] 用紙サイス<sup>\*</sup> 回2 用紙種類 [ 終了 ]

3 [△] または [▽] キーを押して、「用紙種類」を選択し、[OK] キーを押してください。 「用紙種類」が表示され、選択した給紙カセットで使用できる用紙の種類が一覧表示されます。表示される種類は次のとおりです。

普通
 ポレプレント
 ボレンド
 ボレンド紙
 レクラーチ
 オンド紙
 ハンド
 カンチ
 パ紙
 浜
 ム
 ム
 ム
 エ
 (1)
 (1)
 (1)
 (1)
 (1)
 (1)
 (1)
 (1)
 (1)
 (1)
 (1)
 (1)
 (1)
 (1)
 (1)
 (1)
 (1)
 (1)
 (1)
 (1)
 (1)
 (1)
 (1)
 (1)
 (1)
 (1)
 (1)
 (1)
 (1)
 (1)
 (1)
 (1)
 (1)
 (1)
 (1)
 (1)
 (1)
 (1)
 (1)
 (1)
 (1)
 (1)
 (1)
 (1)
 (1)
 (1)
 (1)
 (1)
 (1)
 (1)
 (1)
 (1)
 (1)
 (1)
 (1)
 (1)
 (1)
 (1)
 (1)
 (1)
 (1)
 (1)
 (1)
 (1)
 (1)
 (1)
 (1)
 (1)
 (1)
 (1)
 (1)
 (1)
 (1)
 (1)
 (1)
 (1)
 (1)
 (1)
 (1)
 (1)
 (1)
 (1)
 (1)
 (1)
 (1)
 (1)
 (1)
 (1)
 (1)
 (1)
 (1)
 (1)
 (1)
 (1)
 (1)
 (1)
 (1)
 (1)
 (1)
 (1)
 (1)
 (1)
 (1)
 (1)
 (1)
 (1)

4 [△] または [▽] キーを押して設定したい用紙の 種類を選択し、[OK] キーを押してください。選択 した給紙カセットの用紙の種類が設定され、用紙設 定メニューに戻ります。

#### 「用紙種類の設定」(用紙属性の設定)

用紙の厚さは紙の重さを選択することで行います。用紙種類ごとに用紙の重さを設定で きます。また、プリンタに登録したカスタムサイズの用紙(最大8個)に対しては、用 紙の重さと両面印刷の可否を設定する事ができます。

通常用紙の設定をする場合は、4-51ページの「用紙重さ」(用紙の厚さ設定)を参照し てください。カスタムサイズの用紙設定をする場合は、4-53ページの「用紙重さ / 両面」 (カスタムサイズの用紙の厚さ・両面印刷設定)を参照してください。

#### 「用紙重さ」(用紙の厚さ設定)

選択した用紙の重さを設定します。

選択できる重さは次の通りです(坪量は目安です)。

| OHP  | (OHP)                       |
|------|-----------------------------|
| 重い 3 | (163~220 g/m <sup>2</sup> ) |
| 重い 2 | (128~163 g/m <sup>2</sup> ) |
| 重い 1 | (105~128 g/m <sup>2</sup> ) |
| 普通 3 | (90~105 g/m <sup>2</sup> )  |
| 普通 2 | (75~90 g/m²)                |
| 普通 1 | (60~75 g/m <sup>2</sup> )   |
| 軽い   | (60~64 g/m <sup>2</sup> )   |

各用紙で最適な印刷になるように紙の厚さ(重さ)を変更してお使いください。各用紙 の初期設定は次のとおりです。

| 用紙種類     | 紙の厚さ |
|----------|------|
| 普通紙      | 普通1  |
| OHP フィルム | OHP  |
| プレプリント   | 普通2  |
| ラベル紙     | 重い1  |
| ボンド紙     | 普通 3 |
| 再生紙      | 普通1  |
| 薄紙       | 軽い   |
| レターヘッド   | 普通2  |
| カラー紙     | 普通1  |
| パンチ済み紙   | 普通1  |
| 封筒       | 重い2  |
| はがき      | 重い2  |
| 加工紙      | 普通2  |
| 厚紙       | 重い2  |
| 上質紙      | 普通1  |
| カスタム1~8  | 普通1  |

- 1 用紙設定メニューで、[△] または [▽] キーを押して、「用紙種類の設定」(用紙属性の設定)を選択してください。
- 2 [OK] キーを押してください。「用紙種類の設定」 が表示され、プリンタで使用できる用紙の種類の一 覧が表示されます。

| 用紙種類の設定:    | <b>\$</b> OK |
|-------------|--------------|
| 01 普通紙      |              |
| 02 OHP77114 |              |
| 03 プレプリント   |              |
| ] [         | 終了 ]         |

- 3 [△] または [▽] キーを押して厚さを設定したい用紙の種類を選択し、[OK] キーを押 してください。選択した用紙名のメニューが表示されます。
- 4 [△] または [▽] キーを押して「用紙重さ」を選択し、[OK] キーを押してください。「用紙重さ」が表示されます。

| 普通紙:<br>回 用紙重さ |   |    | ¢OK |
|----------------|---|----|-----|
|                |   |    |     |
|                | [ | 終了 | ]   |

5 [△] または [▽] キーを押して用紙の重さを選択してください。

6 [OK] キーを押してください。

用紙の重さ(厚さ)を設定し、用紙設定メニューに 戻ります。

| 用紙重さ         | ¢OK |
|--------------|-----|
| 0] 普通 3      |     |
| 回 普通 2       |     |
| <br>03 ∗普通 1 |     |
|              |     |

# 「用紙重さ/両面」(カスタムサイズの用紙の厚さ・両面印刷設定)

選択したカスタムサイズ用紙の重さと両面印刷の可否を設定します。

- 1 用紙設定メニューで、[△] または [▽] キーを押して、「用紙種類の設定」(用紙属性の設定)を選択してください。
- [OK] キーを押してください。「用紙種類の設定」 が表示され、プリンタで使用できる用紙の種類の一 覧が表示されます。

| 用紙種類の設定              |   |    | ¢OK |
|----------------------|---|----|-----|
| 01 普通紙<br>02 OHPフィルム |   |    |     |
| 03 プレプリント            |   |    |     |
|                      | [ | 終了 | ]   |

- 3 [△] または [▽] キーを押してカスタム用紙(カスタム1~8)を選択し、[OK] キーを押してください。カスタム1(~8)メニューが表示されます。
- 4 [△] または [▽] キーを押して「用紙重さ」を選択し、[OK] キーを押してください。「用紙重さ」が表示されます。

| <b>አ</b> አቃፊ 1: |   |    | ¢OK |
|-----------------|---|----|-----|
| 01 用紙重さ         |   |    |     |
| 02 両面           |   |    |     |
|                 | г | 終了 | 1   |

用紙重さ:

02\*重い3

非常に重い

- 5 [△] または [▽] キーを押して用紙の重さを選択し、[OK] キーを押してください。
   用紙の重さ(厚さ)が設定され、用紙種類の設定に戻ります。
- 6 [△] または [▽] キーを押して、もう一度同じカスタム用紙(カスタム1~8)を選択し、[OK] キーを押してください。カスタム1(~8)メニューが表示されます。

| 03 重い 2           |               |
|-------------------|---------------|
|                   |               |
| 用紙種類の設定:<br>回 普通紙 | < <b>↓</b> 0ĭ |

02 OHPフィルム 03 プレプリント [終了]

¢0K

| 7 | [△] または [▽] キーを押して「両面」を選択し、 |
|---|-----------------------------|
|   | [OK] キーを押してください。「両面」が表示され   |
|   | ます。                         |

カスタム 1: ◆Ⅶ 回 用紙重さ @2 両面 [ 終了 ]

| 8 | [△] または [▽] キーを押して両面印刷の可否を<br>選択します。         |
|---|----------------------------------------------|
|   | 両面印刷を許可する場合は「許可」を、許可しない<br>場合は「禁止」を選択してください。 |

| 両面:   | \$0K |
|-------|------|
| ◎*許可  |      |
| 02 禁止 |      |
|       |      |

9 [OK] キーを押してください。両面印刷の可否が設定され、用紙種類の設定に戻ります。

# 「初期設定に戻す」(用紙属性の設定を初期設定に戻す)

4-51 ページの「用紙種類の設定」(用紙属性の設定)で設定したすべての種類の用紙について属性の設定をリセットします。

- **1** 用紙設定メニューで、[△] または [▽] キーを押して、「初期設定に戻す」を選択して ください。
- 2 [OK] キーを押してください。確認画面が表示されます。
- 3 [はい]([Left Select])キーを押してください。「完 了しました。」が表示され、用紙設定メニューに戻 ります。
   [いいえ]([Right Select])キーを押すと、カスタ

ム設定のリセットは行わずに、用紙設定メニューに 戻ります。 種類属性のリセットを 行います。 よろしいですか? [ はい ] [ いいえ ]

# 「印刷設定」(印刷の設定)

印刷時の給紙元、給紙動作、両面印刷、A4/Letter 用紙の共通給紙、エミュレーション モード、カラーモード、印刷品質、印刷環境の設定を行います。

- 「用紙選択」(給紙元の選択)
- 「給紙指定動作」(給紙動作の設定)
- ・ 「両面」(両面印刷の設定)
- ・ 「排紙先」(排出先の選択)
- 「A4/LTR 共通使用」(A4/Letter 用紙の共通給紙設定)
- 「エミュレーション設定」(エミュレーションの設定)
- 「カラー設定」(カラーモードの設定)
- ・ 「印刷品質」(エコプリントの設定)
- 「印刷環境」(印刷環境の設定)
- 1 [メニュー] キーを押してください。
- 2 [△] または [▽] キーを押して、「印刷設定」を選択してください。

| 3 | OK] キーを押してください。印刷設定メニューが |
|---|--------------------------|
|   | 表示され、設定項目が一覧表示されます。      |

| 印刷設定:     |   |    | ¢OK |
|-----------|---|----|-----|
| 01 用紙選択   |   |    |     |
| 02 給紙指定動作 |   |    |     |
| 03 両面     |   |    |     |
|           | [ | 終了 | ]   |

# 「用紙選択」(給紙元の選択)

給紙元を設定します。アプリケーションからの印刷で給紙元を指定しないときは、ここ で設定した給紙元から給紙されます。給紙カセットや手差しトレイのほかに、オプショ ンカセットを給紙元として設定することもできます。

- 印刷設定メニューで、[△] または [▽] キーを押して、「用紙選択」を選択してください。
- **2** [OK] キーを押してください。「用紙選択」が表示 され、給紙元の一覧が表示されます。

次の給紙元が表示されます。カセット3、4は、実際にオプションカセットが装着されている場合に表示されます。

手差しトレイ カセット1、2(プリンタ本体の給紙カセット) カセット3、4(オプションカセット装着時)

| 用紙選択:    | ¢ OK |
|----------|------|
| 回き差しトレイ  |      |
| 02 Jtv1  |      |
| 03 カセット2 |      |
|          |      |

| 3 | [△] または [▽] キーを押して給紙元を選択し、[OK] キーを押してください。選掛 | 尺し |
|---|----------------------------------------------|----|
|   | た給紙カセット給紙元として設定し、印刷設定メニューに戻ります。              |    |

# 「給紙指定動作」(給紙動作の設定)

給紙元(カセット、トレイ)と用紙の種類を指定している場合、給紙の仕方を指定する 機能です。「自動」にすると、用紙のサイズ、種類が合致した給紙元を検索し、一致し た給紙元より用紙を送ります。「固定」にすると、指定した給紙元が合致しない場合、 「エラー処理設定」の「用紙ミスマッチ」で設定した動作を行います。「固定」時の給紙動作に ついては、4-81 ページの用紙ミスマッチ(用紙ミスマッチエラー時動作の設定)を参照 してください。初期設定は「自動」です。設定を変更する場合は、次の手順で行ってく ださい。

- **1** 印刷設定メニューで、[△] または [▽] キーを押して、「給紙指定動作」を選択してく ださい。
- 2 [OK] キーを押してください。「給紙指定動作」が 表示されます。

| 給紙指定動作 | ¢OK |
|--------|-----|
| @ᡚ∗自動  |     |
| 02 固定  |     |
|        |     |

3 [△] または [▽] キーを押して給紙指定動作を選択し、[OK] キーを押してください。 選択した給紙指定動作を設定し、印刷設定メニューに戻ります。

### 印刷途中で用紙がなくなったとき

給紙指定動作を「固定」に設定した場合、印刷途中で給紙カセットの用紙がなくなる と、「カセット1に用紙を補給してください。」と表示して待機します。この場合は、用紙が なくなった給紙カセットに用紙を補給するか、次の手順で他の給紙元から印刷を行いま す。

- 1 「*htv*ト1に用紙を補給してください。」を表示中に、[代用給紙]([Left Select]) キーを押 してください。給紙元の選択メニューが表示されます。
- 希望する給紙元およびサイズが表示されるまで、
   [△] または [▽] キーを押してください。
   [△] または [▽] キーを押すごとに、他の給紙カ セットあるいは手差しトレイの現在使用できる給紙 サイズが表示されます。

| 給紙元の        | 選択: | ¢OK |
|-------------|-----|-----|
| <b>≧</b> A5 | 普通紙 |     |
| <b>3</b> A4 | 再生紙 |     |
| <b>≜</b> B4 | 普通紙 |     |
|             |     |     |

3 [OK] キーを押してください。印刷が続行されます。

#### 「両面」(両面印刷の設定)

両面印刷が可能な用紙の種類は、給紙カセットから給紙できる用紙です。OHP フィルム、 ラベル紙、薄紙、封筒、はがき、加工紙、厚紙は、両面印刷できません。(4-47 ページの 用紙種類の設定を参照)。 注意:手差しトレイから両面印刷する場合、給紙カセットから給紙できる用紙を使用し ないと、紙づまりの原因となりますのでご注意ください。

### 製本モードの設定

製本モードには縁の長い側をとじる長辺とじと、縁の短い側をとじる短辺とじの2種類 があります。ロングエッジまたはショートエッジは、プリンタの縦置き(ポートレー ト)印刷や横置き(ランドスケープ)印刷と組み合わせて選択できます。したがって、 製本の種類および印刷方向によって、製本モードは次の4通りが設定できます。

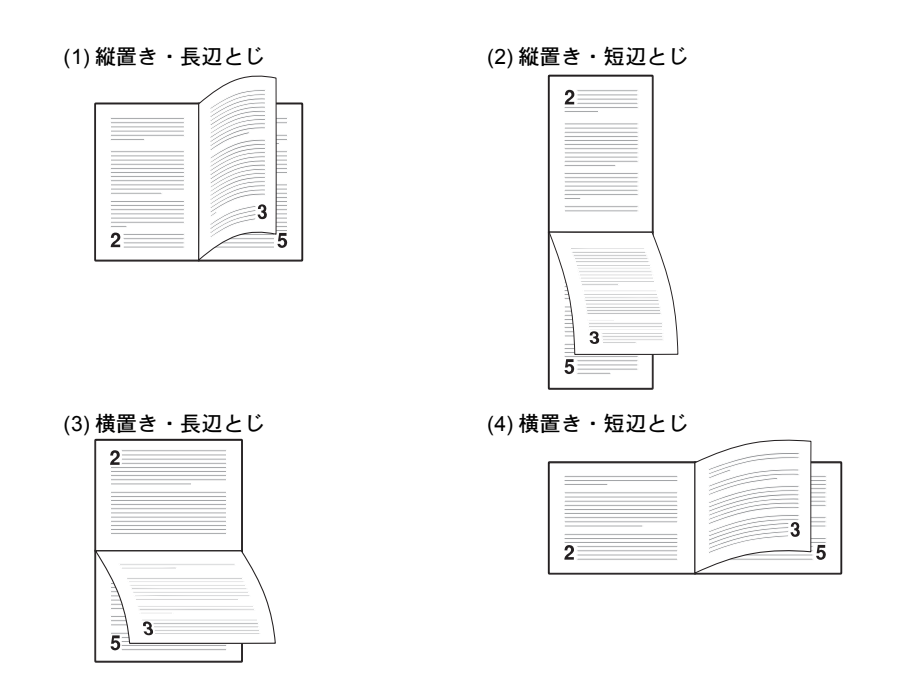

参考:プリンタドライバのブックレット機能と組み合わせると、中とじ製本の可能な、 ページ割付け印刷ができます。

- 1 印刷設定メニューで、[△] または [▽] キーを押して、「両面」を選択してください。
- 2 [OK] キーを押してください。「両面」が表示され、 両面印刷モードが一覧表示されます。

| 両面           | ¢OK |
|--------------|-----|
| 回*設定しない      |     |
| _<br>02 長辺とじ |     |
| 03 短辺とじ      |     |
|              |     |

3 [△] または [▽] キーを押して両面印刷モードを選択し、[OK] キーを押してください。選択した両面印刷モードを設定し、印刷設定メニューに戻ります。

[設定しない]を選択すると両面印刷は行いません。

#### 「排紙先」(排出先の選択)

この設定は、オプションのドキュメントフィニッシャを装着している場合に可能です。 印刷した用紙をプリンタの上トレイに排紙するか、オプションのドキュメントフィニッ シャまたはメールボックスに排紙するか選択することができます。

参考:装着しているオプションによって、画面が変わります。

- 1 印刷設定メニューで、[△] または [▽] キーを押して、「**排紙先」**を選択してください。
- 2 [OK] キーを押してください。「**排紙先**」が表示され、選択できる排紙先が一覧表示されます。

排紙先: •••••• の①\*上トレイ フェイスタ<sup>・</sup>ウン の2 トレイA フェイスタ<sup>・</sup>ウン の3 トレイB フェイスアップ<sup>・</sup>

参考:画面は、3,000枚ドキュメントフィニッシャを装着した場合です。

3 [△] または [▽] キーを押して排紙先を選択してください。
 次の排紙先が選択できます。

3,000 枚ドキュメントフィニッシャ装着

上トレイ フェイスダウン トレイ A フェイスダウン トレイ B フェイスアップ トレイ B フェイスダウン トレイ C フェイスアッフ<sup>®</sup> トレイ C フェイスダウン **トレイ 1 フェイスアップ**\* トレイ 1 フェイスダウン\* トレイ 2 フェイスアッフ<sup>®</sup>\* トレイ2フェイスダウン\* **トレイ 3 フェイスアップ \*** トレイ 3 フェイスダウン\* トレイ 4 フェイスアップ<sup>\*</sup>\* トレイ 4 フェイスダウン \* トレイ 5 フェイスアップ \* トレイ 5 フェイスダウン\* **トレイ 6 フェイスアップ \*** トレイ 6 フェイスダウン\* トレイ 7 フェイスアップ \* トレイ 7 フェイスダウン\* \*オプションのメールボックスのトレイ ドキュメントフィニッシャ装着

上トレイ フェイスタ・ウン フィニッシャ フェイスアッフ<sup>。</sup> フィニッシャ フェイスダ・ウン

4 [OK] キーを押してください。選択した排紙先を設定し、印刷設定メニューに戻りま す。

### 「A4/LTR 共通使用」(A4/Letter 用紙の共通給紙設定)

この設定を「設定する」にすると、A4 サイズと Letter を区別せずに給紙を行います。工 場出荷時の設定は「設定しない」(A4 サイズと Letter を区別する)になっています。

- **1** 印刷設定メニューで、[△] または [▽] キーを押して、「A4/LTR 共通使用」を選択し てください。
- **2** [OK] キーを押してください。「A4/LTR 共通使用」 が表示されます。

3 [△] または [▽] キーを押して [設定する] または [設定しない] を選択し、[OK] キーを押してください。選択したモードを設定し、印刷設定メニューに戻ります。

# 「エミュレーション設定」(エミュレーションの設定)

「エミュレーション」(エミュレーションモードの選択)

- 1 印刷設定メニューで、[△] または [▽] キーを押して、「エミュレーション設定」を選択してく ださい。
- [OK] キーを押してください。エミュレーション設定メニューが表示されます。

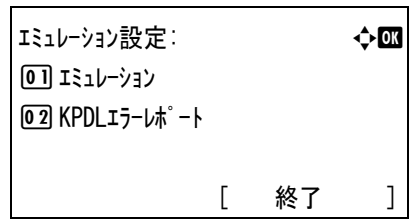

3 [△] または [▽] キーを押して「エミュレーション」を選択し、[OK] キーを押してください。 「エミュレーション」が表示され、使用できるエミュレーションが一覧表示されます。

次のエミュレーションが、選択できます。

PCL6 KPDL KPDL(自動) 4 [△] または [▽] キーを押してエミュレーション
 を選択し、[OK] キーを押してください。選択した
 エミュレーションを設定し、エミュレーション設定
 メニューに戻ります。

エミュレーション: **への** のリャクL6 の3 KPDL の3 KPDL(自動)

### 「KPDL エラーレポート」(KPDL エラーレポートの設定)

KPDL エミュレーションモードで印刷中に、エラーが発生した際にその内容を印刷しま す。初期設定は、印刷しない設定(オフ)です。KPDL エラーを印刷するには、次の手 順で設定を変更してください。

**注意**:この設定は、エミュレーションに KPDL または KPDL(自動)を選択したときの み表示されます。

- 1 印刷設定メニューで、[△] または [▽] キーを押して、「Iミュレーション設定」を選択してく ださい。
- **2** [OK] キーを押してください。エミュレーション設定メニューが表示されます。

エミュレーション設定: ◆OX OI エミュレーション O2 KPDLエラーレポ<sup>°</sup>ート [終了]

- 3 [△] または [▽] キーを押して「KPDL エラ-レポート」を選択し、[OK] キーを押してください。「KPDL エラ-レポート」が表示されます。
- 4 [△] または [▽] キーを押して [設定する] また は [設定しない] を選択し、[OK] キーを押してく ださい。選択したモードを設定し、エミュレーショ ン設定メニューに戻ります。

KPDLェラーレポート: **への** の 「設定しない の 設定する

### 「カラー設定」(カラーモードの設定)

プリンタ本体で印刷を実行する場合などに、カラーモードまたは白黒モードを選択しま す。初期設定では、カラーモードに設定されています。次の手順でモードを変更できま す。

1 印刷設定メニューで、[△] または [▽] キーを押して、「カラー設定」を選択してください。

**2** [OK] キーを押してください。「カラー設定」が表示されます。

カラ-設定: • • ∞ 回:カ<u>ラ</u>-回2 白黒

3 [△] または [▽] キーを押して希望するカラーモードを選択し、[OK] キーを押してく ださい。

カラーモードを設定し、印刷設定メニューに戻ります。

### 「印刷品質」(エコプリントの設定)

エコプリントモードを「設定する」にすると、トナー消費量をおさえて印刷することが できます。印刷結果は標準解像度に比べ、画像がやや粗くなるため、試しプリントなど 高品質な出力紙が必要でないときに使用してください。

エコプリントモードは、次のように切り換えます。初期設定は「設定しない」です。

 印刷設定メニューで、[△] または [▽] キーを押 して、「印刷品質」を選択してください。

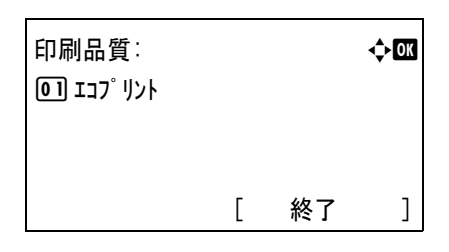

- 2 [OK] キーを押してください。「印刷品質」が表示されます。
- 3 [△] または [▽] キーを押し「エコプリント」を選択してください。
- **4** [OK] キーを押してください。「エコプリント」が表示されます。

| בבב <u>ָ</u> וארו | ¢ OK |
|-------------------|------|
| 回*設定しない           |      |
| 02 設定する           |      |
|                   |      |

5 [△] または [▽] キーを押して [設定する] または [設定しない] を選択し、[OK] キーを押してください。エコプリントを設定し、印刷品質メニューに戻ります。

#### 「印刷環境」(印刷環境の設定)

印刷枚数や印刷方向など、印刷環境の設定を行います。 印刷環境の設定には以下の項目があります。

- 「部数」(部数の設定)
- 「印刷向き」(印刷方向の設定)
- 「ワイド A4」(ワイド A4 の設定)
- XPS 印刷範囲設定(XPS ドキュメントの出力サイズ調整)
- TIFF/JPEG サイズ(TIFF/JPEG データの出力サイズ調整)
- 1 印刷設定メニューで、[△] または [▽] キーを押して、「印刷環境」を選択してください。

 [OK] キーを押してください。印刷環境メニューが 表示されます。

| 印刷環境:   |   |    | ¢0K |
|---------|---|----|-----|
| 01 部数   |   |    |     |
| 02 印刷向き |   |    |     |
| 03      |   |    |     |
|         | [ | 終了 | ]   |

### 「部数」(部数の設定)

現在選択しているインタフェースから印刷する枚数を設定します。

- 1 印刷環境メニューで、[△] または [▽] キーを押し「部数」を選択してください。
- **2** [OK] キーを押してください。「部数」が表示されます。

| 部数:       | ¢OK |
|-----------|-----|
| (1 - 999) |     |
| 255 部     |     |
| Δ         |     |
|           |     |

3 矢印キーを使って希望する部数を入力してください。
 [△] または [▽] キーを押すと、カーソル位置の数値が増減します。
 [⊲] または [▷] キーを押すと、カーソル位置が左右に移動します。

4 [OK] キーを押してください。入力した部数を設定し、印刷環境メニューに戻ります。

# 「印刷向き」(印刷方向の設定)

印刷方向を縦向き、または横向きのどちらかを選択します。

| 縦向き「たて」  | : | 横向き「よこ」  |
|----------|---|----------|
| エコシスプリンタ |   | エコシスプリンタ |

- 1 印刷環境メニューで、[△] または [▽] キーを押し「印刷向き」を選択してください。
- **2** [OK] キーを押してください。「印刷向き」が表示 されます。

| ¢ OK |
|------|
|      |
|      |
|      |
|      |

**3** [△] または [▽] キーを押して希望する印刷方向を選択し、[OK] キーを押してください。印刷方向を設定し、印刷環境メニューに戻ります。

### 「ワイド A4」(ワイド A4 の設定)

この設定を「設定する」にすると、A4ページ1行に印刷できる文字数が80文字に増加 します(10 cpi)。この設定はPCL6のエミュレーションでのみ有効になります。

- 1 印刷環境メニューで、[△] または [▽] キーを押し「ワイドA4」を選択してください。
- **2** [OK] キーを押してください。「ワイト A4」が表示されます。

7/ドA4: **◆** ●①\*設定しない ●② 設定する

3 [△] または [▽] キーを押して [設定する] または [設定しない] を選択し、[OK] キーを押してください。印刷環境メニューに戻ります。

### XPS 印刷範囲設定(XPS ドキュメントの出力サイズ調整)

この設定を「設定する」にすると、XPSドキュメントを、印刷領域に合わせたサイズに 拡大または縮小して印刷します。

1 印刷環境メニューで、[△] または [▽] キーを押し「XPS 印刷範囲設定」を選択して ください。 **2** [OK] キーを押してください。「XPS 印刷範囲設定」 が表示されます。

XPS印刷範囲設定: ◆OK 回∲設定しない O2 設定する

3 [△] または [▽] キーを押して、[設定する] または [設定しない] を選択し、[OK] キーを押してください。選択したモードを設定し、印刷環境メニューに戻ります。

TIFF/JPEG サイズ(TIFF/JPEG データの出力サイズ調整)

TIFF/JPEG データを直接出力するときの出力方法を選択します。

- 1 印刷環境メニューで、[△] または [▽] キーを押し「TIFF/JPEG サイズ」を選択してください。
- [OK] キーを押してください。「TIFF/JPEG サイズ」 が表示されます。
   使用できる出力方法には以下の項目があります。

TIFF/JPEGサイス<sup>\*</sup>: **へ**図 ① ・ 前紙サイス<sup>\*</sup>に合わす の 2 画像解像度 の 3 印刷解像度

用紙サイズに合わす(初期値) 画像サイズが用紙サイズ一杯になるように、拡大ま たは縮小されて出力されます。

画像解像度

画像データの解像度情報を参照して出力されます。解像度情報が無いときは、「用紙 サイズに合わす」選択時と同様に出力されます。

印刷解像度

画像データの 1dot を印刷データの 1dot として出力します。例えば 600 dot × 300 dot の 画像データは 25.4mm × 12.7mm のサイズで出力されます。

**3** [△] または [▽] キーを押して、出力方法を選択し、[OK] キーを押してください。選択した出力方法を設定し、印刷環境メニューに戻ります。

**参考**:出力される画像は、画像データと出力用紙の縦横比がより近くなる向きに、自動 的に回転して出力されます。

# 「ネットワーク」(ネットワークの設定)

本機は、TCP/IP、TCP/IP (IPv6) プロトコルに対応しています。

IP とは、インターネットプロトコルを意味します。通常 IP は TCP/IP (IPv4) を使用し、 次世代の IP である IPv6 (バージョン 6) と区別しています。

TCP/IP (IPv4) では、IP アドレスに 32 ビットが使用されていますが、インターネット・ ユーザーの急速な拡大に伴って、IP アドレスが不足するようになりました。このため、 IP アドレスに 128 ビットを使用し、広範囲に適応できる IPv6 が開発されました。

ネットワークの設定には以下の項目があります。

- ・ 「TCP/IP」(TCP/IP 使用の有無)
- ・ 「IPv4 設定」(TCP/IP(IPv4)の設定)
- ・ 「IPv6 設定」(TCP/IP(IPv6)の設定)

注意:設定するネットワークは、ネットワーク管理者に確認してください。 設定を有効にするために、ネットワークの設定をした後、本機の電源を切り再度オンに してください。

- 1 [メニュー] キーを押してください。
- [△] または [▽] キーを押して、「ネットワーク」を選択 してください。

| ネットワーク:<br>のT TCP/IP設定 |   |    | ¢OK |
|------------------------|---|----|-----|
|                        |   |    |     |
|                        | [ | 終了 | ]   |

| 3 | 「TCP/IP 設定」を選択し、[OK] キーを押してくだ |
|---|-------------------------------|
|   | さい。TCP/IP 設定メニューが表示されます。      |

| TCP/IP設定: |   |    | ¢OK |
|-----------|---|----|-----|
| 01 TCP/IP |   |    |     |
| 02 IPv4設定 |   |    |     |
| 03 IPv6設定 |   |    |     |
|           | [ | 終了 | ]   |

# 「TCP/IP」(TCP/IP 使用の有無)

TCP/IP システムは、インターネット・システムを示し、インターフェイス層、リンク 層、ネットワーク(IP)層、トランスポート(TCP/UDP)層、アプリケーション層の5 つのレイヤ構成になっています。

インタフェース層は、TCP/IP システムの1つの特徴となっている層で、IP モジュール (IP 層)に対してリンク(通信回線:フレーム・リレーや Ethernet など)に依存しない、 抽象化されたインタフェースを提供します。このため、IP モジュールは、この抽象化さ れた(リンク種別に依存しない)インタフェースを用いて、IP パケットをリンク層に渡 し、リンク層から受け取っています。

**1** TCP/IP 設定メニューで、[△] または [▽] キーを押して「TCP/IP」を選択してください。

**2** [OK] キーを押してください。「TCP/IP」が表示されます。

TCP/IP: **◆**⊠ 回設定しない 図
設定する

**3** [△] または [▽] キーを押して [設定する] または [設定しない] を選択し、[OK] キーを押してください。

TCP/IP の使用の有無を設定し、TCP/IP 設定メニューに戻ります。

# 「IPv4 設定」(TCP/IP(IPv4)の設定)

TCP/IP(IPv4)の各種設定を行います。

TCP/IP(IPv4)の設定には以下の項目があります。

- ・ 「DHCP」(DHCPの設定)
- ・ 「Auto-IP」(Auto IP の設定)
- 「IP アドレス」(IP アドレスの設定)
- 「サブネットマスク」(サブネットマスクの設定)
- 「デフォルトゲートウェイ」(ゲートウェイの設定)
- 「Bonjour」(Bonjour の設定)

注意:TCP/IPのDHCP、IPアドレス、サブネットマスク、ゲートウェイ、Bonjourのメニューは、TCP/IPの使用の有無が「設定する」になっている時に表示されます。

- **1** TCP/IP 設定メニューで、[△] または [▽] キーを押して、「IPv4 設定」を選択してく ださい。
- 2 [OK] キーを押してください。IPv4 設定メニューが 表示されます。

| IPv4設定:       |   |    | ¢OK |
|---------------|---|----|-----|
| 01 DHCP       |   |    |     |
| 02 Auto-IP    |   |    |     |
| 03   P71 * V2 |   |    |     |
|               | [ | 終了 | ]   |

### 「DHCP」(DHCPの設定)

DHCP は、動的ホスト構成プロトコルで、ホストがネットワーク(インターネット)に 接続しようとする際に、自ノードの IP アドレスやデフォルト・ルータ(自分が属する ネットワーク・システム内にあるルータ)の IP アドレス、DNS(Domain Name System、 ドメイン名解決システム)サーバなどの、ネットワーク接続に必要な情報を与えるプロ トコルです。DHCP は、BOOTP(Bootstrap Protocol、起動プロトコル。ブート・ピーと 読む)を拡張しています。

1 IPv4 設定メニューで、[△] または [▽] キーを押して [DHCP] を選択してください。

¢0K

**2** [OK] キーを押してください。「DHCP」が表示され ます。

DHCP: 回設定しない で図\*設定する

3 [△] または [▽] キーを押して「設定する」または「設定しない」を選択し、[OK] キーを押してください。

DHCPの使用の有無を設定し、IPv4 設定メニューに戻ります。

### 「Auto-IP」(Auto IP の設定)

DHCP サーバがない小規模なネットワークに接続されたとき、IP アドレスを自動的に割り振るためのプロトコルです。予約範囲 169.254.0.1 ~ 169.254.255.254 の中から任意の アドレスを1つ選択してネットワーク上で他の機器が使用していなければそのアドレス を使います。

- **1** IPv4 設定メニューで、[△] または [▽] キーを押して [Auto-IP] を選択してください。
- **2** [OK] キーを押してください。「Auto-IP」が表示されます。

Auto-IP: **へ**図 回 設定しない 回2\*設定する

3 [△] または [▽] キーを押して「設定する」または「設定しない」を選択し、[OK] キーを押してください。

Auto-IP の使用の有無を設定し、IPv4 設定メニューに戻ります。

# 「IP アドレス」(IP アドレスの設定)

IP アドレスとは、インターネットのデータ(IP パケット)を送受信するため、必要な IP パケットの中に含まれている、PC などの住所のことを示します。(宛先アドレスと送 信アドレスがある)。

具体的には、インターネットに接続された PC (ホスト)を識別する「ホスト・アドレス (ホスト部とも言う)」と、その PC (ホスト) が属しているネットワーク (具体的には PC のネットワーク・インタフェースを指す)を識別する「ネットワーク・アドレス (ネットワーク部)」の2つで構成され、ビット列となっています。インターネット・システム全体の中で唯一の (一意の) ビット列 (IP アドレス)が、それぞれの PC あるい はインタフェースに割り当てられます。

現在のインターネット(IPv4: IP バージョン 4) で用いられている IP アドレスは、32 ビットの固定長となっています。 注意:IP アドレスを入力するときは、DHCP の設定を「設定しない」にしてください。

- **1** IPv4 設定メニューで、[△] または [▽] キーを押して「IP アドレス」を選択してください。
- **2** [OK] キーを押してください。「IP アドレス」が表示さ れます。

| 1P71 vz:             | ¢OK |
|----------------------|-----|
| 123.145.167.123<br>^ |     |

3 矢印キーを使って IP アドレスを入力します。

[<] または [▷] キーを押すと、カーソル位置が左右に移動します。

[△] または [▽] キーを押すと、カーソル位置の数値が増減します。000 ~ 255 の間で 設定できます。

4 [OK] キーを押してください。

IP アドレスを設定し、IPv4 設定メニューに戻ります。

### 「サブネットマスク」(サブネットマスクの設定)

サブネットマスクは、IP アドレスのネットワーク・アドレス部を増やす方法です。

サブネット・マスクは、ネットワーク・アドレス部をすべて1として表現し、ホスト・ アドレス部をすべて0として表現します。プレフィックス長は、ネットワーク・アドレ ス部の長さをビット数で表します。プレフィックス(Prefix)とは、「接頭辞」つまり、 「前に付けるもの」という意味があり、IP アドレスの「先頭部分」を指します。

IP アドレスを表記するときに、ネットワーク・アドレス部の長さまで表現したい場合 は、"133.201.2.0/24"のように"/"(スラッシュ)の後にプレフィックス長(この場合は 「24」)を書くことになっています。したがって、「133.201.2.0/24」は、プレフィックス 長(つまりネットワーク部)が 24 ビットの「133.201.2.0」という IP アドレスというこ とになります。

サブネット・マスクによって新しく増えたネットワーク・アドレス部(本来のホスト・ アドレス部の一部分)をサブネット・アドレスと呼びます。

注意:サブネットマスクを入力するときは、DHCPの設定を「設定しない」にしてくだ さい。

**1** IPv4 設定メニューで、[△] または [▽] キーを押して「サブネットマスク」を選択してくだ さい。 **2** [OK] キーを押してください。「サブネットマスク」が表示 されます。

| ሣጋ° ネットマスク:          | ¢OK |
|----------------------|-----|
| 123.145.167.123<br>^ |     |

**3** 矢印キーを使ってサブネットマスクを入力します。

[△] または [▽] キーを押すと、カーソル位置の数値が増減します。000 ~ 255 の間で 設定できます。

[<] または [▷] キーを押すと、カーソル位置が左右に移動します。

**4** [OK] キーを押してください。

サブネットマスクを設定し、IPv4 設定メニューに戻ります。

# 「デフォルトゲートウェイ」(ゲートウェイの設定)

ゲートウェイとは、一般的にプロトコル体系が異なるネットワーク間を相互接続するた めのプロトコル変換器のことを示します。

例えば、異なる閉じたネットワーク(独自のプロトコル環境)と、オープンなインター ネット(TCP/IPプロトコル環境)をつなぐ装置として「ゲートウェイ」が必要となりま す。

ゲートウェイを導入することによって、異なるネットワーク間で「通信プロトコル」や 「データの表示方法」が相互に変換できるようになります。

TCP/IP ネットワークでは、ルータを指してゲートウェイ(デフォルト・ゲートウェイ) といいます。

注意:ゲートウェイを入力するときは、DHCPの設定を「設定しない」にしてください。

- 1 IPv4 設定メニューで、[△] または [▽] キーを押して「デフォルトゲートウェイ」を選択してく ださい。
- **2** [OK] キーを押してください。「デフォルトゲートウェイ」が 表示されます。

| デフォルトゲートウェイ:         | ¢OK |
|----------------------|-----|
| 123.145.167.123<br>A |     |

3 矢印キーを使ってゲートウェイのアドレスを入力します。

[△] または [▽] キーを押すと、カーソル位置の数値が増減します。000 ~ 255 の間で 設定できます。

[<] または [▷] キーを押すと、カーソル位置が左右に移動します。

4 [OK] キーを押してください。

ゲートウェイのアドレスを設定し、IPv4 設定メニューに戻ります。

### 「Bonjour」(Bonjour の設定)

Bonjour は、ゼロコンフィギュレーション・ネットワークとも呼ばれています。IP ネットワーク上の PC、デバイス、およびサービスを自動的に検出するサービスです。

Bonjour は、業界標準の IP プロトコルが使用されているので、IP アドレスを入力したり DNS サーバを設定しなくても、デバイスが相互に自動的に検出されます。

また、Bonjour は、UDP ポート 5353 上でネットワークパケットを送受信します。ファイ アウォールを有効にしている場合は、Bonjour が正しく動作するように UDP ポート 5353 が開いていることを確認する必要があります。一部のファイアウォールは、Bonjour パ ケットの一部だけを拒否するように設定されていることがあります。Bonjour の動作が 不安定な場合には、ファイアウォールの設定を確認して、Bonjour が例外リストに登録 されていて受信パケットを受け入れるように設定されていることを確認してください。 Bonjour を Windows XP Service Pack 2 以降にインストールする場合、Windows ファイア ウォールは Bonjour によって適切に設定されます。

- **1** IPv4 設定メニューで、[△] または [▽] キーを押して「Bonjour」を選択してください。
- **2** [OK] キーを押してください。「Bonjour」が表示されます。

Bonjour: 
へOK
の
設定しない
の
2\*設定する

**3** [△] または [▽] キーを押して [設定する] または [設定しない] を選択し、[OK] キーを押してください。

Bonjour の使用の有無を設定し、IPv4 設定メニューに戻ります。

#### 「IPv6 設定」(TCP/IP(IPv6)の設定)

TCP/IP(IPv6)の各種設定を行います。

TCP/IP(IPv6)は、アドレスの不足が心配される現行のインターネットプロトコル TCP/IP(IPv4)をベースに、管理できるアドレス空間の増大、セキュリティ機能の追加、 優先度に応じたデータの送信などの改良を施した次世代インターネットプロトコルを示 します。

TCP/IP (IPv6)の設定には以下の項目があります。

- 「TCP/IP(IPv6)」(TCP/IP(IPv6) 使用の有無)
- ・ 「RA(Stateless)」(RA(Stateless)の設定)
- ・ 「DHCPv6」(DHCPv6の設定)

注意:TCP/IP(IPv6)のRA(Stateless)、DHCPv6のメニューは、TCP/IP(IPv6)オン時に表示 されます。

- **1** TCP/IP 設定メニューで、[△] または [▽] キーを押して、「IPv6 設定」を選択してく ださい。
- [OK] キーを押してください。IPv6 設定メニューが 表示されます。

| IPv6設定:                |    | ¢OK |
|------------------------|----|-----|
| <b>01</b> TCP/IP(IPv6) |    |     |
| 02 RA (Stateless)      |    |     |
| 03 DHCPv6              |    |     |
| ]                      | 終了 | ]   |

「TCP/IP(IPv6)」(TCP/IP(IPv6)使用の有無)

TCP/IP(IPv6)を使用するかしないかを設定します。

- **1** IPv6 設定メニューで、[△] または [▽] キーを押して「TCP/IP(IPv6)」を選択してく ださい。
- **2** [OK] キーを押してください。「TCP/IP(IPv6)」が表示されます。

TCP/IP(IPv6): **へ**OX 回]設定しない の②\*設定する

**3** [△] または [▽] キーを押して [設定する] または [設定しない] を選択し、[OK] キーを押してください。

TCP/IP(IPv6)の使用の有無を設定し、IPv6 設定メニューに戻ります。

「RA(Stateless)」(RA(Stateless)の設定)

IPv6 ルータは、グローバルアドレスのプレフィックスなどの情報を ICMPv6 で知らせま す。この情報が Router Advertisement (RA) です。

また、ICMPv6 はインターネット制御メッセージプロトコルのことで、RFC 2463 「Internet Control Message Protocol (ICMPv6) for the Internet Protocol Version 6(IPv6) Specification」で定義されている IPv6 標準です。

**1** IPv6 設定メニューで、[△] または [▽] キーを押して「RA(Stateless)」を選択してく ださい。 **2** [OK] キーを押してください。「RA(Stateless)」が 表示されます。

**3** [△] または [▽] キーを押して [設定する] または [設定しない] を選択し、[OK] キーを押してください。

RA(Stateless)の使用の有無を設定し、IPv6 設定メニューに戻ります。

### 「DHCPv6」(DHCPv6の設定)

DHCPv6 は、次世代のインターネットプロトコルである IPv6 をサポートする動的ホスト 構成プロトコルのことで、構成情報をネットワーク上のホストに渡すためのプロトコル を定義している BOOTP の拡張します。

DHCPv6 を使うと、DHCP サーバーは拡張機能を使って IPv6 ノードに構成パラメータを 送信できるようになります。再利用可能なネットワークアドレスが自動的に割り当てら れるため、管理者が IP アドレスの割り当てを細かく制御する必要がある環境では、IPv6 ノードの管理が低減されます。

- **1** IPv6 設定メニューで、[△] または [▽] キーを押して「DHCPv6」を選択してください。
- [OK] キーを押してください。「DHCPv6」が表示さ れます。

DHCPv6: **へ**図 回設定しない 回線設定する

**3** [△] または [▽] キーを押して [設定する] または [設定しない] を選択し、[OK] キーを押してください。

DHCPv6の使用の有無を設定し、IPv6 設定メニューに戻ります。

# 「共通設定」(デバイス全般の選択・設定)

本機の機能全般を選択・設定します。 共通設定には以下の項目があります。

- 「言語選択」(表示言語の選択)
- 「日時設定」(日付と時刻の設定)
- 「ブザー」(ブザーの設定)
- 「画面の明るさ」(ディスプレイの明るさ)
- 「エラー処理設定」(エラー処理動作の設定)
- 「カラートナーなし時印刷」(カラートナーなし時動作の設定)
- 「タイマー設定」(タイマーの設定)
- 1 [メニュー] キーを押してください。
- 2 [△] または [▽] キーを押して、「共通設定」を選択してください。
- **3** [OK] キーを押してください。共通設定メニューが 表示され、設定項目の一覧が表示されます。

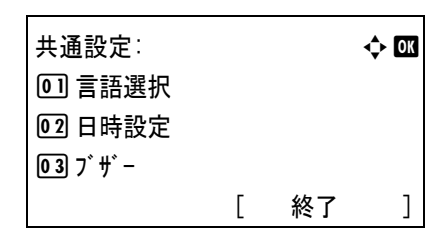

# 「言語選択」(表示言語の選択)

メッセージディスプレイに表示するメッセージの言語を、日本語または英語に設定でき ます。

- 共通設定メニューで、[△] または [▽] キーを押して、「言語選択」を選択してください。
- 2 [OK] キーを押してください。「言語選択」が表示され、言語の一覧が表示されます。
   選択できる言語は次のとおりです。

日本語 English

| 言語選択:      | <b>◆</b> 0K |
|------------|-------------|
| @1∗日本語     |             |
| 02 English |             |
|            |             |

- 3 [△] または [▽] キーを押して、言語を選択してください。
- 4 [OK] キーを押してください。言語が設定され、共通設定メニューに戻ります。

「日時設定」(日付と時刻の設定)

日付と時刻を設定します。

日付と時刻の設定には以下の項目があります。

- ・ 「日付」(日付の設定)
- 「時刻」(時刻の設定)
- 「日付形式」(日付表示形式の選択)
- 1 共通設定メニューで、[△] または [▽] キーを押して、「日時設定」を選択してください。
- 2 [OK] キーを押してください。日時設定ニューが表示されます。

| 日時設定:  |   |    | ¢ OK |
|--------|---|----|------|
| 01日付   |   |    |      |
| 02 時刻  |   |    |      |
| 03日付形式 |   |    |      |
|        | [ | 終了 | ]    |

### 「日付」(日付の設定)

- 1 日時設定メニューで、[△]または [▽] キーを押して、「日付」を選択してください。
- [OK] キーを押してください。「日付」が表示され ます。

| 日付:  |   |    |   | ¢  | OK |
|------|---|----|---|----|----|
| 年    | 月 |    | 日 |    |    |
| 2009 | / | 01 | / | 01 |    |
| Δ    |   |    |   |    |    |
|      |   |    |   |    |    |

3 矢印キーを使って、「年」、「月」、「日」を設定してください。
 [⊲] または [▷] キーを押すと、カーソル位置が左右に移動します。
 [△] または [▽] キーを押すと、カーソル位置の数値が増減します。

4 [OK] キーを押してください。日付を設定して日時設定メニューに戻ります。

# 「時刻」(時刻の設定)

- 1 日時設定メニューで、[△] または [▽] キーを押して、「時刻」を選択してください。
- **2** [OK] キーを押してください。「時刻」が表示されます。

| 時刻: |   |    |   |    | ¢0K |
|-----|---|----|---|----|-----|
| 時   | 5 | }  | 利 | >  |     |
| 11  | / | 45 | / | 50 |     |
| Δ   |   |    |   |    |     |
|     |   |    |   |    |     |

3 矢印キーを使って、「時」、「分」、「秒」を設定してください。
 [<] または [▷] キーを押すと、カーソル位置が左右に移動します。</li>

[△] または [▽] キーを押すと、カーソル位置の数値が増減します。

4 [OK] キーを押してください。日付を設定して日時設定メニューに戻ります。

### 「日付形式」(日付表示形式の選択)

- 1 日時設定メニューで、[△] または [▽] キーを押して、「日付形式」を選択してください。
- 2 [OK] キーを押してください。「日付形式」が表示 されます。
   次の日付形式が選択できます。

• 月/日/年

- 日/月/年
- 年/月/日
- 3 [△] または [▽] キーを押して、希望する日付形式を選択してください。
- 4 [OK] キーを押してください。日付形式を設定して日時設定メニューに戻ります。

「ブザー」(ブザーの設定)

プリンタの状況や操作をブザーを鳴らして知らせる機能です。プリンタが離れた場所に ある場合などに便利です。

ブザーの設定には以下の項目があります。

- 「操作確認音」(キー操作音の設定)
- 「正常終了音」(印刷完了音の設定)
- 「準備完了音」(準備完了音の設定)
- 「注意音」(警告音の設定)
- 1 共通設定メニューで、[△] または [▽] キーを押して、「ブザー」を選択してください。
- [OK] キーを押してください。ブザーメニューが表示されます。

| ブザー:     |   |    | ¢OK |
|----------|---|----|-----|
| 01 操作確認音 |   |    |     |
| 02 正常終了音 |   |    |     |
| 03 準備完了音 |   |    |     |
|          | [ | 終了 | ]   |

### 「操作確認音」(キー操作音の設定)

この設定を「設定する」にすると、キーの操作時に音が鳴ります。初期設定は「設定する」です。

1 ブザーメニューで、[△] または [▽] キーを押して、「操作確認音」を選択してください。

| < <b>↓</b> OK |
|---------------|
|               |
|               |
|               |
|               |

2 [OK] キーを押してください。「操作確認音」が表示されます。

操作確認音: ••••• 回設定しない 迎設定する

- 3 [△] または [▽] キーを押して、操作確認音の有無を選択してください。
- **4** [OK] キーを押してください。操作確認音の有無が設定され、ブザーメニューに戻ります。

#### 「正常終了音」(印刷完了音の設定)

この設定を「設定する」にすると、印刷の完了時に音が鳴ります。初期設定は「設定し ない」です。

- 1 ブザーメニューで、[△] または [▽] キーを押して、「正常終了音」を選択してください。
- 2 [OK] キーを押してください。「正常終了音」が表示されます。

正常終了音: **へ**OK の 設定しない の 設定する

- 3 [△] または [▽] キーを押して、正常終了音の有無を選択してください。
- **4** [OK] キーを押してください。正常終了音の有無が設定され、ブザーメニューに戻りま す。

#### 「準備完了音」(準備完了音の設定)

この設定を「設定する」にすると、印刷準備が整ったとき音が鳴ります。初期設定は 「設定しない」です。

- 1 ブザーメニューで、[△] または [▽] キーを押して、「準備完了音」を選択してください。
- 2 [OK] キーを押してください。「準備完了音」が表示されます。

3 [△] または [▽] キーを押して、準備完了音の有無を選択してください。

**4** [OK] キーを押してください。準備完了音の有無が設定され、ブザーメニューに戻ります。

### 「注意音」(警告音の設定)

この設定を「設定する」にすると、印刷中に起きる用紙切れや紙づまりなど不具合時に 音が鳴ります。初期設定は「設定しない」です。

- 1 ブザーメニューで、[△] または [▽] キーを押して、「注意音」を選択してください。
- [OK] キーを押してください。「注意音」が表示されます。

| 注意音:                 | < <b>↓</b> OK |
|----------------------|---------------|
| 回*設定しない              |               |
| 02 <sup>-</sup> 設定する |               |
|                      |               |
|                      |               |

- 3 [△] または [▽] キーを押して、注意音の有無を選択してください。
- 4 [OK] キーを押してください。注意音が設定され、ブザーメニューに戻ります。

### 「画面の明るさ」(ディスプレイの明るさ)

メッセージディスプレイの明るさを設定します。

- 1 共通設定メニューで、[△] または [▽] キーを押して、「画面の明るさ」を選択してく ださい。
- 2 [OK] キーを押してください。「画面の明るさ」が 表示され、明るさの一覧が表示されます。

選択できる明るさは次のとおりです。

暗く-2 暗く-1 ふつう0 明るく+1 明るく+2

| 画面の明るさ           | ¢OK |
|------------------|-----|
| 01暗く -2          |     |
| 021暗く -1         |     |
| <b>⊡</b> (*ぶつう 0 |     |
|                  |     |

- 3 [△] または [▽] キーを押して、明るさを選択してください。
- 4 [OK] キーを押してください。明るさが設定され、共通設定メニューに戻ります。

#### 「エラー処理設定」(エラー処理動作の設定)

両面印刷時のエラーや給紙元固定時の用紙サイズ・種類のエラーなど、各エラーの検知 方法を設定できます。

エラー処理設定には以下の項目があります。

- 両面用紙エラー(両面用紙エラー時動作の設定)
- 後処理エラー(後処理エラー時動作の設定)
- ステープル針なし(ステープル針なし時動作の設定)
- ステープル枚数オーバー(ステープル枚数オーバー時動作の設定)
- パンチくず満杯(パンチくずボックス満杯時動作の設定)
- 用紙ミスマッチ(用紙ミスマッチエラー時動作の設定)
- 手差し紙なし(手差しトレイ用紙なし時の表示設定)
- 1 共通設定メニューで、[△] または [▽] キーを押して、「**エラ-処理設定」**を選択してく ださい。
- 2 [OK] キーを押してください。エラー処理設定メ ニューが表示されます。

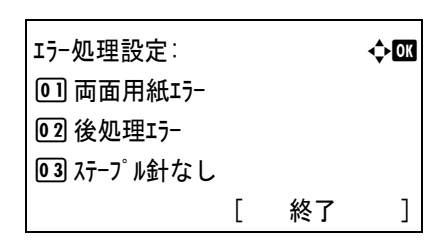

#### 両面用紙エラー(両面用紙エラー時動作の設定)

両面印刷を行う時、両面印刷できないラベルなどの用紙種類を指定した場合に、「この 用紙は両面印刷できません。」のメッセージを表示するか、しないかを選択できます。

| エラーで停止 | <ul> <li>[OK]キーを押すと、片面印刷を行います。</li> <li>[キャンセル]キーを押すと、印刷そのものをキャンセルします。</li> </ul> |
|--------|-----------------------------------------------------------------------------------|
| 片面     | 片面印刷を行います。                                                                        |

- 1 エラー処理設定メニューで、[△] または [▽] キーを押して、「両面用紙エラー」を選択 してください。
- 2 [OK] キーを押してください。「両面用紙エラー」が表示されます。

両面用紙エラー: **◇団** ①<sup>\*</sup>庁面 02<sup>-</sup>エラーで停止

- 3 [△] または [▽] キーを押して、両面用紙エラー時動作の設定を選択してください。
- 4 [OK] キーを押してください。両面用紙エラー時動作の設定が設定され、エラー処理設 定メニューに戻ります。

#### 後処理エラー(後処理エラー時動作の設定)

選択した用紙サイズまたは用紙種類で、後処理(ステープル/パンチ/仕分け/自動画像 回転)ができない場合の処理を選択します。

| エラーで停止 | エラー画面を表示して、印刷が一時停止します。       |
|--------|------------------------------|
| 無視する   | エラーを表示せずに、後処理設定を無視して印刷を行います。 |

- 1 エラー処理設定メニューで、[△] または [▽] キーを押して、「後処理ェラー」を選択し てください。
- **2** [OK] キーを押してください。「後処理エラー」が表示 されます。

後処理エラー: **へ**図 ①1×無視する 回2 エラーで停止

- 3 [△] または [▽] キーを押して、後処理エラー時動作の設定を選択してください。
- 4 [OK] キーを押してください。後処理エラー時動作の設定が設定され、エラー処理設定 メニューに戻ります。

### ステープル針なし(ステープル針なし時動作の設定)

この設定は、オプションのドキュメントフィニッシャを装着している場合に可能です。

ステープル処理をしているときにステープル針がなくなり、「**針を補給してください**。」 のメッセージが表示された場合の処理を選択します。

| エラーで停止 | メッセージが表示され、印刷が一時停止します。針を補給すると自動的に印<br>刷を再開します。 |
|--------|------------------------------------------------|
| 無視する   | メッセージが表示されますが、ステープルしないで印刷を続けます。                |

- 1 エラー処理設定メニューで、[△] または [▽] キーを押して、「ステープル針なし」を選択 してください。
- **2** [OK] キーを押してください。「ステープル針なし」が 表示されます。

ステープル針なし: **◆**₪ 〔①<sup>★</sup>兼視する 〔2<sup>-</sup>エラーで停止

- 3 [△] または [▽] キーを押して、ステープル針なし時動作の設定を選択してください。
- 4 [OK] キーを押してください。ステープル針なし時動作の設定が設定され、エラー処理 設定メニューに戻ります。

ステープル枚数オーバー(ステープル枚数オーバー時動作の設定)

印刷枚数が、ステープル可能枚数をオーバーした場合の処理を選択します。

| エラーで停止 | エラー画面を表示して、印刷が一時停止します。      |
|--------|-----------------------------|
| 無視する   | エラーを表示せずに、ステープルしないで印刷を続けます。 |

- 1 エラー処理設定メニューで、[△] または [▽] キーを押して、「ステープル枚数オーバー」を 選択してください。
- [OK] キーを押してください。「ステープル枚数オーバー」 が表示されます。

ステープル枚数オーバー: **◇**☑ ᡚ<sub>ᠯ</sub>#親する ፬፬ エラーで停止

- 3 [△] または [▽] キーを押して、ステープル枚数オーバー時動作の設定を選択してください。
- 4 [OK] キーを押してください。ステープル枚数オーバー時動作の設定が設定され、エ ラー処理設定メニューに戻ります。

#### パンチくず満杯(パンチくずボックス満杯時動作の設定)

この設定は、オプションの 3,000 枚ドキュメントフィニッシャに、パンチユニットを装 着している場合に可能です。

穴あき処理をしているときにパンチくずボックスが一杯になり、「パンチくずを捨ててく ださい。」のメッセージが表示された場合の処理を選択します。

エラーで停止メッセージが表示され、印刷が一時停止します。パンチくずを捨てて、パン<br/>チくずボックスを元に戻すと自動的に印刷を再開します。無視するメッセージが表示されますが、パンチしないで印刷を続けます。

- 1 エラー処理設定メニューで、[△] または [▽] キーを押して、「パンチくず満杯」を選択 してください。
- [OK] キーを押してください。「パンチくず満杯」が 表示されます。

パンチくず満杯: ◆Ⅲ ①[<sup>\*</sup>無視する 02<sup>-</sup>15-で停止

- 3 [△] または [▽] キーを押して、パンチくずボックスがいっぱいになったときの処理
   を選択します
- **4** [OK] キーを押してください。パンチくずボックスがいっぱいになったときの処理を設定し、エラー処理設定メニューに戻ります。

### 用紙ミスマッチ(用紙ミスマッチエラー時動作の設定)

給紙元を固定して印刷するときに、用紙サイズまたは種類が異なる場合、そのまま給紙 する(印刷を続ける)、もしくは給紙エラーを表示する(エラーで停止)を選択できま す。

- 1 エラー処理設定メニューで、[△] または [▽] キーを押して、「用紙ミスマッチ」を選択し てください。
- **2** [OK] キーを押してください。「用紙ミスマッチ」が表示 されます。

- **3** [△] または [▽] キーを押して、用紙ミスマッチエラー時動作の設定を選択してください。
- **4** [OK] キーを押してください。用紙ミスマッチエラー時動作の設定が設定され、エラー 処理設定メニューに戻ります。

### 手差し紙なし(手差しトレイ用紙なし時の表示設定)

給紙元を手差しトレイに固定して印刷するときに、手差しトレイに用紙が無い場合、用 紙なしメッセージを表示する、もしくは表示しないを選択できます。

「設定する」にすると、手差しトレイに用紙が無い場合、常に用紙なしメッセージが表示されます。

- 1 エラー処理設定メニューで、[△] または [▽] キーを押して、「**手差し紙なし**」を選択 してください。
- **2** [OK] キーを押してください。「手差し紙なし」が 表示されます。

- 3 [△] または [▽] キーを押して、手差しトレイ用紙なし時表示の設定を選択してくだ さい。
- **4** [OK] キーを押してください。手差しトレイ用紙なし時の表示設定が設定され、エラー 処理設定メニューに戻ります。

### 「カラートナーなし時印刷」(カラートナーなし時動作の設定)

シアン、マゼンタ、またはイエローのカラートナーが無くなると、プリンタは「トナー交換してください [C][M][Y] 交換せずに OK を押すとジョブは中止されます。」を表示し、印刷を停止します。トナーを交換するまで印刷しないか、白黒モードで印刷するかを選択できます。

| 印刷しない    | トナーを交換するまで印刷できません。                                    |
|----------|-------------------------------------------------------|
| すべて白黒で印刷 | [OK] キーを押して印刷中のジョブをキャンセルすると、次のジョブから白<br>黒モードで印刷を行います。 |

- 1 共通設定メニューで、[△] または [▽] キーを押して、「カラートナーなし時印刷」を選択 してください。
- [OK] キーを押してください。「カラートナーなし時印 刷」が表示されます。

カラートナーなし時印刷: ◆᠌ の 印刷しない の すべて白黒で印刷

- 3 [△] または [▽] キーを押して、カラートナーなし時動作の設定を選択します
- **4** [OK] キーを押してください。カラートナーなし時動作を設定し、共通設定メニューに 戻ります。

「タイマー設定」(タイマーの設定)

自動改ページの待ち時間やオートスリープの待ち時間など、時間に関する設定を行いま す。

タイマー設定には以下の項目があります。

- エラー後継続時間(エラー後継続時間の設定)
- スリープ時間(スリープ時間の設定)
- パネルリセット時間(パネルリセット時間の設定)
- 低電力モード時間(低電力モード時間の設定)
- 改ページ待ち時間(改ページ待ち時間の設定)
- エラー後自動継続(エラー後自動継続の設定)
- オートスリープ(オートスリープの設定)
- オートパネルリセット(オートパネルリセットの設定)
- 共通設定メニューで、[△] または [▽] キーを押して、「タイマー設定」を選択してください。

**2** [OK] キーを押してください。タイマー設定メニューが表示されます。

タイマ-設定: ◆☑ 回] エラ-後継続時間 02 スリープ時間 03 パネルリセット時間 [ 終了 ]

# エラー後継続時間(エラー後継続時間の設定)

エラー後自動継続が設定するになっているときに、継続印刷が可能なエラーが発生して から印刷を再開するまでの復帰時間を設定します。初期値は 30 秒です。

- 1 タイマー設定メニューで、[△] または [▽] キーを押して、「**ェ**ラー後継続時間」を選択 してください。
- [OK] キーを押してください。「エラー後継続時間」が 表示されます。

| エラー後継続時間: | ¢OK |
|-----------|-----|
| (5 - 495) |     |
| 30 秒      |     |
| ۵         |     |
|           |     |

3 矢印キーを使って、復帰時間を設定します。
 [△] または [▽] キーを押すと、カーソル位置の数値が増減します。
 [<] または [▷] キーを押すと、カーソル位置が左右に移動します。</li>

4 [OK] キーを押してください。復帰時間の設定が登録され、タイマー設定メニューに戻ります。

### スリープ時間(スリープ時間の設定)

オートスリープの設定を設定するにしたとき、プリンタがスリープモードに入るまでの 時間を設定します。印刷データを受信したり、操作パネルの [OK] キーを押すと、プ リンタはスリープモードより復帰します。初期設定では 60 分です。

- 1 タイマー設定メニューで、[△] または [▽] キーを押して、「スリープ時間」を選択して ください。
- **2** [OK] キーを押してください。「スリープ時間」が表示 されます。

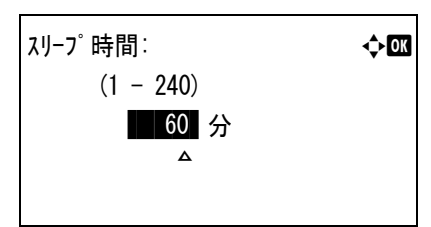

3 矢印キーを使って、待機時間を設定します。
 [△] または [▽] キーを押すと、カーソル位置の数値が増減します。

[⊲] または [▷] キーを押すと、カーソル位置が左右に移動します。

4 [OK] キーを押してください。待機時間の設定が登録され、タイマー設定に戻ります。

#### パネルリセット時間(パネルリセット時間の設定)

オートパネルリセット「設定する」に設定した場合、操作終了後、オートリセットされるまでの時間を設定できます。初期設定では120秒です。

- 1 タイマー設定メニューで、[△] または [▽] キーを押して、「パネルリセット時間」を選択し てください。
- **2** [OK] キーを押してください。「パネルリセット時間」が 表示されます。

| パネルリセット時間: | ¢OK |
|------------|-----|
| (5 - 495)  |     |
| 120 秒      |     |
| Δ          |     |
|            |     |

3 矢印キーを使って、パネルリセット時間を設定します。
 [△] または [▽] キーを押すと、カーソル位置の数値が増減します。
 [⊲] または [▷] キーを押すと、カーソル位置が左右に移動します。

**4** [OK] キーを押してください。パネルリセット時間の設定が登録され、タイマー設定メ ニューに戻ります。

### 低電力モード時間(低電力モード時間の設定)

プリンタが低電力モードに入るまでの時間を設定します。印刷データを受信したり、操 作パネルのいずれかのキーを押すと、プリンタは低電力モードより復帰します。初期設 定では5分です。

- 1 タイマー設定メニューで、[△] または [▽] キーを押して、「低電力モード時間」を選択 してください。
- [OK] キーを押してください。「低電力モード時間」 が表示されます。

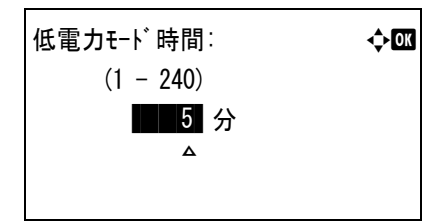

3 矢印キーを使って、待機時間を設定します。
 [△] または [▽] キーを押すと、カーソル位置の数値が増減します。
 [⊲] または [▷] キーを押すと、カーソル位置が左右に移動します。

4 [OK] キーを押してください。待機時間の設定が登録され、タイマー設定に戻ります。
#### ひページ待ち時間(ひページ待ち時間の設定)

プリンタは PC からの印刷データを受け取る際に、PC からのデータ送信が終了したこと を示す情報がないと、最後のページを印刷せずに待機します。

あらかじめ設定された待ち時間が経過すると、自動的に改ページして残りのデータを印 刷します。初期設定では5秒です。

- 1 タイマー設定メニューで、[△] または [▽] キーを押して、「改ページ待ち時間」を選択 してください。
- **2** [OK] キーを押してください。「改ヘージ待ち時間」 が表示されます。

| 改ページ待ち時間∶ | ¢ |
|-----------|---|
| (5 - 495) |   |
| 5 秒       |   |
| Δ         |   |
|           |   |

3 矢印キーを使って、改ページ待ち時間を設定します。
 [△] または [▽] キーを押すと、カーソル位置の数値が増減します。
 [⊲] または [▷] キーを押すと、カーソル位置が左右に移動します。

4 [OK] キーを押してください。改ページ待ち時間の設定が登録され、タイマー設定メ ニューに戻ります。

## エラー後自動継続(エラー後自動継続の設定)

継続印刷の可能なエラーが発生した場合、一定時間が経過した後に次に受信している データを自動的に継続印刷します。たとえばプリンタを共有している場合、前に印刷し ていた人がそれらのエラーを発生させても、一定時間後には他の人の印刷を継続して印 刷できます。初期設定は「設定しない」(自動継続印刷しない)です。

継続印刷可能なエラー:

- 「メモリオーバーフローです。」
- 「プリントオーバーランです。」
- 「KPDL エラーです。」
- 「部門コートが違います。」
- 「部門管理設定エラーです。」
- 「部門管理で禁止されています。」
- 「この用紙は両面印刷できません。」
- 「部門管理の制限を超えました。」
- 「複数印刷できません。」
- 「ショフが保存できません」

継続印刷が可能なエラーが発生してから印刷を再開するまでの時間は、エラー後継続時 間の設定で行ってください。

- 1 タイマー設定メニューで、[△] または [▽] キーを押して、「**I**ラ-後自動継続」を選択 してください。
- [OK] キーを押してください。「エラー後自動継続」が 表示されます。

17-後自動継続: ◆Œ ᡚ 設定しない 17-後自動継続: ○○ 17-後自動継続: ○○ 17-後自動継続: ○○ 17-後自動継続: ○○ 17-後自動継続: ○○ 17-後自動継続: ○○ 17-後自動継続: ○○ 17-後自動継続: ○○ 17-後自動継続: ○○ 17-後自動継続: ○○ 17-後自動継続: ○○ 17-後自動継続: ○○ 17-後自動継続: ○○ 17-後自動継続: ○○ 17-80 19-80 19-

- 3 [△] または [▽] キーを押して、エラー後自動継続の有無を選択してください。
- 4 [OK] キーを押してください。エラー後自動継続の有無が設定され、タイマー設定メ ニューに戻ります。

### オートスリープ(オートスリープの設定)

本機は、データの受信や印刷などの処理を行っていないときに、電力消費を抑えるオートスリープを搭載しています。初期設定は「設定する」です。

オートスリープに入るまでの時間設定は、スリープ時間の設定で行ってください。

- 1 タイマー設定メニューで、[△] または [▽] キーを押して、「オートスリーフ<sup>°</sup>」を選択してく ださい。
- **2** [OK] キーを押してください。「オートスリーフ<sup>°</sup>」が表示 されます。

オ-トスリーフ<sup>°</sup>: **◇**⊠ 回 設定しない 図 設定する

- 3 [△] または [▽] キーを押して、オートスリープの有無を選択してください。
- **4** [OK] キーを押してください。オートスリープの有無が設定され、タイマー設定メ ニューに戻ります。

オートパネルリセット(オートパネルリセットの設定)

オートパネルリセットは、一定時間操作がないと、設定内容が自動的にリセットされて 初期値に戻る機能です。初期設定は「設定する」です。

オートパネルリセットに入るまでの時間設定は、パネルリセット時間の設定で行ってく ださい。

1 タイマー設定メニューで、[△]または [▽] キーを押して、「オートパネルリセット」を選択してください。

2 [OK] キーを押してください。「オートパネルリセット」が 表示されます。

オ-トパネルリセット: ◆Œ 回] 設定しない @2(\*設定する

- 3 [△] または [▽] キーを押して、オートパネルリセットの有無を選択してください。
- **4** [OK] キーを押してください。オートパネルリセット有無が設定され、タイマー設定メニューに戻ります。

# 「セキュリティ」(セキュリティ機能の設定)

重要:セキュリティ機能を設定するには、管理者 ID、管理者パスワードの入力が必要で す。管理者 ID、管理者パスワードの設定手順は、4-108ページの「管理者」(管理者の設 定)を参照してください。

本機の操作およびデータを保護するため、セキュリティ機能の設定ができます。 セキュリティ機能の設定には以下の項目があります。

- ネットワークセキュリティ(ネットワークセキュリティの設定)
- ・ I/F ブロック設定(外部機器ブロックの設定)
- データセキュリティ(データセキュリティの設定)

参考:「データセキュリティ」は、オプションの Data Security Kit (E) で使用するメニューです。詳しくは、Data Security Kit (E) 使用説明書を参照してください。

- 1 [メニュー] キーを押してください。
- 2 [△] または [▽] キーを押して、「セキュリティ」を選択してください。
- **3** [OK] キーを押してください。「管理者 ID」が表示 されます。

| 管 | ·理者ID:    |   |   |    | < ► OK |
|---|-----------|---|---|----|--------|
|   | (1-16桁)   |   |   |    |        |
|   |           |   |   |    |        |
| 0 | 123456789 |   |   |    |        |
| [ | 1文字クリア    | ] | [ | 次へ | ]      |

4 管理者 ID を入力します。[<] または [▷] キーで数字を選択し、[OK] キーで入力してください。</p>

[1 文字クリア]([Left Select]) キーで1 文字戻すことができます。

5 [次へ]([Right Select]) キーを押してください。
 「管理者パスワート」が表示されます。

| 管 | 「理者パスワート<br>(0-16桁) | * . |   |    | <ul> <li>► OK</li> </ul> |
|---|---------------------|-----|---|----|--------------------------|
|   |                     |     |   |    |                          |
| 0 | 123456789           |     |   |    | -                        |
| [ | 1文字クリア              | ]   | [ | がん | ]                        |

6 管理者パスワードを入力します。[<] または [▷] キーで数字を選択し、[OK] キーで 入力してください。

[1 文字夘7]([Left Select]) キーで1 文字戻すことができます。

| 7 | [ログイン]([Right Select])キーを押してください。  |                     |   |    |      |
|---|------------------------------------|---------------------|---|----|------|
|   | 入力した ID とパスワードが正しければ、セキュリ          | セキュリティ:             |   |    | ¢ OK |
|   | ティメニューが表示されます。入力した ID とパス          | 01 ネットワークセキュリティ     |   |    |      |
|   | ワードが間違っていると、再度「 <b>管理者 ID</b> 」が表示 | <b>02</b> I/Fブロック設定 |   |    |      |
|   | されます。(手順3に戻ります。)                   | O3 セキュリティレヘ゛ル       |   |    |      |
|   |                                    |                     | [ | 終了 | ]    |

#### ネットワークセキュリティ(ネットワークセキュリティの設定)

使用するネットワークプロトコルごとのセキュリティ設定を行います。

重要:ネットワークの設定は、ネットワーク管理者に確認してください。

ネットワークセキュリティ設定には以下の項目があります。

- NetWare (NetWare の設定)
- AppleTalk (AppleTalk の設定)
- IPP (IPP の設定)
- SSL 設定(SSL の設定)
- IPSec (IPSec の設定)
- 1 セキュリティメニューで、[△]または [▽] キーを押して、「ネットワークセキュリティ」を選択してください。
- 2 [OK] キーを押してください。ネットワークセキュ リティメニューが表示されます。

| ネットワークセキュリティ: |   |    | ¢OK |
|---------------|---|----|-----|
| 01 NetWare    |   |    |     |
| 02 AppleTalk  |   |    |     |
| 03 IPP        |   |    |     |
|               | [ | 終了 | ]   |

## NetWare (NetWare の設定)

NetWare (ネットウェア) は、PC で動作するサーバ専用のネットワーク・オペレーティ ング・システムです。

NetWare は、クライアント・サーバ型のシステムであり、サーバ機に NetWare OS を、ク ライアント機(MS-DOS、OS/2、Windows など)に専用のクライアントモジュール (NetWare クライアント)を導入して運用します。ネットワーク層のプロトコルは、独自 の IPX (Internetwork Packet eXchange)/SPX (Sequenced Packet eXchange)を用いるのが基本 ですが、TCP/IP にも対応しています。

NetWare OS の特徴は、完全にサーバ用途に特化しており、Windows NT や UNIX などの 汎用 OS とは異なります。サーバ機の NetWare OS のコンソールからはサーバの運用に必 要な最低限の操作しかできず、基本的にサーバやファイルの管理はクライアント機から 管理ツールを用いて行います。また、ドライバやプロトコルスタックなどがすべて NetWare Loadable Module (NLM) というモジュール形式になっており、NLM の動的な ロード・アンロードが自在に行えることも大きな特徴です。

NetWare の設定には以下の項目があります。

- Off/On (NetWare 動作設定)
- フレームタイプ(フレームタイプの設定)
- 1 ネットワークセキュリティメニューで、[△] または [▽] キーを押して、「NetWare」 を選択してください。

2 [OK] キーを押してください。NetWare メニューが 表示されます。

| NetWare:    |   |    | <<br>◆ OK |
|-------------|---|----|-----------|
| 010ff/0n    |   |    | • —       |
| 02 7V-4917° |   |    |           |
|             |   |    |           |
|             | Γ | 終了 | ]         |

#### Off/On(NetWare 動作設定)

NetWare を使用するかどうかを設定します。初期設定は「設定しない」です。

- 1 NetWare メニューで、[△] または [▽] キーを押して、「Off/On」を選択してください。
- **2** [OK] キーを押してください。「Off/On」が表示されます。

| Off/On: | ¢0K |
|---------|-----|
| 回*設定しない |     |
| 02 設定する |     |
|         |     |
|         |     |

- 3 [△] または [▽] キーを押して、NetWare 使用の有無を選択してください。
- **4** [OK] キーを押してください。NetWare 使用の有無が設定され、NetWare メニューに戻ります。

フレームタイプ(フレームタイプの設定)

NetWare のフレームタイプを設定します。フレームとは、ネットワークを流れるひとかたまりのデータを示します。初期設定は「自動」です。

注意:この設定は、NetWareの動作設定で「設定する」を選択したときのみ表示されます。

- 1 NetWare メニューで、[△] または [▽] キーを押して、「フレームタイプ」を選択してください。
- [OK] キーを押してください。「フレームタイプ」が表示 されます。
   選択できるフレームタイプは次のとおりです。
   自動 802.3

| フレームタイプ゜:        | ¢ OK |
|------------------|------|
| ॴ॔॰自動            |      |
| <b>02</b> 802. 3 |      |
| 03 Ether-II      |      |
|                  |      |

002.5

Ether-II

802.2

SNAP

3 [△] または [▽] キーを押して、フレームタイプを選択してください。

**4** [OK] キーを押してください。フレームタイプが設定され、NetWare メニューに戻ります。

#### AppleTalk (AppleTalk の設定)

AppleTalk (アップルトーク) は、主に Macintosh で使用されている通信プロトコル、または Mac OS のネットワーク機能を示します。

AppleTalk は 24 ビットのネットワークアドレス(16 ビットのネットワーク部と 8 ビットのノードアドレス)を実装し、ネットワーク上で各機器(PC やプリンタなど)の識別に利用します。

電源を投入すると、ブロードキャスト信号をネットワーク上に流し、自動的にアドレ スとマシン名を割り当てます。初期設定は「設定する」です。

- 1 ネットワークセキュリティメニューで、[△] または [▽] キーを押して、「AppleTalk」 を選択してください。
- **2** [OK] キーを押してください。「AppleTalk」が表示 されます。

- 3 [△] または [▽] キーを押して、AppleTalk 使用の有無を選択してください。
- **4** [OK] キーを押してください。AppleTalk 使用の有無が設定され、ネットワークセキュリ ティメニューに戻ります。

#### IPP(IPP の設定)

IPP (Internet Printing Protocol、インターネットプリンティングプロトコル)は、イン ターネット網に代表される TCP/IP ネットワークを利用して、遠隔地にあるプリンタと PC の間で印刷データなどのやりとりを行うための規格です。

Web ページの閲覧に使われる HTTP を拡張した規格であり、ルータによって隔てられた 遠隔地のプリンタに対しても印刷操作を行うことが可能になります。また、HTTP の認 証機構や、SSL によるサーバ認証、クライアント認証、および暗号化にも対応していま す。初期設定は「設定しない」です。

- 1 ネットワークセキュリティメニューで、[△] または [▽] キーを押して、「IPP」を選 択してください。
- **2** [OK] キーを押してください。「IPP」が表示されます。

IPP: ●① \*設定しない ●② 設定する

- 3 [△] または [▽] キーを押して、IPP 使用の有無を選択してください。
- **4** [OK] キーを押してください。IPP 使用の有無が設定され、ネットワークセキュリティ メニューに戻ります。

#### SSL 設定(SSL の設定)

SSL (Secure Sockets Layer) はネットワーク上で情報を暗号化して送受信するプロトコル を示します。現在、インターネットで広く使われている WWW や FTP などのデータを 暗号化し、プライバシーに関わる情報やクレジットカード番号、企業秘密などを安全に 送受信することができます。

SSL サーバは、このプロトコルを使用し、サーバおよびクライアントの認証を行います。

SSL 設定の設定には以下の項目があります。

- SSL(SSL サーバの設定)
- ・ IPP over SSL(SSL サーバの IPP over SSL 設定)
- HTTPS (SSL サーバの HTTPS 設定)
- 1 ネットワークセキュリティメニューで、[△] または [▽] キーを押して、「SSL 設定」 を選択してください。
- **2** [OK] キーを押してください。SSL 設定メニューが 表示されます。

| SSL設定: <b>今</b> 國 |
|-------------------|
| 01 SSL            |
| 02 IPP over SSL   |
| 03 HTTPS          |
| [ 終了 ]            |

SSL (SSL サーバの設定)

SSL サーバの設定を行います。

SSL の設定には以下の項目があります。

- Off/On (SSL 動作設定)
- 暗号化(暗号化設定)
- 1 SSL 設定メニューで、[△] または [▽] キーを押して、「SSL」を選択してください。
- **2** [OK] キーを押してください。SSL メニューが表示 されます。

| SSL :            |   |    | ¢OK |
|------------------|---|----|-----|
| <b>01</b> 0ff/0n |   |    |     |
| 02*暗号化           |   |    |     |
|                  | [ | 終了 | ]   |

#### Off/On(SSL 動作設定)

SSL サーバを使用するかどうかを設定します。初期設定は「設定しない」です。

- 1 SSL メニューで、[△] または [▽] キーを押して、「Off/On」を選択してください。
- [OK] キーを押してください。「Off/On」が表示されます。

| Off/On: | ¢OK |
|---------|-----|
| 回*設定しない |     |
| 02 設定する |     |
|         |     |

- 3 [△] または [▽] キーを押して、SSL サーバ使用の有無を選択してください。
- **4** [OK] キーを押してください。SSL サーバ使用の有無が設定され、SSL メニューに戻り ます。

暗号化(暗号化設定)

SSL サーバで使用する暗号化方式を設定します。

- 1 SSL メニューで、[△] または [▽] キーを押して、「暗号化」を選択してください。
- 2 [OK] キーを押してください。「暗号化」が表示されます。

| 暗号化:<br>01 AES |   |      | ¢ <u>∭</u><br>(√) |
|----------------|---|------|-------------------|
| 02 DES         |   |      |                   |
| <b>03</b> 3DES |   |      |                   |
|                | [ | 正常終了 | ]                 |

**3** [△] または [▽] キーを押して、使用する暗号化方式をカーソルを合わせ、[OK] キー を押します。

使用できる暗号化方式には以下の項目があります。

AES

AES (Advanced Encryption Standard) は、DES の安全性が低下してきたことを背景 に、DES に代わる標準暗号として開発されました。AES は、SPN 構造(繰返し暗号 の代表的な構成法)を採用したブロック長 128 ビットのブロック暗号で、鍵長は 128 ビット、192 ビット、256 ビットの 3 つを選択できます。

DES

DES (Data Encryption Standard) は、代表的な共通鍵暗号アルゴリズムで、データを 64 ビット長のブロックに分割し、各ブロックを 56 ビット長の鍵で暗号化する共通 鍵暗号方式を使用しています。

注意:共通鍵暗号方式では、暗号鍵と復号鍵が共通なため、暗号情報をやり取りする双方で鍵を共有する。したがって鍵の漏えいを防ぐために、鍵の受け渡しや保管などにおいて厳重な管理が必要となります。

3DES

3DES (Triple Data Encryption Standard) は、DES を 3 重に繰り返すことで、暗号強度 を高めています。

選択した暗号化方式の右にはチェックマーク(♥)が付きます。

4 選択が終了したら [正常終了]([Right Select]) キーを押してください。使用する暗号 化方式が設定され、SSL メニューに戻ります。

暗号化方式を設定すると、メニュー項目の前に、\* が表示されます。

| SSL :     |   |    | ¢ OK |
|-----------|---|----|------|
| 01 0ff/0n |   |    |      |
| @2*晴号化    |   |    |      |
| -         |   |    |      |
|           | [ | 終了 | ]    |

IPP over SSL (SSL サーバの IPP over SSL 設定)

IPP over SSL は、ネットワークにおける印刷で、ユーザとサーバ間の通信を、SSL を 使って暗号化する機能のことです。IPP over SSL を利用するには、サーバとクライアン トが共に対応している必要があります。初期設定は「設定しない」です。

- **1** SSL 設定メニューで、[△] または [▽] キーを押して、「IPP over SSL」を選択してく ださい。
- **2** [OK] キーを押してください。「IPP over SSL」が表示されます。

IPP\_over\_SSL: ◆⊠ ④\*設定しない 回2設定する

- 3 [△] または [▽] キーを押して、IPP over SSL 使用の有無を選択してください。
- **4** [OK] キーを押してください。IPP over SSL 使用の有無が設定され、SSL 設定メニュー に戻ります。

HTTPS (SSL サーバの HTTPS 設定)

HTTPS (HyperText Transfer Protocol Secure) は、WWW サーバとクライアントの間で データ転送を行う HTTP に SSL によるデータの暗号化、メッセージ認証、ディジタル署 名の機能を付加したプロトコルのことです。

同様のプロトコルに S-HTTP がありますが、HTTPS は、SSL を利用しているという点が 異なります。初期設定は「設定する」です。

- SSL 設定メニューで、[△] または [▽] キーを押して、「HTTPS」を選択してください。
- [OK] キーを押してください。「HTTPS」が表示されます。

| I | HTTPS: | ¢ OK |
|---|--------|------|
|   | 回設定しない |      |
|   | ◎*設定する |      |
|   |        |      |
| L |        |      |

3 [△] または [▽] キーを押して、HTTPS 使用の有無を選択してください。

**4** [OK] キーを押してください。HTTPS 使用の有無が設定され、SSL 設定メニューに戻り ます。

IPSec (IPSec の設定)

IPSec (IP Security Protocol) は、IETF で標準化された第3層のネットワーク層 (IP 層) での認証および暗号化を行うためのセキュリティプロトコルのことです。

IPv4 と IPv6 の双方に適用できます。

参考: IPv4 では IP アドレスに 32 ビットが使用され、IPv6 では 128 ビットが使用されます。

初期設定は「設定する」です。

- 1 ネットワークセキュリティメニューで、[△] または [▽] キーを押して、「IPSec」を 選択してください。
- **2** [OK] キーを押してください。「IPSec」が表示され ます。

- 3 [△] または [▽] キーを押して、IPSec 使用の有無を選択してください。
- **4** [OK] キーを押してください。IPSec 使用の有無が設定され、ネットワークセキュリ ティメニューに戻ります。

## I/F ブロック設定(外部機器ブロックの設定)

インタフェースをブロックして、保護することができます。

I/F ブロック設定には以下の項目があります。

- ・ USB ホスト(USB メモリスロットの設定)
- ・ USB デバイス(USB インタフェースの設定)
- オプションインタフェース(ネットワークインタフェース (NIC:Network interface card)の設定)
- 1 セキュリティメニューで、[△] または [▽] キーを押して、「I/F ブロック設定」を選択し てください。
- **2** [OK] キーを押してください。I/F ブロック設定メ ニューが表示されます。

| I/Fブロック設定:      |    | ¢OK |
|-----------------|----|-----|
| 01 USBホスト       |    |     |
| 02 USBデバイス      |    |     |
| 03 オプションインタフェース |    |     |
| [               | 終了 | ]   |

USB ホスト(USB メモリスロットの設定)

USB メモリスロット (USB ホスト) をブロックして保護します。初期設定は「ブロックしない」です。

- **1** I/F ブロック設定メニューで、[△] または [▽] キーを押して、「USB **ホ**スト」を選択して ください。
- **2** [OK] キーを押してください。「USB **ホ**スト」が表示されます。

USBれスト: **◆⊡** ⑦〔1×フ<sup>〕</sup>ロックしない ◎ 2 ブロックする

- **3** [△] または [▽] キーを押して、USB ホスト使用の有無を選択してください。
- **4** [OK] キーを押してください。USB ホスト使用の有無が設定され、I/F ブロック設定メ ニューに戻ります。

## USB デバイス(USB インタフェースの設定)

USB インタフェースをブロックして保護します。初期設定は「ブロックしない」です。

1 I/F ブロック設定メニューで、[△] または [▽] キーを押して、「USB デバイス」を選択し てください。 2 [OK] キーを押してください。「USB デバイス」が表示 されます。

- 3 [△] または [▽] キーを押して、USB デバイス使用の有無を選択してください。
- **4** [OK] キーを押してください。USB デバイス使用の有無が設定され、I/F ブロック設定 メニューに戻ります。

オプションインタフェース(ネットワークインタフェース(NIC:Network interface card)の設定)

ネットワークインタフェース (NIC) をブロックして保護します。初期設定は「ブロックして保護します。初期設定は「ブロックしない」です。

参考:「オプションインタフェース」は、ネットワークインタフェースが装着されている場合のみ 表示されます。

- 1 I/F ブロック設定メニューで、[△] または [▽] キーを押して、「オプションインタフェース」を選 択してください。
- **2** [OK] キーを押してください。「オプジョンインタフェース」 が表示されます。

オプションインタフェース: **◇**図 ②<u>ラ</u>゙ロックしない ② ブロックする

- 3 [△] または [▽] キーを押して、ネットワークインタフェース使用の有無を選択して ください。
- **4** [OK] キーを押してください。ネットワークインタフェース使用の有無が設定され、I/F ブロック設定メニューに戻ります。

# 「部門管理設定」(部門管理設定)

部門管理は、部門コードを入力することにより、部門別の使用枚数を管理できる機能で す。部門管理機能を設定するには、管理者 ID、管理者パスワードの入力が必要です。 管理者 ID、管理者パスワードの設定手順は、4-108 ページの「管理者」(管理者の設 定)を参照してください。

本機の部門管理には次の特長があります。

- 最大 100 部門までの管理ができます。
- 部門コードは、1~99999999 までの最大8桁を入力できます。
- 同じ部門コードで、印刷をまとめて管理できます。
- 使用枚数を部門ごとに集計することができます。
- 使用枚数を1~9,999,999 枚の範囲で制限することができます。

「部門管理設定」(部門管理設定)メニューには以下の項目があります。

- 「部門管理」(部門管理の設定)
- ・ 「部門レポート」(部門管理レポートの印刷)
- 「部門別集計」(部門別集計の表示)
- 「部門リスト」(部門リストの操作)
- 「制限超過時設定」(制限超過時の動作設定)
- 「ID 不明ジョブ処理」(ID 不明部門の動作設定)
- 1 [メニュー] キーを押してください。
- [△] または [▽] キーを押して、「部門管理設定」 を選択して [OK] キーを押してください。管理者 ID 入力メニューが表示されます。

| 管 | <sup>5</sup> 理者ID:<br>(1-16桁) |   |   |    | < ► OK |
|---|-------------------------------|---|---|----|--------|
|   |                               |   |   |    |        |
| 0 | 123456789                     |   |   |    |        |
| [ | 1文字クリア                        | ] | [ | 次へ | ]      |

3 管理者 ID を入力します。[<] または [▷] キーで数字を選択し、[OK] キーで入力してください。</p>

[1 文字クリア]([Left Select]) キーで1 文字戻すことができます。

4 完了したら、[次へ]([Right Select]) キーを押し てください。管理者パスワード入力メニューが表示 されます。

| 管理者パスワー<br>(0-16桁) | <b>∖</b> * : |   |    | <ul> <li>► OK</li> </ul> |
|--------------------|--------------|---|----|--------------------------|
|                    |              |   |    |                          |
| 0123456789         |              |   |    |                          |
| [ 1文字夘7            | ]            | [ | がん | ]                        |

5 管理者パスワード ID を入力します。[<] または [▷] で数字を選択し、[OK] キーで 入力してください。

[1 文字クリア]([Left Select]) キーで1 文字戻すことができます。

6 完了したら、[ログイン]([Right Select])キーを押してください。入力した ID とパスワードが正しければ、部門管理設定メニューが表示されます。入力した ID とパスワードが間違っていると、再度「管理者 ID」が表示されます。(手順3に戻ります。)
 第門別集計

### 「部門管理」(部門管理の設定)

部門管理の機能をオン・オフ設定できます。

- 1 部門管理設定選択メニューで [△] または [▽] キーを押して、「部門管理」を選択し てください。
- [OK] キーを押してください。
   部門管理選択メニューが一覧表示されます。

**♦**OK

]

終了

Γ

**3** [△] または [▽] キーを押して「設定する」または「設定しない」を選んで、[OK] キーを押してください。部門管理設定選択メニューに戻ります。

## 「部門レポート」(部門管理レポートの印刷)

全部門で集計された枚数を、部門管理リストとして印刷できます。

- 1 部門管理設定選択メニューで [△] または [▽] キーを押して、「部門レポート」を選択し てください。
- 2 [OK] キーを押してください。確認画面が表示され ます。

[はい]([Left Select])キーを押してください。「受け付けました。」が表示され、部門管理レポートを印刷します。

| 印<br>よ<br>一 | 刷します。<br>ろしいです<br>→部門レポー | <b>まか?</b><br>-ト | • |     |   |
|-------------|--------------------------|------------------|---|-----|---|
| [           | はい                       | ]                | [ | いいえ | ] |

[いいえ] ([Right Select]) キーを押すと、部門管

理レポートの印刷は行わず部門管理設定選択メニューに戻ります。

## 「部門別集計」(部門別集計の表示)

現在設定されている部門別の印刷枚数を表示します。

以下の印刷枚数を確認できます。

- 合計
- カラー
- 白黒
- 集約(なし)
- 集約 (2in1)
- 集約 (4in1)
- 両面(片面)
- 両面(両面)
- 1 部門管理設定選択メニューで [△] または [▽] キーを押して、「部門別集計」を選択 してください。
- 2 [OK] キーを押してください。
   部門別集計メニューが表示され、部門別に ID の数
   字が大きくなる順に一覧表示されます。

| 部門別集計:            | ¢ OK |
|-------------------|------|
| <b>4</b> 341736   |      |
| <b>L</b> 00923022 |      |
| <b>4</b> 12345678 |      |
|                   |      |

3 [△] または [▽] キーを押して、部門を選択して
 [OK] キーを押してください。印刷ページ数 / カウンタリセットメニューが表示されます。

▲ 341736: ◆OX 回 印刷ページ数 回2 カウンタリセット

- 4 [△] または [▽] キーを押して、「印刷ページ数」を選択してください。
- 5 [OK] キーを押してください。印刷ページ数が一覧 表示されます。

| 印刷ページ数: | < <b>\$</b> ≻ OK |
|---------|------------------|
| 合計      | 300000           |
| カラー     | 200000           |
| 白黒      | 100000           |
|         |                  |

- 6 [△] または [▽] キーを押して、必要なカウンター表示を確認します。
- 7 [OK] キーを押してください。印刷ページ数 / カウンタリセットメニューに戻ります。

## 「カウンタリセット」 部門リストの操作

現在設定されている部門別の印刷枚数をリセットします。

- 1 部門管理設定選択メニューで [△] または [▽] キーを押して、「部門別集計」を選択 してください。
- 2 [OK] キーを押してください。部門別集計メニュー が表示され、部門別に ID の数字が大きくなる順に 一覧表示されます。
- 3 [△] または [▽] キーを押して、部門を選択して
   [OK] キーを押してください。印刷ページ数 / カウンタリセットメニューが表示されます。

| 部門別集計:            | ¢OK |
|-------------------|-----|
| <b>4</b> 341736   |     |
| <b>4</b> 00923022 |     |
| <b>L</b> 12345678 |     |

| <b>4</b> 341736: | ¢ OK |
|------------------|------|
| 01 印刷ページ数        |      |
| 02 カウンタリセット      |      |
|                  |      |

- 4 [△] または [▽] キーを押して、「カウンタリセット」を選択してください。
- **5** [OK] キーを押してください。確認画面が表示され ます。

カウンターをリセットして構わなければ [はい] ([Left Select]) キーを押してください。「完了しま した。」が表示され、カウンターリセットを行い、 印刷ページ数 / カウンタリセットメニューに戻りま す。 カウンタをリセットします。 よろしいですか? →**&**341736 [ はい ] [ いいえ ]

[いいえ]([Right Select])キーを押すと、カウンターのリセットを行わずに印刷ページ数/カウンタリセットメニューに戻ります。

## 「部門リスト」(部門リストの操作)

部門管理の設定で使用する部門の設定をおこないます。

## 「新規登録」部門の登録

新しい部門を登録することができます。

注意:部門コードは、数字列で管理されますので、「1」と「001」は区別され、違う部門 として管理されます。また、部門管理がオンの場合、印刷データをどの部門で印刷する かの情報を付加しないと出力されません。

**1** 部門管理設定選択メニューで [△] または [▽] キーを押して、「部門リスト」を選択して ください。 [OK] キーを押してください。 部門リストメニューが表示され、登録済みの部門が 昇順に一覧表示されます。

2

| 部門リスト:                        |   |      | ¢OK |
|-------------------------------|---|------|-----|
| <b>••</b> 1228                |   |      |     |
| <b>••</b> 00122               |   |      |     |
| <b>4</b> 85739 <b>4</b> 85739 |   |      |     |
|                               | Г | 新規登録 | 1   |

**3** [新規登録]([Right Select]) キーを押してください。部門コードメニューが表示されます。

| 部 | 5門⊐−ト゛:<br>(1−8桁) |   |   |    | < ► OK |
|---|-------------------|---|---|----|--------|
| [ |                   |   |   |    |        |
| 0 | 123456789         |   |   |    |        |
| [ | 1文字クリア            | ] | [ | 確定 | ]      |

**4** 登録したい部門コードを入力します。[<] または [▷] キーで数字を選択し、[OK] キーで入力してください。

[1 文字クリ7] ([Left Select]) キーで1 文字戻すことができます。

[確定]([Right Select]) キーを押してください。
 登録が完了すると選択項目の一覧が表示されます。

| ¢OK |
|-----|
|     |
|     |
|     |
|     |
|     |

既に部門コードが登録されている場合このメッセージが表示されます。

| この部門コードはすでに |  |
|-------------|--|
| 登録されています。   |  |
|             |  |
|             |  |

# 「詳細 / 編集」登録済部門の設定確認・編集

登録済みの部門を確認、または編集することができます。

- 1 部門管理設定選択メニューで [△] または [▽] キーを押して、「部門リスト」を選択して ください。
- 2 [OK] キーを押してください。
   部門リストメニューが表示され、登録済みの部門が 昇順に一覧表示されます。

| 部門リスト:           |   |      | ¢OK |
|------------------|---|------|-----|
| <b>土</b> 1228    |   |      |     |
| <b>4</b> 00122   |   |      |     |
| <b>4</b> 3485739 |   |      |     |
|                  | [ | 新規登録 | ]   |

| 3 | [△] または [▽] キーを押して、確認または編集<br>したい部門を選択して、[OK] キーを押してくださ<br>い。選択項目の一覧が表示されます。 | ▲ 1228: <b>◆</b> ⊠<br>回 詳細/編集<br>回 削除 |  |
|---|------------------------------------------------------------------------------|---------------------------------------|--|
|   |                                                                              | 03) 終了                                |  |

 4 [△] または [▽] キーを押して、「詳細 / 編集」を 選択して [OK] キーを押してください。詳細 / 編集 メニューが表示されます。

| 詳細/編集:       | ¢OK |
|--------------|-----|
| 0] 部門⊐-ド     |     |
| 02 印刷制限(合計)  |     |
| 03 印刷制限(カラー) |     |

5 部門コードを編集するときは、[△] または [▽] キーを押して、「部門コート」」を選択して [OK] キー を押してください。部門コードメニューが表示され ます。

| 部門コード∶     |   |   |    | <ul> <li>► OK</li> </ul> |
|------------|---|---|----|--------------------------|
| (1-8桁)     |   |   |    |                          |
| 12345678 🖌 |   |   |    |                          |
| 0123456789 |   |   |    |                          |
| [ 1文字クリア   | ] | [ | 確定 | ]                        |

6 新しい部門コードを入力します。[<] または [▷] キーで数字を選択し、[OK] キーで 入力してください。

[1 文字クリア]([Left Select]) キーで1 文字戻すことができます。

既に部門コードが登録されている場合このメッセージが表示されます。

この部門コードはすでに 登録されています。

7 [確定] ([Right Select]) キーを押してください。
 部門コードの編集が完了し、詳細 / 編集メニューに
 戻ります。

| 詳細/編集:       | ¢OK |
|--------------|-----|
| 0] 部門コード     |     |
| 02 印刷制限(合計)  |     |
| 03 印刷制限(カラー) |     |
|              |     |

- 8 この部門に印刷制限をかけるときは、[△] または
   [▽] キーを押して、「印刷制限(合計)」を選択して
   [OK] キーを押してください。印刷制限(合計)
   メニューが表示されます。

- ・ 設定しない
- カウンタ制限
- 使用禁止

**∲**0K

9 [△] または [▽] キーを押して、設定を選択して [OK] キーを押してください。設定が完了して、詳 細/編集メニューに戻ります。

詳細/編集: ¢0K 01部門コ−ト [02] 印刷制限(合計) 03 印刷制限(カラ-)

(1-9999999)

1000000 ページ

Δ

10 手順9で、印刷制限(合計)に「カウンタ制限」を設定 カウンタ制限(合計): したときは、この部門の全印刷制限枚数を設定しま す。[△] または [▽] キーを押して、 「カウンタ制限(合計)」を選択して [OK] キーを押し てください。「カウンタ制限(合計)」が表示されます。

注意:「カウンタ制限(合計)」は、印刷制限(合) 計)に「**カウンタ制限**」を設定したときに表示さ れます。

11 この部門に設定したい制限枚数を入力します。 [△] または [▽] キーを押すと、カーソル位置の 数値が増減します。

> [⊲] または [▷] キーを押すと、カーソル位置が左 右に移動します。

制限枚数を入力したら [OK] キーを押してくださ い。設定が登録され、詳細 / 編集メニューに戻ります。

- 12 この部門にカラー印刷制限をかけるときは、[△] または [▽] キーを押して、「印刷制限(カラー)」を選 択して [OK] キーを押してください。 「印刷制限(カラー)」が表示されます。
  - 設定しない
  - カウンタ制限
  - 使用禁止
- 13 [△] または [▽] キーを押して、設定を選択して [OK] キーを押してください。設定が完了して、詳 細/編集メニューに戻ります。
- 14 手順 13 で、印刷制限(カラー)に「カウンタ制限」を設定 したときは、この部門のカラー印刷制限枚数を設定 します。[△] または [▽] キーを押して、「**カウンタ**制 限(カラー)」を選択して [OK] キーを押してくださ い。カウンタ制限(カラー)メニューが表示されます。

詳細/編集: **♦**OK 01部門コード 02 印刷制限(合計) 03 印刷制限(カラ-)

<br/>
♦ OK 印刷制限(カラ-): 1
1
2
3
3
4
3
4
4
4
4
4
4
4
4
4
4
4
4
4
4
4
4
4
4
4
4
4
4
4
4
4
4
4
4
4
4
4
4
4
4
4
4
4
4
4
4
4
4
4
4
4
4
4
4
4
4
4
4
4
4
4
4
4
4
4
4
4
4
4
4
4
4
4
4
4
4
4
4
4
4
4
4
4
4
4
4
4
4
4
4
4
4
4
4
4
4
4
4
4
4
4
4
4
4
4
4
4
4
4
4
4
4
4
4
4
4
4
4
4
4
4
4
4
4
4
4
4
4
4
4
4
4
4
4
4
4
4
4
4
4
4
4
4
4
4
4
4
4
4
4
4
4
4
4
4
4
4
4
4
4
4
4
4
4
4
4
4
4
4
4
4
4
4
4
4
4
4
4
4
4
4
4
4
4
4
4
4
4
4
4
4
4
4
4
4
4
4
4
4
4
4
4
4
4
4
4
4
4
4
4
4
4
4
4
4
4
4
4
4
4
4
4
4
4
4
< 02 カウンタ制限 03 使用禁止

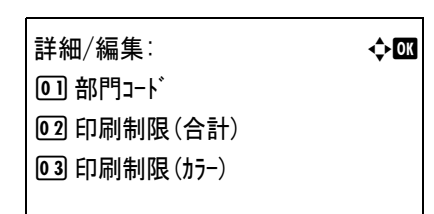

| カウンタ制限 (カラー): | ¢OK |
|---------------|-----|
| (1-9999999)   |     |
| 1000000 ページ   |     |
| Δ             |     |
|               |     |

**注意**:「**カウンタ制限(カラ-**)」は、印刷制限(カラ-)に「**カウンタ制限**」を設定したときに表示されます。

15 この部門に設定したいカラー制限枚数を入力します。[△]または [▽] キーを押すと、カーソル位置の数値が増減します。 [⊲]または [▷] キーを押すと、カーソル位置が左右に移動します。
制限枚数を入力したら [OK] キーを押してください。設定が登録され、詳細 / 編集メニューに戻ります。

#### 「削除」登録済部門の削除

登録済みの部門コードを削除することができます。

- 1 部門管理設定選択メニューで [△] または [▽] キーを押して、「部門リスト」を選択して ください。
- [OK] キーを押してください。
   部門リストメニューが表示され、登録済みの部門が 昇順に一覧表示されます。

| 部門リスト:                        |   |      | ¢OK |
|-------------------------------|---|------|-----|
| <b>••</b> 1228                |   |      |     |
| <b><u>•</u></b> 00122         |   |      |     |
| <b>4</b> 85739 <b>4</b> 85739 |   |      |     |
|                               | [ | 新規登録 | ]   |

3 [△] または [▽] キーを押して、削除したい部門のコードを選択してください。

| 4 | [OK] キーを押してください。 |
|---|------------------|
|   | 選択項目の一覧が表示されます。  |

| <b>4</b> 1228: | ¢OK |
|----------------|-----|
| 01 詳細/編集       |     |
| 02 削除          |     |
| 03 終了          |     |
|                |     |

5 [△] または [▽] キーを押して、「削除」を選択して [OK] キーを押してください。確認画面が表示されます。

削除します。 よろしいですか? → **逢**1228 [ はい ] [ いいえ ]

| 6 | 削除して構わなければ [はい] ([Left Select]) キー |
|---|------------------------------------|
|   | を押してください。 <b>「完了しました。」</b> が表示され、  |
|   | 部門削除が行われます。部門の削除が終了すると、            |
|   | 部門リストメニューに戻ります。                    |

7 [いいえ]([Right Select]) キーを押すと、部門削除を行わずに、部門リストメニューに 戻ります。

## 「制限超過時設定」(制限超過時の動作設定)

部門の印刷制限枚数が超過した場合の動作を設定できます。

- 1 部門管理設定選択メニューで [△] または [▽] キーを押して、「制限超過時設定」を 選択してください。
- 2 [OK] キーを押してください。「制限超過時設定」 が表示されます。
  - 即時禁止(今回印刷から禁止)
  - 次ショブから禁止(次回印刷から禁止)
- 3 [△] または [▽] キーを押して、設定を選択して
   [OK] キーを押してください。部門管理設定選択メニューに戻ります。

制限超過時設定: a OK 回 即時禁止 呵\*タシジョブから禁止

| 部門管理設定:   |   |    | ¢OK |
|-----------|---|----|-----|
| 01 部門管理   |   |    |     |
| 02 部門レポート |   |    |     |
| 03 部門別集計  |   |    |     |
|           | [ | 終了 | ]   |

# 「ID 不明ジョブ処理」(ID 不明部門の動作設定)

ID 未設定の部門からの印刷を許可するかを設定できます。

- 1 部門管理設定選択メニューで [△] または [▽] キーを押して、「ID 不明ジョブ処理」を 選択してください。
- [OK] キーを押してください。
   「ID 不明ジョブ処理」が表示されます。
  - 拒否する(印刷しない)
  - 許可(印刷する)
- 3 [△] または [▽] キーを押して、設定を選択して
   [OK] キーを押してください。部門管理設定選択メニューに戻ります。

| ID不明ジョブ処理: | ¢OK |
|------------|-----|
| @①*护否する    |     |
| 02 許可      |     |
|            |     |
|            |     |

| 部門管理設定:   |   |    | ¢OK |
|-----------|---|----|-----|
| 01 部門管理   |   |    |     |
| 02 部門レポート |   |    |     |
| 03 部門別集計  |   |    |     |
|           | [ | 終了 | ]   |

# 「管理者」(管理者の設定)

本機を使用できるユーザを特定し、使用者を管理することができる管理者の管理者 ID と管理者パスワードを設定します。

セキュリティ機能および部門管理機能を使用するときに、ここで設定した管理者 ID と 管理者パスワードで認証が行われ、正しく認証されたときに設定を行うことが可能にな ります。

管理者の設定には以下の項目があります。

- 「管理者 ID」(管理者 ID の設定)
- ・ 「管理者パスワード」(管理者パスワードの設定)
- 1 [メニュー] キーを押してください。
- 2 [△] または [▽] キーを押して、「管理者」を選択してください。
- [OK] キーを押してください。
   「管理者 ID」が表示されます。

| 管  | 理者ID:    |   |   |    | < ► OK |
|----|----------|---|---|----|--------|
|    | (1-16桁)  |   |   |    |        |
|    |          |   |   |    |        |
| 01 | 23456789 |   |   |    |        |
| [  | 1文字クリア   | ] | [ | 次へ | ]      |

4 管理者 ID を入力します。[<] または [▷] キーで数字を選択し、[OK] キーで入力してください。</p>

[1 文字クリ7]([Left Select]) キーで1 文字戻すことができます。

参考:工場出荷時は、「5500」となります。

5 [次へ] ([Right Select]) キーを押してください。
 「管理者パスワート」が表示されます。

| 管理者パスワート<br>(0-16桁) | * : |   |    | <ul> <li>► OK</li> </ul> |
|---------------------|-----|---|----|--------------------------|
|                     |     |   |    |                          |
| 0123456789          |     |   |    |                          |
| [ 1文字クリア            | ]   | [ | がん | ]                        |

6 管理者パスワードを入力します。[<] または [▷] キーで数字を選択し、[OK] キーで 入力してください。

[1 文字クリ7]([Left Select]) キーで1 文字戻すことができます。

参考:工場出荷時は、「5500」となります。

7 [ログイン]([Right Select])キーを押してください。 入力した ID とパスワードが正しければ、管理者メニューが表示されます。入力した ID とパスワードが間違っていると、再度「管理者 ID」が表示されます。(手順3に戻ります。) 

- 8 [△] または [▽] キーを押して、「管理者 ID」を選択してください。
- 9 [OK] キーを押してください。「新しい ID」が表示されます。

| 亲 | 所しいID:<br>(1-16桁) |   |   |    | <ul> <li>▲ ► OK</li> </ul> |
|---|-------------------|---|---|----|----------------------------|
|   |                   |   |   |    |                            |
| С | 123456789         |   |   |    | •                          |
| Ε | 1文字クリア            | ] | [ | 確定 | ]                          |
|   |                   | - | - |    |                            |

**10** 登録する管理者 ID を入力します。[<] または [▷] キーで数字を選択し、[OK] キー で入力してください。

[1 文字夘7]([Left Select]) キーで1 文字戻すことができます。

**11** 完了したら、[確定]([Right Select]) キーを押し てください。「ID(確認)」が表示されます。

| ID | (確認):     |   |   |    | <ul> <li>► OK</li> </ul> |
|----|-----------|---|---|----|--------------------------|
|    | (1-16桁)   |   |   |    |                          |
|    |           |   |   |    |                          |
| 0  | 123456789 |   |   |    |                          |
| [  | 1文字クリア    | ] | [ | 確定 | ]                        |

12 登録する管理者 ID を確認のためもう一度入力ます。[<] または [▷] キーで数字を選択し、[OK] キーで入力してください。

[1 文字クリア]([Left Select]) キーで1 文字戻すことができます。

**13** 完了したら、[確定]([Right Select]) キーを押し てください。管理者メニューに戻ります。

| 管理者:<br>Ⅰ 管理者ID |    | ¢OK |
|-----------------|----|-----|
| 02 管理者パスワード     |    |     |
| _               |    | _   |
| L               | 終了 | J   |

管理者 ID が一致しない場合、「新しい ID」に戻りま す。手順 10 に戻って、もう一度始めから登録する 管理者 ID を入力してください。

| 新しい<br>( | いID:<br>1-16桁) |   |   |    | < ► OK |
|----------|----------------|---|---|----|--------|
|          |                |   |   |    |        |
| 01234    | 456789         |   |   |    |        |
| לו]      | て字クリア          | ] | [ | 確定 | ]      |

**14** 管理者メニューで [△] または [▽] キーを押して、「管理者パスワート」を選択してくだ さい。 **15** [OK] キーを押してください。「新しいパスワート」が 表示されます。

| 新しいパスワート<br>(0-16桁) | * : |   |    | <ul> <li>► OK</li> </ul> |
|---------------------|-----|---|----|--------------------------|
|                     |     |   |    |                          |
| 0123456789          |     |   |    | ·                        |
| [ 1文字クリア            | ]   | [ | 確定 | ]                        |

16 登録する管理者パスワードを入力します。[<] または [▷] キーで数字を選択し、 [OK] キーで入力してください。

[1 文字クリア]([Left Select]) キーで1文字戻すことができます。

**17** 完了したら、[確定]([Right Select]) キーを押し てください。「パスワート<sup>\*</sup>(確認)」が表示されます。

| パスワード(確認)<br>(0−16桁) | ): |   |    | < ► OK |
|----------------------|----|---|----|--------|
|                      |    |   |    |        |
| 0123456789           |    |   |    |        |
| [ 1文字クリア             | ]  | [ | 確定 | ]      |

18 登録する管理者パスワードを確認のためもう一度入力します。[<] または [▷] キーで 数字を選択し、[OK] キーで入力してください。

[1 文字クリア]([Left Select]) キーで1文字戻すことができます。

**19** 完了したら、[確定] ([Right Select]) キーを押し てください。管理者メニューに戻ります。

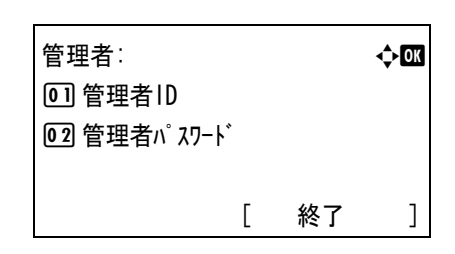

管理者パスワードが一致しない場合、「新しい パスワード」に戻ります。手順16に戻って、もう一度 始めから登録する管理者パスワードを入力してくだ さい。

| 新  | しいパスワート<br>(0-16桁) | * : |   |    | < ► OK |
|----|--------------------|-----|---|----|--------|
|    |                    |     |   |    |        |
| 01 | 23456789           |     |   |    |        |
| [  | 1文字クリア             | ]   | [ | 確定 | ]      |

## 「調整 / メンテナンス」(調整 / メンテナンスの選択・設定)

調整 / メンテナンスの選択・設定では、印刷品質に関する調整や本機のメンテナンスを 行います。

調整 / メンテナンスの選択・設定には以下の項目があります。

- 「自動カラー調整サイクル」(自動カラー調整実行サイクル設定)
- 「カラー調整」(カラー調整)
- ・ 「カラー印刷位置補正」(カラー印刷位置の補正(標準))
- 「カラー印刷位置補正」(カラー印刷位置の補正(詳細))
- 「再起動」(プリンタの再起動)
- 「サービス設定」(保守・点検用)

**注意:「サービス設定」**は、主にサービス担当者がメンテナンスのために操作するメニュー です。お客様が操作をする必要はありません。

- 1 [メニュー] キーを押してください。
- [△] または [▽] キーを押して、「調整 / メンテナンス」 を選択してください。

| 調整/メンテナンス:     |    | ¢OK |
|----------------|----|-----|
| 01 自動カラー調整サイクル |    |     |
| 02カラー調整        |    |     |
| 03 カラー印刷位置補正   |    |     |
| ] [            | 終了 | ]   |

**3** [OK] キーを押してください。調整 / メンテナンスメニューが表示され、選択項目の一覧が表示されます。

#### 「自動カラー調整サイクル」(自動カラー調整実行サイクル設定)

カラー調整が自動的に実行されるサイクルを選択することができます。

設定できる実行サイクルは次のとおりです。

| 自動 | 自動で判断して調整します。                             |
|----|-------------------------------------------|
| 短い | 画質の維持を優先します。標準よりもカラー調整の実行サイクルが短くなり<br>ます。 |
| 標準 | 画質維持と印刷処理を両立します。                          |
| 長い | 印刷処理を優先します。標準よりもカラー調整の実行サイクルが長くなりま<br>す。  |

1 調整 / メンテナンスメニューで [△] または [▽] キーを押して、「自動カラー調整サイクル」 を選択してください。  [OK] キーを押してください。「自動カラー調整サイクル」 が表示されます。

自動カラー調整サイクル: • • • • • 呵\*自動 102 短い 103 標準

- 3 [△] または [▽] キーを押して、カラー調整タイミングを選択してください。
- **4** [OK] キーを押してください。カラー調整タイミングを設定し、調整 / メンテナンスメ ニューに戻ります。

#### 「カラー調整」(カラー調整)

本機には、プリンタ周囲の温度や湿度、プリンタの経年変化などを補正して、最適なカ ラー印刷を行うよう調整する機能(キャリブレーション)があります。

カラー調整は、プリンタの電源を入れるごとに実行されます。また、スリープモードか らの復帰時や印刷中にも自動的に実行されることがあります。手動でカラー調整を行う 場合は、次の手順で行ってください。

- 1 調整 / メンテナンスメニューで [△] または [▽] キーを押して、「カラー調整」を選択し てください。
- [OK] キーを押してください。確認画面が表示されます。

[はい]([Left Select])キーを押してください。カ ラー調整が行われ、終了後、待機画面に戻ります。

[いいえ]([Right Select])キーを押すと、カラー 調整は行わず調整/メンテナンスメニューに戻りま す。

| カラー調整を<br>実行します。 |    |   |   |     |   |
|------------------|----|---|---|-----|---|
| よろしいですか?         |    |   |   |     |   |
| [                | はい | ] | [ | いいえ | ] |

## 「カラー印刷位置補正」(カラー印刷位置の補正(標準))

プリンタを初めて設置したときや移動などで再設置したとき、または印刷時にマゼン タ、シアン、イエローの色ずれが起こる場合、次の手順で色ずれを補正してください。 カラー印刷位置の補正(標準)には以下の項目があります。

- 「チャート印刷」(カラーレジスト補正チャートの印刷)
- 「マゼンタ補正」(マゼンタの補正)
- 「シアン補正」(シアンの補正)
- 「イエロー補正」(イエローの補正)

## 「チャート印刷」(カラーレジスト補正チャートの印刷)

カラー印刷位置の補正に使用するカラーレジスト補正チャートが印刷できます。

1 調整 / メンテナンスメニューで [△] または [▽] キーを押して、「カラー印刷位置補正」 を選択してください。

| 2 | [OK] キーを押してください。カラー印刷位置補正                 |
|---|-------------------------------------------|
|   | メニューが表示されます。                              |
|   | [終了]([Right Select])キーを押すと、待機画面<br>に戻ります。 |

| カラー印刷位置補正<br>、 | : |    | ¢OK |
|----------------|---|----|-----|
| 回 標準<br>02 詳細  |   |    |     |
|                | [ | 終了 | ]   |

- 3 [△] または [▽] キーを押して、「標準」を選択してください。
- 4 [OK] キーを押してください。標準メニューが表示されます。
   [終了]([Right Select]) キーを押すと、待機画面に戻ります。

| 標準:       |   |    | ¢OK |
|-----------|---|----|-----|
| 01 チャート印刷 |   |    |     |
| 02 マゼンタ補正 |   |    |     |
| 03 シアン補正  |   |    |     |
|           | [ | 終了 | ]   |

5 [△] または [▽] キーを押して、「チャート印刷」を選択してください。

6 [OK] キーを押してください。確認画面が表示されます。
 部門管理されている場合は、ログイン画面が表示されるので、部門 ID を入力してください。ログイン後に、確認画面が表示されます。
 [/tl \] ([Leff Select]) キーを押してください。「完

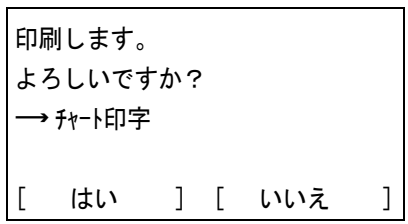

[はい]([Left Select]) キーを押してください。「完 了しました。」が表示され、印刷が実行されます。

[いいえ]([Right Select])キーを押すと、印刷を行わずに、標準メニューに戻ります。

印刷されるチャートは、次の図のカラーレジスト補正チャートです。カラーレジスト補 正チャートには、マゼンタ、シアン、イエローそれぞれに、F(前)、V(垂直)、R (後)のチャートが印刷されています。

#### チャート印刷(標準)のサンプル

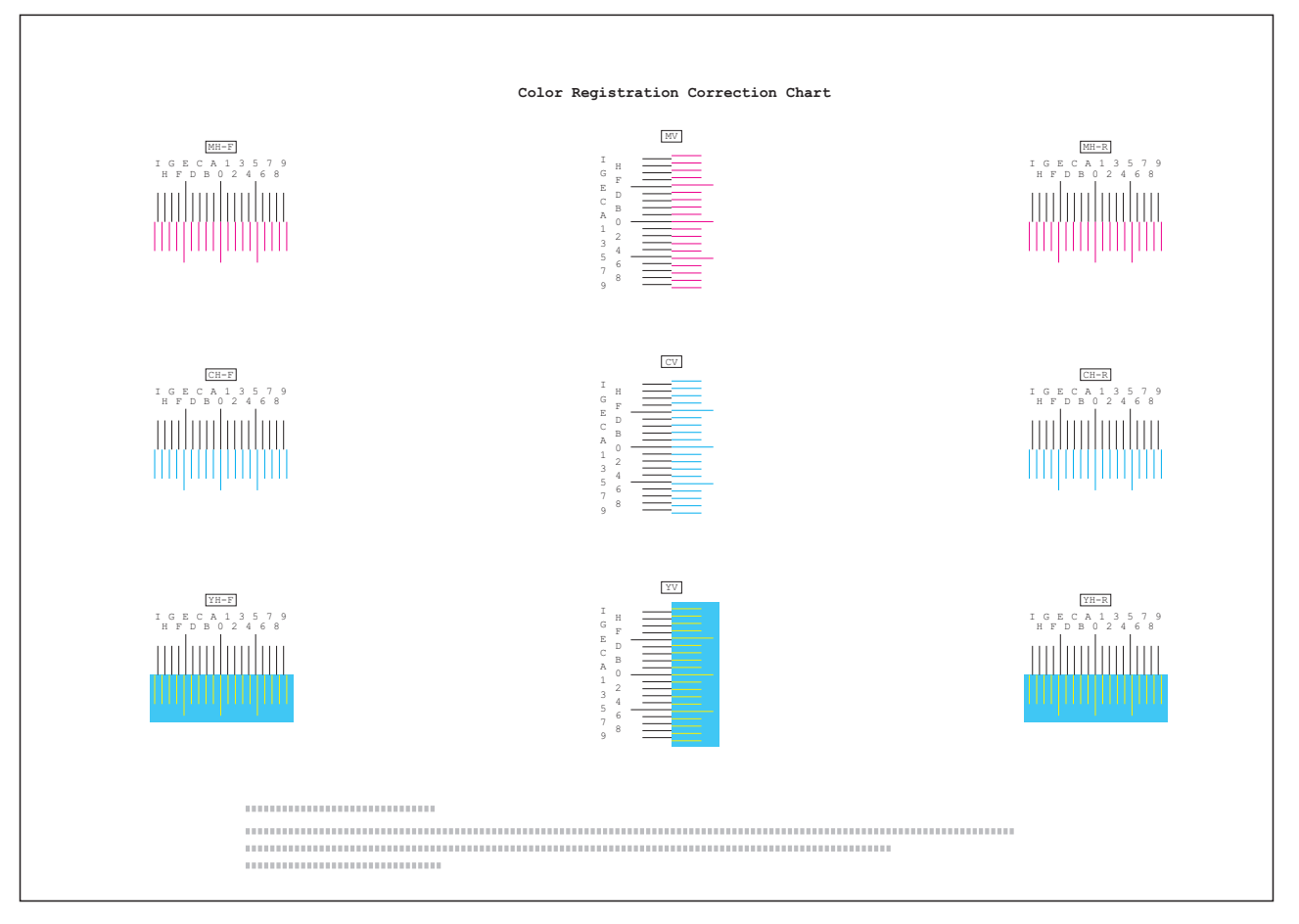

# 「マゼンタ補正」(マゼンタの補正)

マゼンタ(赤)色の印刷位置の補正を行います

- 1 調整 / メンテナンスメニューで [△] または [▽] キーを押して、「カラー印刷位置補正」 を選択してください。
- [OK] キーを押してください。カラー印刷位置補正 メニューが表示されます。
   [終了]([Right Select]) キーを押すと、待機画面 に戻ります。

| カラー印刷位置補正: | фОK  |
|------------|------|
| 01 標準      |      |
| 02 詳細      |      |
|            |      |
| ] [        | 終了 ] |

3 [△] または [▽] キーを押して、「標準」を選択してください。

4 [OK] キーを押してください。標準メニューが表示されます。
 [終7] (「Pight Select]) キーを押すと、待機画面

[終了] ([Right Select]) キーを押すと、待機画面 に戻ります。

- 5 [△] または [▽] キーを押して、「マゼンタ補正」を 選択してください。

| マセ <sup>*</sup> ンタ補正:<br>(I – A, 0 – 9) | ¢OK |
|-----------------------------------------|-----|
| H-F: OV: 0 H-R: 0                       |     |

6 [OK] キーを押してください。「マゼンタ補正」が表示されます。
 H-F、V、H-Rの値に0が表示され、Fの値でカーソル(\_\_)が点滅します。

7 前記のチャート印刷でプリントした、マゼンタの Fのチャートから、もっとも直線に近い部分の数 値を読み取ってください。次の図の場合はBで す。

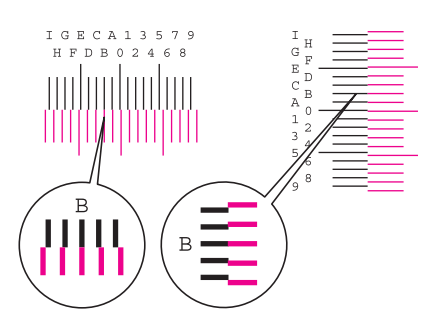

8 [△] または [▽] キーを押して、読み取った値を 表示させてください。

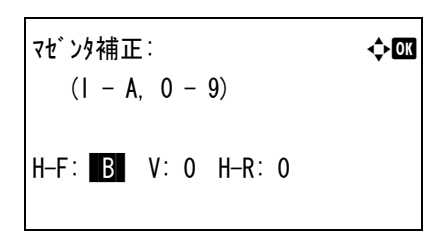

 9 [⊲] または [▷] キーを押すと、カーソルが左右に移動します。H-F の値と同様に、V と H-R の値をカラーレジスト補正チャートから読み取った値を表示させて、[OK] キー を押してください。設定が保存され、標準メニューに戻ります。

「シアン補正」(シアンの補正)および「イエロー補正」(イエローの補 正)

シアン(青)色およびイエロー(黄)色の印刷位置の補正を行います。

1 標準メニューで [△] または [▽] キーを押して、「シアン補正」または「イエロー補正」を 選択してください。

| 2 | [OK] キーを押してください。「シアン補正」または<br>「イエロー補正」が表示されます。<br>前記のマゼンタ同様にシアンとイエローの数値を、<br>カラーレジスト補正チャートから読み取って設定し<br>てください。 | シアン補正:<br>(I – A, 0 – 9)<br>H–F: O V: 0 H–R: 0 | <b>∲</b> 0ĭ |
|---|----------------------------------------------------------------------------------------------------|------------------------------------------------|-------------|
|   |                                                                                                    | イエロー補正∶                                        | ¢OK         |

(I − A, 0 − 9) H−F: O V: 0 H−R: 0

参考:確認のため、もう一度カラーレジスト補正チャートを印刷してみてください。 もっとも直線に近い部分の数値が0でない場合は、再度、マゼンタからの補正を行って ください。

**重要**:補正を行っても色ずれが起こる場合は、お買い求めの京セラミタジャパン株式会 社正規特約店、または弊社お客様相談窓口にご連絡ください。

## 「カラー印刷位置補正」(カラー印刷位置の補正(詳細))

カラー印刷位置の補正を、水平および垂直方向へ詳細に行うことができます。

カラー印刷位置の補正(詳細)には以下の項目があります。

- ・ 「チャート印刷」(カラーレジスト補正チャートの印刷)
- 「マゼンタ補正」(マゼンタの補正)
- 「シアン補正」(シアンの補正)
- 「イエロー補正」(イエローの補正)

「チャート印刷」(カラーレジスト補正チャートの印刷)

カラー印刷位置の補正に使用するカラーレジスト補正チャートが印刷できます。

- 1 調整 / メンテナンスメニューで [△] または [▽] キーを押して、「カラー印刷位置補正」 を選択してください。
- [OK] キーを押してください。カラー印刷位置補正 メニューが表示されます。
   [終了]([Right Select])キーを押すと、待機画面 に戻ります。

h5-印刷位置補正: ◆⊠ 0〕標準 02詳細 [ 終了 ]

3 [△] または [▽] キーを押して、「詳細」を選択してください。

4 [OK] キーを押してください。詳細メニューが表示 詳細: ¢0K されます。 01 チャート印刷 [終了] ([Right Select]) キーを押すと、待機画面 [02] マゼンタ補正 に戻ります。 03 シアン補正 終了 ] [ 5 [△] または [▽] キーを押して、「チャート印刷」を選択してください。 6 [OK] キーを押してください。確認画面が表示され 印刷します。 ます。 よろしいですか? 部門管理されている場合は、部門ログイン後に、確 → チャート印字 認画面が表示されます。 [ はい ] [ いいえ ]

[はい]([Left Select]) キーを押してください。「完 了しました。」が表示され、印刷が実行されます。

[いいえ] ([Right Select]) キーを押すと、印刷を行わずに、詳細メニューに戻ります。

印刷されるチャートには M (マゼンタ)、C (シアン)、Y (イエロー) 各色について、 H-1 ~ 7 (上部)、V-1 ~ 5 (下部)のチャートが印刷されます。

チャート印刷(詳細)のサンプル

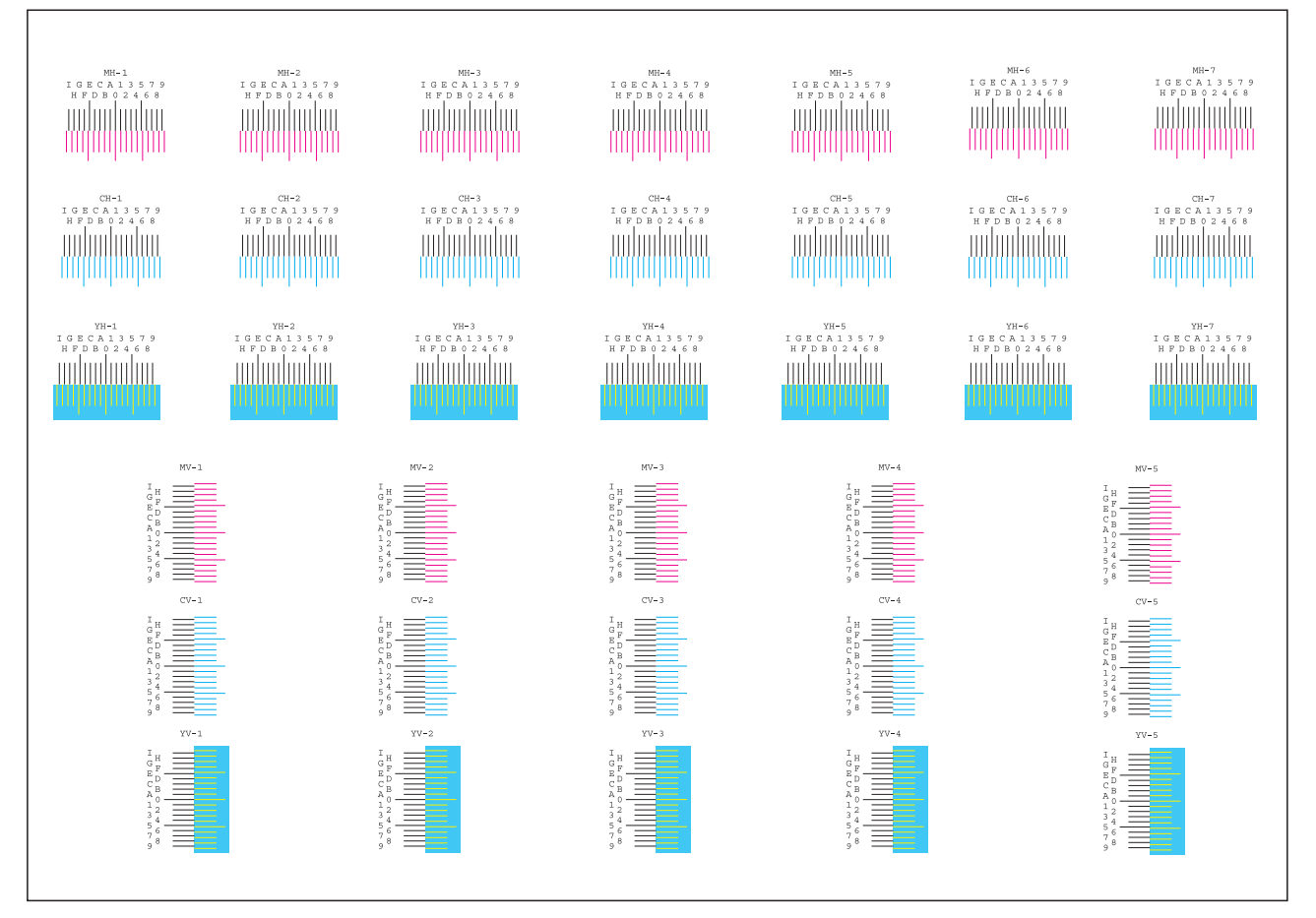

「マゼンタ補正」(マゼンタの補正)

マゼンタ(赤)色の印刷位置の補正(詳細)を行います。

- 1 調整 / メンテナンスメニューで [△] または [▽] キーを押して、「カラー印刷位置補正」 を選択してください。
- 2 [OK] キーを押してください。カラー印刷位置補正 メニューが表示されます。

| [終了] ([Right Select]) | キーを押すと、 | 待機画面 |
|-----------------------|---------|------|
| に戻ります。                |         |      |

| カラー印刷位置補正∶ |    | ¢OK |
|------------|----|-----|
| 01 標準      |    |     |
| 02 詳細      |    |     |
|            |    |     |
| ]          | 終了 | ]   |

3 [△] または [▽] キーを押して、「詳細」を選択してください。

4 [OK] キーを押してください。詳細メニューが表示されます。
 [終了]([Right Select]) キーを押すと、待機画面に戻ります。

| 詳細:<br>01 チャート印刷        |   |    | ¢OK |
|-------------------------|---|----|-----|
| 021 マセ ンタ補止<br>03 シアン補正 |   |    |     |
|                         | [ | 終了 | ]   |

- 5 [△] または [▽] キーを押して、「マゼンタ補正」を選択してください。
- 6 [OK] キーを押してください。「マゼンタ補正」が表示 されます。
   H-1、H-2、H-3、H-4、H-5、V-3 に値が表示されて います。
- 7 前記のチャート印刷でプリントした、マゼンタの H、Vのチャートから、もっとも直線に近い部分 の数値を読み取ってください。この図の場合はB です。

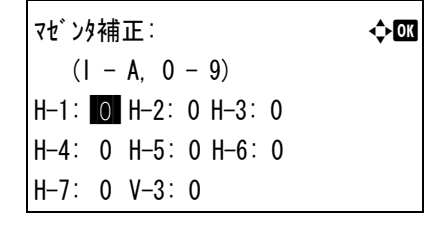

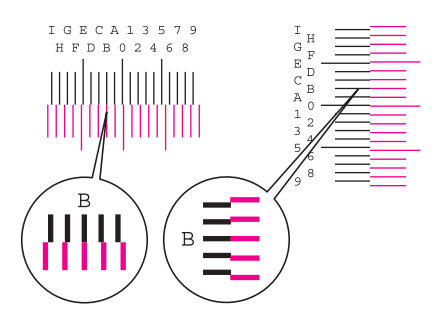

 8 [△] または [▽] キーを押して、読み取った値を 表示させてください。

| マセンタ | ¢OK |              |   |              |   |  |  |
|------|-----|--------------|---|--------------|---|--|--|
| (1   | _   | A, 0         | - | 9)           |   |  |  |
| H-1: | В   | H-2:         | 0 | <b>H−</b> 3∶ | 0 |  |  |
| H-4: | 0   | H-5:         | 0 | H–6∶         | 0 |  |  |
| H-7: | 0   | <b>V-</b> 3: | 0 |              |   |  |  |

9 [<] または [▷] キーを押すと、カーソルが左右に移動します。H-1 の値と同様に、その他の値をチャートから読み取った値を表示させて、すべて完了したら、[OK] キーを押してください。設定が保存され、詳細メニューに戻ります。</li>

「シアン補正」(シアンの補正)および「イエロー補正」(イエローの補 正)

シアン(青)色およびイエロー(黄)色の印刷位置の補正(詳細)を行います。

- 1 詳細メニューで [△] または [▽] キーを押して、「シアン補正」または「イエロー補正」を 選択してください。
- [OK] キーを押してください。「シアン補正」または 「イエロー補正」が表示されます。

前記のマゼンタ同様にシアンとイエローの数値を、 カラーレジスト補正チャートから読み取って設定し てください。 

 ·アン補正:

 ◆ 図

 (I - A, 0 - 9)

 H-1:

 O
 H-2:0H-3:0

 H-4:0H-5:0H-6:0

 H-7:0V-3:0

 /Iп-補正:

 (I - A, 0 - 9)

 H-1:

 O

 (I - A, 0 - 9)

 H-1:

 O

 (I - A, 0 - 9)

 H-1:

 O

 (I - A, 0 - 9)

 H-1:

 O

 H-2:0H-3:0

 H-4:0H-5:0H-6:0

 H-7:0V-3:0

参考:確認のため、もう一度カラーレジスト補正チャートを印刷してみてください。 もっとも直線に近い部分の数値が0でない場合は、再度、マゼンタからの補正を行って ください。

**注意**:補正を行っても色ずれが起こる場合は、お買い求めの京セラミタジャパン株式会 社正規特約店、または弊社お客様相談窓口にご連絡ください。

# 「再起動」(プリンタの再起動)

ネットワークの設定や、インタフェースの設定を行ったときに、プリンタを再起動しま す。

- 1 調整 / メンテナンスメニューで [△] または [▽] キーを押して、「再起動」を選択して ください。
- 2 [OK] キーを押してください。確認画面が表示されます。

[はい] ([Left Select]) キーを押してください。再 起動が実行されます。

| 再 | 再起動します。  |   |   |     |   |  |  |  |  |  |  |  |
|---|----------|---|---|-----|---|--|--|--|--|--|--|--|
| よ | よろしいですか? |   |   |     |   |  |  |  |  |  |  |  |
| [ | はい       | ] | [ | いいえ | ] |  |  |  |  |  |  |  |

[いいえ]([Right Select])キーを押すと、再起動を行わずに、調整/メンテナンスメ ニューに戻ります。

「サービス設定」(保守・点検用)

保守・点検で使用する「サービス設定」には以下の項目があります。

- 「サービスステータスページ」(サービスステータスページの印刷)
- 「ネットワークステータス」(ネットワーク用ステータスページの印刷)
- 「テストページ」(テストページの印刷)
- 「DEV-CLN」(現像器・リフレッシュモードの設定)
- 「ドラム」(ドラム/リフレッシュモードの設定)
- 「LSU」(LSU 清掃モードの設定)
- 「手差しクリーニング」(手差しクリーニングモードの設定)
- 「静音モード」(静音モードの設定)
- ファーストプリント位置(ファーストプリント位置の設定)
- 初期化(システムの初期化)

注意:「サービス設定」は、主にサービス担当者がメンテナンスのために操作するメニュー です。お客様が操作をする必要はありません。

- 1 調整 / メンテナンスメニューで [△] または [▽] キーを押して、「サービス設定」を選択 してください。
- **2** [OK] キーを押してください。サービス設定メニューが表示されます。

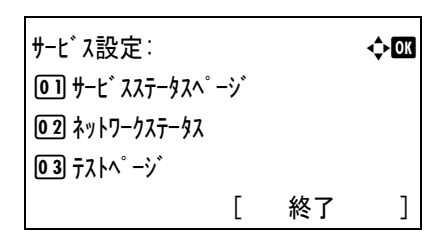

#### 「サービスステータスページ」(サービスステータスページの印刷)

サービスステータスページは、通常のステータスページよりも詳細なプリンタ設定情報 が印刷されます。主にサービス担当者のメンテナンス用として使用しますが、必要に応 じて印刷できます。

1 サービス設定メニューで [△] または [▽] キーを押して、「サービスステータスページ」を選 択してください。
[OK] キーを押してください。確認画面が表示されます。
 部門管理されている場合は、部門ログイン後に、確認画面が表示されます。
 [はい]([Left Select]) キーを押してください。「受
 [はい] [いいえ]]

け付けました。」が表示され、印刷が実行されます。 [いいえ]([Right Select])キーを押すと、印刷を行わずに、サービス設定メニューに戻 ります。

「ネットワークステータス」(ネットワーク用ステータスページの印刷)

ネットワーク用ステータスページは、詳細なネットワーク設定情報が印刷されます。主 にサービス担当者のメンテナンス用として使用しますが、必要に応じて印刷できます。

- 1 サービス設定メニューで [△] または [▽] キーを押して、「ネットワークステータス」を選択してください。
- 2 [OK] キーを押してください。確認画面が表示され ます。

2

部門管理されている場合は、部門ログイン後に、確認画面が表示されます。

印刷します。 よろしいですか? → ネットワークステータス [ はい ] [ いいえ ]

[はい]([Left Select])キーを押してください。「受け付けました。」が表示され、印刷が実行されます。

[いいえ] ([Right Select]) キーを押すと、印刷を行わずに、サービス設定メニューに戻ります。

## 「テストページ」(テストページの印刷)

テストページは、本機の調整結果を確認するために印刷します。主にサービス担当者の メンテナンス用として使用しますが、必要に応じて印刷できます。

- 1 サービス設定 [△] または [▽] キーを押して、「テストページ」を選択してください。
- [OK] キーを押してください。確認画面が表示されます。

部門管理されている場合は、部門ログイン後に、確 認画面が表示されます。

[はい]([Left Select]) キーを押してください。「受け付けました。」が表示され、印刷が実行されます。

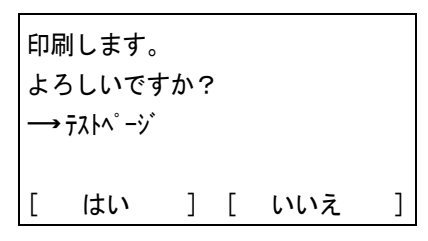

[いいえ]([Right Select])キーを押すと、印刷を行わずに、サービス設定メニューに戻ります。

#### 「DEV-CLN」(現像器・リフレッシュモードの設定)

現像器のリフレッシュモードを設定します。印刷品質が低下したとき、現像器のリフ レッシュを行うと、印刷品質を回復することができます。主にサービス担当者のメンテ ナンス用として使用します。

- **1** サービス設定メニューで [△] または [▽] キーを押して、「DEV-CLN」を選択してく ださい。
- 2 [OK] キーを押してください。確認画面が表示されます。

[はい]([Left Select]) キーを押してください。現 像器のリフレッシュが実行されます。

[いいえ]([Right Select])キーを押すと、現像器 のリフレッシュを行わずに、サービス設定メニュー に戻ります。

| DEV-CLN |       |      |   |     |   |
|---------|-------|------|---|-----|---|
| ዱ       | ろしいです | ית ו |   |     |   |
|         |       |      |   |     |   |
| [       | はい    | ]    | [ | いいえ | ] |

#### 「ドラム」(ドラム/リフレッシュモードの設定)

ドラムのリフレッシュモードを設定します。印刷品質が低下したとき、ドラムのリフ レッシュを行うと、印刷品質を回復することができます。主にサービス担当者のメンテ ナンス用として使用します。

- 1 サービス設定メニューで [△] または [▽] キーを押して、「ドラム」を選択してください。
- 2 [OK] キーを押してください。確認画面が表示され ます。

[はい]([Left Select]) キーを押してください。ド ラムのリフレッシュが実行されます。

[いいえ]([Right Select])キーを押すと、ドラム のリフレッシュを行わずに、サービス設定メニュー に戻ります。

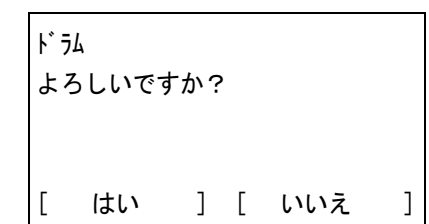

#### 「LSU」(LSU 清掃モードの設定)

LSUの清掃モードを設定します。印刷品質が低下したとき、LSUの清掃を行うと、印刷 品質を回復することができます。主にサービス担当者のメンテナンス用として使用しま す。

1 サービス設定メニューで [△] または [▽] キーを押して、「LSU」を選択してください。

2 [OK] キーを押してください。確認画面が表示されます。
 [はい]([Left Select]) キーを押してください。
 LSUガラスの清掃が実行されます。
 [いいえ]([Right Select]) キーを押すと、LSUガラスの清掃を行わずに、サービス設定メニューに戻ります。

#### 「手差しクリーニング」(手差しクリーニングモードの設定)

手差しを使用して、印刷された用紙の画像に汚れが出る場合は、手差しクリーニングを 行ってください。

- 1 サービス設定メニューで [△] または [▽] キーを押して、「手差しウリーニンヴ」を選択し てください。
- 2 [OK] キーを押してください。確認画面が表示され ます。

手差しクリーニングを 実行します。 よろしいですか? [ はい ] [ いいえ ]

- 3 手差しに A4 の用紙を 2 枚セットしてください。
- **4** [はい]([Left Select]) キーを押してください。手差しクリーニングを開始します。

[いいえ]([Right Select])キーを押すと、手差しクリーニングを行わずに、サービス設 定メニューに戻ります。

#### 「静音モード」(静音モードの設定)

本機の動作音を低減することができます。動作音が気になるときに設定してください。

- 1 サービス設定メニューで [△] または [▽] キーを押して、「静音モート」を選択してく ださい。
- **2** [OK] キーを押してください。「静音モート」が表示 されます。

| ¢OK |
|-----|
|     |
|     |
|     |
|     |

3 [△] または [▽] キーを押して静音モードを選択し、[OK] キーを押してください。静 音モードを設定し、サービス設定メニューに戻ります。

## ファーストプリント位置(ファーストプリント位置の設定)

ファーストプリント位置の開始位置を変更すると、通常(工場出荷)に対して白黒印刷 またはカラー印刷のファーストプリントタイムを早くすることができます。また、白黒 印刷又はカラー印刷の使用状況に応じて自動で設定させることもできます。

設定項目は次のとおりです。

| 項目    | 説明                                  |
|-------|-------------------------------------|
| 通常    | 工場出荷時の状態です。                         |
| 白黒優先  | 白黒印刷のファーストプリントタイムを早くします。            |
| カラー優先 | カラー印刷のファーストプリントタイムを早くします。           |
| 自動    | 使用状況に応じて自動で白黒優先、カラー優先、または通常の判断をします。 |

- **1** サービス設定メニューで [△] または [▽] キーを押して、「ファーストプリント位置」を選択 してください。
- [OK] キーを押してください。「ファーストプリント位置」 が表示されます。

| ファーストプリント位置              | ¢OK |
|--------------------------|-----|
| <ul><li>●① *通常</li></ul> |     |
| 02 白黒優先                  |     |
| 03 カラ-優先                 |     |
|                          |     |

3 [△] または [▽] キーを押してファーストプリント位置を選択し、[OK] キーを押して ください。ファーストプリント位置を設定し、サービス設定メニューに戻ります。

#### 初期化(システムの初期化)

本機に内蔵されているハードディスクを初期化し、工場出荷時の状態に戻すことができ ます。

**重要**:ユーザボックスやジョブボックス内のデータはすべて消去されますのでご注意く ださい。

参考:オプションのセキュリティキットが導入されているときは、この項目は表示され ません。セキュリティキットに関しては、Data Security Kit (E) 使用説明書を参照してく ださい。

- 1 サービス設定メニューで [△] または [▽] キーを押して、「初期化」を選択してくだ さい。
- [OK] キーを押してください。確認画面が表示されます。
   [はい]([Left Select])キーを押してください。初期化を開始します。

[いいえ] ([Right Select]) キーを押すと、初期化 を行わずに、サービス設定メニューに戻ります。 システムの初期化を 実行します。 よろしいですか? [ はい ] [ いいえ ] **重要**:初期化中は、「フォーマット中です。主電源を切らないでください。」と表示されます。 初期化が終るまでお待ちください。

**3** 初期化が終了すると、「完了しました。主電源スイッチを入れ直してください。」と表示され ます。電源スイッチを入れ直してください。

# 5 日常のメンテナンス

この章では、用紙の補給、トナーコンテナの交換、プリンタ内部の清掃方法について説 明します。

- 用紙の補給 …5-2
- ・ トナーコンテナの交換 ....5-7
- 廃棄トナーボックスの交換 ...5-10
- 清掃 ...5-13

# 用紙の補給

給紙カセットや手差しトレイに用紙を補給する手順について説明します。

給紙カセットや手差しトレイに用紙をセットす る際は、図のように用紙をさばき、平らなとこ ろで用紙の端をよく揃えてください。

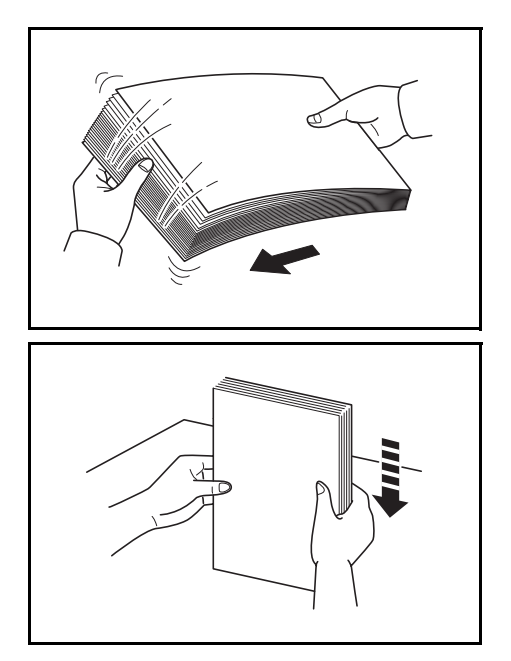

## 給紙カセットの用紙の補給

給紙カセットに用紙を補給する場合は、次の手順で行ってください。

 給紙カセットを手前いっぱいに引き出してくだ さい。

参考:複数の給紙カセットを抜かないようにし てください。

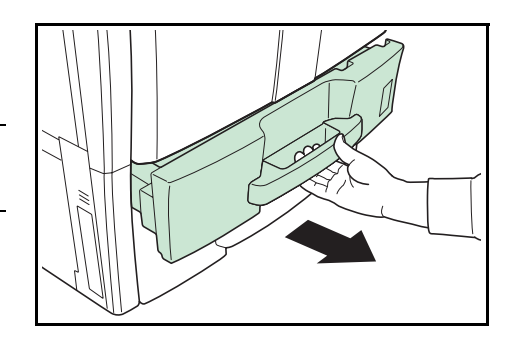

2 用紙長さガイドを用紙の長さに合わせてください。

給紙カセット1にA4サイズ以下の用紙を収納す るときは、用紙長さガイドを上げてください。 B4以上の用紙は、用紙長さガイドを下げてくだ さい。

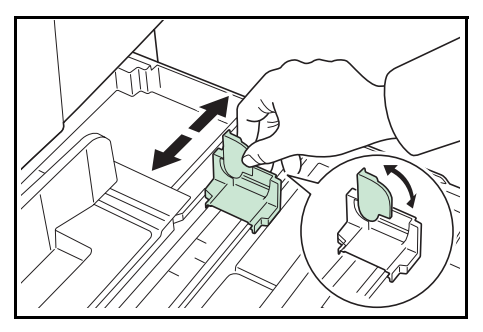

3 横サイズ変更つまみを持って、用紙の幅に用紙 幅ガイドを合わせてください。

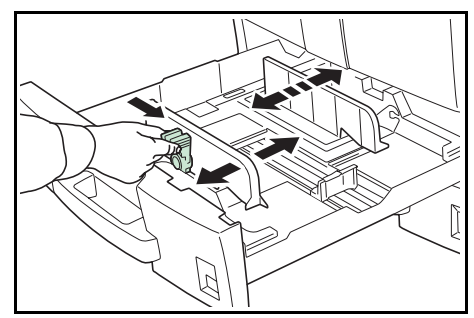

参考:用紙サイズは図のように、給紙カセット に表示されています。

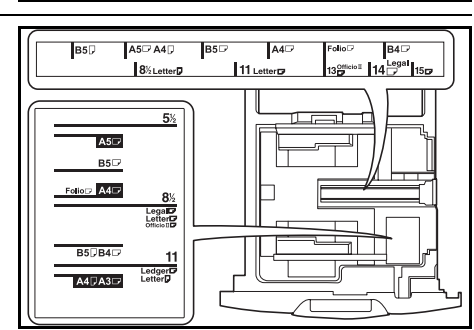

インチサイズとセンチサイズ(A、B列)の用紙 を変更するときは、次の手順でサイズ切替ス イッチを変更してください。

- 1 横サイズ変更つまみを持って、用紙幅ガイ ドを用紙サイズ以外の位置に合わせる。
- 2 サイズ切替スイッチAを90°回す。  $\ominus \rightarrow \square$
- サイズ切替レバーBを上(C)または下(I) に移動する。

C:センチサイズ(A、B列)

I:インチサイズ

- 4 サイズ切替スイッチを 90°回して固定する。
   (1)→(二)
- 4 用紙を給紙カセットの左端に揃えてください。

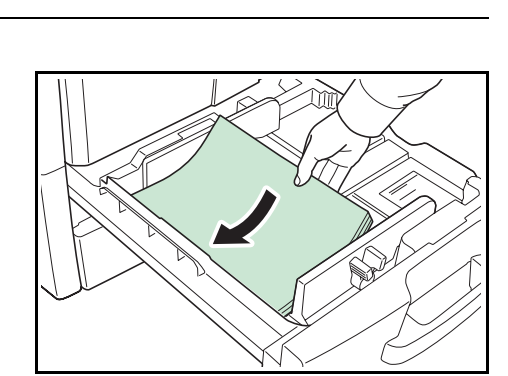

#### 重要:

- 用紙に折れなどがないようにセットしてください。
   が。
   折れやカールは紙づまりの原因となります。
- 用紙の量は、収納上限を示すラベル(イラスト参照)の目盛り以下にしてください。
- 開封面を上にしてください。
- 用紙長さガイドおよび横サイズ変更つまみを用紙のサイズに合わせてください。ガイドを合わせずに用紙を入れると、斜め給紙や紙づまりの原因となります。

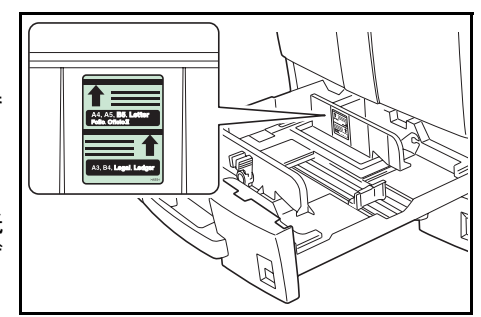

- 用紙長さガイドおよび横サイズ変更つまみがしっかりと用紙に当たっているか確認し、隙間が あるときは用紙長さガイドまたは横サイズ変更つまみを合わせ直してください。
- 5 用紙サイズが給紙カセット正面から見てわかる ように、適切な用紙シートを差し込んでてくだ さい。

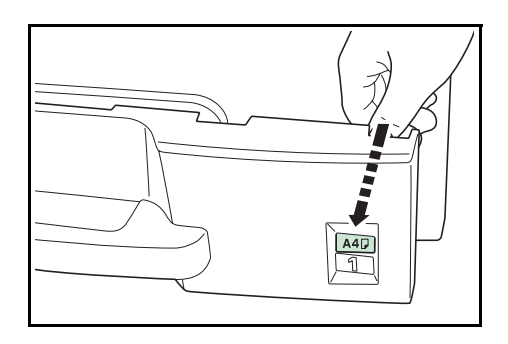

6 給紙カセットをゆっくり奥まで押し込んでください。

**参考**:本機を長期間使用しない場合は、用紙を湿気から守るために、給紙カセットから 用紙を取り出し、元の包装紙に戻して密封してください。

7 操作パネルで給紙カセットにセットする用紙の種類(普通紙、再生紙など)を設定して ください(2-22ページのカセットの用紙サイズと用紙種類の設定参照)。

## 手差しトレイの用紙の補給

手差しトレイに用紙を補給する場合は、次の手順で行ってください。

1 手差しトレイを開けてください。

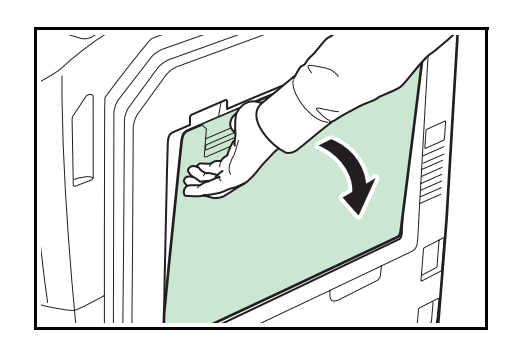

 A3 ~ B4、Ledger ~ Legal の用紙をセットすると きは、サブトレイを伸ばしてください。

用紙の幅に用紙幅ガイドを合わせてください。

用紙サイズは手差しトレイに表示されています。

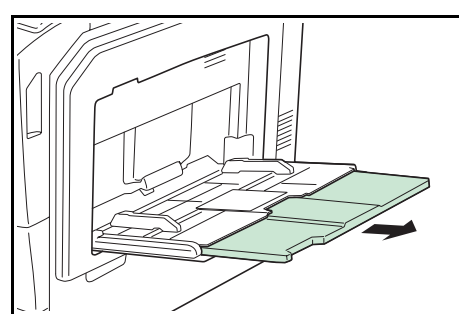

- 4 用紙幅ガイドに沿って、用紙を止まる位置まで 挿入してください。

注意:開封面を上にしてください。

3

反っている用紙は必ず反りを直してから使用し てください。

先端が反っているときは、まっすぐにのばして ください。

手差しトレイに用紙を補給する前に、用紙が手 差しトレイに残っていないか確認してくださ い。また、手差しトレイに残っている用紙が少 ないなどで用紙を補給する場合は、用紙を一度 取り除き、補給する用紙とあわせてさばいてか ら再度補給してください。

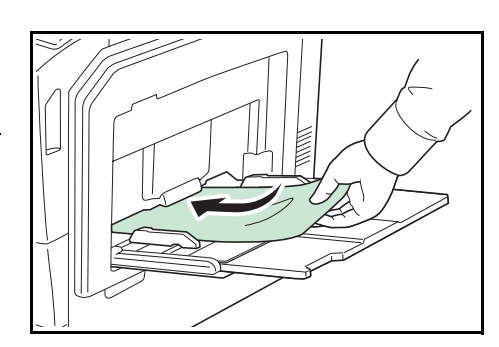

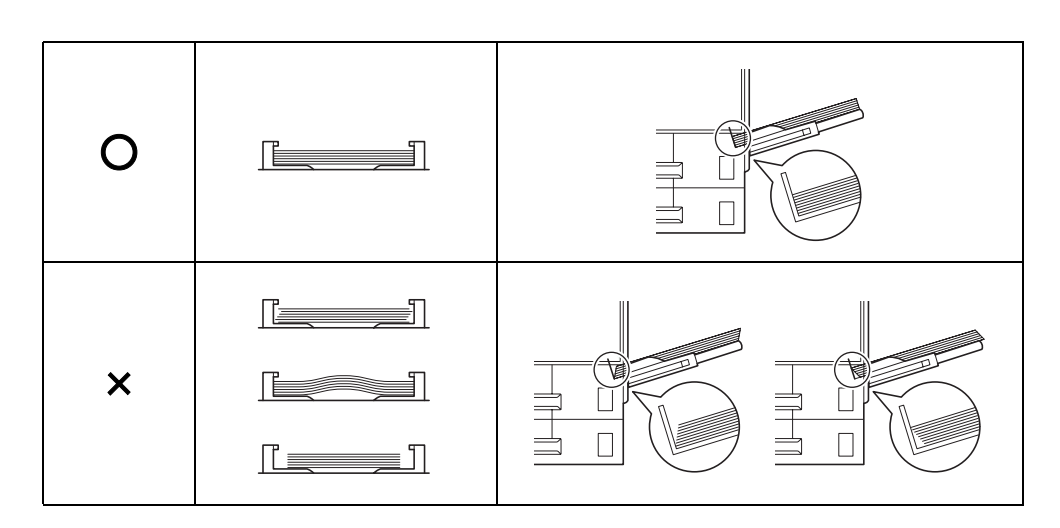

5 操作パネルで、手差しトレイの用紙サイズを設定してください。詳しくは、4 操作パ ネル 「用紙設定」(用紙の設定)を参照してください。

# はがきを使用するときのご注意

はがきを手差しにセットするときは、手前側の スライダにはがき専用のストッパ(A)を取り付 けてください。

参考:ストッパ(A)は、はがきの後端にすき 間ができないよう、しっかりと取り付けてくだ さい。

ストッパ(A)を使用しないときは、同梱のマ ジックテープ(B)を給紙カセットの中などに貼 り付けて、収納してください。

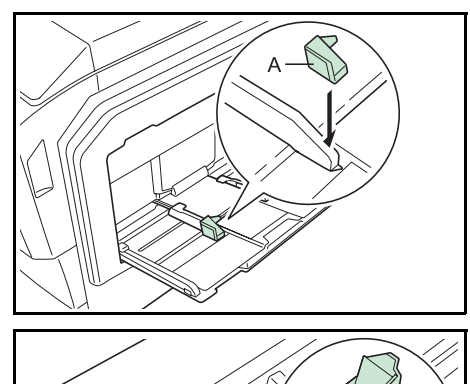

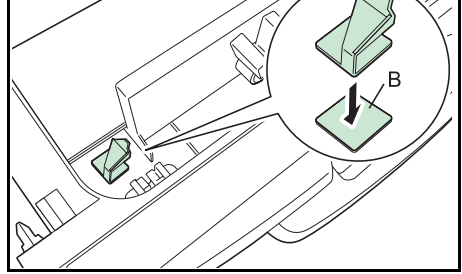

排紙ストッパ

A3、Ledger を使用する場合は排紙ストッパを開いてください。

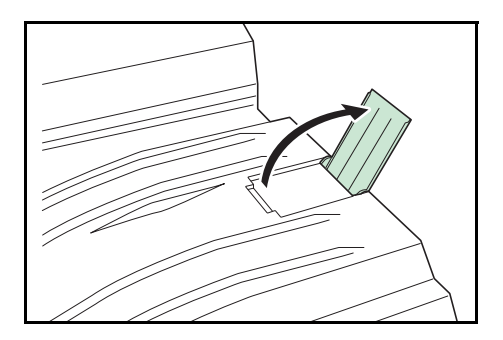

## トナーコンテナの交換

トナーが残り少なくなると、メッセージディスプレイに「トナーが少なくなりました」が 表示されます。(メッセージと交互に表示される [C][M][Y][K] は、交換の必要があるト ナーの色を示しています。) このメッセージの表示後もそのまま印刷を続けることが可 能ですが、一定枚数の印刷を行うと「トナー交換してください。」が表示されて、プリンタ は停止します。最初のメッセージが表示されたら、早めに新しいトナーキットを準備し てください。

#### トナーコンテナの交換時期

1本のトナーコンテナで印刷可能な枚数は、印刷データ(どれだけのトナーを使うか) によって変わります。ISO/IEC 19798 に準拠し、エコプリントモードをオフで使用した 場合、トナーコンテナの平均的な印刷可能枚数は以下のとおりです。(A4 連続印刷でカ ラー調整等は除く。)

| トナーの色    | トナーコンテナの寿命(印刷枚数) |
|----------|------------------|
| ブラック(K)  | 25000 イメージ       |
| シアン (C)  | 18000 イメージ       |
| マゼンタ(M)  | 18000 イメージ       |
| イエロー (Y) | 18000イメージ        |

参考:プリンタに付属しているトナーコンテナは、それぞれ約 50%の容量です。(例えば、ブラック(K)の印刷枚数は約 12500 イメージです。)

#### トナーキットの内容

- トナーコンテナ
- 廃棄トナーボックス
- 廃棄用ポリ袋: 2枚(古いトナーコンテナおよび廃棄トナーボックスを入れてください。)
- 使用説明書

重要:トナーコンテナの交換の際には、フロッピーディスク、および USB メモリなど を近くに置かないでください。

トナーコンテナの交換後は、プリンタ内部の清掃を行ってください。詳しくは 5-13 ページの清掃を参照してください。

プリンタのトラブル防止や、末永くプリンタをご使用いただくため、純正トナーキット をご使用ください。純正トナーキット以外を使用した場合は、プリンタの品質を損なう などのトラブルの原因となります。

## トナーコンテナの交換方法

**注意**:トナーコンテナは火中に投じないでください。火花が飛び散り、やけどの原因となることがあります。また、無理に開けたり壊したりしないでください。

参考:トナーコンテナの交換は、プリンタの電源を入れたまま行えます。

トナーコンテナの交換の際は、最初に交換が必要なトナーコンテナの色を確認してください。次の例は、ブラック(K)のトナーコンテナの交換手順です。

1 前カバーを開いてください。

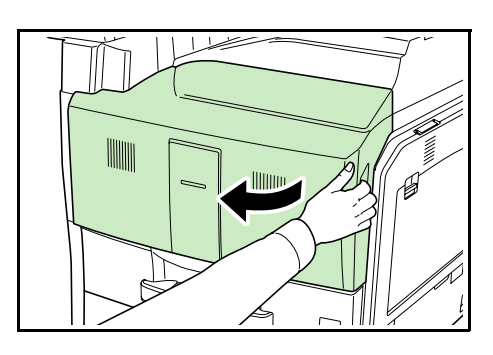

ブラック(K)のトナーコンテナ解除レバーを回して縦にしてください。

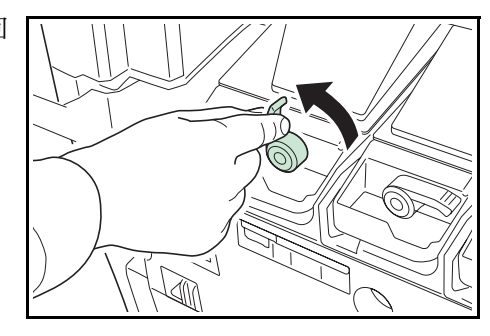

3 付属の廃棄用ポリ袋の開口部を開き、袋の口を トナーコンテナ前側に当て、トナーコンテナを 止まるところまで袋内に引き出してください。

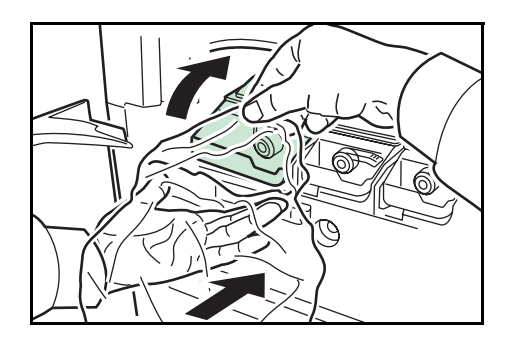

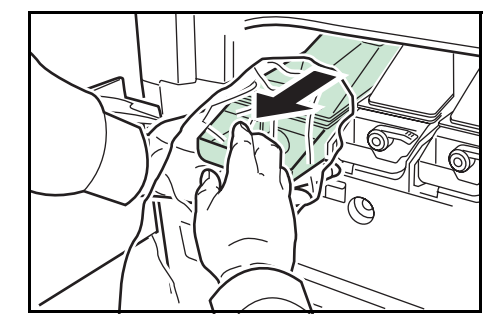

4 取っ手を持って、古いトナーコンテナを取り出 し、廃棄用ポリ袋に入れてください。

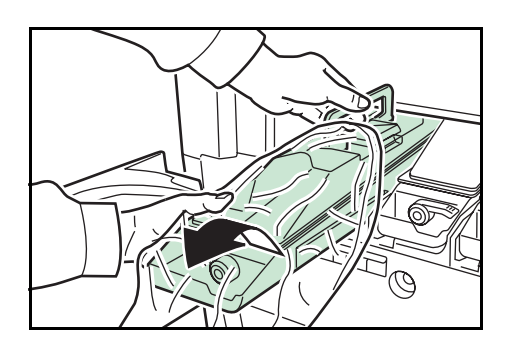

- 5 新しいトナーコンテナを箱から取り出してください。
- 6 トナーコンテナを両手で持ち、内部のトナーが 均一になるように横に数回振ってください。

7 トナーコンテナを両手で持ち、静かに押し込んでセットしてください。

8 トナーコンテナ解除レバーを回して横にしてく ださい。

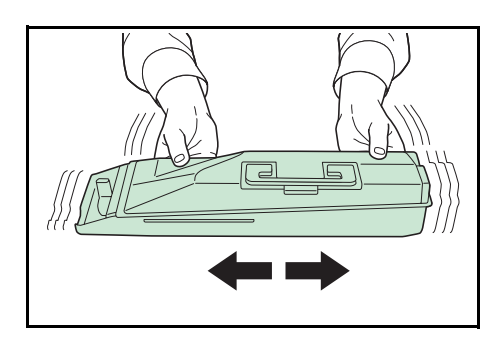

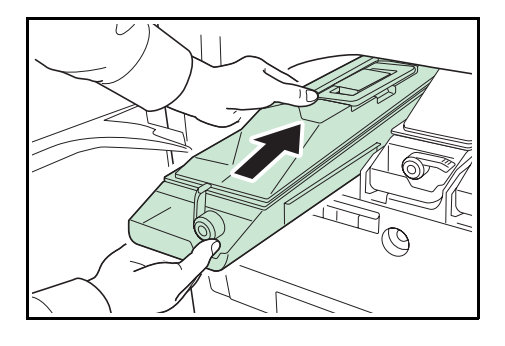

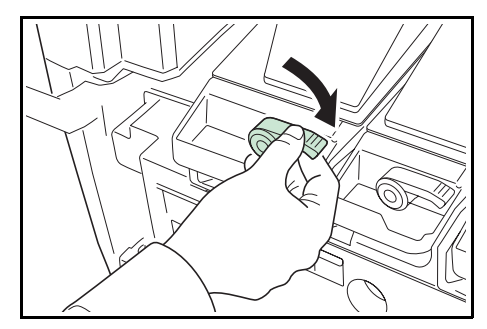

9 前カバーを閉じてください。

参考:京セラミタでは環境問題を考慮し、使用済みトナーコンテナの無償回収を実施し ております。詳しくは、トナーキットに同梱されている「トナーコンテナ引き取り回収 依頼書」または京セラミタ株式会社のホームページを参照してください。 http://www.kyoceramita.co.jp/support/

# 廃棄トナーボックスの交換

# 廃棄トナーボックスの交換方法

メッセージディスプレイに「廃棄トナーボックスを確認してください。」と表示された場合は、 次の手順で廃棄トナーボックスを交換してください。交換用の廃棄トナーボックスは、 新しいトナーキットに付属しています。

1 前カバーを開いてください

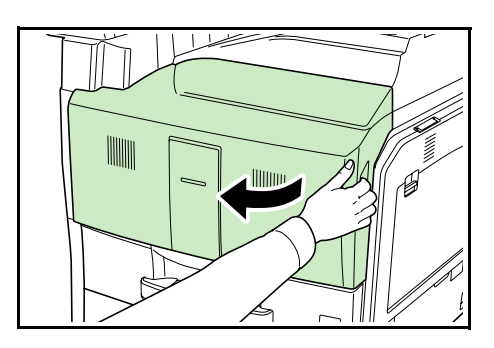

2 解除ボタンを押して、廃棄トナートレイを引き 出してください。

3 廃棄トナーボックスのキャップをしてください。

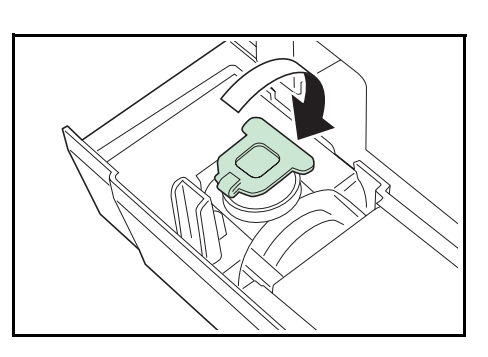

4 古い廃棄トナーボックスを斜め上に取り出して ください。

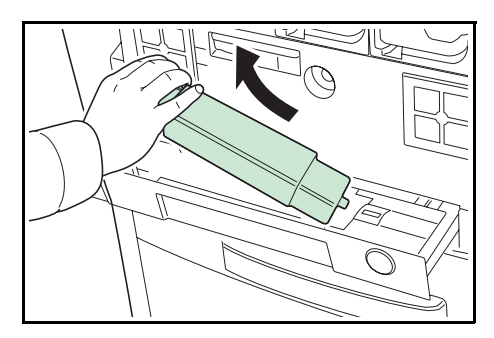

- 5 古い廃棄トナーボックスを付属の廃棄用ポリ袋 に入れて密封してください。
- 6 新しい廃棄トナーボックスのキャップを開けて ください。

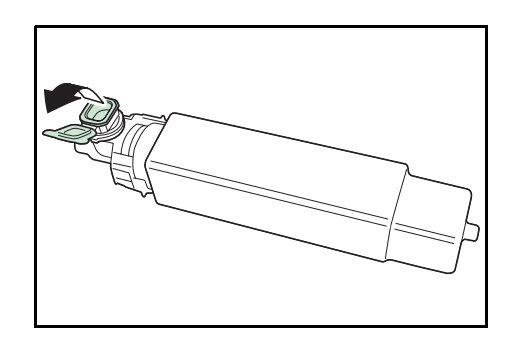

7 新しい廃棄トナーボックスをセットしてください。

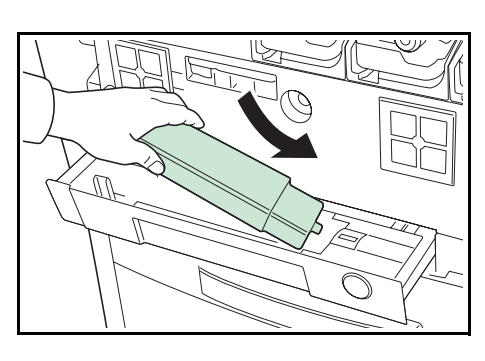

8 廃棄トナーボックスの左側を下向きに押して、 廃棄トナーボックスをロックしてください。

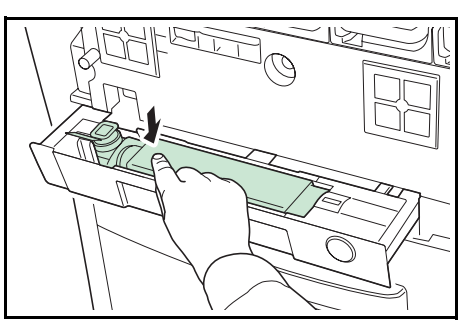

9 指定の箇所を押し込んで、廃棄トナートレイを セットしてください。正しい位置にセットされ ると、カチッと音がしてロックされます。

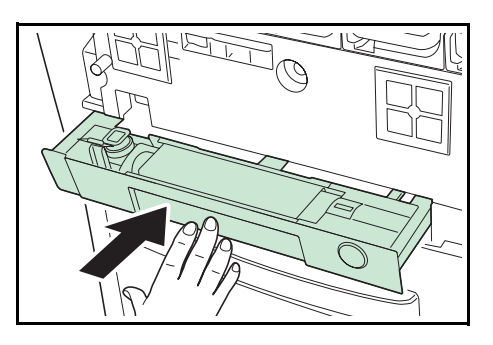

10 前カバーを閉じてください。

トナーコンテナの交換後は、プリンタ内部の清掃を行ってください。5-13 ページの**清掃** を参照してください。

# 清掃

トナーコンテナや廃棄トナーボックスの交換時は、プリンタ内部を清掃してください

最良の印刷品質を保つために、トナーコンテナ交換時以外にも月に1回程度はプリンタ 内部を清掃することをおすすめします。

また、印刷にスジなどの汚れが出たり、印刷が薄かったりぼやける場合にも清掃してく ださい。

# 分離針の清掃

分離針が汚れると、印刷した用紙が汚れるなどの問題が起こる場合があります。分離針 は次の手順で清掃してください。

1 前カバーを開いてください。

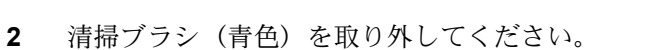

3 左カバー1レバーを引き上げ、左カバー1を開いてください。

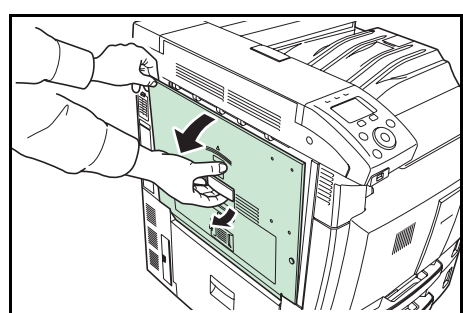

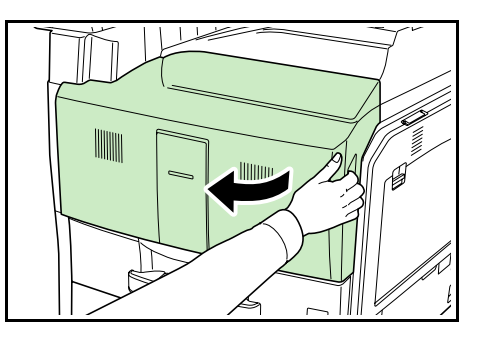

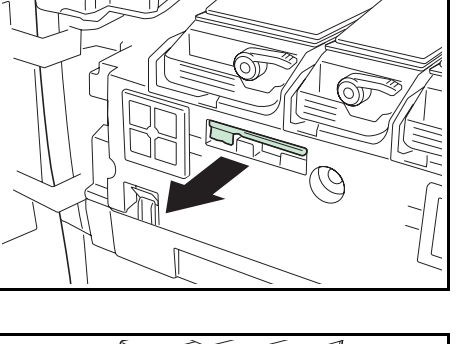

4 図のように、ブラシを分離針に沿って左右に数 回動かし、分離針の汚れを取り除いてください。

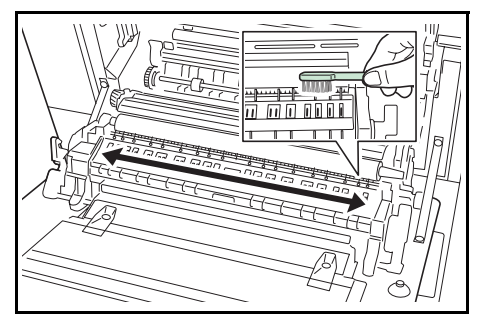

- 5 清掃ブラシを元の位置に戻し、前カバーを閉じてください。
- 6 指定の箇所を押して、左カバー1を閉じてくだ さい。

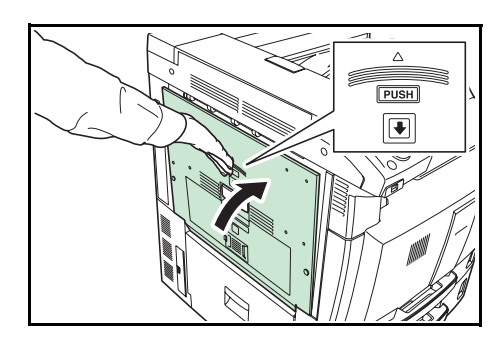

転写ローラの清掃

転写ローラが汚れると、印刷した用紙が汚れるなどの問題が起こる場合があります。 転 写ローラは次の手順で清掃してください。

1 前カバーを開いてください。

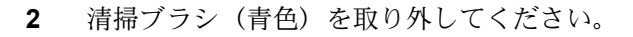

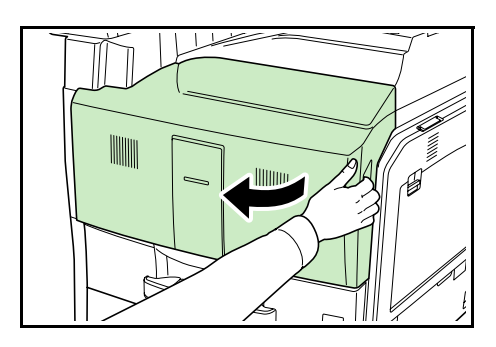

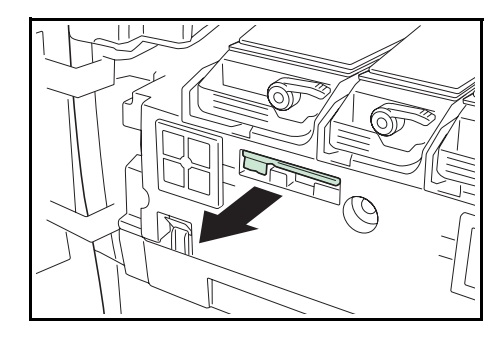

3 左カバー1レバーを引き上げ、左カバー1を開いてください。

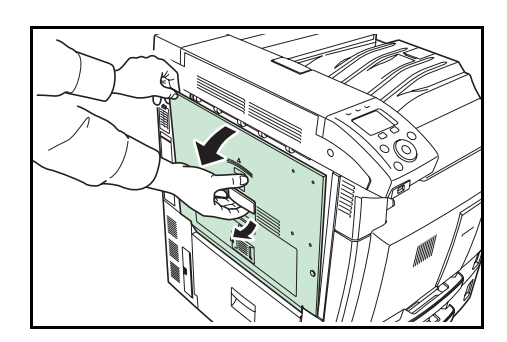

4 図のように、左の転写ローラ軸のギアを回して 転写ローラを回転させながら、ブラシをローラ に沿って左右に動かし、転写ローラの汚れを取 り除いてください。

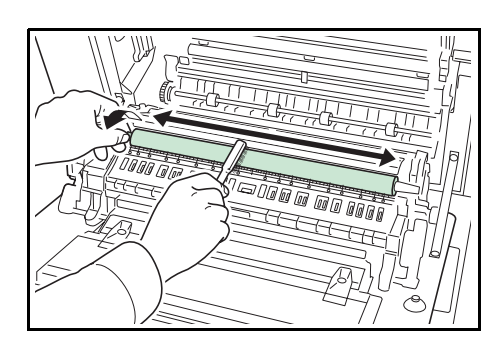

- 5 清掃ブラシを元の位置に戻し、前カバーを閉じてください。
- 6 指定の箇所を押して、左カバー1を閉じてくだ さい。

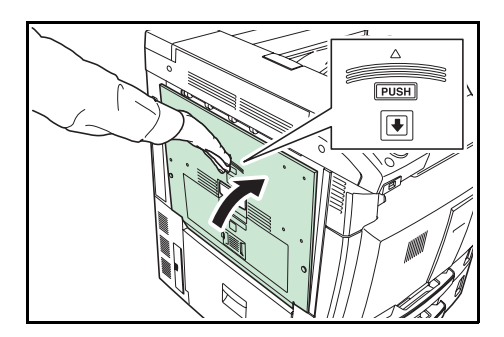

# 6 困ったときは

この章では、トラブルが発生したときの対処方法を説明します。

- 一般的な問題について ...6-2
- 印刷品質の問題 ....6-3
- エラーメッセージ …6-6
- 紙づまりの処置 ...6-16

# 一般的な問題について

問題と見られる症状の中には、お客様ご自身で解決できるものが少なくありません。こ こでは、このような問題に対する処置方法について説明します。プリンタに何らかの問 題が発生した場合は、故障とお考えになる前に次のチェックを行ってみてください。

| 現象                                             | 確認事項                                                         | 処置                                                                                                    |
|------------------------------------------------|--------------------------------------------------------------|----------------------------------------------------------------------------------------------------|
| 印刷品質が悪い。                                       |                                                              | 6-3 ページの <b>印刷品質の問題</b> を参照してくだ<br>さい。                                                                                          |
| 用紙がつまった。                                       |                                                              | 6-16 ページの <b>紙づまりの処置</b> を参照してく<br>ださい。                                                                                         |
| 電源を入れても、操作パネ<br>ルに何も表示されず、ファ<br>ンの回る音もしない。     | 電源コードがプリンタとコンセントに差し<br>込まれているか、確認してください。                     | 電源を一度切ってから、電源コードを確実<br>に差し込み、もう一度電源を入れなおして<br>ください。                                                                             |
|                                                | 電源スイッチがオン( )の位置になって<br>いるか確認してください。                          | 電源スイッチをオン( )の位置にしてく<br>ださい。                                                                                                    |
| ステータスページは正常に<br>印刷するが、PC からのデー<br>夕が正常に印刷されない。 | 接続しているケーブルを確認してください。                                         | 接続しているケーブルを両端とも確実に接<br>続してください。ケーブルを別のものと交<br>換してみてください。                                                                        |
|                                                |                                                              | インタフェースの仕様については、 <b>付録</b><br><b>(インタフェース)</b> を参照してください。                                                                       |
|                                                | プログラムファイルや、アプリケーション<br>ソフトを調べてみてください。                        | 別のファイルを印刷してみてください。ま<br>たは、別のアプリケーションで印刷してみ<br>てください。ある一定のファイルやアプリ<br>ケーションのみに問題が発生するようであ<br>れば、そのアプリケーションのプリンタ設<br>定等を確認してください。 |
| <br>上トレイ付近から湯気が出<br>る                          | プリンタを使用している場所の温度が低く<br>ないか、かつ湿気を帯びた用紙が使用され<br>ていないか確認してください。 | プリンタを使用する環境や用紙の状態に<br>よっては、用紙に含まれる水分が、印刷時<br>の熱によって蒸発し、その水蒸気が煙のよ<br>うに見える場合があります。そのまま印刷<br>を続けても問題はありません。                       |
|                                                |                                                              | 水蒸気が気になる場合は、室内温度を上げ<br>るか、湿気の少ない新しい用紙に交換して<br>ください。                                                                             |

さらに、次の点を確認してください。

- プリンタに接続している PC を再起動してください。
- 最新バージョンのプリンタドライバを使用してください。京セラミタ株式会社のホームページからダウンロードできます。 http://www.kyoceramita.co.jp/download/

以上のチェックを行ってみても、問題が解決されない場合は、お買い求めの京セラミタ ジャパン株式会社正規特約店、または弊社お客様相談窓口にご連絡ください。電話番号 は最終ページを参照してください。

# 印刷品質の問題

印刷品質の問題には、印刷ムラなどさまざまな症状があります。ここではそれぞれの症 状に応じた処置の方法を説明します。ここで説明する処置を行っても問題が解決されな い場合は、お買い求めの京セラミタジャパン株式会社正規特約店、または弊社お客様相 談窓口にご連絡ください。電話番号は最終ページを参照してください。

| 印刷例          | 処置                                                                              |  |  |
|--------------|---------------------------------------------------------------------------------|--|--|
| 色ずれが起こる      | 操作パネルからカラーの位置補正を実行してください。                                                       |  |  |
| ABC          | 詳しくは、4-113 ページの「カラー印刷位置補正」(カラー印刷位置の<br>補正(標準))を参照してください。                        |  |  |
|              | LSUガラスクリーニングを実行してください。                                                          |  |  |
|              | 詳しくは、4-122 ページの「LSU」(LSU 清掃モードの設定)を参照し<br>てください。                                |  |  |
|              | プリンタの電源スイッチを一度切ってから入れ直すか、または、操作<br>パネルからカラー調整を実行してください。                         |  |  |
|              | 詳しくは、4-112 ページの「 <b>カラー調整」(カラー調整)</b> を参照してく<br>ださい。                            |  |  |
|              | ご使用の環境により、正しく印刷できない場合があります。ご使用い<br>ただける温度と湿度に関して、xi ページを参照してください。               |  |  |
|              | コンピュータで問題が発生している場合があります。アプリケーショ<br>ンでエラーが出ていないか、設定が正しいかご確認ください。                 |  |  |
| 白抜けや点が印刷される。 | LSUガラスクリーニングを実行してください。                                                          |  |  |
| ABC          | 詳しくは、4-122 ページの「LSU」(LSU 清掃モードの設定)を参照し<br>てください。                                |  |  |
|              | 分離針と転写ローラを清掃してください。                                                             |  |  |
|              | プリンタの左カバー1を開けて、清掃ブラシで分離針と転写ローラを<br>清掃してください。詳しくは、5-13 ページの <b>清掃</b> を参照してください。 |  |  |
|              |                                                                                 |  |  |

| 印刷例      |        |    | 処置                                                                                                   |
|----------|--------|----|----------------------------------------------------------------------------------------------------|
| 縦線が入る。   |        |    | 操作パネルを確認してください。                                                                                      |
| ABC      | ABC    | 臣有 | <b>「トナーが少なくなりました」</b> が表示されているときは、トナーコンテナ<br>を交換してください。詳しくは、5-7 ページの <b>トナーコンテナの交換</b> を<br>参照してください |
| 123      | 123    | 給給 | LSU ガラスクリーニングを実行してください。                                                                              |
|          |        | -  | 詳しくは、4-122 ページの「LSU」(LSU 清掃モードの設定)を参照し<br>てください。                                                     |
|          |        |    | ドラムリフレッシュを実行してください。                                                                                  |
|          |        |    | 詳しくは、4-122 ページの「 <b>ドラム」(ドラム / リフレッシュモードの設</b><br><b>定)</b> を参照してください。                               |
|          |        |    | 分離針と転写ローラを清掃してください。                                                                                  |
|          |        |    | プリンタの左カバー1を開けて、清掃ブラシで分離針と転写ローラを<br>清掃してください。詳しくは、5-13 ページの <b>清掃</b> を参照してください。                      |
| 画像が薄い、また | はぼやける。 |    | ドラムリフレッシュを実行してください。                                                                                  |
| ABC      | ABC    |    | 詳しくは、4-122 ページの「 <b>ドラム」(ドラム / リフレッシュモードの設</b><br><b>定)</b> を参照してください。                               |
| 1 3 4    | 100    |    | 用紙種類の設定が正しいか確認してください。                                                                                |
| 123      | 123    |    | 詳しくは、 <b>4 操作パネル 「用紙設定」(用紙の設定)</b> を参照してくださ<br>い。                                                    |
|          |        |    | プリンタの電源スイッチを一度切ってから入れ直すか、または、操作<br>パネルからカラーの調整を実行してください。                                             |
|          |        |    | 詳しくは、4-112 ページの「 <b>カラー調整」(カラー調整)</b> を参照してく<br>ださい。                                                 |
|          |        |    | プリンタドライバから色の設定を調節してください。                                                                             |
|          |        |    | 操作パネルを確認してください。                                                                                      |
|          |        |    | 「 <b>トナーが少なくなりました」</b> が表示されているときは、トナーコンテナ<br>を交換してください。                                             |
|          |        |    | 詳しくは、5-8 ページの <b>トナーコンテナの交換方法</b> を参照してくださ<br>い。                                                     |
|          |        |    | 使用している用紙が湿っている可能性があります。新しい用紙と交換<br>してください。                                                           |

| 印刷例                |                                                                                    |  |
|--------------------|------------------------------------------------------------------------------------|--|
| <br>背景が一様にうすい色になる。 | ドラムリフレッシュを実行してください。                                                                |  |
| ABC                | 詳しくは、4-122 ページの「 <b>ドラム」(ドラム / リフレッシュモードの設</b><br><b>定)</b> を参照してください。             |  |
|                    | 操作パネルを確認してください。                                                                    |  |
| 123                | <b>「トナーが少なくなりました」</b> が表示されているときは、トナーコンテナ<br>を交換してください。                            |  |
|                    | 詳しくは、5-8 ページの <b>トナーコンテナの交換方法</b> を参照してくださ<br>い。                                   |  |
|                    | プリンタの電源スイッチを一度切ってから入れ直すか、または、操作<br>パネルからカラー調整を実行してください。                            |  |
|                    | 詳しくは、4-112 ページの <b>「カラー調整」(カラー調整)</b> を参照してく<br>ださい。                               |  |
|                    | 使用している用紙が湿っている可能性があります。新しい用紙と交換<br>してください。                                         |  |
| 用紙の先端や裏側が汚れる。      | プリンタ内部を清掃してください。                                                                   |  |
| ABC                | プリンタの左カバー1を開けて、プリンタ内部が汚れていないか確認<br>してください。汚れている場合は、トナーキットに付属している清掃<br>用布で清掃してください。 |  |
| 123     123        | LSU ガラスクリーニングを実行してください。                                                            |  |
|                    | 詳しくは、4-122 ページの「LSU」(LSU <b>清掃モードの設定)</b> を参照し<br>てください。                           |  |
|                    | 違う種類の用紙に変更してください。                                                                  |  |

## エラーメッセージ

次の表では、お客様で対処可能なメンテナンスメッセージを挙げています。

「故障が発生しました。サービス担当者に連絡してください。」や「Machine failure. Call service.」、「主電源スイッチを入れ直してください。」や「Turn the main power switch off and on.」が表示された場合、電源を入れ直して復帰するかご確認ください。改善されない場合、プリンタの電源を切り、電源コードをコンセントから抜いてお買い求めの京セラミタジャパン株式会社正規特約店、または弊社お客様相談窓口にご連絡ください。電話番号は最終ページを参照してください。

メッセージとともにブザーが鳴る場合もあります。ブザーを止めるには、**[キャンセル]** キーを押してください。

| メッセージ                                         | 処置                                                                                                    |
|-----------------------------------------------|----------------------------------------------------------------------------------------------------|
| 故障が発生しました。<br>サービス担当者に<br>連絡してください。<br>F###   | プリンタコントローラのエラーが発生してプリンタは停止しました。「###」の<br>表示をメモに控え、その後プリンタの電源を切り、電源プラグをコンセントか<br>ら抜いてお買い求めの京セラミタジャパン株式会社正規特約店、または弊社お<br>客様相談窓口にご連絡ください。電話番号は最終ページを参照してください。                                   |
| 故障が発生しました。<br>サービス担当者に<br>連絡してください。<br>F000   | プリンタコントローラと操作パネル間のデータのやり取りができません。プリ<br>ンタの電源を切り、電源プラグをコンセントから抜いてお買い求めの京セラミ<br>タジャパン株式会社正規特約店、または弊社お客様相談窓口にご連絡くださ<br>い。電話番号は最終ページを参照してください。                                                   |
| 故障が発生しました。<br>サービス担当者に<br>連絡してください。<br>####   | 機械的なエラーが発生してプリンタは停止しました。「#」に4桁の数字やアルファベットが表示され、プリンタの総印刷ページ数も同時に表示されます。<br>「#」の表示をメモに控え、その後プリンタの電源を切り、電源プラグをコンセントから抜いてお買い求めの京セラミタジャパン株式会社正規特約店、または弊社お客様相談窓口にご連絡ください。電話番号は最終ページを参照してください。      |
| エラーが発生しました。<br>主電源スイッチを<br>入れ直してください。<br>F### | プリンタコントローラのエラーが発生してプリンタは停止しました。電源を入<br>れ直して復帰するかご確認ください。改善されない場合、「###」の表示をメモ<br>に控え、その後プリンタの電源を切り、電源プラグをコンセントから抜いてお<br>買い求めの京セラミタジャパン株式会社正規特約店、または弊社お客様相談窓<br>口にご連絡ください。電話番号は最終ページを参照してください。 |
| エラーが発生しました。<br>主電源スイッチを<br>入れ直してください。<br>F000 | プリンタコントローラと操作パネル間のデータのやり取りができません。電源<br>を入れ直して復帰するかご確認ください。改善されない場合、プリンタの電源<br>を切り、電源プラグをコンセントから抜いてお買い求めの京セラミタジャパン<br>株式会社正規特約店、または弊社お客様相談窓口にご連絡ください。電話番号<br>は最終ページを参照してください。                 |

| メッセージ                                    | 処置                                                                                                    |
|------------------------------------------|----------------------------------------------------------------------------------------------------|
| IDが違います。                                 | <ul> <li>部門管理メニューやセキュリティメニューに入る時に、入力した管理者IDと<br/>設定した管理者IDが違います。正しい管理者IDを確認してください。詳しく<br/>は、4-108ページの「管理者」(管理者の設定)を参照してください。</li> <li>プライベートプリントで印刷する時に、入力したアクセスコードと設定した<br/>アクセスコードが違います。正しいアクセスコードを確認してください。詳<br/>しくは、4-28ページの「ジョブボックス」(ジョブボックスの選択)を参照して<br/>ください。</li> </ul> |
| KPDLエラーです。<br>[OK]を押して<br>ください。<br>##    | KPDL (PostScript Level 3 互換のページ記述言語)のエラーです。印刷を再開す<br>るために [OK] キーを押します。印刷を中止する場合は、[キャンセル] キー<br>を押します。オートエラークリアがオンのときは、一定時間が経つと、自動的<br>に印刷を開始します。モード選択メニューから「KPDL エラーレポート」を選択し、<br>オンにするとエラーレポートが出力されます。詳しくは、4-55 ページの「印刷<br>設定」(印刷の設定)を参照してください。                               |
| 部門管理で禁止されて<br>います。[0K]を<br>押してください。      | 部門管理機能がオンの状態で、部門ごとに設定された印刷の制限方法が印刷禁止の時、印刷しようとした場合に表示されます。[OK] キーを押すと印刷可能な状態に戻ります。詳しくは、4-99 ページの「部門管理設定」(部門管理設定)を参照してください。                                                                                                    |
| 部門管理の制限を<br>超えました。[OK]を<br>押してください。      | 部門管理機能がオンの状態で、部門ごとに設定された印刷の制限枚数を超えて<br>印刷しようとした場合に表示されます。[OK]キーを押すと印刷可能な状態に<br>戻ります。詳しくは、4-99ページの「部門管理設定」(部門管理設定)を参照し<br>てください。                                                                                                    |
| 上か <sup>゛</sup> ーを<br>閉じてください。           | プリンタの上カバーが開いています。上カバーを閉じてください。                                                                                                    |
| 上トレイの用紙が<br>いっぱいです。<br>用紙を取り除いて<br>ください。 | 上トレイに用紙がたまっています。上トレイにある用紙をすべて取り除いてく<br>ださい。上トレイには約 500 枚まで収納できます。用紙をすべて取り除くと、<br>印刷が再開されます。                                                                                                    |
| カセット#が抜けています。                            | 給紙カセットが入っていません。表示された番号の給紙カセットを正しく入れ<br>てください。                                                                                                    |

| メッセージ                                    | 処置                                                                                                    |
|------------------------------------------|----------------------------------------------------------------------------------------------------|
| カセット#の用紙なし。                              | 給紙元の用紙がなくなりました。給紙元(給紙カセット、手差しトレイまたは<br>オプションのペーパーフィーダ)に、要求された用紙を補給してください。                                        |
|                                          | プリンタの状態を示すメッセージ(「待機中です。」、「お待ちください。」、<br>「データ処理中です。」)が交互に表示されます。(コピー枚数を2枚以上に設定し<br>ている場合、「データ処理中です。」は、交互表示されません。) |
| 手差しトレイの用紙なし。                             |                                                                                                    |
|                                          |                                                                                                    |
| カセット準備中です。                               | 選択している給紙カセットが準備中です。                                                                                              |
| ######で<br>紙づまり<br>です。                   | 紙づまりが起こりました。紙づまりの場所は、「##」に表示されます。詳し<br>くは 6-16 ページの <b>紙づまりの処置</b> を参照してください。                                    |
| 指定外のトナーが<br>装着されています。                    | 装着されたトナーが指定品でない場合に表示されます。指定されたトナーを装<br>着してください。                                                                  |
| 指定外のトナーが<br>装着されています。 PC<br>[C][M][Y][K] | 装着されたトナーの仕向地が、本体の仕向地と一致しない場合に表示されま<br>す。指定されたトナーを装着してください。                                                       |
| 指定のけーが<br>装着されています。                      | 装着されたトナーが指定品の場合に表示されます。                                                                                          |

| メッセージ                                          | 处置                                                                                                    |
|------------------------------------------------|----------------------------------------------------------------------------------------------------|
| ジョブが保存できません<br>[0K]を押して<br>ください。               | ジョブボックス機能を使った印刷時に、ハードディスクの容量が不足している<br>ため、印刷できませんでした。[OK] キーを押すと、エラーレポートを出力<br>し、印刷可能な状態に戻ります。                                                   |
| セキュリティレベルが低いです                                 | セキュリティレベルを低い設定にしているとき表示されます。                                                                                                    |
| 給紙元の選択: ◆⊠<br>≧ A5 普通紙<br>≧ A4 再生紙<br>僅 B4 普通紙 | 印刷データと一致した給紙カセット内(用紙サイズ、用紙種類)に用紙が無い<br>とき、この代用給紙のメッセージで代わりに使用する給紙カセットを指定でき<br>ます。違う給紙元から印刷をしたい場合は、4-55ページの「印刷設定」(印刷<br>の設定)を参照してください。            |
| 中止中です。                                         | データのキャンセル中に表示されます。                                                                                                    |
| 使用中のため取り外す<br>ことができません。                        | USB メモリ使用中に、取り外しメニューを実行した場合に表示されます。1,2<br>秒表示された後、直前の表示に戻ります。                                                                                    |
| け−が少なくなりました                                    | 2 つのメッセージが交互に表示されます。表示されたの色のトナー([C] シア<br>ン、[M] マゼンタ、[Y] イエロー、[K] ブラック)が少なくなりました。早<br>めに新しいトナーコンテナを準備してください。詳しくは、5-7ページのト<br>ナーコンテナの交換を参照してください。 |
| ♦ ♦                                            |                                                                                                    |
| [C] [M] [Y] [K]                                |                                                                                                    |

| メッセージ                                       | 処置                                                                                                    |
|---------------------------------------------|----------------------------------------------------------------------------------------------------|
| トナー交換してください<br>[C][M][Y][K]<br>プリンタ清掃してください | 表示されたの色の新しいトナーキットを使用してトナーコンテナを交換してく<br>ださい。このメッセージが表示されているときは、プリンタは動作しません。<br>例えば、「トナー交換してください。[C][K]」が表示された場合は、シアンとブ<br>ラックのトナーを交換してください。詳しくは、5-7 ページのトナーコンテナ<br>の交換を参照してください。                                                              |
| パスワードが<br>違います。                             | 入力したパスワードと設定したパスワードが違います。正しいパスワードを確認してください。詳しくは、4-99 ページの「部門管理設定」(部門管理設定)、<br>4-108 ページの「管理者」(管理者の設定)を参照してください。                                                                                                    |
| 左カバー#を<br>閉じてください。                          | プリンタの左カバーが開いています。表示された番号の左カバーを閉じてくだ<br>さい。                                                                                                    |
| 複数印刷できません。<br>[0K]を押して<br>ください。             | 複数部数の印刷ができません。[OK] キーを押すと、印刷可能な状態に戻ります。                                                                                                    |
| 部門管理設定エラーです。<br>[0K]を押して<br>ください。<br>##     | 部門管理機能がオンの状態で、部門管理の設定や部門の登録、削除が失敗した<br>場合に表示されます。[OK] キーを押すと、印刷可能な状態に戻ります。                                                                                                    |
| 部門コードが違います。<br>[0K]を押して<br>ください。            | <ul> <li>部門管理機能がオンの状態で、送信された印刷ジョブに部門指定がされていなかった場合や、指定された部門が登録されていなかった(誤った部門が指定されていた)場合に表示されます。[OK]キーを押すと印刷可能な状態に戻ります。</li> <li>部門管理メニュー内の出力時に、入力した部門コードが違います。正しい部門コードを確認してください。</li> <li>詳しくは、4-99 ページの「部門管理設定」(部門管理設定)を参照してください。</li> </ul> |
| この部門コードはすでに<br>登録されています。                    | 部門管理メニューで、部門を登録する際に入力された部門コードがすでに存在<br>するとき表示されます。詳しくは、4-99 ページの「部門管理設定」(部門管理<br>設定)を参照してください。                                                                                                    |

| メッセージ                       | 処置                                                                                                    |
|-----------------------------|----------------------------------------------------------------------------------------------------|
| プリントオーバーランです。               | メモリ(VRAM)への展開遅れが発生すると表示されます。[OK] キーを押す<br>と、印刷可能な状態に戻ります。                                                                                                    |
| 前が -を<br>閉じてください。           | プリンタの前カバーが開いています。前カバーを閉じてください。                                                                                                    |
| メモリオーハ゛ーフローです。              | <ul><li>プリンタのメモリが不足しています。ステータスページを印刷すると、現在の<br/>メモリ量を確認できます。</li></ul>                                                                                       |
| ー部印刷されないページ<br>があります。       | メモリを増設してください。印刷を再開するには [OK] キーを押します。印<br>刷を中止する場合は、[キャンセル] キーを押します。オートエラークリアが<br>オンの場合は、一定時間が経つと自動的に印刷を開始します。詳しくは、4-73<br>ページの「共通設定」(デバイス全般の選択・設定)を参照してください。 |
| この用紙は両面印刷<br>できません。         | 両面印刷できない用紙サイズまたは用紙種類が選択されているため、両面印刷<br>ができません。[OK] キーを押すと片面で印刷を行います。                                                                                         |
| フィニッシャ前カバーを<br>閉じてください。     | オプションのドキュメントフィニッシャの前カバーが開いています。前カバー<br>を閉じてください。                                                                                                    |
| フィニッシャ上カバーを<br>閉じてください。     | <ul> <li>オプションのドキュメントフィニッシャの上カバーまたはドキュメントフィ</li> <li>ニッシャの反転ユニットカバーが開いています。カバーを閉じてください。</li> </ul>                                                           |
| <br>フィニッシャトレイᢗを<br>閉じてください。 | オプションのド 3,000 枚ドキュメントフィニッシャのトレイ C が開いています。トレイ C を閉じてください。                                                                                                    |

| メッセージ                          |                                                                                    |
|--------------------------------|------------------------------------------------------------------------------------|
| メールボックスを<br>閉じてください。           | オプションのメールボックスのカバーが開いています。カバーを閉じてくださ<br>い。                                          |
| ステープルカバーを<br>閉じてください。          | オプションのドキュメントフィニッシャのステープルカバーが開いています。<br>ステープルカバーを閉じてください。                           |
| カセット#に用紙を<br>補給してください。         | 給紙元の用紙がなくなりました。表示された給紙元(給紙カセット、手差しト<br>レイまたはオプションのペーパーフィーダ)に、要求された用紙を補給してく<br>ださい。 |
| 手差しトレイに用紙を<br>補給してください。        |                                                                                    |
| この用紙はステープル<br>できません。           | ステープルできない用紙サイズが選択されているため、ステープルができません。[OK] キーを押すとステープルをしないで印刷を行います。                 |
| この用紙はパン <del>ĭ</del><br>できません。 | パンチできない用紙サイズが選択されているため、パンチができません。<br>[OK] キーを押すとパンチをしないで印刷を行います。                   |
| <br>この用紙は仕分け<br>できません。         | 仕分けできない用紙サイズが選択されているため、仕分けできません。[OK]<br>キーを押すと仕分けしないで印刷を行います。                      |

| メッセージ                                                 | 処置                                                                                                    |
|-------------------------------------------------------|----------------------------------------------------------------------------------------------------|
| 給紙ユニットを<br>セットしてください。                                 | 給紙ユニットが正しく装着されていません。給紙カセット1を引き出してくだ<br>さい。給紙ユニットを一度引き出して、しっかり押し込んでください。                                                                                            |
| <pre></pre>                                           | カラー(シアン、マゼンタ、イエロー)のトナーコンテナを交換してください。<br>トナーコンテナを交換しないで [OK] キーを押すと、印刷中のジョブをキャンセルします。次のジョブから白黒モードで印刷する設定にできます。詳しくは、4-82 ページの「カラートナーなし時印刷」(カラートナーなし時動作の設定)を参照してください。 |
| 廃棄トナーボックスを<br>確認してください。                               | 廃棄トナーボックスがほぼ満杯です。廃棄トナーボックスを交換してください。詳しくは、5-10ページの廃棄トナーボックスの交換を参照してください。           廃棄トナーボックスが装着されていません。廃棄トナーボックスを装着してく                                              |
|                                                       | たさい。詳しくは、5-10ページの <b>廃棄トナーホックスの交換</b> を参照してくたさ<br>い。                                                                                                    |
| フィニッシャトレイ#が<br>用紙オーバーです。                              | オプションの 3,000 枚ドキュメントフィニッシャ のトレイに用紙がたまってい<br>ます。表示されているトレイから用紙をすべて取り除くと、印刷が再開されま<br>す。                                                                              |
| メールホ <sup>*</sup> ックストレイ#が<br>用紙オーハ <sup>*</sup> ーです。 | オプションのメールボックスのトレイに用紙がたまっています。表示されてい<br>るトレイから用紙をすべて取り除くと、印刷が再開されます。                                                                                                |
| 中折りトレイが<br>用紙オーバーです。                                  | オプションの中折りユニットに用紙がたまっています。用紙をすべて取り除く<br>と、印刷が再開されます。                                                                                                    |
|                                                       | オプションの 3,000 枚ドキュメントフィニッシャの内部トレイに用紙がたまっています。内部トレイから用紙をすべて取り除くと、印刷が再開されます。                                                                                          |

| Х | ッセージ                      | 処置                                                                                                    |
|---|---------------------------|----------------------------------------------------------------------------------------------------|
|   | パ ゚゚゚゚゚゙メくずを<br>捨ててください。  | オプションの 3,000 枚ドキュメントフィニッシャのパンチくずボックスがいっ<br>ぱいになっています。3,000 枚ドキュメントフィニッシャの <b>使用説明書</b> を参照<br>して、パンチくずを捨ててください。        |
|   |                           |                                                                                                    |
|   | フィニッシャが正しく<br>セットされていません。 | オプションのドキュメントフィニッシャが正しく装着されていません。ドキュ<br>メントフィニッシャを一度プリンタ本体から引き離して、正しく装着してくだ<br>さい。                                      |
|   | パンチくずボックスを<br>セットしてください。  | オプションの 3,000 枚ドキュメントフィニッシャ のパンチくずボックスが正し<br>く装着されていません。3,000 枚ドキュメントフィニッシャの使用説明書を参<br>照して、パンチくずボックスを確実に装着してください。       |
|   | 針を補給して<br>ください。           | オプションのドキュメントフィニッシャのステープル針がなくなっています。<br>3,000 枚ドキュメントフィニッシャの <b>使用説明書</b> を参照して、針ケースを交換<br>してください。                      |
|   | ユニットBとCに針を<br>補給してください。   | オプションの中折りユニットのステープル針がなくなっています。3,000枚ド<br>キュメントフィニッシャの使用説明書を参照して、針ケースを交換してくださ<br>い。                                     |
|   | ステープルの制限枚数を<br>超えました。     | ステープルできる制限枚数を超えているため、ステープルができません。<br>[OK] キーを押すとステープルをしないで印刷を行います。                                                     |
|   | 点検の時期です(#)                | メンテナンスキットAまたはBの交換が必要です。「#」にAまたはBが表示<br>されます。お買い求めの京セラミタジャパン株式会社正規特約店、または弊社<br>お客様相談窓口にご連絡ください。電話番号は最終ページを参照してくださ<br>い。 |
| メッセージ      | 処置                                                                                                    |
|------------|----------------------------------------------------------------------------------------------------|
| 故障が発生しています | 選択した給紙カセットまたはトレイは使用できません。給紙カセットまたはト<br>レイの状態を確認して、お買い求めの京セラミタジャパン株式会社正規特約<br>店、または弊社お客様相談窓口にご連絡ください。電話番号は最終ページを参<br>照してください。 |

## 紙づまりの処置

用紙がプリンタ内でつまったときや、用紙が給紙カセットより給紙されなかったときな どにはプリンタは停止し、紙づまりのメッセージと紙づまり発生位置を表示します。つ まった用紙を取り除くと通常の状態に戻り、印刷が再開します。

紙づまりのメッセージが表示された場合、プリンタはオフラインになります。

メッセージと紙づまり位置の詳細は次のとおりです。参照ページを参照して、つまった 用紙を取り除いてください。

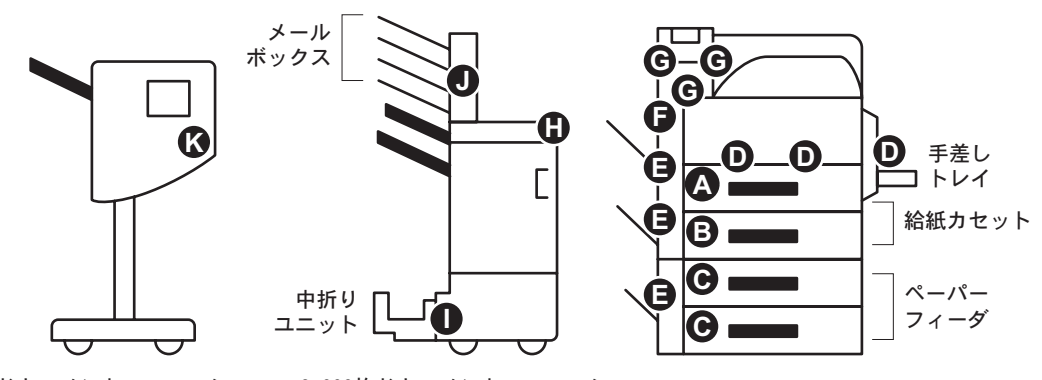

ドキュメントフィニッシャ 3,000枚ドキュメントフィニッシャ

| -<br>紙づまりメッセージ<br>                   | 紙づまり<br>の場所 | 内容                            | 参照ページ    |
|--------------------------------------|-------------|-------------------------------|----------|
| かりトで<br>紙づまり<br>です。<br>[ ヘルプ ]       | Α           | 給紙カセット(1)で紙づまり<br>を起こしています。   | 6-18 ページ |
| かりト2で<br>紙づまり<br>です。                 | В           | 給紙カセット(2)で紙づまり<br>を起こしています。   | 6-20 ページ |
| かりらる (4) で<br>紙づまり<br>です。<br>[ ヘルプ ] | C           | 給紙カセット(3、4)で紙づま<br>りを起こしています。 | 6-21 ページ |

| 紙づまりメッセージ                                      | 紙づまり<br>の場所 | 内容                                       | 参照ページ                                                         |
|------------------------------------------------|-------------|------------------------------------------|---------------------------------------------------------------|
| 給紙ユニットで<br>紙づまり<br>です。                         | D           | 手差しトレイまたはプリンタ内<br>部で紙づまりを起こしていま<br>す。    | 6-22 ページ                                                      |
| 左加、-1 (3、4) で<br>紙づまり<br>です。<br>[ ヘルプ ]        | Е           | 左カバー部で紙づまりを起こし<br>ています。                  | 6-24 ページ                                                      |
| 両面ユニットで<br>紙づまり<br>です。<br>[ ヘルフ <sup>°</sup> ] | F           | 両面ユニットで紙づまりを起こ<br>しています。                 | 6-25 ページ                                                      |
| 両面ユニットで<br>紙づまり<br>です。<br>[ヘルプ]                | F           | 両面ユニットまたはプリンタ内<br>部で紙づまりを起こしていま<br>す。    | 6-26 ページ                                                      |
| 定着ユニットで<br>紙づまり<br>です。<br>[ ヘルフ <sup>°</sup> ] | G           | 定着部で紙づまりを起こしてい<br>ます。                    | 6-27 ページ                                                      |
| 71ニッシャで<br>紙づまり<br>です。<br>[ ^ルフ° ]             | Н           | オプションのドキュメントフィ<br>ニッシャで紙づまりを起こして<br>います。 | ドキュメン<br>トフィニッ<br>シャ/3,000<br>枚ドキュメ<br>ントフィ<br>ニッシャの<br>使用説明書 |
| 中折りュニットで<br>紙づまり<br>です。<br>[ ヘルフ° ]            | I           | オプションの中折りユニットで<br>紙づまりを起こしています。          | 3,000 枚ド<br>キュメント<br>フィニッ<br>シャの使用<br>説明書                     |

| 紙づまりメッセ | ージ                           | 紙づまり<br>の場所 | 内容                              | 参照ページ                                     |
|---------|------------------------------|-------------|---------------------------------|-------------------------------------------|
|         | メールボックスで<br>紙づまり<br>です。<br>] | J           | オプションのメールボックスで<br>紙づまりを起こしています。 | 3,000 枚ド<br>キュメント<br>フィニッ<br>シャの使用<br>説明書 |
|         | 反転ユニットで<br>紙づまり<br>です。<br>]  | K           | オプションの反転ユニットで紙<br>づまりを起こしています。  | ドキュメン<br>トフィニッ<br>シャの使用<br>説明書            |

#### 紙づまりについて

紙づまりがしばしば起こる場合は、用紙の仕様が本機に合っていない可能性が考えられ ますので、用紙の種類を変えてみてください。用紙の仕様については3 **用紙について** を参照してください。用紙を変えて試してみても、紙づまりがしばしば起こる場合は、 プリンタに何らかの問題がある場合が考えられますので、お買い求めの京セラミタジャ パン株式会社正規特約店、または弊社お客様相談窓口にご連絡ください。電話番号は最 終ページを参照してください。

**重要**:つまった用紙を取り除く際は、プリンタ内に紙片を残さないようご注意ください。

紙づまりを起こしたページは、紙づまりが発生した場所によって再印刷されない場合が あります。

#### 給紙カセット1での紙づまり

給紙カセット1で紙づまりが発生したときは、次の手順で用紙を取り除いてください。

1 左カバー1レバーを引き上げ、左カバー1を開いてください。

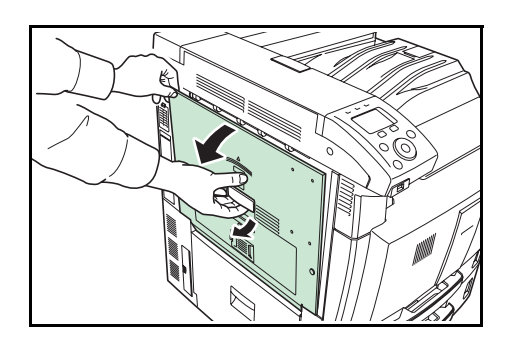

2 つまっている用紙があれば取り除いてください。

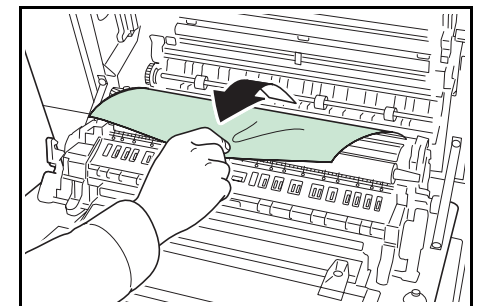

- **4** つまっている用紙があれば取り除いてください。

給紙カセット1を引き出してください。

3

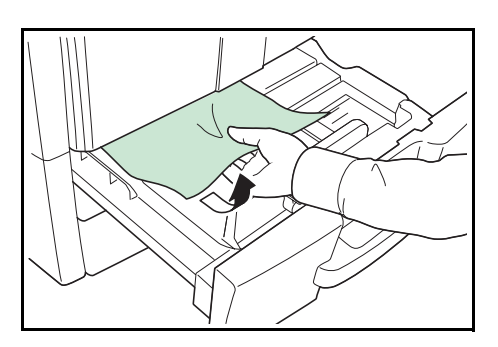

- 5 給紙カセット1を元どおり、確実に押し込んでください。
- 6 指定の箇所を押して、左カバー1を閉じてくだ さい。

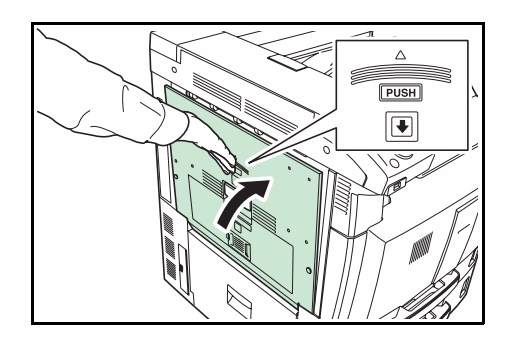

#### 給紙カセット2内での紙づまり

給紙カセット2で紙づまりが発生したときは、次の手順で用紙を取り除いてください。

1 左カバー3を開いてください。

**2** つまっている用紙があれば取り除いてください。

**3** 給紙カセット2を引き出してください。

4 つまっている用紙があれば取り除いてください。

6 左カバー3を閉じてください。

5 給紙カセット2を元どおり、確実に押し込んでください。

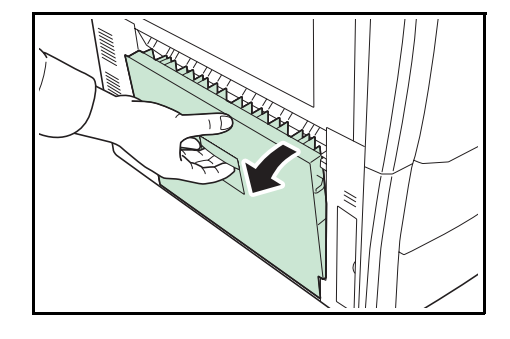

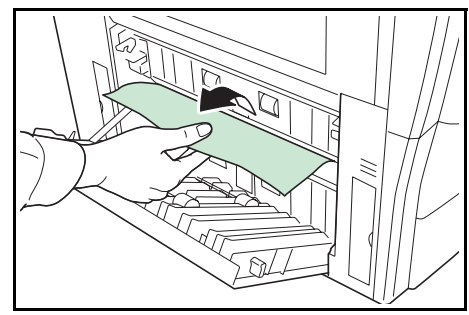

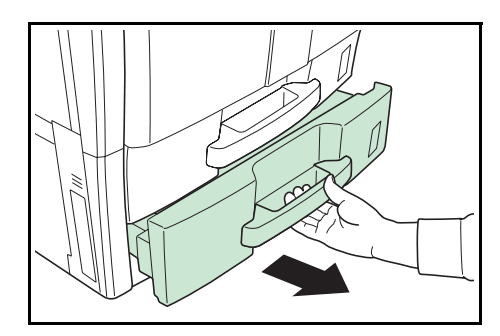

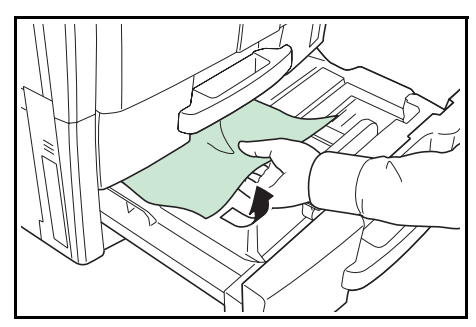

#### 困ったときは

## 給紙カセット3、4(オプション)内での紙づまり

オプションのペーパーフィーダを使用している際に、給紙カセット3または4で紙づまりが発生したときは、次の手順で用紙を取り除いてください。

1 左カバー4を開いてください。

2 つまっている用紙があれば取り除いてください。

3 使用していた給紙カセットを引き出してください。

4 つまっている用紙があれば取り除いてください。

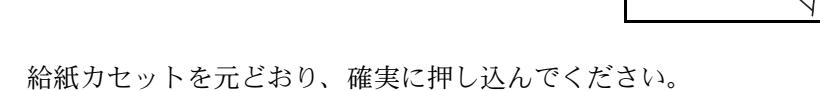

6 左カバー4を閉じてください。

5

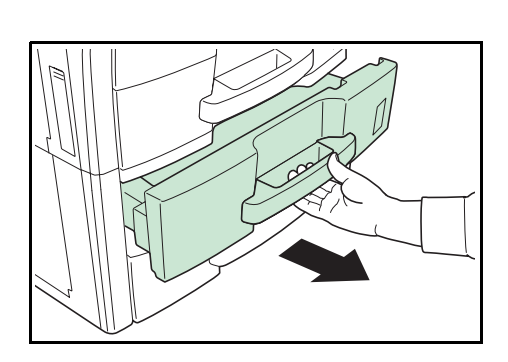

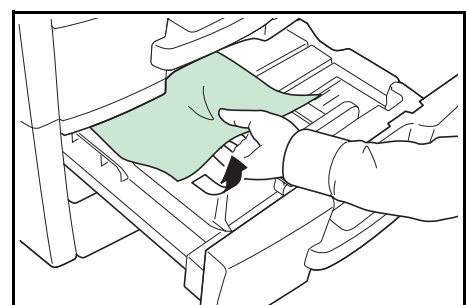

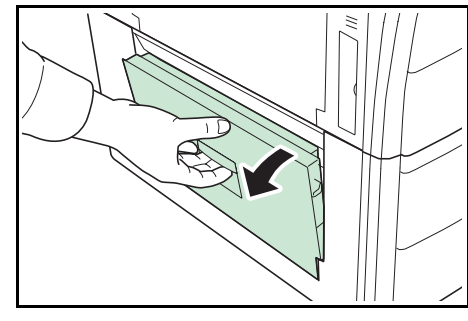

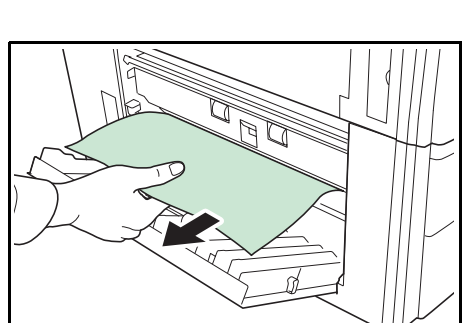

## 手差しトレイでの紙づまり

手差しトレイで紙づまりが発生したときは、次の手順で用紙を取り除いてください。

1 手差しトレイの用紙を取り除いてください。

2 用紙が内部につまっている場合は、用紙を取り 除いてください。

3 左カバー1レバーを引き上げ、左カバー1を開 いてください。

4 つまっている用紙があれば取り除いてください。

6-22

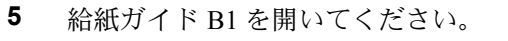

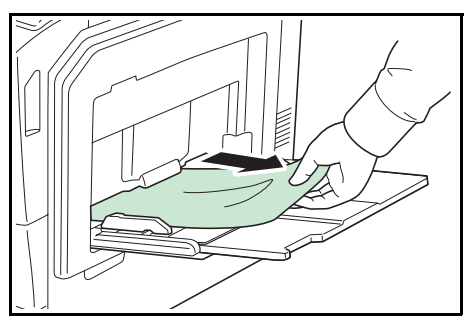

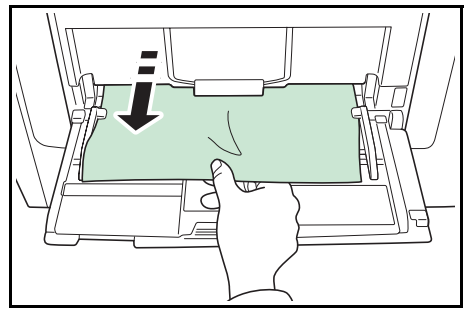

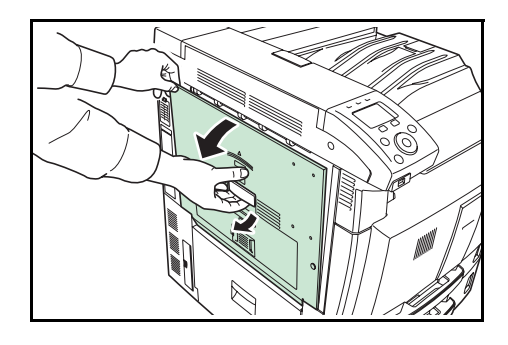

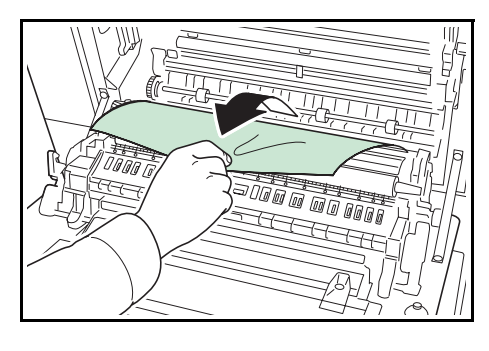

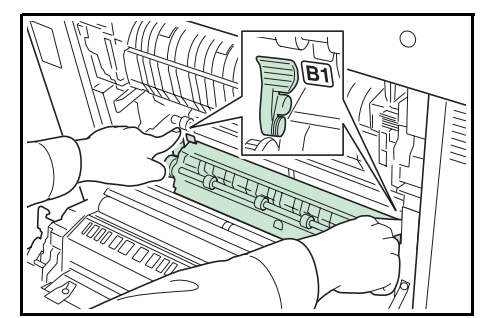

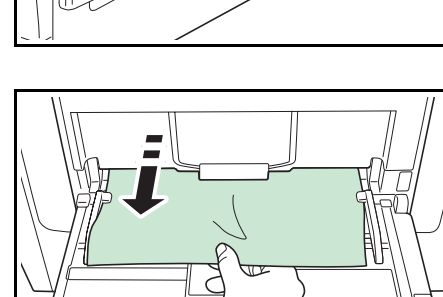

6 つまっている用紙があれば取り除いてください。

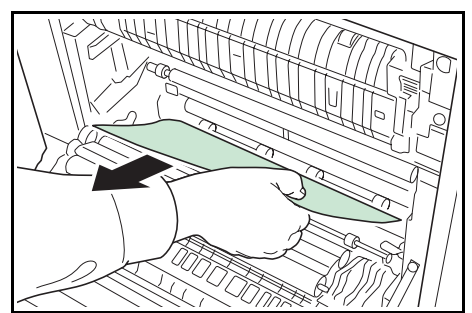

- 8 下部にある緑のノブ B2 を左に 10 回以上回して ください。

7 給紙カセット1を引き出してください。

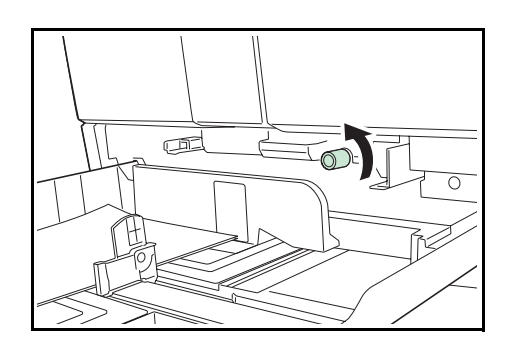

9 つまっている用紙を取り除いてください。
 用紙が取り除けない場合は、次の手順に進みます。

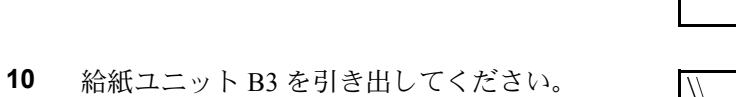

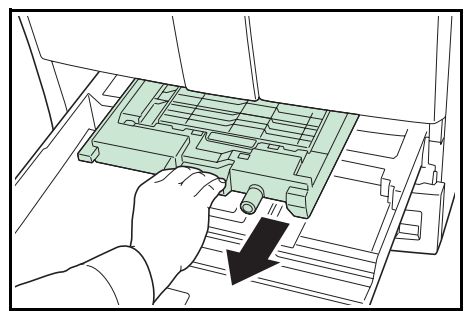

11 給紙ユニットカバー B4 を開き、用紙があれば取り除いてください。

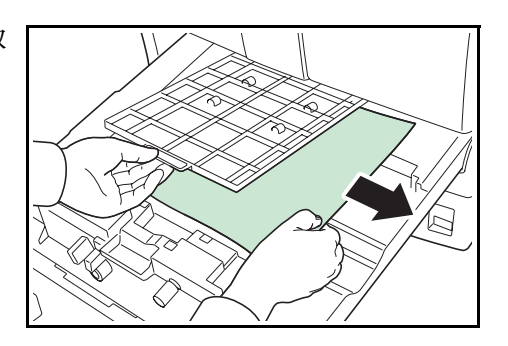

- 12 給紙ユニット B3 を元どおりに押し込み、給紙カセット1を元どおり確実に押し 込んでください。
- **13** 指定の箇所を押して、左カバー1を閉じてくだ さい。

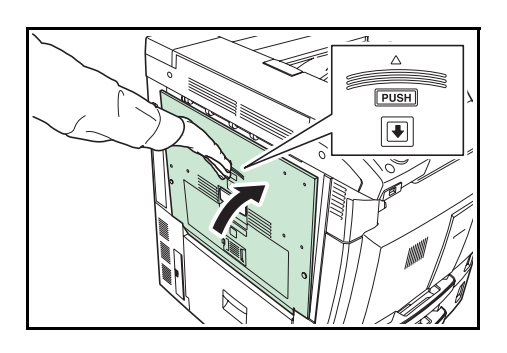

左カバー1、3、4内部での紙づまり

オプションのペーパーフィーダを使用している場合に、左カバー1、3、または4で紙づまりが発生したときは、次の手順で用紙を取り除いてください。

1 用紙がつまった左カバーを開いてください。

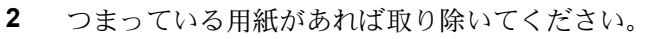

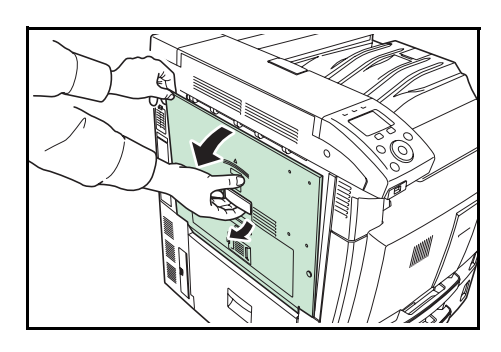

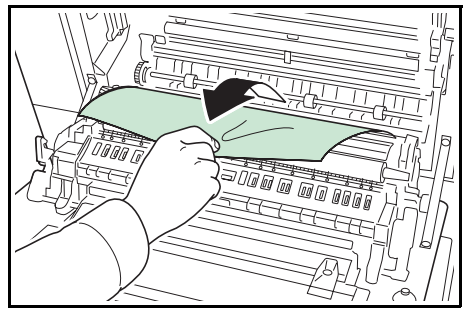

3 左カバーを閉じてください。

### 両面ユニットでの紙づまり

両面ユニットで紙づまりが発生したときは、次の手順で用紙を取り除いてください。

1 左カバー1レバーを引き上げ、左カバー1を開いてください。

2 つまっている用紙があれば取り除いてください。

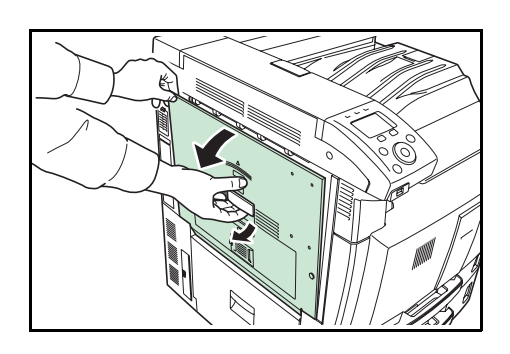

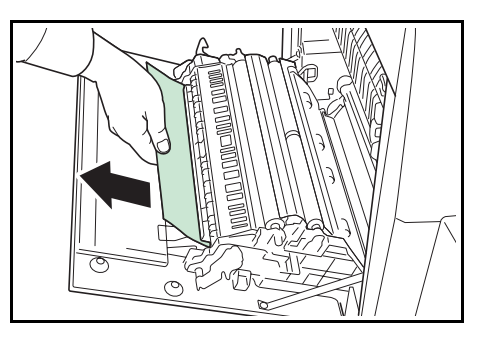

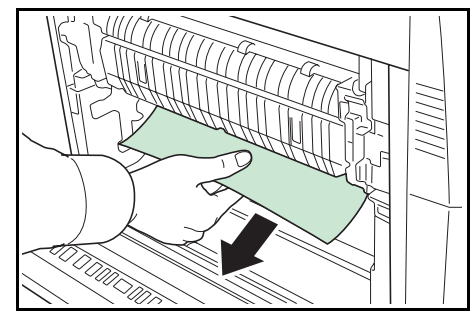

3 指定の箇所を押して、左カバー1を閉じてくだ さい。

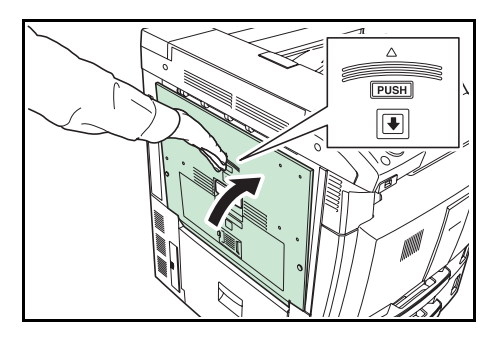

## 両面ユニットおよびカセット1内での紙づまり

両面ユニットおよび給紙カセット1で紙づまりが発生したときは、次の手順で用紙を取 り除いてください。

1 左カバー1レバーを引き上げ、左カバー1を開いてください。

2 つまっている用紙があれば取り除いてください。

3 指定の箇所を押して、左カバー1を閉じてくだ さい。

4 左カバー2ランプが点滅していれば、左カバー2 を開いてください。

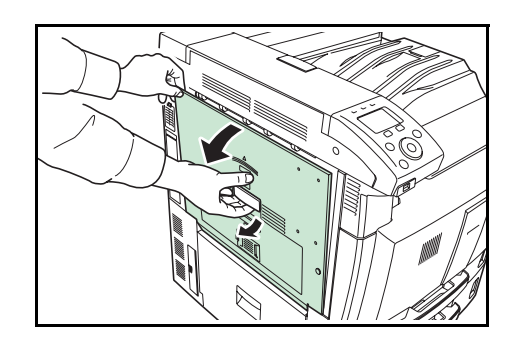

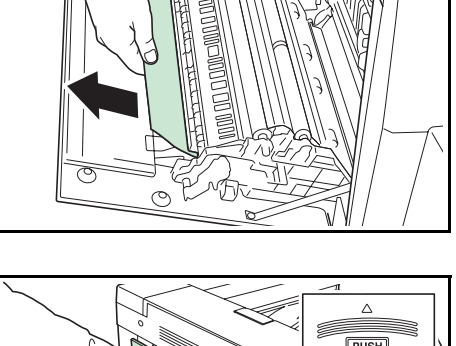

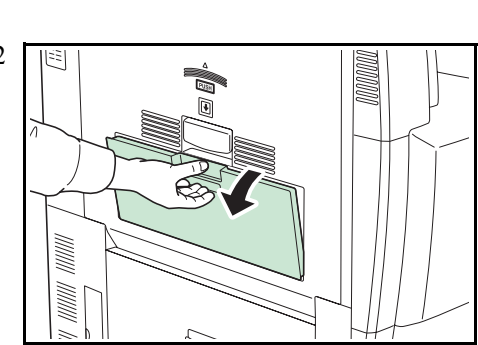

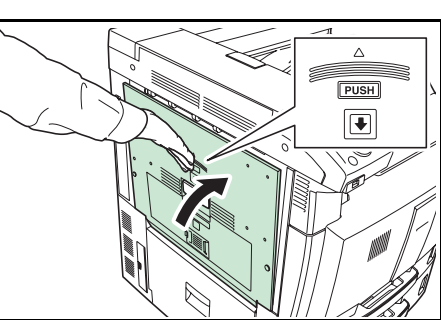

5 つまっている用紙があれば取り除いてください。

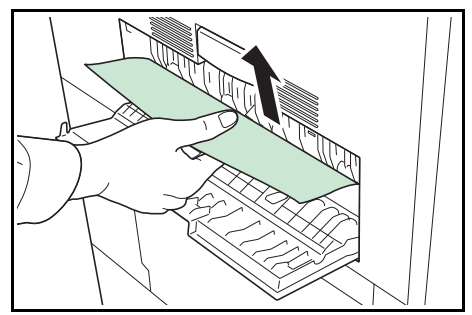

- 6 左カバー2を閉じてください。
- 7 給紙カセット1を引き出し、つまっている用紙 があれば取り除いてください。

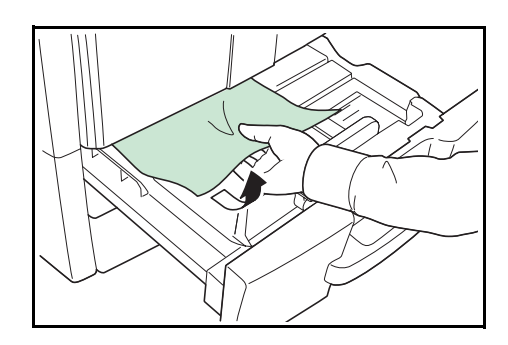

8 給紙カセット1を元どおり、確実に押し込んでください。

#### 定着部での紙づまり

定着部で紙づまりが発生したときは、次の手順で用紙を取り除いてください。

1 左カバー1レバーを引き上げ、左カバー1を開いてください。

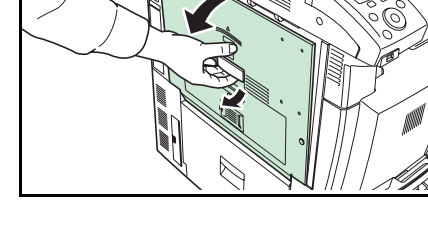

2 つまっている用紙があれば取り除いてください。

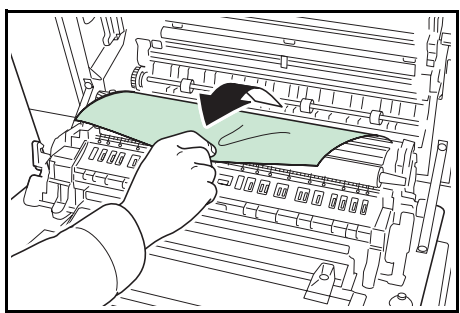

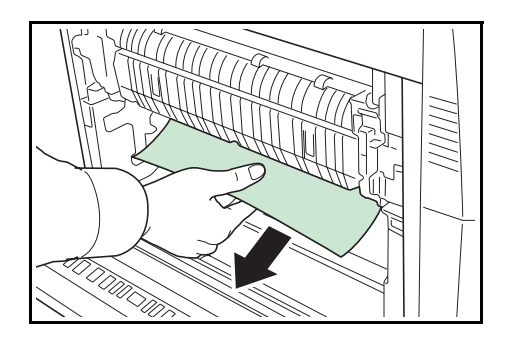

3 定着カバー A1 を開いてください。

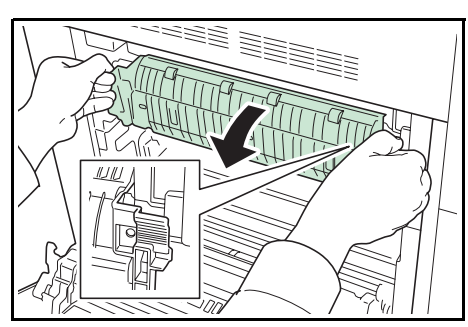

**注意**:本製品本体内部の定着部は高温です。火傷のおそれがありますので取り扱いにご注意ください。

4 つまっている用紙があれば取り除いてください。

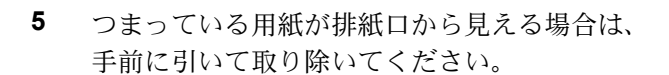

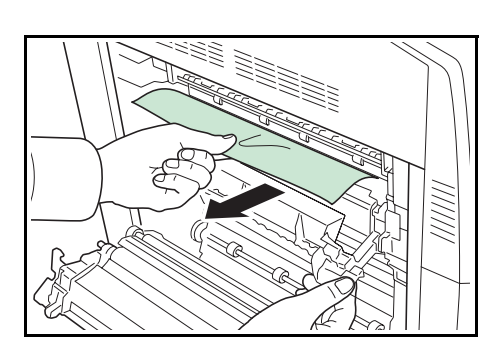

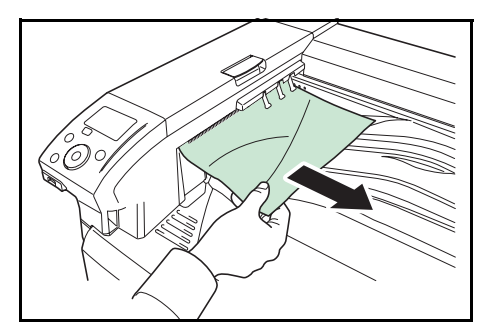

6 上カバーを開いて、つまっている用紙があれば 取り除いてください。

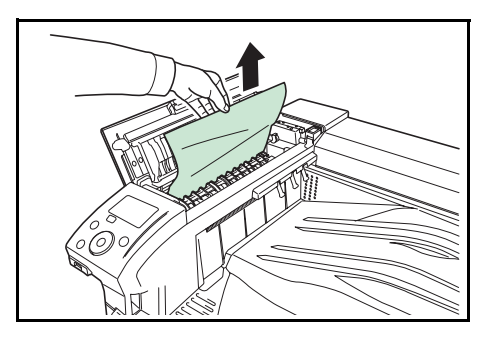

- 7 上カバーを閉じてください。
- 8 定着カバーを元に戻し、指定の箇所を押して、 左カバー1を閉じてください。

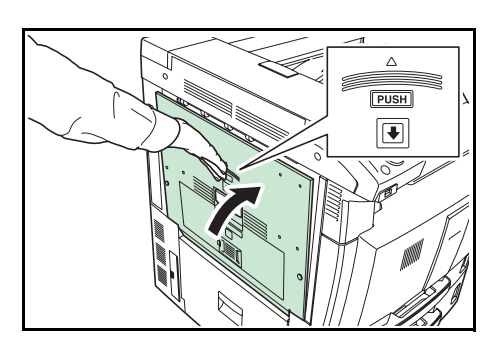

# 付録

ここでは、プリンタに内蔵されているフォント、インタフェースの詳細、環境設定コマ ンド、プリンタに装着できるオプション、および本機の仕様について説明してます。

- フォント … 付録 -2
- 内蔵フォント一覧 … 付録 -2
- 環境設定コマンド … 付録 -5
- オプションについて … 付録 -11
- 仕様 ... 付録 -17
- 文字コード表 … 付録 -20
- 用語集 ... 付録 -58

#### 付録

## フォント

本機は、PCL アウトラインフォント 93 書体、KPDL アウトラインフォント 144 書体、 ビットマップフォント 1 書体、Windows Vista アウトラインフォント 8 書体を搭載して います。

## 内蔵フォント一覧

次は、本機の内蔵フォントのリスト(一例)です。このフォントリストは、操作パネル から印刷できます。手順については、4-12ページの「フォントリスト」(フォントサン プルの印刷)を参照してください。

ABCDEabcde?\*'012345' ABCDEabcde?\*'012345' ABCDEabcde?\*'012345' ABCDEabcde?\*'012345' ABCDEabcde?\*'012345' ABCDEabcde?\*'012345' Arial-B ABCDEabcde?\*'012345' Arial-I ABCDEabcde?\*'012345' Arial-Bdl ABCDEabcde?\*'012345' ABCDEabcde?\*'012345' CGOmega-Bo ABCDEabcde?\*'012345' CGOmeo ABCDEabcde?\*'012345' CGOmega-Bdlt ABCDEabcde?\*'012345' CGTime ABCDEabcde?\*'012345' CGTimes-Bd ABCDEabcde?\*'012345' CGTimes-It ABCDEabcde?\*'012345' CGTimes-BdIt ABCDEabcde?\*'012345' Clarendon-Cd ABCDEabcde?\*'012345' Courier ABCDEabcde?\* \012345' Courier-Bd ABCDEabcde?\*`012345' Courier-It ABCDEabcde?\*'012345' Courier-Bdlt ABCDEabcde?\*`012345' CourierPS ABCDEabcde?\* \012345' CourierPS-Bd ABCDEabcde?\*`012345' CourierPS-Ob ABCDEabcde?\* '012345' CourierPS-BdOb ABCDEabcde?\*`012345' Coronet ABCDEabcde?\*\*012345'

ABCDEabcde?\*\*012345' GaramondAntiqua ABCDEabcde?\*\*012345' Garamond-Hlb ABCDEabcde?\*\*012345' Garamond-Krsv ABCDEabcde?\*'012345' Garamond-HlbKrsv ABCDEabcde?\*'012345' Helvetica ABCDEabcde?\*'012345' Helvetica-Bo ABCDEabcde?\*'012345' ABCDEabcde?\*'012345' Helvetica-BdOb ABCDEabcde?\*'012345' ABCDEabcde?\*'012345' Helvetica-NrBd ABCDEabcde?\*'012345' Helvetica-NrOb ABCDEabcde?\*'012345' Helvetica-NrBdOb ABCDEabcde?\*'012345' ITCAvantGardeGothic-Bk ABCDEabcde?\*`012345' TCAvantGardeGothic-Dm ABCDEabcde?\*'012345' ITCAvantGardeGothic-BkOt ABCDEabcde?\*`012345' ITCAvantGardeGothic-DmOb **ABCDEabcde?\*' 012345'** ITCBookman-Lt ABCDEabcde?\*'012345' ITCBookman-Dr ABCDEabcde?\*'012345' ITCBookman-Lt ABCDEabcde?\*'012345' ITCBookman-Dmlt ABCDEabcde?\*'012345' ITCZapfChancery-MdIt ABCDEabcde?\*'012345' **I**TCZapfDingbats ✡ᆉᆉ♣♠۞۞✻✻✻†☞ ✐✑⊷√╳ LetterGothi ABCDE abcde?\*'012345' LetterGothic-Bd ABCDE abcde?\*'012345' LetterGothic-It ABCDEabcde?\*' 012345' Marigold ABCDEabcde?\*'012345' CenturySchoolbook-Rom ABCDEabcde?\*'012345' NewCenturySchoolbook-Bd ABCDEabcde?\*'012345' NewCenturySchoolbook-It ABCDEabcde?\*'012345' NewCenturySchoolbook-Bdlt ABCDEabcde?\*'012345'

フォントリストの印刷(一例)

AlbertusMd

Palating ABCDEabcde?\*'012345' Palatino-Bd ABCDEabcde?\*'012345' Palatino-It ABCDEabcde?\*'012345' Palatino-Bdlt ABCDEabcde?\*'012345' Symbol ΑΒΧΔΕαβχδε?\*012345 SymbolPS ΑΒΧΔΕαβχδε?\*012345 TimesNewRomai ABCDEabcde?\*'012345' TimesNewRoman-Bd ABCDEabcde?\*'012345' TimesNewRoman-It ABCDEabcde?\*'012345' TimesNewRoman-BdIt ABCDEabcde?\*'012345' Times-Rom ABCDEabcde?\*'012345' ABCDEabcde?\*'012345' Times-I ABCDEabcde?\*'012345' ABCDEabcde?\*'012345' Univers ABCDEabcde?\*'012345' Univers ABCDEabcde?\*'012345' Univers-MdIt ABCDEabcde?\*'012345' Univers ABCDEabcde?\*'012345' Univers-MdCd ABCDEabcde?\*'012345' Univers-BdCd ABCDE abcde?\*'012345' Univers-MdCdIt ABCDEabcde?\*'012345' Univers-BdCdIt ABCDEabcde?\*'012345' Windings ¥‱°©Q₩₽≈⊠©́́́⊡́́⊂ो≜≣∭ LinePrinterBM8.5-Roman (Bitmap font)

ABCDEabcde?\*'012345'

Calibri ABCDEabcde?\*'012345' Calibri-Bd ABCDEabcde?\*'012345' Calibri-I ABCDEabcde?\*'012345' Calibri-Bdl ABCDEabcde?\*'012345' Cambria ABCDEabcde?\*'012345' Cambria-Bd ABCDEabcde?\*'012345' Cambria-It ABCDEabcde?\*'012345' Cambria-BdIt ABCDEabcde?\*'012345' Rvadh ABCEDabcde?\* '012345' ABCEDabcde?\*'012345' ABCEDabcde?\*'012345' ABCEDabcde?\*'012345' ABCEDabcde?\*'012345' ABCEDabcde?\*'012345' ABCEDabcde?\*'012345' ABCEDabcde?\*'012345' ABCEDabcde?\*'012345' Naskh ABCEDabcde?\*'012345' Naskh-Bd ABCEDabcde?\*'012345' Koufi ABCEDabcde?\*'012345' Koufi-Bd ABCEDabcde?\*'012345'

#### 環境設定コマンド

本機は、印刷設定に関する各種の情報を内部メモリに記憶しています。これらの情報は プリスクライブ FRPO コマンドによって登録・変更でき、電源投入時のプリンタの初期 状態として設定されます。

ここでは、FRPO コマンドとそのパラメータの使用例を説明します。

プリスクライブコマンドの詳細については、付属の CD-ROM (Product Library) に収録 されている、プリスクライブコマンド・リファレンスマニュアルを参照してください。 プリスクライブコマンドごとの書式や機能について、実行例を含めて説明しています。

#### 環境設定コマンドの設定

現在の FRPO パラメータの設定値は、サービスステータスページで確認できます。

参考:FRPO パラメータを変更する前に、サービスステータスページを印刷しておくこ とをおすすめします。なお、FRPO INIT コマンドですべての FRPO パラメータを、プリ ンタの初期状態にもどすこともできます。(!R! FRPO INIT; EXIT;)

FRPO コマンドは次の書式で実行します。

!R! FRPO パラメータ , 設定値 ; EXIT;

例-エミュレーションを PCL6 に設定

!R! FRPO P1, 6; EXIT;

#### FRPO パラメータ

| 項目          | FRPO | 設定値                             | 工場設定    |
|-------------|------|---------------------------------|---------|
| 起動時のパターン解像度 | B8   | 0:300 dpi                       | 0       |
|             |      | 1:600 dpi                       |         |
| ページ方向       | C1   | 0: 縦置き(ポートレート)                  | 0       |
|             |      | 1: 横置き(ランドスケープ)                 |         |
| 起動フォント†     | C2   | 起動フォント番号の中2桁                    | 0       |
|             | C3   | 起動フォント番号の最後2桁                   | 0       |
|             | C5   | 起動フォント番号の最初の2桁                  | 0       |
| 受信データバッファ容量 | H8   | 0~99 FRPO S5 の値で積算(0: 10 K バイト) | 5       |
| タイムアウトの時間   | Н9   | 1~99 5秒単位                       | 1 (5 秒) |
| 両面印刷モードの選択  | N4   | 0:オフ                            | 0       |
|             |      | 1: ロングエッジモード(長辺とじ)              |         |
|             |      | 2: ショートエッジモード(短辺とじ)             |         |
| スリープ時間      | N5   | 1~240 1分単位                      | 60      |
| エコプリントモード   | N6   | 0:オフ                            | 0       |
|             |      | 2:オン                            |         |
| エミュレーションモード | P1   | 6:PCL 6                         | 6       |
|             |      | 9:KPDL                          |         |

|                                                               | FRPO | 設定値                                                                                                    | 工場設定   |
|---------------------------------------------------------------|------|----------------------------------------------------------------------------------------------------|--------|
| キャリッジリターンの処理                                                  | Р2   | 0: 無視<br>1:CR<br>2:CR+LF                                                                                                    | 1      |
| 改行の処理                                                         | Р3   | 0: 無視<br>1:LF<br>2:CR+LF                                                                                                    | 1      |
| KPDL 自動切り替え                                                   | P4   | 0: なし<br>1: 自動切り替え                                                                                                    | 0      |
| AES オプション<br>自動エミュレーション切り替え(AES)<br>が起動するページ排出コマンドおよび処<br>理動作 | Ρ7   | AES 起動後、KPDL または代替エミュレーションのどち<br>らにも該当しないデータは、KPDL で処理<br>0: すべてのページ排出コマンド<br>1: なし<br>2: すべてのページ排出コマンドおよびプリスクライブ<br>EXIT コマンド<br>3: プリスクライブ EXIT コマンドのみ<br>4:^L コマンドのみ<br>6: プリスクライブ EXIT コマンドおよび ^L コマンド<br>AES 起動後、KPDL または代替エミュレーションのどち | 10     |
| <br>コマンド認識文字                                                  | Р9   | <ul> <li>10:KPDL 印刷データ以外では、自動切替先エミュレーションで印刷処理</li> <li>33 ~ 99 の ASCII コード</li> </ul>                                                                                                    | 82 (R) |

| <br>項目             | FRPO | 設定値                  | 工場設定                                  |
|--------------------|------|----------------------|---------------------------------------|
|                    | R2   | 0: 給紙カセットのサイズ(R4 参照) | 0                                     |
|                    |      | 1:Envelope Monarch   |                                       |
|                    |      | 2:Envelope #10       |                                       |
|                    |      | 3:Envelope DL        |                                       |
|                    |      | 4:Envelope C5        |                                       |
|                    |      | 5:Executive          |                                       |
|                    |      | 6:Letter             |                                       |
|                    |      | 7:Legal              |                                       |
|                    |      | 8:ISO A4             |                                       |
|                    |      | 9:JIS B5             |                                       |
|                    |      | 10:ISO A3            |                                       |
|                    |      | 11:B4                |                                       |
|                    |      | 12:Ledger            |                                       |
|                    |      | 13:ISO A5            |                                       |
|                    |      | 14:ISO A6            |                                       |
|                    |      | 15:JIS B6            |                                       |
|                    |      | 16:Envelope #9       |                                       |
|                    |      | 17:Envelope #6-3/4   |                                       |
|                    |      | 18:ISO B5            |                                       |
|                    |      | 19:Custom            |                                       |
|                    |      | 30:Envelope C4       |                                       |
|                    |      | 31: はがき              |                                       |
|                    |      | 32: 往復はがき            |                                       |
|                    |      | 33:Oficio II         |                                       |
|                    |      | 39:8K                |                                       |
|                    |      | 40:16K               |                                       |
|                    |      | 42:8.5 × 13.5        |                                       |
|                    |      | 50:Statement         |                                       |
|                    |      | 51:Folio             |                                       |
|                    |      | 52:洋形2号(封筒)          |                                       |
|                    |      | 53:洋形4号(封筒)          |                                       |
| 初期給紙元              | R4   | 0: 手差しトレイ            | 1                                     |
|                    |      | 1: カセット 1            |                                       |
|                    |      | 2: カセット 2            |                                       |
|                    |      | 3: カセット 3            |                                       |
|                    |      | 4: カセット 4            |                                       |
| 手差しトレイの用紙サイズ       | R7   | 0: 最大用紙サイズ           | 8 (A4)                                |
|                    |      | その他のパラメータは R2 と同じ    |                                       |
| <br>A4/Letterの共通給紙 | S4   | 0: オフ                | 0                                     |
|                    |      | 1:オン                 |                                       |
| ホストバッファサイブ積質値      | 85   | 0:10 KB              | 1                                     |
| (H8 の値と積算)         | 50   | 1:100 KB             | -                                     |
|                    |      | 2:1 MB               |                                       |
|                    | та   | 0. +7                | 0                                     |
|                    | 10   | U. 4 ノ<br>1. オン      | U                                     |
|                    | TIO  | 1. イノ                | · · · · · · · · · · · · · · · · · · · |
| 行间隔 <sup>1</sup>   | 00   | 1 ノナめたりの行数 / 整数部分    | 6                                     |

|                                        | FRPO | 設定値                                                    | 工場設定    |
|----------------------------------------|------|--------------------------------------------------------|---------|
| 行間隔†                                   | U1   | インチあたりの行数 / 小数部分                                       | 0       |
| <br>文字間隔†                              | U2   | インチあたりの文字数 / 整数部分                                      | 10      |
| <br>文字間隔†                              | U3   | インチあたりの文字数 / 小数部分                                      | 0       |
| <br>内蔵フォントの国別コード                       | U6   | 0:US                                                   | 0       |
|                                        |      | 1: フランス                                                |         |
|                                        |      | 2: ドイツ                                                 |         |
|                                        |      | 3: イギリス                                                |         |
|                                        |      | 4: デンマーク                                               |         |
|                                        |      | 5:スウェーデン                                               |         |
|                                        |      | 6: イタリア                                                |         |
|                                        |      | 7: スペイン                                                |         |
|                                        |      | 8: 日本                                                  |         |
|                                        |      | 9:US リーガル                                              |         |
|                                        |      | 10:IBM PC-850(マルチ言語)                                   |         |
|                                        |      | 11:IBM PC-860(ポルトガル語)                                  |         |
|                                        |      | 12:IBM PC-863(カナダフランス語)                                |         |
|                                        |      | 13:IBM PC-865(ノルウェー語)                                  |         |
|                                        |      | 14: ノルウェー語                                             |         |
|                                        |      | 15: テンマーク語 2                                           |         |
|                                        |      | 16: 人へイン語 2                                            |         |
|                                        |      | 1/:フテンテ入リル<br>21-US ASCH (U7-50 に売安)                   |         |
|                                        |      | 21:US ASCII (U7=50 に改た)<br>77:HD Domon & (U7=52 に設定)   |         |
|                                        | 117  |                                                        | 0       |
| シンホルセット                                | 07   | 0: エミエレーションと向し<br>1-IDM                                | 0       |
|                                        |      | $\begin{array}{c} 1.1DM\\ 6.1DM DC & (US) \end{array}$ |         |
|                                        |      | 0.1BM FC-8 (US)<br>50-US ASCH (US-21 /Z 設定)            |         |
|                                        |      | 50.05 ASCH (00-21 に設定)<br>52.HP Roman-8 (116=77 に設定)   |         |
|                                        | U7   | デフォルトフォントのピッチ設定/整数部分                                   | 10      |
| デフォルトフォントのピッチ†                         | U8   | デフォルトフォントのピッチ設定 / 小数部分                                 | 0       |
|                                        | U9   | インチあたりの文字数/小数分:00~99                                   | 0       |
| <br>初期 ANK アウトラインフォント・サイズ <sup>†</sup> | V0   | 記動時の ANK アウトラインフォント・サイズの整数                             | 0       |
|                                        |      | 上位2桁/設定有効範囲値:00~09                                     |         |
|                                        | V1   | 起動時の ANK アウトラインフォント・サイズの整数                             | 12      |
|                                        |      | 下位 2 桁 / 設定有効範囲値: 00 ~ 99                              |         |
|                                        | V2   | 記動時の ANK アウトラインフォント・サイズの小数2桁                           | 0       |
|                                        |      | 設定有効値:00.25,50.75                                      |         |
| <br>初期 ANK アウトラインフォント名†                | V3   | 起動時の ANK アウトラインフォント名                                   | Courier |
|                                        | V9   | 0: クーリエ=ダーク                                            | 5       |
| トタイプ選択                                 |      | レターゴシック=ダーク                                            |         |
|                                        |      | 1: クーリエ=レギュラー                                          |         |
|                                        |      | レターゴシック=ダーク                                            |         |
|                                        |      | 4: クーリエ=ダーク                                            |         |
|                                        |      | レターゴシック=レギュラー                                          |         |
|                                        |      | 5: クーリエ=レギュラー                                          |         |
|                                        |      | レターゴシック=レギュラー                                          |         |

| 付録 | ł |
|----|---|
|----|---|

| <br>項目                   | FRPO | 設定値                                                                         | 工場設定   |
|--------------------------|------|-----------------------------------------------------------------------------|--------|
| カラーモード                   | W1   | 0: シロクロ                                                                     | 1      |
|                          |      | 1: カラー                                                                      |        |
|                          | X0   | 1: 普通紙                                                                      | 1      |
|                          |      | 2:OHP シート                                                                   |        |
|                          |      | 3: プレ印刷用紙                                                                   |        |
|                          |      | 4 <sup>.</sup> ラベル用紙                                                        |        |
|                          |      | 5. ボンド紙                                                                     |        |
|                          |      | 6. 再生紙                                                                      |        |
|                          |      | 7. 薄い用紙                                                                     |        |
|                          |      | 9: $\nu p - \gamma \nu r$                                                   |        |
|                          |      | 10.カラー紙                                                                     |        |
|                          |      | 11:パンチ済み用紙                                                                  |        |
|                          |      | 12.封筒                                                                       |        |
|                          |      | 13: はがき                                                                     |        |
|                          |      | 14: コート紙                                                                    |        |
|                          |      | 16: 厚い用紙                                                                    |        |
|                          |      | 17. 上質紙                                                                     |        |
|                          |      | $21 \sim 28^{\circ} \pi Z \varphi \Delta 1 \sim \pi Z \varphi \Delta 8$     |        |
| 田紙種類 (木体カセット1 2)         | X1   | 1. 並通紙                                                                      | 1      |
|                          | X2   | 1. 自 血版<br>3. プレ印刷田紙                                                        |        |
|                          |      | 5. ボンド新                                                                     |        |
|                          |      | 6. 再生紙                                                                      |        |
|                          |      | 0.1711/1011<br>7: 蒲い田紙                                                      |        |
|                          |      | $\begin{array}{c} 0 \\ 1 \\ 2 \\ 3 \\ 3 \\ 3 \\ 3 \\ 3 \\ 3 \\ 3 \\ 3 \\ 3$ |        |
|                          |      | 10: カラー紙                                                                    |        |
|                          |      | 10. パン<br>11· パンチ済み田紙                                                       |        |
|                          |      | 16. 厚い田新                                                                    |        |
|                          |      | 10. 序色新                                                                     |        |
|                          |      | $21 \sim 28 \cdot \pi Z \neq 1 \sim \pi Z \neq 1 \otimes 8$                 |        |
| 田紙種類 (カセット 3 $\Lambda$ ) | X3   | 1. 並涌紙                                                                      | 1      |
|                          | X4   | 1. 自 四本                                                                     | 1      |
|                          | 211  | 5. ブンド紙                                                                     |        |
|                          |      | 5. ホントね                                                                     |        |
|                          |      | 0.1711/10                                                                   |        |
|                          |      | 7. 得ぐり11kg<br>9. レターヘッド                                                     |        |
|                          |      | 10: カラー紙                                                                    |        |
|                          |      | 10. パン<br>11· パン<br>チ済み<br>田<br>新                                           |        |
|                          |      | 16: 厚い田紙                                                                    |        |
|                          |      | 10. 序で所成                                                                    |        |
|                          |      | $21 \sim 28 \cdot \pi z \varphi \wedge 1 \sim \pi z \varphi \wedge 8$       |        |
| <br>絵紙カセット選択モード(PCI)     | X9   | 0:田紙種類の設定によって絵紙カセットを切り萃え                                                    | 0      |
|                          |      | 1. カセットの田紙サイズによって自動的に給紙カセット                                                 |        |
|                          |      | を切り替え                                                                       |        |
| <br>エラー時のオートエラークリア       | Y0   | 0: オフ                                                                       | 0      |
| ([印刷可/解除] キーを押して解除する     |      | 1:オン                                                                        |        |
| エラーのみ)                   |      |                                                                             |        |
| オートエラークリアのエラー解除時間        | Y1   | 1~99 5秒単位                                                                   | 6(30秒) |

|                                           | FRPO | 設定値                                                   | 工場設定 |
|-------------------------------------------|------|-------------------------------------------------------|------|
| 両面印刷時の用紙エラー検知                             | Y3   | 0: 検知しない                                              | 0    |
| ステープル針なし時のエラー検知                           |      | 1: 検知する                                               |      |
| パンチくずボックス満杯時のエラー検知                        |      |                                                       |      |
| ステープル枚数超過時のエラー検知                          |      |                                                       |      |
| 後処理(ステープル、パンチ、仕分け)<br>できないときのエラー検知        |      |                                                       |      |
| 給紙元固定時の用紙サイズ・種類のエ<br>ラー検知                 |      |                                                       |      |
| 強制両面印刷設定(用紙種類がプレプリ                        | Y4   | 0:オフ                                                  | 0    |
| <b>ント、パンチズミシ</b> および <b>レターヘッド</b><br>のみ) |      | 1:オン                                                  |      |
| PDF ダイレクト動作                               | Y5   | 0: 用紙に合わせて拡大縮小                                        | 0    |
|                                           |      | 1:PDF 内の紙サイズ指定で用紙選択                                   |      |
|                                           |      | 2:PDF 内の紙サイズ指定によって、A3、A4、Letter から<br>選択し、用紙に合わせて拡大縮小 |      |
|                                           |      | 3:PDF 内の紙サイズ指定で、A3、A4、Letter から印刷<br>8: 等倍で印刷         |      |
|                                           |      | 9:PDF 内の紙サイズ指定によって、Letter、Legal、A4から選択                |      |
|                                           |      | 10:PDF 内の紙サイズ指定によって、Letter、Legal、A4 から選択し、用紙に合わせて拡大縮小 |      |
|                                           |      | 13~99:初期値(0)と同じ動作                                     |      |
| ジョブボックス エラー制御                             | Y6   | 0: エラー制御をしない                                          | 3    |
|                                           |      | 1: エラーレポートを出力する                                       |      |
|                                           |      | 2: エラーを表示する                                           |      |
|                                           |      | 3: エラーを表示、およびエラーレポートを出力する                             |      |

† エミュレーションによっては無視されます。

# オプションについて

本機は次のオプションが取り付け可能です。お客様の印刷上の用途に適したオプション をお選びください。

オプションの入手方法などについては、京セラミタジャパン株式会社正規特約店または 弊社お客様相談窓口にお問い合わせください。電話番号は最終ページを参照してください。

参考:プリンタの本体内に装着する拡張メモリなどは、外部に装着するオプション機器 よりも先に装着してください。

オプションの取り付け手順について、詳しくは各オプション付属の説明書を参照してく ださい。

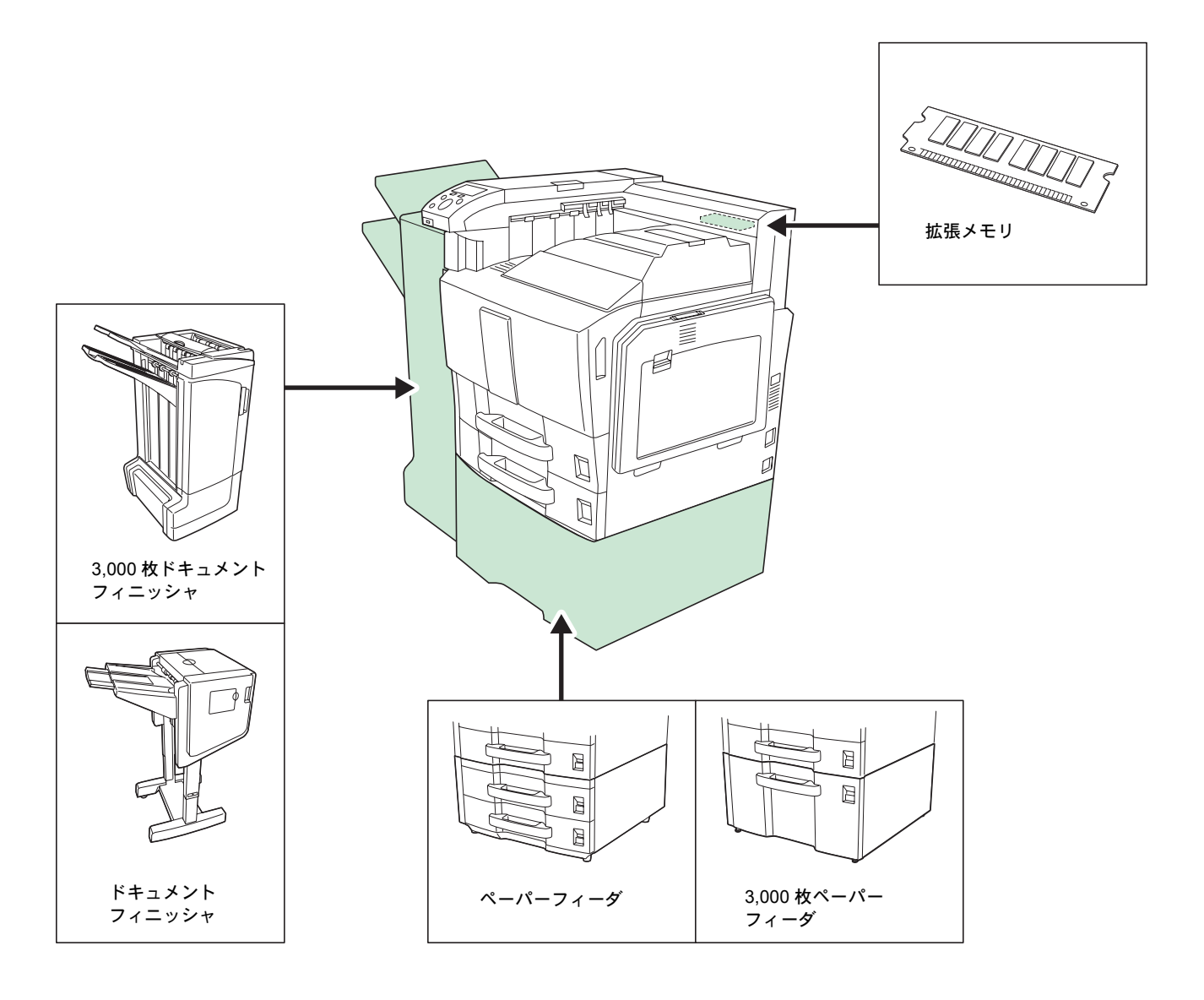

#### 拡張メモリ

メモリを増設するとより複雑なデータの印刷が可能になります。

本機にはメモリ増設のために空きスロットが用意されています。メイン基板にあるス ロットにオプションの拡張メモリを装着することで、プリンタのメモリを 2GB に拡張で きます。出荷時は、1GB のメモリが装着されています。

**重要**:拡張メモリの増設は京セラミタジャパン株式会社正規特約店、または弊社お客様 相談窓口へお申し付けください。電話番号は最終ページを参照してください。お客様自 身が装着を行って起きた破損、障害につきましては、弊社は一切の責任を負いかねます のでご了承ください。

#### 対応拡張メモリ

拡張メモリは 1GB です。詳しくは京セラミタジャパン株式会社正規特約店、または弊社 お客様相談窓口へお問い合わせください。電話番号は最終ページを参照してください。

#### メイン基板およびメモリ取り扱い上の注意

衣類やカーペットなどを通して人体に蓄積される静電気は、半導体チップを数多く搭載 したメモリには大敵です。静電気による破壊からメモリを保護するために、装着前に次 の事柄にご注意ください。

- メモリは、プリンタに装着する直前まで静電気防止袋より取り出さないでください。
- メモリに触れる前に、水道の蛇口や金属製のものに触って人体の静電気を除去して ください。できれば、静電気対策用のリストバンドを手首にお付けください。
- メモリを取り扱う際は、図のようにプリント配線部分には触れずに必ず基板の端を持ってください。メイン基板も電子部品を傷めないように端を持ってください。

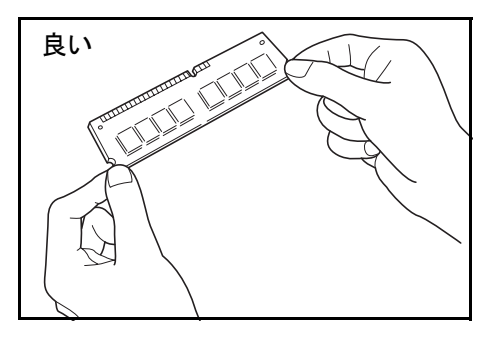

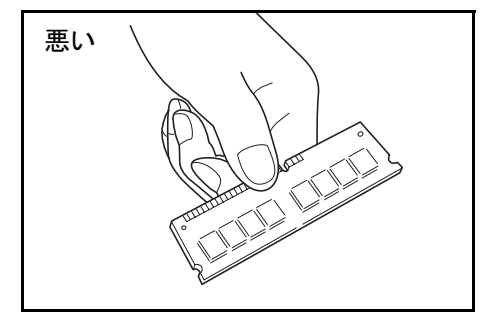

メモリの取り付け

注意:プリンタの USB メモリスロットに、USB メモリを装着している場合には取り外してください。

- 1 プリンタの電源を切り、電源コードとプリンタに接続しているケーブルをすべて取り外 してください。
- 2 プリンタ背面のカバーから取り付けネジ(大)5 本を外してください。

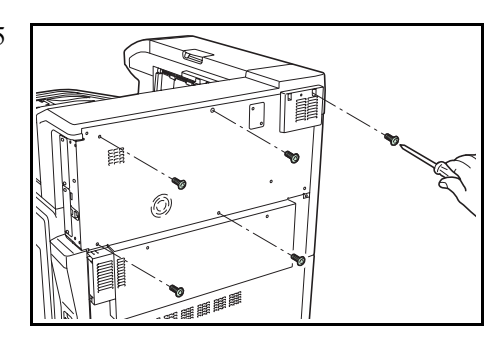

3 取り付けネジ(小)3本を外し、カバーを取り外 してください。

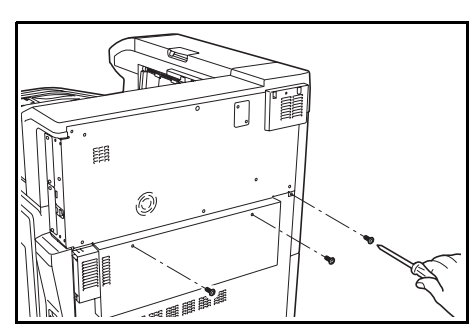

4 オプションの拡張メモリをパッケージから取り 出してください。メモリの端子部を奥側にし、 切り欠き部分とソケットの突起部分を合わせて、 まっすぐ奥まで差し込んでください。

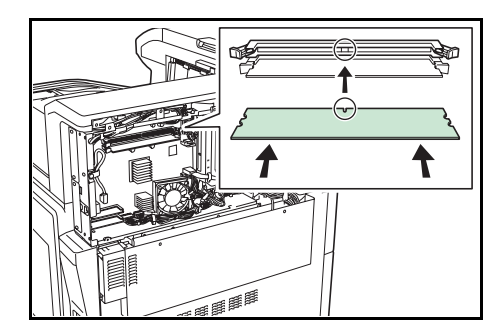

5 ストッパを閉じて、装着した拡張メモリを固定 してください。

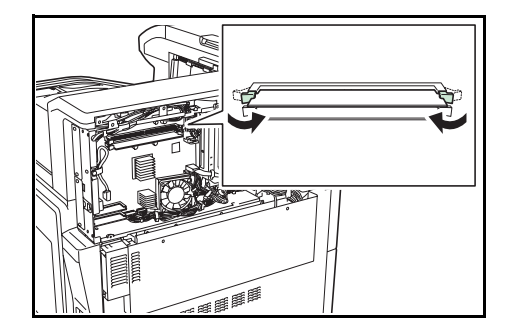

6 プリンタ背面のカバーを元の位置に取り付けて、ネジで固定してください。

#### メモリの取り外し

取り付けたメモリを取り外す場合は、プリンタ背面のカバーを取り外し、ソケット両端 にあるストッパを外側に開いてください。拡張メモリをソケットから外すことができま す。

#### 拡張メモリの確認

拡張メモリを装着してから、正しく装着されたかどうか、次の方法で確認してください。

- 1 レポート印刷メニューで、[△] または [▽] キーを押して、「ステータスページ」を選択して ください。
- 2 [OK] キーを押してください。確認メッセージが表示されます。
- 3 [はい] ([Left Select]) キーを押してください。「受け付けました。」が表示され、ステータスページを印刷します。
   印刷されたステータスページで、メモリの量を確認

してください。メモリの増設が正しく行われていれ ば、トータルメモリの数値が増加しています。(工 場出荷時、メモリの量は 1GB です。)

印刷します。 よろしいですか? →ステータスページ [ はい ] [ いいえ ]

## ペーパーフィーダ

本体の2段の給紙カセットと同じものを2段増 設することができます。セットできる用紙の枚 数およびセットのしかたは給紙カセット1、2と 同じです。

参考:紙づまりが発生したときに用紙を取り除 くために、ペーパーフィーダの左側に左カバー 4 があります。

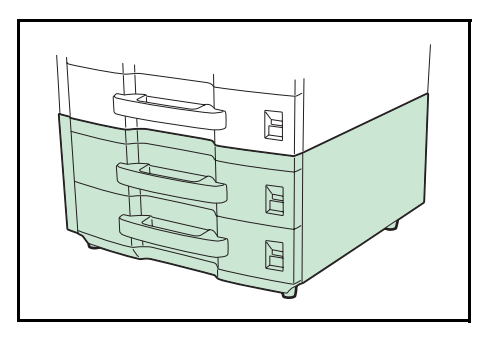

#### 3,000枚ペーパーフィーダ

本体の給紙カセットに加えて、A4 または B5 の 用紙を 3,000 枚収納できるペーパーフィーダを増 設することができます。

参考:紙づまりが発生したときに用紙を取り除 くために、ペーパーフィーダの左側に左カバー 4があります。

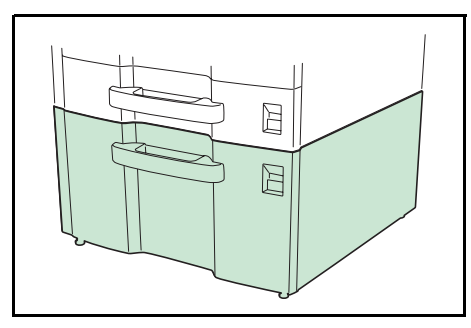

#### ドキュメントフィニッシャ

大量の出力紙を収納し、かつ多部数の出力紙を1 部ずつシフトして仕分けすることができる装置 です。仕分けした出力紙にステープルすること もできます。詳細はドキュメントフィニッシャ の使用説明書を参照してください。

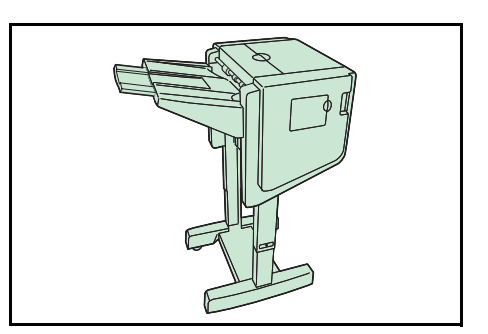

#### 3,000 枚ドキュメントフィニッシャ

大量の出力紙を収納し、かつ多部数の出力紙を1 部ずつシフトして仕分けすることができる装置 です。仕分けした出力紙にステープルやパンチ 穴(オプション)を開けることもできます。詳 細は3,000枚ドキュメントフィニッシャの使用説 明書を参照してください。さらにオプションと して、メールボックスと中折りユニットがあり ます。

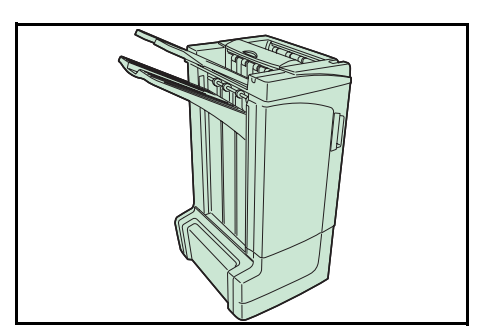

#### セキュリティキット(Data Security kit (E))

セキュリティキットは不要になったデータに上書き処理を行い、データの記録領域をす べて書き換えて、復元できないようにします。また、データをハードディスクに保存す るとき、暗号化して書き込みます。通常の出力や操作以外では復号(解読)できないた め、万一の場合のセキュリティが強化されます。

#### USB メモリ

USBメモリは、USBメモリスロットに接続して 使用する、持ち運びが簡単なフラッシュメモリ です。USBメモリを本体に装着し、印刷したい ファイル名を操作パネルから指定することで、 ファイルを印刷できます。

表示されるファイル名は、PDF、TIFF、JPEG、 XPS ファイルの場合です。

USB メモリが印刷できるファイル数は、最大

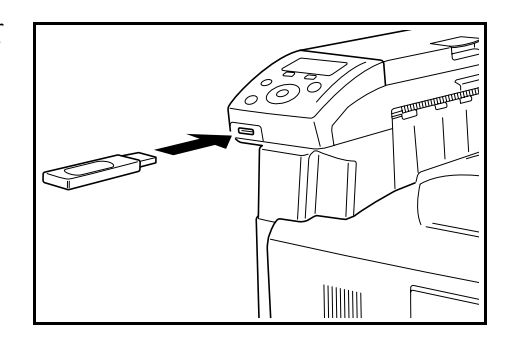

100 件です。ファイル名が半角英数字で 99 文字までのファイルであれば印刷できます。 ただし、メッセージディスプレイには 12 文字までしか表示されないため、13 文字以上 のファイルはメッセージディスプレイで識別できません。

ファイル名に漢字やひらがななどの2バイト文字が含まれていると、メッセージリスト で2バイト文字が文字化けして表示されます。また、印刷を実行するとエラーメッセー ジが表示され、印刷ができません。

USB メモリ内の PDF ファイルを印刷する操作については、4 操作パネル USB メモリ ファイルの印刷を参照してください。 使用できる USB メモリについては、お買い上げの販売会社(あるいは保守・サービス 会社)、または当社お客様相談窓口へお問い合わせください。電話番号は最終ページを 参照してください。

#### 重要:本機の仕様は改良などのために予告なしに変更することがあります。

## 本体

| 項目                                      |           | 仕様                                                                                                    |
|-----------------------------------------|-----------|----------------------------------------------------------------------------------------------------|
| 印刷方式                                    |           | 乾式静電転写方式(レーザー方式)、タンデム / 中間転写べ<br>ルト方式                                                                                                    |
| 印刷速度                                    |           | カラー、A4/Letter:50 ページ / 分<br>白黒、A4/Letter:55 ページ / 分                                                                                                    |
| ドキュメント<br>装着時                           | ・フィニッシャ   | カラー、A4/Letter:50 ページ / 分<br>白黒、A4/Letter:50 ページ / 分                                                                                                    |
| 3,000 枚ドキ<br>シャ装着時                      | ュメントフィニッ  | カラー、A4/Letter:50 ページ / 分<br>白黒、A4/Letter:55 ページ / 分                                                                                                    |
| 両面印刷速度                                  |           | カラー、A4/Letter:42 ページ / 分<br>白黒、A4/Letter:42 ページ / 分                                                                                                    |
| 解像度                                     |           | 600 dpi                                                                                                    |
| ファーストプリン                                | <b>ント</b> | 白黒 5.2 秒 / カラー 6.7 秒                                                                                                    |
| ウォームアップ <sup>₿</sup><br>(22 ℃、60%RH<br> | 侍間<br>)   | スリープから(3 時間以内):57.5 秒以下<br>低電カモードから:25 秒以下<br>電源 ON から:57.5 秒以下                                                                                                    |
| CPU                                     |           | PowerPC750GL (750MHz)                                                                                                    |
| メインメモリ                                  |           | 1GB(最大 2GB)                                                                                                    |
| OS                                      |           | Windows 2000/XP/Vista/7、Windows Server 2003/2008、<br>Mac OS 10.x                                                                                                    |
| インタフェース                                 | USB       | Hi-Speed USB                                                                                                    |
|                                         | ネットワーク    | プロトコルサポート:TCP/IP、TCP/IP(IPv6)、NetWare、<br>IPP、SSL サーバ、AppleTalk                                                                                                    |
| 最大印刷許容                                  |           | 瞬間最大印字枚数:150000 枚 / 月(標準 A4 普通紙)                                                                                                    |
| ページ枚数                                   |           |                                                                                                    |
| 用紙サイズ                                   | 給紙カセット    | A5、B5、A4、B4、A3、Letter、Legal、Ledger、<br>Statement、Folio、Oficio II、8-1/2 × 13-1/2"、16K、8K                                                                                                    |
|                                         | 手差しトレイ†   | Envelope Monarch、Envelope #10、Envelope #9、<br>Envelope #6、Envelope DL、Envelope C5、Envelope C4、<br>A6、B6、A5、B5、ISO B5、A4、B4、A3、Executive、<br>Letter、Legal、Ledger、カスタム、はがき、往復はがき、<br>Oficio II、8-1/2 × 13-1/2"、Statement、Folio、洋形 2 号、<br>洋形 4 号、16K、8K |
| 用紙種類                                    | 給紙カセット    | 普通紙、プレ印刷用紙、ボンド紙、再生紙、薄紙、レター<br>ヘッド、カラー紙、パンチ済み用紙、厚紙、カラー印刷用<br>紙、カスタム1(~8)                                                                                                    |
|                                         | 手差しトレイ    | 普通紙、OHP フィルム、プレ印刷用紙、ラベル用紙、ボン<br>ド紙、再生紙、薄紙、レターヘッド、カラー紙、パンチ済<br>み用紙、封筒、はがき、コート紙、厚紙、カラー印刷用<br>紙、カスタム1(~8)                                                                                                    |

| 項目      |            | 仕様                                                       |  |  |  |  |  |  |  |
|---------|------------|----------------------------------------------------------|--|--|--|--|--|--|--|
| 用紙容量    | 給紙カセット 1   | 550 枚(64g/m²、A4/Letter 以下)、<br>250 枚(80g/m²、B4/Legal 以上) |  |  |  |  |  |  |  |
|         | 給紙カセット2    | 550枚 (64g/m²)                                            |  |  |  |  |  |  |  |
|         | 手差しトレイ     | 100 枚(80g/m²、A4/Letter 以下)、<br>50 枚(80g/m²、B4/Legal 以上)  |  |  |  |  |  |  |  |
| 印刷不能領域  |            | 上下左右マージン 4 mm                                            |  |  |  |  |  |  |  |
| 排紙トレイ容量 | 上トレイ       | 500 枚(80 g/m²)                                           |  |  |  |  |  |  |  |
| 設置環境    | 温度         | 10 ~ 32.5 ℃                                              |  |  |  |  |  |  |  |
|         | 湿度         | 15 ~ 80 %RH                                              |  |  |  |  |  |  |  |
|         | 海抜         | 2500 m 以下                                                |  |  |  |  |  |  |  |
|         | 照度         | 1500 lux 以下                                              |  |  |  |  |  |  |  |
| 電源      |            | AC100 V、50/60 Hz                                         |  |  |  |  |  |  |  |
| 消費電力    | 最大消費電力     | 1500 W                                                   |  |  |  |  |  |  |  |
|         | 通常使用時(カラー) | 1210 W 以下                                                |  |  |  |  |  |  |  |
|         | 通常使用時(白黒)  | 1190 W 以下                                                |  |  |  |  |  |  |  |
|         | 待機時        | 210 W 以下                                                 |  |  |  |  |  |  |  |
|         | スリープモード時   | 15 W 以下                                                  |  |  |  |  |  |  |  |
|         | 低電力モード時    | 110 W 以下                                                 |  |  |  |  |  |  |  |
|         | 電源オフ時      | 1 W 以下                                                   |  |  |  |  |  |  |  |
| 稼動音††   | プリント時(カラー) | 72 dB (A)                                                |  |  |  |  |  |  |  |
|         | プリント時(白黒)  | 74 dB (A)                                                |  |  |  |  |  |  |  |
|         | 待機時        | 57 dB (A)                                                |  |  |  |  |  |  |  |
|         | スリープモード時   | 測定限界以下                                                   |  |  |  |  |  |  |  |
| 外形寸法    | 本体         | 幅 605 ×奥行き 680 ×高さ 691 mm                                |  |  |  |  |  |  |  |

† 手差しトレイは、98 mm × 148 mm 以上のサイズの用紙を使用することができます。

99 kg(トナーコンテナを除く)

†† ISO7779 に準拠(バイスタンド位置、正面音圧レベル)

本体

ペーパーフィーダ(オプション)

質量

| 項目              | 仕様                                                                                                    |
|-----------------|----------------------------------------------------------------------------------------------------|
| 給紙方式            | フリクションリタード方式(収納枚数 550 枚(64 g/m²)<br>× 2 段)                                                                                                  |
| 用紙サイズ           | A3、B4、A4、A4-R、B5-R、A5-R、Folio、Ledger、<br>Legal、Oficio II、8-1/2 × 13-1/2"、Letter、Letter-R、<br>Executive、Executive-R、Statement-R、8K、16K、16K-R |
| 使用用紙            | 紙厚:60 ~ 163 g/m²<br>用紙種類:普通紙、再生紙、カラー紙                                                                                                    |
| 本体寸法(W)×(D)×(H) | $585	imes590	imes315	ext{ mm}$                                                                                                    |
| <br>質量          | 約 26 kg 以下                                                                                                    |
|                 |                                                                                                    |

3,000枚ペーパーフィーダ(オプション)

| 仕様                                     |
|----------------------------------------|
| フリクションリタード方式(収納枚数 3,000 枚(80 g/m²))    |
| A4、B5、Letter                           |
| 紙厚:60 ~ 105g/m²<br>用紙種類:普通紙、再生紙、カラー紙   |
| $585 \times 600 \times 314 \text{ mm}$ |
| 約 23 kg                                |
|                                        |

# ドキュメントフィニッシャ(オプション)

| 項目              | 仕様                                                                                                    |  |  |  |  |  |  |  |
|-----------------|----------------------------------------------------------------------------------------------------|--|--|--|--|--|--|--|
| トレイ数            | 1トレイ                                                                                                    |  |  |  |  |  |  |  |
|                 | A3、B4、Ledger、Legal、Oficio II、8-1/2 × 13-1/2"、<br>Folio、8K:500 枚<br>A4、A4-R、B5、B5-R、Letter、Letter-R、16K:1,000 枚                       |  |  |  |  |  |  |  |
| 使用用紙の厚さ         | ステープル時:90 g/m² 以下                                                                                                    |  |  |  |  |  |  |  |
| ステープル制限枚数       | A3、B4、Ledger、Legal、Oficio II、8-1/2 × 13-1/2"、8K:<br>25枚<br>A4、A4-R、B5、B5-R、Letter、Letter-R、16K:50枚<br>[用紙の厚さ 90 g/m <sup>2</sup> 以下] |  |  |  |  |  |  |  |
| 本体寸法(W)×(D)×(H) | $634.9 \times 533 \times 1013.5 \text{ mm}$                                                                                          |  |  |  |  |  |  |  |
| 質量              | 約 26.5 kg                                                                                                    |  |  |  |  |  |  |  |

3,000 枚ドキュメントフィニッシャ(オプション)

| 項目       |                     | 仕様                                                                                                    |  |  |  |  |  |  |  |
|----------|---------------------|----------------------------------------------------------------------------------------------------|--|--|--|--|--|--|--|
| トレイ数     |                     | 3トレイ                                                                                                    |  |  |  |  |  |  |  |
| 用紙サイズ    | トレイ A(ノンス<br>テープル時) | A3、B4、Ledger、Legal、8K:1,500 枚<br>A4、A4R、B5、Letter、Letter-R、16K:3,000 枚                                                                 |  |  |  |  |  |  |  |
|          | トレイB                | A3、B4、Folio、Ledger、Legal、12 × 18"、8K:100 枚<br>A4、A4R、B5、B5R、A5、A5R、Letter、Letter-R、<br>Statement-R、16K、16KR:200 枚                      |  |  |  |  |  |  |  |
|          | トレイC                | A4、B5、A5、A5R、Letter、Statement-R、16K:50 枚                                                                                               |  |  |  |  |  |  |  |
| 使用用紙の厚さ  |                     | ステープル時:90 g/m² 以下                                                                                                    |  |  |  |  |  |  |  |
| ステープル制限材 | 又数                  | A3、B4、Ledger、Legal、Oficio II、8-1/2 × 13-1/2"、<br>Folio、8K:30 枚<br>A4、A4-R、B5、Letter、Letter-R、16K:50 枚<br>[用紙の厚さ 90g/m <sup>2</sup> 以下] |  |  |  |  |  |  |  |
| 本体寸法(W)× | (D) × (H)           | $687 \times 573 \times 1,087 \text{ mm}$                                                                                               |  |  |  |  |  |  |  |
| 質量       |                     | 約 55 kg                                                                                                    |  |  |  |  |  |  |  |

付録

# JIS 漢字コード表

| ·                                       | ,              |                 |                 | T              |               |                 | T              |         |             |          | ·       |       |            |     | ····· |                 |                                                                                             |            |            |                 |                | ····       | <b>,</b> ,     |            |
|-----------------------------------------|----------------|-----------------|-----------------|----------------|---------------|-----------------|----------------|---------|-------------|----------|---------|-------|------------|-----|-------|-----------------|---------------------------------------------------------------------------------------------|------------|------------|-----------------|----------------|------------|----------------|------------|
| 4f                                      |                | $\geq$          | 0               | ゼ              | <             | 0               |                |         | 0           | M        | -       | Т     | 4.2        |     |       | 囲               | 虃                                                                                           | 厦          | 漤          | 鱦               | 杵              | 匩          | 采              | 枯          |
| 1e                                      |                | €               | Z               | 6              | 1             | an a            |                |         | ~           | 44       |         |       |            |     |       | 衄               | 闼                                                                                           | 軚          | 隆          | Ħ               | 냾              | 圹          | ¶∰≣            | 玫          |
| -<br>p                                  |                | ↑               | V               | G              | N             | 5               |                |         |             | 1        | · · · · |       | 15         |     |       | K               | ₩K                                                                                          | 94         | 蕙          | <b>4</b>        | <u>н</u> ц     |            | 1111           | 117        |
| 4                                       | Ð              | <br>            | ~               | A              | 31            |                 |                |         | 2           | <        | -       | 1     | 42         |     |       | 1               | 144\<br>m2                                                                                  | +21        | 22         | 11-7            |                | 110        | E              |            |
| 4                                       |                | 1               | Н               | 28             | 1V            | 2               |                |         | 7           | 7        |         | Т     | 4          |     |       | 뉟               | 巴                                                                                           |            | 尧          | Ħ               | 194<br>194     | H          | 宛              | r.r.       |
| 4t                                      | $\sim$         | >               | X               | 12             | 1]            | ィ               |                |         | Х           | ىد       |         | ┲     | ェゴ         |     |       | 倒               | 汝                                                                                           | 駺          | 核          | 꺯               | 栺              | 極          | 桂              | 圕          |
| 4a                                      | $\sim$         | <               | 5               | 20             | +             | 8               |                |         | 5           | <        |         | -     | 12         |     |       | 以               | 永                                                                                           | 威          | 格          | 톒               | 喫              | 田          | 妟              | ГЛ         |
| 61                                      |                |                 | н               | 21             | 21_           | 2               |                |         |             | ~        |         | -     | S.L        |     |       | ₩               | Ж                                                                                           | 豪          | 覚          | ₩înπ            | 5              | ١Þ         | 荻              | H          |
| 8                                       | 3              |                 |                 | -11            | 1             | 6               |                |         |             | ì        |         |       | 24         |     |       | 14              | EX.                                                                                         | 1×         | 1<br>T     | HL.             | Цп             | *          | 筆              | +0         |
| 74                                      |                |                 |                 | 10             | 31            | -               |                |         | H           | *        |         |       | 27         |     |       | \$1 <u>8</u>    |                                                                                             | M          | 12         | <u>श</u> ।      | मा             | AIIR       | -77-)<br>111-2 | 4          |
| 4                                       | <u> </u> -     |                 | 0               | μ              | In            | 7               |                |         | G           | K        | -       | _     | 14         |     |       | 麗               | Ð                                                                                           | 722        | 厚          | Υ <del>μι</del> | 趜              | 野          | 77             | मव         |
| 46                                      |                |                 | Щ               | P              | 11            | 5               |                |         | <u>ا</u> تب | 11       |         |       | ⊬⇒         |     |       | ₩               | 豒                                                                                           | 夏          | 谷          | 駟               | 羝              | 尭          | 憩              | 臣          |
| 45                                      | :              |                 | ш               | n              | 1             | ω               |                |         | ய           | +        | _       | F     | T.)        |     |       | 聖               | 嬰                                                                                           |            | 醬          | <u>†</u>        | 聚              | 凝          | 懃              | +0         |
| 4                                       | :              |                 |                 | n              | 2             | Ś               |                |         |             |          |         | -     | 54         |     |       | ŧĸ              | त्रीधन                                                                                      | F          | -          | Ē               | 叢              | B          | HE             | म्व        |
| 34                                      | ŀ              |                 | 5               | ,              | 1             |                 |                |         |             | ~        |         | Ē     | 12         | _   |       | 116             | N<br>N                                                                                      | Ξ          | 100        | 1441            | -1101          | - AND      | lm5            | 14         |
| 24                                      |                |                 | 0               | 1              | 21            | ~               |                |         | C           | ١٢       |         |       | XL         |     |       | 11              | 東谷田                                                                                         | F.         | 49         | *               | 11111          | 檀原         | y<br>u<br>vu   | ार<br>जि   |
| 4,5                                     | =              |                 | щ               | 40             | 5             | Ø               |                |         | В           | 3        |         |       | Ψ4         |     |       | HH              | 欿                                                                                           | 世          | 勘          | 臩               | 轒              | 顟          | 绖              | B          |
| 41                                      | 1              | $\subset$       | $\triangleleft$ | 5              | 5             | в               | Б              |         | P           | *        |         |       | +"         |     |       | \$₽             | 荏                                                                                           | 佰          | 梧          | 漢               | 義              |            | 彤              | 腳          |
| 40                                      | /              | $\supset$       |                 | だ              | R             |                 | Q              | +       | 0           | 4        |         | 1     | <i>"</i> ¬ |     |       | 栗               | 瞅                                                                                           | 魯          | 围          | 圹               | 逬              | 篑          | 棸              | 1 1 □      |
| 3f                                      | $\overline{\}$ | $\cap$          |                 | も              | A             |                 | 0              | -       | ~.          | ~        | _       | -     |            |     | -     | 亁               | 圛                                                                                           | Ē          | 쁖          | 銰               | 寲              | 戭          |                | ĿΜ         |
| e                                       |                |                 |                 | χ.             | ~             |                 |                |         |             |          |         | -     | M          |     |       | -47             | 111                                                                                         | TK<br>T    | 巡街         | *               | 義              | ł          | 1111           | NH<br>NH   |
| - p                                     |                | 0               |                 | -1-1           | $\frac{1}{2}$ |                 |                |         |             | ىغ       | -       | 1     | M          |     |       | THY<br>THY      | 1174                                                                                        | 1          | 140,144    | int.            | キ              |            | 1111           | ->¥€<br>m⊐ |
| ~~~~~~~~~~~~~~~~~~~~~~~~~~~~~~~~~~~~~~  |                | 11              |                 | NP<br>1        | ~             |                 | Д              | -       | 11          | $\sim$   | 7       | ٦     | n          |     |       | 後               | 喧                                                                                           | =          | 뾧          | <u>*</u>        | 載              | 里          | 1111           | Ē          |
| 30                                      |                | U               |                 | Þ              | Ŧ             |                 | щ              | <b></b> | $\sim$      | ~        | -       | ٦     | F          |     |       | 褚               | 閏                                                                                           | μ          |            | 桓               | 揻              | 氌          | 配              | 12         |
| 3b                                      | 0              | Μ               |                 | 4              | 4             |                 | 日              | +       |             | Ŧ        |         | Г     | ħ          |     |       | 鴼               | E                                                                                           | 音          | 鹞          | 牲               | 技              | 履          | R              | 源          |
| 3a                                      | X              | Ψ               |                 | 70             | κ             |                 | 日              | -       |             | П        | _       | _     | Ы          |     |       | 뉟               | 愋                                                                                           | য়াহ       | 該          | 燢               | 數              | 矯          | 王              | 减          |
| ರಾ                                      | N              |                 | 6               | to             | ĸ             |                 | 5              |         | -           |          |         | Г     | 5          |     |       | <u> </u>        | 更                                                                                           |            | 1177       | 免天              | <del>اسر</del> | ¥          | HERK           | 1×1        |
|                                         | AI             |                 | ~               | 1              | · \           |                 | F              |         | 0,          | 1        |         |       | 5          |     |       | AFF<br>Tell     | 7472                                                                                        | 773        | 11/14      | 423             | X <sup>+</sup> | ЕX         | N<br>N         | 1          |
| 73                                      |                |                 | w               | ~              | 113           | 0               |                |         | 8           | 1        |         |       | F          |     |       | 15              | 五五                                                                                          | Ē          | 11114      | ****            | #              | ¥          | 24             | 1×4<br>1   |
| с,                                      | *              |                 | 2               | 2              | 11)           | ₽               | $ \times $     |         | ~           | ++-      | -       | Г     | E          |     | L     | 彀               | 鸌                                                                                           | 田          | 展          | 曹               | 御              | 沦          | ¥              | 澎          |
| 36                                      | 12             |                 | ö               | 70             | *₽            | $  \times  $    | Ð              | +       | 9           | R        | -       | Г     | Ħ          |     |       | 緻               | 长                                                                                           | 奄          | 涯          | 感               | 感              | 橋          | 翜              | 医          |
| 35                                      | 1              |                 | S               | ち              | Þ             | Ф               | У              | -       | 5           | 4        | -       | Г     | I          |     |       | Æ               | 臡                                                                                           | N          | 戡          | 患               | 亀              | 教          | 亷              | IK         |
| 34                                      | 1%             |                 | 4               | 11             | 'n            | ы               | H              | -       | -           | <u> </u> | _       | -     | 8          |     |       | 坣               | 茰                                                                                           | 표          | 壓          | 华               | ₽₽             | 実          | 뙍              | 譲          |
| ~~~~~~~~~~~~~~~~~~~~~~~~~~~~~~~~~~~~~~~ | -              |                 | m               | NI             |               | 5               | 5              | È       |             | -        |         | L     | 6          |     |       | 480             | も考                                                                                          | Ě          | 71111      | 1               | KE.            | 112        | timi.          | <b>∕</b> ₩ |
| 53                                      | l-             |                 |                 | , j            | ,,<br>竹       | \<br>< 1        |                |         | <u>(</u>    | 5        |         |       |            |     |       | -5983<br>11m    | al a                                                                                        | .Hm5       | him        | i i<br>tum J    | <u>т</u>       | יאד<br>גיד | 111            | HULK       |
| ŝ                                       |                |                 | 51              | 15             | 5             | M               |                |         | 2           | $\sim$   | <b></b> |       | 9          |     |       | <del>П</del> Ц. | 売                                                                                           | 題          | tmμ        | ₩K.             | A              | 12<br>12   | <b>一</b>       | 歐          |
| 3                                       |                |                 | 1               | Ð              | $\mathcal{F}$ | Д               | F              |         | -           | 5        | L.,     | L     | 9          |     |       | 쨈               | Ш                                                                                           | 電          | 國          | ſШ              | 類              | 也          | in <b>d</b>    | 籅          |
| 30                                      | ۲              |                 | 0               | $\sim$         | 1             |                 | 0              | Г       | 0           | 1        | L-      | L     | 9          |     |       | 甩               | 碓                                                                                           | 屋          | 外          | 鈬               | 欆              | ء          | 藼              | 雞          |
| 2f                                      | :              |                 |                 | $\sim$         | 4             | 0               | Ξ              | г       | ~           | 2        |         |       | 9          |     |       | 渥               | Ħ                                                                                           | 匮          | 欬          | 茲               | 묀              | 強          | 梪              | 乬          |
| e                                       | ,              | П               |                 | HU             | 7+            | [1]             | 5              | Ĺ       |             |          |         |       | Ð          |     |       | 电               | 覆                                                                                           | 荙          | 5          | 慧               | ŧľm:           | 陕          | 蚁              | 1          |
| 7                                       |                |                 |                 | 11             | ,,<br>ـلد     | 17              | F              |         | · ·         |          |         | :     | 6          |     |       | int's           | 白色                                                                                          | #          |            | 번<br>T          |                | 높<br>니     | ±₹             | Púm/       |
| - 2                                     | `              |                 |                 | 50             | 11            |                 | 5              |         | ļ           | н        | :       | -     | Ū          |     |       | ामार<br>United  | 1                                                                                           | <u>≁</u> E | 23         | 11/1            | 1)11IZ         | t t        | 249A           | -<br>THP   |
| 5                                       | 0              | •               | ļ               | 2              | Ť             | 2               | H <sup>A</sup> | Ļ       | •           | 4        | :       |       | E C        |     |       | ₩               | ΪIJ                                                                                         | BE.        | 52         | 老               | ŧ              | ₩E         | ₩K.            | 115        |
| 2F                                      | 4              | ↓               |                 | か              | R             | <               | $\mathbf{Z}$   | +       | +           | ₩        |         | ••••• |            |     |       | 把               | 歴                                                                                           | 菁          | 氍          | 観               | 籛              | щ          | 鐷              | Ē          |
| 2a                                      |                | 1               |                 | <del>1</del> 6 | $\mathbf{k}$  | $\mathbb{R}$    | $\mathbf{Z}$   |         | *           | н        |         |       | 8          | X   |       | 葖               | 迂                                                                                           | 闓          | 蟹          | 墈               | 呇              | 鄽          | 栗              | E          |
| 29                                      | c.             | ⊩               |                 | <del>1</del> Ç | $\mathbf{k}$  | н               | ε              |         |             | ţ        | 1       | 1     | 6          | ix  |       | 逄               | 浽                                                                                           | 鶖          | 苶          | Ħ               | 絺              | IHI        | <₩             | 乬          |
| 58                                      | • •            | Ж               |                 | ž              | Н             | 1               | ¥              | -       |             | ~        |         | 1     | 6          | iE  |       | ⊉               | ПР.                                                                                         | 輿          | <u>کلا</u> | 蕉               | Ψł.            | 斑          | 爂              | 婯          |
|                                         | ·              |                 |                 | ,<br>,         | н             | T               | <u>.</u> ш     | 亡       |             |          |         |       | ă          | E   |       | \$K             | NH-                                                                                         | 省          | भुगा       | D.              | Ť              | N.         | pn.            | 現          |
| 9                                       | •              |                 |                 | 5              | 7             | 5               | (1)            |         |             |          |         |       | 6          | 71  |       | HIN             | 11                                                                                          | Ш          | <br>R4-    |                 | XEX<br>T       | <br>+/     | 1044           | H 1        |
| 52                                      | -              |                 |                 |                | г,<br>Г       | (-)             |                | _       | 8           | 1m       | _       | Т     |            | ~   |       | 1-1             | +                                                                                           | 22         | 12         | 21              | ¥ا)#<br>•      | TT\<br>HD2 | Ω%-<br>2017    | 44         |
| 12                                      | ·              |                 |                 | 5              | 1)            | <u>щ</u>        | H              | <u></u> | %           | •        | 1       | 1     |            | -   |       | 14              | 1<br>1<br>1<br>1<br>1<br>1<br>1<br>1<br>1<br>1<br>1<br>1<br>1<br>1<br>1<br>1<br>1<br>1<br>1 | RU<br>RU   | <u>1</u>   |                 | *              | 割          | 通              | 商          |
| 5                                       | -              | $\triangleleft$ |                 | ذ ا            | $\checkmark$  | $\triangleleft$ | Ľ-             | Г       | ↔           |          | 1       |       | Ð          | .2. |       | æ               | 譜                                                                                           | 欧          | 淮          | Ы               | ٩K             | ХK         | 難              | ĸ          |
| 23                                      | 0              |                 |                 | 3              | $\mathbf{r}$  | ĥ               | В              |         | ##          |          | 2       |       | $\odot$    | :曰  |       | 娃               | W                                                                                           | 横          | 楆          | 扠               | 毅              | 阉          | 췸              | 文          |
| 22                                      | ,              |                 |                 | Ð              | P             | В               | Ю              | —       | 5           | L        | :       |       | $\odot$    | :=  |       | 圕               | 瑩                                                                                           | 田          | 圉          | Ň               | 奊              | 侠          | 窟              | 獾          |
| 21                                      |                | ٠               |                 | ¢              | Y             | A               | A              | Τ       |             | _        |         |       | $\Theta$   | •   |       | Ħ               | 民                                                                                           | 里          | 型          | 躬               | 黉              | 供          | 围              | 诶          |
|                                         |                | -               |                 |                |               |                 |                |         |             |          |         |       |            |     |       | ,               |                                                                                             |            |            |                 |                |            |                |            |
|                                         | 21             | 22              | 23              | 24             | 25            | 26              | 27             | 28      | 29          | 2a       | 2b      | 2c    | 2d         | 2e  | 2f    | 30              | 31                                                                                          | 32         | 33         | 34              | 35             | 36         | 37             | 38         |
|                                         |                |                 |                 |                |               |                 |                |         |             |          |         |       |            |     |       |                 |                                                                                             |            |            |                 |                |            |                |            |
| Φ        |              | $\square$ |        |                                         |                         |          |          | 1 |          | r               |           |          | T         | I     | r   | 144         | 14           |              | 10-1              | 14617            | 1-1                                                                                               | 11-1-11               | -        |        |
|----------|--------------|-----------|--------|-----------------------------------------|-------------------------|----------|----------|---|----------|-----------------|-----------|----------|-----------|-------|-----|-------------|--------------|--------------|-------------------|------------------|---------------------------------------------------------------------------------------------------|-----------------------|----------|--------|
| 1        | $\diamond$   | $\cup$    |        |                                         |                         |          |          |   | 1        | भ               | ~         |          |           |       |     | 鬯           | 戊            | 窃            |                   | 犐                | 评                                                                                                 | 臣                     | 捲        | 恒      |
| 7d       | $ \odot$     |           |        |                                         |                         |          |          |   |          | 45              |           |          |           |       |     | 邂           | 往            | 招            | 袾                 | 菄                | 卟                                                                                                 | 围                     | 挙        |        |
| 7c       | •            |           |        |                                         |                         |          |          |   |          |                 | _         |          | $\supset$ |       |     | 王           | 実            | 丧            | Ϋ́Ξ               | 野                | <u>-</u> 101∽                                                                                     | BII                   | 遂        | 獸      |
| <u>_</u> | 6            |           |        |                                         |                         |          |          |   |          | ~               |           |          | C         |       |     | ¥           | Ŧ            | HERX.        | ЩŞ.               | HK<br>HK         | NH:                                                                                               | 海                     | AME:     | 5      |
| - C      | 1<br>L       |           |        |                                         |                         |          |          |   |          | ~               |           |          |           |       |     |             | 4            |              |                   | 11-11            |                                                                                                   | 1                     | thur     | 4      |
| <u> </u> | *            |           | 2      |                                         |                         |          |          |   | 8        | 3               | $\approx$ |          | • •       |       |     | ц           | 리            | Ð            | 習                 | 趪                | 籆                                                                                                 | #                     | 夏        | ŔŔ     |
| 76       | ☆            | 5         |        |                                         |                         |          |          |   | >        | T               | ≫         |          | $\square$ |       |     | 瘛           | 野            | 俥            | 鎌                 | 杠                | 漁                                                                                                 | 臤                     | 嫌        | ガ      |
| 78       | ŝ            | ++        | ×      |                                         |                         |          |          |   | ×        | പ               |           |          |           |       |     | K           | 汚            | <u></u> ₩    | 釜                 | 壐                | 踞                                                                                                 | 围                     | 堅        | 3      |
| <u> </u> | (6)          |           | 2      |                                         |                         |          |          |   |          |                 |           |          |           |       |     | nmť         | 41           | Ŧ            | 1400              | π13              | Ш                                                                                                 |                       | 1387     | تلا    |
| 19       |              |           | -      |                                         | 1                       |          |          |   | *        | 2               | $\sim$    |          | N         |       |     |             |              |              | T/5-              | 102              | <u>14</u>                                                                                         | 3<br>E                | herei    | 1      |
| ~        | *            | ~         | ~      |                                         | 5                       |          |          |   | >        | *               |           |          |           |       |     | B           | 増            | 死            | ()IIII            | 200              | ilπ.                                                                                              | 個                     | 끹        |        |
| 15       | 8            | 2         |        |                                         | R                       |          |          |   | <b>n</b> | ~               | $\square$ |          | 5         |       |     | 뮵           | 鴛            | 櫰            | 兜                 | 希                | 遇                                                                                                 | ₿H                    | 剣        | 侯      |
| 74       | #            | #         | +      |                                         | Ĩ.                      |          |          |   | 4        | 24              | 3         |          | Σ         |       |     | £           | 郄            | 塊            | 秩                 | 蚑                | 筙                                                                                                 | 喰                     | 莽        | 侯      |
| 3        | ~            | 28        | S      | ~2                                      | $\overline{\mathbf{N}}$ |          |          |   | 10       | 6               |           |          | yes,      |       |     | 155         | HICK         | वि           | P                 | <del>ات</del> لا | 淅                                                                                                 | <b>御</b> (            | ᆂ        | *×     |
| 5        | 100          |           |        | 111                                     |                         |          |          |   | 01       |                 | -         |          |           |       |     | 111         | 1            | R#           | +++++++1          | Linin .          | 7                                                                                                 | Į Į                   | 14N      | 161    |
| 2        | 48           | °~4       | 1      | 20                                      | 111                     |          |          |   | ч        | 2               | :         |          | 5         | -     |     | +17         | 音感           | 角            | 뾑                 | 螟                | ₩<br>¥                                                                                            | 画                     | 慶        | 12     |
| 1        | 0            |           | q      | NGE                                     | М                       |          | В        |   | D        | *               |           |          |           |       |     | 茨           | 苑            | 4A           | 萚                 | ΚĒ               | 挋                                                                                                 | ≡K                    | 卷        | 璧      |
| 70       | 60           |           | d      | R                                       | 廿                       |          | 2        |   | d        | À               | 、         |          | .  `      |       |     | 稻           | 艶            | 尓            | 士                 | 基                | Ш                                                                                                 | 駒                     | 倹        | N      |
| )f       | ¥            |           | 0      | \$                                      | Þ                       |          | 6        |   |          | 1               | _         | +        | 墨         |       |     | 逸           | 諉            | 麗            | <b>致</b> 出        |                  | Ш                                                                                                 | E                     | tt-      | 蝁      |
| e        | ()           |           |        | 5                                       |                         |          |          |   | Ŭ        | - `             |           | ÷        | H         | N     |     | 11          | 吉氏           | #X           |                   | μητ              | Ъ<br>Т                                                                                            | X                     | -        | 変更     |
| 910      |              |           |        | 1                                       |                         |          |          |   | -        | 4               | -+-       |          | 4         | H     |     | 1007        | 14           | <u>क</u> ्मर | tuin              | nun<br>Teatr     | 11                                                                                                | ξ                     | 1        |        |
| ق        | 2            |           | Ц      | N                                       | Ш                       |          | р        |   | E        | ×               | +         | +        | F         | Ħ     |     | 밴꼬          | 茉            | Ŧ            | 黚                 | 危                | 4                                                                                                 | 躼                     | गान्न    | 品      |
| 60       |              |           |        | ¥                                       | $  \rightarrow$         |          | Ъ,       |   |          | 35              | -+-       | ╊        | ¥         | SE SE |     | 1           | 煙            | 貿            | 褐                 | 侒                | Щ                                                                                                 | 抇                     | 目        | 語      |
| 6b       | 0            |           | k      | N                                       | 1                       |          | H        |   | ĸ        | *               | +         | ╉        | Æ         | цS    |     | 鯼           | 硌            | 艱            | 蕄                 | 企                | 谽                                                                                                 | 矩                     | 澔        | 蓤      |
| )a       | 0+           | SS        | •      | 2                                       | 5                       |          | H        |   |          |                 | _         | +        | R         | ß     |     | Sin al      | X            | 狀            | gr                | 邂                | #                                                                                                 | ¥                     | 1        | 野      |
| 6        | 5.           |           |        | -0                                      | 10                      |          |          |   |          | 11              |           | Ľ        |           | l J   |     | Mm          | hm'          |              | -~~<br>m⊡?        |                  | <u>ک</u>                                                                                          | ElE                   | R        | 417    |
| 36       | 0            |           |        | ~21                                     | <i>"</i> , `            |          |          |   |          | 3F              | -+-       |          |           | X     |     | THE I       | 治            | E            | **                | 弦点               | \$<br>1<br>1<br>1<br>1<br>1<br>1<br>1<br>1<br>1<br>1<br>1<br>1<br>1<br>1<br>1<br>1<br>1<br>1<br>1 | *                     | <b>秋</b> | 1      |
| 6        | •••          | •         | 무      | -4                                      | ш                       |          | Ξ        |   | Ч        | Ĭ               |           | +        | Ð         | P     |     | 冝           | ₩            | 画            | 径                 | 硬                | Ŕ                                                                                                 | X                     | 诀        | 楆      |
| 67       | 8            | 8         | 50     | щ                                       | ш                       |          | ×        |   | 50       | <del>'41-</del> |           | ╉        | Θ         | dβ    |     | 亥           | 援            | 天            | 牊                 | 凲                | 읪                                                                                                 | 句                     | ĸ        | 晤      |
| 66       | $ \Lambda  $ | 8         | 4      | Ð                                       | Н                       |          | Ð        |   | 4        | #               | +         | +        | €         | Ъ     |     | #           | 掩            | 裵            | ≴⊓                | 飅                | 究                                                                                                 | 俱                     | 毲        | 囼      |
| 37       | VII          |           | Ŀ.     | Ð                                       | н                       |          | Ъ        |   |          | -               |           | -        | A         | "Ē    |     | 宪           | ĘЭ           | €¥           | ШQ                | Ľ                | ₩                                                                                                 | ኪ                     | Ϋ́Ε      | MX.    |
| 46       |              | ~         |        | ~~<br>•                                 | N.                      |          |          |   |          | <u>~`</u>       |           |          | E E       |       |     |             | <u>к</u>     |              |                   | יייא<br>דור      | ま                                                                                                 | RI, -                 | 4        |        |
| 000      |              | //        | 0      | 4                                       | T                       |          |          |   | q        | 4               | -         | -        | E         | x     |     | 夏           | 1<br>X       | 伯            | ₩¤                | 署                | 10                                                                                                | ÷                     | 堕        | 120    |
| 0        | $ \vee $     | ♥         | U      | \$                                      | 4                       |          | ပ        |   | ပ        | #               | +         | +        | KK        |       |     | 涭           | 复            | 斁            | 涤                 | 盟                | Ň                                                                                                 | 된                     | 邂        | ᇤ      |
| 62       | #            | 11.       | д,     | ÷                                       | $ \mathcal{H} $         |          | <u>д</u> |   | P.       | 6               | -+-       | +        | Ś         |       |     | 黫           | 俺            | 霞            | 霙                 | 疱                | 沒                                                                                                 | 蛮                     | 轛        | 呉      |
|          | 11           | 111       | ы      | Ŕ                                       | ×                       |          | H        |   | ~        | ~               |           | +        | 2         |       |     | K           | 夏            | ᄪ            | 瑆                 | IК               | 4×                                                                                                | Ē                     | 裝        | H      |
| 0        |              | D<br>N    |        | 5                                       | .1                      |          | 0        |   |          |                 | •         | 1        | 2         | A     |     | HKK         | lidetzi      | 日日           |                   | 凝                | F                                                                                                 | 世<br>王                |          | Ч      |
| f 6      |              | -         |        | 4                                       | 4                       |          | Ŭ        |   | 1        | ~}=₹~           | -+-       |          | 4763      | 9     |     |             |              | 774          | <del>14</del>     | 7111             | 4 7                                                                                               | 111111                |          |        |
| 2        | X            | 0         |        | 26                                      | 111                     |          | Ξ        |   |          | ٥               | -         | -1       | 報         |       |     | HTT.        | E_           | Υ.           |                   | 世                | <b>₩</b>                                                                                          | 檧                     | 綆        | Щ      |
| 5e       | +            | (         |        | ₩                                       | $\triangleright$        |          | Σ        |   | ¢        | 4               |           | -        |           |       |     | 緯           | 鬞            | 攝            | 翔                 | ₹⊓               | ৩                                                                                                 | ₩                     | 凤        | H      |
| 5d       |              | Η         |        | $\widetilde{\mathcal{H}}$               | ¥                       |          | Б        |   | _        | 2               |           | -        |           | 0     |     | 繀           | 閿            | 퐖            | 華                 | дĹ               | Ē                                                                                                 | 菌                     | ŧΆ       | 鼓      |
| 20       | +            | N         |        | 110                                     | 14                      |          | м        | 1 | -        | ~               |           | 4        |           |       |     | 38          | 野            | 瞑            | 貾                 | 끮                | ſuſ                                                                                               | 芒                     | <b>8</b> | Ĩ      |
| <br>p    | <u> </u>     | -         |        | 1                                       | 1<br>L                  |          | 7141     | - | N.L.     | <u> </u>        | -         |          | -         |       |     | 174<br>1741 | 43           | 宣            | EEK,              |                  | ЪХ<br>И                                                                                           | KK                    | KIIIK    | 1044   |
| 12<br>12 | $\Box$       |           |        | ~~~~~~~~~~~~~~~~~~~~~~~~~~~~~~~~~~~~~~~ | 지                       |          | -1-1     |   | ·        |                 | -1        | 1        | ļ         |       |     |             | -#12/<br>#12 |              | 格                 | क्षेचर्          | <u> </u>                                                                                          | MBAK<br>LD            | XH       |        |
| വ്       |              |           | 2      | ζ                                       | ζ.                      |          | Z        |   | 2        | -               | 1         | -1       |           |       |     | ЩΑ          | <b>黒田</b>    | ŦĦĦ          | 猌                 | 瓉                | R                                                                                                 | 角                     | 爂        | 強      |
| 59       | -            |           |        | ゃ                                       | ぐ                       |          | m        |   | Ч        | 2               | -1        | -        |           |       |     | 裖           | 玄            | 荷            | 斑                 | 陥                | ₩                                                                                                 | 瓴                     | 铷        | 趷      |
| 58       | <u>۔</u>     |           | Х      | <                                       | <                       | З        | ¥        |   | Х        | 5               | Ŧ         | -        |           |       |     | 椅           | 愳            | 茹            | 学                 | 関                | ħ                                                                                                 | 禁                     | 淵        | 誘      |
| 22       |              |           | $\geq$ | 診                                       | r                       | Ð        | e:       |   | -        | in.             | L         | F        |           |       |     | R           | ᆀ            | 詷            | 坤                 | ₩¥               | ¥                                                                                                 | 医う                    | 11/11    | 老      |
| 9        | <u>'</u>     |           | 5      | is.                                     | r                       | در       | 0        |   | -        |                 |           | Ŀ        | $D^{2}$   |       | -   | tos         | 124          | تدير         |                   |                  | <b>H</b>                                                                                          | ĸ                     | <u>注</u> | 恵      |
| 22       |              |           | 5      | ×                                       | , ,                     | <u> </u> | -        |   | 2        | m               | -         | 1        | L<br>C    |       |     | Nmc         | XAT<br>X     | 구            | E                 | ***              | 1<br>T                                                                                            | <del>کر</del><br>بولئ | 1        | TN+÷   |
| 12       | $\approx$    |           |        | ~~~~~~~~~~~~~~~~~~~~~~~~~~~~~~~~~~~~~~~ | 1)                      | 9        |          |   | D        | Ч               | F         | <b>_</b> | Ū<br>M    |       |     | Hind        | 定            | 包里           | 24                | 盤                | 272                                                                                               | Ē                     | #        | +12    |
| 5,       | ľ            |           | T      | G                                       | 1                       | 2        | <u> </u> |   | €        | 4               | F         | F        | R.        |       |     | 権           | \$₩¢         | 120          | स्त               | 猆                | 虐                                                                                                 | Ч                     | ₩XH      | 廒      |
| 53       |              |           | S      | ŭ                                       | ับ                      | Ч        | ш        |   | S        | щ               | F         | _        | g         |       |     | 緊           | 楍            | ГЖ           | 斁                 | 貫                | 題                                                                                                 | 鴳                     | 麻        | 栲      |
| 52       | $\sim$       |           | К      | 3                                       | L                       | σ        | Q        |   | 2        | ~               | F-        | F        | Kin       |       |     | 威           | 角            | 鴨            | 耧                 | 諌                | 容                                                                                                 | Ð                     | 繫        | 駤      |
| E        |              |           | 3      | ° <del>}6</del>                         | %                       | 0        | в        |   |          |                 | 1         | -i-      | E.        | -     |     | YKK         | 芼            | Ē            | 角                 | ₩K               | 뮰                                                                                                 | यर                    | *        | E      |
| 0        |              |           | ~      |                                         | ~                       | 4        |          |   | 6        | -1              | -         |          |           |       |     | 100         | HILL         | T<br>V       | 1                 | 120              | 11                                                                                                | F f                   | ×<br>₩   | ₩<br>X |
| 2        |              | 111       | щ      | ~                                       | $\sim$                  | ĸ        |          |   | Ч        | ""              | F         |          | E         |       |     | THE         | 互形           | 1            | λ <sup>μη</sup> ζ | ħŀΓ              | 1971                                                                                              | #果                    | \$¥£     | 浙      |
|          |              | 22        | 33     | 24                                      | 22                      | 10       | 27       | 8 | 6        | a               | p.        | C<br>C   | p         | e     | f   | 000         | =            | 22           | 33                | 34               | 35                                                                                                | 20                    | 5        | 8      |
|          |              | 11        | 17     | 27                                      | 27                      | 1.1      | 104      |   |          | 111             | 17        | 27       | 11        |       | 104 | (,)         | (1)          |              | (1)               | <i>с1</i> 2      | ι, γ                                                                                              | 0.0                   | (r)      |        |

この表では非漢字部分は横書き文字を示しています。縦書き文字については**付録 -**28 ページの付表をご参照ください。ただしコンピュー タによっては、この漢字コード表と異なる場合があります。IBM PS/55 シリーズをお使いの方は、**付録 -**30 ページの IBM(**シフト JIS) 漢字コード表**を参照してください。

参考:コード 28XX ~ 2FXX は、エミュレーションによって異なる場合があります。

| 3.21.25.26.27.28.29.2a.20.22.22.24.25.24.30.31.32.33.34.35.35.37.38.37.38.37.37.37.37.37.37.37.37.37.37.37.37.37.                                                                                                    | 4f | 肱    | 栽      | 始   | 樉  | 熟              | 萆  | Я      | 枬  | 創 | 堆    | 赳  | 甶  | 渡 | 匩 | 慝   | 簓  | 貧  | 倁         | 璺           | 褽           | 姲   | F          | 藂   |        |
|----------------------------------------------------------------------------------------------------|----|------|--------|-----|----|----------------|----|--------|----|---|------|----|----|---|---|-----|----|----|-----------|-------------|-------------|-----|------------|-----|--------|
| 3 24 25 26 27 28 29 2a 22 22 22 22 21 30 31 32 33 31 38 33 33 33 33 33 33 33 33 33 33 33 33                                                                                                    | 4e | 韦    | 瑈      | H   | 绁  | 墩              | 称  | IJ     | #⊡ | 僧 | 体    | 倁  | 墩  | 杜 | 磝 | 抇   | 販  | 邂  | 蔑         | 4           | 摸           | 壯   | 巤          | 藼   |        |
| 321 25 26 27 28 29 2a 2b 2c 2d 20 21 30 31 32 33 35 36 37 30 30 30 36 36 37 40 41 42 41 45 46 47 48 49 40 40 40 10 10 10 10 10 10 10 10 10 10 10 10 10                                                                                                    | 4d | 考    | *      | E   | 射  | 大王             | 祥  | Υ      | 床  | 駁 | 黳    | 値  | 磉  | ネ | 珳 | 篤   | 擁  | 浜  | 醔         | 僕           | 趰           | 様   | 踜          | 溉   |        |
| 321 25 26 27 28 29 29 20 20 21 22 21 26 2f 20 31 32 33 33 35 36 37 38 39 33 35 36 36 36 40 41 42 43 44 45 46 41 48 49 40 40 10 10 10 12 22 25 25 27 25 22 22 22 22 22 22 22 22 22 22 22 22                                                                                                    | 4c | 퐦    | 勞      | 疅   | 百  | 雒              | 礁  | 毄      | 爂  | 濲 | 轗    | 煭  | 通  | 徒 | Ę | 璨   | 般  | 椞  | ĿΪ        | 늰           | 固           | 揭   | ЩЩ         | 覾   |        |
| 3 24 25 26 27 28 29 29 29 20 20 26 2f 30 31 32 33 35 37 38 37 38 37 37 37 37 37 37 37 37 37 37 37 37 37                                                                                                    | 4b | 籬    | 钵      | 史   | ∜□ | 祝              | 硝  | 쇂      | 暫  | 阻 | 뛄    | 爂  | 擯  | 屠 | 췛 | 破   | 繁  | 叛  | 邫         | 顤           | 濭           | 躍   | 遼          | 111 |        |
| 3 24 25 26 27 28 23 2a 2b 2c 2d 2e 2f 30 31 32 33 43 35 35 37 33 33 33 33 33 33 35 36 37 30 41 42 43 44 64 47 48 45 年 7 7 5 5 26 27 28 23 2a 2b 2c 2d 2e 2f 30 31 32 33 43 35 35 37 33 33 33 33 35 36 37 33 31 35 36 37 38 37 30 31 32 33 34 35 36 37 33 31 35 36 37 33 34 35 36 37 30 31 32 33 34 35 36 37 33 34 35 36 37 30 31 32 33 34 35 36 37 33 34 35 36 37 30 31 32 33 34 35 36 37 33 37 35 36 37 38 37 30 31 36 36 37 40 41 42 43 44 64 47 46 47 46 47 46 47 46 47 46 47 46 47 46 47 45 47 47 47 47 47 47 47 47 47 47 47 47 47                                                                                                    | 4a | 狡    | 蓛      | ц   | 縞  | 溆              | 徻  | 溑      | 洅  | 帮 | 稽    | 钗  | 鎚  | 妬 | 枥 | 琶   | 鞋  | 맙  | 騹         | 崁           | 鏛           | 擁   | 溡          | M   |        |
| 3 2425 26 27 28 29 2a 2b 2c 2d 2e 2f 30 31 32 35 36 37 38 39 3a 3b 3c 3d 3e 3f 40 41 42 43 44 45 46 47 48 历现现一位在委员 医离子的 医离子的 化合物 化合物 化合物 化合物 化合物 化合物 化合物 化合物 化合物 化合物                                                                                                    | 49 | 袨    | 塞      | 刺   | 撼  | 宿              | 疽  | ₩      | 輿  | 蘇 | ÌΈ   | 舋  | 追  | 塗 | 莻 | 派   | 斑  | 瀶  | 壁         | 飭           | 梍           | 摇   | 良          |     |        |
| 3 24 25 26 27 28 29 2a 2b 2c 2d 2a 2f 30 31 32 33 36 37 38 33 3a 3a 3c 3d 3a 3f 40 41 42 43 44 54 46 47 15 46 47 15 46 45 万 26 27 28 29 2a 2b 2c 2d 2a 2f 30 31 32 33 34 53 36 37 38 39 3a 3b 3c 3d 3a 3f 40 41 42 43 44 54 46 47 46 46 47 46 48 46 48 48 46 48 46 | 48 | ¥    | 荗      | 使   | 屡  | Я              | 照  | 곆      | 脆  | 澔 | 놳    | 鰀  | 趠  | 婼 | 逬 | 痃   | ĴС | 斑  | 雄         | 簭           | 免           | 謖   | 蠼          | 柱   |        |
| 3 24 25 26 27 28 29 2a 2b 2c 2d 2e 2f 30 31 32 33 34 35 36 37 38 39 3a 3b 3c 3d 3e 3f 40 41 42 43 44 54 75 46 75 46 75 46 75 46 75 46 75 46 75 46 75 46 75 46 75 46 75 46 75 46 75 46 75 75 46 75 75 75 75 75 75 75 75 75 75 75 75 75                                                                                                    | 47 | 戁    | 賬      | Ē   | 扒  | 政              | 焦  | 紾      | 税  | 袠 | Ŧ    | 濧  | 槯  | 뷥 | 轊 | 嶅   | 版  | 歂  | 頁         | 8 <b></b> ( | 禐           | 鰽   | 嶘          | 餰   |        |
| 3 24 25 26 27 28 29 2a 2b 2c 2d 2e 2f 30 31 33 33 31 35 35 37 38 39 33 30 3c 3d 3c 3f 40 41 42 44 45 7 五年天 25 26 27 28 29 2a 2b 2c 2d 2e 2f 30 31 32 33 31 35 35 37 38 39 33 30 3c 3d 3c 3f 40 41 42 44 45 7 7 7 7 7 7 7 7 7 7 7 7 7 7 7 7 7                                                                                                    | 46 | 巃    | 再      | 任   | 柴  | 锐              | 魚  | 覫      | 衽  | 푚 | 惰    | 弾  | 墜  | 冕 | 篤 | 驖   | Ж  | 策  | ⋇         | 貌           | 艽           | 容   | 廢          | 躍   |        |
| 3 24 25 26 27 28 29 2a 2b 2c 2d 2e 2f 30 31 32 33 34 35 36 37 38 39 3a 3b 3c 3d 3e 3f 40 41 42 43 45 71 举 宏 工 应 康 公 医 康 公 医 康 公 医 康 公 医 康 公 医 康 公 医 康 公 医 康 公 医 康 公 医 康 公 医 康 公 医 康 公 医 6 37 38 39 3a 3b 3c 3d 3e 3f 40 41 42 43 44 16 8 8 8 8 4 7 8 8 8 8 4 7 8 8 8 8 8 8 8 8                                                                                                    | 45 | 匮    | 催      | Ħ   | 殹  | 重              | 雉  | 蕥      | 静  | 租 | 妥    | 壇  | 烖  | 雟 | 秃 | 蕃   | ĬĽ | 璢  | 壁         | 諜           | 姪           | 妖   | 寮          | 氍   |        |
| 3.24.25.26.27.28.29.2a.2b.2c.2d.2e.2f 30.31.32.33.34.35.36.37.38.39.3a.3b.3c.3d.3e.3f 40.41.42.43<br>1.1 所好孔 孝宏 工巧巷 奉広庚康 以恒情抗均 控攻 局見 更 杭校樓 稀 從 從 稀 常 (1.42)<br>2.0 团 神鑒 婚 很 整 在 陳 成 面 面 三 傘 参 山 修 微 散 改 成 网 市 整 所 平 查 沙 碳 砂 評 鏡 淡 坐 座 楼<br>最 然 扎 彩 蘇 雜 星 國 薄 秀 妙 圖 國 三 傘 参 山 修 微 散 改 成 哪 爾 承 市<br>1.6 密始 形 汤 秋 於 解 菌 聞 薄 穷 切 圖 三 傘 参 山 修 微 散 改 成 哪 爾 政 所 所 一 本 查 沙 碳 砂 評 鏡 淡 坐 座 楼<br>1.6 密始 影 來 所 歸 固 專 好 防 圖 三 傘 参 山 修 微 軟 改 麻 爾 爾 一 市 微 乘 許 正<br>1.6 密始 影 來 於 解 輯 固 專 辞 的 圖 三 傘 参 山 修 微 軟 改 麻 爾 爾 兩 軍 離 承 前<br>1.6 密 結 洲 汤 秋 於 解 輯 固 專 好 闭 圖 三 傘 参 山 修 微 軟 大 麻 球 報 田<br>1.6 密 結 洲 汤 秋 於 解 輯 國 傳 爾 國 兩 可 兩 近 時 報 秋 所 田<br>1.6 密 結 洲 汤 秋 於 解 爾 國 中 國 声 國 市 面 同 雪 修 新 爾 田<br>1.6 國 融 伊 國 周 即 息 短 束 測 過 元 请 按 书 面 報 章 推 單 市 輕 和 前 画 画 書 較 前 國 田 圓 短 皮 通 國 服 即 恩 短 皮 陳 國 服 成 影 然 不 袖 其 輔 在 孫 林 承 報 酒 描<br>1.1 副 泥 滴 縮 國 的 聞 圖 短 成 國 數 明 同 堂 總 與 西 加 國 本 所 時 一 和 其 ᡤ 在 孫 藤 與 团 影 動 都 市 配 國 書 動 國 堂 局 面 國 前 關 即 圆 短 皮 過 國 謝 爾 爾 市 福 新 解 來 派 本 袖 推 補 推 爾 個 市 市 四 市 小 林 前 派 前 本 和 新 離 和 國 會 動 同 回 堂 總 婚 號 影 新 和 面 的 的 雪 堂 續 描 新 於 滿 時 個 前 圓 即 恩 近 那 影 然 微 的 個 圖 國 團 圆 回 即 思 近 本 的 都 就 的 m 面 堂 輸 的 前 國 堂 輸 描 就 新 都 配 面 過 個 前 圓 即 思 近 本 和 影 感 新 那 市 服 書 圖 書 圖 書 圖 書 圖 書 圖 書 圖 書 圖 書 圖 書 圖 書                                                                                                    | 44 |      | 債      | 残   | 쬹  | 豀              | 狻  | ŧģ     | 青  | 祖 | 堕    | Ð  | 菮  | Ξ | 藰 | 軦   | 极  | #⊞ | 围         | 膨           | 鵰           | 钧   | 猟          | КЩ  |        |
| 3 24 25 26 27 28 29 2a 2b 2c 2d 2e 2f 30 31 32 33 34 35 36 37 38 39 3a 3b 3c 3d 3e 3f 40 41 42 因本的一种有效有效的。 2d 2a 2b 2c 2d 2e 2f 30 31 32 33 34 35 36 37 38 39 3a 3b 3c 3d 3e 3f 40 41 42 因为不同一种有效不同一种有效不同一种有效不同一种有效不同一种有效不同一种有效不同一种有效不同一种有效不同一种有效不同一种有效不同一种有效不同一种有效不同一种有效不是一种分数的不同一种有效的。 2d 2a 3a 3b 3c 3f 40 41 42 46 0 0 0 0 0 0 0 0 0 0 0 0 0 0 0 0 0 0                                                                                                    | 43 | ⊞    | 쵔      | 檲   | 裍  | 籔              | 消  | मम     | 盟  | 趬 | 凲    | 鍛  | 鎭  | 澱 | 特 | EJ  | 斑  |    | 禷         | 助           | 貉           | 傭   | 贤          | 湉   |        |
| 3 24 25 26 27 28 29 2a 2b 2c 2d 2e 2f 30 31 32 33 37 36 37 38 39 3a 3b 3c 3d 3e 3f 40 41 16 密码 化离子 化 化 化 化 化 化 化 化 化 化 化 化 化 化 化 化 化 化                                                                                                    | 42 | 雘    | 座      | 斬   | 実  | 渋              | 诏  | 紳      | 逝  | 疎 | 127  | 蘣  | 筶  | 殿 | 凭 | 涶   | 撽  | 病  | 漅         | 裞           | 迷           | 預   | 实          | 曱   |        |
| 3 24 25 26 27 28 29 2a 2b 2c 2d 2e 2f 30 31 32 33 37 35 37 33 33 33 33 33 33 33 33 33 31 36 37 40 15 万 45 次 工 巧 巷 幸 広 庚 康 八 市 報 校 政 和 前 和 前 和 前 和 前 和 前 和 前 和 前 和 前 和 前 和                                                                                                    | 41 | 港    | 坐      | 獥   | 筫  | Ť              | 蕉  | 秦      | 驨  | 斑 | ¥    | 涶  | 忩  | 펁 | 瘹 | 甖   | 쾯  | 菗  | 扺         |             | 盟           | 輿   |            | 麽   |        |
| 3 24 25 26 27 28 29 2a 2b 2c 2d 2e 2f 30 31 32 33 34 35 37 38 37 38 37 38 37 38 37 38 37 36 37 38 37 38 37 37 38 37 37 38 37 37 38 37 37 38 37 37 37 37 37 37 37 37 37 37 37 37 37                                                                                                    | 40 | 泊    | 裟      | 掇   | 퐀  | ₩ <del>K</del> | 增  | 神      | 鹨  | 狙 | ×    | 围  | ¥  | 垣 | ৽ | 農   | 羢  | 顱  | 鰲         | 奉           | 巴           | 簷   | 寮          | 纒   |        |
| 3.24 25 26 27 28 29 2a 2b 2c 2d 2e 2f 30 31 32 33 34 35 36 37 38 39 3a 3b 3c 3d 3e 15 万万万 不安定 不应 未 2 2d 2e 2f 30 31 32 33 34 35 36 37 38 39 3a 3b 3c 3d 3e 15 万万万 不应 未 2 2d 2e 2f 30 31 32 33 34 35 36 37 38 39 3a 3b 3c 3d 3e 15 万万万万 未 2 2d 2e 2f 30 31 32 33 34 35 36 37 38 39 3a 3b 3c 3d 3e 15 万万万万 未 2 2d 2e 2f 30 31 32 33 34 35 36 37 38 39 3a 3b 3c 3d 3e 15 万万万万元 未 2 2d 2e 2f 30 31 32 33 34 35 36 37 38 39 3a 3b 3c 3d 3e 15 0 0 0 0 0 0 0 0 0 0 0 0 0 0 0 0 0 0                                                                                                    | 3f | 洪    | 鎖      | 颧   | 漤  | 找              | 梢  | 眞      | 誠  | 嶅 | AN . | 꿃  | 朕  | 齻 | Ĕ | 戵   | 反  | \$ | 本         | 某           | 仓           | 耳   | 陵          | 绿   |        |
| 3.24 25 26 27 28 29 2a 2b 2c 2d 2e 2f 30 31 32 33 34 35 36 37 38 39 3a 3b 3c 3d 75 40 T场好孔 孝 次工 灯巷 幸 広 庚 康 弘 百億 抗 拘 控 效 弱 不 前 平 可 時 節 梁 小 前 梁 小 前 梁 小 前 梁 小 前 梁 小 前 梁 小 前 梁 小 前 梁 小 前 梁 小 前 梁 小 前 梁 小 前 梁 小 前 梁 小 前 梁 小 前 梁 小 前 梁 小 前 梁 小 前 梁 小 前 梁 小 前 梁 小 前 梁 小 前 梁 小 前 梁 小 前 梁 小 前 梁 小 前 梁 小 前 梁 小 前 梁 小 前 梁 小 前 前 前 前                                                                                                    | 3e | H    | 1<br>E | 蹔   | 阋  | 従              | 较  | 慾      | ÆI | 囲 | 他    | 鯊  | 直  | 摂 | 鏓 | 涵   | 籵  | X  | 毿         | 訊           | 名           | 籴   | 臣          | 助   |        |
| 3.24 25 26 27 28 29 2a 2b 2c 2d 2e 2f 30 31 32 33 34 35 36 37 38 39 3a 3b 3c 7历 任 不 不 不 不 不 不 不 不 不 不 不 不 不 不 不 不 不 不                                                                                                    | 3d | 難    | 创      | 涶   | 悉  | +              | ᄪᆖ | ⊞      | 製  | 御 | 邂    | 鏩  | 첑  | 臣 | 业 | 鹞   | 削  | 表  | 搟         | 鷝           | <u>اللا</u> | ×,  | 僚          | 禄   |        |
| 3 24 25 26 27 28 29 2a 2b 2c 2d 2e 2f 30 31 32 33 34 35 36 37 38 39 3a 3b 7 五年 來 広 庚 康 弘 山 德 橫 大 按 不 人 不 來 不 人 承 不 人 不 承 不 人 不 承 不 不 不 承 不 不 不 承 不 不 不 不                                                                                                    | 3c | 挭    | 斑      | 鱵   | ₩ł | 充              | 昭  | 渓      | 貾  | 措 | ¥    | 張  | 嶻  | 箝 | 皭 | 쑍   | 釆  | 霥  | 兵         | 民           | 娘           | A   | 亮          | 麓   |        |
| 321 25 26 27 28 29 2a 2b 2c 2d 2e 2f 30 31 32 33 34 35 36 37 38 39 3a 78 7 元 举 按 工 万 巷 來 広 康 聚 凸 慌 抗 拘 從 又 來 來 不 承 承 承 承 承 承 承 承 承 承 承 承 承 承 承 承 承                                                                                                    | 3b | 较    | ŝ      | 簿   | 푳  | 生              | ⊡  | 閿      | 盟  | 围 | 搷    | 斑  | Щ. | 鑁 | 瀆 | 濃   | 倳  | 影  | 逬         | Ł           | 旝           | 氍   | $\searrow$ | -1< |        |
| 3 21 25 26 27 28 29 2a 2b 2c 2d 2e 2f 30 31 32 33 33 33 33 33 33 33 32 4 25 26 27 28 29 2a 2b 2c 2d 2e 2f 30 31 32 33 33 33 33 33 33 33 33 33 33 33 33                                                                                                    | 3a | ħ,   | 査      | 角   | 失  | Ŧ              | 嚡  | 鞣      | 撯  | 塑 | 尊    | 迟  | 頂  | 쟗 | 葡 | ইয় | 铅  | 貾  | ĸ         | μą          | 梹           | 雄   | 實          | ₿ß  |        |
| 3 24 25 26 27 28 29 2a 2b 2c 2d 2e 2f 30 31 32 33 34 35 36 37 38 7 元 不 未 不 元 不 未 不 不 一 不 和 不 和 和 和 和 和 和 和 和 和 和 和 和 和 和                                                                                                    | 39 | 更    | 差      | 康   | 椟  | 盟              | 费  | 鞣      | 蹳  | 围 | 迷    | 湛  | 長  | 면 | 围 | 뾿   | 墙  | ¥  | H         |             | 糟           | 輿   | 族          | 奷   |        |
| 3 24 25 26 27 28 29 2a 2b 2c 2d 2e 2f 30 31 32 33 4 35 36 37 过海方 水水 水水 计 计 计 计 计 计 计 计 计 计 计 计 计 计 计 计                                                                                                    | 38 | 晃    | 左      | 璨   | 됫  | 兼              | 挲  | 置      | 生  | 糎 | 柱    | 釵  | 畿  | 展 | 通 | 埜   | 屠  | 颷  | ×         | 兟           | 驟           | ΠIJ | 鹰          | 鷾   |        |
| 3.24.25.26 27 28 29 2a 2b 2c 2d 2e 2f 30 31 32 33 33 35 35 36 因 在 在 在 在 在 在 在 在 在 在 在 在 在 在 和 和 和 和 和                                                                                                    | 37 | Ē    | 燒      | 製   | 4  | 五              | 招  | 新      | 牲  | 膳 | 渔    | 歎  | 毲  | Ж | 邇 | N   | 녦  | 殇  | 赛         | 捝           | M           | 遊   | 臣          | 构   |        |
| 3 24 25 26 27 28 29 2a 2b 2c 2d 2e 2f 30 31 32 33 34 35 7 万 万 万 万 舟 夜 夜 存 不 再 杨 杨 杨 杨 杨 杨 杨 杨 杨 杨 杨 杨 杨 杨 杨 杨 杨 杨                                                                                                    | 36 | 夊    | 嵏      | 擞   |    | 茰              | ব  | 掁      | 靔  | 貛 | 其    | Шİ | 題  | 填 | 鳫 | 题   | 閥  | 戡  | <b>\$</b> |             | ≄           | 誘   | 盟          | 篭   |        |
| 3 24 25 26 27 28 29 2a 2b 2c 2d 2e 2f 30 31 32 33 4                                                                                                    | 35 | 鋩    | X      | 攕   | ¥  | 週              | 承  | 燌      | H  | 掸 | 袙    | 쫎  | 譔  | 典 | 撞 | ĿΓ  | 筬  | 黺  | 薏         | 搿           | 嶣           | 裕   | 竜          | 凝   |        |
| 3 24 25 26 27 28 29 2a 2b 2c 2d 2e 2f 30 31 32 33 24 25 26 27 28 29 2a 2b 2c 2d 2e 2f 30 31 32 33 24 25 26 27 28 29 2a 2b 2c 2d 2e 2f 30 31 32 33 24 25 26 27 28 29 2a 2b 2c 2d 2e 2f 30 31 32 33 24 2c 2d 2e 2f 4 2c 2d 2e 2f 30 31 32 33 2 35 2d 2e 2d 2e 2d 2e 2f 4 2c 2d 2e 2f 30 31 32 33 2d 2e 2d 2e 2d 2e 2f 3d 2e 2d 2e 2d 2e 2f 3d 2e 2d 2e 2d 2e 2f 3d 2e 2d 2e 2d 2e 2f 3d 2e 2d 2e 2f 3d 2e 2d 2e 2d 2e 2f 3d 2e 2d 2e 2d 2e 2f 3d 3f 2e 2d 2e 2d 2e 2f 3d 2e 2d 2e 2d 2e 2f 3d 2e 2d 2e 2d 2e 2f 3d 2e 2d 2e 2f 3d 2e 2d 2e 2d 2e 2f 3d 2e 2d 2e 2d 2e 2d 2e 2f 3d 2e 2d 2e 2d 2e 2f 3d 2e 2d 2e 2d 2e 2f 3d 2e 2d 2e 2d 2e 2d 2e 2f 3d 2e 2d 2e 2d 2e 2f 3d 2e 2d 2e 2d      | 34 | 柦    | 在      | 劉   | 中  | 闡              | 燢  | ý      | 栖  | € | ₩    | 杻  | 黯  | 鉃 | 邇 | 粘   | 拔  | Έ  | 教         | 1           | 敷           | 祐   | 隆          | 田   |        |
| 3 24 25 26 27 28 29 2a 2b 2c 2d 2e 2f 30 31 32 本 元 4 4 4 元 4 4 4 7 4 4 4 4 7 4 4 4 4 4 4                                                                                                    | 33 | 捝    | 켸      | Ξ   | ¥١ | 識              | 廢  | ෂ      | 棲  | 然 | 艞    | 町  | 鞲  | 迭 | 漸 | 繺   | E  | イ  | 簷         | HV          | 襚           | Ŧ   | 过          | 嬽   |        |
| 3 24 25 26 27 28 29 23 24 25 26 27 28 29 28 27 28 29 25 26 27 28 29 28 25 26 27 28 29 28 24 24 24 24 24 24 24 24 24 24 24 24 24                                                                                                    | 32 | 慌    | 魂      | 衮   | 쁿  | 響              | 恅  | 搝      | 晴  | 漸 | 族    | 暵  | 腸  | 櫢 | 连 | 撚   | Æ  | 邂  | 焚         | 嚻           | 賏           | 煭   | 硫          | 浪   |        |
| 3 24 25 26 27 28 29 22 26 27 28 29 25 26 27 28 29 25 26 27 28 29 25 26 27 28 29 25 26 27 28 29 25 26 27 28 29 25 26 27 28 29 29 25 26 27 28 29 29 20 20 20 20 20 20 20 20 20 20 20 20 20                                                                                                    | 31 | 回    | 民      |     | 繿  | 蘡              | 田  | 娠      | 星  | 箑 | 展    | 凈  | 鰃  | 葱 | Ē | 乜   | 聚  | 斑  | 投         | ľ           | 民           | 濄   | BH         | 藝   |        |
| 3 24 25 26 27 28 29 25 26 27 28 29 25 25 26 27 28 29 25 25 26 27 28 29 25 25 26 27 28 29 25 26 27 28 29 25 26 27 28 29 25 26 27 24 24 24 24 24 24 24 24 24 24 24 24 24                                                                                                    | 30 | FL - | 搿      | 111 | 14 | 衆              | 洰  | 睯      | 整  | 前 | 凲    | 中  | 膨  | 籢 | 動 | 领   | 毲  | 冬  | 實         | 恖           | 羝           | 浭   | 弫          | 漤   |        |
| 3 24 25 26 27 28 29 23 24 25 26 27 28 29 25 26 27 28 28 28 25 26 27 28 28 28 28 28 28 28 28 28 28 28 28 28                                                                                                    | 2f | 康    | 阆      | 围   | 鹿  | 邁              | 5  | 侵      | 政  | 鮮 | 篽    | 讄  | 毲  | 哲 | 働 | 牟   | 毲  | 逥  | 墳         | 鑗           | 纹           | 邂   | 骝          | 邸   |        |
| 3 24 25 26 27 28 29 26 27 28 29 26 27 28 29 26 27 28 29 25 26 27 28 29 25 26 27 28 28 26 24 24 24 24 24 24 24 24 24 24 24 24 24                                                                                                    | 2e | 庚    | 俁      | Ħ   | \$ | 舟              | Ń  | ĴΠ     | 成  | 閉 | 速    | 瘿  | 臣  | 떐 | 围 | 爇   | 溌  | 鏩  | 噴         | 甚           | 影           | 田   | 近          | 弄   |        |
| 3 24 25 26 27 28 29 25 26 27 28 29 27 28 29 27 28 29 29 29 29 29 29 29 29 29 29 29 29 29                                                                                                    | 2d | Ц    | 裍      | 剱   | 辞  | ∎K             | 葓  | 伸      | 牲  | 兟 | 臣    |    | 贌  | 躕 | 騰 | 揌   | 鉢  | 閳  | ⑤         | 围时          | 穀           | 有   | <b>B</b>   | 感   |        |
| 2. 2. 2. 2. 2. 2. 2. 2. 2. 2. 2. 2. 2. 2                                                                                                    | 2c | ₩    | 桹      | 錆   | 揕  | R              | 鈩  | R      | 征  | 銭 | 測    | 運  | 寮  | 逶 | 頭 | 葱   | K  | Ń  | 谷         | 訪           | 薎           | 斑   | 略          | 婁   |        |
| 2. 2. 2. 2. 2. 2. 2. 2. 2. 2. 2. 2. 2. 2                                                                                                    | 2b | 巷    | 民      | 捌   | Ē  | 籱              | 龃  | 辱      | 姓  | 颲 | 吏    | 谷  | 朝  | 钿 | 踘 | 鲫   | ŒΉ | 匥  | 戁         | 傸           | 橠           | 憂   | 茷          | 労   |        |
| 5 1 4 4 4 4 4 4 4 4 4 4 4 4 4 4 4 4 4 4                                                                                                    | 2a | Ы    | 臣      | 韞   | 埘  | 繗              | 耧  | 憩      | 鹩  | 選 | 捝    | 韢  | 鷒  | 毨 | 鐙 | 첞   | 臣  | 肘  | 物         | 鄰           | 忀           | 慾   | 葎          | 瓥   |        |
| 8 11 全國省省省省省省省省省省省省省省省省省省省省省省省省省省省省省省省省省省                                                                                                    | 29 | Н    | 皺      | 마   | Æ  | 敎              | 戣  | 衡      | 制  | 戡 | Шų́  | 辿  | 挑  | 渡 | 透 | 角   | Ш  | 薮  | 47        | 灘           | 倁           | 졢   | 17         | 路   | -      |
| 8. 1. 全國省省省省省省省省省省省省省省省省省省省省省省省省省省省省省省省省省省省省                                                                                                    | 28 | 痃    | 菣      | 雑   | ιĶ | 秀              | 逌  | 顤      | 凄  | 戡 | 即    | 竪  | 慾  | 阕 | 渕 | 氎   | 麔  | 쩛  | 萀         | 喸           | 蟗           | 衝   | 文          | 略   |        |
| 8、11、12、11、11、11、11、11、11、11、11、11、11、11、                                                                                                    | 27 | 孝    | 婚      | 襼   | 磁  | 黖              | ₽  | 色      | 見  | 詮 | Щ    | 巽  | 徴  | 飋 | 踏 | Rú  | 櫨  | 透  | 払         | 芳           | 笰           | 夜   | 忀          | 臣   |        |
| 8 1 2 1 2 1 2 1 2 1 2 1 2 1 2 1 2 1 2 1                                                                                                    | 26 | F    | 飌      | 鍨   | 痔  | 架              | 兡  | 職      | 揳  | 瀳 | 側    | 斑  | 围  | 摘 | 머 | Rź  | 羓  | 麲  | 患         | 胞           |             | 爂   | 踛          | 犩   | -      |
| 3 拓困擦爾修召燭世舛造辰弔鼎討任箸匹覆砲未佑里吕                                                                                                    | 25 | 奷    | 捚      | ŧĽ  |    | 쳋              | 舋  | 纐      | 瀕  | 舥 | 氓    | 奪  | 張  | 泥 | 謄 | 奼   | 雞  | Æ  | 票         | 鑅           | 戁           | 優   | 糶          | 色   |        |
|                                                                                                    | 24 | 梠    | K      | 攃   | 諁  | 傸              | R⊒ | 圞      | 凷  | 椞 | 垣    | 辰  | ₽  | 鼎 |   | 甶   | 辎  | Ы  | 覆         | 砲           | ₩           | 栢   | ⊞∦         | 메   | -      |
| 0   芍(4)清(光)州(チ)殉(*))腰(題)] (右)鱼) [1](砧) [4](春) [4](中) [4](年) [4](4) [4](4) [4) [4](4) [4](4) [4](4) [4](4) [4](4) [4](4) [4](4) [4](4) [4](4) [4](4) [4](4) [4](4) [4](4) [4](4)(4) [4](4)(4) [4](4)(4)(4) [4](4)(4)(4)(4)(4)(4)(4)(4)(4)(4)(4)(4)(4)(                                                                                                    | 23 | 捝    | ∢      | 撮   | 泊  | ¥              | #  | 殖      | ϯ  | 嶯 | 贈    | 達  | Ť  | Ê | 藤 | 誯   | 硲  | 稗  | 複         | <b>₽</b> {  | 玞           | エ   | 梩          | 鐷   | -      |
| 27 喉頃拶滋就匠植摺羨蔵但帳鄭蕩尿箱柊腹泡蔓輸裏連                                                                                                    | 22 | 凝    | 頃      | 数   | 莈  | 就              | 臣  | 植      | 褶  | 羨 | 藏    | Ē  | 康  | 鄭 | 蕩 | 珉   | 箱  | 楘  | 腹         | 必           | 蔓           | 췜   | 裏          | 迧   | $\neg$ |
| 5 后此察次宗勝拭澄纖臟叩帖斑董如函鼻福法漫諭痢蓮                                                                                                    | 21 | 呾    | 푀      | 繁   | Ķ  | ŰŔ             | 耮  | 羝      | 涳  | 簚 | 驖    | E  | 堳  | 戡 | 雟 | 如   | 逐  | 齂  | 福         | 送           | 閿           | 霘   | 承          | 蓮   |        |
|                                                                                                    |    | 6    | a      | q   | J  | q              | e  | Ļ      | 0  |   | 2    | с  | 4  | 5 | 9 | 7   | 8  | 9  | a         | q           | υ           | p   | е          | 44  |        |
|                                                                                                    |    | 3    | 3      | 3   | 3  | 3              | с  | с<br>С | 4  | 4 | 4    | 4  | 4  | 4 | 4 | 4   | 4  | 4  | 4         | 4           | 4           | 4   | 4          | 4   |        |

| 7e       | Ķ                                                                                                    | 刷          | 時            | 围                | 僋                                                                                           | 篼                                                                                           | 裾          | 磷                      | 鮰          | Ę         | 竉           | 逓                      | Ð           | $\prec$        | 麦           | 美              | 駺               | 貾                      | 揮               | 癒             | 斑                                                                                           | 龝        |                  |   |
|----------|----------------------------------------------------------------------------------------------------|------------|--------------|------------------|---------------------------------------------------------------------------------------------|---------------------------------------------------------------------------------------------|------------|------------------------|------------|-----------|-------------|------------------------|-------------|----------------|-------------|----------------|-----------------|------------------------|-----------------|---------------|---------------------------------------------------------------------------------------------|----------|------------------|---|
| 7d       | 狛                                                                                                    | Ŧ          | 柱            | 収                | 傷                                                                                           | 埴                                                                                           | 雀          | 箭                      | 増          | 嶽         | 墦           | 擑                      | 統           | 뙲              | 燢           | 围              | 唱               | 力                      | 閿               | 甩             | 理                                                                                           | 襋        |                  |   |
| 7c       | ĘĒ                                                                                                    | 毘          | 慈            | Ы                | 除                                                                                           | 屬                                                                                           | 頗          | 発                      | 徽          | 夙         | 徟           | 旛                      | 擕           | Ш              | 蓂           | 斑              | 阂               | 拔                      | Э               | 愈             | 梨                                                                                           | 簾        |                  |   |
| 7b       | Rý.                                                                                                    | 搿          | 바            | 需                | 鋤                                                                                           | 嶷                                                                                           | 擅          | 旊                      | 騒          | 茸         | Ж           | in I                   | 簡           | #              | 簿           | 毘              | ඛ               | 蕃                      | 麿               | 猵             | ×                                                                                           | 熯        |                  |   |
| 7a       | Rá                                                                                                    | 퐱          | M-           | 娞                | 駁                                                                                           | 瀼                                                                                           | Ŧ          | 嚘                      | 鴽          | 招         | F           | 庭                      | ₩ī          | I              | 曦           | 芄              | Ł               | 包                      | 讈               | 魍             | 覆                                                                                           | 連        |                  | _ |
| 61       | 駈                                                                                                    | 淡          | Ē            | 題                | 筡                                                                                           | 瀼                                                                                           | 77         | 溑                      | 續          | 钃         | ÷           | 馈                      | ŧ           | 刻              | 蓂           | 懟              | 蕟               | 包                      | K               | 数             | ₩                                                                                           | 雑        |                  |   |
| 8        | 要                                                                                                    | 語          |              | 受力               | ¥ 1                                                                                         | 猆                                                                                           | 用          | 嶅                      | 曹          | 漫         |             | -<br>TH                | 寿           | 展              | 暴           | ₩D             | int.            | Ē                      | 1               | ц.            | <u> </u>                                                                                    | 51       |                  |   |
| 1        | 鹿周                                                                                                    | 転          | IJ ∲         | ŧ ŧ              | Z F                                                                                         | 巍                                                                                           | 准          | ₹¥                     | ж          | £         | 11          | 1                      | 나다          | <u>1</u>       | Ē           | 丰田             | म्मम<br>दिक्यों | JINAL                  | ¥               | ****          | も                                                                                           | )<br>()  |                  |   |
| 67       | ţ                                                                                                    | ien<br>Her | Intr<br>Intr | <b>ਦ</b> ]∋      | ₹Į                                                                                          | 1<br>1<br>1<br>1<br>1<br>1<br>1<br>1<br>1<br>1<br>1<br>1<br>1<br>1<br>1<br>1<br>1<br>1<br>1 |            | 년<br>신상                | .uu        | ≣<br>⊒¥€  | TU<br>MIT   | - <del>1</del> ++-     | 1<br>1<br>1 | F.             | 14115       | 坂              |                 | 1994                   | 11/             | 45            |                                                                                             | 見見       |                  |   |
| 2 1      | μ<br>Έ                                                                                                    | £1111      | गाम्म<br>फर  | ž IJ             | 力争                                                                                          | 上上                                                                                          | ±¥2        | 20                     | אוד<br>אוד | μų<br>Th  | 書犭          |                        | 111<br>Frik | Ł              | 17          | 角              | 1 1             | <u>小</u>               | <del>Т</del>    | 町レ            | her                                                                                         | 124      | -                |   |
| 47       |                                                                                                    | H 7        | 推            | MAX<br>MMB       | E                                                                                           | #                                                                                           | 権          | <b>志</b>               | 生また        | 년<br>경    | ₹<br>200    | <u></u>                | 【燈          | 111            | E E         | 4              | ±#+<br>∽        | 111                    | 4               | 前社            | 副語                                                                                          | 5        |                  |   |
| 1        | 韻                                                                                                    | 田相         | 倒            | 偆                | 割                                                                                           | 安                                                                                           | **         | 美                      | 溪          | ľ ðf      | 槽           | <u> 7</u>              | Ľ,          | E              | 米           | ₩.             | 距               | 专                      | X               | 採業            | 则                                                                                           | <u></u>  |                  |   |
| 12       |                                                                                                    | 衡          | 瓕            | 目                | 謹                                                                                           | ₩¥                                                                                          | 理          | 権                      | 褈          | 拓         | H           | 提                      | 援           | 11             | 簁           | #              | 兼               | 书                      | 俄               | 类             | 뾅                                                                                           | Ā        |                  |   |
| 12       | 駿                                                                                                    | 帮          | 鸝            | 聖                | 薯                                                                                           | ⋘                                                                                           | 眽          | 构                      | 赘          | ŧ         | 簚           | 斑                      | 鵒           | 汝              | -Ш          | 璵              | 雟               | щ                      | 莢               | 役             | 逦                                                                                           | 題        |                  |   |
| 11       | H                                                                                                    | 搾          | 資料           | 欟                | 曹                                                                                           | 壞                                                                                           | 謳          | 擬                      | 荘          | 托         | <b>F</b>    | 펀                      | 輿           | 難              | 汨           | 費              | 舞               | Ð                      | 耊               | 回             | <u>B</u> B                                                                                  | 磿        |                  |   |
| 70       | 扫                                                                                                    | 早          | 諂            | 腫                | 署                                                                                           | 情                                                                                           | 蚝          | 똆                      | 草          | Ҽ         | 註           | 偀                      | 镪           | 樉              | 柏           | 慧              | 武               | 舝                      | 顮               | K             | 벂                                                                                           | 鶒        |                  |   |
| 6f       | 刻                                                                                                    | 削          | 牄            | 種                | 緖                                                                                           | 舥                                                                                           | 闼          | 嬱                      | 翳          | 綮         | 叀           | 釆                      | 棟           | 桶              | 拍           | 被              | 蒮               | 铍                      | 桩               | 弥             | 稛                                                                                           | 麗        |                  |   |
| 6e       | 克                                                                                                    | 作          | 謴            | 珠                | 庶                                                                                           | 嬢                                                                                           | 頲          | Ш                      | 檾          | 中         | ₽           | 廷                      | 梼           | 悔              | 悝           | 肥              | 角               | 鞇                      | 홾               | 斷             | 落                                                                                           | 鯛        |                  |   |
| 6d       | 颰                                                                                                    | 鑬          | 莻            | 狩                | 捃                                                                                           | 嬢                                                                                           | 錐          | ÷Κ                     | 鹟          | 攏         | 注           | 庭                      | 桃           | 醊              | 剥           | 盟              | 附               | 簿                      | 枕               | 耶             | 絡                                                                                           | 影        |                  |   |
| 60       | 黸                                                                                                    | 碕          | E            | 殊                | 踞                                                                                           | ಗ                                                                                           | 盐          | 톽                      | 糟          | 通         | 柱           | 底                      | 東           | 鑴              | 伯           | 雜              | 西               | 母                      | 膜               | 統             | 珞                                                                                           | 耧        |                  |   |
| <u> </u> | 髤                                                                                                    | 壿          | 現            | 朱                | 暑                                                                                           | 掝                                                                                           | 遂          | 一一                     | 额          | 鱦         | 劻           | 뚠                      | 嵸           |                | 萩           | 锐              | 堼               | 颧                      | 嚡               | 婑             | ₩⊞                                                                                          | 鉛        |                  |   |
| 0a       | 癳                                                                                                    | 昏          | KH           | HI-              | Ŧ                                                                                           | 剰                                                                                           | 氨          | 1                      | ₽          | 題         | 田           | <u>Fil</u>             | чX          | 酒              | Ŧ           | 塘              | 邕               | 42                     | 茰               | 10            | 頃                                                                                           | 坏        |                  |   |
| 69       | 考                                                                                                    | Ж          | ŊШ           | J∱<br>I          | Ю                                                                                           | 1                                                                                           | 1584       | ۲.                     | 廔          | 題         | Πú          | 是                      | 中           | 寢              | EL          | <del>τ</del> χ | μЩ.             | 14%                    | 重               | Ð             | 莱                                                                                           | Ľ        |                  |   |
| 8        | 」<br>また                                                                                                    | XIII.      | 取            | ĮŲ -             | L 1                                                                                         | ₩¥                                                                                          |            | #2                     | ₽<br>F     | 第<br>日    | ,<br>田      | <del>т</del> н<br>пні  | 島           | なボ             | 围           | 長              | 著               | -1-1%                  | 曲               | Å             | ¥                                                                                           | ₹₽       |                  |   |
| 16       | <u>,</u><br>1⊓                                                                                                    | 世          | 32           | H                | 頁《                                                                                          | NX1                                                                                         | 重          | ц<br>Т                 | 晃          | Υ         | 中 1         | 1mr                    | лiР         | 雏              |             | ĽX<br>₹        | till<br>till    | 加払                     | <u></u>         | Ē             | THK I                                                                                       | н<br>Ч   |                  |   |
| 66       |                                                                                                    | 界本         | H            | ŧΙπá             | 草                                                                                           | T<br>T                                                                                      | ¥          | 単                      | 曹大         | <u></u>   | ₽ 1         | <u></u>                | лп          | ¥<br>1         | 걸고          | 4              | 111<br>LART     | 1<br>HE                | *               | ¥             | 繁                                                                                           | Ì<br>∳   |                  |   |
| 2 6      | 44                                                                                                    | Σ<br>Ψ     | \$¥€<br>√Ľ   | E E              | HELL<br>HELL                                                                                | 11                                                                                          | ド          | -⊞⊀<br>11न             | 雪          | 54        | া<br>ধাল    | <del>лик</del><br>4тт( | L K         | 14HI<br>United | 120         | 上<br>上         | 1642            | \$ <del>12</del><br>4⊞ | #               | -\$4€<br>⊡_3' | -84<br>RHH                                                                                  | bl ∄     |                  |   |
| 46       | Ŧ                                                                                                    | ₹ 10       | 7            | रे झे            | 1<br>1<br>1<br>1<br>1<br>1<br>1<br>1<br>1<br>1<br>1<br>1<br>1<br>1<br>1<br>1<br>1<br>1<br>1 |                                                                                             | 7          | тл<br>Т                | Aπt<br>L   | ∄∱        | 名词          | - <u>-</u>             | 147         | ١<br>بة        |             | -¥r¥           | 1<br>Tel        | 4冊                     | 且先              | <u>m</u> 2    | 1117<br>R255                                                                                | 3<br>E   |                  |   |
| 36       |                                                                                                    | f h        | H<br>H       | 光                | H<br>X                                                                                      | -HEH-                                                                                       | 4          | s,st∉<br>thurn         | もあ         | 素魚        | 大力          | 4                      | 大           |                |             | 47             | 84              | -1900                  | ¥<br>T          | 14mm/         | ***                                                                                         | j X      |                  |   |
| 26       | 反归                                                                                                    | 1 23       | 4            | <u>т</u><br>Т    | (1)                                                                                         | <u>ж</u>                                                                                    | ۰ <u>6</u> |                        | ,∰<br>T    | 魚         | 174<br>1741 | 1                      | 计技          | 14             | BIIIY       | 1711           | 171             | 114                    | ж<br>Ж          | ₩<br>L        | 支援                                                                                          | 6        |                  |   |
| 16       | 몓                                                                                                    | ΞĦ         | 無            | 月錢               |                                                                                             | A Completion                                                                                | THI.       | 記                      | 間<br>目     | #¥<br>202 | 18          | -jiji<br>Mile          | ] 唐         | ζÞ             | ţ 3         | 画              | 虹               | <u>4</u>               | 邂               | <del>\$</del> | 69                                                                                          | ÷ f      |                  |   |
| 9        | <del>,ш.</del>                                                                                                    | 罰          | H            | 卷                | 製                                                                                           | 題                                                                                           | 12         | 通                      | Щ+         |           | 色           | 御                      | Ξ,          | 観              | 炼           | 悲              | 严               | 摧                      | 麗               | Ē             | 淫                                                                                           | ¢⊢,      |                  |   |
| 90       | 項                                                                                                    | 4          | 死            | ΝÉΠ              | 蒙                                                                                           | 御                                                                                           | 迥          | £Þ.                    | 蠈          | 割         | 逐           | <b>*</b>               | 懋           | 茶              | 椞           | 彼              | <u>%</u> F      | 圕                      | 闉               | 1             | K                                                                                           | 耧        |                  |   |
| 51       | 陞                                                                                                    | 在          | 믝            | 麗                | 贮                                                                                           | 翔                                                                                           | 囷          | 韬                      | 掻          | ۶Ţ        | 翔           | œ                      | ×.          | 螀              | 柂           | 闰              | 敷               | 羅                      | 縚               | 銜             | 欲                                                                                           | 栗        |                  |   |
| 5e       | ষ                                                                                                    | 剤          | 枝            | 杓                | 殉                                                                                           | 賞                                                                                           | 図          | 枨                      | 挿          | 袋         | 斑           | R                      | 淣           | 巇              | 娸           | 妃              |                 | 羅                      | Я               | Ð             | 捑                                                                                           | 涙        |                  |   |
| 5d       | 邂                                                                                                    | 際          | ŊШ           | ¥                | 撋                                                                                           | 缞                                                                                           | Ť          | 摂                      | 欋          | 扣         | 44          | 雒                      | 倒           | 呑              | 竡           | КП             | 뚐               | 氓                      | 籱               | ЖI            | 慾                                                                                           | 联        |                  |   |
| 50       | 怘                                                                                                    | 풿          | 施            | R                | 侚                                                                                           | 壯                                                                                           | 涭          | 接                      | 趜          | 題         | 涵           | 孋                      | 慾           | 磌              | 钷           | 啩              | 府               | 鞬                      | ₩               | Ш             | 養                                                                                           | 躍        |                  |   |
| 5b       | 鉱                                                                                                    | 裁          | 賆            | 勽                | 循                                                                                           | 盟                                                                                           | 蘣          | 哲                      | 想          | 胎         | 璨           | 涶                      | 奴           | 遁              | 配           | 틾              | 巿               | #                      | 夈               | 黙             | 鵅                                                                                           | 貖        |                  |   |
| 5a       | 쒎                                                                                                    | 芙          | 玫            | 钿                | 淮                                                                                           | 뼕                                                                                           | 襢          | ţJ                     | 葱          | 帯         | 馳           | 挕                      | Τ           | 豚              | 輩           | 篽              | Įμ              | 婏                      | 幌               | ¥             | 遥                                                                                           | 鰲        |                  |   |
| 59       | 茨                                                                                                    | 雒          | ŧΧ           | 扺                | 駿                                                                                           | 罰                                                                                           | 檧          | 顉                      | 围          | 泰         | 運           | 瀆                      | 庚           | 迸              | 貼           | 羻              | 衄               | 匏                      | 揊               | 謡             | 踽                                                                                           | 逖        |                  |   |
| 58       | 雘                                                                                                    | 资          | 茄            | 嶅                | 斑                                                                                           | 峩                                                                                           | 世          | 蹟                      | E          | 翉         | 嶅           | 捲                      | 努           | 敫              | 光<br>目<br>二 | 鄈              | 娼               | 爂                      | 殆               | 蒙             | 諧                                                                                           | 4輪       |                  |   |
| 57       | Ť                                                                                                    | ₿.         | ⊞ģ           | 崽                | 痰                                                                                           | 劆                                                                                           | Ħ          | 訪                      | ŧĸ         | 풿         | 致           | 駟                      | 砺           | 野              | 埋           | 劉              | +K              | 團                      | 钗               | 糕             | 要                                                                                           | 榲        |                  |   |
| 201      | 撫                                                                                                    | 玑口         | H3           | ╫田               | 擝                                                                                           | 蕉                                                                                           | Б          | 忎                      | ×          | 题         | B           | KK.                    | 田           | Ē              | Ke          | 1              | 聖               | 区                      | 朸               | 氍             | 拗                                                                                           | 抵        |                  |   |
| 12       | 通                                                                                                    | 华          | 堤            | 叛                | 種                                                                                           | 控                                                                                           | K.∎        | нщ                     | ¥\$K       | 1ú        | 筆           | 拉                      | 競 7         | 뼻              | K           | 免              | Ţ               | B                      | E               | -Um           | 葉                                                                                           | 耧        |                  |   |
| 345      | 1                                                                                                    | 車          | 4            | ¥u               | 裝                                                                                           | 1                                                                                           | <u> </u>   | 斉                      | H          | 寺<br>(    | 知           | ÷                      | 1           | 静              | 牧           | 免              | K               | 嘿                      | 逐               | μa            | 鐊                                                                                           | ₩,       |                  |   |
| 33.5     | 베르<br>(                                                                                                    | K I        | 宅<br>に       | 11<br>3          | 数                                                                                           | - <u>⊒</u> ∎-                                                                               | も          | 遺                      | 東大         | 节         | 也》          | H<br>H                 | 余           | Ē              | 非           | 実              | 围               | 鲁                      | 陸               | <del>ш</del>  | ¥<br>ا                                                                                      | ₩<br>¥   | 宛                |   |
| 2 5      | Ĩ                                                                                                    | ***        | 14           | 1.<br>**         | 4                                                                                           | R <sup>II</sup>                                                                             | THE STREET | 雒                      | 1<br>1     | 1/3       | ×<br>E      | 植                      | 指           | 萬              | ++          | 御              | 政并              | 4-                     | 女日              | NHEI          | 10<br>10                                                                                    | 11       | 昭                |   |
| 1        | - and the second second | 茶          | KY<br>K      | 者で               | Ť.                                                                                          | 注                                                                                           | <u>т</u>   | 劃                      | 瞏<br>浅     | 时1        | fù          | 田水                     | 掲<br>見      | т<br>Т         | 甆寸          | 貳 h            | 通角              | KX                     | 14              | 님             | t<br>t<br>t<br>t<br>t<br>t<br>t<br>t<br>t<br>t<br>t<br>t<br>t<br>t<br>t<br>t<br>t<br>t<br>t | 争し       | ちち               | _ |
| 0 2      | ····································                                                                                                    | 気が         | TH<br>M      | ॥ <del>१</del> ९ | Нŵ                                                                                          | **                                                                                          | 111<br>111 | \ <del>\\.</del><br>1⊓ | Ň          | JĀ        | 也且          | 蜆 仙                    | 34          | T ⊒<br>4241₽   | ₩<br>F      | K<br>X         | μπγ<br>μπγ      |                        | 業才              | 1414<br>1417  | 称<br>「                                                                                      | 录作       | 彩码               |   |
| പ        | 199 <u>7</u>                                                                                                    | नम्बद      | 皮            | <del>ب</del> لاً |                                                                                             | ×٦                                                                                          | ш <u>т</u> | 74                     | ĸ          | ¥         | Ę           | <b>₩</b>               | <u>1</u>    | μЩ.            | τ¢ρ         | শ              | 1644            | 4                      | 4# <del>}</del> | ŧĽ            | ŧX                                                                                          | <b>※</b> | <del>44</del> 0- |   |
|          | 39                                                                                                    | 3a         | 3b           | 3c               | 3d                                                                                          | 3e                                                                                          | 3f         | 40                     | 41         | 42        | 43          | 44                     | 45          | 46             | 47          | 48             | 49              | 4a                     | 4b              | 4c            | 4d                                                                                          | 4e       | 4f               |   |
|          |                                                                                                    |            |              |                  |                                                                                             |                                                                                             |            |                        |            |           |             |                        |             |                |             |                |                 |                        |                 |               |                                                                                             |          |                  | 1 |

| 4 住冕卷崎塰豒嵋徊慄挧數柬梢殍淤瀚獔疔睨稙篷緞<br>4 佶冕卷疇塰豒嵋徊憟掷數柬梢殍淤瀚獔疔睨稻篷緞<br>5 侈一厂嗅毁嫩嵬很慳挂敛枳槎殘遶潴猝疚睫稾簗缀<br>5 侏冤厖嗟塒嬪嵳徑懴挈斃柩寨殆淪攊猴疝睛稷簍夢<br>4 侘冦厠嗄堽嬶瞲徇慘扬變构槊預推瀘船疥睥樁篶錯                                                                                                    | ┨<br>飜<br>査<br>存<br>存                                                                                                    |
|----------------------------------------------------------------------------------------------------|----------------------------------------------------------------------------------------------------|
| 4 估冕卷鳴塰黝嵋徊慄掷數束梢殍淤瀚獔疔睨稻篷緞4 信冕卷鳴塰黝嵋徊僳掷數束梢殍淤瀚獔疔睨稻篷緞2 ~ 侈 [ 厂嗅毁嫩嵬很慳挂敛枳槎殘逄潴猝疚醴稾簗緻 <sup>4</sup> 休冤愿嗟塒嬪差徑糠挈斃柩寨殆淪凝猴疝睛稷簍緲                                                                                                    | 橋<br>都<br>御<br>母                                                                                                    |
| 4 倍冕卷鳴塰豒嵋徊慄掷數柬榾稃淤瀚泪疗睨稙篷緞4 倍冕卷鳴塰豒嵋徊慄掷數柬榾稃淤瀚泪疗睨稙篷緞4 \$ \$ \$ \$ \$ \$ \$ \$ \$ \$ \$ \$ \$ \$ \$ \$ \$ \$ \$                                                                                                    | 鎃<br>兂                                                                                                    |
| 4 佶冕卷鳴塰嬲嵋徊慄挧數柬梢殍淤瀚獔疗眠稻篷緞                                                                                                    |                                                                                                    |
|                                                                                                    | 翹 臻                                                                                                    |
| 「 4 」 4 「 書   句   写   堂   图   句   句   包   包   包   西   白   白   印   印   印   印   印   印   印   印                                                                                                    | 翳臺                                                                                                    |
| \$\$ 它胄如啊捣熘邑徂博拮散柯槁灸浅濾猊疉辨禀휗镏                                                                                                    | 關感                                                                                                    |
| \$\$ 何罚卮输堡矯嵌住馆格歌枷櫿殀淅藰裿靊洠稟簇碱                                                                                                    | 戦勢                                                                                                    |
| <u> </u>                                                                                                    | 悲藏                                                                                                    |
| 19. 估册下帝谒蜩斋不贤勉狡奸笑歹爭暴眉靀呋碹箍冢                                                                                                    | 鄂盧                                                                                                    |
| 5. 失司準單湮熛庱影愿役的行溫歸尙賤俠圖此淇藥淪                                                                                                    | ふ<br>あ<br>思                                                                                                    |
| <u> </u>                                                                                                    | <b>羽</b>                                                                                                    |
| □□ 介冀市耑卒常筀甏鬼付汝分玺敢卒爲艮倚貢瑝窭鞫□ ← 亻 └ □ □ □ 约歲□ 「忄 + + + + + + + + + + + + + + + + + +                                                                                                    | <b>叉 転</b>                                                                                                    |
| 2 千 ラ 甘 飲 花 圖 髱 筆 愛 牟 牧 少 柬 茨 育 蒙 各 余 尼 末 養 周(4) 作 享 う 両 井 女 有 雪 作 打 交 木 杵 朗 浴 衫 移 囲 真 看 翁 希                                                                                                    | <b>初生また</b>                                                                                                    |
| □                                                                                                    | é<br>1<br>1<br>1<br>1<br>1<br>1<br>1<br>1<br>1<br>1<br>1<br>1<br>1<br>1<br>1<br>1<br>1<br>1<br>1                                                                                                    |
| ○ 刃鬲户青夺馬甚玉袋占攵姱粲佽金實甲昪丏巨箺戔 → 亻 亻育丿ె言莫枚뼥彡Ѣ爭作木枯慮犲浰洌霅盯禾窅絲                                                                                                    | 高期                                                                                                    |
| 了 七卷玉载夺妻杼筝夏鲁女穴仍久主警人等少央袭事业 化同子叫拉树岩卢昂扑电交格编卷海孙是即有鲁希                                                                                                    | · 音气 笔言                                                                                                    |
| ◎ ひるこそ自身は爹女年く日本と可闻中たに七を省。 り 伤患昼 聴ち 歩音を 惨扰 孕汁相量 ジ湾シ 歴 形形 参え                                                                                                    | 当之 2月                                                                                                    |
| 2 へ 2 をを自ちて、1 1 1 1 1 1 1 1 1 1 1 1 1 1 1 1 1 1 1                                                                                                     | 著業産産                                                                                                    |
| 3. 化免废嗜掉结帽预修拿支权椅面测着在的素的输行的。                                                                                                    | 水子 Num     水子 Num     水子 Num     水子 Num     ホット     ホット     ホー     ホー     オー     ホー     ホー     ホー     ホー     ホー     ホー     ホー     ホー     ホー     ホー     ホー     ホー     ホー     ホー     ホー     ホー     ホー     ホー     ホー     ホー     ホー     ホー     ホー     ホー     ホー     ホー     キー     キー     ホー     ホー     ホー     キー     キー     キー     キー     キー     キー     ホー     ホー     キー     キー     キー     キー     キー     キー     キー     キー     キー     キー     キー     キー     キー     キー     キー     キー     キー     キー     キー     キー     キー |
| ◎ 仄角團吻场爐單彈倒拿攫和樁影流扬副臺馬後緒                                                                                                    | 羲膍                                                                                                    |
| 3 仍見匯啝垰媥峪霭馋井攀杙梎飻淹濟犰畛盪禹篁紫                                                                                                    | 装膳                                                                                                    |
|                                                                                                    | 臺贈                                                                                                    |
| 8. 亶儿匚唸垤婢峭弭惺羧撙杞棣簻濤衝嘶醫體箙綛                                                                                                    | 粘膵                                                                                                    |
| ※臺灣人名布塞爾等端折攜杆楔敵涕澹拳動畫禪掌紹                                                                                                    | 抵賭                                                                                                    |
| 5 京儼匏咳垠娵峽弖愀扑攮朷榵欸涎澤犒畄盞齌箏絯                                                                                                    | 蓋膩                                                                                                    |
| S 元儷圖喧咳婉裝弑意拔擦朸楸欟浙凝毒甲盒禧筹條                                                                                                    | 羔膓                                                                                                    |
| い 亠 儺 匍 廢 珣 婬 峙 弋 惶 抖 攀 杁 楜 鬱 夾 澣 犁 甬 盖 禝 箋 綉                                                                                                    | 羌庭                                                                                                    |
| 3 亟佩甸售坿婀岧彝愆抓擺突樁欖浚摤堥甦盍禊箚經                                                                                                    | 羇膣                                                                                                    |
| ※ 亞夢匈陸坡娚帖泰博抒擲束趨樂遼逐晤甞盂祿壅莽                                                                                                    | も                                                                                                    |
| 23 于儔勿啣垈娉峅蚌慍找擴朮稐櫺涓濂牴甓皺戭箍縺                                                                                                    | 鸅膕                                                                                                    |
| □□ 式 儕 勹 哐 埀 娜 岷 弃 橍 抉 攟 霸 椡 蘖 ዼ 澑 牘 甕 皹 祓 篦 絮                                                                                                    | 騕鯼                                                                                                    |
| ※ 舒監勸嗽坩篓师井俵抂攬脯棟欅洌澎牋壹皸秘箇絨                                                                                                    | 羂赘                                                                                                    |
| び事儂勵哢坏娟岶廸慣扼擯朦椚樱洒潘醬藪祚箝絲                                                                                                    | 罸 勝                                                                                                    |
| 。豫儁勳哺吐娥⑮廴悽扨禱朞椪櫪洳潼牀歐皰崇筮絎                                                                                                    | 罧膊                                                                                                    |
| 2 一儉勠哭圻姚岫廳件扠抬腿椨櫚洵激爿膻體祗筬絲                                                                                                    | 置属                                                                                                    |
| 2. 亂僵飭哮坎姙妛躔幋扛擡胐稔檪莯潭爼骜皙祠筱絳                                                                                                    | 罨脳                                                                                                    |
| 3 乘價勤哽址妍岔騹倦扣擠曷棠檪洗簷爻甄皓祀筰絆                                                                                                    | 罠 胰                                                                                                    |
| <u>。 乖懂動唔圷姜芩廬惠扞舉曳棹櫺治潛爲瓷皖饑覓紵</u>                                                                                                    | 罟腦                                                                                                    |
| 2. 乂楷勞唏圦姨岌廙俸扎舉曰枘橼洫潯爰瓸胶礬筴                                                                                                    | 罘 腥                                                                                                    |
| ※ 一< 5. 一 6. 一 7. 個 8. 一 8. 個 8. 一 8. 個 8. 個 8. | 罔腮                                                                                                    |
| 5 井饒动哥蕾姐屶廡悋戳擂曦枽檳衍选爭瓰贩礑筵茶                                                                                                    | 罕腱                                                                                                    |
| 8、傷勁听圖妣乢廢例戲孽昿稜樽洟灣雞剋邊笼統                                                                                                    | 网餅                                                                                                    |
| 53 屮詹劵咼團侫屮廛悒戰謹曠椒癃泪潺爛瓮皀礇筌絅                                                                                                    | 罐腑                                                                                                    |
| 2. 个僕劼咾圓佞屬廚俛戮擇矇椶櫃泙襓爐瓩發磴笋紊                                                                                                    | 罐啡                                                                                                    |
| ○  ○  ○  ○  ○  ○  ○  ○  ○  ○  ○  ○  ○  ○  ○  ○  ○  ○  ○  ○  ○  ○  ○  ○  ○  ○  ○  ○  ○  ○  ○  ○  ○  ○  ○  ○  ○  ○  ○  ○  ○  ○  ○  ○  ○  ○  ○  ○  ○  ○  ○  ○  ○  ○  ○  ○  ○  ○  ○  ○  ○  ○  ○  ○  ○  ○  ○  ○  ○  ○  ○  ○  ○  ○  ○  ○  ○  ○  ○  ○  ○  ○  ○  ○  ○  ○  ○  ○  ○  ○  ○  ○  ○  ○  ○  ○  ○  ○  ○  ○  ○  ○  ○  ○  ○  ○  ○  ○  ○  ○  ○  ○  ○  ○  ○  ○  ○  ○  ○  ○  ○  ○  ○  ○  ○  ○  ○  ○  ○  ○  ○  ○  ○  ○  ○  ○  ○  ○  ○  ○  ○  ○  ○  ○  ○  ○  ○  ○  ○  ○  ○  ○  ○  ○  ○  ○  ○  ○  ○  ○  ○  ○  ○  ○  ○  ○  ○  ○  ○  ○  ○  ○  ○  ○  ○  ○  ○  ○  ○  ○  ○  ○  ○  ○  ○  ○  ○  ○  ○  ○  ○  ○  ○  ○  ○  ○  ○  ○  ○  ○  ○  ○  ○  ○  ○                                                                                                     | 靈曉                                                                                                    |
|                                                                                                    |                                                                                                    |
| 2 亏僭动哂國灼屏廣俊戡擒廢殘藥泛滴厪瓣六專笄运。2 三伯召吨匪把局原作者并照有相视须加成国多命令希                                                                                                    | 壁  捵                                                                                                    |
|                                                                                                    | 哮惰腹                                                                                                    |
| 1. 1. 会耕咫圈奸屐廖悄戞據曄梧檗沺漾燹瓠癫磧箧紂[]. 1. 会耕咫圈奸屐廖悄戞據曄梧檗沺漾燹瓠癫磧箧約[]. 1. 1. 包售锄晒國均屏廣馂截擒瞭棧藥泛為羅鄉內磚笄紙[]. 2. 1. 何品問問指馬馬作者并思枯相必治你 更不命令 希                                                                                                    | 2 韓<br>陸<br>御                                                                                                    |

| 7e   | 一般                         | 雜              | 容              | Ŧ                                        | 傗              | Ē               | 黀         | 侠                                                                                           | 夏            | 撼                                                                                                | 麪                                     | 蜫            | 攟           | 沾           | 鯊           | 趰                                                                                           | 斑         | 襼             | 褧          | 籄      | 洠            | 茷          | 腋          | 时                     |
|------|----------------------------|----------------|----------------|------------------------------------------|----------------|-----------------|-----------|---------------------------------------------------------------------------------------------|--------------|--------------------------------------------------------------------------------------------------|---------------------------------------|--------------|-------------|-------------|-------------|---------------------------------------------------------------------------------------------|-----------|---------------|------------|--------|--------------|------------|------------|-----------------------|
| 7d   | 旦                          | 产              | 哈              | E                                        | 獎              | 匩               | 廐         | 悃                                                                                           | 戔            | 稵                                                                                                | 暾                                     | 嶅            | 傸           | Ŕ           | 選           | 矱                                                                                           | 瓔         | 癬             | 韬          | 笑      | 羔            | 缸          | 鰅          | 苿                     |
| 7c   | 雙                          | 劈              | 팣              | 围                                        | 奥              | 围               | 閺         | 輿                                                                                           | 戌            | 捹                                                                                                | 翹                                     | 蔨            | 檄           | 沮           | 艇           | 鑁                                                                                           | 瓏         | 櫜             | 磅          | 筡      | 籱            | 纜          | 賢          | 钿                     |
| 7b   | 傚                          | 籢              | 寏              | 图                                        | 奠              | 囲               | 屈         | 斝                                                                                           | 皮            | 皺                                                                                                | 漫                                     | 簌            | 檠           | 浜           | 濲           | 檓                                                                                           | 酁         | 癱             | 鴟          | 笵      | 貜            | 龖          | 緍          | 茆                     |
| 7a   | 爂                          | 额              | 殂              | Æ                                        | 篧              | Ŧ               | 廁         | 重                                                                                           | 戉            | 撓                                                                                                | 蠈                                     | 围            | 戀           | Ň           | 獭           | 輿                                                                                           | 壁         | 邂             | 曝          | 物      | 癱            | 쒫          | 壁          | 包                     |
| 79   | 儀                          | 邈              | 威              | 囹                                        | 芙              | L               | 産         | 悉                                                                                           | 47           | 戡                                                                                                | 暝                                     | 輮            | 艪           | 题           | 褩           | 糜                                                                                           | 僕         | 蜜             | 斑          | 准      | 齈            | 纖          | 馲          | 苙                     |
| 78   | 褻                          | 剷              | 페              |                                          | EAK            | 巡               | L         | E                                                                                           | 颧            | 攪                                                                                                | 畼                                     | 奥            | 삏           | 圯           | 浽           | 矱                                                                                           | 廚         | 黀             | 蹉          | ¥⊓     | 颥            | 鑁          | 搭          | 七                     |
| . 12 | 滂                          | 瓢              | щ              | 翻                                        | K∰H            | F               | 憂         | Ψ                                                                                           | 틆            |                                                                                                  | 值                                     | 葉            | 僕           | AF          | 歮           | 墩                                                                                           | 遱         | 嶷             |            | 泊      | 塻            | 鑁          | 沃一         | 圮                     |
| 10   | 玻                          | 運              | Ц<br>Д         |                                          | 臾              | 盆               | <u>کر</u> | 自                                                                                           | 瞿            | 曹                                                                                                | 画                                     | 맢            | 患           | 史           | 圓           | 葉                                                                                           | 罪         | 蔨             | 通          | Ħ      | 文章           | 随          | 件          | 脚                     |
| 12   | <b>回</b> 名                 | TAL<br>T       | 付日             | 曾                                        | ΨK             | Ţ               | #         | 山                                                                                           | 葉            | 塾                                                                                                | 英                                     | 史            | 雪           | 割           | 雚           | 截                                                                                           | 憲         | 感             | 逐          | ۴ 1    | 振            | 邐 3        | K          | 1                     |
| 47   | M                          | 創              | 田田             | 鏨                                        | 치규             |                 | E         | 守                                                                                           | Ľ\$          | 摧                                                                                                | 書                                     | 型            | 乱           | ¥           | 観           | 「「」                                                                                         | 僙         | 赘             | 視る         | ¥      | 溪            | 鑟          | Ē          | ±0/1                  |
| 33   | 芝                          | 刑              | 奴              | 뼇                                        | ĸ              | ŧ               | 却         | КÚ                                                                                          | 黉            | <b>御</b>                                                                                         | 晶                                     | 臣            | 緍           | 5X          | 通           | 飅                                                                                           | 観         | 凝聚            | 僙 l        | Ĥ,     | 獲            | 賛          | Ŧ          | tind                  |
| 12   |                            | 蕉              | Ē              | 難                                        | KIL            | 1<br>4          | ₩F        | <del>ال</del> ا                                                                             | 纖            | 揭                                                                                                | ₩<br>I                                | 类            | 鶴           | Щ<br>Щ      | 冥           | 数                                                                                           | 迷玉        | 暫             | 國          | 厘      | \$¥          | <b>趪</b>   | 作用         | 1<br>1<br>1<br>1      |
|      | EK.                        | 1              | ∎              | 重要                                       | 14             | L.              | 鱼         | 互                                                                                           | 揻            | ц.                                                                                               | <u>ا</u> للا                          | φΠ           | 罒           | Ē           | 策           | 乾                                                                                           | <b>松</b>  | 欀             | 来          | 周      | 裝            | 望          | E Alter    | 1<br>1<br>1<br>1<br>1 |
| 0.   | 夏                          |                | 드              | 留本                                       | K              | <br>Bismod      | 畿         | 協                                                                                           | 載            | 重                                                                                                | 喪火                                    | *            | 最           | ₽<br>¥      | も           | HILL                                                                                        | Ē         | 鏨             | 招招         | 東      | ま            | 絳          | 甲          |                       |
| f 7  | THE C                      |                | <u>н</u><br>   | er er er er er er er er er er er er er e | t<br>T         | -199mm(         |           | 国                                                                                           | 影            | 4                                                                                                | THE C                                 | 学            | 勘           | 中<br>中      | 車           | も思い                                                                                         | ₩<br>S    | 暫             | H 4        | 矣      | **           | 萬葉         | τI         | 15                    |
| e 0  | Ē                          |                | <u>_</u>       | alant<br>dant                            | 222            | - Mitty         |           | - <b>-</b>                                                                                  | 夏天           |                                                                                                  | 击                                     | ĘI∔          | 町本          | <u>لَہٰ</u> | **          | 籔大                                                                                          | HA<br>HSi | 名             | 数          | 百丈     | 丧            | 斉希         |            | 1-4<br>1-6            |
| - p  | Ĥ<br>₩                     |                |                | 観天                                       | ₩K<br>₩K       | ind<br>Tutis    |           | <b>次</b>                                                                                    | R            | жн<br>т <del>и</del> ж                                                                           | ᇤ                                     | 本<br>上       | 散表          | *           | <u>кп</u>   | 聖                                                                                           | H         | <b>授</b><br>指 | 花業         | 쇼 꼬    | **           | 離          | Ч.         | 7/1<br>1717           |
| c 6  | サ                          | l≊n<br>F£      | 内田             |                                          | HP             | Time:           | 直         | H S                                                                                         | 长            | 著                                                                                                | dad mil                               | Ε            | 费有          | ШÝ          | 観           | T<br>T<br>T<br>T<br>T<br>T<br>T<br>T<br>T<br>T<br>T<br>T<br>T<br>T<br>T<br>T<br>T<br>T<br>T | ΗŇ        | 14m           | 谷中         | Ťž     | 1954<br>1954 | 語          | ΕĦ         | 444                   |
| b 6  | 1001<br>1001               | <u> </u>       | цу.<br>Ц       | <b>子先</b> に<br>24位                       | - James        | <i>W</i> mA     | 414       | 長が                                                                                          |              | -1455<br>MAG                                                                                     | ····································· | 貼槽           | 装           | ĩ           | <b>公</b> 目1 | ALX<br>ALX                                                                                  | ŧН        | 1<br>M        | 111<br>141 | ΕŻ     | *%\<br>1##   | 334<br>335 |            | 147                   |
| a 6  | -<br>-<br>-<br>-           | X <del>X</del> | J ≵            | 10mU<br>도쿄:                              | -              | 2<br>Turk       | -E        | ま<br>で                                                                                      | ×β<br>ne¥    | Σ₩₩Γ                                                                                             | ms⊠<br>≣                              | X<br>A<br>A  | 製革          | EŴ          | j X         | 11111<br>2455                                                                               | ₩<br>E    | 144           | 萬石         | ЕÅ     | <u>ж</u>     | 围緒         |            | +1<br>+1              |
| 96   | -<br>-                     |                | ŭ<br>王<br>王    |                                          | *              | 1990<br>1990    | 曹         | ц<br>Т                                                                                      | 44           | 1<br>2<br>2<br>2<br>2<br>2<br>2<br>2<br>2<br>2<br>2<br>2<br>2<br>2<br>2<br>2<br>2<br>2<br>2<br>2 | ul<br>Mm                              | 画            | 監権          | 1<br>H      | 済           | ***                                                                                         | н<br>инп  | 著             | E C        | 计达     | ¥            | 2          |            |                       |
| 80   | M III                      | =-<br>H=       | E E            | No.                                      | **             | -1940<br>Turter | 4         | ₹<br>F                                                                                      | 聖            | 相                                                                                                | M<br>M                                | ЦЧ<br>ЦЦ     | **          | II Ż        | 製           | 割                                                                                           | 101-7     | 遇             | 重加         | F      | 来            | 警察         | 曹          | TK'                   |
| 7 6  | と                          | 里              | L<br>L         | 829A                                     | 間低             | 完               | 君         | 4                                                                                           | 省            | 用                                                                                                | Ð,                                    | も            | 14 <u>7</u> | ž il        | TX:         | 影                                                                                           | ₿ Ħ       | 1 In In       | L<br>B     | 上生     | 豣            | 赣          |            | 77<br>-               |
| 0    | 1<br>1<br>1<br>1<br>1<br>1 | 121            | ₩<br>4         | 빨                                        |                | 題               | 官         | 14<br>14                                                                                    | Mill<br>Sunt | 相                                                                                                | Ш.                                    | 推            | 負視          | The second  | 國           | 画                                                                                           | 現         | ١<br>آ        | ] 1        | μ<br>Į | 11           | 新餐         | 塑          | 圭                     |
| 999  | 18t                        | 1 2            | 五氏             | 響                                        | 译:             | 夏               | 教士        | 1                                                                                           | 應            | 77                                                                                               | ЩЩ.                                   | <u></u><br>一 | 関構          | <u>ال</u>   | 紧           | 嵐                                                                                           | Ŧ         | 擾             | Đ          | 1 第    | *            | 2          | ##<br>1814 |                       |
| 165  |                            | 東              | 臣              | 꺹                                        |                | 徸               | 1         | 栖                                                                                           | 长            | 摧                                                                                                | Ш<br>Ц                                | 軒            | ₩<br>1      | 園           | 遇           | 燰                                                                                           | 理         | 乱             | LT N       |        | 骪.           | ぎ          | 職          | 鏨                     |
| 96   | 5                          | Ŧ              | 下              | 雪                                        | 問              | 52              | 一世        | 慾                                                                                           | 뾑            | 援                                                                                                | 儀                                     | 有植           | 夏福          | <u>まままで</u> | 溪           | 142                                                                                         | 弦         | 運             | 磁          | 100 m  | 茶            | 쁿          | 響          | 節                     |
| 0.5  | <b>喝</b>                   | K              | [ H            | <u>ま</u><br>昭和                           | 开              | 套               | LE:       | 怎                                                                                           | 磛            | 型                                                                                                | 5                                     | 4            | 極           |             | 浅           | 塑                                                                                           | Щ<br>Ш    | 墳             | 実          | ť ĝ    | *            |            | 明          | 躙                     |
| 1 6: | 思                          |                | Ē              | 营                                        | 通知             |                 |           | 1<br>1<br>1<br>1<br>1<br>1<br>1<br>1<br>1<br>1<br>1<br>1<br>1<br>1<br>1<br>1<br>1<br>1<br>1 | ₩¥           | 推                                                                                                | ₩Ш<br>₩1                              | 有格           | Ē           | <u>日</u>    | 遊           | 114<br>114<br>114                                                                           | ΞŦ        | 接             |            | 2 2    | *            | 直絕         | 题          | 離                     |
| 0    | 111                        |                | F BF           | 鬯                                        | 蟶              | 100             |           | 推                                                                                           | 뾠            | 撼                                                                                                | ШRX                                   | 本            | 筆           | 11-41       | 溪           | 置                                                                                           | Ŧ         | 撬             |            | 観      | ())          | 凝          | 邂          | 巍                     |
| 6    | 世                          | 臣              |                | 喧                                        | ¶¶¶<br>1∎ntiti | 177             | শ         | 포                                                                                           | 閿            | 围                                                                                                | Щ.                                    | 抵            | ● 1         | 麾           | 漢           | 凝                                                                                           | 現         | 損             | 画面         | 鑧      | 20mm         | 魏          | 錔          | 麗                     |
| 2    | 倒倒                         | 售              | H              | 嘸                                        | 壇              | 1               | *         | 柏                                                                                           | <b>町</b>     | \$ <u></u>                                                                                       | ШK                                    | 招            | H H         | 900<br>995  | 格           | IR:                                                                                         | Č Ħ       | ちょう           | 慧          | 经      | 劉            | 自複         | 盤          |                       |
| 12   | 産                          | E              | Ē              | 雪                                        |                | 四月              | 巖         | 聖                                                                                           | 増            | 循                                                                                                |                                       | 枝            | 種           | 毛額          | 浬           | **                                                                                          | H         | 嗓             |            | 쁿      | 399<br>199   | 美術         | 湿          | 増                     |
| 50   | 町                          | 虔              | ľ.             | 11                                       | 増理             | 1931            | ٷ         | \$¥                                                                                         | 暫            | 長                                                                                                | <u></u> 叶                             | 格            | 塑           | 室           | 御           | 政                                                                                           | し         | 拒             | 聖          | 福      | 策            | 鰀          | 濱          | 쁿                     |
| 20   | 運                          | 5              | 14             | 蠈                                        | 増              | 醫               | 感         | 亹                                                                                           | き            | 推                                                                                                | H                                     | 欲            | 物           | 移           | 斑           | 炬                                                                                           | 選         | 現             | 整          | 蕃      | 鑁            | 畿          | 墨          | 蠼                     |
| 151  | 俟                          | 噢              | Щ.             | ञ्चल                                     | 壑              | 解               | 巍         | K÷                                                                                          | 葱            | 揯                                                                                                | H                                     | 極            | 樂           | <i>₩</i>    | 败           | ₩.                                                                                          | りり        | 壞             | 88         | 箸      | 鑁            | 墜          | 聖          | 艘                     |
| 56   | 每                          | 贤              | E              | 배법                                       |                | 科               | 뼿         | 4                                                                                           | 厚            | 臺                                                                                                | 趩                                     | 甲            | 自相          | 邂           | 兆           | ₩                                                                                           | 濃         | 供             | 麗          | 了雍     | 鑃            | 羅          | 田          | 籠                     |
| 226  | 牧                          | 酒              | 閿              | 뻍                                        | 頸              | 歌               | 圕         | 田                                                                                           | 雙            | 圅                                                                                                | 蠗                                     | Ŧ            | 福           | 田           | 影           | 埋                                                                                           | 圖         | 垤             | 腏          | 援      | 쁿            | \$¥        | 開路         | 艠                     |
| 28   | 舷                          | 原              | ШX             | 型                                        |                | 12              | 嶷         | Ŧ                                                                                           | 匙            | 概                                                                                                | 旒                                     | 響            | 蕃           |             | 黙           | 野                                                                                           | 漢         | 痍             | 調          | 巯      | 籔            | 購購         | 靈          | 麗                     |
| 22   | 原                          | 5              | ΨX             | 圕                                        | 攫              | 121             | 躞         | Æ                                                                                           | 麗            | Ē.                                                                                               | 枑                                     | 机            | 茶           | 影           | Ę₩          | 断                                                                                           | 選         | 拖             | 圖          | 簎      | 劉            | 凝          |            | 墨                     |
| 56   | 圑                          | 太              | 雙              | 圕                                        | 壇              | 빤               | 瀀         | Ŧ                                                                                           | 廔            | 揺                                                                                                | 蕉                                     | 1            | 被           | 题           | 渣           | Ŕ                                                                                           | 簷         | 痰             | 醬          | 箚      | 976          | 響          | 野          | 嶽                     |
| 22   | 御                          | 艾              | 包念             | 镞                                        | 壞              | 竹               | <b>₽</b>  | 鏓                                                                                           | 曹            | 掖                                                                                                | 斑                                     | #            | 極           | τX<br>π     | 痩           | 炙                                                                                           |           | 垣             | 塑          | 種      | X            | 畿          | 麗          | 影                     |
| 54   | <b>₩</b>                   | 凹              | <b>3</b> \$\$1 | 嘖                                        | 墺              | 克               | 橫         | 雒                                                                                           | 翅            | Щ                                                                                                | 推                                     | 看            | 朝           | 邂           | 型           | 魙                                                                                           | 斁         | 垣             | 興          | 種      | 鐮            | 摋          | 围          | 韻                     |
| 53   | 陲                          | ₹              | 7              | 廒                                        | <b>\$</b>      | 1               | 璧         | 偅                                                                                           | 観            | 捜                                                                                                | 蕉                                     | 甘            | 楆           | 獵           | 湲           | 鸝                                                                                           | 漢         | 斑             | 灛          | 穩      | 簷            | 毲          | 畢          | 誑                     |
| 52   | 侑                          | ~              | 廢              | 삍                                        | 壛              | 뾑               | 嵊         | 桀                                                                                           | £⊡           | 梩                                                                                                | 種                                     | 赿            | 榧           | 邂           | 渎           | 懣                                                                                           | 蝬         | 痃             | 盟          | 穬      |              | 辚          | 氍          | €                     |
| 21   | 佰                          | 矔              | 膨              | 囁                                        | 輯              | 籔               | 豐         | 毴                                                                                           | 慫            | 蓛                                                                                                | 皕                                     | 梹            | 毲           | 躙           | 牁           | 鬞                                                                                           | 猾         | 疳             | 쁌          | 穡      | 鐕            | 縣          | 摂          | 籄                     |
| 50   | 偑                          | 冥              | 毲              | 騒                                        | 墅              | 휋               | Ъ         | 徴                                                                                           | 摲            | 揋                                                                                                | 山                                     | #            | 揭           | 膨           | 賆           | 燛                                                                                           | 漑         | 峞             | 駲          | 稺      | 簧            | 簻          | ₩          | 爂                     |
|      | 50                         | 51             | 52             | 53                                       | 54             | 55              | 56        | 57                                                                                          | 58           | 59                                                                                               | 5a                                    | 5b           | 5c          | Бd          | 5е          | 5f                                                                                          | 60        | 61            | 62         | 63     | 64           | 65         | 99         | 67                    |
|      | 1                          |                |                | 1                                        |                |                 |           |                                                                                             |              |                                                                                                  |                                       |              |             |             |             |                                                                                             |           |               |            | 1 1    |              |            |            | 1                     |

| 4f   | 莽                     | 憼                | 袁                                                                                    | š              | 衡                      | 灎                      | 쪮                | 괃                                                    | 繫                                                                                                    | 駿                                                                                                    | 覻             | 麩             |             |   |   |          |   |   |    |         |        |    |   |  |
|------|-----------------------|------------------|--------------------------------------------------------------------------------------|----------------|------------------------|------------------------|------------------|------------------------------------------------------|----------------------------------------------------------------------------------------------------|----------------------------------------------------------------------------------------------------|---------------|---------------|-------------|---|---|----------|---|---|----|---------|--------|----|---|--|
| 4e   | 萠                     | 風                | \$                                                                                   | 間              | 竇                      | 嶻                      | 醂                | 齇                                                    | 驪                                                                                                    | 籭                                                                                                    | 憥             | 쭗             |             |   |   |          |   |   |    |         |        |    |   |  |
| 4d   | 萢                     | 風                | 圕                                                                                    | 监              | 譔                      | 櫰                      | 煔                | 鑞                                                    | 戵                                                                                                    | 靐                                                                                                    | 鎯             |               |             |   |   |          |   |   |    |         |        |    |   |  |
| 1c   | 妝                     | 鹅                | 旛                                                                                    | 船              | 藚                      | 匰                      | 詽                | 體                                                    | 鐡                                                                                                    | 抗                                                                                                    | 苏             |               |             |   |   |          |   |   |    |         |        |    |   |  |
| tb ′ | 丰                     | 號                | Har .                                                                                | 荻              | Han                    | 12H                    | EHH              | 迷                                                    | 鱖                                                                                                    | 駛                                                                                                    | 運             | 憲憲            |             |   |   |          |   |   |    |         |        |    |   |  |
| a    | 衷                     | 教                | <u>ک</u> ر                                                                           | Bilint         | K<br>K<br>K            | 12<br>1<br>1<br>1<br>1 | 倫                | 雘                                                    | 調問                                                                                                    |                                                                                                    | Ē             | 鉄             |             |   |   |          |   |   |    |         |        |    |   |  |
| 94   | t≫<br>tmtX            | ±<br>≣           | 31 4                                                                                 | <u>т</u> арала |                        | HH<br>H                | 27<br>17         | 警                                                    | ureer<br>tabler                                                                                                    | ¥<br>m                                                                                                | <br>4€0       |               |             |   |   |          |   |   |    |         |        |    |   |  |
| 84   |                       | 101              |                                                                                      | ind<br>JT      | 1                      | 1001                   | ¥<br>E           | 2445X<br>JIRAN                                       | (1964)-<br>1963)-                                                                                                    | E C C C C C C C C C C C C C C C C C C C                                                               | -49803<br>TTL | 馬を            |             |   |   |          |   |   |    |         |        |    |   |  |
| 7 4  |                       | μ                | - <b>1</b>                                                                           | 배문             | 1000X                  | 备                      |                  | 385-1-V<br>四文(月                                      | 夏日本                                                                                                    | ビ<br>マ<br>ビ<br>レ                                                                                      | 通             | 100111        |             |   |   |          |   |   |    |         |        |    |   |  |
| 54   | 丰                     | 製                |                                                                                      | iiiid          | ΨЩ.                    | 劃                      | Ē                | ₩<br>E                                               | <b>₩</b>                                                                                                    | Ш.<br>ШЭ                                                                                              | 通             | 團             |             |   |   |          |   |   |    |         |        |    |   |  |
| 546  | 萋                     | 뾇                | 臺                                                                                    | 腽              | 跹                      | 槽                      | 麗                | 翱                                                    | 類                                                                                                    | 務                                                                                                    | 御             | 倒             |             |   |   |          |   |   |    |         |        |    |   |  |
| 45   | 菘                     | 種                |                                                                                      |                | <b>₫</b> Щ             | 郪                      | 围                | 邈                                                    | 題                                                                                                    | 副                                                                                                    | 鮿             | 龃             |             |   |   |          |   |   |    |         |        |    |   |  |
| 44   | 萃                     | 蘁                | 響                                                                                    | 諙              | 貭                      | 夷                      | Ē                | 휋                                                    | 霙                                                                                                    | 道                                                                                                    | 鱦             | 邐             |             |   |   |          |   |   |    |         |        |    |   |  |
| 43   | 菽                     | 攌                | 轠                                                                                    | Ę              | 戝                      | 軶                      | 莾                | 畿                                                    | 鞣                                                                                                    | 饕                                                                                                    | 龥             | 遯             |             |   |   |          |   |   |    |         |        |    |   |  |
| 42   | 莨                     | 蔨                | 蠡                                                                                    | 틆              | 貘                      | 軋                      | 퇱                | 譭                                                    | 豒                                                                                                    | 饠                                                                                                    | 鯊             | 쵍             |             |   |   |          |   |   |    |         |        |    |   |  |
| 41   | 菫                     | 藾                | 兤                                                                                    | 빌              | 雞                      | 豒                      | 騔                | 鐐                                                    | 斃                                                                                                    | 顤                                                                                                    | 鯀             | 鸛             |             |   |   |          |   |   |    |         |        |    |   |  |
| 40   | 营                     | 趪                | 鵬                                                                                    | H              | 貔                      | 鱺                      | 鄒                | 쁋                                                    | 爨                                                                                                    | 鑁                                                                                                    | 歟             | 驖             |             |   |   |          |   |   |    |         |        |    |   |  |
| 3f   | 菴                     | 蘓                | 嬳                                                                                    | 2              | 艱                      | 躾                      | 獸                | 毲                                                    | 霓                                                                                                    | 饋                                                                                                    | 語             | 魁             |             |   |   |          |   |   |    |         |        |    |   |  |
| 3e   | 崀                     | 遼                | 蹼                                                                                    | 111117         | 狸                      | 实                      | 3£               | 激                                                    | 舥                                                                                                    | 盟                                                                                                    | 船             | 嚻             | -           |   |   |          |   |   |    |         |        |    |   |  |
| 3d   | 缸                     | 题                | 鞣                                                                                    | 뗿              | E                      |                        |                  | 覂                                                    | 刪                                                                                                    | 漫                                                                                                    | 骏             | 盟             |             |   |   |          |   |   |    |         |        |    |   |  |
| 0    | 14<br>E               | 154              | 業                                                                                    | 観              | *                      | ×                      | 影                | 題                                                    | <u>بېمې</u>                                                                                                    | 薑                                                                                                    | 炎             |               |             |   |   |          |   |   |    |         |        |    |   |  |
| p 3  | HD/1                  | 1/21/2           | 省田                                                                                   | ¥¥<br>₩        | \$ <u>√</u>            |                        | \$ <del>4</del>  | 數                                                    | ters]                                                                                                    |                                                                                                    |               | 雪             |             |   |   |          |   |   |    |         |        |    |   |  |
| a 3  | ¥∩¥<br>Lan¥           | tsan<br>Jadar    |                                                                                      | ₫ Å            | 19/17<br>19/17         | 西方                     | B<br>₩           | 重                                                    | ±<br>≣e                                                                                                    | 4<br>2<br>2<br>2<br>2<br>3<br>3<br>3<br>1<br>1<br>1<br>1<br>1<br>1<br>1<br>1<br>1<br>1<br>1<br>1<br>1 | 包魚            |               |             |   |   |          |   |   |    |         |        |    |   |  |
| 93   | 비너                    | 1997<br>1997     | ·<br>(1)<br>(2)<br>(1)<br>(1)<br>(1)<br>(1)<br>(1)<br>(1)<br>(1)<br>(1)<br>(1)<br>(1 | A H            | 1940                   | 65                     | ₿ <del>7</del>   |                                                      | thut the first state of the state of the sta | 副                                                                                                    | 有角            | 曲             |             |   |   |          |   |   |    | ~ ~ ~ ~ |        |    |   |  |
| 833  |                       | 転                | 気                                                                                    | 署              | 14/17                  | 西                      | 3<br>E           | THE<br>THE<br>THE<br>THE<br>THE<br>THE<br>THE<br>THE | き                                                                                                    | 御                                                                                                    |               |               |             |   |   |          |   |   |    |         |        |    |   |  |
| 7 3: | ¥k<br>ιιι             | 劉                | 驖                                                                                    | 見通             | HUL                    | 55                     | 3 #1             | 毁                                                    | **                                                                                                    |                                                                                                    | 2000          |               |             |   |   |          |   |   |    |         |        |    |   |  |
| 3.3  | 田                     | 曹                | 鄻                                                                                    | 鸛              | 鞣                      | 麗                      | 每                | 邈                                                    | 楼                                                                                                    | 題                                                                                                    | 輿             | 撼             |             |   |   |          |   |   |    |         |        |    |   |  |
| 36   | 蔅                     | 揻                | 灦                                                                                    | 颤              | \$\$\$                 | 홾                      | 麗                | 畿                                                    | 産                                                                                                    | 觯                                                                                                    | 魘             | 鼶             |             |   |   |          |   |   |    |         |        |    |   |  |
| 35   | 狡                     | 薺                | 蟲                                                                                    | 堕              | ₩.                     | 躓                      | 夓                | 鎦                                                    | 雉                                                                                                    | 煭                                                                                                    | 黀             | 飌             |             |   |   |          |   |   |    |         |        |    |   |  |
| 34   | 茣                     | 蕃                | 鹺                                                                                    | 璺              | 劃                      | 讈                      | 遷                | 鏨                                                    | 雋                                                                                                    | 錢                                                                                                    | 魎             | 簚             |             |   |   |          |   |   |    |         |        |    |   |  |
| 33   | 墊                     | 趪                | 螻                                                                                    | 魌              | 题                      | 誑                      | 邀                | 鏹                                                    | 雎                                                                                                    | 頶                                                                                                    | 酈             | 體             |             |   |   |          |   |   |    |         |        |    |   |  |
| 32   | 羢                     | 舊                | 撠                                                                                    | 覯              | 鸁                      | 贀                      | 邁                | 鏖                                                    | 隹                                                                                                    | 餡                                                                                                    | 魏             | 嚻             |             |   |   |          |   |   |    |         |        |    |   |  |
| 31   | 茗                     | 蕷                | 欀                                                                                    | 覬              | 퀴머                     | 题                      | 躆                | 鎹                                                    | 鞣                                                                                                    | 鏠                                                                                                    | 魃             | 鶵             |             |   |   |          |   |   |    |         |        |    |   |  |
| 30   | 莪                     | 苸                | 壁                                                                                    | 諁              | 雞                      | 趱                      | 邂                | 鏴                                                    | 隶                                                                                                    | 齫                                                                                                    | 覾             | 鐊             |             |   |   |          |   |   |    |         |        |    |   |  |
| 2f   | 逽                     | 禷                | 巀                                                                                    | 覩              | 絽                      | 贌                      | 麗                | 鎭                                                    | 灩                                                                                                    | 錣                                                                                                    | 咂             | 1             |             |   |   |          |   |   |    |         |        |    |   |  |
| 2e   | 凶                     | 籔                | 簽                                                                                    | 関              | 鞀                      | 蹼                      | 嶞                | 邐                                                    | 夓                                                                                                    | 漚                                                                                                    | 銐             | 酃             |             |   |   |          |   |   |    |         |        |    |   |  |
| 2d 1 | 韬                     | 鐷                | 聽                                                                                    | 垷              | 讚                      | 翹                      | 遇                | 32                                                   | 篶                                                                                                    | 該                                                                                                    |               | 艷             |             |   |   | <u> </u> |   |   |    |         |        |    |   |  |
| CC ? | μ                     | 酱                | 妿                                                                                    | Ŕ              | 雘                      | ١.<br>١                | 麼                | 湛                                                    | 憲                                                                                                    | ¥                                                                                                    | 噩             | 史             |             |   |   |          |   |   |    |         |        |    |   |  |
| p 7  | ΗŪ                    | 攤                | 文字                                                                                   | 日期             | <b>徽</b>               |                        | 数                | 全部                                                   | 逐                                                                                                    | 通                                                                                                    |               | 聖             |             |   |   |          |   |   |    |         |        |    |   |  |
| a    | ¥                     | も見               |                                                                                      | 駭              | 襄武                     | 拖                      | 愿                | 威争                                                   | 愈                                                                                                    |                                                                                                    |               | 皇             |             |   |   |          |   |   |    |         | _      |    |   |  |
| 9 2  | τ <del>ς</del><br>†⊿π | 1<br>M           | //#I                                                                                 |                | 00648                  | 016                    | 費                | ∰<br>¥                                               | 観                                                                                                    | ***                                                                                                   |               |               |             |   |   |          |   |   |    |         |        |    |   |  |
| 8    | +4m                   |                  | <b>太</b> 民<br>(1)                                                                    |                | 1111五                  | inex<br>it⊭€           | 聖                | ₩¥                                                   | E<br>Si                                                                                                    |                                                                                                    | H<br>H<br>H   | 1             |             |   | - |          |   |   |    |         |        |    |   |  |
| 7 2  | ±4+                   | 1/9444<br>1/1941 | ₩                                                                                    | 1264           | <b>元田</b>              | 24                     | 12<br>12         | ₩<br>E                                               | 501<br>111                                                                                                    | 1911<br>1911<br>1911                                                                                  | 1003          |               |             |   |   |          |   |   |    |         |        |    |   |  |
| 6 2  | ţ                     | 1-1111<br>FYBII  |                                                                                      |                | तेतिस्ट<br>श <b>ाल</b> | र्म्स्स<br>इन्ह्य      | Since<br>Since   | L<br>L<br>L<br>L<br>L<br>L                           | т<br>Т<br>Т                                                                                                    | 田田                                                                                                    | Alpha and     | 비교            | <b>E</b> 12 |   |   |          |   |   |    |         |        |    |   |  |
| 5 2  | も                     | 촆                | ¥w<br>蛇                                                                              | 見              | 11100<br>11100         | Ren                    | <u>i</u><br>ji   | 竞争                                                   | ξB                                                                                                    |                                                                                                    |               | alla<br>Milli |             |   |   |          |   |   |    |         |        |    |   |  |
| 12   | <u>大</u>              | 塔                | щ<br>АЩ                                                                              | 144<br>144     | 助言                     | 24                     | (<br>)<br>(<br>) | х<br>Ж                                               | E E                                                                                                    | 見                                                                                                    | <b>冬夏</b>     | The second    | 間           |   |   |          |   |   |    |         |        |    |   |  |
| 3 2, | F\$4                  | 凝                | 蜩                                                                                    | 観              | 褶                      | 毘                      | 湟                | 發                                                    | 囲                                                                                                    | 運                                                                                                    | 影             |               | ね           |   |   |          |   |   |    |         |        |    |   |  |
| 23   | 茗                     | 摺                | 裹                                                                                    | 増              | 離                      | 諾                      | 関                | 铮                                                    | 臌                                                                                                    | 出                                                                                                    | 影響            | 쁿             | 渔           |   |   |          |   |   |    |         |        |    |   |  |
| 22   | 卣                     | 辮                | 墩                                                                                    | 鮪              |                        | 蹉                      | 遐                | 錢                                                    | 跶                                                                                                    | 鸛                                                                                                    | 黙             | 龗             | 萯           |   |   |          |   |   |    |         |        |    |   |  |
| 21   | 茵                     | 蓉                | 蠻                                                                                    | 欐              | 灩                      | 蹇                      | 覐                | 꽳                                                    | 陝                                                                                                    | 飌                                                                                                    | 影             | 艘             | 麂           |   |   |          |   |   |    |         |        |    |   |  |
|      | 8                     | 6                | à                                                                                    | ą              | U<br>S                 | p                      | je j             | Ĵf                                                   | 0                                                                                                    | 17                                                                                                    | 72            | 33            | 4           | 5 | 9 | L        | 8 | 6 | 'a | 'b      | ,<br>C | p, | e |  |
|      | 9                     | 9                | 9                                                                                    | 9              | 0                      | 0                      | 9                | 9                                                    |                                                                                                    | -                                                                                                    | 5             |               |             |   | - | -        | 5 | 1 | 7  | 7       | 5      | 7  | 5 |  |

| 20                                      | D       | 暫            | 臞               | 繫                                                                                           | 體               | 蹊           | 挝            | 鐂          | 斑                      | 翻                 | 鶢                  | 璺                                                                                                    | 御                        |   |        |   |   |   |     |   |    |        |   |   |       |
|-----------------------------------------|---------|--------------|-----------------|---------------------------------------------------------------------------------------------|-----------------|-------------|--------------|------------|------------------------|-------------------|--------------------|----------------------------------------------------------------------------------------------------|--------------------------|---|--------|---|---|---|-----|---|----|--------|---|---|-------|
| 24                                      | 2       | 蕘            | 褽               | 緧                                                                                           | 黫               | 踴           | 遌            | 毲          | 陕                      | 驖                 | 勉                  | 阉                                                                                                    | 쁿                        |   |        |   |   |   |     |   |    |        |   |   |       |
| 5                                       | 2       | 蘳            | ح               | 澕                                                                                           | 譖               | 鯈           | 逹            | 巍          | S                      | 顫                 | 鯑                  | 鷂                                                                                                    | 鑰                        |   |        |   |   |   |     |   |    |        |   |   |       |
| 4                                       | 2       | 攮            | 壁               | 顜                                                                                           | 뾢               | 題           | 逶            | 盥          | 图                      | 顕                 | 髮                  | 骝                                                                                                    | 齶                        |   |        |   |   |   |     |   |    |        | _ |   |       |
| 7                                       | 5       | 籔            | 五               | 櫢                                                                                           | 證               | 盢           | 綆            | 봔          | 陏                      | 顮                 | 熟幼                 | 騪                                                                                                    | 讔                        |   |        |   |   |   |     |   |    |        |   |   |       |
| 02                                      | 2       | 퇿            | 蠈               | N.                                                                                          |                 | 斑           | 癏            | 銷          | 阳                      | 顆                 | 劉明                 | 癯                                                                                                    | 麗                        |   |        |   |   |   | ~~~ |   |    |        |   |   |       |
|                                         | 2       | 磨            | 藌               | 駭                                                                                           | 譏               | 踐           | 义            | 銹          | 晐                      | 類                 | 黝                  | 뙚                                                                                                    | 驖                        |   |        |   |   |   |     |   |    |        |   |   |       |
|                                         | :       | 蔟            | 雪               | 艱                                                                                           | 纑               | 晤           | ΠHJ          | 族          | 뇗                      | 領                 | 影                  | 盟                                                                                                    | 語                        |   |        |   |   |   |     |   |    |        |   |   |       |
| 197                                     | 2       | 蔬            | 5               | 御                                                                                           | 灔               | 黙           | 靊            | 園          | 尻                      | 選                 | 影出                 | <b>3</b>                                                                                                    |                          |   |        |   |   |   |     |   |    |        |   |   |       |
| 1                                       | 2       | tish)        | 归明              | 搋                                                                                           | 漢               | 铥           | <b>1</b> 30  | 知          | 記                      | 頃                 | 222                | THE                                                                                                    | 観                        |   |        |   |   |   |     |   |    |        |   |   |       |
|                                         | F       | 茟            | 筆               | 通                                                                                           | 閿               | 泉           | EH)          | 3          | 1                      | 頸                 | 误                  | Single                                                                                                    | v<br>1                   |   |        |   |   |   |     |   |    |        |   |   |       |
| ~~~~~~~~~~~~~~~~~~~~~~~~~~~~~~~~~~~~~~~ | 2       |              | 題               | ₩<br>1                                                                                      | 海田              | 実           | 45           | **         |                        | ₩.                |                    | 会局                                                                                                    | 間                        |   |        |   |   |   |     |   |    |        |   |   |       |
|                                         | 3       | HTTL<br>HTTL | <del>لل</del>   | RIE<br>1                                                                                    | 3.4m            |             | HEII         | A A        |                        | 通                 | 加盟                 | ццр<br>ццр                                                                                                    | E S                      |   |        |   |   |   |     |   |    |        |   |   |       |
|                                         | -       | また           | 唐               | 褒                                                                                           | 會               | 先           | *            | L.         |                        | 477               |                    | 包括                                                                                                    | 竹蘭                       |   |        |   |   |   |     |   |    |        |   |   |       |
|                                         |         | ₩<br>TWV     | も               | EK                                                                                          |                 | 民           | MILL<br>MILL | (日)<br>(中) | EST.                   | -¤⊞               | 載                  | ±K<br>₹                                                                                                    |                          |   |        |   |   |   |     |   |    |        |   |   | ·· ·· |
|                                         | -       | も            | 免               |                                                                                             | A H             | 로           | Ē            |            |                        | -∺≡<br>¥⊪⊐        |                    | internationale internationale intern | ন্ <u>ব্</u> থয়<br>নগুৱ |   |        |   |   |   |     |   |    |        |   |   |       |
| 2                                       | ס<br>ער | HOLA<br>HHC  | -194<br>-194    | 1<br>T                                                                                      | ·<br>言<br>正     | RED<br>Hard | THE L        | 載          | <u>मान्स</u><br>पहला   | Jer<br>Jer        | 名目                 |                                                                                                    | -1950                    |   |        |   |   |   |     |   |    |        |   |   |       |
| 27                                      |         |              | 围               | 表                                                                                           | 前亡              | 牧田          | 5            | 177        | TTAL<br>TTAL           | াছলা।<br>প্রিচ্ছা |                    | 見て                                                                                                    | T<br>T                   |   |        |   |   |   |     |   |    |        |   |   |       |
|                                         | 2       | 개배           | 漸               | 围                                                                                           | ます              | 4X<br>43    | *?~<br>#     | 4+3        |                        |                   | un∰anci<br>1→      | 30 HT                                                                                                    | 山山                       |   |        |   |   |   |     |   |    |        |   |   |       |
| 2                                       |         | 1960         | - <b>8</b> 7    | 单有                                                                                          | 111112<br>rimel | 玉           |              | 45         | <u>मण्डित</u><br>घउन्न | नान<br>भूता       | ingjace<br>1994an? | -113<br>-113                                                                                                    | 有日                       |   |        |   |   |   |     |   |    |        |   |   |       |
|                                         |         | aur<br>A     | 124             | 老                                                                                           | 방영              | <u>97</u>   | 国            | 43         |                        | मेल्म<br>नन्ता    |                    | -<br>                                                                                                    | 利用                       |   |        |   |   |   |     |   |    |        |   |   |       |
| 9                                       | 5       | 職            | -1444<br>Miller | 1<br>1<br>1<br>1<br>1<br>1<br>1<br>1<br>1<br>1<br>1<br>1<br>1<br>1<br>1<br>1<br>1<br>1<br>1 | 治沮              | 田田          | 迎            | 潮          |                        | +H中<br>+H中        | 戦闘                 | 100mH                                                                                                    | 支夏                       |   |        |   |   |   |     |   |    |        |   |   |       |
| Ŭ<br>v                                  | 5       | 11val        | 資               | 林                                                                                           | 麗               | 西           | 眾            | 教          | 聖                      |                   |                    | 選                                                                                                    | 勘                        |   |        |   |   |   |     |   |    |        |   |   |       |
| 2                                       | 5       | 逐            | 慰               | 桂                                                                                           | 醞               | 品           | ~~~~         | 氢          | 题                      | 穀                 |                    |                                                                                                    | 警                        |   |        |   |   |   |     |   |    |        |   |   |       |
| e e                                     | 5       | 斑            | 團               | 裹                                                                                           | 獣               | 跂           | 桇            | 籔          |                        | 辙                 | 麗                  | 麗                                                                                                    | 響                        |   |        |   |   |   |     |   |    |        |   |   |       |
| 99                                      | 5       | 爮            | 뾠               | 裝                                                                                           | 臑               | 品           | 新聞           | 御          | 麗                      | 鞲                 | 讕                  |                                                                                                    | 畫                        |   |        |   |   |   |     |   |    |        |   |   |       |
| 2                                       | 5       | 蒹            | 熨               | 裙                                                                                           | 麗               | 段           | 鞣            | 螢          |                        | 觀                 | 龖                  |                                                                                                    | 攡                        |   |        |   |   |   |     |   |    |        |   |   |       |
| 2                                       | 5       | 湘            | 퇤               | ₩Ŕ                                                                                          | 灩               | 趙           | 盘            | \$         | 膨                      | 鞣                 | 驗                  | 酈                                                                                                    | 纖                        |   |        |   |   |   |     |   |    |        |   |   |       |
| 69                                      | 5       | 蓊            | 慰               | 籠                                                                                           |                 | 趁           | 臣            | 渔          | 800                    | 鸅                 | 壨                  | 钄                                                                                                    | 緒                        |   |        |   |   |   |     |   |    |        |   |   |       |
| 9                                       | Å       | 檀            | 罄               | 桮                                                                                           | 灩               | 赳           | 뾑            | 鉃          | 王                      | 驖                 | 联                  | ₩₹                                                                                                    | 飌                        |   |        |   |   |   |     |   |    |        |   |   |       |
| 91                                      | 5       | 葹            | 鞣               | 裃                                                                                           | 胐               | H×          | 驖            | 錐          | 矍                      | 奲                 | 騷                  | 欟                                                                                                    | 驪                        |   |        |   |   |   |     |   |    |        |   |   |       |
| 2                                       | 5       | 촋            | 赘               | ₩¥                                                                                          | 黺               | 耯           | 鞣            | 夓          | <u>#</u> #             | 鞋                 | 豒                  | 畫                                                                                                    | 鯾                        |   |        |   |   |   |     |   |    |        |   |   |       |
| L<br>L                                  | 5       | 鬞            | 蛬               | 袿                                                                                           | 嘂               | 霰           | 轠            | 鋖          | 閣                      | 至                 | 驟                  | 餾                                                                                                    | 飌                        |   |        |   |   |   |     |   |    |        |   |   |       |
| LC                                      | 2       | 폱            | 丧患              | 袅                                                                                           | 嘂               | 贖           | 懯            | 徴          | Ⅲ                      | 靵                 | 鬞                  | 蠹                                                                                                    | 黨                        |   |        |   |   |   |     |   |    |        |   |   |       |
|                                         | 5       | 葩            | 嶅               | 袤                                                                                           | 諉               |             | 鶆            | 金          | 臤                      | 糖                 |                    | 驖                                                                                                    | 驖                        |   |        |   |   |   |     |   |    |        |   |   |       |
| C                                       | 5       | 芾            | 墨               | 枹                                                                                           | 跽               | 匨           | 輾            | *          | 関                      | 鞣                 | 巖                  | 圕                                                                                                    | 黚                        |   |        |   |   |   |     |   |    |        |   |   |       |
|                                         | 2       | 葮            | 剧               | 姧                                                                                           | 諂               | 邎           | 轉            | æ          | 宦                      | 報                 | 籬                  | 嚻                                                                                                    | 鬣                        |   |        |   |   |   |     |   |    |        |   |   |       |
| 2                                       | 5       | 覾            | 巖               | 栕                                                                                           | 瀶               | 齎           | 轛            | 釐          | 肥                      | 聖                 | 雘                  | 虃                                                                                                    | 瓢                        |   |        |   |   |   |     |   |    |        |   |   |       |
| 2                                       | 2       | 頶            | 劉               | 袮                                                                                           | 詰               | ძ           | 欟            | 騝          | 訂                      | 軚                 | 驪                  | 矄                                                                                                    | 瓢                        |   |        |   |   |   |     |   |    |        |   |   |       |
| L<br>C                                  | 2       | 茟            | 围               | 袒                                                                                           | 题               | 贈           | 繫            | 圉          | 뾄                      | 襼                 | 群                  | 鍍                                                                                                    | s.                       |   |        |   |   |   |     |   |    |        |   |   |       |
| 5                                       | 2       | 萢            | 퇲               | 袎                                                                                           | ÷               | 臐           | 轅            | 翻吹         | 驖                      | 醆                 | 騅                  | 蠽                                                                                                    | 斄                        |   |        |   |   |   |     |   |    |        |   |   |       |
| L<br>L                                  | 2       | 萼            | 臣               | 诀                                                                                           | 語               | Ц.          | 輹            | 黀          | 躨                      | 贽                 | 騏                  | 齫                                                                                                    | 糌                        |   |        |   |   |   |     |   |    |        |   |   |       |
|                                         | 2       | 萼            | 魁               | 袨                                                                                           | 諧               | 贊           | 檑            | 雘          | 驣                      | 欆                 | 髧                  | 鰸                                                                                                    | 楘                        |   |        |   |   |   |     |   |    |        |   |   |       |
| L.                                      | יי<br>ר | 蔱            | 蟴               | 拍                                                                                           | 騹               | 資           | 櫢            | 題          | 颧                      | 驚                 | 駿                  | 鄺                                                                                                    | 肇                        |   |        |   |   |   |     |   |    |        |   |   |       |
| с<br>С                                  | 5       | 葭            | 群               | 柱                                                                                           | 謠               | 贄           | 鞧            | 驣          | 鎻                      | 靦                 | 壨                  | 鸇                                                                                                    | 驙                        |   |        |   |   |   |     |   |    |        |   |   |       |
| 2                                       | 2       | 鞣            | 楆               | 栕                                                                                           | 艦               | 齪           | 쀁            | 緻          | 钄                      | 靤                 | 諅                  | 鑧                                                                                                    | 麭                        |   |        |   |   |   |     |   |    |        |   |   |       |
| L L                                     | 5       | 蓤            | 南               | 袞                                                                                           | 諘               | 賺           | 麘            | 瀊          | 龝                      | 続                 | 駱                  | 覾                                                                                                    | 麪                        |   |        |   |   |   |     |   |    |        |   |   |       |
| 2                                       | 2       | 萸            | 嵔               | 衾                                                                                           | 謎               | 雞           | 鵽            | 翻          | 纖                      | 龝                 | 駭                  | 鏓                                                                                                    | 麸                        |   |        |   |   |   |     |   |    |        |   |   |       |
|                                         |         | 8            | ရ               | a                                                                                           | q               | U<br>U      | P            | e          | F                      | 0                 |                    | 2                                                                                                    | 3                        | 4 | 5<br>L | 9 | 2 | 8 | 9   | g | p. | с<br>С | p | e |       |
|                                         |         | 9            | 9               | 9                                                                                           | 9               | 9           | 9            | 0          | 9                      | 5                 |                    |                                                                                                    | 7                        | 5 | 1      | 5 | 7 | 7 | 7   | 2 |    | 7      | 7 | 7 |       |

# 付表:非漢字部分縦書き用

| 4 f       | _                       | Α           | Ο            | <b>F</b> 1          | $\mathbf{M}$  | 0        |          |        | 0          | M              |          | T    | 14                  |          |     |
|-----------|-------------------------|-------------|--------------|---------------------|---------------|----------|----------|--------|------------|----------------|----------|------|---------------------|----------|-----|
| 4e        | -                       | ⇔           | Ν            | Ø                   | 1             | າກ       |          |        | z          | 45             |          |      | (14)                |          |     |
| 4d        |                         | ⇐           | W            | er                  | ¥             | ٨        |          |        | ×          | <              |          |      | 14                  |          |     |
| 4c        | $\Box$                  | L           | Г            | ex.                 | X             | η        |          |        |            | ,<br>L         |          |      | 14                  |          |     |
| $^{1b}$   |                         | $\wedge$    | К            | 21                  | 11            | Y        |          |        | M          | <u>, ,</u>     | ·····    |      | 11                  |          |     |
| 1a        | $\overline{\mathbb{C}}$ | V           | ſ            | 21                  | 4             | Я        |          |        | I          | -              | -        |      | <br>                |          |     |
| 19        |                         |             | I            | 5                   | 7             | 1        |          |        |            | -              | _        |      | ά.τ                 |          |     |
| 18 4      | ,,                      |             | H            | ?                   | 1             | θ        |          |        | Ţ          | ~              |          |      | 41<br>61            | -        |     |
| 17        |                         |             | 5            | 5                   | Ĺ             | <i>u</i> |          |        | -          | ~              |          | Ť    | 44                  |          |     |
| 91        | ،<br>,                  |             | म            | 2                   | 1             | 5        |          |        | ()<br>     | · ·            | _        | L    | 1/1                 |          |     |
| 54        | •                       |             | ਧ            | 4                   | -             | 3        |          | ~~~~   | H          | 31             |          |      | 4                   |          |     |
| 4         | :                       |             | a            | 1.0                 | 4             | 0        |          |        | ഥ          | +              |          |      | 4                   |          |     |
| 34        | •                       |             |              | 5                   | 6             | 8        |          |        | Ω          | -4             | _        | L    | 111                 |          |     |
| 24        |                         |             | J<br>a       | с<br>u              | 6             | d        |          |        | S          | *              |          |      | ×4<br>1             |          |     |
| 1 4       |                         | 11          | a            | t.                  | Ŧ             | 0<br>n   | T/       |        | В          | ž              |          | -    | а <del>т</del><br>П |          |     |
| 04        | )                       | 0           | V            | 7                   | Ŧ             | ~~~~     | D        |        | Y          | +              | -        |      | *                   |          |     |
| f 4       | $\left \right\rangle$   |             |              | ;+<br>~/            | ¥             |          |          | +      | 0          | Ŕ              |          |      | <u>،</u>            |          |     |
| <u>~~</u> | /                       |             |              | +                   | 4             |          | C        | T      | <u>۰</u> ۰ | 2              | ٦        | ٦    | 3.7                 |          |     |
| 13,       | '                       | 2           |              | 1.                  | 1             |          | 4        |        | $\sim$     | 4              | -        | ٦    | X                   |          |     |
| 30        |                         | $\subseteq$ |              | z                   | 1             |          | PI       |        | It         | К              | -7       | ٦    | XI                  |          |     |
| 30        | l                       | ∋           |              | ff;                 | Æ             |          | <u>L</u> | -      | $\sim$     | ~              | _        | ٦.   | ΠΛ                  |          |     |
| 35        | Ο                       | ∈           |              | FF                  | 4             |          | Ш        | -+-    | • •        | ŧ              | -        | اليو | ĪΛ                  |          |     |
| 3a        | ٨                       | Э           |              | f.                  | X             |          | Ш        | $\top$ | ••         | п              |          | _    | IΛ                  |          |     |
| 39        | 4                       |             | 6            | £                   | Z             |          | h        | H      | 6          | オ              |          |      | Λ                   |          |     |
| 38        | Æ                       |             | 8            | U                   | <u>(</u> :    | U        | П        |        | 8          | 4              |          | _    | ΛI                  |          |     |
| 37        | "                       |             | L            | $\overline{\gamma}$ | Ś             | $\Psi$   | Х        | -      | 2          | <del>.,.</del> | -        | Г    | Ш                   |          |     |
| 36        | 2                       |             | 9            | Ъ.                  | ;f+           | Х        | Φ        | +      | 9          | ţ,             | -        | -    | Π                   |          |     |
| 35        | ۲                       |             | G            | \$                  | f             | Φ        | λ        | T      | 5          | *              | -        | Г    | Ι                   |          |     |
| 34        | 1                       |             | $\mathbf{b}$ | 1                   | F             | T        | T        | Η      | 4          | н              | Ē        | Г    | 3                   |          |     |
| 33        | 1                       |             | 3            | 7                   |               | T        | С        | ー      | 3          | Ą              | L        | L    | 61)                 |          |     |
| 32        |                         |             | 2            | £1                  | £             | З        | Ь        | -      | 2          | ~              | ſ        | L    | 81                  |          |     |
| 31        |                         |             | Ι            | f1                  | 4             | Ь        | П        | -      | _          | 0              | <b>.</b> | L    | (LI)                |          |     |
| 30        |                         |             | 0            | >                   | 4             | П        | O        | ,<br>r | 0          | 1              | L        | L    | (91)                |          |     |
| f ;       | Ť                       |             | -            | >                   | 4             | 0        | Н        | Ŀ      | ) /        | ,              |          |      | (T)                 |          |     |
| e 7       |                         | 11          |              | R                   | +             | Ξ        | W        | Г      |            | ~              |          |      | (FI)                |          |     |
| P         |                         | 1           |              | 2                   | +             | N        | IC       | 1      | •          |                |          |      | Ē                   |          |     |
| C 2       | •                       | 1           |              | +14                 | <del>1</del>  | INI      | Я        | -      | 1          | -              |          |      |                     |          |     |
| p 2       | *                       | *<br>       |              | *1                  | <del>۲</del>  | V        | И        |        | •          | 4-             | 1        |      | 6                   |          |     |
| a 2       | :                       | 4           |              | CP<br>CP            |               | v        | 사        |        | +          | 7              |          |      | 6                   | x        |     |
| 92        | <br>                    | ,           |              | **<br>\$2           | +             | 71<br>T  | rı<br>C  |        | *          | H              |          | 1    | 9                   | xi       |     |
| 82        | 1                       | ==<br>      |              | **                  | +             | 1        | с<br>W   |        |            | ţ              | 1        |      | 0                   | ΠΛ       |     |
| 7 2       | •                       |             |              | * 7                 | <u>ー</u><br>テ |          | л<br>П   | _      | $\sim$     | 7              | 1        |      | 0                   | ΠΛ       |     |
| 62        | •                       |             |              | 4                   | <u> </u>      | 7        | 4        | 7      | •          | 7              | _        |      | 9                   | HA<br>IA |     |
| 5 2       | •                       |             |              | 5                   | 4             | 4        | E<br>H   | ٦      | &          | E              |          | 1    | 9                   | •<br>•   |     |
| 4         | •                       |             |              | 5                   | 4             | म        | Ш<br>т   |        | %          | •              | 1        |      | 9                   | /\<br>   |     |
| 32        | "                       |             |              | 17                  | 1             | V        | L        |        | ⇔          | •              | 1        |      |                     | νi       |     |
| 2,2       | 0                       |             |              | 11                  | 1             | L        | R        |        | #          |                | :        |      | છિ                  |          |     |
| 12        | •                       |             |              | 4                   | 4             | R        | Я        |        | :          | <b></b>        | :        |      | $\bigcirc$          | !!       |     |
| 2]        |                         | •           |              | ¥                   | ٤             | A        | A        |        | •          | 0              |          |      | U                   | !        |     |
|           | 21                      | 22          | 23           | 24                  | 25            | 26       | 27       | 28     | 29         | 2a             | 2b       | 2c   | 2d                  | 2e       | 2f  |
|           |                         |             |              |                     |               |          |          |        |            |                |          |      |                     |          | - 4 |

| ( ) ( ) ( ) ( ) ( ) ( ) ( ) ( ) ( ) ( ) |                                                                | ~          |          |                    |                   |        |                  |          |              |                  |           |          |                |                         |   |
|-----------------------------------------|----------------------------------------------------------------|------------|----------|--------------------|-------------------|--------|------------------|----------|--------------|------------------|-----------|----------|----------------|-------------------------|---|
| 7e                                      | $\diamond$                                                     | $\bigcirc$ |          |                    |                   |        |                  |          | 1            | भुङ्             | T         |          |                |                         |   |
| p/                                      | $\bigcirc$                                                     |            |          |                    |                   |        |                  |          |              | чe               |           |          |                |                         |   |
| 0                                       |                                                                |            |          |                    |                   |        |                  |          | _            | 77               |           |          |                |                         |   |
| 7                                       |                                                                |            |          |                    |                   |        |                  |          |              | ~                |           |          | 11             |                         |   |
| 7F                                      | Ο                                                              |            |          |                    |                   |        |                  |          | -            | ~                | -         |          | U              |                         |   |
| 7a                                      | ¥                                                              |            | Z        |                    |                   |        |                  |          | N            | 9                | ſ         |          | ÷              |                         |   |
| 6                                       | M                                                              |            | λ        |                    |                   |        |                  |          |              | . `              |           |          |                |                         |   |
| 2                                       | *                                                              | 0          |          |                    |                   |        |                  |          | Y            | Ť                | $\approx$ |          | V              |                         |   |
| 18                                      | §                                                              | ‡          | х        |                    |                   |        |                  |          | х            | പ                | $\gg$     |          | Г              |                         |   |
| 77                                      |                                                                | 4          | Μ        |                    |                   |        |                  |          | 3            | ı                |           |          | 7              |                         |   |
| 9                                       | *                                                              | ſ          | Δ        |                    | 6                 |        |                  |          |              |                  |           |          | Т              |                         |   |
| 2                                       | -1·<br>-20                                                     | N<br>4     | n        |                    |                   |        |                  |          | >            | ~                | ~         |          |                |                         |   |
| 7                                       | 8                                                              | 9          |          |                    | 4                 |        |                  |          | n            | ~                | Ĺ         |          | ],             |                         |   |
| 74                                      | #                                                              | #          | 1        |                    | 4                 |        |                  |          | ÷            | 22               | $\smile$  |          | 3              |                         |   |
| 3                                       | %                                                              | 00/        | S        | N                  | 1                 | _      |                  |          |              | 6                |           |          | 6              |                         |   |
| 21                                      | 70<br>70                                                       | v          | T        | ٦<br>۲             | $\dot{}$          |        |                  |          | 01           | 1                | •         |          | ر<br>ر         |                         |   |
| 7                                       | 5                                                              | Ŷ          | <b>د</b> | 4                  | E                 |        |                  |          | r            | ž                | •         |          | 3              |                         |   |
| 71                                      | Þ                                                              |            | Ð        | ઙૣૻ                | Y                 |        | R                |          | ď            | #                | :         |          | $\equiv$       |                         |   |
| 02                                      | \$                                                             |            | đ        | Ý                  | #                 |        | Ю                |          | 0            | -                | ι.        |          | ≒.             |                         |   |
| - <del>G</del>                          | Ŧ                                                              |            | 0        | (1)                | ·<br>7.           |        | e<br>e           |          |              |                  |           | T        | i)/Cer         |                         |   |
| 9                                       | Æ                                                              |            |          | 4                  | Ц                 |        |                  |          | 0            | <u>``</u>        | +         |          | ч <u>ң</u> (/d |                         |   |
| 6€                                      | $\mathcal{D}_{o}$                                              |            | u        | 4                  | 4                 |        | Ч                |          | Ц            | Ť                | +-        | +        | 邗              | zĦ                      |   |
| 6d                                      | "                                                              |            | u        | 8                  |                   |        | PI               |          | 8            | ř                | +         | +        | 嚻              | Н                       |   |
| 0                                       | 1                                                              |            | T        | 11                 | 1                 |        | q.               |          |              |                  |           | ÷        | 20             | SIII                    |   |
| 90                                      | 0                                                              |            | 1        | 4                  | 1                 |        |                  |          | -            | 32               |           |          | (17)           | 07                      |   |
| 61                                      | _                                                              |            | শ        | 2                  | 11                |        | 111              |          | k            | *                | +         | +        | (耳)            | SII                     |   |
| 6a                                      | 5                                                              | SS         | ţ        | Ú                  | ſı                |        | ш                |          | •            | 77               |           | ╞╄╸      | (##)           | su                      |   |
| 66                                      | ام                                                             | ſ          | I        | 9                  | 4                 |        | h                |          |              | 21-              |           | -+       |                | γЯ                      |   |
| 8                                       | •••                                                            | •          |          | 4                  | -                 |        | π                |          |              | -                |           | ÷        | e<br>E         | $\frac{\sigma}{\gamma}$ |   |
| 9                                       | •                                                              | ••         | Ч        | -1                 | =                 |        |                  |          | Ч            | Ť                | -         | <b>—</b> | Ð              | 0                       |   |
| 67                                      | $\infty$                                                       | $\infty$   | đ        | ት                  | Е                 |        | X                |          | 50           | <del>"</del> 11- |           | +        | (F)            | Ĵр                      |   |
| 36                                      | N                                                              | $\sim$     | J        | Ф                  | T                 |        | Φ                |          | f            | #                | +         | +        | $(\oplus)$     | μ                       |   |
| 2                                       | 1                                                              | ٨          | ົລ       | du                 | T                 |        | ۸                |          |              |                  |           | İ        | Ē              | ຫຼ                      |   |
| 1 6                                     | ~                                                              | 7          | 5        | 41                 | -                 |        | **               |          | e            | Ψ                | -+-       |          |                | ř                       |   |
| 64                                      | $\leq$                                                         | $\ll$      | р        | ¢                  | 4                 |        | Т                |          | р            | 4                |           | +        | ાસી            | ĥħ                      |   |
| 63                                      | >                                                              | $\gg$      | Э        | \$                 | 4                 |        | Э                |          | ပ            | Ŧ                | -+-       | +        | Υ.K.           |                         | ] |
| 2                                       | ±                                                              | <u>-</u>   | σ        | Ģ                  | 구                 |        | đ                |          | -            |                  | L.        | İ        | •ONI           |                         |   |
| 1 0                                     | -                                                              |            | 7        | +                  | <u> </u>          |        |                  |          | 9            | -                |           | 1        | ~IN            |                         |   |
| 6]                                      | =                                                              | =          | R        | Ŷ                  | X                 |        | ш                |          | ъ            | Ч                | +         | +        | "              |                         |   |
| 60                                      | ÷                                                              | Δ          |          | SP                 | $\nabla$          |        | 0                |          | ,            | -                | -+        | +        | "              | ⓓ                       | ] |
| 4                                       | X                                                              | ρ          |          | 4                  | 1                 |        | Н                |          |              | <u> </u>         |           | -i       | X44            |                         |   |
| 0<br>0                                  | $\left  \begin{array}{c} \uparrow \\ \neg \end{array} \right $ | C          |          | .'.<br>9           | ~                 |        | TAT              |          |              | 0                | -         |          | 4-iT/          |                         |   |
| 2                                       | +                                                              | $\sim$     |          | 1                  | 2                 |        | M                |          | (            | "                | -1        | -        |                |                         |   |
| 5d                                      | -                                                              | $ \top $   |          | E                  | 놗                 |        | ľ                |          |              | 1                |           |          |                | 2                       |   |
| C                                       | +                                                              | 7          |          | £1                 | 六                 |        | Я                |          | 54-          | -                | _         | -        |                |                         |   |
| <br>                                    |                                                                | ŕ          |          | 191                | 17                |        | и                |          | HT.          | <u> </u>         | -1        |          |                |                         |   |
| 2                                       |                                                                |            | _        | ±Ί                 | ÷ <del>1</del> +  |        | - <del>1</del> 2 |          | <u> </u>     |                  | -1        | 1        |                |                         |   |
| 58                                      |                                                                |            | Ζ        | $\sim$             | $\sim$            |        | И                |          | 2            | 1                | -1        | -        |                |                         |   |
| 29                                      | 5                                                              |            | Y        | $\geq$             | $\sim$            |        | 3                |          | У            | =                |           |          |                |                         |   |
| <u>∞</u>                                | <u> </u>                                                       |            | Y        | ~                  | 1.                | m      | ж                |          |              |                  | -         | 1        |                |                         |   |
| 15                                      |                                                                |            | <u></u>  | .~                 |                   | *      | -                |          | ×            | 12               | -1        | 1        |                |                         |   |
| 2                                       |                                                                |            | Μ        | 2                  | 4                 | qı     | 렸                |          | M            | ň                | ⊢         |          |                | ļ                       |   |
| 56                                      |                                                                |            | Λ        | 5                  | 4                 | χ      | ə                |          |              | m                | -         | -        | щ              |                         |   |
| 22                                      |                                                                |            | $\cap$   | 5                  | 6                 | Φ      | Ц                |          | -            |                  |           | H        | 33             |                         |   |
| 4                                       | $\leq$                                                         |            | т        | $\hat{\mathbf{x}}$ | -                 | ·<br>^ | T                |          |              | 1.3              |           |          | 80             |                         |   |
| <u>ئ</u>                                | Ĺ                                                              |            | L        | 28                 | 2                 |        | <b></b>          |          | <del>[</del> | 4                | -         |          | 22             |                         |   |
| 53                                      |                                                                |            | S        | $\Omega$           | 7                 | 1      | В                |          | S            | <b>ب</b> ہ       | F         | $ $      | ንጠ             |                         |   |
| 52                                      | $\sim$                                                         |            | Я        | 2                  | ィ                 | Ø      | 9                |          | 2            | ~                | F-        | ┡        | wу             |                         |   |
|                                         |                                                                |            | N        | 191                | $\overline{\chi}$ | đ      | P                |          |              | -                | <u>'</u>  | Ļ        | ພວ             |                         |   |
| 2                                       | $\equiv$                                                       |            | U,       | st 1               | <u>~1</u>         | ~      | <u> </u>         |          | Q            | 4                |           |          |                |                         |   |
| 5(                                      |                                                                | E          | d        | £1                 | $\mathcal{M}$     | Ш      |                  | L        | р.           | ""               | ⊢         |          | ພພ             |                         |   |
|                                         |                                                                | 2          | 3        | 4                  | S                 | 9      | -                | $\infty$ | ച            | 9                | م         | υ        | -0             | Ð                       | ч |
|                                         | 2                                                              | 2          | $\sim$   | 5                  | 3                 | 2      | 2                | Ň        | No 1         | 5                | 2         | 2        | 2              | 2                       | 2 |
|                                         |                                                                |            |          |                    |                   |        | 1                |          |              |                  |           | 1        | 1              |                         |   |

## IBM (シフト JIS) 漢字コード表

- この表では非漢字部分は横書き文字を示しています。縦書き文字については付録
   -36ページの付表をご参照ください。
- 次のコードには文字が定義されていないため、本表では省略しています。これらの コードを指定した場合は空白が出力されます。

 $8040 \sim 80 FF, 8540 \sim 85 FF, EB40 \sim F9 FF, FD40 \sim FFFF$ 

|   |      | 0  | 1 | 2           | 3 | 4        | 5        | 6   | 7        | 8             | 9          | а       | b | с         | d          | е            | f |
|---|------|----|---|-------------|---|----------|----------|-----|----------|---------------|------------|---------|---|-----------|------------|--------------|---|
|   | 8140 |    | 、 | 0           | , |          | ٠        | :   | ;        | ?             | 1          | 4       | ۰ | -         |            |              | î |
| Γ | 8150 | _  |   | )           | Ň | ۲        | 7.       | "   | 소        | 々             | ø          | 0       | - |           | -          | /            | / |
| ſ | 8160 | ~  |   | 1           |   | • •      | •        | ,   | "        | "             | (          | )       | ( | )         | ]          | ]            | 1 |
| Ľ | 8170 | }  | < | $\rangle$   | « | >>       | ٢        | J   | ٢        | 1             | [          | ]       | + | -         | ±          | Х            |   |
| ſ | 8180 | ÷  | = | ≠           | < | >        | ≦        | ≧   | $\infty$ |               | <b>∂</b> ¹ | 우       | 0 | 1         | ″          | $^{\circ}$ C | ¥ |
| [ | 8190 | \$ | ¢ | £           | % | #        | &        | *   | @        | §             | ☆          | $\star$ | Ο | •         | $\bigcirc$ | $\diamond$   | ٠ |
| ſ | 81a0 |    |   | $\triangle$ |   | $\nabla$ | ▼        | *   | ⊤        | $\rightarrow$ | ←          | 1       | ↓ | =         |            |              |   |
| Γ | 81b0 |    |   |             |   |          |          |     |          | €             | Э          | ⊆       | ⊇ | $\subset$ | С          | U            | Π |
| - | 81c0 |    |   |             |   |          |          |     |          | $\wedge$      | $\vee$     | ٢       | ⇒ | ⇔         | $\forall$  | Ш            |   |
| - | 81d0 |    |   |             |   |          |          |     |          |               |            | Z       | 1 |           | д          | $\nabla$     | = |
|   | 81e0 | ≒  | « | ≫           |   | $\infty$ | $\infty$ | •:• | S        | SS            |            |         |   |           |            |              |   |
|   | 81f0 | Å  | ‰ | #           | þ | ♪        | †        | \$  | 1        |               |            |         |   | Ο         |            |              |   |

|      | 0 | 1 | 2 | 3 | 4 | 5 | 6 | 7 | 8 | 9 | а  | b | с | d | е | f |
|------|---|---|---|---|---|---|---|---|---|---|----|---|---|---|---|---|
| 8340 | 7 | ア | 1 | 1 | ウ | ウ | Т | I | オ | オ | 力  | ガ | キ | ギ | ク | グ |
| 8350 | ケ | ゲ | Э | Ţ | サ | ザ | シ | ジ | ス | ズ | セ  | ゼ | ソ | ゾ | タ | ダ |
| 8360 | チ | ヂ | ッ | ッ | ッ | テ | デ | ト | 4 | ナ | Ξ  | ヌ | ネ | 1 | ハ | バ |
| 8370 | パ | F | ビ | Ľ | フ | ブ | プ |   | べ | ペ | 朩  | ボ | ポ | 7 | Ξ |   |
| 8380 | 4 | メ | モ | ヤ | ヤ | л | ユ | Э | Е | ラ | IJ | ル | V |   | ヮ | ワ |
| 8390 | ヰ | R | ヲ | ン | ヴ | 力 | ケ |   |   |   |    |   |   |   |   | А |
| 83a0 | В | Γ | Δ | Е | Ζ | Η | Θ | Ι | Κ | Λ | Μ  | Ν | Ξ | Ο | П | Ρ |
| 83b0 | Σ | Т | Υ | Φ | Х | Ψ | Ω |   |   |   |    |   |   |   |   | α |
| 83c0 | β | γ | δ | ε | ζ | η | θ | ι | κ | λ | μ  | ν | ξ | 0 | π | ρ |
| 83d0 | σ | τ | υ | φ | χ | ψ | ω |   |   |   |    |   |   |   |   |   |
| 83e0 |   |   |   |   |   |   |   |   |   |   |    |   |   |   |   |   |
| 83f0 |   |   |   |   |   |   |   |   |   |   |    |   |   |   |   |   |

|      |   |   |   | • |   |   |    |   |    |   |   |   |   |   |   |   |
|------|---|---|---|---|---|---|----|---|----|---|---|---|---|---|---|---|
|      | 0 | 1 | 2 | 3 | 4 | 5 | 6  | 7 | 8  | 9 | а | b | с | d | е | f |
| 8640 |   |   |   |   |   |   |    |   |    |   |   |   |   |   |   |   |
| 8650 |   |   |   |   |   |   |    |   |    |   |   |   |   |   |   |   |
| 8660 |   |   |   |   |   |   |    |   |    |   |   |   |   |   |   |   |
| 8670 |   |   |   |   |   |   |    |   |    |   |   |   |   |   |   |   |
| 8680 |   |   |   |   |   |   |    |   |    |   |   |   |   |   |   |   |
| 8690 |   |   |   |   |   |   |    |   |    |   |   |   |   |   |   |   |
| 86a0 |   |   |   | - | Ι | 1 |    |   | 1  | 1 |   |   |   | 1 | Г | г |
| 86b0 | г | г | ٦ | ٦ | Г | ٦ | L  | L | L  | L |   | _ | Г | Г | H | F |
| 86c0 | F | F | ŀ | F | H | F | -  | Η | -1 | H | + | 4 | 4 | 4 | Т | - |
| 86d0 | T | Т | т | Т | Т | т | -1 | 1 |    | ⊥ | Т | 1 | ┺ | ⊥ | + | + |
| 86e0 | + | + | + | + | + | + | +  | + | +  | + | + | + | + | + |   |   |
| 86f0 |   |   |   |   |   |   |    |   |    |   |   |   |   |   |   |   |

|      | 0 | 1 | 2 | 3 | 4 | 5 | 6 | 7 | 8 | 9 | а | b | с | d | е | f |
|------|---|---|---|---|---|---|---|---|---|---|---|---|---|---|---|---|
| 8840 |   |   |   |   |   |   |   |   |   |   |   |   |   |   |   |   |
| 8850 |   |   |   |   |   |   |   |   |   |   |   |   |   |   |   |   |
| 8860 |   |   |   |   |   |   |   |   |   |   |   |   |   |   |   |   |
| 8870 |   |   |   |   |   |   |   |   |   |   |   |   |   |   |   |   |
| 8880 |   |   |   |   |   |   |   |   |   |   |   |   |   |   |   |   |
| 8890 |   |   |   |   |   |   |   |   |   |   |   |   |   |   |   | 亜 |
| 88a0 | 唖 | 娃 | 阿 | 哀 | 愛 | 挨 | 姶 | 逢 | 葵 | 茜 | 穐 | 悪 | 握 | 渥 | 旭 | 葦 |
| 88b0 | 芦 | 鯵 | 梓 | 圧 | 斡 | 扱 | 宛 | 姐 | 虻 | 飴 | 絢 | 綾 | 鮎 | 或 | 粟 | 袷 |
| 88c0 | 安 | 庵 | 按 | 暗 | 案 | 闇 | 鞍 | 杏 | 以 | 伊 | 位 | 依 | 偉 | 囲 | 夷 | 委 |
| 88d0 | 威 | 尉 | 惟 | 意 | 慰 | 易 | 椅 | 為 | 畏 | 異 | 移 | 維 | 緯 | 胃 | 萎 | 衣 |
| 88e0 | 謂 | 違 | 遺 | 医 | 井 | 亥 | 域 | 育 | 郁 | 磯 | - | 壱 | 溢 | 逸 | 稲 | 茨 |
| 88f0 | 芋 | 鰯 | 允 | 印 | 咽 | 員 | 因 | 姻 | 引 | 飲 | 淫 | 胤 | 蔭 |   |   |   |

|      | 0 | 1 | 2  | 3 | 4 | 5 | 6 | 7 | 8 | 9 | а | b | с | d | е | f |
|------|---|---|----|---|---|---|---|---|---|---|---|---|---|---|---|---|
| 8240 |   |   |    |   |   |   |   |   |   |   |   |   |   |   |   | 0 |
| 8250 | 1 | 2 | 3  | 4 | 5 | 6 | 7 | 8 | 9 |   |   |   |   |   |   |   |
| 8260 | Α | В | С  | D | Е | F | G | Η | Ι | J | Κ | L | М | Ν | Ο | Ρ |
| 8270 | Q | R | S  | Т | U | V | W | Х | Y | Ζ |   |   |   |   |   |   |
| 8280 |   | а | b  | с | d | е | f | g | h | i | j | k | 1 | m | n | 0 |
| 8290 | р | q | r  | s | t | u | v | w | х | У | z |   |   |   |   | あ |
| 82a0 | あ | い | 67 | う | う | え | え | お | お | か | が | き | ぎ | < | ぐ | け |
| 82b0 | げ | Ζ | ご  | さ | ざ | l | じ | す | ず | せ | ぜ | そ | ぞ | た | だ | 5 |
| 82c0 | ぢ | っ | つ  | づ | τ | で | と | ど | な | に | ぬ | な | の | は | ば | ば |
| 82d0 | ひ | び | ぴ  | ふ | ぶ | ぷ |   | べ | ペ | ほ | ぼ | ぽ | ま | み | む | め |
| 82e0 | も | Þ | や  | Ø | Ŵ | よ | よ | 5 | Ŋ | る | ħ | ろ | Þ | わ | ゐ | ゑ |
| 82f0 | を | h |    |   |   |   |   |   |   |   |   |   |   |   |   |   |

|      |   |   |   |   |   |   |        |   |   |   |   | _ | _ |         | _ |   |
|------|---|---|---|---|---|---|--------|---|---|---|---|---|---|---------|---|---|
|      | 0 | 1 | 2 | 3 | 4 | 5 | 6      | 7 | 8 | 9 | а | b | с | d       | е | f |
| 8440 | Α | Б | В | Γ | Д | Е | Ë      | Ж | 3 | И | Й | К | Л | Μ       | Η | 0 |
| 8450 | П | Ρ | С | Т | У | Φ | Х      | Ц | Ч | Ш | Щ | Ъ | Ы | Ь       | Э | Ю |
| 8460 | Я |   |   |   |   |   |        |   |   |   |   |   |   |         |   |   |
| 8470 | a | б | в | Г | д | е | ë      | ж | 3 | И | й | к | л | м       | н |   |
| 8480 | 0 | п | р | с | Т | у | Φ      | x | ц | ч | ш | щ | ъ | ы       | ь | э |
| 8490 | ю | я |   |   |   |   |        |   |   |   |   |   |   |         |   | — |
| 84a0 | 1 | Г | Ъ |   | L | F | $\top$ | Η | Т | + | — | T | г | ٦       | Г | L |
| 84b0 | F | т | Η | ㅗ | + | F | -      | + | ⊥ | + | F | т | Н | <b></b> | + |   |
| 84c0 |   |   |   |   |   |   |        |   |   |   |   |   |   |         |   |   |
| 84d0 |   |   |   |   |   |   |        |   |   |   |   |   |   |         |   |   |
| 84e0 |   |   |   |   |   |   |        |   |   |   |   |   |   |         |   |   |
| 84f0 |   |   |   |   |   |   |        |   |   |   |   |   |   |         |   |   |

|      | 0    | 1    | 2    | 3    | 4   | 5            | 6          | 7    | 8   | 9                | а   | b   | с     | d     | е       | f               |
|------|------|------|------|------|-----|--------------|------------|------|-----|------------------|-----|-----|-------|-------|---------|-----------------|
| 8740 | 1    | 2    | 3    | 4    | 5   | 6            | $\bigcirc$ | 8    | 9   | 10               |     | 12  | (13)  | (4)   | (15)    | 16              |
| 8750 | (n)  | (18) | 19   | 20   | Ι   | Π            | Ш          | IV   | V   | VI               | VI  | VII | IX    | Х     |         | <sup>1</sup> IJ |
| 8760 | +    | なず   | メートル | グラム  | トン  | 7-<br>N      | へク<br>タール  | リットル | ワツト | <u>か</u> ロ<br>リー | ドル  | セント | バーセント | ミリバール | ₹-<br>? | mm              |
| 8770 | сm   | km   | mg   | kg   | сс  | m²           |            |      |     |                  |     |     |       |       | 皲       |                 |
| 8780 | ″    | "    | No.  | K.K. | Tel | Ð            | ⊕          | Ð    | Ē   | €                | (株) | (有) | (代)   | 囎     | 炡       | 驧               |
| 8790 | ÷II: | =    | S    | ş    | Σ   | $\checkmark$ | $\bot$     | Ζ    | L   | Δ                | •.• | Π   | U     |       |         | i               |
| 87a0 | ü    | iii  | iv   | v    | vi  | vii          | viii       | ix   | х   |                  |     |     |       |       |         |                 |
| 87b0 |      |      |      |      |     |              |            |      |     |                  |     |     |       |       |         |                 |
| 87c0 |      |      |      |      |     |              |            |      |     |                  |     |     |       |       |         |                 |
| 87d0 |      |      |      |      |     |              |            |      |     |                  |     | 5   |       |       | ۲       |                 |
| 87e0 |      |      | kď   | сm³  | m   | dℓ           | l          | kℓ   | ns  | μs               | ШS  | ΗP  | Hz    |       |         |                 |
| 87f0 |      |      |      |      |     |              |            |      |     |                  |     |     |       |       |         |                 |

|      |   |   |   |   |   |   |   |   |   |   |   |   |   | _ |   |   |
|------|---|---|---|---|---|---|---|---|---|---|---|---|---|---|---|---|
|      | 0 | 1 | 2 | 3 | 4 | 5 | 6 | 7 | 8 | 9 | а | b | с | d | е | f |
| 8940 | 院 | 陰 | 隠 | 韻 | 吋 | 右 | 宇 | 烏 | 羽 | 迂 | 雨 | 卯 | 鵜 | 窺 | 丑 | 碓 |
| 8950 | 臼 | 渦 | 嘘 | 唄 | 欝 | 蔚 | 鰻 | 姥 | 厩 | 浦 | 瓜 | 閏 | 噂 | 궄 | 運 | 雲 |
| 8960 | 荏 | 餌 | 叡 | 営 | 嬰 | 影 | 眏 | 曳 | 栄 | 永 | 泳 | 洩 | 瑛 | 盈 | 穎 | 頴 |
| 8970 | 英 | 衛 | 詠 | 鋭 | 液 | 疫 | 益 | 駅 | 悦 | 謁 | 越 | 閲 | 榎 | 厭 | 円 |   |
| 8980 | 園 | 堰 | 奄 | 宴 | 延 | 怨 | 掩 | 援 | 沿 | 演 | 炎 | 焔 | 煙 | 燕 | 猿 | 緑 |
| 8990 | 艶 | 苑 | 薗 | 遠 | 鉛 | 鴛 | 塩 | 於 | 汚 | 甥 | 凹 | 央 | 奥 | 往 | 応 | 押 |
| 89a0 | 旺 | 横 | 欧 | 殴 | Ŧ | 翁 | 襖 | 鴬 | 鴎 | 黄 | 岡 | 沖 | 荻 | 億 | 屋 | 憶 |
| 89b0 | 臆 | 桶 | 牡 | Z | 俺 | 卸 | 恩 | 温 | 穏 | 音 | 下 | 化 | 仮 | 何 | 伽 | 価 |
| 89c0 | 佳 | 加 | 可 | 嘉 | 夏 | 嫁 | 家 | 寡 | 科 | 暇 | 果 | 架 | 歌 | 河 | 火 | 珂 |
| 89d0 | 禍 | 禾 | 稼 | 箇 | 花 | 苛 | 茄 | 荷 | 華 | 菓 | 蝦 | 課 | 嘩 | 貨 | 迦 | 過 |
| 89e0 | 霞 | 蚊 | 俄 | 峨 | 我 | 牙 | 画 | 臥 | 芽 | 蛾 | 賀 | 雅 | 餓 | 駕 | 介 | 会 |
| 89f0 | 解 | 回 | 塊 | 壞 | 廻 | 快 | 怪 | 悔 | 恢 | 懐 | 戒 | 拐 | 改 |   |   |   |

|                                                                                                    |                               | 1                             | 2                             | 2                           | Δ                             | 5                             | 6                             | 7                             | 8                                                | q                             | 2                                | h                                                                  | 0                                                         | d                                                   | 0                                                 | f                              |                                                                                                    | 0                                                              | 1                           | 2                                      | 3                             | Λ                             | 5                                                  | 6                            | 7                             | 8                           | q                           | 2                             | b                             | 0                                                    | d                                                       |                                                                           | f                                                        |
|----------------------------------------------------------------------------------------------------|-------------------------------|-------------------------------|-------------------------------|-----------------------------|-------------------------------|-------------------------------|-------------------------------|-------------------------------|--------------------------------------------------|-------------------------------|----------------------------------|--------------------------------------------------------------------|-----------------------------------------------------------|-----------------------------------------------------|---------------------------------------------------|--------------------------------|----------------------------------------------------------------------------------------------------|----------------------------------------------------------------|-----------------------------|----------------------------------------|-------------------------------|-------------------------------|----------------------------------------------------|------------------------------|-------------------------------|-----------------------------|-----------------------------|-------------------------------|-------------------------------|------------------------------------------------------|---------------------------------------------------------|---------------------------------------------------------------------------|----------------------------------------------------------|
| 8a40                                                                                                    | 劇                             | ·<br>晦                        | 械                             | 海                           | 灭                             | 界                             | 皆                             | ,<br>絵                        | 芥                                                | 魣                             | 開                                | 階                                                                  |                                                           | 凱                                                   | 劾                                                 | 外                              | 8b40                                                                                                    | 機                                                              | 帰                           | 毅                                      | 気                             | 汽                             | 畿                                                  | 祈                            | 季                             | 稀                           | 紀                           | 徽                             | 規                             | 記                                                    | 貴                                                       | 記』                                                                        | 訅                                                        |
| 8a50                                                                                                    | 咳                             | 害                             | 崖                             | 慨                           | 概                             | 涯                             | 碍                             | 蓋                             | 街街                                               | 該                             | 鎧                                | 骸                                                                  | 浬                                                         | 馨                                                   | 蛙                                                 | 垣                              | 8b50                                                                                                    | 輝                                                              | 飢                           | 騎                                      | 鬼                             | 亀                             | 偽                                                  | 儀                            | ,<br>妓                        | 宜                           | 戱                           | 拔技                            | 擬                             | 欺                                                    | 犠                                                       | 近れ                                                                        | Æ                                                        |
| 8a60                                                                                                    | 柿                             | 蛎                             | 鈎                             | 劃                           | 嚇                             | 各                             | 廓                             | 拡                             | 撹                                                | 格                             | 核                                | 殻                                                                  | 獲                                                         | 確                                                   | 穫                                                 | 覚                              | 8b60                                                                                                    | 義                                                              | 蟻                           | 誼                                      | 議                             | 掬                             | 菊                                                  | 鞠                            | 吉                             | 吃                           | 喫                           | 桔                             | 橘                             | 詰                                                    | 砧                                                       | 杵                                                                         | 沗                                                        |
| 8a70                                                                                                    | 角                             | 赫                             | 較                             | 郭                           | 閣                             | 隔                             | 革                             | 学                             | 岳                                                | 楽                             | 額                                | 顎                                                                  | 掛                                                         | 笠                                                   | 樫                                                 |                                | 8b70                                                                                                    | 却                                                              | 客                           | 脚                                      | 虐                             | 逆                             | 丘                                                  | 久                            | 仇                             | 休                           | 及                           | 吸                             | 宮                             | 弓                                                    | 急                                                       | 救                                                                         |                                                          |
| 8a80                                                                                                    | 橿                             | 梶                             | 鰍                             | 潟                           | 割                             | 喝                             | 恰                             | 括                             | 活                                                | 渇                             | 滑                                | 葛                                                                  | 褐                                                         | 轄                                                   | 且                                                 | 鰹                              | 8b80                                                                                                    | 朽                                                              | 求                           | 汲                                      | 泣                             | 灸                             | 球                                                  | 究                            | 窮                             | 笈                           | 級                           | 糾                             | 給                             | 旧                                                    | 牛 :                                                     | 去月                                                                        | 舌                                                        |
| 8a90                                                                                                    | 叶                             | 椛                             | 樺                             | 鞄                           | 株                             | 兜                             | 竃                             | 蒲                             | 釜                                                | 鎌                             | 噛                                | 鴨                                                                  | 栢                                                         | 茅                                                   | 萓                                                 | 粥                              | 8690                                                                                                    | 巨                                                              | 拒                           | 拠                                      | 挙                             | 渠                             | 虚                                                  | 許                            | 距                             | 鋸                           | 漁                           | 禦                             | 魚                             | 亨                                                    | 亭                                                       | 京亻                                                                        | 共                                                        |
| 8aa0                                                                                                    | 刈                             | 苅                             | 瓦                             | 乾                           | 侃                             | 冠                             | 寒                             | 刊                             | 勘                                                | 勧                             | 巻                                | 喚                                                                  | 堪                                                         | 姦                                                   | 完                                                 | 官                              | 8ba0                                                                                                    | 侠                                                              | 僑                           | 兇                                      | 竸                             | 共                             | 凶                                                  | 協                            | 匡                             | 卿                           | 叫                           | 喬                             | 境                             | 峡                                                    | 強                                                       | 圕亻                                                                        | 去                                                        |
| 8ab0                                                                                                    | 寛                             | Ŧ                             | 幹                             | 患                           | 感                             | 慣                             | 憾                             | 換                             | 敢                                                | 柑                             | 桓                                | 棺                                                                  | 款                                                         | 歓                                                   | 汗                                                 | 漢                              | 8bb0                                                                                                    | 恐                                                              | 恭                           | 挟                                      | 教                             | 橋                             | 況                                                  | 狂                            | 狭                             | 矯                           | 胸                           | 脅                             | 興                             | 蕎                                                    | 郷                                                       | 鏡                                                                         | 響                                                        |
| 8ac0                                                                                                    | 澗                             | 潅                             | 境                             | 甘                           | 監                             | 看                             | 半                             | 管                             | 簡                                                | 緩                             | 缶                                | 翰                                                                  | 肝                                                         | 艦                                                   | 亮                                                 | 観                              | 8bc0                                                                                                    | 饗                                                              | 驚                           | 仰                                      | 凝                             | 尭                             | 既                                                  | 業                            | 局                             | 曲                           | 極                           | 玉                             | 桐                             | 料                                                    | 僅                                                       | 動」                                                                        | ヨー                                                       |
| 8ad0                                                                                                    | 課                             | 負                             | 愿                             | 鑑                           | 間                             | 閑                             | 関                             | 陥                             | 解                                                | 郎                             | 韶                                | 丸                                                                  | 日                                                         | 루                                                   | 厳甘                                                | 50                             | 8640                                                                                                    | <u><u></u></u>                                                 | 銱                           | 斤                                      | 欣                             | 欽                             | 芩                                                  | 祭日                           | 窩                             | 筋                           | 緊                           | 斤井                            | 困                             | 符                                                    | 祭                                                       | 迎」<br>わり                                                                  | Д                                                        |
| 8aeU                                                                                                    | 焙塘                            | 服安                            | 石                             | 飢み                          | 價総                            | 雁已                            | 限度                            | 顔<br>tn                       | 服梅                                               | 征                             | 12 曲                             | 厄井                                                                 | 各茲                                                        | 岙                                                   | 峚                                                 | 可                              | 8DeU                                                                                                    | 金里                                                             | 吟                           | 戥                                      | 几                             | 保個                            | 何                                                  | 凶<br>ì                       | 狎                             | <u></u> 功                   | 炬                           | 古                             | 躯                             | 駆                                                    | <b>斯</b>                                                | <b>舸</b> -                                                                | 루                                                        |
| 0410                                                                                                    | 焙                             | 可                             | 喫                             | 111                         | 茂                             | 区                             | 1甲                            | 106                           | 胦                                                | 貺                             | 刑                                | 快                                                                  | 米                                                         |                                                     |                                                   |                                | 0010                                                                                                    | 愿                                                              | <b> </b> 県                  | 哏                                      | 王                             | 164                           | 丙                                                  | 四                            | 149                           | Ŧ                           | 畑                           | 羽川                            | 用                             | 出                                                    |                                                         |                                                                           | ]                                                        |
|                                                                                                    |                               |                               |                               |                             |                               |                               |                               |                               |                                                  |                               |                                  |                                                                    |                                                           |                                                     |                                                   |                                |                                                                                                    |                                                                |                             |                                        |                               |                               |                                                    |                              |                               |                             |                             |                               |                               |                                                      |                                                         |                                                                           |                                                          |
|                                                                                                    |                               |                               |                               | r                           |                               |                               |                               |                               |                                                  |                               |                                  |                                                                    |                                                           |                                                     |                                                   |                                |                                                                                                    |                                                                |                             |                                        |                               |                               |                                                    |                              |                               |                             |                             |                               |                               |                                                      |                                                         |                                                                           |                                                          |
|                                                                                                    | 0                             | 1                             | 2                             | 3                           | 4                             | 5                             | 6                             | 7                             | 8                                                | 9                             | a                                | b                                                                  | с                                                         | d                                                   | е                                                 | f                              |                                                                                                    | 0                                                              | 1                           | 2                                      | 3                             | 4                             | 5                                                  | 6                            | 7                             | 8                           | 9                           | a                             | b                             | с                                                    | d                                                       | e :                                                                       | f                                                        |
| 8c40                                                                                                    | 掘                             | 窟                             | 沓                             | 靴                           | 轡                             | 窪                             | 熊                             | 限し                            | 粂                                                | 栗                             | 繰                                | 桑                                                                  | 鳅                                                         | 勲                                                   | 君                                                 | 薫                              | 8d40                                                                                                    | 后                                                              | 喉                           | 坑                                      | 垢                             | 好                             | ŦL                                                 | 孝                            | 宏                             | I                           | 巧                           | 巷                             | 幸                             | 広                                                    | 庚リ                                                      | 康与                                                                        | 4                                                        |
| 8c50                                                                                                    | 訓                             | 群                             | 車                             | 郡                           | 桂                             | 裂                             | 祁                             | 係                             | 傾                                                | 刑日                            | 兄                                | 啓辺                                                                 | 圭                                                         | 珪体                                                  | 型                                                 | 契                              | 8d50                                                                                                    | 但                                                              | 慌                           | 扤                                      | 拘                             | 控                             | 攻                                                  | 昂舞                           | 晃                             | 史                           | 机                           | 校                             | 梗                             | 構                                                    | 壮社                                                      | 供                                                                         | 告                                                        |
| 8660                                                                                                    | 形                             | 企                             | 思要                            | 慶                           | 急                             | 憩                             | 揭                             | 汚ま                            | 欨                                                | 景                             | 柱                                | <u>秩</u>                                                           | 畦井                                                        | 稽                                                   | 糸                                                 | 絟                              | 8460                                                                                                    | 港                                                              | <b>海</b>                    | 甲                                      | 呈                             | 便                             | 穝                                                  | 禄三                           | 糺                             | 絋                           | 彩                           | 稍                             | 耕                             | 考                                                    | 育加                                                      | 広月                                                                        | ደ                                                        |
| 8080                                                                                                    | 和在                            | 発哉                            | 重穀                            | 全治                          | 刑                             | 虫佐                            | 司                             | 祖友                            | 音                                                | 戦初                            | 領位                               | 焗灶                                                                 | 云                                                         | 迎動                                                  | 即日                                                | <i>1</i> /+-                   | 8490                                                                                                    | - 肖<br>- 1百                                                    | 机禾                          | 元宣                                     | 1丁<br>油                       | (明<br>岡山                      | 神                                                  | 貝旦                           | 磨ム                            | 抑填                          | <del>的</del>                | 弘                             | 弧喜                            | ှ 判                                                  | 台  <br> <br>                                            | 年古せ                                                                       | 71                                                       |
| 8090                                                                                                    | 刷                             | <u>取</u><br>儀                 | 手健                            | 瓜                           | 际 共                           | 们」                            | 床店                            | ろ圏                            | 仄取                                               | 併                             | 八建                               | 和害                                                                 | 戰                                                         | <b></b> 武                                           | 月送                                                | H<br>拾                         | 0000                                                                                                    | 生                                                              | 百日                          | 同                                      | 烱                             | 門                             | 切里                                                 | うぼ                           | 口                             | 塚師                          | 汚飾                          | 傢                             | 家物                            | <b>東車</b><br>日                                       | 処」                                                      | 元 /                                                                       | <1)<br> }                                                |
| 8ca0                                                                                                    | 権                             | 產                             | 定犬                            | 献                           | 研                             | 硯                             | 編                             | 県                             | 上肩                                               | 見                             | 走謙                               | ⑧                                                                  | 斬                                                         | 子                                                   | 建                                                 | 降                              | 8da0                                                                                                    | 佰                                                              | 合                           | 风                                      | 曲                             | 貇                             | 婚                                                  | 桐                            | 狠                             | 唇                           | 昆                           | 根                             | 椒                             | 月 2 2                                                | <u></u><br>痕                                            |                                                                           | ŧ                                                        |
| 8cb0                                                                                                    | 題                             | <u></u><br>験                  | 巅                             | 元                           | 原                             | 厳                             | 幻                             | 弦                             | 减                                                | 源                             | 女                                | <u>元</u><br>現                                                      | 絃                                                         | 転                                                   | 言                                                 | 設                              | 8db0                                                                                                    | 魂                                                              | 此                           | 佐                                      | ₹                             | <u></u><br>吃                  | 嵯                                                  | 広                            | 差                             | 杳                           | 沙沙                          | 琷                             | 砂                             | 詐                                                    | 省                                                       | 之上                                                                        | ¥                                                        |
| 8cc0                                                                                                    | 限                             | 乎                             | 個                             | 古                           | 呼                             | 固                             | 姑                             | 孤                             | Ē                                                | 庫                             | 弧                                | 戸                                                                  | 故                                                         | 枯                                                   | 湖                                                 | 狐                              | 8dc0                                                                                                    | 座                                                              | 挫                           | 債                                      | 催                             | 再                             | 最                                                  | 哉                            | 塞                             | 妻                           | 宰                           | 彩                             | 才                             | 採                                                    | 栽                                                       | 義と                                                                        | 斉                                                        |
| 8cd0                                                                                                    | 糊                             | 袴                             | 股                             | 胡                           | 菰                             | 虎                             | 誇                             | 跨                             | 鈷                                                | 雇                             | 顧                                | 鼓                                                                  | Ŧ                                                         | 互                                                   | 伍                                                 | 午                              | 8dd0                                                                                                    | 災                                                              | 采                           | 犀                                      | 砕                             | 砦                             | 祭                                                  | 斎                            | 細                             | 菜                           | 裁                           | 載                             | 際                             | 剤                                                    | 在材                                                      | 材】                                                                        | 郿                                                        |
| 8ce0                                                                                                    | 呉                             | 吾                             | 娯                             | 後                           | 御                             | 悟                             | 梧                             | 檎                             | 瑚                                                | 碁                             | 語                                | 誤                                                                  | 護                                                         | 醐                                                   | 乞                                                 | 鯉                              | 8de0                                                                                                    | 財                                                              | 冴                           | 坂                                      | 阪                             | 堺                             | 榊                                                  | 肴                            | 咲                             | 崎                           | 埼                           | 碕                             | 鷺                             | 作                                                    | 削叩                                                      | 作扌                                                                        | 窄                                                        |
| 8cf0                                                                                                    | 交                             | 佼                             | 侯                             | 候                           | 倖                             | 光                             | 公                             | 功                             | 効                                                | 勾                             | 厚                                | П                                                                  | 向                                                         |                                                     |                                                   |                                | 8df0                                                                                                    | 昨                                                              | 朔                           | 柵                                      | 窄                             | 策                             | 索                                                  | 錯                            | 桜                             | 鮭                           | 笹                           | 匙                             | 冊                             | 刷                                                    |                                                         |                                                                           |                                                          |
|                                                                                                    |                               |                               |                               |                             |                               |                               |                               |                               |                                                  |                               |                                  |                                                                    |                                                           |                                                     |                                                   |                                |                                                                                                    |                                                                |                             |                                        |                               |                               |                                                    |                              |                               |                             |                             |                               |                               |                                                      |                                                         |                                                                           |                                                          |
|                                                                                                    |                               |                               |                               |                             |                               |                               |                               |                               |                                                  |                               |                                  |                                                                    |                                                           |                                                     |                                                   |                                |                                                                                                    |                                                                |                             |                                        |                               |                               |                                                    |                              |                               |                             |                             |                               |                               |                                                      |                                                         |                                                                           |                                                          |
|                                                                                                    | <u> </u>                      |                               |                               |                             |                               | -                             |                               |                               |                                                  |                               |                                  |                                                                    |                                                           |                                                     |                                                   |                                |                                                                                                    |                                                                |                             |                                        |                               |                               |                                                    |                              | -                             |                             |                             |                               |                               |                                                      | •                                                       | -                                                                         | •                                                        |
| 0.40                                                                                                    | 0                             | 1                             | 2                             | 3                           | 4                             | 5<br>×n                       | 6                             | 7                             | 8                                                | 9                             | a                                | b<br>A#                                                            | C A+                                                      | d                                                   | е                                                 | f                              | 0.640                                                                                                    | 0                                                              | 1                           | 2                                      | 3                             | 4                             | 5                                                  | 6<br>500                     | 7                             | 8                           | 9                           | a<br>(#                       | b<br>चर्च                     | C                                                    | d                                                       | e :                                                                       | f<br>m                                                   |
| 8e40                                                                                                    | 0<br>察                        | 1<br>拶                        | 2<br>撮                        | ·<br>3<br>擦                 | 4<br>札                        | 5<br>殺                        | 6<br>薩 #                      | 7<br>雑                        | 8<br>皐                                           | 9<br>鯖                        | a<br>捌                           | b<br>錆                                                             | c<br>鮫<br>豕                                               | d<br>∭<br>≣##                                       | e<br>晒<br>林                                       | f<br>Ξ                         | 8f40                                                                                                    | 0<br>宗                                                         | 1<br>就                      | 2<br>州                                 | 3<br>修                        | 4<br>愁                        | 5<br>拾                                             | 6<br>洲                       | 7<br>秀<br>生                   | 8<br>秋                      | 9<br>終<br>仕                 | a<br>繍                        | b<br>習                        | c<br>臭                                               | d<br>舟〕                                                 | e<br>蒐<br>が                                                               | f<br>衆                                                   |
| 8e40<br>8e50                                                                                                    | 0<br>察傘<br>察                  | 1<br>拶参<br>斬                  | 2<br>撮山                       | 3擦惨碍                        | 4<br>札<br>撒<br>仕              | 5殺散仔                          | 6 薩桟 @                        | 7 雑 燦 値                       | 8 皐 珊 祠                                          | 9<br><b>鯖</b> 産司              | a<br>捌<br>算<br>中                 | b 錆 纂 嗣                                                            | c鮫蚕四                                                      | d<br>皿讃<br>十                                        | e 晒 賛 始                                           | f<br>三酸姉                       | 8f40<br>8f50<br>8f60                                                                                                    | 0 宗襲升                                                          | 1 就響渋                       | 2<br>州<br>蹴<br>単                       | 3<br>修輯                       | 4                             | 5<br>拾<br>碴                                        | 6<br>洲酬                      | 7 秀集図                         | 8<br>秋醜宿                    | 9<br>終<br>什<br>淑            | a<br>繍<br>住<br>祝              | b<br>習<br>充<br>統              | c<br>臭<br>十<br>盡                                     | d<br>舟<br>従<br>孰                                        | e<br>蒐<br>戎<br>敦                                                          | f設業出                                                     |
| 8e40<br>8e50<br>8e60                                                                                                    | 0察傘餐姿                         | 1 拶参斬子                        | 2撮山暫屋                         | 3擦惨残市                       | 4<br>札<br>撒<br>仕<br>師         | 5殺散仔志                         | 6 薩桟伺思                        | 7 雑燦使指                        | 8 皐 珊 刺 支                                        | 9 鯖産司み                        | a捌算史斯                            | b 錆 纂 嗣 旃                                                          | C較蚕四旨                                                     | d Ⅲ讃士枝                                              | e 晒 賛 始 止                                         | f<br>三酸姉                       | 8f40<br>8f50<br>8f60<br>8f70                                                                                                    | 0 宗襲汁術                                                         | 1 就響渋ボ                      | 2 州蹴獣俊                                 | 3修輯縦峻                         | 4 愁週重春                        | 5拾酋銃瞬                                              | 6 洲酬叔竣                       | 7 秀集夙舜                        | 8秋醜宿翳                       | 9終什淑准                       | a 繍住祝循                        | b習充縮旬                         | c 臭 十 粛 楯                                            | d 舟従塾殉                                                  | e蒐戎熟這                                                                     | f<br>穀<br>穀<br>土                                         |
| 8e40<br>8e50<br>8e60<br>8e70<br>8e80                                                                                                    | 0察傘餐姿死                        | 1 拶参斬子氏                       | 2 撮山暫屍獅                       | 3 擦惨残市祉                     | 4 札撒仕師私                       | 5殺散仔志糸                        | 6 薩桟伺思紙                       | 7 雑燦使指紫                       | 8 皐珊刺支肢                                          | 9 鯖産司孜脂                       | a捌算史斯至                           | b錆纂嗣施視                                                             | C較蚕四旨詞                                                    | d 皿讃士枝詩                                             | e晒賛始止試                                            | f<br>三酸姉<br>誌                  | 8f40<br>8f50<br>8f60<br>8f70<br>8f80                                                                                                    | 0 宗襲汁術進                                                        | 1 就讐渋述潤                     | 2 州蹴獣俊盾                                | 3 修輯縱峻純                       | 4 愁週重春巡                       | 5拾酋銃瞬遵                                             | 6 洲酬叔竣醇                      | 7 秀集夙舜順                       | 8秋醜宿駿奶                      | 9終什淑准初                      | a繍住祝循所                        | b習充縮旬暑                        | c 臭 十 粛 楯 曙                                          | d 舟従塾殉渚                                                 | e蒐戎熟享度                                                                    | f   衆  柔  出    渚                                         |
| 8e40<br>8e50<br>8e60<br>8e70<br>8e80<br>8e90                                                                                                    | 0察傘餐姿死諮                       | 1 拶参斬子氏資                      | 2 撮山暫屍獅賜                      | 3 擦惨残市祉雌                    | 4 札撒仕師私飼                      | 5殺散仔志糸歯                       | 6 薩桟伺思紙事                      | 7 雑燦使指紫似                      | 8 皐珊刺支肢侍                                         | 9 鯖産司孜脂児                      | a捌算史斯至字                          | b錆纂嗣施視寺                                                            | C較蚕四旨詞慈                                                   | dⅢ讃士枝詩持                                             | e晒賛始止試時                                           | f 三酸姉 誌次                       | 8f40<br>8f50<br>8f60<br>8f70<br>8f80<br>8f90                                                                                                    | 0 宗襲汁術準署                                                       | 1 就讐渋述潤書                    | 2 州蹴獣俊盾薯                               | 3修輯縦峻純藷                       | 4 愁週重春巡諸                      | 5拾酋銃瞬遵助                                            | 6 洲酬叔竣醇叙                     | 7 秀集夙舜順女                      | 8秋醜宿駿処序                     | 9終什淑准初徐                     | a繍住祝循所恕                       | b習充縮旬暑鋤                       | c 臭 十 粛 楯 曙 除                                        | d<br>舟従塾殉渚傷                                             | e蒐戎熟享庶賞                                                                   | f   衆  柔  出      渚  勝                                    |
| 8e40<br>8e50<br>8e60<br>8e70<br>8e80<br>8e90<br>8ea0                                                                                                    | 0 察傘餐姿死諮滋                     | 1 拶参斬子氏資治                     | 2 撮山暫屍獅賜爾                     | 3擦惨残市祉雌璽                    | 4 札撒仕師私飼痔                     | 5殺散仔志糸歯磁                      | 6 薩桟伺思紙事示                     | 7 雑燦使指紫似而                     | 8 皐珊刺支肢侍耳                                        | 9 鯖産司孜脂児自                     | a捌算史斯至字蒔                         | b<br>錆<br>纂<br>嗣<br>施<br>視<br>寺<br>辞                               | c較蚕四旨詞慈汐                                                  | dⅢ讃士枝詩持鹿                                            | e 晒 賛 始 止 試 時 式                                   | f 三酸姉 誌次識                      | 8f40<br>8f50<br>8f60<br>8f70<br>8f80<br>8f90<br>8fa0                                                                                                    | 0宗襲汁術準署匠                                                       | 1 就讐渋述潤書升                   | 2 州蹴獣俊盾薯召                              | 3 修輯縦峻純諸哨                     | 4 愁週重春巡諸商                     | 5 拾酋銃瞬遵助唱                                          | 6 洲酬叔竣醇叙嘗                    | 7 秀集夙舜順女奨                     | 8秋醜宿駿処序妾                    | 9終什淑准初徐娟                    | a繍住祝循所恕宵                      | b習充縮旬暑鋤将                      | c 臭十粛楯曙除小                                            | d<br>舟従塾殉渚傷少                                            | e蒐戎熟享庶賞尚                                                                  | f   衆  柔  出    渚  券  主                                   |
| 8e40<br>8e50<br>8e60<br>8e70<br>8e80<br>8e90<br>8ea0<br>8eb0                                                                                                    | 0 察傘餐姿死諮滋鴫                    | 1 拶参斬子氏資治竺                    | 2 撮山暫屍獅賜爾軸                    | 3 擦 惨 残 市 祉 雌 璽 宍           | 4 札撒仕師私飼痔雫                    | 5殺散仔志糸歯磁七                     | 6 薩栈伺思紙事示叱                    | 7 雑燦使指紫似而執                    | 8 皐 珊 刺 支 肢 侍 耳 失                                | 9 鯖産司孜脂児自嫉                    | a捌算史斯至字蒔室                        | b錆纂嗣施視寺辞悉                                                          | c較蚕四旨詞慈汐湿                                                 | dⅢ讃士枝詩持鹿漆                                           | e 晒 賛 始 止 試 時 式 疾                                 | f 三酸姉 誌次識質                     | 8f40<br>8f50<br>8f60<br>8f70<br>8f80<br>8f90<br>8fa0<br>8fb0                                                                                                    | 0宗襲汁術準署匠床                                                      | 1 就讐渋述潤書升廠                  | 2 州蹴獣俊盾薯召彰                             | 3 修輯縱峻純諸哨承                    | 4 愁週重春巡諸商抄                    | 5 拾酋銃瞬遵助唱招                                         | 6 洲酬叔竣醇叙嘗掌                   | 7 秀集夙舜順女奨捷                    | 8秋醜宿駿処序妾昇                   | 9終什淑准初徐娟昌                   | a繍住祝循所恕宵昭                     | b習充縮旬暑鋤将晶                     | c<br>臭<br>十<br>粛<br>楯<br>曙<br>除<br>小<br>松            | d<br>舟従塾殉渚傷少梢                                           | e蒐戎熟享庶賞尚障                                                                 | f   衆  柔  出    渚  券  主  焦                                |
| 8e40<br>8e50<br>8e60<br>8e70<br>8e80<br>8e90<br>8ea0<br>8eb0<br>8ec0                                                                                                    | 0 察傘餐姿死諮滋鴫実                   | 1 拶参斬子氏資治竺蔀                   | 2 撮山暫屍獅賜爾軸篠                   | 3擦惨残市祉雌璽宍偲                  | 4 札撒仕師私飼痔雫柴                   | 5殺散仔志糸歯磁七芝                    | 6 薩栈伺思紙事示叱屡                   | 7 雑爆使指紫似而執蕊                   | 8 皐珊刺支肢侍耳失縞                                      | 9 鯖産司孜脂児自嫉舎                   | a捌算史斯至字蒔室写                       | b錆纂嗣施視寺辞悉射                                                         | c較蚕四旨詞慈汐湿捨                                                | dⅢ讃士枝詩持鹿漆赦                                          | e 晒 賛 始 止 試 時 式 疾 斜                               | f 三酸姉 誌次識質煮                    | 8f40<br>8f50<br>8f60<br>8f70<br>8f80<br>8f90<br>8fa0<br>8fb0<br>8fc0                                                                                                    | 0宗襲汁術準署匠床沼                                                     | 1 就讐渋述潤書升廠消                 | 2 州蹴獣俊盾薯召彰渉                            | 3 修輯縱峻純諸哨承湘                   | 4 愁週重春巡諸商抄焼                   | 5 拾酋銃瞬遵助唱招焦                                        | 6 洲酬叔竣醇叙嘗掌照                  | 7 秀集夙舜順女奨捷症                   | 8秋醜宿駿処序妾昇省                  | 9終什淑准初徐娟昌硝                  | a繍住祝循所恕宵昭礁                    | b習充縮旬暑鋤将晶祥                    | c 臭十粛楯曙除小松称                                          | d 舟従塾殉渚傷少梢章                                             | e 蒐戎熟享 庶賞 尚 障 笑                                                           | f [ 衆] 柔  出    渚  券  主  蕉  驻                             |
| 8e40<br>8e50<br>8e60<br>8e70<br>8e80<br>8e90<br>8ea0<br>8eb0<br>8ec0<br>8ed0                                                                                                    | 0 察傘餐姿死諮滋鴫実社.                 | 1 拶参斬子氏資治竺蔀紗                  | 2 撮山暫屍獅賜爾軸篠者                  | 3 擦惨残市祉雌璽宍偲谢                | 4 札撒仕師私飼痔雫柴車                  | 5殺散仔志糸歯磁七芝遮                   | 6薩桟伺思紙事示叱屡蛇                   | 7 雑燦使指紫似而執蕊邪                  | 8 皐 珊 刺 支 肢 侍 耳 失 縞 借                            | 9 鯖産司 孜脂児自嫉舎勺                 | a捌算史斯至字蒔室写尺                      | b錆纂嗣施視寺辞悉射杓                                                        | c較蚕四旨詞慈汐湿捨灼                                               | dⅢ讃士枝詩持鹿漆赦爵                                         | e 晒 賛 始 止 試 時 式 疾 斜 酌                             | f 三酸姉 誌次識質煮釈.                  | 8f40<br>8f50<br>8f60<br>8f70<br>8f80<br>8f90<br>8fa0<br>8fb0<br>8fc0<br>8fd0                                                                                                    | 0宗襲汁術準署匠床沼紹                                                    | 1 就讐渋述潤書升廠消肖                | 2 州蹴獣俊盾薯召彰渉菖                           | 3 修輯縱峻純諸哨承湘蒋                  | 4 愁週重春巡諸商抄焼蕉                  | 5拾酋銃瞬遵助唱招焦衝                                        | 6洲酬叔竣醇叙嘗掌照裳                  | 7 秀集夙舜順女奨捷症訟                  | 8秋醜宿駿処序妾昇省証                 | 9 終什淑准初徐娟昌硝詔                | a繍住祝循所恕宵昭礁詳                   | b習充縮旬暑鋤将晶祥象                   | c臭十粛楯曙除小松称賞                                          | d 舟従塾殉渚傷少梢章醤<br>(1) (1) (1) (1) (1) (1) (1) (1) (1) (1) | e 蒐戎熟享 庶賞尚 障 笑 鉦                                                          | f   彩  柔  出    渚  券  主  焦  注  運                          |
| 8e40<br>8e50<br>8e60<br>8e70<br>8e80<br>8e90<br>8ea0<br>8eb0<br>8ec0<br>8ed0<br>8ee0                                                                                                    | 0 察傘餐姿死諮滋鴫実社錫二                | 1 拶参斬子氏資治竺蔀紗若;                | 2 撮山暫屍獅賜爾軸篠者寂                 | 3擦惨残市祉雌璽宍偲謝弱                | 4 札撒仕師私飼痔雫柴車惹                 | 5殺散仔志糸歯磁七芝遮主:                 | 6 薩栈伺思紙事示叱屡蛇取!                | 7雜燦使指紫似而執蕊邪守::                | 8 皐珊刺支肢侍耳失編借手                                    | 9 鯖産司孜脂児自嫉舎勺朱                 | a捌算史斯至字蒔室写尺殊                     | b錆纂嗣施視寺辞悉射杓狩                                                       | c較蚕四旨詞慈汐湿捨灼珠                                              | dⅢ讃士枝詩持鹿漆赦爵種                                        | e 晒 賛 始 止 試 時 式 疾 斜 酌 腫                           | f 三酸姉 誌次識質煮釈趣                  | 8f40<br>8f50<br>8f60<br>8f70<br>8f80<br>8f90<br>8fa0<br>8fb0<br>8fc0<br>8fc0<br>8fc0                                                                                                    | 0宗襲汁術準署匠床沼紹鐘:                                                  | 1 就讐渋述潤書升廠消肖障:              | 2 州蹴獣俊盾薯召彰渉菖鞘;                         | 3修輯縱峻純諸哨承湘蒋上:                 | 4 愁週重春巡諸商抄焼蕉丈日                | 5拾酋銃瞬遵助唱招焦衝丞                                       | 6 洲酬叔竣醇叙嘗掌照裳乗                | 7 秀集夙舜順女奨捷症訟冗                 | 8秋醜宿駿処序妾昇省証剰                | 9終什淑准初徐娟昌硝詔城;               | a繍住祝循所恕宵昭礁詳場                  | b習充縮旬暑鋤将晶祥象壤i                 | c 臭十粛楯曙除小松称賞嬢ǎ                                       | d 舟従塾殉渚傷少梢章醤常                                           | e 蒐戎熟淳 庶賞尚 障 笑鉦 情                                                         | f   彩  柔  出    渚  勝  主  焦  注  運  憂                       |
| 8e40<br>8e50<br>8e60<br>8e70<br>8e80<br>8e90<br>8ea0<br>8eb0<br>8ec0<br>8ed0<br>8ee0<br>8ee0                                                                                               | 0 察傘餐姿死諮滋鴫実社錫酒                | 1 拶参斬子氏資治竺蔀紗若首                | 2 撮山暫屍獅賜爾軸篠者寂儒                | 3 擦惨残市祉雌蟹宍偲謝弱受              | 4 札撒仕師私飼痔雫柴車惹呪                | 5殺散仔志糸歯磁七芝遮主寿                 | 6 薩栈伺思紙事示叱屡蛇取授                | 7 雑燦使指紫似而執蕊邪守樹                | 8 皐珊刺支肢侍耳失編借手綬                                   | 9 鯖産司孜脂児自嫉舎勺朱需                | a捌算史斯至字蒔室写尺殊囚                    | b<br>錆<br>纂<br>嗣<br>施<br>視<br>寺<br>辞<br>悉<br>射<br>杓<br>狩<br>収      | c較蚕四旨詞慈汐湿捨灼珠周                                             | dⅢ讃士枝詩持鹿漆赦爵種                                        | e晒賛始止試時式疾斜酌腫                                      | f 三酸姉 誌次識質煮釈趣                  | 8f40           8f50           8f60           8f70           8f80           8f90           8fa0           8fb0           8fc0           8fc0           8fc0           8fd0           8fc0           8fd0                                                                                                    | 0宗襲汁術準署匠床沼紹鐘条                                                  | 1 就讐渋述潤書升廠消肖障杖              | 2 州蹴獣俊盾薯召彰渉菖鞘浄                         | 3 修輯縱峻純諸哨承湘蒋上状                | 4 愁週重春巡諸商抄焼蕉丈畳                | 5拾酋銃瞬遵助唱招焦衝丞穰                                      | 6 洲酬叔竣醇叙嘗掌照裳乗蒸               | 7 秀集夙舜順女奨捷症訟冗譲                | 8秋醜宿駿処序妾昇省証剰醸               | 9 終什淑准初徐娼昌硝詔城錠              | a繍住祝循所恕宵昭礁詳場嘱                 | b習充縮旬暑鋤将晶祥象壤埴                 | c 臭十粛楯曙除小松称賞嬢飾                                       | d 舟従塾殉渚傷少梢章醤常                                           | e蒐戎熟享庶賞尚障笑鉦情                                                              | f [ 衆] 柔  出    渚  券  主  蕉  注  運  憂                       |
| 8e40<br>8e50<br>8e60<br>8e70<br>8e80<br>8e90<br>8ea0<br>8eb0<br>8ec0<br>8ec0<br>8ec0<br>8ec0<br>8ec0                                                                                       | 0 察傘餐姿死諮滋鴫実社錫酒                | 1 拶参斬子氏資治竺蔀紗若首                | 2 撮山暫屍獅賜爾軸篠者寂儒                | 3 擦惨残市祉雌蟹宍偲謝弱受              | 4 札撒仕師私飼痔雫柴車惹呪                | 5殺散仔志糸歯磁七芝遮主寿                 | 6 薩栈伺思紙事示叱屡蛇取授                | 7 雑燦使指紫似而執蕊邪守樹                | 8 皐珊刺支肢侍耳失編借手綬                                   | 9 鯖産司孜脂児自嫉舎勺朱需                | a捌算史斯至字蒔室写尺殊囚                    | b<br>錆<br>纂<br>嗣<br>施<br>視<br>寺<br>辞<br>悉<br>射<br>杓<br>狩<br>収      | c較蚕四旨詞慈汐湿捨灼珠周                                             | dⅢ讃士枝詩持鹿漆赦爵種                                        | e 晒 賛 始 止 試 時 式 疾 斜 酌 腫                           | f 三酸姉 誌次識質煮釈趣                  | 8f40           8f50           8f60           8f70           8f80           8f90           8fa0           8fa0           8fc0           8fd0           8fe0           8fe0           8fe0                                                                                                    | 0 宗襲汁術準署匠床沼紹鐘条                                                 | 1 就讐渋述潤書升廠消肖障杖              | 2 州蹴獣俊盾薯召彰渉菖鞘浄                         | 3 修輯縱峻純諸哨承湘蒋上状                | 4 愁週重春巡諸商抄焼蕉丈畳                | 5拾酋銃瞬遵助唱招焦衝丞穰                                      | 6 洲酬叔竣醇叙嘗掌照裳乗蒸               | 7 秀集夙舜順女奨捷症訟冗譲                | 8 秋醜宿駿処序妾昇省証剰醸              | 9 終什淑准初徐娟昌硝詔城錠              | a繍住祝循所恕宵昭礁詳場嘱                 | b習充縮旬暑鋤将晶祥象壤埴                 | c 臭十粛楯曙除小松称賞嬢飾                                       | d 舟従塾殉渚傷少梢章醤常                                           | e 蒐 戎 熟 淳 庶 賞 尚 障 笑 鉦 情                                                   | f [ 衆] 柔  出    渚  券  主  焦  注  運  憂                       |
| 8e40<br>8e50<br>8e60<br>8e70<br>8e80<br>8e90<br>8ea0<br>8eb0<br>8ec0<br>8ed0<br>8ee0<br>8ef0                                                                                               | 0 察傘餐姿死諮滋鴫実社錫酒                | 1 拶参斬子氏資治竺蔀紗若首                | 2 撮山暫屍獅賜爾軸篠者寂儒                | 3擦惨残市祉雌蟹宍偲謝弱受               | 4 札撒仕師私飼痔雫柴車惹呪                | 5 殺散仔志糸歯磁七芝遮主寿                | 6 薩栈伺思紙事示叱屡蛇取授                | 7 雑燦使指紫似而執蕊邪守樹                | 8 皐珊刺支肢侍耳失編借手綬                                   | 9 鯖産司孜脂児自嫉舎勺朱需                | a捌算史斯至字蒔室写尺殊囚                    | b錆纂嗣施視寺辞悉射杓狩収                                                      | c較蚕四旨詞慈汐湿捨灼珠周                                             | dⅢ讃士枝詩持鹿漆赦爵種                                        | e晒賛始止試時式疾斜酌腫                                      | f 三酸姉 誌次識質煮釈趣                  | 8f40           8f50           8f60           8f70           8f80           8f90           8fa0           8fb0           8fc0           8fc0           8fe0           8fe0           8ff0                                                                                                    | 0 宗襲汁術準署匠床沼紹鐘条                                                 | 1 就讐渋述潤書升廠消肖障杖              | 2州蹴獣俊盾薯召彰渉菖鞘浄                          | 3 修輯縱峻純諸哨承湘蒋上状                | 4 愁週重春巡諸商抄焼蕉丈畳                | 5拾酋銃瞬遵助唱招焦衝丞穰                                      | 6 洲酬叔竣醇叙嘗掌照裳乗蒸               | 7 秀集夙舜順女奨捷症訟冗譲                | 8秋醜宿駿処序妾昇省証剰醸               | 9 終什淑准初徐娟昌硝詔城錠              | a繍住祝循所恕宵昭礁詳場嘱                 | b習充縮旬暑鋤将晶祥象壤埴                 | c 臭十粛楯曙除小松称賞嬢飾                                       | d 舟従塾殉渚傷少梢章醤常<br>1100000000000000000000000000000000000  | e 蒐戎熟淳 庶賞尚 障 笑 鉦 情                                                        | f   釈   柔   出     渚   踌   主   焦   注   蓮   憂              |
| 8e40<br>8e50<br>8e60<br>8e80<br>8e90<br>8ea0<br>8eb0<br>8ec0<br>8ed0<br>8ec0<br>8ef0                                                                                                    | 0察傘餐姿死諮滋鴫実社錫酒                 | 1 拶参斬子氏資治竺蔀紗若首 1              | 2 撮山暫屍獅賜爾軸篠者寂儒 2              | 3擦惨残市祉雌璽宍偲謝弱受 3             | 4 札撒仕師私飼痔雫柴車惹呪 4              | 5殺散仔志糸歯磁七芝遮主寿 5               | 6 薩栈 同思紙事示叱 屡蛇取授 6            | 7 雑燦使指紫似而執蕊邪守樹 7              | 8 皐珊刺支肢侍耳失編借手綬 8                                 | 9 鯖産司孜脂児自嫉舎勺朱需 9              | a捌算史斯至字蒔室写尺殊囚a                   | b<br>錆<br>纂<br>嗣<br>施<br>視<br>寺<br>辞<br>悉<br>射<br>杓<br>狩<br>収<br>b | c較蚕四旨詞慈汐湿捨灼珠周c                                            | d 皿讃士枝詩持鹿漆赦爵種 d                                     | e晒賛始止試時式疾斜酌腫e                                     | f 三酸姉 誌次識質煮釈趣 f                | 8f40<br>8f50<br>8f60<br>8f70<br>8f80<br>8f90<br>8fa0<br>8fb0<br>8fc0<br>8fc0<br>8fc0<br>8ff0                                                                                                    | 0宗襲汁術準署匠床沼紹鐘条 0                                                | 1就讐渋述潤書升廠消肖障杖 1             | 2州蹴獣俊盾薯召彰渉菖鞘浄 2                        | 3 修輯縦峻純諸哨承湘蒋上状 3              | 4 愁週重春巡諸商抄焼蕉丈畳 4              | 5拾酋銃瞬遵助唱招焦衝丞穣 5                                    | 6洲酬叔竣醇叙嘗掌照裳乗蒸 6              | 7 秀集夙舜順女奨捷症訟冗譲 7              | 8秋醜宿駿処序妾昇省証剰醸 8             | 9終什淑准初徐娟昌硝詔城錠 9             | a<br>繍住祝循所恕宵昭礁詳場嘱<br>a        | b 習充縮旬暑鋤将晶祥象壤埴<br>b           | <u>c</u> 臭十粛楯曙除小松称賞嬢飾<br>c                           | d 舟従塾殉渚傷少梢章醤常 d                                         | e 蒐 戎 熟 淳 庶 賞 尚 障 笑 鉦 情 e                                                 | f   衆  柒  出    渚  椦  主  焦  注  運  憂  f                    |
| 8e40<br>8e50<br>8e70<br>8e80<br>8e90<br>8e00<br>8ec0<br>8ed0<br>8ec0<br>8ef0                                                                                                    | 0察傘餐姿死諮滋鴫実社錫酒 0 拭             | 1 拶参斬子氏資治竺蔀紗若首 1 植            | 2 撮山暫屍獅賜爾軸篠者寂儒 2 殖            | 3擦惨残市祉雌蟹宍偲谢弱受 3 燭           | 4 札撒仕師私飼痔雫柴車惹呪 4 織            | 5殺散仔志糸歯磁七芝遮主寿 5職              | 6 薩栈 同思紙 事示 叱屡蛇 取授 6 色        | 7 雑燦使指紫似而執茲邪守樹 7 触            | 8<br>皐珊剌支肢侍耳失編借手綬<br>8<br>食                      | 9 鯖産司孜脂児自嫉舎勺朱需 9 蝕            | a捌算史斯至字蒔室写尺殊囚   a辱               | b 錆 纂 嗣 施 視 寺 辞 悉 射 杓 狩 収 b 尻                                      | ℃較蚕四旨詞慈汐湿捨灼珠周 ○ 伸                                         | d 皿讚士枝詩持鹿漆赦爵種 d 信                                   | e晒賛始止試時式疾斜酌腫e侵                                    | f 三酸姉 誌次識質煮釈趣 f 唇              | 8f40         8f50         8f60         8f70         8f80         8f90         8fa0         8fb0         8fc0         8fd0         8fc0         8fd0         8fc0         8fd0         8fc0         8ff0                                                                                                    | 0宗襲汁術準署匠床沼紹鐘条 0                                                | 1就讐渋述潤書升廠消肖障杖 1羨            | 2 州蹴獣俊盾薯召彰渉菖鞘浄 2 腺                     | 3 修輯縱峻純諸哨承湘蒋上状 3 舛            | 4 愁遇重春巡諸商抄焼蕉丈畳 4 船            | 5拾酋銃瞬遵助唱招焦衝丞穣 5薦                                   | 6洲酬叔竣醇叙嘗掌照裳乗蒸 6 詮            | 7 秀集夙舜順女奨捷症訟冗譲 7 賎            | 8秋醜宿駿処序妾昇省証剰醸 8践            | 9終什淑准初徐娟昌硝詔城錠 9選            | a 繍住祝循所恕宵昭礁詳場嘱 a 遷            | b 習充縮旬暑鋤将晶祥象壤埴 b 銭            | <u>c</u> 臭十粛楯曙除小松称賞孃飾 c 銑                            | d 舟従塾殉渚傷少梢章醤常 d 閃                                       | e 蒐戎熟享庶賞尚障笑鉦情 e 鲜                                                         | f   衆 柔 出   渚 勝 主 蕉 驻 蓮 憂   f   前                        |
| 8e40<br>8e50<br>8e70<br>8e80<br>8e90<br>8e00<br>8ec0<br>8ec0<br>8ec0<br>8ef0<br>9040<br>9050                                                                                               | 0 察傘餐姿死諮滋鴫実社錫酒 0 拭娠:          | 1 拶参斬子氏資治竺蔀紗若首 1 植寝:          | 2撮山暫屍獅賜爾軸篠者寂儒 2 殖審            | 3擦惨残市祉雌璽宍偲謝弱受 3 燭心          | 4.札撒仕師私飼痔雫柴車惹呪 4.織慎           | 5殺散仔志糸歯磁七芝遮主寿 5職振             | 6 薩桟伺思紙事示叱屡蛇取授 6 色新           | 7 雑燦使指紫似而執蕊邪守樹 7 触晋           | <ol> <li>8 皐珊刺支肢侍耳失編借手綬</li> <li>8 食森</li> </ol> | 9 鯖産司孜脂児自嫉舎勺朱需 9 蝕榛           | a 捌算史斯至字蒔室写尺殊囚 a 辱浸:             | b 錆纂嗣施視寺辞悉射杓狩収 b 尻深                                                | ℃ 鮫 蚕 四 旨 詞 慈 汐 湿 捨 灼 珠 周      c 伸 申                      | d 皿 讚 士 枝 詩 持 鹿 漆 赦 爵 種       d 信 疹.                | e晒賛始止試時式疾斜酌腫    e侵真                               | f 三酸姉 誌次識質煮釈趣 f 唇神/            | 8f40         8f50         8f60         8f70         8f80         8f90         8fa0         8fb0         8fc0         8fd0         8fc0         8fd0         8fc0         8fd0         8fc0         8ff0                                                                                                    | 0 宗襲升術準署匠床沼紹鐘条<br>0 繊善                                         | 1 就讐渋述潤書升廠消肖障杖 1 羨漸         | 2 <b>州 蹴 獣 俊 盾 薯 召 彰 渉 菖 鞘 浄</b> 2 腺 然 | 3 修輯縱峻純諸哨承湘蒋上状 3 舛全.          | 4 愁週重春巡諸商抄焼蕉丈畳 4 船禅           | 5拾酋銃瞬遵助唱招焦衝丞穣 5 薦繕                                 | 6洲酬叔竣醇叙嘗掌照裳乗蒸 6 詮膳           | 7 秀集夙舜順女奨捷症訟冗譲 7 賎糎           | 8秋醜宿駿処序妾昇省証剰醸 8践噌           | 9終什淑准初徐娟昌硝詔城錠 9選塑           | a 繍住祝循所恕宵昭礁詳場嘱<br>a 遷岨        | b 習充縮旬暑鋤将晶祥象壤埴 b 銭措           | c 臭十粛楯曙除小松称賞嬢飾 c 銑曾                                  | d 舟従塾殉渚傷少梢章醤常 d 閃曽                                      | e 蒐戎熟淳庶賞尚障笑鉦情 e 鮮楚···································                     |                                                          |
| 8e40<br>8e50<br>8e60<br>8e80<br>8e90<br>8e00<br>8ec0<br>8ed0<br>8ef0<br>8ef0<br>9040<br>9050<br>9050                                                                                       | 0察傘餐姿死諮滋鴫実社錫酒 0 拭娠秦           | 1 拶参斬子氏資治竺蔀紗若首 1 植寝紳 1        | 2撮山暫屍獅賜爾軸篠者寂儒 2殖審臣#           | 3擦惨残市祉雌蟹宍偲謝弱受 3 燭心芯口        | 4 札撒仕師私飼痔雫柴車惹呪 4 織慎薪          | 5殺散仔志糸歯磁七芝遮主寿 5職振親            | 6 薩栈伺思紙事示叱屡蛇取授 6 色新診り         | 7 雑燦使指紫似而執蕊邪守樹 7 触晋身口         | 8<br>皐珊刺支肢侍耳失編借手綬<br>8<br>食森辛                    | 9 鯖産司孜脂児自嫉舎勺朱需 9 蝕榛進等         | a 捌算史斯至字蒔室写尺殊囚     a 辱浸針         | b 錆纂嗣施視寺辞悉射杓狩収 b 尻深震                                               | c 較 蚕 四 旨 詞 慈 汐 湿 捨 灼 珠 周      c 伸 申 人 t                  | d 皿 讚 士 枝 詩 持 鹿 漆 赦 爵 種       d 信 疹 仁 🛙             | e 晒 賛 始 止 試 時 式 疾 斜 酌 腫 e 侵 真 刃 b                 | f 三酸姉 誌次識質煮釈趣 f 唇神塵            | 8f40           8f50           8f60           8f70           8f80           8f90           8fa0           8fb0           8fc0           8fc0           8fd0           8fc0           8fd0           8fc0           8fd0           8fc0           8ff0           9140           9150           9160                                                                                                    | 0 宗襲汁術準署匠床沼紹鐘条 0 繊善疏普                                          | 1 就讐渋述潤書升廠消肖障杖 1 羨漸疎今       | 2 州蹴獣俊盾薯召彰渉菖鞘浄 2 腺然礎                   | 3修輯縱峻純諸哨承湘蒋上状 3 舛全祖:          | 4 愁週重春巡諸商抄焼蕉丈畳 4 船禅租车         | 5拾酋銃瞬遵助唱招焦衝丞穰 5薦繕粗士                                | 6洲酬叔竣醇叙嘗掌照裳乗蒸 6 詮膳素白         | 7 秀集夙舜順女奨捷症訟冗譲 7 賎糎組品         | 8秋醜宿駿処序妾昇省証剰醸 8 践噌蘇口        | 9終什淑准初徐娟昌硝詔城錠 9選塑訴          | a 繍住祝循所恕宵昭礁詳場嘱 a 遷岨阻提         | b習充縮旬暑鋤将晶祥象壤埴 b 銭措遡           | c 臭十粛楯曙除小松称賞孃飾 c 銑曾鼠                                 | d 舟従塾殉渚傷少梢章醤常 d 閃曽僧子                                    | e 蒐戎熟淳庶賞尚樟笑鉦情 e 鮮楚削2                                                      | f   彩 柔 出   渚 勝 主 蕉 驻 蓮 憂   f   前 且 又                    |
| 8e40<br>8e50<br>8e60<br>8e70<br>8e80<br>8e40<br>8ec0<br>8ed0<br>8ef0<br>9040<br>9050<br>9050<br>9070                                                                                       | 0察傘餐姿死諮滋鴫実社錫酒 0 拭娠秦壬還         | 1 拶参斬子氏資治竺蔀紗若首 1 植寝紳尋吃        | 2撮山暫屍獅賜爾軸篠者寂儒 2 殖審臣甚至         | 3擦惨残市祉雌蟹宍偲謝弱受 3 燭心芯尽い       | 4 札撒仕師私飼痔雫柴車惹呪 4 織慎薪腎#        | 5殺散仔志糸歯磁七芝遮主寿 5職振親訊           | 6 薩栈伺思紙事示叱屡蛇取授 6 色新診迅速        | 7 雑燦使指紫似而執蕊邪守樹 7 触晋身陣時        | 8<br>皐珊刺支肢侍耳失編借手綬<br>8<br>食森辛靭な                  | 9 鯖産司孜脂児自嫉舎勺朱需 9 蝕榛進笥         | a 捌算史斯至字蒔室写尺殊囚     a 辱浸針諏喜       | b 錆纂嗣施視寺辞悉射杓狩収 b 尻深震須*                                             | c 較蚕四旨詞慈汐湿捨灼珠周 c 伸申人酢                                     | dⅢ讃士枝詩持鹿漆赦爵種 d信疹仁図₩                                 | e 晒 賛 始 止 試 時 式 疾 斜 酌 腫      e 侵 真 刃 厨 &          | f 三酸姉 誌次識質煮釈趣 f 唇神塵 t          | 8f40         8f50         8f60         8f70         8f80         8f90         8fa0         8fb0         8fc0         8fc0         9140         9150         9160         9170         91202 | <ol> <li>         ○宗襲汁術準署匠床沼紹鐘条         ○繊善疏叢提     </li> </ol> | 1 就讐渋述潤書升廠消肖障杖 1 羨漸疎倉口      | 2 州蹴獣俊盾薯召彰渉菖鞘浄 2 腺然礎喪曹                 | 3修輯縱峻純諸哨承湘蒋上状 3 舛全祖壮          | 4 愁週重春巡諸商抄焼蕉丈畳 4 船禅租奏 \$      | 5拾酋銃瞬遵助唱招焦衝丞穰 5 薦繕粗爽                               | 6洲酬叔竣醇叙嘗掌照裳乗蒸 6 詮膳素宋渊        | 7 秀集夙舜順女奨捷症訟冗譲 7 賎糎組層想        | 8秋醜宿駿処序妾昇省証剰醸 8践噌蘇匝4        | 9終什淑准初徐娟昌硝詔城錠 9選塑訴惣哲        | a 繍住祝循所恕宵昭礁詳場嘱 a 遷岨阻想把        | b 習充縮旬暑鋤将晶祥象壤埴   b 銭措遡搜究      | c 臭十粛楯曙除小松称賞孃飾 c 銑曾鼠掃槽                               | d 舟従塾殉渚傷少梢章醤常 d 閃曽僧挿綵                                   | e.蒐.戎熟淳.庶賞尚障笑鉦情 e.鲜楚削搔始                                                   | f   衆  柔  出    渚  勝  主  焦  症  運  憂      f   前  且  叹    ∞ |
| 8e40<br>8e50<br>8e60<br>8e70<br>8e80<br>8eb0<br>8ec0<br>8ed0<br>8ec0<br>8ef0<br>9050<br>9050<br>9060<br>9070<br>9080                                                                       | 0 察傘餐姿死諮滋鴫実社錫酒 0 拭娠秦壬逗世       | 1 拶参斬子氏資治竺蔀紗若首 1 植寝紳尋吹籃       | 2 撮山暫屍獅賜爾軸篠者寂儒 2 殖審臣甚垂出       | 3擦惨残市祉雌蟹宍偲謝弱受 3燭心芯尽帥豊       | 4 札撒仕師私飼痔雫柴車惹呪 4 織慎薪腎推測       | 5殺散仔志糸歯磁七芝遮主寿 5職振親訊水概         | 6 薩栈伺思紙事示叱屡蛇取授 6 色新診迅炊物       | 7 雑燦使指紫似而執蕊邪守樹 7 触晋身陣睡鮮       | 8<br>皐珊刺支肢侍耳失編借手綬<br>8<br>食森辛靭粋捉                 | 9 鯖産司孜脂児自嫉舎勺朱需 9 蝕榛進笥翠衫       | a捌算史斯至字蒔室写尺殊囚   a辱浸針諏衰坦          | b 錆 纂 嗣 施 視 寺 辞 悉 射 杓 狩 収     b 尻 深 震 須 遂 薺                        | c 鮫蚕四旨詞慈汐湿捨灼珠周   c 伸申人酢醉蛭                                 | d 皿 讃 士 枝 詩 持 鹿 漆 赦 爵 種     d 信 疹 仁 図 錐 娑           | e 晒 賛 始 止 試 時 式 疾 斜 酌 腫      e 侵 真 刃 厨 錘 絕        | f 三酸姉 誌次識質煮釈趣 f 唇神塵 随深         | 8f40         8f50         8f60         8f70         8f80         8f90         8fa0         8fb0         8fc0         8fc0         8fc0         8fc0         8fc0         8fc0         8fc0         8fc0         8fc0         8fc0         9140         9150         9160         9170         9180         0100                                                                                                    | 0宗襲汁術準署匠床沼紹鐘条 0繊善疏叢操草                                          | 1就警渋述潤書升廠消肖障杖 1羨漸疎倉早井       | 2 州蹴獣俊盾薯召彰涉菖鞘浄 2 腺然礎喪曹楚                | 3 修輯縱峻純諸哨承湘蒋上状 3 舛全祖壮巢 著      | 4 愁週重春巡諸商抄焼蕉丈畳 4 船禅租奏槍蕩       | 5拾酋銃瞬遵助唱招焦衝丞穰 5 薦繕粗爽槽排                             | 6洲酬叔竣醇叙嘗掌照裳乗蒸 6 詮膳素宋漕=       | 7 秀集夙舜順女奨捷症訟冗譲 7 賎糎組層燥送       | 8秋醜宿駿処序妾昇省証剰醸 8践噌蘇匝争連       | 9終什淑准初徐娟昌硝詔城錠 9選塑訴惣痩鯰       | a 繡住祝循所恕宵昭礁詳場嘱 a 遷岨阻想相룩       | b習充縮旬暑鋤将晶祥象壤埴 b 銭措遡搜窓         | c 臭十粛楯曙除小松称賞嬢飾 c 銑曾鼠掃糟鉀                              | d 舟従塾殉渚傷少梢章醤常 d 閃曽僧挿総増                                  | e.蒐.戎熟淳庶賞尚障笑鉦情 e.鮮楚創掻淙通                                                   | f   彩 柔 出   渚 勝 主 蕉 驻 運 憂   f   前 且 又   忩 筆              |
| 8e40<br>8e50<br>8e60<br>8e80<br>8e20<br>8e40<br>8ec0<br>8ec0<br>8ef0<br>9050<br>9050<br>9050<br>9070<br>9080<br>9090                                                                       | 0察傘餐姿死諮滋鴫実社錫酒 0 拭娠秦王逗瑞姆       | 1 拶参斬子氏資治竺蔀紗若首 1 植寝紳尋吹髄 +     | 2 撮山暫屍獅賜爾軸篠者寂儒 2 殖審臣甚垂崇世      | 3擦惨残市祉雌蟹宍偲謝弱受 3 燭心芯尽帥嵩漸     | 4.札撒仕師私飼痔雫柴車惹呪 4.織慎薪腎推数畝      | 5殺散仔志糸歯磁七芝遮主寿 5職振親訊水枢具        | 6 薩栈伺思紙事示叱屡蛇取授 6 色新診迅炊趨唐      | 7 雑燦使指紫似而執蕊邪守樹 7 触晋身陣睡難制      | 8 皐珊刺支肢侍耳失編借手綬 8 食森辛靱粋据熱                         | 9 鯖産司孜脂児自嫉舎勺朱需 9 蝕榛進笥翠杉妣      | a 捌算史斯至字蒔室写尺殊囚     a 辱浸針諏衰椙征     | b 錆 纂 嗣 施 視 寺 辞 悉 射 杓 狩 収      b 尻 深 震 須 遂 菅 性                     | c 鮫 蚕 四 旨 詞 慈 汐 湿 捨 灼 珠 周     c 伸 申 人 酢 酔 頗 成             | d 皿 讃 土 枝 詩 持 鹿 漆 赦 爵 種      d 信 疹 仁 図 錐 雀 政        | e.晒賛始止試時式疾斜酌腫 e.侵真刃厨錘裾敷                           | f 三酸姉 誌次識質煮釈趣 f 唇神塵 随澄見        | 8f40           8f50           8f60           8f70           8f80           8f90           8fa0           8fb0           8fc0           8fc0           8fc0           8fc0           8fc0           8fc0           8fc0           8fc0           8fc0           9140           9150           9160           9170           9180           9190           9120                                                                                                    | 0宗襲汁術準署匠床沼紹鐘条 0繊善疏叢操草                                          | 1就讐渋述潤書升廠消肖障杖 1羨漸疎倉早荘 1     | 2 州蹴獣俊盾薯召彰渉菖鞘浄 2 腺然礎喪曹葬造               | 3 修輯縱峻純諸哨承湘蒋上状 3 舛全祖壮巣蒼促      | 4 愁週重春巡諸商抄焼蕉丈畳 4 船禅租奏槍藻側      | 5拾酋銃瞬遵助唱招焦銜丞穰 5 薦繕粗爽槽装即                            | 6洲酬叔竣醇叙嘗掌照裳乗蒸 6 詮膳素宋漕走即      | 7 秀集夙舜順女奨捷症訟冗譲 7 賎糎組層燥送自      | 8 秋醜宿駿処序妾昇省証剰醸 8 践噌蘇匝争遭捉    | 9終什淑准初徐娟昌硝詔城錠 9選塑訴惣痩鎗吏      | a 繍住祝循所恕宵昭礁詳場嘱 a 遷岨阻想相霜測      | b習充縮旬暑鋤将晶祥象壤埴 b 銭措遡搜窓騒R       | <u>c 臭</u> 十 粛 楯 曙 除 小 松 称 賞 嬢 飾     c 銑 曾 鼠 掃 糟 像 速 | d舟従塾殉渚傷少梢章醤常                                            | e.蒐戎熟淳庶賞尚障笑鉦情 e.鮮楚創掻綜曾富                                                   | f   彩  彩  出    渚  勝  主  焦  注  運  憂                       |
| 8e40<br>8e50<br>8e60<br>8e80<br>8e20<br>8e40<br>8ec0<br>8ec0<br>8ef0<br>9050<br>9050<br>9050<br>9060<br>9070<br>9080<br>9090<br>9080                                                       | 0 察傘餐姿死諮滋鴫実社錫酒 0 拭娠秦壬逗瑞摺睛     | 1 拶参斬子氏資治竺蔀紗若首 1 植寝紳尋吹髄寸棟     | 2 撮山暫屍獅賜爾軸篠者寂儒 2 殖審臣甚垂崇世栖     | 3擦惨残市祉雌蟹宍偲謝弱受 3燭心芯尽帥嵩瀨正     | 4.机撒仕師私飼痔雫柴車惹呪 4.織慎薪腎推数畝清     | 5殺散仔志糸歯磁七芝遮主寿 5職振親訊水枢是姓       | 6 薩栈伺思紙事示叱屡蛇取授 6 色新診迅炊趨凄生     | 7 雑燦使指紫似而執蕊邪守樹 7 触晋身陣睡雛制感     | 8 皐 珊 刺 支 肢 侍 耳 失 編 借 手 綬 8 食 森 辛 靭 粋 据 勢 精      | 9 鯖産司孜脂児自嫉舎勺朱需 9 蝕榛進笥翠杉姓型     | a 捌算史斯至字蒔室写尺殊囚     a 辱浸針諏衰椙征声    | b 錆纂嗣施視寺辞悉射杓狩収 b 尻深震須遂菅性型                                          | c 鮫 蚕 四 旨 詞 慈 汐 湿 捨 灼 珠 周     c 伸 申 人 酢 酔 頗 成 西           | d 皿讚士枝詩持鹿漆赦爵種 d 信疹仁図錐雀政誠                            | e 晒 賛 始 止 試 時 式 疾 斜 酌 腫      e 侵 真 刃 厨 錘 裾 整 誓    | f 三酸姉 誌次識質煮釈趣 f 唇神塵 随澄星誌       | 8f40         8f50         8f60         8f70         8f80         8f90         8fa0         8fb0         8fc0         8fc0         8fc0         8fc0         8fc0         8fc0         8fc0         8fc0         8fc0         8fc0         9140         9150         9160         9170         9180         9190         91a0         91b0                                                                                                    | 0宗襲汁術準署匠床沼紹鐘条 0 繊善疏叢操草蔵族                                       | 1 就讐渋述潤書升廠消肖障杖 1 羨漸疎倉早荘贈続   | 2 州蹴獣俊盾薯召彰渉菖鞘浄 2 腺然礎喪曹葬造卒              | 3 修輯縱峻純諸哨承湘蒋上状 3 舛全祖壮巣蒼促袖     | 4 愁週重春巡諸商抄焼蕉丈畳 4 船禅租奏槍藻側其     | 5拾酋銃瞬遵助唱招焦衝丞穰 5薦繕粗爽槽装則揃                            | 6洲酬叔竣醇叙嘗掌照裳乗蒸 6 詮膳素宋漕走即存     | 7 秀集夙舜順女奨捷症訟冗譲 7 賎糎組層燥送息孫     | 8 秋醜宿駿処序妾昇省証剰醸 8 践噌蘇匝争遭捉尊   | 9終什淑准初徐娟昌硝詔城錠 9選塑訴惣痩鎗束損     | a 繍住祝循所恕宵昭礁詳場嘱 a 遷岨阻想相霜測村     | b 習充縮旬暑鋤将晶祥象壤埴 b 銭措遡搜窓騒足遜     | <u>c</u> 臭十粛楯曙除小松称賞嬢飾 c 銑曾鼠掃糟像速他                     | d舟従塾殉渚傷少梢章醤常    d閃曽僧挿総増俗多                               | e 蒐戎熟淳庶賞尚障笑鉦情 e 鮮楚創掻綜省禹太子之子。 1995年19月1日日日日日日日日日日日日日日日日日日日日日日日日日日日日日日日日日日日 | 「「衆る人」」「者券主焦粧重憂」 「前伹Q ※歳戌た                               |
| 8e40<br>8e50<br>8e60<br>8e80<br>8e80<br>8eb0<br>8ec0<br>8ec0<br>8ec0<br>8ec0<br>8ef0<br>9050<br>9050<br>9050<br>9050<br>9070<br>9080<br>9090<br>9080<br>9090<br>9080<br>9000               | 0 察傘餐姿死諮滋鴫実社錫酒 0 拭娠秦壬逗瑞摺晴浙    | 1 拶参斬子氏資治竺蔀紗若首 1 植寝紳尋吹髄寸棲醒    | 2 撮山暫屍獅賜爾軸篠者寂儒 2 殖審臣甚垂崇世栖責    | 3擦惨残市祉雌璽宍偲謝弱受 3燭心芯尽帥嵩瀨正静    | 4.札撒仕師私飼痔雫柴車惹呪 4.織慎薪腎推数畝清音    | 5殺散仔志糸歯磁七芝遮主寿 5職振親訊水枢是牲税      | 6 薩栈伺思紙事示叱屡蛇取授 6 色新診迅炊趨凄生脸    | 7 雑燦使指紫似而執蕊邪守樹 7 触晋身陣睡雛制盛隻    | 8 皐珊刺支肢侍耳失編借手綬 8 食森辛靭粋据勢精席                       | 9 鯖産司孜脂児自嫉舎勺朱需 9 蝕榛進笥翠杉姓聖惜    | a 捌算史斯至字蒔室写尺殊囚     a 辱浸針諏衰椙征声戚   | b 錆纂嗣施視寺辞悉射杓狩収 b 尻深震須遂菅性製斥                                         | c 鮫蚕四旨詞慈汐湿捨灼珠周     c 伸申人酢酔頗成西昔                            | d 皿讚士枝詩持鹿漆赦爵種 d 信疹仁図錐雀政誠析                           | e 晒 賛 始 止 試 時 式 疾 斜 酌 腫                           | f 三酸姉 誌次識質煮釈趣<br>f 唇神塵 随澄星請積   | 8f40         8f50         8f60         8f70         8f80         8f90         8f80         8f90         8f40         8f00         8f00         8f00         8f00         8f00         8f00         8f00         8f00         8f00         8f00         8f00         8f00         9140         9150         9160         9170         9180         9190         91a0         91b0         91b0         91c0                                                                                                    | 0宗襲汁術準署匠床沼紹鐘条 0 繊善疏叢操草蔵族診                                      | 1 就讐渋述潤書升廠消肖障杖 1 羨漸疎倉早荘贈続睡  | 2 州蹴獣俊盾薯召彰渉菖鞘浄 2 腺然礎喪曹葬造卒堕             | 3 修輯縱峻純諸哨承湘蒋上状 3 舛全祖壮巣蒼促袖妥    | 4 愁週重春巡諸商抄焼蕉丈畳 4 船禅租奏槍藻側其惰    | 5拾酋銃瞬遵助唱招焦衝丞穣 5 薦繕粗爽槽装則揃打                          | 6洲酬叔竣醇叙嘗掌照裳乗蒸 6 詮膳素宋漕走即存校    | 7 秀集夙舜順女奨捷症訟冗譲 7 賎糎組層燥送息孫舵    | 8 秋醜宿駿処序妾昇省証剰醸 8 践噌蘇匝争遭捉尊椿  | 9終什淑准初徐娟昌硝詔城錠 9選塑訴惣瘦鎗束損陀    | a 繡住祝循所恕宵昭礁詳場嘱 a 遷岨阻想相霜測村駄    | b習充縮旬暑鐗将晶祥象壤埴 b 銭措遡搜窓騒足遜騨     | <u>c</u> 臭十粛楯曙除小松称賞孃飾 c 銑曾鼠掃糟像速他体                    | d 舟従塾殉渚傷少梢章醤常 d 閃曽僧挿総増俗多堆                               | e 蒐戎熟享庶賞尚障笑鉦情 e 鮮楚創掻綜省禹太対                                                 | [  宋] [ 出]   诸] 勝主[ 焦] [ 重] 憂 [ 〕 前] 且又   恣[ 載] 成 太 社    |
| 8e40<br>8e50<br>8e60<br>8e80<br>8e80<br>8e00<br>8ec0<br>8ec0<br>8ec0<br>8ec0<br>9050<br>9050<br>9050<br>9050<br>9050<br>9050<br>9050<br>90                                                 | 0 察傘餐姿死諮滋鴫実社錫酒 0 拭娠秦壬逗瑞摺晴逝籍   | 1 拶参斬子氏資治竺蔀紗若首 1 植寝紳尋吹髄寸棲醒績   | 2 撮山暫屍獅賜爾軸篠者寂儒 2 殖審臣甚垂崇世栖青脊   | 3擦惨残市祉雌蟹宍偲謝弱受 3燭心芯尽帥嵩瀨正静責   | 4.札撒仕師私飼寿雫柴車惹呪 4.織慎薪腎推数畝清斉赤   | 5殺散仔志糸歯磁七芝遮主寿 5職振親訊水枢是牲税跡     | 6薩栈伺思紙事示叱屡蛇取授 6色新診迅炊趨凄生脆蹟     | 7 雑燦使指紫似而執蕊邪守樹 7 触晋身陣睡雛制盛隻碩   | 8 皐珊刺支肢侍耳失編借手綬 8 食森辛靱粋据勢精席切                      | 9 鯖産司孜脂児自嫉舎勺朱需 9 蝕榛進笥翠杉姓聖惜拙   | a 捌算史斯至字蒔室写尺殊囚    a 辱浸針諏衰椙征声戚接   | b 錆纂嗣施視寺辞悉射杓狩収 b 尻深震須遂菅性製斥摂                                        | c 餃蚕四旨詞慈汐湿捨灼珠周 c 伸申人酢醉頗成西昔折                               | d 皿 讃 士 枝 詩 持 鹿 漆 赦 爵 種     d 信 疹 仁 図 錐 雀 政 誠 析 設   | e 晒 賛 始 止 試 時 式 疾 斜 酌 腫     e 侵 真 刃 厨 錘 裾 整 誓 石 窃 | f 三酸姉 誌次識質煮釈趣<br>f 唇神塵 随澄星請積節  | 8f40         8f50         8f60         8f70         8f80         8f90         8f80         8f90         8f40         8f00         8f00         8f00         8f00         8f00         8f00         8f00         8f00         8f00         8f00         8f00         8f00         9140         9150         9160         9170         9180         9190         91a0         91b0         91c0         91d0                                                                                                    | 0宗襲汁術準署匠床沼紹鐘条 0繊善疏叢操草蔵族訖岱                                      | 1就警渋述潤書升廠消肖障杖 1羨漸疎倉早荘贈続唾帯   | 2 州蹴獣俊盾薯召彰渉菖鞘浄 2 腺然礎喪曹葬造卒堕待            | 3 修輯縱峻純諸哨承湘蒋上状 3 舛全祖壮巣蒼促袖妥怠   | 4 愁週重春巡諸商抄焼蕉丈畳 4 船禅租奏槍藻側其惰態   | 5拾酋銃瞬遵助唱招焦銜丞穰 5 薦繕粗爽槽装則揃打戴                         | 6洲酬叔竣醇叙嘗掌照裳乗蒸 6 詮膳素宋漕走即存柁替   | 7 秀集夙舜順女奨捷症訟冗譲 7 賎糎組層燥送息孫舵泰   | 8秋醜宿駿処序妾昇省証剰醸 8践噌蘇匝争遭捉尊楕滞   | 9終什溆准初徐娟昌硝詔城錠 9選塑訴惣痩鎗束損陀胎   | a繍住祝循所恕宵昭礁詳場嘱  a遷岨阻想相霜測村駄腿    | b 習充縮旬暑鋤将晶祥象壤埴 b 銭措遡搜窓騒足遜騨苔   | c臭十粛楯曙除小松称賞孃飾 c銑曾鼠掃糟像速他体袋                            | d 舟従塾殉渚傷少梢章醤常                                           | e 蒐 戎 熟 淳 庶 賞 尚 障 笑 鉦 情     e 鮮 楚 削 掻 綜 曽 禹 太 対 良                         | [1] 宋 武 出 诸 券 主 焦 驻 锺 憂 [1] 前 且 又   忩 藏 戒 太 討 隶          |
| 8e40<br>8e50<br>8e60<br>8e80<br>8e80<br>8e00<br>8e00<br>8e00<br>8e00<br>8e0                                                                                                    | 0 察傘餐姿死諮滋鴫実社錫酒 0 拭娠秦王逗瑞摺晴逝籍説  | 1 拶参斬子氏資治竺蔀紗若首 1 植寝紳尋吹髄寸棲醒績雪  | 2 撮山暫屍獅賜爾軸篠者寂儒 2 殖審臣甚垂崇世栖青脊絶  | 3擦慘残市祉雌璽宍偲謝弱受 3 燭心芯尽帥嵩瀨正静責舌 | 4.札撒仕師私飼痔雫柴車惹呪 4.織慎薪腎推数畝清斉赤蝉  | 5殺散仔志糸歯磁七芝遮主寿 5職振親訊水枢是牲税跡仙    | 6 薩栈伺思紙事示叱屡蛇取授 6 色新診迅炊趨凄生脆蹟先  | 7 雑燦使指紫似而執蕊邪守樹 7 触晋身陣睡雛制盛隻碩千  | 8 皐珊刺支肢侍耳失編借手綬 8 食森辛靱粋据勢精席切占                     | 9 鯖産司孜脂児自嫉舎勺朱需 9 蝕榛進笥翠杉姓聖惜拙宣  | a 捌算史斯至字蒔室写尺殊囚    a 辱浸針諏衰椙征声戚接専  | b 錆纂嗣施視寺辞悉射杓狩収 b 尻深震須遂菅性製斥摂尖                                       | c 鲛蚕四旨詞慈汐湿捨灼珠周     c 伸申人酢醉頗成西昔折川                          | d 皿 讃 土 枝 詩 持 鹿 漆 赦 爵 種     d 信 疹 仁 図 錐 雀 政 誠 析 設 戦 | e.晒賛始止試時式疾斜酌腫 e.侵真刃厨錘裾整誓石窃扇                       | f 三酸姉 誌次識質煮釈趣<br>f 唇神塵 随澄星請積節撰 | 8f40         8f50         8f60         8f70         8f80         8f90         8f80         8f90         8f80         8f90         8f40         8f00         8f00         8f00         8f00         8f00         8f00         8f00         8f00         8f00         8f00         8f00         8f00         9140         9150         9160         9170         9180         9190         9120         9120         9120         9120         9120         9120         9120         9120                                                                                | 0宗襲汁術準署匠床沼紹鐘条 0繊善疏叢操草蔵族詑岱隊                                     | 1就警渋述潤書升廠消肖障杖 1羨漸疎倉早荘贈続唾帯黛  | 2 州蹴獣俊盾薯召彰渉菖鞘浄 2 腺然礎喪曹葬造卒堕待鯛           | 3 修輯縱峻純諸哨承湘蒋上状 3 舛全祖壮巣蒼促袖妥怠代  | 4 愁週重春巡諸商抄焼蕉丈畳 4 船禅租奏槍藻側其惰態台  | 5拾酋銃瞬遵助唱招焦衝丞穰 5 薦繕粗爽槽装則揃打戴大                        | 6洲酬叔竣醇叙嘗掌照裳乗蒸 6詮膳素宋漕走即存柁替第   | 7 秀集夙舜順女奨捷症訟冗譲 7 賎糎組層燥送息孫舵泰醍  | 8秋醜宿駿処序妾昇省証剰醸 8践噌蘇匝争遭捉尊楕滞題  | 9終什溆准初徐娟昌硝詔城錠 9選塑訴惣痩鎗束損陀胎鷹  | a緣住祝循所恕宵昭礁詳場嘱  a遷岨阻想相霜測村駄腿淹   | b 習充縮旬暑鋤将晶祥象壤埴 b 銭措遡搜窓騒足遜騨苔瀧  | c 臭 十 粛 楯 曙 除 小 松 称 賞 嬢 飾   c 銑 曾 鼠 掃 糟 像 速 他 体 袋 卓  | d 舟従塾殉渚傷少梢章醤常 d 閃曽僧挿総増俗多堆貸啄                             | e 蒐戎熟淳庶賞尚障笑鉦情 e 鮮楚創慅綜曾禹太対退宅                                               | f   农 柔 出   诸 券 主 焦 驻 重 憂   f   前 且 双   窓 藏 戒 太 討 晝 毛    |
| 8e40<br>8e50<br>8e60<br>8e80<br>8e80<br>8e00<br>8ec0<br>8ec0<br>8ec0<br>8ec0<br>900<br>9050<br>9050<br>9050<br>9050<br>9070<br>9080<br>9070<br>9080<br>9090<br>9080<br>9090<br>9080<br>908 | 0 察傘餐姿死諸滋鴫実社錫酒 0 拭娠秦壬逗瑞摺晴逝籍説栓 | 1 拶参斬子氏資治竺蔀紗若首 1 植寝紳尋吹髄寸棲醒績雪栴 | 2 撮山暫屍獅賜爾軸篠者寂儒 2 殖審臣甚垂崇世栖青脊絶泉 | 3擦慘残市祉雌璽宍偲謝弱受 3燭心芯尽帥嵩瀨正静責舌浅 | 4.札撒仕師私飼痔雫柴車惹呪 4.織慎薪腎推数畝清斉赤蝉洗 | 5 殺散仔志糸歯磁七芝遮主寿 5 職振親訊水枢是牲税跡仙染 | 6 薩栈伺思紙事示叱屡蛇取授 6 色新診迅炊趨凄生脆蹟先潜 | 7 雑燦使指紫似而執蕊邪守樹 7 触晋身陣睡雛制盛隻碩千煎 | 8 阜珊刺支肢侍耳失縞借手綬 8 食森辛靱粋据勢精席切占煽                    | 9 鯖産司孜脂児自嫉舎勺朱需 9 蝕榛進笥翠杉姓聖惜拙宣旋 | a 捌算史斯至字蒔室写尺殊囚    a 辱浸針諏衰椙征声戚接専穿 | b 錆 纂 嗣 施 視 寺 辞 悉 射 杓 狩 収     b 尻 深 震 須 遂 菅 性 製 斥 摂 尖 箭            | c 較 蚕 四 旨 詞 慈 汐 湿 捨 灼 珠 周       c 伸 申 人 酢 酔 頗 成 西 昔 折 川 線 | d 皿讚士枝詩持鹿漆赦爵種 d 信疹仁図錐雀政誠析設戦                         | e.晒賛始止試時式疾斜酌腫 e.侵真刃厨錘裾整誓石窃扇                       | f 三酸姉 誌次識質煮釈趣 f 唇神塵 随澄星請積節撰    | 8f40         8f50         8f60         8f70         8f80         8f90         8f80         8f90         8fa0         8f00         8f00         8f00         8f00         8f00         8f00         8f00         8f00         8f00         8f00         8f00         9150         9160         9170         9180         9190         91a0         91b0         91c0         91d0         91c0         91f0                                                                                                    | 0宗襲汁術準署匠床沼紹鐘条 0 繊善疏叢操草蔵族詑岱隊択                                   | 1就警渋述潤書升廠消肖障杖 1羨漸疎倉早荘贈続唾帯黛拓 | 2 州蹴獣俊盾薯召彰渉菖鞘浄 2 腺然礎喪曹葬造卒堕待鯛沢          | 3 修輯縱峻純諸哨承湘蒋上状 3 舛全祖壮巣蒼促袖妥怠代濯 | 4 愁週重春巡諸商抄焼蕉丈畳 4 船禅租奏槍藻側其惰態台琢 | 5拾 首 銃 瞬 遵 助 唱 招 焦 衝 丞 穣 5 薦 繕 粗 爽 槽 装 則 揃 打 戴 大 託 | 6洲酬叔竣醇叙嘗掌照裳乗蒸 6 詮膳素宋漕走即存柁替第鐸 | 7 秀集夙舜順女獎捷症訟冗譲 7 賎糎組層燥送息孫舵泰醍濁 | 8秋醜宿駿処序妾昇省証剰醸 8践噌蘇匝争遭捉尊楕滞題諾 | 9終什淑准初徐娼昌硝詔城錠 9選塑訴惣瘦鎗束損陀胎鷹茸 | a 繍住祝循所恕宵昭礁詳場嘱 a 遷岨阻想相霜測村駄腿滝凧 | b 習充縮旬暑鋤将晶祥象壤埴 b 銭措遡搜窓騒足遜騨苔瀧蛸 | c臭十粛楯曙除小松称賞孃飾 c銑曾鼠掃糟像速他体袋卓只                          | d 舟従塾殉渚傷少梢章醤常 d 閃曽僧挿総増俗多堆貸啄                             | e 蒐戎熱淳庶償尚障笑鉦情 e 鮮楚創掻綜省禹太対退宅                                               | f   农 柔 出   诸 券 主 焦 驻 锺 憂 [ [ 前 且 双   恣 藏 戒 太 村 婁 毛      |

|                                                                                                    |                                                                                                    |                             | 0                                                                                                    | 4                            | - 1                         | c l                                                      | 7                               | 0                         | 0                                       |                             | 1                                             |                                       | 1                                 |                               | C                                                               |                                                                                                    |                                                                                             |                                   | 0                             | 0                             | 4                             | - 1                          | C                            | 7                             | 0                                                                                                 | 0                                                                                                    | 1,                                                                                                    |                                                                                                    | 11                             | 6                                                                                    |
|----------------------------------------------------------------------------------------------------|----------------------------------------------------------------------------------------------------|-----------------------------|----------------------------------------------------------------------------------------------------|------------------------------|-----------------------------|----------------------------------------------------------|---------------------------------|---------------------------|-----------------------------------------|-----------------------------|-----------------------------------------------|---------------------------------------|-----------------------------------|-------------------------------|-----------------------------------------------------------------|----------------------------------------------------------------------------------------------------|---------------------------------------------------------------------------------------------|-----------------------------------|-------------------------------|-------------------------------|-------------------------------|------------------------------|------------------------------|-------------------------------|---------------------------------------------------------------------------------------------------|----------------------------------------------------------------------------------------------------|----------------------------------------------------------------------------------------------------|----------------------------------------------------------------------------------------------------|--------------------------------|--------------------------------------------------------------------------------------|
| 0940                                                                                                    |                                                                                                    |                             | 3                                                                                                    | 4                            | 5<br>MH                     | b<br>22                                                  | 1                               | 8                         | 9                                       | a<br>w                      | D<br>XIII                                     | C<br>Acate                            | D H¥                              | e<br>≡#                       | I                                                               | 0240                                                                                                    | 0                                                                                           | 1                                 | 2<br>AT                       | 3                             | 4<br>अ⊒                       | C<br>tote                    | b<br>∔aa                     | /                             | 8<br>3##                                                                                          | 9<br>65                                                                                                    | a t                                                                                                    | O C<br>≖ And                                                                                                    | 0<br>: 377                     | e I<br>#F 体                                                                          |
| 9240                                                                                                    | 田11<br>1                                                                                                    | 旦 迂<br>苗 + 5                |                                                                                                    | 等                            | 尻日                          | 共助                                                       | 笠                               | 迎湖                        | 伽                                       | 台伝                          | 住地                                            | 野                                     | 停                                 | 証                             | 万明                                                              | 9340                                                                                                    | 坳                                                                                           | 蚪                                 | <b>亚]</b><br>二生               | 舺                             | 他                             | 個                            | 推工                           | 配展                            | 個店                                                                                                | 可                                                                                                    | 田山                                                                                                    | 回弊                                                                                                    | 1 (33<br>- 志二                  | 日間                                                                                   |
| 9250                                                                                                    | 平雪                                                                                                    | 天 <u>上</u><br>研 紀           | 19<br>19                                                                                                    | 际                            | 旦                           | 新                                                        | 땑                               | 临场                        | 灰印                                      | 匝                           | 뽸愁                                            | 単植                                    | 积白                                | 4Л.<br>#И                     | <u>爬</u><br>酬                                                   | 9350                                                                                                    | 服                                                                                           | 訊                                 | 必澱                            | <u></u> 男                     | 严重                            | <u>頃</u><br>五                | 슈                            | 皮                             | <u> </u>                                                                                          | が、)<br>から                                                                                                    | 1221<br>民 1                                                                                                    | 田知                                                                                                    | 1 <del>1</del> 44              | 照后                                                                                   |
| 9270                                                                                                    | 里口                                                                                                    | <b>史 9</b> 0<br>田 洲         | 山石                                                                                                    | 垣                            | 严罟                          | 勁                                                        | 呶                               | 诓遅                        | 脉                                       | 万筑                          | 欧玄                                            | 旧析                                    | 加                                 | 地 茲                           | JE                                                              | 9370                                                                                                    | 古                                                                                           | 成時                                | 政治                            | 却                             | 电键                            | 邢                            | 砥                            | 如奴                            | 生度                                                                                                | ×μ,<br>+                                                                                                    | 101 1<br>117 5                                                                                                    | <b>灰石</b>                                                                                                    | 旧告                             | 反互                                                                                   |
| 9280                                                                                                    | 项 1                                                                                                    | 当他                          | 为太                                                                                                    | 加油                           | <u></u><br>崔                | 双山                                                       | 洲                               | 庄宙                        | 心中                                      | 衆助                          | 田民                                            | 廿                                     | 丸                                 | 面由                            | 巿                                                               | 9380                                                                                                    | 元                                                                                           |                                   | 座                             | 田広                            | 败悔                            | 西                            | ック                           | 力良                            | 区                                                                                                 | 上                                                                                                    | 公加                                                                                                    | い P 法 甫                                                                                                    | i filk                         | ぐ抜ね                                                                                  |
| 9290                                                                                                    | 赴了                                                                                                    | いま                          | 一                                                                                                    | 炯                            | 宿潑                          | 法                                                        | 芦                               | 田茎                        | 心腔                                      | <u>т</u>                    | 重业                                            | 加加                                    | 咄                                 | 蜜                             | 111                                                             | 9390                                                                                                    | 次                                                                                           | 万海                                | 温                             | <u></u><br>法                  | <u>7日</u><br>北丁               | 云格                           | 口以                           | 一后                            | 海法                                                                                                | <b>臣</b>                                                                                                    | <u>又</u> 了<br>攵 何                                                                                                    | 百知                                                                                                    | 新統                             | 知道                                                                                   |
| 92a0                                                                                                    | 邮<br>手                                                                                                    | 기 <u>자</u><br>누 再           | 品                                                                                                    | 彫                            | 御                           | 宿徴                                                       | j<br>Įk                         | 日朝                        | 胡                                       | 」                           | 灺                                             | ET                                    | !œ<br>₽bk                         | 脑脑                            | 11日 11日                                                         | 93a0                                                                                                    | 道道                                                                                          | 磁藤                                | <u>討</u>                      | 腾                             | 금                             | 盛」                           | 当                            | 冱                             | 舒                                                                                                 | <u>「</u><br>陶                                                                                                    | 頭眼                                                                                                    | 当 祝 臣                                                                                                    | 働                              | 動后                                                                                   |
| 9250                                                                                                    | 眼                                                                                                    | 単調                          |                                                                                                    | 招招                           | 剧                           | 郃                                                        | 長                               | 面面                        | 自                                       | 动                           | 赤地                                            | 」<br>百                                | 联                                 | 705                           | 松                                                               | 9350                                                                                                    | 一份                                                                                          | 道                                 | 偏                             | 墙                             | 一遍                            | 暗                            | 音                            | 區                             | 遊                                                                                                 | 诸                                                                                                    | 銅山                                                                                                    | 声望                                                                                                    | 医医                             | 祖祖                                                                                   |
| 92c0                                                                                                    | 信子                                                                                                    | 清 陆                         | i 津                                                                                                    | 隧                            | 椎                           | 婂                                                        | 追                               | 錦                         | 痛                                       | 通                           | 岁禄                                            | 旧相                                    | 加掘                                | 加加                            | 一個                                                              | 93c0                                                                                                    | 差                                                                                           | 马特                                | 樫                             | 遥禾                            | 笛                             | 畫                            | <u></u><br>一种                | 訪                             | 峏栃                                                                                                | 炮                                                                                                    | ምሳ "<br>ተቤ 2                                                                                                    | 空枢                                                                                                    |                                | 省工                                                                                   |
| 92d0                                                                                                    | 清加                                                                                                    | デーバ<br>第一计                  | ・直                                                                                                    | 錖                            | 鍔                           | 椿                                                        | 澧                               | 垭                         | 一一一一一一一一一一一一一一一一一一一一一一一一一一一一一一一一一一一一一一一 | 盧                           | 新細                                            | Т                                     | 吊                                 | 釣                             | 館                                                               | 9340                                                                                                    | 富                                                                                           | 西西                                | <b> </b><br>  満               | 崤                             | 山                             | 度                            | 勤                            | 汕                             | 豚                                                                                                 | 肾                                                                                                    | 11月 1日 1日 1日 1日 1日 1日 1日 1日 1日 1日 1日 1日 1日                                                                              | て星                                                                                                    | 汕                              | 会刑                                                                                   |
| 92e0                                                                                                    | 亭(                                                                                                    | 氏信                          | 值                                                                                                    | 剃                            | 占                           | 呈                                                        | 堤                               | 定                         | 帝                                       | 底                           | 庭                                             | 妊                                     | 弟                                 | // (悌                         | 抵                                                               | 93e0                                                                                                    | 一方                                                                                          | 百乍                                | 屈                             | 薙                             | 詸                             | 灘                            | <u>い</u><br>接                | 鍋                             | 楢                                                                                                 | 馴                                                                                                    | 組                                                                                                    | 図する                                                                                                    | i 楠                            | <u></u><br>動                                                                         |
| 92f0                                                                                                    | 扭                                                                                                    | 是桜                          | л<br>Л                                                                                                    | 碇                            | 補                           | <u>一</u> 程                                               | 統                               | 艇                         | 訂                                       | 諦                           | ~ 暗                                           | ~                                     | 713                               | VP                            | 1574                                                            | 93f0                                                                                                    | 汝                                                                                           |                                   | 尼                             | 走                             | 冻                             | 包                            | 賑                            | 肉                             | n<br>町                                                                                            | tt l                                                                                                    | FI S                                                                                                    | 乱入                                                                                                    | 11.3                           |                                                                                      |
|                                                                                                    | 10-10                                                                                                    |                             |                                                                                                    | 1.72                         |                             | 1000                                                     | 1.1.1                           |                           |                                         | 1.1.                        |                                               |                                       |                                   |                               |                                                                 |                                                                                                    | 1.2.                                                                                        |                                   | /=                            |                               |                               |                              |                              |                               |                                                                                                   |                                                                                                    |                                                                                                    |                                                                                                    | • /                            |                                                                                      |
|                                                                                                    |                                                                                                    |                             |                                                                                                    |                              |                             |                                                          |                                 |                           |                                         |                             |                                               |                                       |                                   |                               |                                                                 |                                                                                                    |                                                                                             |                                   |                               |                               |                               |                              |                              |                               |                                                                                                   |                                                                                                    |                                                                                                    |                                                                                                    |                                |                                                                                      |
|                                                                                                    |                                                                                                    |                             |                                                                                                    |                              | -                           |                                                          | -                               |                           |                                         |                             |                                               |                                       |                                   |                               | -                                                               |                                                                                                    |                                                                                             |                                   |                               |                               | .                             | -                            |                              | -                             |                                                                                                   |                                                                                                    |                                                                                                    |                                                                                                    |                                |                                                                                      |
| 0410                                                                                                    | 0                                                                                                    | 1 2                         | 3                                                                                                    | 4                            | 5                           | 6                                                        | 7                               | 8                         | 9                                       | a                           | b                                             | C                                     | d<br>++                           | e                             | f                                                               |                                                                                                    | 0                                                                                           | 1                                 | 2                             | 3                             | 4                             | 5                            | 6                            | 7                             | 8                                                                                                 | 9                                                                                                    | a l                                                                                                    |                                                                                                    | d                              | e f                                                                                  |
| 9440                                                                                                    | 如此                                                                                                    | 永 韮                         | 任                                                                                                    | 妊                            | 忍                           | 認                                                        | 儒                               | 禰                         | 袮                                       | 寧                           | 怱                                             | 猫                                     | 熟                                 | 年                             | 念                                                               | 9540                                                                                                    | 鼻                                                                                           | 柊                                 | 桿                             | 匹                             | 此                             | 髭                            | 彦                            | 膝                             | 愛                                                                                                 | 肘                                                                                                    | )<br>第<br>日<br>日                                                                                                    | 山華                                                                                                    | 筆                              | 過格                                                                                   |
| 9450                                                                                                    | <u></u> 挖 1                                                                                                    | 然 / 忽                       | 制粘                                                                                                    | 15                           | 她                           | Z                                                        | 坐                               | 簔                         | 悩                                       | 濃                           | 納                                             | 能                                     | 脳                                 | 膿                             | 晨                                                               | 9550                                                                                                    | 姫                                                                                           | 媛                                 | 紐                             | 自                             | 謬                             | 依                            | 彪                            | 標                             | 水                                                                                                 | 深                                                                                                    | 瓢                                                                                                    | 影表                                                                                                    | 詳                              | 豹廓                                                                                   |
| 9460                                                                                                    | 覗                                                                                                    | 金世                          | 把                                                                                                    | 播                            | 覇                           | 杷                                                        | 波                               | 派                         | 琶                                       | 破                           | 婆                                             | 馬                                     | 色                                 | 馬                             | 俳                                                               | 9560                                                                                                    | 描                                                                                           | 病                                 | 杪                             | 笛                             | 錙                             | 鋲                            | 蒜                            | 蛭                             | 鰭                                                                                                 | 品                                                                                                    | 化义                                                                                                    | 武 浜                                                                                                    | 瀕                              | <u>育</u> 賓                                                                           |
| 9470                                                                                                    | 廃                                                                                                    | ≢ 抈                         | 敗                                                                                                    | 杯                            | 盆                           | 牌                                                        | 背                               | 肺                         | 軰                                       | 配                           | 倍                                             | 培,                                    | 媒                                 | 梅                             |                                                                 | 9570                                                                                                    | 頻                                                                                           | 敏                                 | 瓶                             | 不                             | 付                             | 埠                            | 天                            | 婦                             | 富                                                                                                 | 副                                                                                                    | 伯月                                                                                                    | 付怖                                                                                                    | 扶                              | 敫                                                                                    |
| 9480                                                                                                    | 棵/                                                                                                    | <b>某</b> │ 犭                | 貿                                                                                                    | 売                            | 賠                           | 陪                                                        | 這                               | 蝿                         | 枰                                       | 矧                           | 秋                                             | 伯                                     | 剥                                 | 博                             | 拍                                                               | 9580                                                                                                    | 斧                                                                                           | 晋                                 | 浮                             | 义                             | 符                             | 腐                            | 層                            | <u></u><br>폰                  | 譜                                                                                                 | 負                                                                                                    | 賦ま                                                                                                    | と 阜                                                                                                    | 附                              | 侮 携                                                                                  |
| 9490                                                                                                    | 相议                                                                                                    | 日日                          | 箔                                                                                                    | 粕                            | 船                           | 溥                                                        | 迴                               | 曝                         | 溴                                       | 爆                           | 縛                                             | 莫                                     | 駁                                 | 麦                             | 凼                                                               | 9590                                                                                                    | 武                                                                                           | 舞                                 | 葡                             | 無                             | 部                             | 封                            | 楓                            | 風                             | <u></u>                                                                                           | 路                                                                                                    | 伏目                                                                                                    | 削復                                                                                                    | 幅                              | 服福                                                                                   |
| 94a0                                                                                                    | 箱                                                                                                    | 俗箸                          | 肇                                                                                                    | 筈                            | 櫨                           | 幡                                                        | 肌                               | 畑                         | 畠                                       | <u>N</u>                    | 鉢                                             | 侊                                     | 発                                 | 醗                             | 髪                                                               | 95a0                                                                                                    | 腹                                                                                           | 夜                                 | 覆                             | 淵                             | 弗                             | 払                            | 佛                            | 仏                             | 物                                                                                                 | 鮒                                                                                                    | 分月                                                                                                    | 勿 噴                                                                                                    | 墳                              | 慣折                                                                                   |
| 9460                                                                                                    | 伐日                                                                                                    | 罰 抜                         | 役                                                                                                    | 閥                            | 鳩                           | 噺                                                        | 堝                               | 蛤                         | 隼                                       | 伴                           | 判                                             | 半                                     | 反                                 | 叛                             | 帆                                                               | 9560                                                                                                    | 焚                                                                                           | 奮                                 | 粉                             | 糞                             | 紛                             | 雰                            | X                            | 聞                             | 内                                                                                                 | 併                                                                                                    | 兵坊                                                                                                    | 解 幣                                                                                                    | 半                              | 弊材                                                                                   |
| 94c0                                                                                                    | 搬」                                                                                                    | 爼 枋                         | 12                                                                                                    | 汎                            | 版                           | 犯                                                        | 班                               | 畔                         | 繁一                                      | 般                           | 瀋                                             | 販                                     | 範                                 | 米                             | 煩                                                               | 95c0                                                                                                    | 並                                                                                           | 敝                                 | 閉                             | 陛                             | <u>*</u>                      | 頁                            | 僻                            | 壁                             | 癖                                                                                                 | 碧!                                                                                                    | 別帽                                                                                                    | <b>客</b> 蔑                                                                                                    | 箆                              | 偏叉                                                                                   |
| 94d0                                                                                                    | 頒貨                                                                                                    | <b>阪</b> 挽                  | 晚                                                                                                    | 番                            | 盤                           | 磐                                                        | 蕃                               | 蛮                         | 匪                                       | 卑                           | 否                                             | 妃                                     | 庇                                 | 彼                             | 悲                                                               | 95d0                                                                                                    | 片                                                                                           | 篇                                 | 編                             | 辺                             | 返                             | 遍                            | 便                            | 勉                             | 娩                                                                                                 | 弁                                                                                                    | 鞭化                                                                                                    | 呆 舗                                                                                                    | 鋪鋪                             | 圃捕                                                                                   |
| 94e0                                                                                                    | 扉                                                                                                    | 比 扱                         | 斐                                                                                                    | 比                            | 泌                           | 疲                                                        | 皮                               | 碑                         | 秘                                       | 緋                           | 能                                             | 肥                                     | 被                                 | 誹                             | 費                                                               | 95e0                                                                                                    | 歩                                                                                           | 甫                                 | 補                             | 輔                             | 穂                             | 募                            | 墓                            | 慕                             | 戊                                                                                                 | <b>春</b>                                                                                                    | 母祭                                                                                                    | 奪 菩                                                                                                    | 倣                              | 俸包                                                                                   |
| 94f0                                                                                                    | 避                                                                                                    | 升                           | 樋                                                                                                    | 簸                            | 儞                           | 尾                                                        | 微                               | 枇                         | 毘                                       | 琵                           | 眉                                             | 美                                     |                                   |                               |                                                                 | 95f0                                                                                                    | 呆                                                                                           | 報                                 | 奉[]                           | 宝                             | 峰                             | 峯 ,                          | 崩                            | 庖                             | 抱                                                                                                 | 捧し                                                                                                    | 放け                                                                                                    | 5 肚                                                                                                    |                                |                                                                                      |
| V V                                                                                                    | 1                                                                                                    |                             |                                                                                                    |                              |                             |                                                          |                                 |                           |                                         |                             |                                               |                                       |                                   |                               |                                                                 |                                                                                                    |                                                                                             |                                   |                               |                               |                               |                              |                              |                               |                                                                                                   | 1/                                                                                                    |                                                                                                    | - 1/2                                                                                                    |                                |                                                                                      |
|                                                                                                    | 1                                                                                                    |                             |                                                                                                    |                              |                             |                                                          |                                 |                           |                                         |                             |                                               |                                       |                                   |                               |                                                                 |                                                                                                    |                                                                                             |                                   |                               |                               |                               |                              |                              |                               |                                                                                                   | ••••                                                                                                    |                                                                                                    |                                                                                                    |                                |                                                                                      |
|                                                                                                    |                                                                                                    |                             |                                                                                                    |                              |                             |                                                          |                                 |                           |                                         |                             |                                               |                                       |                                   |                               |                                                                 |                                                                                                    |                                                                                             |                                   |                               |                               |                               |                              |                              |                               |                                                                                                   |                                                                                                    |                                                                                                    |                                                                                                    |                                |                                                                                      |
|                                                                                                    | 0 1                                                                                                    | 2                           |                                                                                                    | 4                            | 5                           | 6                                                        | 7                               | 8                         | 9                                       | a                           | b                                             | с                                     | d                                 | е                             | f                                                               |                                                                                                    | 0                                                                                           | 1                                 | 2                             | 3                             | 4                             | 5                            | 6                            | 7                             | 8                                                                                                 | 9                                                                                                    | a b                                                                                                    | ) C                                                                                                    | d                              | e f                                                                                  |
| 9640                                                                                                    | 0<br>法 ?                                                                                                    | 2<br>包 烹                    | ·<br>3<br>砲                                                                                                    | 4<br>縫                       | 5<br>胞                      | 6<br>芳 ī                                                 | 7<br>萌;                         | 8<br>蓬                    | 9<br>蜂                                  | a<br>褒                      | b<br>訪                                        | C<br>豊                                | d<br>邦                            | e<br>鋒                        | f<br>飽                                                          | 9740                                                                                                    | 0<br>諭                                                                                      | 1<br>輸                            | 2<br>唯 1                      | 3<br>佑                        | 4<br>優                        | 5<br>勇                       | 6<br>友:                      | 7<br>宥日                       | 8<br>444 1                                                                                        | 9                                                                                                    | a b<br>憂打                                                                                                    | ) c<br>咠 有                                                                                                    | d<br>柚                         | e f<br>湧 涌                                                                           |
| 9640<br>9650                                                                                                    | 0<br>法?<br>鳳 II                                                                                                    | 2<br>包<br>烹<br>乏            | 3<br>砲<br>亡                                                                                                    | 4<br>縫傍                      | 5<br>胞<br>剖                 | 6<br>芳 i                                                 | 7<br>萌;                         | 8<br>蓬帽                   | 9<br>蜂<br>忘                             | a<br>褒<br>忙                 | b<br>訪<br>房                                   | c<br>豊暴                               | d<br>邦<br>望                       | e<br>鋒<br>某                   | f<br>飽棒                                                         | 9740<br>9750                                                                                                    | 0<br>諭<br>猶                                                                                 | 1<br>輸<br>猷                       | 2<br>唯<br>由                   | 3<br>佑<br>祐                   | 4<br>優裕                       | 5 勇誘                         | 6<br>友<br>遊                  | 7<br>宥  <br>邑                 | 8<br>8<br>8                                                                                       | 9 8 2 2 2 2 2 2 2 2 2 2 2 2 2 2 2 2 2 2                                                                                                    | a b<br>憂払                                                                                                    | ) c<br>員有<br>フ予                                                                                                    | d<br>柚<br>余                    | e f<br>湧涌<br>与 蒼                                                                     |
| 9640<br>9650<br>9660                                                                                                    | 0<br>法?<br>鳳<br>冒<br>糸                                                                                                    | 2<br>包<br>夏<br>夏<br>5<br>防  | 3<br>砲<br>亡<br>膨                                                                                                    | 4<br>縫傍謀                     | 5<br>胞<br>割<br>貌            | 6<br>芳<br>坊<br>貿                                         | 7 萌坊                            | 8<br>蓬帽防                  | 9 蜂 忘 吠                                 | a<br>褒忙頬                    | b<br>訪<br>房<br>北                              | c<br>豊<br>暴<br>僕                      | d<br>邦望<br>ト                      | e<br>鋒<br>某<br>墨              | f<br>飽棒撲                                                        | 9740<br>9750<br>9760                                                                                                    | 0<br>諭猶興                                                                                    | 1<br>輸<br>預                       | 2<br>唯<br>住<br>庸<br>:         | 3<br>佑<br>祐<br>幼              | 4<br>優裕妖                      | 5 勇誘容                        | 6<br>友遊<br>庸                 | 7 宥 日 揚                       | 8 44 1                                                                                            | 9 悠雄雍                                                                                                    | a b                                                                                                    | )<br>C<br>有<br>予<br>様                                                                                                    | d<br>柚<br>余<br>洋               | e f<br>涌<br>算<br>熔                                                                   |
| 9640<br>9650<br>9660<br>9670                                                                                                    | 0<br>法<br>厚<br>解<br>料                                                                                                    | 2 烹乏肪睦                      | 3砲亡膨移                                                                                                    | 4<br>縫傍謀釦                    | 5 胞剖貌勃                      | 6<br>芳<br>坊<br>賀<br>没                                    | 7 萌妨 鉾 殆                        | 8 蓬帽防堀                    | 9 蜂忘吠幌                                  | a<br>褒忙頬奔                   | b訪房北本                                         | c 豊暴僕翻                                | d<br>邦望<br>ト<br>凡                 | e<br>鋒<br>某<br>墨<br>盆         | f 飽棒撲                                                           | 9740<br>9750<br>9760<br>9770                                                                                                    | 0<br>諭<br>猶<br>興<br>用                                                                       | 1 輸猷預窯                            | 2<br>唯由<br>(<br>(<br>(<br>)   | 3 佑祐幼耀                        | 4 優裕妖葉                        | 5 勇誘容蓉                       | 6友遊庸要                        | 7 宥 局 揚 謡                     | 8 4 1 2 3 3 4 4 4 5 4 4 5 4 5 4 5 4 5 4 5 4 5 4                                                   | 9 悠雄雍遥                                                                                                    | a<br>b<br>主<br>を<br>融<br>催<br>湯                                                                                         | いようる。このようなない。このようなないで、このようないで、このでは、このでは、このでは、このでは、このでは、このでは、このでは、こので                                                                                                    | d<br>柚余洋抑                      | e                                                                                    |
| 9640<br>9650<br>9660<br>9670<br>9680                                                                                                    | 0 法鳳冒朴摩                                                                                                    | 2 烹乏肪睦魔                     | 3砲亡膨穆麻                                                                                                    | 4 縫傍謀釦埋                      | 5 胞剖貌勃妹                     | 6 芳坊貿没味                                                  | 7 萌妨鉾殆枚                         | 8蓬帽防堀毎                    | 9 蜂忘吠幌哩                                 | a褒忙頬奔槙                      | b訪房北本幕                                        | c 豊暴僕翻膜                               | d<br>邦望ト凡枕                        | e鋒某墨盆鮪                        | f 飽 棒 撲 杠                                                       | 9740<br>9750<br>9760<br>9770<br>9780                                                                                                    | 0 諭猶興用沃                                                                                     | 1 輸猷預窯浴                           | 2 唯由(痛羊翌)                     | 3 佑祐幼耀翼                       | 4 優裕妖葉淀                       | 5 勇誘容蓉羅:                     | 6友遊庸要螺                       | 7 宥邑揚謡裸                       | 8<br><u>8</u><br><u>8</u><br><u>8</u><br><u>8</u><br><u>8</u><br><u>8</u><br><u>8</u><br><u>8</u> | 9 悠雄雍遥莱                                                                                                    | a b 封く根 才 雷                                                                                                    | o 日子楊慾洛                                                                                                    | d 柚余洋抑絡                        | e                                                                                    |
| 9640<br>9650<br>9660<br>9670<br>9680<br>9690                                                                                                    | 0法鳳冒朴摩鱒                                                                                                    | 2 烹乏肪睦魔亦                    | 3砲亡膨穆麻俣                                                                                                    | 4 縫傍謀釦埋又                     | 5 胞剖貌勃妹抹                    | 6<br>方<br>坊<br>賀<br>没<br>昧<br>末                          | 7 萌妨鲜殆枚沫                        | 8蓬帽防堀毎迄                   | 9 蜂忘吠幌哩侭                                | a褒忙頬奔槙繭                     | b訪房北本幕麿                                       | c 豊暴 僕 翻 膜 万                          | d邦望ト凡枕慢                           | e鋒某墨盆鮪満                       | f 飽 棒 撲 柾 漫                                                     | 9740<br>9750<br>9760<br>9770<br>9780<br>9790                                                                                                    | 0 諭猶興用沃乱                                                                                    | 1 輸猷預窯浴卵                          | 2唯由傭羊翌嵐                       | 3 佑祐幼耀翼欄                      | 4 優裕妖葉淀濫                      | 5 勇誘容蓉羅藍                     | 6友遊庸要螺蘭                      | 7 宥邑揚謡裸覧                      | 8 幽 解 語 诵 来 利                                                                                     | 9 悠雄雍遥莱吏                                                                                                    | a b 掛 / 核 才 冒 列                                                                                                    | こ有予様慾洛梨                                                                                                    | d 柚余洋抑絡理                       | e 湧与溶欲落璃<br>「 涌 蒼 熔 下 解 痳                                                            |
| 9640<br>9650<br>9660<br>9670<br>9680<br>9690<br>96a0                                                                                                    | 0 法鳳冒朴摩鱒蔓                                                                                                    | 2 烹乏肪睦魔亦未                   | 3砲亡膨穆麻俣魅                                                                                                    | 4 縫傍謀釦埋又巳:                   | 5 胞剖貌勃妹抹箕                   | 6 芳坊貿没昧末岬                                                | 7 萌妨鉾殆枚沫密                       | 8 蓬帽防堀毎迄蜜                 | 9 蜂忘吠幌哩侭湊                               | a褒忙頬奔槙繭蓑                    | b訪房北本幕麿稔                                      | c 豊暴 僕 翻 膜 万 脈                        | d邦望卜凡枕慢妙                          | e 鋒 某 墨 盆 鮪 満 粍               | f 飽棒撲 柾漫民                                                       | 9740<br>9750<br>9760<br>9770<br>9780<br>9790<br>9790<br>9740                                                                                                    | 0 諭猶興用沃乱裏                                                                                   | 1 輸猷預窯浴卵裡:                        | 2唯由傭羊翌嵐里;                     | 3 佑祐幼耀翼欄離                     | 4 優裕妖葉淀濫陸:                    | 5 勇誘容蓉羅藍律                    | 6 友遊庸要螺蘭率                    | 7 宥邑揚謡裸覧立                     | 8<br>幽<br>解<br>語<br>来<br>利<br>葎                                                                   | 9 悠雄雍遥莱吏惊                                                                                                    | る憂融罹傷傾覆略                                                                                                    | こ有予様慾洛梨流                                                                                                    | d<br>柚余洋抑絡理溜                   | e 湧与溶欲落璃琉·<br>「 涌 營 熔 酥 痳 욭                                                          |
| 9640<br>9650<br>9660<br>9670<br>9680<br>9690<br>9680<br>9690<br>96a0                                                                                        | 0 法鳳冒朴摩鱒蔓眠                                                                                                    | 2 烹乏肪睦魔亦未夢                  | 3砲亡膨穆麻俣魅無                                                                                                    | 4 縫傍謀釦埋又巳牟                   | 5 胞剖貌勃妹抹箕矛                  | 6 芳坊貿没味末岬霧                                               | 7 萌妨鉾殆枚沫密鵡                      | 8 蓬帽防堀毎迄蜜椋                | 9 蜂忘吠幌哩侭湊婿                              | a褒忙頬奔槙繭蓑娘                   | b 訪房北本幕 麿 稔 冥                                 | c 豊暴僕翻膜万脈名                            | d邦望卜凡枕慢妙命                         | e鋒某墨盆鮪満粍明                     | f 飽棒撲 桩漫民盟                                                      | 9740<br>9750<br>9760<br>9770<br>9780<br>9790<br>9790<br>9740<br>97b0                                                                                                    | 0 諭猶輿用沃乱裏硫                                                                                  | 1 輸猷預窯浴卵裡粒                        | 2 唯由傭羊翌嵐里隆                    | 3 佑祐幼耀翼欄離竜                    | 4 優裕妖葉淀濫陸龍                    | 5 勇誘容蓉羅藍律侶                   | 6友遊庸要螺蘭率慮                    | 7 宥邑揚謡裸覧立旅                    | 8 幽野語 研来利 葎 虜                                                                                     | 9 悠雄雍遥莱吏惊了                                                                                                    | a 憂融濯湯頼覆略亮                                                                                                    | こ有予様慾洛梨流両                                                                                                    | d 柚余洋抑絡理溜凌                     | e 湧与溶欲落璃琉寮<br>f 浦營熔 一酪病留料                                                            |
| 9640<br>9650<br>9660<br>9670<br>9680<br>9690<br>9680<br>96b0<br>96b0                                                                                        | 0 法鳳冒朴摩鱒蔓眠迷                                                                                                    | 2 烹乏肪睦魔亦未夢鳴                 | 3砲亡膨穆麻俣魅無姪                                                                                                    | 4 縫傍謀釦埋又巳牟牝                  | 5 胞剖貌勃妹抹箕矛滅                 | 6 芳坊貿没昧末岬霧免                                              | 7 萌妨鉾殆枚沫密鵡棉                     | 8蓬帽防堀毎迄蜜椋綿                | 9 蜂忘吠幌哩侭湊婿緬                             | a褒忙頬奔槙繭蓑娘面                  | b 訪房北本幕 麿 稔 冥 麺                               | c 豊暴僕翻膜万脈名摸                           | d邦望ト凡枕慢妙命模                        | e鋒某墨盆鮪満粍明茂                    | f 飽 棒 撲   柾 漫 民 盟 妄                                             | 9740<br>9750<br>9760<br>9770<br>9780<br>9790<br>9780<br>9790<br>9740<br>97b0<br>97c0                                                                                       | 0 諭猶輿用沃乱裏硫梁                                                                                 | 1 輸猷預窯浴卵裡粒涼                       | 2 唯由傭羊翌嵐里隆猟                   | 3 佑祐幼耀翼欄離竜療                   | 4 優裕妖葉淀濫陸龍瞭                   | 5 勇誘容蓉羅藍律侶稜                  | 6 友遊庸要螺蘭率慮糧                  | 7 宥邑揚謡裸覧立旅良                   | 8 幽野 揺 诵来利 葎 虜 諒                                                                                  | 9 悠雄 雍遥 莱 吏 惊 了 遼                                                                                                    | a 憂融罹腸傾覆略亮量                                                                                                    | こ有予様慾洛梨流両領                                                                                                    | d 柚余洋抑絡理溜凌力                    | e 湧与溶欲落璃琉寮緑<br>f 涌蒼熔 醛 寐                                                             |
| 9640<br>9650<br>9660<br>9670<br>9680<br>9690<br>9680<br>9690<br>9660<br>9660<br>9660                                                                        | 0 法鳳冒朴摩鱒蔓眠迷孟                                                                                                    | 2 烹乏肪睦魔亦未夢鳴猛                | 3砲亡膨穆麻俣魅無姪盲                                                                                                    | 4 縫傍謀釦埋又巳牟牝網                 | 5 胞剖貌勃妹抹箕矛滅耗                | 6 芳坊貿没昧末岬霧免蒙                                             | 7 萌妨鉾殆枚沫密鵡棉儲                    | 8 蓬帽防堀毎迄蜜椋綿木              | <u>9蜂忘吠幌哩侭湊婿緬黙</u>                      | a褒忙頬奔槙繭蓑娘面目                 | b 訪房北本幕麿稔冥麺杢                                  | c 豊暴僕翻膜万脈名摸勿                          | d邦望ト凡枕慢妙命模餅                       | e鋒某墨盆鮪満粍明茂尤                   | f 飽棒撲 柾漫民盟妄戻                                                    | 9740<br>9750<br>9760<br>9770<br>9780<br>9790<br>9790<br>9740<br>97b0<br>97c0<br>97d0                                                                                       | 0 諭猶輿用沃乱裏硫梁厘:                                                                               | 1 輸猷預窯浴卵裡粒涼林                      | 2唯由傭羊翌嵐里隆猟淋:                  | 3 佑祐幼耀翼欄離竜療燐                  | 4 優裕妖葉淀濫陸龍瞭琳                  | 5 勇誘容蓉羅藍律侶稜臨:                | 6友遊庸要螺蘭率感糧輪                  | 7 宥邑揚謡裸覧立旅良隣                  | 8 4 郵 揺 诵 来 利 葎 虜 諒 鱗                                                                             | 9 悠雄雍遥莱吏惊了遼驎                                                                                                    | a 憂融罹湯順覆略亮量溜<br>シントを言う窒化障害                                                                                              | o 咠フ昜を言を削奈を昱<br>こ有予様慾洛梨流両領涙                                                                                                    | d 柚余洋抑絡理 溜 凌 力 累               | e 湧与溶欲落璃琉寮緑類:<br>f 浦營熔 醛痳욭料倫令                                                        |
| 9640<br>9650<br>9660<br>9670<br>9680<br>9690<br>9680<br>9660<br>9660<br>9660                                                                                | 0法鳳冒朴摩鱒蔓眠迷孟籾:2211111111111111111111111111111111111                                                                                                    | 2 烹乏肪睦魔亦未夢鳴猛問:              | 3砲亡膨穆麻俣魅無姪盲悶                                                                                                    | 4 縫傍謀釦埋又巳牟牝網紋                | 5 胞剖貌勃妹抹箕矛滅耗門               | 6 芳坊貿没昧末岬霧免蒙匁                                            | 7 萌妨鉾殆枚沫密鵡棉儲也                   | 8蓬帽防堀毎迄蜜椋綿木冶              | 9 蜂忘吠幌哩侭湊婿緬黙夜                           | a褒忙頬奔槙繭蓑娘面目爺                | b訪房北本幕麿稔冥麺杢耶                                  | c<br>豊暴僕翻膜万脈名摸勿野                      | d邦望卜凡枕慢妙命模餅弥                      | e鋒某墨盆鮪満粍明茂尤矢                  | f 飽棒撲  桩漫民盟妄戻厄                                                  | 9740<br>9750<br>9760<br>9770<br>9780<br>9790<br>9780<br>9790<br>9740<br>97b0<br>97c0<br>97d0<br>97e0                                                                       | 0 諭猶輿用沃乱裏硫梁厘伶                                                                               | 1 輸猷預窯浴卵裡粒涼林例                     | 2 唯由傭羊翌嵐里隆猟淋冷                 | 3 佑祐幼耀翼欄離竜療燐励                 | 4 優裕妖葉淀濫陸龍瞭琳嶺                 | 5勇誘容蓉羅藍律侶稜臨怜                 | 6 友遊庸要螺蘭率慮糧輪玲                | 7 宥邑揚謡裸覧立旅良隣礼:                | 8 当 部 語 誦 来 利 葎 虜 諒 鱗 苓                                                                           | 9 悠雄雍遥莱吏惊了遼麟铃                                                                                                    | a憂融罹傷頗覆略亮量溜沫。                                                                                                    | ○ 咠 フ 昜 髪 盲 ≽ 別 尞 凌 と 専<br>で 有 予 様 慾 洛 梨 流 両 領 涙 霊                                                                                                    | d 柚余洋抑絡理 溜凌力累麗                 | e 湧与溶欲落璃琉寮緑類齢<br>f 涌營烧 配 新 崔 料 催 令 樫                                                 |
| 9640<br>9650<br>9660<br>9670<br>9680<br>9690<br>9680<br>9660<br>9660<br>9660<br>9660<br>966                                                                 | 0 法鳳冒朴摩鱒蔓眠迷孟籾役                                                                                                    | 2 烹乏肪睦魔亦未夢鳴猛問薬              | 3砲亡膨穆麻俣魅無姪盲悶訳                                                                                                    | 4 縫傍謀釦埋又巳牟牝網紋躍               | 5 胞剖貌勃妹抹箕矛滅耗門靖              | 6 芳坊貿没昧末岬霧免蒙匁柳                                           | 7 萌妨鉾殆枚沫密鵡棉儲也薮                  | 8蓬帽防堀毎迄蜜椋綿木冶鑓             | 9 蜂忘吠幌哩侭湊婿緬黙夜愉                          | a褒忙頬奔槙繭蓑娘面目爺愈               | b訪房北本幕麿稔冥麺杢耶油                                 | c<br>豊暴僕翻膜万脈名摸勿野癒                     | d邦望卜凡枕慢妙命模餅弥                      | e鋒某墨盆鮪満粍明茂尤矢                  | f 飽棒撲   柾漫民盟妄戻厄                                                 | 9740<br>9750<br>9760<br>9770<br>9780<br>9780<br>9780<br>9780<br>9780<br>9760<br>9760<br>9760<br>9760<br>9710                                                               | 0 諭猶輿用沃乱裏硫梁厘伶歴                                                                              | 1 輸猷預窯浴卵裡粒涼林例列                    | 2 唯由傭羊翌嵐里隆猟淋冷劣                | 3 佑祐幼耀翼欄離竜療燐励烈                | 4 優裕妖葉淀濫陸龍瞭琳嶺裂                | 5 勇誘容蓉羅藍律侶稜臨怜廉               | 6 友遊庸要螺蘭率慮糧輪玲恋               | 7 宥邑揚謡裸覧立旅良隣礼憐                | 8 幽野 揺 诵 来 利 葎 虜 諒 鱗 苓 連                                                                          | 9 悠雄雍遥莱吏惊了遼麟皊陳                                                                                                    | a 憂融罹傷 頗 覆 略亮 量 瑠 隷 兼<br>と 封 之 核 才 雷 考 劉 伊 陀 暑 字 終                                                                      | ○咠ヲ昜蹇盲≥別尞凌塁雾東 ○   4   2   3   3   3   3   3   3   3   3   3                                                                                                    | d 柚余洋抑絡理溜凌力累麗                  | e 湧与溶欲落璃琉寮緑類齢<br>f 浦誉炫 酢拆욭料催令樫                                                       |
| 9640<br>9650<br>9660<br>9670<br>9680<br>9690<br>9680<br>9660<br>9660<br>9660<br>9660<br>966                                                                 | 0法鳳冒朴摩鱒蔓眠迷孟籾役                                                                                                    | 2 烹乏肪睦魔亦未夢鳴猛問薬              | 3 砲亡膨穆麻俣魅無姪盲悶訳                                                                                                    | 4 縫傍謀釦埋又巳牟牝網紋躍               | 5 胞剖貌勃妹抹箕矛滅耗門靖              | 6 芳坊貿没昧末岬霧免蒙匁柳                                           | 7 萌妨鲜殆枚沫密鵡棉儲也薮                  | 8蓬帽防堀毎迄蜜椋綿木冶鑓             | <b>9蜂忘吠幌哩侭湊婿緬黙夜愉</b>                    | a褒忙頬奔槙繭蓑娘面目爺愈               | b 訪房北本幕麿稔冥麺杢耶油                                | c<br>豊暴僕翻膜万脈名摸勿野癒                     | d邦望ト凡枕慢妙命模餅弥                      | e鋒某墨盆鮪満粍明茂尤矢                  | f 飽棒撲   柾漫民盟妄戻厄                                                 | 9740<br>9750<br>9760<br>9770<br>9780<br>9790<br>9780<br>9790<br>9700<br>9700<br>970                                                                                        | 0 諭猶輿用沃乱裏硫梁厘伶歴                                                                              | 1 輸猷預窯浴卵裡粒涼林例列                    | 2 唯由傭羊翌嵐里隆猟淋冷劣                | 3 佑祐幼耀翼欄離竜療燐励烈                | 4 優裕妖葉淀濫陸龍瞭琳嶺裂                | 5 勇誘容蓉羅藍律侶稜臨怜廉               | 6 友遊庸要螺蘭率慮糧輪玲恋               | 7 宥邑揚謡裸覧立旅良隣礼憐                | 8 4 4 4 4 4 4 4 4 4 4 4 4 4 4 4 4 4 4 4                                                           | 9 悠雄 雍遥 莱 吏 惊 了 遼 鳞 皊 陳                                                                                                    | a 憂 融 濯 湯 順 覆 略 亮 量 溜 隷 兼<br>上 打 久 标 永 雷 吾 銎 仍 阿 暑 字 絲                                                                  | ○ 咠 Z 易 髪 盲 ムム 削 僚 凌 塁 통 東<br>c 有 予 様 慾 洛 梨 流 両 領 涙 霊 聯                                                                                                    | d 柚余洋抑絡理溜凌力累麗                  | e 湧与溶欲落璃琉寮緑類齢<br>f 涌蒼燦 醉痳욭料倫令 腘                                                      |
| 9640<br>9650<br>9660<br>9670<br>9680<br>9690<br>9680<br>9660<br>9660<br>9660<br>9660<br>966                                                                 | 0法鳳冒朴摩鱒蔓眠迷孟籾役                                                                                                    | 2 烹乏肪睦魔亦未夢鳴猛問薬              | 3 砲亡膨穆麻俣魅無姪盲悶訳                                                                                                    | 4 縫傍謀釦埋又巳牟牝網紋躍               | 5 胞剖貌勃妹抹箕矛滅耗門靖              | 6 芳坊貿没昧末岬霧免蒙匁柳                                           | 7 萌妨鉾殆枚沫密鵡棉儲也薮                  | 8蓬帽防堀毎迄蜜椋綿木冶鑓             | <b>9蜂忘吠幌哩侭湊婿緬黙夜愉</b>                    | a褒忙頬奔槙繭蓑娘面目爺愈               | b 訪 房 北 本 幕 麿 稔 冥 麺 杢 耶 油                     | c 豊暴僕翻膜万脈名摸勿野癒                        | d 邦望卜凡枕慢妙命模餅弥                     | e鋒某墨盆鮪満粍明茂尤矢                  | f 飽 棒 撲   柾 漫 民 盟 妄 戻 厄                                         | 9740<br>9750<br>9760<br>9770<br>9780<br>9790<br>9780<br>9790<br>9700<br>9700<br>970                                                                                        | 0 諭猶輿用沃乱裏硫梁厘伶歴                                                                              | 1 輸猷預窯浴卵裡粒涼林例列                    | 2 唯由傭羊翌嵐里隆猟淋冷劣                | 3 佑祐幼耀翼欄離竜療燐励烈                | 4 優裕妖葉淀濫陸龍瞭琳嶺裂                | 5 勇誘容蓉羅藍律侶稜臨怜廉               | 6 友遊庸要嫘蘭率慮糧輪玲恋               | 7 宥邑揚謡裸覧立旅良隣礼憐                | 8 幽野 揺 诵来利 葎 虜 諒 鳞 苓 連                                                                            | 9 悠雄 雍遥荣吏惊了 遼鳞 冷凍                                                                                                    | a 憂融濯湯頃復略亮量溜隷羅<br>14月21年318日78日18日18日<br>14月21日18日18日18日18日18日18日18日18日18日18日18日18日18                                   | ○ 員 フ 易 髪 冒 医 別 祭 凌 毘 통 東<br>こ 有 予 様 慾 洛 梨 流 両 領 涙 霊 聯                                                                                                    | d 柚余洋抑絡理溜凌力累麗                  | e 湧与溶欲落璃琉寮緑類齢<br>f 涌 蒼烽  醉痳 욭 料 倫 令 樫                                                |
| 9640<br>9650<br>9660<br>9670<br>9680<br>9690<br>9680<br>9660<br>9660<br>9660<br>9660<br>966                                                                 | 0 法鳳冒朴摩鱒蔓眠迷 孟 籾 役<br>0 2 2 1 3 4 4 5 4 5 9 7 5 5 2 1 3 4 4 5 4 5 4 5 7 5 5 2 1 3 4 7 5 5 2 1 3 4 7 5 5 2 1 3 4 7 5 5 5 5 5 5 5 5 5 5 5 5 5 5 5 5 5 5                                                                                                    | 2 烹乏肪睦魔亦未夢鳴猛問薬 2            | 3 砲亡膨穆麻俣魅無姪盲悶訳<br>3                                                                                                    | 4 縫傍謀釦埋又巳牟牝網紋躍 4             | 5 <b>胞</b> 剖貌勃妹抹箕矛滅耗門靖 5    | 6 芳坊貿没昧末岬霧免蒙匁柳 6                                         | 7 萌妨鉾殆枚沫密鵡棉儲也薮 7                | 8 蓬帽防堀毎迄蜜椋綿木冶鑓 8          | 9 蜂忘吠幌哩侭湊婿緬黙夜愉 9                        | a 褒忙頬奔槙繭蓑娘面目爺愈 a            | b 訪房北本幕麿稔冥麺杢耶油 b                              | c 豊暴僕翻膜万脈名摸勿野癒<br>c                   | d 邦望卜凡枕慢妙命模餅弥 d                   | e鋒某墨盆鮪満粍明茂尤矢e                 | f 飽棒撲   柾漫民盟妄戻厄   f                                             | 9740<br>9750<br>9760<br>9770<br>9780<br>9790<br>9780<br>9750<br>9760<br>9760<br>97f0                                                                                       | 0 諭猶輿用沃乱裏硫粱厘伶歴                                                                              | 1 輸猷預窯浴卵裡粒涼林例列 1                  | 2 唯由傭羊翌嵐里隆猟淋冷劣 2              | 3 佑祐幼耀翼欄離竜療燐励烈 3              | 4 優裕妖葉淀濫陸龍瞭琳嶺裂 4              | 5 勇誘容蓉羅藍律侶稜臨怜廉 5             | 6友遊庸要螺蘭率慮糧輪玲恋 6              | 7 宥邑揚謡裸覧立旅良隣礼憐 7              | 8 当 2 1 1 1 1 1 1 1 1 1 1 1 1 1 1 1 1 1 1                                                         | 9 と、雄雅遥来<br>支<br>京<br>了<br>遼<br>隣<br>冷<br>東<br>9<br>9<br>9<br>8<br>4<br>4<br>9<br>9<br>8<br>4<br>4<br>5<br>1<br>9<br>1<br>9<br>1<br>1<br>1<br>1<br>1<br>1<br>1<br>1<br>1<br>1<br>1<br>1<br>1 | a憂融濯湯順覆略亮量溜隷羅ab                                                                                                    | o 目と易を言を到金を見を刺って<br>こ有予様慾洛梨流両領涙霊聯 c                                                                                                    | d 柚余洋抑絡理溜凌力累麗<br>d             | e 湧与溶欲落璃琉寮緑類齢 e                                                                      |
| 9640<br>9650<br>9660<br>9670<br>9680<br>9690<br>9680<br>9660<br>9660<br>9660<br>9660<br>966                                                                 | 0 法鳳冒朴摩鱒蔓眠迷孟籾役<br>0 連                                                                                                    | 2 烹乏肪睦魔亦未夢鳴猛問薬 2 鍵          | 3 砲亡膨穆麻俣魅無姪盲悶訳<br>3 呂                                                                                                    | 4 縫傍謀釦埋又巳牟牝網紋躍 4 魯           | 5 胞剖貌勃妹抹箕矛滅耗門靖 5 櫓          | 6 芳坊貿没昧末岬霧免蒙匁柳 6 炉                                       | 7 萌妨鉾殆枚沫密鵡棉儲也薮 7 賂              | 8 蓬帽防堀毎迄蜜椋綿木冶鑓 8 路        | 9 蜂忘吠幌哩侭湊婿緬黙夜愉 9 露                      | a 褒忙頬奔槙繭蓑娘面目爺愈 a 労          | b 訪房北本幕麿稔冥麺杢耶油 b 婁                            | c 豊暴僕翻膜万脈名摸勿野癒 c 廊                    | d 邦望卜凡枕慢妙命模餅弥 d 弄                 | e鋒某墨盆鮪満粍明茂尤矢e朗                | f 飽 棒 撲   柾 漫 民 盟 妄 戻 厄     f 楼                                 | 9740<br>9750<br>9760<br>9770<br>9780<br>9780<br>9780<br>9780<br>9760<br>9760<br>9760<br>97f0                                                                               | 0 諭猶輿用沃乱裏硫梁厘伶歷<br>0 僉                                                                       | 1輸獻預窯浴卵裡粒涼林例列 1 僊                 | 2 唯由傭羊翌嵐里隆猟淋冷劣<br>2 復         | 3 佑祐幼耀翼欄離竜療燐励烈 3 僂            | 4 優裕妖葉淀濫陸龍瞭琳嶺裂 4 僖            | 5 勇誘容蓉羅藍律侶稜臨怜廉 5 僞           | 6友遊庸要螺蘭率慮糧輪玲恋 6 僥            | 7 宥邑揚謡裸覧立旅良隣礼憐 7 僭            | 8 当 8 第 平利 筆 勇 諒 鳞 苓 連 8 替                                                                        | 9 悠雄雍遥莱吏惊了遼鳞冷康 9 童                                                                                                    | a 憂融濯湯順覆略亮量溜隷羅 a 賈                                                                                                    | ○咠ソ昜を言を削祭を皆客東○○畺○○月予様慾洛梨流両領涙霊聯○□@                                                                                                    | d 柚余洋抑絡理溜凌力累麗 d 儁              | e 湧与溶欲落璃琉寮緑類齢 e 儂                                                                    |
| 9640<br>9650<br>9660<br>9670<br>9680<br>9690<br>9680<br>9660<br>9660<br>9660<br>9660<br>966                                                                 | 0 法鳳冒朴摩鱒蔓眠迷孟籾役<br>0 蓮榔                                                                                                    | 2 烹乏肪睦魔亦未夢鳴猛問薬 2 錬漏         | <ol> <li>3 砲亡膨穆麻俣魅無姪盲悶訳</li> <li>3 呂牢</li> </ol>                                                                                                    | 4 縫傍謀釦埋又巳牟牝網紋躍 4 魯狼          | 5 胞剖貌勃妹抹箕矛滅耗門靖 5 櫓篭         | 6 芳坊貿没昧末岬霧免蒙匁柳 6 炉老                                      | 7 萌妨鉾殆枚沫密鵡棉儲也薮 7 賂聾             | 8蓬帽防堀毎迄蜜椋綿木冶鑓 8路蝋         | 9 蜂忘吠幌哩侭湊婿緬黙夜愉 9 露郎                     | a褒忙頬奔槙繭蓑娘面目爺愈   a労六         | b 訪 房 北 本 幕 麿 稔 冥 麺 杢 耶 油 b 婁 麓               | c 豊暴僕翻膜万脈名摸勿野癒 c 廊禄                   | d 邦 望 卜 凡 枕 慢 妙 命 模 餅 弥     d 弄 肋 | e 鋒 某 墨 盆 鮪 満 粍 明 茂 尤 矢 e 朗 録 | f 飽 棒 撲   柾 漫 民 盟 妄 戻 厄     f 楼 論                               | 9740<br>9750<br>9760<br>9770<br>9780<br>9790<br>9780<br>9790<br>9760<br>9760<br>9760<br>9760<br>9760<br>9760                                                               | 0 諭猶輿用沃乱裏硫粱厘伶歴 0 僉儕                                                                         | 1輸猷預窯浴卵裡粒涼林例列 1 僊儔                | 2 唯由傭羊翌嵐里隆猟淋冷劣 2 傳儚           | 3 佑祐幼耀翼欄離竜療燐励烈 3 僂儡           | 4 優裕妖葉淀濫陸龍瞭琳嶺裂 4 僖儺           | 5 勇誘容蓉羅藍律侶稜臨怜廉 5 僞儷          | 6友遊庸要螺蘭率慮糧輪玲恋 6 撓嚴           | 7 宥邑揚謡裸覧立旅良隣礼憐 7 僭儻           | 8 当 部 居 诵 来 利 葎 虜 諒 鳞 苓 連 8 階 儿                                                                   | 9 悠雄雍遥莱吏惊了遼麟冷康 9 童兀                                                                                                    | a 憂融罹傷膜覆略亮量溜隷棄 a 賈兒                                                                                                    | ○咠ソ昜を言と削祭をとり東、○畳とこう子様慾洛梨流両領涙霊聯、□6儉免                                                                                                    | d 柚余洋抑絡理溜凌力累麗<br>d 儁兢          | e 湧与溶欲落璃琉寮緑類齡 e 儂競<br>f 濯蒼烽 醉痱욭料倫令曆 f 僵兩                                             |
| 9640<br>9650<br>9660<br>9670<br>9680<br>9690<br>9680<br>9660<br>9660<br>9660<br>9660<br>966                                                                 | 0法鳳冒朴摩鱒蔓眠迷孟籾役 0蓮榔倭                                                                                                    | 2 烹乏肪睦魔亦未夢鳴猛問薬 2 錬漏話        | 3 砲亡膨穆麻俣魅無姪盲悶訳<br>3 呂牢歪                                                                                                    | 4 縫傍謀釦埋又巳牟牝網紋躍 4 魯狼賄         | 5 胞剖貌勃妹抹箕矛滅耗門靖 5 櫓篭脇        | 6 芳坊貿没昧末岬霧免蒙匁柳 6 炉老惑                                     | 7 萌妨鉾殆枚沫密鵡棉儲也薮   7 賂聾枠          | 8 蓬帽防堀毎迄蜜椋綿木冶鑓 8 路蝋鷲      | 9 蜂忘吠幌哩侭湊婿緬黙夜愉 9 露郎亙                    | a 褒忙頗奔槙繭蓑娘面目爺愈 a 労六亘        | b 訪房北本幕麿稔冥麺杢耶油 b 婁麓鰐                          | c 豊 暴 僕 翻 膜 万 脈 名 摸 勿 野 癒     c 廊 禄 詫 | d 邦望卜凡枕慢妙命模餅弥 d 弄肋藁               | e鋒某墨盆鮪満粍明茂尤矢e朗錄蕨              | f 飽 棒 撲   柾 漫 民 盟 妄 戻 厄     f 楼 論 椀                             | 9740<br>9750<br>9760<br>9770<br>9780<br>9790<br>9780<br>9790<br>9740<br>9760<br>9760<br>9760<br>9760<br>9760<br>9760<br>9760<br>976                                        | 0 諭猶輿用沃乱裏硫梁厘伶歷 0 僉儕兪                                                                        | 1 輸 就 預 窯 浴 卵 裡 粒 涼 林 例 列 1 僊 儔 兮 | 2 唯由傭羊翌嵐里隆猟淋冷劣 2 傳儚冀          | 3 佑祐幼耀翼欄離竜療燐励烈 3 僂儡口          | 4 優裕妖葉淀濫陸龍瞭琳嶺裂 4 僖儺囘          | 5 勇誘容蓉羅藍律侶稜臨怜廉 5 僞儷册         | 6友遊庸要螺蘭率慮糧輪玲恋 6 橈嚴冉          | 7 宥邑揚謡裸覧立旅良隣礼憐 7 僭儻冏          | 8 当 郵 密 誦 来 利 葎 虜 諒 鳞 苓 連 8 橬 儿 胄                                                                 | 9 悠雄雍遥莱吏惊了遼鳞冷谏 9 童兀青                                                                                                    | a 憂 融 濯 湯 頗 覆 略 完 量 瑠 隷 兼   a 賈 記 冕 克 樹 夕 村 永 雪 雪 雪 盛 伊 陵 暑 零 糸   b 伊 夕 ヶ                                               | ○ 聞 2 易 冬 冒 № 別 祭 凌 塁 통 東 ○ 置 む 7<br>こ 有 予 様 慾 洛 梨 流 両 領 涙 霊 聯 ○ 伝 免 衆 衆                                                                                                    | d 柚余洋抑絡理溜凌力累麗<br>d 儁兢冦         | e 湧与溶欲落璃琉寮緑類齡 e 儂競冢<br>f 濯蒼烽 醉痱욭料倫令槢 f 僵兩寫                                           |
| 9640<br>9650<br>9660<br>9670<br>9680<br>9690<br>9660<br>9660<br>9660<br>9660<br>9660<br>966                                                                 | 0 法鳳冒朴摩鱒蔓眠迷孟籾役<br>0 蓮榔倭湾                                                                                                    | 2 烹乏肪睦魔亦未夢鳴猛問薬 2 鍊漏話腕       | 3砲亡膨穆麻俣魅無姪盲悶訳 3呂牢歪                                                                                                    | 4 縫傍謀釦埋又巳牟牝網紋躍 4 魯狼賄         | 5 胞剖貌勃妹抹箕矛滅耗門靖 5 櫓篭脇        | 6 芳坊貿没昧末岬霧免蒙匁柳 6 炉老惑                                     | 7 萌妨鉾殆枚沫密鵡棉儲也薮 7 賂聾枠            | 8 蓬帽防堀毎迄蜜椋綿木冶鑓 8 路蝋鷲      | 9 蜂忘吠幌哩侭湊婿緬黙夜愉 9 露郎亙                    | a褒忙頬奔槙繭養娘面目爺愈   a労六亘        | b 訪房北本幕麿稔冥麺杢耶油 b 婁麓鰐                          | c 豊暴僕翻膜万脈名摸勿野癒 c 廊禄 詫                 | d 邦望卜凡枕慢妙命模餅弥 d 弄肋藁               | e鋒某墨盆鮪満粍明茂尤矢e朗錄蕨              | f 飽棒撲   柾漫民盟妄戻厄     f 楼 論 椀                                     | 9740<br>9750<br>9760<br>9770<br>9780<br>9790<br>9780<br>9790<br>9740<br>9760<br>9760<br>9760<br>9760<br>9760<br>9760<br>9760<br>976                                        | 0諭猶興用沃乱裏硫梁厘伶歷 0僉儕兪冪                                                                         | 1輸猷預窯浴卵裡粒涼林例列 1 僊儔兮 ?             | 2 唯由傭羊翌嵐里隆猟淋冷劣 2 傳儚冀决         | 3 佑祐幼耀翼欄離竜療燐励烈 3 僂儡口冱         | 4 優裕妖葉淀濫陸龍瞭琳嶺裂 4 僖儺囘冲         | 5勇誘容蓉羅藍律侶稜臨怜廉 5僞儷册冰          | 6友遊庸要螺蘭率慮糧輪玲恋 6 撓嚴冉 冗        | 7 宥邑揚謡裸覧立旅良隣礼憐 7 僭儻冏冽         | 8 当 部 語 研 来 利 葎 虜 諒 鳞 苓 連 8 替 儿 胄 個                                                               | 9 悠雄雍遥莱吏惊了遼鳞铃康 9 童兀青京                                                                                                    | a 憂融濯湯頗覆略亮量溜隷雜 a 賈記冕禀<br>上 封之林 建雷子 盛 依 陀 县 字 糸 し 任 チ こ 丁                                                                | ○ 目 2 易 を 目 24 別 祭 夜 昱 客 東 ○ 置 む ~ し こ ( 白 予 様 慾 洛 梨 流 両 領 涙 霊 聯 ○ 伝 免 冤 處                                                                                                    | d 柚余洋抑絡理溜凌力累麗<br>d 儁兢冦凩        | e 湧 与 溶 欲 落 璃 琉 寮 緑 類 齢 e 儂 竸 冢 凭<br>f 孺 誉 烽 f 酥 痳 욭 料 倫 令 樫 f 偃 兩 顯                 |
| 9640<br>9650<br>9660<br>9670<br>9680<br>9690<br>9660<br>9660<br>9660<br>9660<br>9660<br>9860<br>98                                                          | 0 法鳳冒朴摩鱒蔓眠迷孟籾役<br>0 蓮榔倭湾                                                                                                    | 2.烹乏肪睦魔亦未夢鳴猛問薬 2.鍊漏話腕       | 3         0         二         日         日         1         1         1         1         1         1         1         1         1         1 <th1< th=""> <th1< th=""> <th1< th=""> <th1< th=""></th1<></th1<></th1<></th1<> | 4 縫傍謀釦埋又巳牟牝網紋躍 4 魯狼賄         | 5 胞剖貌勃妹抹箕矛滅耗門靖 5 櫓篭脇        | 6 芳坊貿没昧末岬霧免蒙匁柳 6 炉老惑                                     | 7 萌妨鉾殆枚沫密鵡棉儲也薮 7 賂聾枠            | 8蓬帽防堀毎迄蜜椋綿木冶鑓 8路蝋鷲        | 9 蜂忘吠幌哩侭湊婿緬黙夜愉 9 露郎亙                    | a 褒忙頬奔槙繭蓑娘面目爺愈 a 労六亘        | b 訪房北本幕麿稔冥麺杢耶油 b 婁麓鰐                          | c 豊暴僕翻膜万脈名摸勿野癒 c 廊禄詫                  | d 邦望卜凡枕慢妙命模餅弥   d 弄肋藁             | e鋒某墨盆鮪満粍明茂尤矢e朗録蕨              | f 飽棒撲 植漫民盟妄戻厄 f 楼 論椀                                            | 9740<br>9750<br>9760<br>9770<br>9780<br>9790<br>9780<br>9790<br>9740<br>9760<br>9760<br>9760<br>9760<br>9760<br>9760<br>9760<br>976                                        | <ol> <li>         ① 諭猶輿用沃乱裏硫粱厘伶歴         ○ 僉儕兪冪凰     </li> </ol>                            | 1輸獻預窯浴卵裡粒涼林例列 1 僊儔兮~凵             | 2唯由傭羊翌嵐里隆猟淋冷劣 2傳儚冀决凾          | 3 佑祐幼耀翼欄離竜療燐励烈 3 僂儡口冱双        | 4 優裕妖葉淀濫陸龍瞭琳嶺裂 4 僖儺囘冲刋        | 5勇誘容蓉羅藍律侶稜臨怜廉 5偽儷册冰刔         | 6友遊庸要螺蘭率慮糧輪玲恋 6 僥嚴冉况刎        | 7 宥邑揚謡裸覧立旅良隣礼憐 7 僭儻冏冽刧        | 8 当 4 1 1 1 1 1 1 1 1 1 1 1 1 1 1 1 1 1 1                                                         | 9) 悠雄 雍遥 莱 吏 惊 了 遼 鳞 铃 陳     9 窗 ជ 町 岸 京 引                                                                                                    | a 憂融濯湯順覆略亮量溜線羅 a 賈記冕禀钊<br>上打之林津曾子盛低陀墨字絲 上任夕二丁柔                                                                          | こ有予様慾洛梨流両領涙霊聯 こ儉兔冤處剏                                                                                                    | d 柚余洋抑絡理溜凌力累麗<br>d 儁兢冦 凩 剄     | e 湧与溶欲落璃琉寮緑類齡 e 儂競冢凭剋<br>f 濯 蒼烽 醉 雍 윹 料 倫 令 樫     f 僵 兩 惡                            |
| 9640<br>9650<br>9660<br>9670<br>9680<br>9690<br>9660<br>9660<br>9660<br>9660<br>9660<br>9850<br>9880<br>9880<br>9880<br>9880                                | 0<br>法<br>鳳冒<br>朴摩<br>鱒<br>蔓<br>眠<br>迷<br>盂<br>籾<br>役<br>0<br>道<br>榔<br>倭<br>湾<br>0<br>0<br>1<br>2<br>1<br>1<br>4<br>4<br>5<br>1<br>5<br>4<br>5<br>5<br>5<br>6<br>5<br>6<br>5<br>6<br>5<br>6<br>5<br>7<br>6<br>7<br>6<br>7<br>7<br>7<br>7<br>7<br>7<br>7<br>7<br>7<br>7<br>7<br>7<br>7 | 2.烹乏肪睦魔亦未夢鳴猛問薬 2.鍊漏話腕       | 3         0         二         日         日         1         1         1         1         1         1         1         1         1 <th1< th=""> <th1< th=""> <th1< th=""> <th1< th=""></th1<></th1<></th1<></th1<> | 4 縫傍謀釦埋又巳牟牝網紋躍 4 魯狼賄         | 5 胞剖貌勃妹抹箕矛滅耗門靖 5 櫓篭脇        | 6 芳坊貿没昧末岬霧免蒙匁柳 6 炉老惑                                     | 7 萌妨鉾殆枚沫密鵡棉儲也薮 7 賂聾枠            | 8 蓬帽防堀毎迄蜜椋綿木冶鑓 8 路蝋鷲      | 9 蜂忘吠幌哩侭湊婿緬黙夜愉 9 露郎亙                    | a 褒忙頬奔槙繭蓑娘面目爺愈 a 労六亘        | b 訪 房 北 本 幕 麿 稔 冥 麺 杢 耶 油 b 婁 麓 鰐             | c 豊暴僕翻膜万脈名摸勿野癒 c 廊禄詫                  | d 邦望卜凡枕慢妙命模餅弥   d 弄肋藁             | e鋒某墨盆鮪満粍明茂尤矢e朗錄蕨              | f 飽棒撲   柾漫民盟妄戻厄     f 楼 論椀      弌                               | 9740<br>9750<br>9760<br>9770<br>9780<br>9790<br>9780<br>9790<br>9740<br>9700<br>9760<br>9760<br>9760<br>9760<br>9760<br>9760<br>976                                        | <ol> <li>              ô 諭 猶 輿 用 沃 乱 裏 硫 梁 厘 伶 歴             0 僉 儕 兪 冪 凰 剞      </li> </ol> | 1輸獻預窯浴卵裡粒涼林例列 1 僊儔兮~凵剔            | 2 唯由傭羊翌嵐里隆猟淋冷劣 2 傳儚冀决凾剪       | 3 佑祐幼耀翼欄離竜療燐励烈 3 僂儡口冱刄剴       | 4 優裕妖葉淀濫陸龍瞭琳嶺裂 4 僖儺囘冲刋剩       | 5勇誘容蓉羅藍律侶稜臨怜廉 5偽儷册冰刔剳        | 6友遊庸要螺蘭率慮糧輪玲恋 6 饒嚴冉況刎剿       | 7 宥邑揚謡裸覧立旅良隣礼憐 7 僭儻冏冽刧剽       | 8 幽野 I I I I I I I I I I I I I I I I I I                                                          | 9. 悠雄雍遥荣吏惊了遼鳞谷谏 9 童兀青京刮翅                                                                                                    | a 憂融濯湯順覆略亮量溜隷羅 a 賈記冕禀劉劒<br>上打之林才曾子靈仍陀墨字絲 上任夕二 厂杀金                                                                       | こ有予様慾洛梨流両領涙霊聯 こ儉兔冤處剏劈                                                                                                    | d 柚余洋抑絡理溜凌力累麗<br>d 儁兢冦凩剄劑      | e 湧与溶欲落璃琉寮緑類齡 e 儂竸冢凭剋辨f 濯營烽 醛兼隆料 倫令層                                                 |
| 9640<br>9650<br>9660<br>9670<br>9680<br>9690<br>9640<br>9660<br>9660<br>9660<br>9660<br>9660<br>9850<br>9880<br>9880<br>9880<br>9880<br>9880<br>9880<br>988 | 0 法鳳冒朴摩鱒蔓眠迷孟籾役<br>0 違称長満<br>0 違い不不不<br>5 2 1 3 7 7 7 7 7 7 7 7 7 7 7 7 7 7 7 7 7 7                                                                                                    | 2 烹乏肪睦魔亦未夢鳴猛問薬 2 錬濕語腕 个     | 3 砲亡膨穆麻俣魅無姪盲悶訳         3 呂牢歪         小                                                                                                    | 4 縫傍謀釦埋又巳牟牝網紋躍         4 魯狼賄 | 5胞剖貌勃妹抹箕矛滅耗門靖 5櫓篭脇 丼        | 6 芳坊貿没昧末岬霧免蒙匁柳 6 炉老惑 ——————————————————————————————————— | 7 萌妨鉾殆枚沫密鵡棉儲也薮 7 賂聾枠 乂          | 8蓬帽防堀毎迄蜜椋綿木冶鑓 8路蝋鷲 乖      | 9 蜂忘吠幌哩侭湊婿緬黙夜愉 9 露郎亙 乘                  | a褒忙頬奔槙繭蓑娘面目爺愈 a 労六亘 亂       | b訪房北本幕麿稔冥麺杢耶油 b婁麓鰐 J                          | c 豊暴僕翻膜万脈名摸勿野癒 c 廊禄詫 豫                | d 邦望卜凡枕慢妙命模餅弥 d 弄肋藁 事             | e 鋒某墨盆鮪満粍明茂尤矢 e 朗錄蕨 舒         | f 飽棒撲 植漫民盟妄戻厄 f 楼論椀 1111                                        | 9740<br>9750<br>9760<br>9770<br>9780<br>9790<br>9780<br>9790<br>9740<br>9760<br>9760<br>9760<br>9760<br>9760<br>9760<br>9760<br>976                                        | 0 諭猶輿用沃乱裏硫粱厘伶歷         0 僉儕兪冪凰剞劬                                                            | 1輸獻預窯浴卵裡粒涼林例列 1 僵儔兮 ~ 凵剔劭         | 2 唯由傭羊翌嵐里隆猟淋冷劣 2 傳儚冀决函剪劼      | 3 佑祐幼耀翼欄離竜療燐励烈 3 僂儡口冱刄剴劵      | 4 優裕妖葉淀濫陸龍瞭琳嶺裂 4 僖儺囘冲刋剩勁      | 5勇誘容蓉羅藍律侶稜臨怜廉 5偽儷册冰刔剳勍       | 6友遊庸要嫘蘭率慮糧輪玲恋 6 僥嚴冉況刎剿勗      | 7 宥邑揚謡裸覧立旅良隣礼憐 7 僭儻冏冽刧剽勞      | 8 幽野 摇 诵来利 葎 虜 諒 鳞 苓 連 8 楷 儿 胄 個 刪 劍 勧                                                            | 9 悠雄 雍遥 莱史惊了 遼 鳞 鈴陳 9 瞳 兀 冓 京 引 剱 勧                                                                                                    | a 憂融濯湯順覆略亮量溜隷羅 a 賈記冕禀判劒防                                                                                                | ○日ク易を言を削余をきます。 王とっし りのかい こうそう は 認知 (1) の (1) の (1) 0 (1) 0 | d 柚余洋抑絡理溜凌力累麗<br>d 儁兢寇凩剄劑勵     | e 湧与溶欲落璃琉寮緑類齢    e 儂竸冢凭剋辨勸<br>「濯營烃  酢痳욭料倫令層    f 僵兩惡 刺溯/                             |
| 9640<br>9650<br>9660<br>9670<br>9680<br>9690<br>9640<br>9660<br>9660<br>9660<br>9660<br>9660<br>9850<br>9880<br>9880<br>9880<br>9880<br>9880<br>9880<br>988 | 0 法鳳冒朴摩鱒蔓眠迷孟籾役<br>0 違称長満<br>0 違い不不不<br>0 違い不不不<br>0 ここの                                                                                                    | 2 烹乏肪睦魔亦未夢鳴猛問薬 2 錬漏話腕 个顶    | 3 砲亡膨穆麻俣魅無姪盲悶訳         3 呂牢歪         リー                                                                                                    | 4 縫傍謀釦埋又已牟牝網紋躍 4 魯狼賄 丶 亢     | 5 胞剖貌勃妹抹箕矛滅耗門靖 5 櫓篭脇 井亰     | 6 芳坊貿没昧末岬霧免蒙匁柳 6 炉老惑 — 丿 亳                               | 7 萌妨鉾殆枚沫密鵡棉儲也薮 7 賂聾枠 乂亶         | 8 蓬帽防堀毎迄蜜椋綿木冶鑓 8 路蝋鷲 乖从   | 9 蜂忘吠幌哩侭湊婿緬黙夜愉 9 露郎亙 乘仍                 | a褒忙頬奔槙繭蓑娘面目爺愈 a 労六亘 亂仄      | b訪房北本幕麿稔冥麺杢耶油 b婁麓鰐 J仆                         | c 豊暴僕翻膜万脈名摸勿野癒 c 廊禄詫 豫仂               | d 邦望卜凡枕慢妙命模餅弥 d 弄肋藁 爭仗            | e 鋒某墨盆鮪満粍明茂尤矢 e 朗録蕨 舒仞        | f 飽棒撲 植漫民盟妄戻厄 f 楼論椀 11式00                                       | 9740<br>9750<br>9760<br>9770<br>9780<br>9790<br>9780<br>9790<br>9740<br>9760<br>9760<br>9760<br>9760<br>9760<br>9760<br>9760<br>976                                        | 0 諭猶輿用沃乱裏硫粱厘伶歷         0 僉儕兪冪凰剞劬匆                                                           | 1輸猷預窯浴卵裡粒涼林例列 1 僊儔兮~凵剔劭匈          | 2 唯由傭羊翌嵐里隆猟淋冷劣 2 傳儚冀决函剪劼甸     | 3 佑祐幼耀翼欄離竜療燐励烈 3 僂儡口冱刄剴劵匍     | 4 優裕妖葉淀濫陸龍瞭琳嶺裂 4 僖儺囘冲刋剩勁匐     | 5勇誘容蓉羅藍律侶稜臨怜廉 5偈儷册冰刔剳勍匏      | 6友遊庸要螺蘭率慮糧輪玲恋 6 麂嚴冉況刎剿勗匕     | 7 宥邑揚謡裸覧立旅良隣礼憐 7 僭儻冏冽刧剽勞□     | 8 当 2 1 1 1 1 1 1 1 1 1 1 1 1 1 1 1 1 1 1                                                         | 9 悠雄雍遥莱吏惊了邃鳞铃悚 9 童兀青京引釼胁盔                                                                                                    | a 憂融濯湯順覆略亮量溜隷雜 a 賈記冕禀刳劒防賣<br>日本 4 本 3 雷 3 盛 4 陸 4 孝 4 本 4 本 5 4 本 3 1 4 2 4 本 3 1 4 2 4 4 4 4 4 4 4 4 4 4 4 4 4 4 4 4 4 | ○咠Ź昜を雪を削金をきす。○畳之っし削み切をこれる予様慾洛梨流両領涙霊聯──○儉兔冤處剏劈勳□                                                                                                    | d 柚余洋抑絡理溜凌力累麗<br>d 儁兢冦凩剄劑勵區    | e 湧与溶欲落璃琉寮緑類齢 e 儂竸冢凭剋辨勸卆<br>「濯營烽 酢痳욭料倫令層 「偃兩寫」刺辧// 卅                                 |
| 9640<br>9650<br>9660<br>9670<br>9680<br>9690<br>9660<br>9660<br>9660<br>9660<br>9660<br>9860<br>98                                                          | 0 法鳳冒朴摩鱒蔓眠迷孟籾役<br>0 蓮榔倭湾 丐于仟                                                                                                    | 2 烹乏肪睦魔亦未夢鳴猛問薬 2 鍊漏話腕 个亟伉   | 3 砲亡膨穆麻俣魅無姪盲悶訳         3 呂牢歪         丱一件                                                                                                    | 4 縫傍謀釦埋又巳牟牝網紋躍 4 魯狼賄 、 亢估    | 5 胞剖貌勃妹抹箕矛滅耗門靖 5 櫓篭脇 井亰佛    | 6 芳坊貿没昧末岬霧免蒙匁柳 6 炉老惑 ノ亳向                                 | 7 萌妨鉾殆枚沫密鵡棉儲也薮 7 賂聾枠 乂亶佗        | 8 蓬帽防堀毎迄蜜椋綿木冶鑓 8 路蝋鷲 乖从佇  | 9 蜂忘吠幌哩侭湊婿緬黙夜愉 9 露郎亙 乘仍佶                | a 褒忙頬奔槙繭蓑娘面目爺愈 a 労六亘 亂仄侈    | b訪房北本幕麿稔冥麺杢耶油 b婁麓鰐 J仆侏                        | c 豊暴僕翻膜万脈名摸勿野癒 c 廊禄詫 豫仂侘              | d 邦望卜凡枕慢妙命模餅弥 d 弄肋藁 事仗佻           | e 鋒某墨盆鮪満粍明茂尤矢 e 朗録蕨 舒仞佩       | f 飽棒撲 植漫民盟妄戻厄 f 楼論椀 弌弍仭佰                                        | 9740<br>9750<br>9760<br>9770<br>9780<br>9790<br>9780<br>9790<br>9740<br>9760<br>9760<br>9760<br>9760<br>9760<br>9770<br>9760<br>9770<br>9760<br>9770<br>9970<br>99         | 0 諭猶興用沃乱裏硫粱厘伶歷 0 僉儕兪冪凰剞劬匆丗                                                                  | 1輸猷預窯浴卵裡粒涼林例列 1 僊儔兮 ? 凵剔劭匈 卉      | 2 唯由傭羊翌嵐里隆猟淋冷劣 2 傳儚冀决函剪劼甸卍    | 3 佑祐幼耀翼欄離竜療燐励烈 3 僂儡口冱刄剴劵匍凖    | 4 優裕妖葉淀濫陸龍瞭琳嶺裂 4 僖儺囘冲刋剩勁匐卞    | 5勇誘容蓉羅藍律侶稜臨怜廉 5偽儷册冰刔剳勍匏口     | 6友遊庸要嫘蘭率感糧輪玲恋 6 饒嚴冉況刎剿易匕卮    | 7 宥邑揚謡裸覧立旅良隣礼憐 7 僭儻冏冽刧剽勞匚夘    | 8 当 2 1 1 1 1 1 1 1 1 1 1 1 1 1 1 1 1 1 1                                                         | 9. 悠雄雍遥莱吏惊了邃鳞铃煉 9. 瞳兀青京刮釼胁匯谷                                                                                                    | a 愛融濯湯順覆略亮量溜速棄 a 賈記冕禀判劒防夏」と出く林津言 3 盛化陸星 3 糸 と任う、「糸灸豕区尻                                                                  | ○日夕易を言とりまをとき東○王ここり刃力を彡こ有子様慾洛梨流両領涙霊聯──○儉兔冤處剏劈勳□厠                                                                                                    | d 柚余洋抑絡理溜凌力累麗<br>d 儁兢冦凩剄劑勵區厦   | e 湧与溶欲落璃琉寮緑類齢 e 儂竸冢凭剋辨勸卆厥f 濯營烽 酢痳욭料倫令樫 f 偃兩寫 東鄉// 卅廊                                 |
| 9640<br>9650<br>9660<br>9670<br>9680<br>9690<br>9660<br>9660<br>9660<br>9660<br>9660<br>966                                                                 | 0法鳳冒朴摩鱒蔓眠迷孟籾役 0蓮榔倭湾 丐于仟侑                                                                                                    | 2.烹乏肪睦魔亦未夢鳴猛問薬 2.鍊濕話腕 个亟伉來  | 3 砲亡膨穆麻俣魅無姪盲悶訳         3 呂牢歪         丱一佚龠                                                                                                    | 4 縫傍謀釦埋又巳牟牝網紋躍 4 魯狼賄 丶 亢估儔   | 5 胞剖貌勃妹抹箕矛滅耗門靖 5 櫓篭脇 井亰佛俔   | 6 芳坊貿没昧末岬霧免蒙匁柳 6 炉老惑    丿亳佝俟                             | 7 萌妨鉾殆枚沫密鵡棉儲也薮 7 賂聾枠 乂亶佗俎       | 8蓬帽防堀毎迄蜜椋綿木冶鑓 8路蝋鷲 乖从佇俘   | 9 蜂忘吠幌哩侭湊婿緬黙夜愉 9 露郎亙 乘仍佶僚               | a 褒忙頬奔槙繭蓑娘面目爺愈 a 労六亘 亂仄侈俑   | b 訪房北本幕麿稔冥麺杢耶油 b 婁麓鰐 J 仆侏俚                    | c 豊暴僕翻膜万脈名摸勿野癒 c 廊禄詫 豫仂侘俐             | d 邦望卜凡枕慢妙命模餅弥 d 弄肋藁 事仗佻俤          | e 鋒某墨盆鮪満粍明茂尤矢 e 朗錄蕨 舒仞佩俥      | f 飽棒 撲 「桩漫民盟妄戻厄」 f 楼 論椀 「11 11 11 11 11 11 11 11 11 11 11 11 11 | 9740<br>9750<br>9760<br>9770<br>9780<br>9780<br>9780<br>9780<br>9770<br>9760<br>9760<br>9760<br>9760<br>9770<br>9760<br>9770<br>9760<br>9770<br>9760<br>9770<br>9970<br>99 | 0 諭猶興用沃乱裏硫粱厘伶歷 0 僉儕兪冪凰剞劬匆丗厰                                                                 | 1輸獻預窯浴卵裡粒涼林例列 1 僊儔兮~凵剔劭匈卉ム        | 2 唯由傭羊翌嵐里隆猟淋冷劣 2 傳儚冀决凾剪劼甸卍參   | 3 佑祐幼耀翼欄離竜療燐励烈 3 僂儡口冱刄剴劵匍凖篡   | 4 優裕妖葉淀濫陸龍瞭琳嶺裂 4 僖儺囘冲刋剩勁匐卞雙   | 5 勇誘容蓉羅藍律侶稜臨伶廉 5 僞儷册冰刔剳勍匏卩叟  | 6友遊庸要嫘蘭率感糧輪玲恋 6 橈嚴冉況刎剿勗匕卮曼   | 7 宥邑揚謡裸覧立旅良隣礼憐 7 僭儻冏冽刧剽勞匚夘燮   | 8 当 8 一 8 一 8 一 7 一 7 一 7 一 7 一 7 1 1 1 1 1 1 1 1 1 1                                             | 9 悠雄雍遥莱吏惊了邃鳞铃煉 9 童兀青京引剑勋匯登切                                                                                                    | a 愛融濯湯順覆略亮量溜速棄 a 賈記冕禀钊劒防夏一八上封之根達言 3 盛化陵暑 3 条 上任 5 「 「 柔 食 3 を 成 5 4 4 4 4 5 4 4 5 4 5 4 5 4 5 4 5 4 5                   | > 目 > 易 を 冒 を 凹 ま を 置 を っ 置 た っ し り 刃 か を 返 い こ 有 子 様 慾 洛 梨 流 両 領 涙 霊 聯                                                                                                    | d 柚余洋抑絡理溜凌力累麗<br>d 儁兢冦凩剄劑勵區厦吽  | e 湧与溶欲落璃琉寮緑類齢     e 儂竸冢凭剋辨勸卆厥呀<br>f 濯 蒼 烽 一 虧 痳 욭 料 倫 令 樫      f 僵 兩 顯 一 刺 娜 仁 卅 厮 听 |
| 9640<br>9650<br>9660<br>9670<br>9680<br>9690<br>9660<br>9660<br>9660<br>9660<br>9660<br>9860<br>98                                                          | 0法鳳冒朴摩鱒蔓眠迷孟籾役 0蓮榔倭湾 丐于仟侑倨                                                                                                    | 2.烹乏肪睦魔亦未夢鳴猛問薬 2.鍊漏話腕 个亟伉來倪 | 3 砲 亡 膨 穆 麻 俣 魅 無 姪 盲 悶 訳         3 呂 牢 歪         丱 一 佚 侖 倥                                                                                                    | 4 縫傍謀釦埋又巳牟牝網紋躍 4 魯狼賄 丶 亢估儘倅  | 5 胞剖貌勃妹抹箕矛滅耗門靖 5 櫓篭脇 井亰佛俔伜  | 6 芳坊貿没昧未岬霧免蒙匁柳 6 炉老惑 ノ亳佝俟俶                               | 7 萌妨鉾殆枚沫密鵡棉儲也薮 7 賂聾枠 乂亶佗俎倡      | 8蓬帽防堀毎迄蜜椋綿木冶鑓 8路蝋鷲 乖从佇俘倩  | 9 蜂忘吠幌哩侭湊婿緬黙夜愉 9 露郎亙 乘仍佶俛倬              | a 褒忙頬奔槙繭蓑娘面目爺愈 a 労六亘 亂仄侈俑俾  | b 訪房北本幕麿稔冥麺杢耶油 b 婁麓鰐                          | c 豊暴僕翻膜万脈名摸勿野癒 c 廊禄詫 豫仂侘俐們            | d 邦望卜凡枕慢妙命模餅弥 d 弄肋藁 事仗佻俤倆         | e)鋒某墨盆鮪満粍明茂尤矢 e)朗録蕨 舒仞佩俥偃     | f 飽棒撲   柾漫民盟妄戻厄     f 楼論椀     弌弍仭佰倚假                            | 9740<br>9750<br>9760<br>9770<br>9780<br>9780<br>9780<br>9780<br>9770<br>9760<br>9760<br>9760<br>9760<br>9770<br>9760<br>9770<br>9760<br>9770<br>9760<br>9770<br>9970<br>99 | 0 諭猶興用沃乱裏硫粱厘伶歷 0 僉儕兪冪凰剞劬匆丗厰吭                                                                | 1輸獻預窯浴卵裡粒涼林例列 1 僊儔兮~凵剔劭匈卉ム吼       | 2 唯由傭羊翌嵐里隆猟淋冷劣 2 傳儚冀决函剪劼甸卍參吮  | 3 佑祐幼耀翼欄離竜療燐励烈 3 僂儡口冱刄剴劵匍凖篡吶  | 4 優裕妖葉淀濫陸龍瞭琳嶺裂 4 僖儺囘冲刋剩勁匐卞雙吩  | 5 勇誘容蓉羅藍律侶稜臨怜廉 5 僞儷册冰刔剳勍匏卩叟吝 | 6友遊庸要嫘蘭率感糧輪玲恋 6 僥嚴冉況刎剿勗匕這曼呎  | 7 宥邑揚謡裸覧立旅良隣礼憐 7 僭儻冏冽刧剽勞匚夘燮咏  | 8 当 8 一 8 一 8 一 7 一 8 一 7 一 7 一 8 一 8 一 7 一 7                                                     | 9 悠雄雍遥莱吏惊了邃鳞铃煉 9 瞳兀青京引釼勋匯卷刀谷                                                                                                    | a 憂融罹傷膜覆略完量溜線藥 a 買完冕禀判劒防夏 八弦                                                                                            | ○日と易を言とりまをきます。  言とこしり刃力を返入いてす予様慾洛梨流両領涙霊聯   ○儉兔冤處剏劈勳□厠吁呷                                                                                                    | d 柚余洋抑絡理溜凌力累麗<br>d 儁兢冦凩剄劑勵區厦吽呰 | e 湧与溶欲落璃琉寮緑類齢 e 儂竸冢凭剋辨勸卆厥呀咒f 濯營烽 酢痱욭料倫令層                                             |
| 9640<br>9650<br>9660<br>9670<br>9680<br>9690<br>9660<br>9660<br>9660<br>9660<br>9660<br>966                                                                 | 0   注風冒朴摩鱒蔓眠迷孟籾役   0   道榔倭湾   丐于仟侑倨會                                                                                                    |                             | 3砲亡膨穆麻俣魅無姪盲悶訳 3呂牢歪 丱一佚侖倥偈                                                                                                    | 4 縫傍謀釦埋又巳牟牝網紋躍 4 魯狼賄 丶 亢估儘倅做 | 5 胞剖貌勃妹抹箕矛滅耗門靖 5 櫓篭脇 井亰佛俔伜偖 | 6 芳坊貿没昧未岬霧免蒙匁柳 6 炉老惑 丿亳佝俟俶偬                              | 7 萌妨鉾殆枚沫密鵡棉儲也薮   7 賂聾枠   乂亶佗俎倡偸 | 8蓬帽防堀毎迄蜜椋綿木冶鑓 8路蝋鷲 乖从佇俘倩傀 | 9 蜂忘吠幌哩侭湊婿緬黙夜愉 9 露郎亙 乘仍佶俛倬傚             | a 褒忙頬奔槙繭蓑娘面目爺愈 a 労六亘 亂仄侈俑俾傅 | b 訪 房 北 本 幕 麿 稔 冥 麺 杢 耶 油 b 婁 麓 鰐 J 仆 侏 俚 俯 傴 | c 豊暴僕翻膜万脈名摸勿野癒 c 廊禄詫 豫仂侘俐們傲           | d 邦望卜凡枕慢妙命模餅弥 d 弄肋藁 事仗佻俤倆         | e 鋒某墨盆鮪満粍明茂尤矢 e 朗録蕨 舒仞佩俥偃     | f 飽棒撲   柾漫民盟妄戻厄      f 楼 論椀      弌弍仭 佰 倚假                       | 9740<br>9750<br>9760<br>9770<br>9780<br>9780<br>9790<br>9740<br>9700<br>9760<br>9760<br>9760<br>9760<br>9760<br>9760<br>976                                                | 0 諭猶興用沃乱裏硫粱厘伶歷 0 僉儕兪冪凰剞劬匆丗厰吭咀                                                               | 1輸獻預窯浴卵裡粒涼林例列 1 僊儔兮~凵剔劭匈卉厶吼呶      | 2 唯由傭羊翌嵐里隆猟淋冷劣 2 傳儚冀决凾剪劼甸卍參吮咄 | 3 佑祐幼耀翼欄離竜療燐励烈 3 僂儡口冱刄剴劵匍凖篡吶咐 | 4 優裕妖葉淀濫陸龍瞭琳嶺裂 4 僖儺囘冲刋剩勁匐卞雙吩咆 | 5勇誘容蓉羅藍律侶稜臨怜廉 5偽儷册冰刔剳勍匏卩叟吝哇  | 6友遊庸要螺蘭率盧糧輪玲恋 6 饒嚴冉況刎剿勗匕這曼呎咢 | 7 宥邑揚謡裸覧立旅良隣礼憐 7 僭儻冏冽刧剽勞匚夘燮咏咸 | 8 当 8 日 7 日 7 日 7 日 7 日 7 日 7 日 7 日 7 日 7 日                                                       | 9 悠雄雍遥莱吏惊了邃鳞铃煉 9 瞳兀青京引剑韵匯卷刀谷交                                                                                                    | a 憂融罹傷膜覆略完量溜線藥 a 買完冕禀判劒防夏 一八玄共と封之林主言者盛化陸星零終 しんちく ノネ食豕を尻吸吸い                                                              | ○日と易を言とりまをきます。■ここしり刃力を多くふうこう子様慾洛梨流両領涙霊聯──こ儉免冤處剏劈勳□厠吁呷容                                                                                                    | d 柚余洋抑絡理溜凌力累麗<br>d 儁兢冦凩剄劑勵區厦吽呰 | e 湧与溶欲落璃琉寮緑類齡    e 儂竸冢凭剋辨勸卆厥呀咒<br>f 濯營烽 骼兼욭料倫令曆    f 僵兩惡 刺鄉// 卅厮听呻                   |

|      |   |   | _ |   |     |   |     |    |     |      |    |    |      |     |   |     |
|------|---|---|---|---|-----|---|-----|----|-----|------|----|----|------|-----|---|-----|
|      | 0 | 1 | 2 | 3 | 4   | 5 | 6   | 7  | 8   | 9    | а  | b  | с    | d   | е | f   |
| 9a40 | 咫 | 哂 | 咤 | 咾 | 咼   | 哘 | 哥   | 哦  | 唏   | 唔    | 哽  | 哮  | 哭    | 哺   | 哢 | 唹   |
| 9a50 | 啀 | 啣 | 啌 | 售 | 啜   | 啅 | 쨗   | 啗  | 唸   | 唳    | 啝  | 喙  | 喀    | 咯   | 喴 | 喟   |
| 9a60 | 啻 | 啾 | 喘 | 喞 | 單   | 啼 | 喃   | 喩  | 喇   | 喨    | 嗚  | 嗅  | 嗟    | 嗄   | 嗜 | 嗤   |
| 9a70 | 嗔 | 嘔 | 嗷 | 嘖 | 嗾   | 嗽 | 嘛   | 嗹  | 曀   | 뾞    | 營  | 嘴  | 嘶    | 嘲   | 嘸 |     |
| 9a80 | 噫 | 噤 | 嘯 | 噬 | 噪   | 嚆 | 嚀   | 嚊  | 嚠   | 嚔    | 嚔  | 攡  | 嚮    | 嚶   | 嚴 | 囂   |
| 9a90 | 嚼 | 囁 | 囃 | 囀 | 囈   | 囎 | 囑   | 囓  |     | 化    | 囹  | 圀  | 囿    | 圄   | 圉 | 圈   |
| 9aa0 | 國 | 圍 | 圓 | 團 | 圖   | 嗇 | 圜   | 圦  | 圷   | 圸    | 坎  | 圻  | 址    | 坏   | 坩 | 埀   |
| 9ab0 | 垈 | 坡 | 坿 | 垉 | 垓   | 垠 | 垳   | 垤  | 垪   | 垰    | 埃  | 埆  | 埔    | 埒   | 埓 | 堊   |
| 9ac0 | 埖 | 埣 | 堋 | 堙 | 堝   | 塲 | 堡   | 塢  | 塋   | 塰    | 毀  | 塒  | 堽    | 塹   | 墅 | 壛   |
| 9ad0 | 墟 | 墫 | 墺 | 壞 | 墻   | 墸 | 墮   | 壅  | 壓   | 壑    | 壗  | 壙  | 壘    | 壥   | 壜 | 壤   |
| 9ae0 | 壟 | 壯 | 衋 | 壹 | 壻   | 蟗 | 壽   | 夂  | 夊   | 敻    | 夛  | 梦  | 夥    | 夬   | 夭 | 夲   |
| 9af0 | 夸 | 夾 | 竒 | 奕 | 奐   | 奎 | 奚   | 奘  | 奢   | 奠    | 奧  | 奬  | 奩    |     |   |     |
|      |   |   |   |   |     |   |     |    |     |      |    |    |      |     |   |     |
|      |   |   |   |   |     |   |     |    |     |      |    |    |      |     |   |     |
|      |   |   |   | 0 |     | - | 0   |    |     | 0    |    | ,  |      | •   |   | 0   |
|      | 0 | 1 | 2 | 3 | 4   | 5 | 6   | 1  | 8   | 9    | а  | b  | С    | d   | е | ť   |
| 9c40 | 廖 | 廣 | 廝 | 廚 | 廛   | 廢 | 廡   | 廨  | 廩   | 廬    | 廱  | 廰  | 廰    | 廴   | 廸 | 廾   |
| 9c50 | 弃 | 弉 | 彝 | 彜 | 弋   | 弑 | 弖   | 弩  | 弭   | 弸    | 彁  | 彈  | 彌    | 彎   | 弯 | 彑.  |
| 0.00 | 6 | - | - | 1 | +10 |   | 11. | 11 | 100 | 111. | 1- | 10 | 1777 | 11- |   | 111 |

| 9c50 | 弃 | 弉 | 彝 | 彜 | 弋 | 弑 | 弖 | 弩 | 弭 | 弸 | 彁 | 彈 | 彌 | 彎 | 弯 | 彑 |
|------|---|---|---|---|---|---|---|---|---|---|---|---|---|---|---|---|
| 9c60 | 彖 | 彗 | 彙 | 纟 | 彭 | 彳 | 彷 | 徃 | 徂 | 彿 | 徊 | 很 | 徑 | 徇 | 從 | 徙 |
| 9c70 | 徘 | 徠 | 徨 | 徭 | 徼 | 村 | 忻 | 忤 | 忸 | 忱 | 忝 | 悳 | 忿 | 怡 | 恠 |   |
| 9c80 | 怙 | 怐 | 怩 | 怎 | 怱 | 怚 | 怕 | 怫 | 怦 | 怏 | 怺 | 恚 | 恁 | 恪 | 恷 | 恟 |
| 9c90 | 恊 | 恆 | 恍 | 恣 | 恃 | 恤 | 恂 | 떰 | 恫 | 恙 | 悁 | 悍 | 惧 | 悃 | 悚 | 悄 |
| 9ca0 | 馂 | 悖 | 悗 | 悒 | 悧 | 悋 | 惡 | 悸 | 惠 | 惓 | 悴 | 忰 | 悽 | 惆 | 悵 | 惘 |
| 9cb0 | 慍 | 愕 | 愆 | 惶 | 惷 | 愀 | 惴 | 惺 | 愃 | 愡 | 惻 | 惱 | 愍 | 愎 | 慇 | 愾 |
| 9cc0 | 愨 | 愧 | 慊 | 愿 | 愼 | 愬 | 愴 | 愽 | 慂 | 憟 | 慳 | 慷 | 慘 | 慙 | 慚 | 慫 |
| 9cd0 | 慴 | 慯 | 慥 | 慱 | 慟 | 慝 | 慓 | 慵 | 憙 | 慭 | 憇 | 憬 | 憔 | 憚 | 憊 | 慿 |
| 9ce0 | 憫 | 憮 | 懌 | 懊 | 應 | 懐 | 懈 | 懃 | 懆 | 憺 | 懋 | 罹 | 懍 | 懦 | 懣 | 懶 |
| 9cf0 | 懺 | 懴 | 懿 | 懽 | 懼 | 懾 | 戀 | 戈 | 戉 | 戍 | 戌 | 戔 | 戛 |   |   |   |

0 1 2 3 4 5 6 7 8 9 a b c d e f

|      |   |   |   |   |   |   |   |   |   |   |   | 1 |   |   |   |   |
|------|---|---|---|---|---|---|---|---|---|---|---|---|---|---|---|---|
| 9e40 | 曄 | 暸 | 曖 | 曚 | 曠 | 昿 | 曦 | 曩 | 日 | 曵 | 曷 | 朏 | 朖 | 朞 | 朦 | 朧 |
| 9e50 | 霸 | 朮 | 朿 | 朶 | 杁 | 朸 | 朷 | 杆 | 杞 | 杠 | 杙 | 杣 | 杤 | 枉 | 杰 | 枩 |
| 9e60 | 杼 | 杪 | 枌 | 枋 | 枦 | 枡 | 枅 | 枷 | 柯 | 枴 | 柬 | 枳 | 柩 | 枸 | 柤 | 柞 |
| 9e70 | 柝 | 柢 | 柮 | 枹 | 柎 | 柆 | 柧 | 檜 | 栞 | 框 | 栩 | 桀 | 桍 | 栲 | 桎 |   |
| 9e80 | 梳 | 栫 | 桙 | 档 | 桷 | 桿 | 梟 | 梏 | 梭 | 梔 | 條 | 梛 | 梃 | 檮 | 梹 | 桴 |
| 9e90 | 梵 | 梠 | 梺 | 椏 | 梍 | 桾 | 椁 | 棊 | 椈 | 棘 | 椢 | 椦 | 棡 | 椌 | 棍 | 棔 |
| 9ea0 | 棧 | 棕 | 椶 | 椒 | 椄 | 棗 | 棣 | 椥 | 棹 | 棠 | 棯 | 椨 | 椪 | 椚 | 椣 | 椡 |
| 9eb0 | 棆 | 楹 | 楷 | 楜 | 楸 | 楫 | 楔 | 楾 | 楮 | 椹 | 楴 | 椽 | 楙 | 椰 | 楡 | 楞 |
| 9ec0 | 楝 | 榁 | 楪 | 榲 | 榮 | 槐 | 榿 | 槁 | 槓 | 榾 | 槎 | 寨 | 槊 | 槝 | 榻 | 槃 |
| 9ed0 | 榧 | 樮 | 榑 | 榠 | 榜 | 榕 | 榴 | 槞 | 槨 | 樂 | 樛 | 槿 | 權 | 槹 | 槲 | 槧 |
| 9ee0 | 樅 | 榱 | 樞 | 槭 | 樔 | 槫 | 樊 | 樒 | 櫁 | 樣 | 樓 | 橄 | 樌 | 橲 | 樶 | 橸 |
| 9ef0 | 橇 | 橢 | 橙 | 橦 | 橈 | 樸 | 槝 | 檐 | 檍 | 檠 | 檄 | 檢 | 檣 |   |   |   |

|      | 0 | 1 | 2 | 3 | 4 | 5 | 6 | 7 | 8 | 9 | а | b | с | d | е | f |
|------|---|---|---|---|---|---|---|---|---|---|---|---|---|---|---|---|
| e040 | 漾 | 漓 | 滷 | 瀎 | 潺 | 潸 | 澁 | 澀 | 潯 | 潛 | 濳 | 潭 | 澂 | 潼 | 潘 | 澎 |
| e050 | 澑 | 濓 | 潦 | 澳 | 澣 | 澡 | 澤 | 澹 | 濆 | 澪 | 濟 | 濕 | 濬 | 濔 | 濘 | 濱 |
| e060 | 濮 | 濛 | 瀉 | 瀋 | 濺 | 瀑 | 瀁 | 瀏 | 濾 | 灜 | 瀚 | 潴 | 攊 | 瀘 | 瀟 | 瀰 |
| e070 | 瀾 | 瀲 | 灑 | 灣 | 炙 | 炒 | 炯 | 烱 | 炬 | 炸 | 炳 | 炮 | 焑 | 烋 | 烝 |   |
| e080 | 烙 | 焉 | 烽 | 焜 | 焙 | 煥 | 熈 | 熈 | 煦 | 煢 | 煌 | 煖 | 焬 | 熏 | 燻 | 熄 |
| e090 | 熕 | 熨 | 熬 | 燗 | 熹 | 熾 | 燒 | 燉 | 燔 | 燎 | 燠 | 燬 | 燧 | 燵 | 燼 | 燹 |
| e0a0 | 燿 | 爃 | 爐 | 爛 | 爨 | 爭 | 爬 | 爰 | 爲 | 交 | 爼 | Ħ | 牀 | 牆 | 牋 | 牘 |
| e0b0 | 牴 | 啎 | 犂 | 犁 | 犇 | 犒 | 犖 | 犢 | 犧 | 犹 | 犲 | 狃 | 狆 | 狄 | 狎 | 狒 |
| e0c0 | 狢 | 狼 | 狡 | 狹 | 狷 | 倏 | 猗 | 猊 | 猜 | 猖 | 猝 | 猴 | 猯 | 猩 | 猥 | 猾 |
| e0d0 | 獎 | 獏 | 默 | 獗 | 獪 | 獨 | 獰 | 獸 | 獵 | 獻 | 獺 | 珈 | 玳 | 珎 | 玻 | 珀 |
| e0e0 | 珥 | 珮 | 珞 | 璢 | 琅 | 瑯 | 琥 | 珸 | 琲 | 琺 | 瑕 | 琿 | 瑟 | 瑙 | 瑁 | 瑜 |
| e0f0 | 瑩 | 瑰 | 瑣 | 瑪 | 瑶 | 瑾 | 璋 | 璞 | 璧 | 瓊 | 瓏 | 瓔 | 珱 |   |   |   |

|      | 0 | 1 | 2  | 3     | 4        | 5 | 6 | 7        | 8 | 9 | а            | b | с | d       | е               | f        |
|------|---|---|----|-------|----------|---|---|----------|---|---|--------------|---|---|---------|-----------------|----------|
| 9b40 | 奷 | 妁 | 妝  | 佞     | 侫        | 妣 | 姐 | 姆        | 姨 | 姜 | 妍            | 姙 | 姚 | 娥       | 娟               | 娑        |
| 9b50 | 娜 | 娚 | 娚  | 婀     | 婬        | 婉 | 娵 | 娶        | 婢 | 婪 | 媚            | 媼 | 媾 | 嫋       | 嫂               | 媽        |
| 9b60 | 嫣 | 嫗 | 嫦  | 嫩     | 嫖        | 嫺 | 嫻 | 嬌        | 嬋 | 嬖 | 嬲            | 嫐 | 嬪 | 嬶       | 嬾               | 孃        |
| 9b70 | 孅 | 孀 | 孑  | 孕     | 孚        | 孛 | 孥 | 孩        | 孰 | 孶 | 艀            | 學 | 斈 | 孺       | <del>ب</del> لر |          |
| 9b80 | 它 | 宦 | 宸  | 寃     | 寇        | 寉 | 寔 | 寐        | 寤 | 實 | 寢            | 寞 | 寥 | 寫       | 寰               | 寶        |
| 9b90 | 寳 | 尅 | 將  | 專     | 對        | 尓 | 尠 | 尢        | 尨 | 尸 | 尹            | 屁 | 屆 | 屎       | 屓               | 屐        |
| 9ba0 | 屏 | 孱 | 屬  | 屮     | 乢        | 屶 | 屹 | 岌        | 岑 | 岔 | 妛            | 岫 | 岻 | 岶       | 帲               | 岷        |
| 9bb0 | 峅 | 帖 | 峇  | 峙     | 峩        | 峽 | 峺 | 峭        | 嶌 | 峪 | 崋            | 崕 | 崗 | 嵜       | 崟               | 崛        |
| 9bc0 | 崑 | 崔 | 崢  | 崚     | 崙        | 輪 | 嵌 | 嵒        | 嵎 | 嵋 | 嵬            | 嵳 | 嵶 | 嶇       | 嶄               | 嶂        |
| 9bd0 | 皢 | 嶝 | 嶬  | 瞼     | 嶽        | 嶐 | 嶷 | 嶼        | 巉 | 巍 | 巓            | 巒 | 巖 | <b></b> | 巫               | E        |
| 9be0 | 巵 | 帋 | 帚  | 帙     | 帑        | 帛 | 帶 | 帷        | 幄 | 幃 | 幀            | 幎 | 幗 | 幔       | 幟               | 幢        |
| 9bf0 | 幤 | 幇 | ŦŦ | 并     | 幺        | 麼 | ٦ | 庠        | 廁 | 廂 | 廈            | 廐 | 廏 |         |                 |          |
|      | 0 | 1 | 2  | 3     | 4        | 5 | 6 | 7        | 8 | 9 | a            | b | С | d       | е               | f        |
| 9d40 | 戞 | 戡 | 截  | 戮     | 戰        | 戲 | 戳 | 扁        | 扎 | 扞 | 扣            | 扛 | 扠 | 扨       | 扼               | 抂        |
| 9d50 | 抉 | 找 | 抒  | 抓     | 抖        | 拔 | 抃 | 抔        | 拗 | 拑 | 押            | 拏 | 拿 | 拆       | 擔               | 拈        |
| 9d60 | 拜 | 拌 | 拊  | 拂     | 拇        | 拋 | 拉 | 挌        | 拮 | 拱 | 挧            | 挂 | 挈 | 拯       | 拵               | 捐        |
| 9d70 | 挾 | 捍 | 搜  | 捏     | 掖        | 掎 | 掀 | 撖        | 捶 | 掣 | 掏            | 掉 | 掟 | 掵       | 捫               |          |
| 9d80 | 捩 | 掾 | 摺  | 揀     | 揆        | 揣 | 揉 | 抽        | 揶 | 揄 | 搖            | 泰 | 搆 | 搓       | 搦               | 搶        |
| 9d90 | 攝 | 揭 | 搨  | 搏     | 摧        | 鞪 | 摶 | 摎        | 攪 | 撕 | 撓            | 撥 | 撩 | 撈       | 撼               | 據        |
| 9da0 | 擒 | 擅 | 擇  | 撻     | 擘        | 擂 | 擱 | 擧        | 舉 | 擠 | 擡            | 抬 | 擣 | 擯       | 攬               | 擶        |
| 9db0 | 擴 | 擲 | 擺  | 攀     | 擽        | 攘 | 攜 | 攅        | 攤 | 攣 | 攫            | 攴 | 攵 | 攷       | 收               | 攸        |
| 9dc0 | 畋 | 效 | 敖  | 敕     | 敍        | 敘 | 敞 | 敝        | 敲 | 數 | 魰            | 斃 | 變 | 斛       | 斟               | 斫        |
| 9dd0 | 斷 | 旃 | 旆  | 旁     | 旄        | 旌 | 旒 | 旛        | 旙 | 无 | 旡            | 旱 | 杲 | 昊       | 昃               | <u>旻</u> |
| 9de0 | 杳 | 昵 | 昶  | 昴     | 昜        | 晏 | 晄 | 晉        | 晁 | 晞 | 晝            | 晤 | 晧 | 晨       | 晟               | 晢        |
| 9df0 | 晣 | 暃 | 暈  | 暎     | 睴        | 睻 | 畼 | 暝        | 暨 | 暹 | 曉            | 暾 | 暼 |         |                 |          |
|      | 0 | 1 | 2  | 3     | 4        | 5 | 6 | 7        | 8 | 9 | a            | b | С | d       | е               | f        |
| 9140 | 檗 | 檗 | 檻  | 櫃     | 櫂        | 檸 | 礥 | 礞        | 稼 | 櫑 | <del>棎</del> | 傑 | 間 | 歴       | 樱               | 礋        |
| 9150 | 檗 | 福 | 樂  | 欖     | 鬱        | 欟 | 欸 | 献        | 盗 | 欹 | 飲            | 歇 | 畝 | 款       | 歐               | 歌        |
| 9f60 | 歐 | 歛 | 歟  | 歡     | 歸        | 夕 | 歿 | <u> </u> | 殄 | 殃 | 好            | 殘 | 焙 | 頒       | 傷               | 痘        |
| 9f70 | 燀 | 贤 | 殲  | ⁄ � � | 殳        | 股 | 殼 | 毆        | 毋 | 馻 | 笔            | 毬 | 毫 | 翟       | 毯               |          |
| 9f80 | 麾 | 氈 | 氓  | 1     | 氛        | 園 | 氣 | 末        | 汕 | 壮 | 汪            | 沂 | 冱 | 沚       | 抋               | 沛        |
| 9190 | 份 | 旧 | 仮  | 没     | 休        | 泄 | 决 | 泓        | 店 | 泗 | 1W           | 泝 | 沮 | 1E      | 佔               | 沺        |
| 9fa0 | 之 | 低 | 肸  | 旧     | <b>庚</b> | 衍 | 阎 | Ш        | 冶 | 优 | 床            | 间 | 洳 | 四       | 冽               | 尻        |
| 9fb0 | 狷 | 풊 | 没  | 灰     | 浙        | 処 | 涕 | 濤        | 涅 | 淹 | 渕            | 渊 | 捆 | 洱       | 脸               | 涸        |
| 9fc0 | 洧 | 淬 | 淞  | 淌     | 净        | 凄 | 浙 | 淺        | 宗 | 淤 | 陸            | 淪 | 淮 | 渭       | 湮               | 荷        |
| 9fd0 | 澳 | 发 | 湟  | 渾     | 渣        | 漱 | 凓 | 保        | 湍 | 凈 | 湃            | 渺 | 湎 | 渤       | 漏               | 渝        |
| 9fe0 | 游 | 喇 | 溪  | 盗     | 滉        | 溷 | 澤 | 将        | 溯 | 創 | 皮            | 沿 | 滕 | 唐       | 溥               | 滂        |
| 9110 | 凕 | 潁 | 胤  | 忂     | 滬        | 詽 | 滾 | 瘶        | 漻 | 漱 | 帶            | 漲 | 槂 | I       | l               |          |
|      |   |   |    |       |          |   |   |          |   |   |              |   |   |         |                 |          |

|      | 0 | 1 | 2 | 3 | 4 | 5 | 6 | 7 | 8 | 9 | а | b | с | d | е | f |
|------|---|---|---|---|---|---|---|---|---|---|---|---|---|---|---|---|
| e140 | 瓠 | 瓣 | 瓧 | 瓩 | 瓮 | 瓲 | 瓰 | 瓱 | 瓸 | 瓷 | 甄 | 甃 | 甅 | 甌 | 甎 | 甍 |
| e150 | 甕 | 甓 | 甞 | 甦 | 甬 | 甼 | 畄 | 畍 | 畊 | 畉 | 畛 | 畆 | 畚 | 畩 | 畤 | 畧 |
| e160 | 畫 | 畭 | 畸 | 當 | 疆 | 疇 | 畴 | 疊 | 疉 | 疂 | 疔 | 疚 | 疝 | 疥 | 疣 | 痂 |
| e170 | 疳 | 痃 | 疵 | 疽 | 疽 | 疼 | 疱 | 痍 | 痊 | 痒 | 痙 | 痣 | 痞 | 痾 | 痿 |   |
| e180 | 痼 | 瘁 | 痰 | 痺 | 痲 | 痳 | 癙 | 瘍 | 瘉 | 瘟 | 瘧 | 瘠 | 瘡 | 瘢 | 瘤 | 瘴 |
| e190 | 瘰 | 瘻 | 癇 | 癈 | 癆 | 癜 | 癘 | 癡 | 癢 | 癨 | 癩 | 癪 | 癧 | 癬 | 癰 | 癲 |
| ela0 | 癶 | 癸 | 發 | 皀 | 皃 | 皈 | 皋 | 皎 | 皖 | 皓 | 皙 | 皚 | 皰 | 皴 | 皸 | 皹 |
| elb0 | 皺 | 盂 | 盍 | 盖 | 盒 | 盞 | 盡 | 盥 | 盧 | 盪 | 蘯 | 盻 | 眈 | 眇 | 眄 | 眩 |
| elc0 | 眤 | 眞 | 眥 | 眦 | 眛 | 眷 | 眸 | 睇 | 睚 | 睨 | 睫 | 睛 | 睥 | 睿 | 睾 | 睹 |
| eld0 | 瞎 | 瞋 | 瞑 | 瞠 | 瞞 | 瞰 | 瞶 | 瞹 | 瞿 | 瞼 | 瞽 | 瞻 | 矇 | 矍 | 矗 | 矚 |
| ele0 | 矜 | 矣 | 矮 | 矼 | 砌 | 砒 | 礦 | 砠 | 礪 | 硅 | 碎 | 硴 | 碆 | 硼 | 碚 | 碌 |
| elf0 | 碣 | 碵 | 碪 | 碯 | 磑 | 磆 | 磋 | 磔 | 碾 | 碼 | 磅 | 磊 | 磬 |   |   |   |

付録

| ①1223455778         ○12234567789         ○1223456778         ○122345767789         ○122345767789         ○122345767789         ○12234578778         ○12234578778         ○12234578778         ○12234578778         ○12234578778         ○12234578778         ○12234578778         ○12234578778         ○12234578778         ○12234578778         ○12234578778         ○1223457878         ○1223457878         ○1223457878         ○1223457878         ○1223457878         ○1223457878         ○1223457878         ○1223457878         ○1223457878         ○1223457878         ○1223457878         ○1223457878         ○1223457878         ○1223457878         ○1223457878         ○1223457878         ○1223457878         ○1223457878         ○1223457878         ○1223457878         ○1223457878         ○1223457878         ○1223457878         ○1223457878         ○1223457878         ○1223457878         ○1223457878         ○1223457878         ○1223457878         ○1223457878         ○1223457878         ○1223457878         ○1223457878         ○1223457878         ○1223457878         ○1223457878         ○1223457878         ○1223457878         ○1223457878         ○1223457878         ○1223457878         ○1223457878         ○1223457878         ○1223457878         ○1223457878         ○1223457878         ○1223457878         ○1223457878         ○1223457878         ○122345787878         ○1223457877878         ○12234578778         <                                                                                                    | 0         1         2.3         4.5         6.7         8.9         1.5         0.1         2.3         4.5         6.7         8.9         1.5         0.1           22.0         編集機構成構成構成構成構成構成構成構成構成構成構成         0.1         2.3         4.5         6.7         8.9         1.5           22.0         就能設備成成構成         0.7         2.5         2.5         2.5         2.5         2.5         2.5         2.5         2.5         2.5         2.5         2.5         2.5         2.5         2.5         2.5         2.5         2.5         2.5         2.5         2.5         2.5         2.5         2.5         2.5         2.5         2.5         2.5         2.5         2.5         2.5         2.5         2.5         2.5         2.5         2.5         2.5         2.5         2.5         2.5         2.5         2.5         2.5         2.5         2.5         2.5         2.5         2.5         2.5         2.5         2.5         2.5         2.5         2.5         2.5         2.5         2.5         2.5         2.5         2.5         2.5         2.5         2.5         2.5         2.5         2.5         2.5         2.5         2.5         2.5 <th></th> <th></th> <th></th> <th>·</th> <th></th> <th></th> <th></th> <th></th> <th></th> <th></th> <th></th> <th></th> <th></th> <th></th> <th></th> <th></th>                                                                                                    |                                                                                      |                                                     |                       | ·                                              |                   |                |               |                 |               |               |               |                |                |              |                       |               |
|----------------------------------------------------------------------------------------------------|----------------------------------------------------------------------------------------------------|--------------------------------------------------------------------------------------|-----------------------------------------------------|-----------------------|------------------------------------------------|-------------------|----------------|---------------|-----------------|---------------|---------------|---------------|----------------|----------------|--------------|-----------------------|---------------|
| 240         國際總國總國國醫總理圖點較指統         630         新能能能能能能對的。         631         新能能能能能能對的。         631         新能能能能能能到的。         631         新能能能能能能能到的。         631         新能能能能能能加強」         631         新能能能能能能加速         631         新能能能能能能加速         631         新能能能能能能加速         631         新能能能能能能加速         631         新能能能能能加速         631         新能能能能加速         631         新能能能能加速         631         新能能能能加速         631         新能能能能加速         631         新能能能加速         631         新能能能加速         631         新能能加速         631         新能能能加速         631         新能能加速         631         新能能加速         631         第非能加速         631         第非指加         631         第非         631         632                                                                                                    | 200         國情報 回應 通 通 回 動 通 回 回 中 中 中 中 中 中 中 中 中 中 中 中 中 中 中 中 中                                                                                                    |                                                                                      | 0                                                   | 1 2                   | 3                                              | 4                 | 5              | 6             | 7               | 8             | 9             | a             | b              | c              | d            | P                     | f             |
| 220         就 (1) (1) (2) (2) (2) (1) (1) (1) (1) (1) (1) (2) (2) (1) (1) (1) (1) (1) (1) (1) (1) (1) (1                                                                                                    | 2-0         2-0         2-0         2-0         2-0         2-0         2-0         2-0         2-0         2-0         2-0         2-0         2-0         2-0         2-0         2-0         2-0         2-0         2-0         2-0         2-0         2-0         2-0         2-0         2-0         2-0         2-0         2-0         2-0         2-0         2-0         2-0         2-0         2-0         2-0         2-0         2-0         2-0         2-0         2-0         2-0         2-0         2-0         2-0         2-0         2-0         2-0         2-0         2-0         2-0         2-0         2-0         2-0         2-0         2-0         2-0         2-0         2-0         2-0         2-0         2-0         2-0         2-0         2-0         2-0         2-0         2-0         2-0         2-0         2-0         2-0         2-0         2-0         2-0         2-0         2-0         2-0         2-0         2-0         2-0         2-0         2-0         2-0         2-0         2-0         2-0         2-0         2-0         2-0         2-0         2-0         2-0         2-0         2-0         2-0         2-0         2-0 <td>e240</td> <td>宿</td> <td><br/>磚 ӣ</td> <td>● 778</td> <td>硇</td> <td>磋</td> <td>碳</td> <td>碬</td> <td>樊</td> <td>礎</td> <td>副</td> <td>詞</td> <td>祈</td> <td>臣</td> <td>祚</td> <td>而<br/>成</td>                                                                                                    | e240                                                                                 | 宿                                                   | <br>磚 ӣ               | ● 778                                          | 硇                 | 磋              | 碳             | 碬               | 樊             | 礎             | 副             | 詞              | 祈              | 臣            | 祚                     | 而<br>成        |
| 1-2-2         1         2         1         2         1         2         1         2         1         2         1         2         1         2         1         1         2         1         1         1         1         1         1         1         1         1         1         1         1         1         1         1         1         1         1         1         1         1         1         1         1         1         1         1         1         1         1         1         1         1         1         1         1         1         1         1         1         1         1         1         1         1         1         1         1         1         1         1         1         1         1         1         1         1         1         1         1         1         1         1         1         1         1         1         1         1         1         1         1         1         1         1         1         1         1         1         1         1         1         1         1         1         1         1         1         1 <td>1-2-2         (1)         (2)         (1)         (2)         (1)         (2)         (2)         (2)         (2)         (2)         (2)         (2)         (2)         (2)         (2)         (2)         (2)         (2)         (2)         (2)         (2)         (2)         (2)         (2)         (2)         (2)         (2)         (2)         (2)         (2)         (2)         (2)         (2)         (2)         (2)         (2)         (2)         (2)         (2)         (2)         (2)         (2)         (2)         (2)         (2)         (2)         (2)         (2)         (2)         (2)         (2)         (2)         (2)         (2)         (2)         (2)         (2)         (2)         (2)         (2)         (2)         (2)         (2)         (2)         (2)         (2)         (2)         (2)         (2)         (2)         (2)         (2)         (2)         (2)         (2)         (2)         (2)         (2)         (2)         (2)         (2)         (2)         (2)         (2)         (2)         (2)         (2)         (2)         (2)         (2)         (2)         (2)         (2)         (2)         (2)         (2)&lt;</td> <td><br/></td> <td>武</td> <td>해물</td> <td>12 12<br/>12 200</td> <td>認</td> <td>戚</td> <td>***</td> <td>戚</td> <td>宿禮</td> <td>味</td> <td>币</td> <td>/***</td> <td>香</td> <td>邢</td> <td>种</td> <td>新</td>                                                                                                    | 1-2-2         (1)         (2)         (1)         (2)         (1)         (2)         (2)         (2)         (2)         (2)         (2)         (2)         (2)         (2)         (2)         (2)         (2)         (2)         (2)         (2)         (2)         (2)         (2)         (2)         (2)         (2)         (2)         (2)         (2)         (2)         (2)         (2)         (2)         (2)         (2)         (2)         (2)         (2)         (2)         (2)         (2)         (2)         (2)         (2)         (2)         (2)         (2)         (2)         (2)         (2)         (2)         (2)         (2)         (2)         (2)         (2)         (2)         (2)         (2)         (2)         (2)         (2)         (2)         (2)         (2)         (2)         (2)         (2)         (2)         (2)         (2)         (2)         (2)         (2)         (2)         (2)         (2)         (2)         (2)         (2)         (2)         (2)         (2)         (2)         (2)         (2)         (2)         (2)         (2)         (2)         (2)         (2)         (2)         (2)         (2)         (2)<                                                                                                    | <br>                                                                                 | 武                                                   | 해물                    | 12 12<br>12 200                                | 認                 | 戚              | ***           | 戚               | 宿禮            | 味             | 币             | /***           | 香              | 邢            | 种                     | 新             |
| 0.000         0.010         0.010         0.010         0.010         0.010         0.010         0.010         0.010         0.010         0.010         0.010         0.010         0.010         0.010         0.010         0.010         0.010         0.010         0.010         0.010         0.010         0.010         0.010         0.010         0.010         0.010         0.010         0.010         0.010         0.010         0.010         0.010         0.010         0.010         0.010         0.010         0.010         0.010         0.010         0.010         0.010         0.010         0.010         0.000         0.000         0.000         0.000         0.000         0.000         0.000         0.000         0.000         0.000         0.000         0.000         0.000         0.000         0.000         0.000         0.000         0.000         0.000         0.000         0.000         0.000         0.000         0.000         0.000         0.000         0.000         0.000         0.000         0.000         0.000         0.000         0.000         0.000         0.000         0.000         0.000         0.000         0.000         0.000         0.000         0.000         0.000         0.000 <td< td=""><td>0-00         0-00         0-00         0-00         0-00         0-00         0-00         0-00         0-00         0-00         0-00         0-00         0-00         0-00         0-00         0-00         0-00         0-00         0-00         0-00         0-00         0-00         0-00         0-00         0-00         0-00         0-00         0-00         0-00         0-00         0-00         0-00         0-00         0-00         0-00         0-00         0-00         0-00         0-00         0-00         0-00         0-00         0-00         0-00         0-00         0-00         0-00         0-00         0-00         0-00         0-00         0-00         0-00         0-00         0-00         0-00         0-00         0-00         0-00         0-00         0-00         0-00         0-00         0-00         0-00         0-00         0-00         0-00         0-00         0-00         0-00         0-00         0-00         0-00         0-00         0-00         0-00         0-00         0-00         0-00         0-00         0-00         0-00         0-00         0-00         0-00         0-00         0-00         0-00         0-00         0-00         0-00         <td< td=""><td>2<u>60</u></td><td>11次 /</td><td>はも</td><td>小伙</td><td>甜</td><td>后徒</td><td>州</td><td>喧</td><td>喧</td><td>版</td><td>西松</td><td>高</td><td>不思</td><td>孤</td><td>行積</td><td>程</td></td<></td></td<>                                                                                                    | 0-00         0-00         0-00         0-00         0-00         0-00         0-00         0-00         0-00         0-00         0-00         0-00         0-00         0-00         0-00         0-00         0-00         0-00         0-00         0-00         0-00         0-00         0-00         0-00         0-00         0-00         0-00         0-00         0-00         0-00         0-00         0-00         0-00         0-00         0-00         0-00         0-00         0-00         0-00         0-00         0-00         0-00         0-00         0-00         0-00         0-00         0-00         0-00         0-00         0-00         0-00         0-00         0-00         0-00         0-00         0-00         0-00         0-00         0-00         0-00         0-00         0-00         0-00         0-00         0-00         0-00         0-00         0-00         0-00         0-00         0-00         0-00         0-00         0-00         0-00         0-00         0-00         0-00         0-00         0-00         0-00         0-00         0-00         0-00         0-00         0-00         0-00         0-00         0-00         0-00         0-00         0-00 <td< td=""><td>2<u>60</u></td><td>11次 /</td><td>はも</td><td>小伙</td><td>甜</td><td>后徒</td><td>州</td><td>喧</td><td>喧</td><td>版</td><td>西松</td><td>高</td><td>不思</td><td>孤</td><td>行積</td><td>程</td></td<>                                                                                                    | 2 <u>60</u>                                                                          | 11次 /                                               | はも                    | 小伙                                             | 甜                 | 后徒             | 州             | 喧               | 喧             | 版             | 西松            | 高              | 不思             | 孤            | 行積                    | 程             |
| 10.10 二個一位         10.10 法 任任 総 職 使 國 國 國 國 國 國 國 國 國 國 國 國 國 國 國 國 國 國                                                                                                    | 2-10       四次, 定, 度 (应, 空) 月 (2), 月 (2), 月 (2), 2)       (310)       第二日、四次, 定, 度 (2), 月 (2), 2)       (310)       第二日、四次, 定, 度 (2), 2)       (310)       第二日、四次, 2), 2)       (310)       第二日、四次, 2), 2)       (311)       第二日、四次, 2), 2)       (311)       第二日、四次, 2), 2)       (311)       第二日、1)       (311)       第二日、1)       (311)       (311)       (311) </td <td>0270</td> <td>11 /</td> <td>111 年</td> <td>十相</td> <td>伊田</td> <td>旭四</td> <td>7内<br/>2中</td> <td>禾</td> <td>示空</td> <td>刑</td> <td>113<br/>29</td> <td>采空</td> <td>復空</td> <td>俗響</td> <td>悠寥</td> <td>17年</td>                                                                                                    | 0270                                                                                 | 11 /                                                | 111 年                 | 十相                                             | 伊田                | 旭四             | 7内<br>2中      | 禾               | 示空            | 刑             | 113<br>29     | 采空             | 復空             | 俗響           | 悠寥                    | 17年           |
| 1400         Aux Minut all Minut All All All All All All All All All Al                                                                                                    | 2-20         ************************************                                                                                                    | e270                                                                                 | 個                                                   | 家々                    | さた                                             | 饿                 | 弓              | 井             | 幼               | 团打            | 兆             | 君伝            | 舌              | 尚              | 黽            | 番                     | 44            |
| 0.200         第6月如天的下已加占生的口本大区区         -330         第6周地段的「常見不安茂区」の「常用、電子、医工         -330         第6周地段的「常見不安茂」の「常用、電子、医工         -330         第6周地段的「常見不安茂」の「常用、電子、医工         -330         第6周地段的「常見不安茂」の「常用、電子、医工         -330         第6周地段的「常見不安茂」の「常用、電子、医工         -330         第6周地段的「常見、電子、医工         -330         第6周地段的「常見、電子、医工         -330         第6周地段の「常見、電子、医工         -330         第6周地段の「常見、電子、医工         -330         第6周地段の「常見、電子、医工         -330         第6周地段の「常見、電子、医工         -330         第6周地段の「常し、日         -330         第6周地段の「常し、日         -330         第6周地段の「         -330         第6周地段の「         -330         第6個         -330         第6個         -330         第6個地段の「         -330         第6個地段         -330         第6個         -330         12        3         5         7                                                                                                    | 2-20       第630       第637       第637       8637       8637       8637       8637       8637       8637       8637       8637       8637       8637       8637       8637       8637       8637       8637       8637       8637       8637       8637       8637       8637       8637       86377       8637       8637                                                                                                    | e280                                                                                 | 要                                                   | <u>影</u> 」            | <b>礼陸</b>                                      | 逐                 | 夏              | 祸             | 圹               | 圹             | 奵             | 奼             |                | 灯              | 処            | 归                     | <u> </u>      |
| 2-201         第         5         6         7         8         8         3         5         5         5         7         8         8         3         5         6         3         8         8         3         5         8         3         5         6         3         0         8         8         3         5         6         3         6         3         0         8         8         3         0         8         8         3         0         8         8         3         0         1         2         3         6         6         7         8         9         0         0         1         2         3         5         6         7         8         9         0         0         1         1         1         1         1         1         1         1         1         1         1         1         1         1         1         1         1         1         1         1         1         1         1         1         1         1         1         1         1         1         1         1         1         1         1         1         1         1 <td>240         开创于圣先建高兴见作仪成运作时限。         630         出版 常年 不 服 原菜 医 茨 茶 等 不 服 原菜 医 茨 茶 等 不 服 原菜 医 茶 季 本 服 原菜 医 香 第 些 医 医 医 手 不 影 多 本 5 4 5 5 7 8 9 4 5 5 7 8 9 5 7 8 9 5 7 8 9 5 7 1 9 9 5 7 1 9 0 0 1 2 3 4 5 5 6 7 8 9 5 7 1 9 9 5 7 1 9 9 5 7 1</td> <td>e290</td> <td><u></u></td> <td>函型</td> <td>里 笂</td> <td>笏</td> <td>笊</td> <td>巴</td> <td>笳</td> <td>苫</td> <td>坐</td> <td>谷</td> <td>泡</td> <td>本</td> <td>矢</td> <td>崖</td> <td>菌</td> | 240         开创于圣先建高兴见作仪成运作时限。         630         出版 常年 不 服 原菜 医 茨 茶 等 不 服 原菜 医 茨 茶 等 不 服 原菜 医 茶 季 本 服 原菜 医 香 第 些 医 医 医 手 不 影 多 本 5 4 5 5 7 8 9 4 5 5 7 8 9 5 7 8 9 5 7 8 9 5 7 1 9 9 5 7 1 9 0 0 1 2 3 4 5 5 6 7 8 9 5 7 1 9 9 5 7 1 9 9 5 7 1 | e290                                                                                 | <u></u>                                             | 函型                    | 里 笂                                            | 笏                 | 笊              | 巴             | 笳               | 苫             | 坐             | 谷             | 泡              | 本              | 矢            | 崖                     | 菌             |
| 2200       2200       2200       2200       2200       2200       2200       2200       2200       2200       2200       2200       2200       2200       2200       2200       2200       2200       2200       2200       2200       2200       2200       2200       2200       2200       2200       2200       2200       2200       2200       2200       2200       2200       2200       2200       2200       2200       2200       2200       2200       2200       2200       2200       2200       2200       2200       2200       2200       2200       2200       2200       2200       2200       2200       2200       2200       2200       2200       2200       2200       2200       2200       2200       2200       2200       2200       2200       2200       2200       2200       2200       2200       2200       2200       2200       2200       2200       2200       2200       2200       2200       2200       2200       2200       2200       2200       2200       2200       2200       2200       2200       2200       2000       2000       2000       2000       2000       2000       2000       2000                                                                                                    | 2400         通常的意味中学师原度。 (K) (K) (K) (K) (K) (K) (K) (K) (K) (K)                                                                                                    | e2a0                                                                                 | 笄                                                   | 旬 🖲                   | • 筌                                            | 筅                 | 筵              | 筥             | 茨               | 覓             | 筰             | 役             | 筬              | 跶              | 箝            | 箘                     | 箟             |
| 2-20         要當意意意意意意。         e260         想要常求。我用電源、服用等距离、通常         e360         把制制等时比电源和标面。           2-20         第當該         政育商等。         e360         把制制等时比电源         e360         把制制等比电源         e360         把制制等比电源         e360         把制制等比电源         e360         把制制等比电源         e360         把制制等比电源         e360         把制制等比电源         e360         把制制等比电源         e360         把制制等比电源         e360         把制制等比电源         e360         把制制等比电源         e360         把制制等比电源         e360         和目前等比电。         e360         和目前         e360         main         e360         main         e360         main         e360         main         e360         main         main         e360         main         e360         main         main         e360         main         main         m                                                                                                    | 2-20         現義風東震鹿震度素用単重爆集集構養質整         -230         第第二、新、小小小小小小小小小小小小小小小小小小小小小小小小小小小小小小小小小小                                                                                                    | e2b0                                                                                 | 箍                                                   | 22 各                  | 页 箋                                            | 箒                 | 爭              | 爭             | 箙               | 篋             | 篁             | 篌             | 篏              | 箴              | 篆            | 篝                     | 篩             |
| 2201 單進的       230 星篇///2       230 星//2       230 星//2                                                                                                    | 2200       聖溫加麗麗麗麗麗麗麗麗麗麗麗麗麗麗麗麗麗麗麗麗麗麗麗麗麗麗麗麗麗麗麗麗麗麗麗麗                                                                                                    | e2c0                                                                                 | 簑                                                   | 簔首                    | 2 篥                                            | 籠                 | 簀              | 簇             | 簓               | 篳             | 篷             | 簗             | 窶              | 篶              | 簣            | 簀                     | 朁             |
| 2-20          H1批打,有為企業而稍和植態,梁ష和科技机          e2-00          ib 應為 時總中 詳詳 直訂 自上所引          0          1          2.3          4.5          6.7          8.9          b c d o f         c         f         c                                                                                                    | 2200       計批行為指決価捐租種業架築積料整成         2210       詳紙 線攝 應 複 驚 編攝 編 編 編 編 編 編 編 編 編 編 編 編 編 編 編 編 編                                                                                                    | e2d0                                                                                 | 簟                                                   | 簷篇                    | 罰簽                                             | 籌                 | 籃              | 籔             | 籏               | 籀             | 籐             | 籘             | 籟              | 籖              | 籖            | 籥                     | 籬             |
| 2210 葉 糕糕 編 确 庭 換 萬 稿 編 經 輕 糺 轩       e310 胙 賦 宵 胚 胖 肽 時 账 應 備 輪 歲         0 1 2 3 4 5 6 7 8 9 a b c d a f         0 1 2 3 4 5 6 7 8 9 a b c d a f         0 1 1 2 3 4 5 6 7 8 9 a b c d a f         0 1 1 2 3 4 5 6 7 8 9 a b c d a f         0 1 1 2 3 4 5 6 7 8 9 a b c d a f         0 1 1 2 3 4 5 6 7 8 9 a b c d a f         0 1 1 2 3 4 5 6 7 8 9 a b c d a f         0 1 1 2 3 4 5 6 7 8 9 a b c d a f         0 1 1 2 3 4 5 6 7 8 9 a b c d a f         0 1 1 2 3 4 5 6 7 8 9 a b c c d a f         0 1 1 2 3 4 5 6 7 8 9 a b c c d a f         0 1 1 2 3 4 5 6 7 8 9 a b c c d a f         0 1 1 2 3 4 5 6 7 8 9 a b c c d a f         0 1 1 2 3 4 5 6 7 8 9 a b c c d a f         0 1 1 2 3 4 5 6 7 8 9                                                                                                    | 2210 葉椹糠爛藥類黨痛類變理科科       e310 肝壓胃胚肿脉膀胱层瘤骨脂酸         0 1 1 2 3 4 5 6 7 8 9 a b c d e f         0 1 1 2 3 4 5 6 7 8 9 a b c d e f         0 1 1 2 3 4 5 6 7 8 9 a                                                                                                    | e2e0                                                                                 | 料                                                   | 粃粘                    | 戶粤                                             | 粭                 | 粢              | 粫             | 粡               | 粨             | 粳             | 粲             | 粱              | 粮              | 粹            | 粽                     | 糀             |
| 0         1         2         3         4         5         6         7         8         9         a         b         c         f         0         1         2         3         4         5         6         7         8         9         a         b         c         c         5         0         1         2         3         4         5         6         7         8         9         a         b         c         c         5         7         8         9         a         b         c         5         0         1         2         3         4         5         6         7         8         9         a         b         c         5         0         1         2         3         4         5         6         7         8         9         a         b         c         6         5         0         1         2         3         4         5         6         7         8         9         a         b         c         6         6         7         8         9         a         b         c         6         6         7         8         7         8                                                                                                    | 0         1         2         3         4         5         6         7         8         9         a         b         c         6         1         2         3         4         5         6         7         8         9         a         b         c         c         5         6         7         8         9         a         b         c         5         6         7         8         9         a         b         c         5         7         8         9         a         b         c         5         7         8         9         a         b         c         5         0         4         5         6         7         8         9         a         b         c         5         0         4         4         4         4         4         4         4         4         6         7         8         9         a         b         c         5         0         1         2         3         4         5         6         7         8         9         a         b         c         6         5         0         1         2         3         4         5                                                                                                    | e2f0                                                                                 | 糅                                                   | 糂*                    | <b>家 糒</b>                                     | 糜                 | 糢              | 鬻             | 糯               | 糲             | 糴             | 糶             | 糺              | 紆              |              |                       |               |
| e4e0                                                                                                    | 2400                                                                                                    | e440<br>e450<br>e460<br>e470<br>e480<br>e490<br>e480<br>e4b0<br>e4b0<br>e4c0<br>e4d0 | 0<br>隋<br>勝<br>濟<br>奮<br>備<br>苣<br>茴<br>莢<br>莧<br>末 | 1 2 脾脾腫 需 会 示 苟 茎 菽 葭 | 2. 卑雪燕氏魯有玄莫左耳                                  | 4 腑腟臈舩舮苳荀莇萋蕚      | 5 胼膓臚舫艱苺茹莊菁蒄   | 6 腱膩臟舸艷莓荐荼菷葷  | 7 腮膰臠舳艸范苔莵萇葫    | 8 腥膵臧艀艾苻茯荳菠蒭  | 9 腦膾臺艙芍苹茫荵菲葮  | a腴膸臻艘芒苞茗莠萍蒂   | b膃膽臾艝芫茆荔莉萢葩    | c 膈臀舁艚芟苜莅莨萠葆   | d 膊臂舂艟芻苿莚菴莽萬 | e 膀 膺 舅 艤 芬 苙 莪 萓 萸 葯 | f 膂臉與 苡茵莟菫蓤葹  |
| 440       高 適 金 兼 高 適 座 書 調修 厚 差 席 毘 勞 察         640       高 尊 庄 菱 蔬 疾 菊 匐 蓼 蕨 荚 莲 菫         0       1       2       3       4       5       6       7       8       9       a       b       c       d       e       f       f       e       f       f       e       f       7       8       9       a       b       c       d       e       f       e       f       f       f       f       a       b       c       f       f       f       a       b       c       f       e       f       f       f       a       b       c       f       f       e       f       f       f       a       b       c       f       f       f       f       a       b       c       f       f <td< td=""><td>4400       高魚魚素高夠座着調修厚案席毘勞察         0       1       2       3       4       5       6       7       8       9       a       b       c       d       e       f       f       e       f       f</td><td>400</td><td>林</td><td>段 木</td><td>乳号</td><td>咢</td><td>社</td><td>卑</td><td>研</td><td>勞</td><td>段世</td><td>帘</td><td>肥</td><td>保</td><td>尚</td><td>約</td><td>施</td></td<>                                                                                                    | 4400       高魚魚素高夠座着調修厚案席毘勞察         0       1       2       3       4       5       6       7       8       9       a       b       c       d       e       f       f       e       f       f                                                                                                    | 400                                                                                  | 林                                                   | 段 木                   | 乳号                                             | 咢                 | 社              | 卑             | 研               | 勞             | 段世            | 帘             | 肥              | 保              | 尚            | 約                     | 施             |
| 0       1       2       3       4       5       6       7       8       9       a       b       c       d       e       0       1       2       3       4       5       6       7       8       9       a       b       c       d       e       f       0       1       2       3       4       5       6       7       8       9       a       b       c       d       e       f       0       1       2       3       4       5       6       7       8       9       a       b       c       d       e       f       0       1       2       3       4       5       6       7       8       9       a       b       c       d       e       f       f       f       f       a       b       c       f       f       f       f       a       b       c       f       f       f       f       f       f       f       f       f       f       f       f       f       f       f       f       f       f       f       f       f       f       f       f       f       f       f                                                                                                    | 0       1       2       3       4       5       6       7       8       9       a       b       c       d       e       f       0       1       2       3       4       5       6       7       8       9       a       b       c       d       e       f       0       1       2       3       4       5       6       7       8       9       a       b       c       d       e       f       0       1       2       3       4       5       6       7       8       9       a       b       c       d       e       f       c       f       a       b       c       c       e       f       a       b       c       c       e       f       a       b       c       c       f       a       b       c       f       f       a       b       c       f       a       b       c       f       f       a       b       c       f       f       a       b       c       f       a       b       c       f       f       f       f       f       f       f       f       f       f                                                                                                    | e4e0                                                                                 | 局                                                   | 翁益                    | 棄兼                                             | 高                 | 竘              | 座             | 耆               | 弱             | 修             | 辱             | 秦              | 席              | 毘            | 旁                     | 祭             |
| 0       1       2       3       4       5       6       7       8       9       a       b       c       d       e       f         e840       錙 錢 錚 缀 錺 錵 鋱 鍜 段 鐘 鍼 鍮 鐺 鐘 鐘 鑢 鐘 續       續 續 續       續 續       續 續       續 續       續 續       續       a       b       c       d       e       f       e       9       a       b       c       d       e       f       e       9       a       b       c       d       e       f       e       9       a       b       c       d       e       f       e       f       e       9       a       b       c       f       e       f       e       f       f       e       f       e       f       e       f       f       e       f       a       b       c       f       f       f       f       f       f       f       f       f       f       f       f       f       f       f       f       f       f       f       f       f       f       f       f       f       f       f       f       f       f       f       f       f       f       f       f                                                                                                    | 0       1       2       3       4       5       6       7       8       9       a       b       c       d       e       f         0       1       2       3       4       5       6       7       8       9       a       b       c       d       e       f         0       1       2       3       4       5       6       7       8       9       a       b       c       c         e840       錙       錢       錚       錣       錣       錣       య       য়       য় <td< th=""><th>e640<br/>e650<br/>e660<br/>e680<br/>e690<br/>e600<br/>e600<br/>e660<br/>e660<br/>e6f0</th><th>0</th><th>1 襤覯訛海諱鞫譯豎戝贄趁陳</th><th>3 襪覺訥誑諠謫譽豕貪贊跂跿</th><th>4 襯覽詞誥諢謾讀豢貽贇趾踝</th><th>5 襴覿詁誦諷謨讌豬貨贏趺踞</th><th>6襷觀詛誚諞譁讎豸貳贍跏踐</th><th>7 襾觚詒誣諛譌讒豺貮贐跚踟</th><th>8覃觜詆諄謌譏讓貂貶齎跖蹂</th><th>9覈觝詈諍謇譎讖貉賈贓跌踵</th><th>a覊觧詼諂謚證讙貅賁賍跛踰</th><th>b 覓觴詭諚諡譖讚貊賤贔跋踴</th><th>c 覘觸詬諫謖譛谺貍賣贖跪蹊</th><th>d覡訃詢諳謐譚豁貎賚赮跫</th><th>e 覩訖誅諧謗譫谿貔賽赭跟</th><th>1 観計誂 謠譟豈豼賺赱跣</th></td<>                                                                                                    | e640<br>e650<br>e660<br>e680<br>e690<br>e600<br>e600<br>e660<br>e660<br>e6f0         | 0                                                   | 1 襤覯訛海諱鞫譯豎戝贄趁陳        | 3 襪覺訥誑諠謫譽豕貪贊跂跿                                 | 4 襯覽詞誥諢謾讀豢貽贇趾踝    | 5 襴覿詁誦諷謨讌豬貨贏趺踞 | 6襷觀詛誚諞譁讎豸貳贍跏踐 | 7 襾觚詒誣諛譌讒豺貮贐跚踟  | 8覃觜詆諄謌譏讓貂貶齎跖蹂 | 9覈觝詈諍謇譎讖貉賈贓跌踵 | a覊觧詼諂謚證讙貅賁賍跛踰 | b 覓觴詭諚諡譖讚貊賤贔跋踴 | c 覘觸詬諫謖譛谺貍賣贖跪蹊 | d覡訃詢諳謐譚豁貎賚赮跫 | e 覩訖誅諧謗譫谿貔賽赭跟         | 1 観計誂 謠譟豈豼賺赱跣 |
| e040       m gg F gg f gg f gg f gg f gg f gg f gg                                                                                                    | 2040       m       ge gr m m m m m m m m m m m m m m m m m m                                                                                                    |                                                                                      | 0                                                   | 1 2                   | 2 3                                            | 4                 | 5              | 6             | 7               | 8             | 9             | a             | b<br>Att       | C              | d<br>始       | e<br>分量               | f             |
| ecov       xx       xx       <                                                                                                    | 2030       100       100       100       100       100       100       100       100       100       100       100       100       100       100       100       100       100       100       100       100       100       100       100       100       100       100       100       100       100       100       100       100       100       100       100       100       100       100       100       100       100       100       100       100       100       100       100       100       100       100       100       100       100       100       100       100       100       100       100       100       100       100       100       100       100       100       100       100       100       100       100       100       100       100       100       100       100       100       100       100       100       100       100       100       100       100       100       100       100       100       100       100       100       100       100       100       100       100       100       100       100       100       100       100       100                                                                                                    | e840                                                                                 | 蚶                                                   | 珳 ⊅<br>庵 ^            | ≠                                              | 妨                 | 抋              | 姚             | 蚊               | 螳             | 赖             | 郊             | 述              | 验              | 媧            | <b></b> 朝             | 鋊             |
| 2800       球 環 弱 微 颈 弱 愛 塗 夢 颈 栗 翅 頭 躍 迎 彌       (1)       (1)       (1)       (1)       (1)       (1)       (1)       (1)       (1)       (1)       (1)       (1)       (1)       (1)       (1)       (1)       (1)       (1)       (1)       (1)       (1)       (1)       (1)       (1)       (1)       (1)       (1)       (1)       (1)       (1)       (1)       (1)       (1)       (1)       (1)       (1)       (1)       (1)       (1)       (1)       (1)       (1)       (1)       (1)       (1)       (1)       (1)       (1)       (1)       (1)       (1)       (1)       (1)       (1)       (1)       (1)       (1)       (1)       (1)       (1)       (1)       (1)       (1)       (1)       (1)       (1)       (1)       (1)       (1)       (1)       (1)       (1)       (1)       (1)       (1)       (1)       (1)       (1)       (1)       (1)       (1)       (1)       (1)       (1)       (1)       (1)       (1)       (1)       (1)       (1)       (1)       (1)       (1)       (1)       (1)       (1)       (1)       (1)       (1)       (1)       (1)       (1)       (1)                                                                                                    | 2800<                                                                                                    | 2820                                                                                 | 妖                                                   | 虚更                    | 11型                                            | 14                | 驸              | 皷             | 嫂               | 彭             | 妙             | 鏤             | 颸              | 塡              | 婌            | 费                     | 播             |
| 2870       雞 鑰 續 續 羅 鎏 遷 遷 覆 階 問 問 図 図 刷 间 間         2870       雞 鑰 續 續 羅 鎏 遷 遷 遷 輕 門 閉 閊 図 肉 间 間         2880       閱 圓 周 圓 悶 圖 圖 圖 圖 圖 閬 関 闍 闌 闕 圖 圖         2880       閱 圓 月 圓 悶 閻 圖 閾 阔 閲 閣 閲 閣 関 闌 闌 闕 圖 圖         2880       日 圓 閉 圓 悶 閣 圖 圖 岡 岡 阔 関 闍 闌 阑 圖 圖         2880       日 圓 肉 閻 閣 閾 阔 阁 閣 関 閣 閣 関 閣 剛 閣 閣 閣         2880       日 圓 肉 閻 閣 閾 岡 阁 阁 閣 関 閣 剛 閣 閣 閣         2890       陽 闢 圖 酮 F 陌 丽 阮 阯 阪 陌 陏 陋 陷 陜 陞 陝         2800       修 時 睡 陬 隍 隘 圓 陳 險 隧 隱 陈 隰 隴 隶 隷         2800       作 唐 栎 窪 裡 雜 霍 霍 霍 霄 霆 霈 霓 霎 霑         2800       年 皓 雋 雉 窪 櫟 雜 霍 離 雹 霄 霆 霈 霓 霎 霑         2800       第 載 軟 較 軟 軟 軟 軟 軟 靼 較 軟 鞆 鞋 鞏 鞐 轄         2800       範 觀 暫 刻 較 聯 歸 數 銳 鯤 鰮 此 鯡 診 驗 針         2800       章 觀 動 較 較 勒 敏 較 勒 軟 較 勒 軟 軸 敏 軟 軟 勒 鞋 鞏 鞐 轄         2800       範 觀 點 輕 號 麵 聽 驗 銀 鰛 鰮 鰥 麵 3         2800       範 觀 點 輕 號 麵 聽 驗 銀 鰛 鰮 鰥 麵 3         2800       範 觀 點 輕 號 麵 聽 驗 銀 鰛 鰮 鰥 麵 3         2800       範 載 點 難 羅 龗 聽 童 窗 窗 窗 窗 窗 窗 窗 窗 窗 窗 窗 窗                                                                                                    | 2870       雞 鑰 續 續 續 鍵 鍵 變 堅 閂 問 問 阅 阅 阅 闻 問       (2870)       第 歸 與 夏 續 羅 變 愛 堅 閂 問 問 阅 阅 阅 闻 阅       (2870)       第 期 與 夏 續 羅 變 愛 堅 閂 問 問 阅 阅 阅 闻 阅 阅 阅 闻 阅       (2870)       第 期 則 夏 躬 縣 縣 并 騙 騫 騷 驅 診 張       (2870)       (2870)       第 期 聞 聞 問 問 阅 阅 阅 阅 阅 阅 阅 阅 阅 阅 阅 阅 阅 阅 阅 阅                                                                                                    | e860                                                                                 | 録                                                   | <b></b><br>録<br>毎     | <b>蜀</b> 鐵                                     | 鏚                 | 鍢              | 鑁             | 鑒               | 鑄             | 鑛             | 瓅             | 鑢              | 钀              | 瓐            | 鈩                     | 钄             |
| 2880       [1] [1] [1] [1] [1] [1] [1] [1] [1] [1]                                                                                                    | 2880       IX       IX       <                                                                                                    | e870                                                                                 | 鑵                                                   | <b>뒠</b> 釗            | 質鑚                                             | 鑼                 | 鐢              | 鑁             | 鑿               | 閂             | 閇             | 岡             | 闵              | 閖              | 閘            | 鬧                     |               |
| 2830       [R] [I] [I] [I] [I] [I] [I] [I] [I] [I] [I                                                                                                    | 8800       關 闡 圖 闢 阡 阨 阮 阯 陂 陌 陏 陋 陷 陜 陞 陝       e900       髏 獨 鼈 體 髞 髟 髢髣 髦髯 髫 髮 髴 響         8800       陟 陦 座 陬 隍 隘 隕 隗 險 隧 隱 臨 隰 隴 隶 隸       e9a0       鬆 鬘 鬚 鬟 鬉 髽 鬥 鬧 鬨 鬩 鬪 圖 鬯 兩         8800       隹 睢 雋 雉 雍 襍 雜 霍 雕 雹 霄 霆 霈 霓 霎 霑       e9a0       鬆 鬘 鬚 鬟 鬉 髽 鬥 鬧 鬨 鬩 鬪 圖 鬯 兩         8800       隹 睢 雋 雉 雍 襍 雜 霍 雕 雹 霄 霆 霈 霓 霎 霑       e9a0       鬆 鬘 鬚 鬟 鬉 髽 鬥 鬧 鬨 鬩 鬪 圖 鬯 兩         8800       奄 鹿 喬 雉 雍 襍 雜 霍 雕 雹 霄 霆 霈 霓 霎 霑       e9b0       魏 魍 魎 魎 魘 魴 鈼 鮃 飽 鮖 鮗 鮟 飽 會         8800       章 龗 霍 霰 霹 霽 霾 靄 靆 靈 靂 靉 靜 靠       e9c0       鯊 銷 鋪 鋓 鯑 蛹 鯣 鲵 鯤 鯔 鯡 診 魦 動         8800       範 戰 戰 戰 戰 戰 戰 戰 戰 戰 戰 戰 戰 戰 戰 戰 戰 戰 戰 戰                                                                                                    | e880                                                                                 | 「印目」                                                | 闺月                    | 目閭                                             | 閼                 | 閤              | 阉             | 閾               | 阔             | 濶             | 阗             | 闍              | 阑              | 闕            | 闔                     | 闖             |
| 2830       陟 陦 陲 陬 隍 隘 隕 陳 險 隧 隱 陈 隰 隴 隶 隷       e930       鬆 鬘 鬚 鬟 鬖 髽 門 間 鬨 鬩 鬪 躙 鬯 孑         2850       隹 雎 雋 雉 雍 襍 雜 霍 雕 雹 霄 霆 霈 霓 霎 霑       e930       鬆 髽 鬚 鬟 鬖 髽 門 間 鬨 鬩 鬪 躙 鬯 孑         2850       隹 雎 雋 雉 雍 襍 雜 霍 雕 雹 霄 霆 霈 霓 霎 霑       e900       魏 魍 魎 魎 魘 魴 鮓 鮃 鉋 鮖 鮗 餃 爺 爺         2860       章 霖 霙 霤 霪 霰 露 霽 霾 靄 靆 靈 靂 靉 靜 窌       e900       3% 鮹 鋪 鯏 鯑 鯒 鯣 鯢 鯤 鯔 鯡 診 蚧         2860       範 觀 勒 权 靱 靹 鞅 靼 敬 靺 鞆 鞋 鞏 鞐 鞜       e920       3% 鮹 鋪 鯏 鯑 鯒 鯣 鯢 鯤 鯔 鯡 診 蚧         2860       範 觀 軟 較 勒 較 軟 勒 鞋 點 鞴 韃 韆 贛 富 韜 重 窗 窗 窗 窗 窗 窗 窗 窗       e920       3% 饋 餺 鼱 崎 齴 幪 巘 鳥 鳥 尾 毘 哐 ा                                                                                                    | e8a0     陟 陦 陲 陬 隍 隘 隕 隗 險 隧 隱 隲 隰 隴 隶 隷     e9a0     鬆 鬘 鬚 鬟 뚧 髽 鬥 鬧 鬨 鬩 鬪 鬮 鬯 声       e8b0     隹 雎 雋 雉 雍 襍 雜 霍 雕 雹 霄 霆 霈 霓 霎 霑     e9b0     魏 魍 魎 魑 魘 魴 鈼 鮃 鲍 鮖 鉖 銨 鮠 鈔       e8c0     霏 霖 霙 霤 涩 霰 霹 霽 霾 靄 建 靈 靂 靉 靜 靠     e9c0     鯊 鮒 鋪 鋓 鯑 銿 鯣 鲵 鰛 鯔 鯡 診 鮫 飾       e8d0     軳 靦 靨 勒 靫 靱 靹 鞅 靼 鞁 靺 鞆 鞋 鞏 鞐 鞜     e9d0     鯎 艎 鰓 鰌 鰆 鰈 鍑 鰊 鰄 鰮 鰥 飾       e8e0     鞨 鞦 鞣 鞳 鞴 韃 韆 韈 章 韜 韭 窗 韲 斍 韶 韵     e9c0     鯊 鱆 鰾 텰 鱠 鳢 餧 鱸 鳧 凫 鳰 鴉 鴈 ⋒       e8f0     面 箔 蹈 皕 面 面 面 面 面 面 面 面 面 面 面 面 面 面 面 面 面 面                                                                                                    |                                                                                      |                                                     |                       | 月日日日                                           | RI                | KIG            | 际             | Rik             | 陂             | 陌             | 陏             | 陃              | 陷              | 陜            | 陞                     | 陝             |
| e8b0     住 睢 雋 雉 雍 襍 雜 霍 雕 雹 霄 霆 霈 霓 霎 霑     e9b0     魏 翘 翘 翘 蹙 鲂 鈼 銔 鲍 鉐 鮗 銨 範       e8c0     靠 素 霙 霤 翠 霰 霹 霽 霾 靄 靆 靈 靂 靉 靜 靠     e9c0 鯊 鮹 鋪 鋓 鯑 銿 鯣 鲵 鯤 鯔 鯡 鲹 蚧 會       e8d0     配 觀 醫 勒 权 积 靹 鞅 袒 鞍 秣 鞆 桂 鞏 鞐 鞜     e9d0 鍼 艎 鰓 鰌 鰆 鰈 鍑 鰊 鰄 鰮 鰥 鰤 會       e8c0     刷 靴 軽 鞳 鞴 鞋 韆 轟 葦 霜 言 部 非 窗 密 盲 部 韵     e9c0 紊 鳤 鳣 鳣 崎 鰆 鰈 鍑 鰊 鰄 鰮 鰥 鰤 會                                                                                                    | e8b0       佳 雎 雋 雉 雍 襍 雜 霍 雕 雹 霄 霆 霈 霓 霎 霑         e8b0       佳 雎 雋 雉 雍 襍 雜 霍 雕 雹 霄 霆 霈 霓 霎 霑         e8b0       扉 素 霙 窗 涩 霰 霹 霽 霾 靄 靆 靈 靂 靉 靜 靠         e9b0       魏 魍 魎 魊 鬀 鲂 鲊 銔 鲍 鮖 鉖 銨 鮠 鉤         e9b0       魏 魍 魎 魊 鬗 鲂 鲊 銔 鲍 鮖 鉖 銨 鮠 鉤         e9b0       魏 魍 魎 魊 鬗 鲂 鲊 銔 鲍 鮖 鮗 銨 鮠 鉤         e9b0       魏 魍 魎 魊 鰯 홰 較 酌 執 執 執 執 軸 執 転 勒 桂 鞏 鞐 鞜         e9d0       敏 鮑 歸 歸 歸 鍍 鲸 鰄 鰮 鰥 鮞 鉤         e9d0       敏 鮑 歸 歸 鲸 鲸 鰄 鰮 鰥 鮞 鉤         e9d0       敏 館 歸 齒 饐 鯪 鱸 鳧 凫 鳰 鴉 鴈 原         e9c0       然 鱆 鰾 鲸 媮 饐 鯪 鱸 鳧 凫 鳰 鴉 鴈 顶         e9c0       約 較 翰 輸 軸 箇 麵 麵 麵 麵 麵 麵         e9c0       約 衛 輸 齒 饐 鯪 鱸 鳧 凫 鳰 鴉 鴈 顶         e9c0       約 衛 衛 齒 饐 鯪 鱸 鳧 凫 鳰 鴉 ጤ 面                                                                                                    | e890                                                                                 | 關                                                   | 闡昬                    | 剧開                                             | 19                | 170            | 120           | HIT.            | 100           | 1 11          | 113           | 1 1 1          |                |              |                       | 1.2           |
| e8c0     罪 素 委 雷 零 露 零 雪 霜 整 靈 靂 發 靜 靠     e9c0 鯊 銷 鋪 鋓 鯑 銿 鯣 鯢 鯤 鯔 鯡 診 軟 個       e8d0     配 觀 醫 勒 权 初 靹 鞅 袒 鞍 袜 鞆 桂 鞏 鞐 粘     e9d0 鍼 煌 鰓 餡 鰆 鰈 鍑 鰊 鯎 鰮 鰮 鰥 鰤 個       e8d0     風 椒 軽 點 麵 聽 靠 點 這 面 弯 音 部 韵     e9c0 素 續 續 續 輸 輸 輸 輸 暢 島 島 昆 里 區 那 個                                                                                                    | e8c0         罪 素 羹 蕾 霪 霰 霹 霽 霾 靄 靆 靈 靂 靉 靜 靠         e9c0         鯊 銷 鋪 鋓 鯑 鯒 鯣 鲵 鯤 鯔 鯡 鲹 欰 鱼           e8d0         範 靦 靨 勒 靫 靱 衲 鞅 袒 鞁 靺 鞆 鞋 鞏 鞐 鞜         e9d0         鯎 鰉 鰓 鰌 鰆 鰈 鍑 棘 鰄 鰮 鰥 鰤           e8d0         範 靦 靨 勒 靫 靱 衲 鞅 袒 鞁 靺 鞆 鞋 鞏 鞐 鞜         e9d0         鯎 鰉 鰓 鰌 鰆 鰈 鍑 棘 鰄 鰮 鰥 鰤           e8d0         褐 楸 鞣 鞳 鞴 韃 韆 韈 章 韜 韭 齎 韲 竟 韶 韵         e9d0         鍼 鰉 鰓 鰌 鰆 鰈 鍑 棘 鰄 鰮 鰥 鰤           e8d0         褐 楸 鞣 鞳 鞴 韃 韆 韈 章 韜 韭 齎 韲 竟 韶 韵         e9d0         鍼 鰉 鰓 鰌 鰆 鰈 鰒 棘 鰄 鰮 鰥 鰤           e9d0         城 館 鱭 鱠 饐 鱶 鱸 鳧 凫 鳰 鴉 鴈 原         e9d0         (a) 森 眷 鴣 鹿 鵄 眇 違 繡 亝 碑 奔 面                                                                                                    | e890<br>e8a0                                                                         | 關時                                                  | 闡日時                   | ·<br>副<br>開<br>王<br>取                          | 隉                 | 隘              | 隕             | 隗               | 險             | 隧             | 隠             | 隲              | 隰              | 隴            | 隶                     | 隸             |
| e8d0         配 觀 醫 勒 权 初 靹 鞅 袒 鞍 靺 鞆 桂 鞏 鞐          e9d0         鍼 艎 鰓 鰌 鰆 鰈 鍑 鰊 鰄 鰮 鰥 鰤            e8d0         風 瞅 疑 韉 籬 葦 籬 靠 穒 銆 非 齍 齋 ం 銆 臼 刍         e9d0         鍼 艎 鰓 鰌 鰆 鰈 鍑 鰊 鰄 鰮 鰥 鰤                                                                                                    | e8d0         範 觀 醫 勒 較 勒 軟 靼 鞁 靺 鞆 鞋 鞏 鞐 鞜         e9d0         鍼 艎 鰓 鰌 䲠 鰈 鍑 棘 鰄 鰮 鰥 鰤           e8e0         褐 楸 鞣 鞳 鞴 韃 韆 襪 章 韜 韭 齎 韲 竞 韶 韵         e9e0 蒸 錞 鰾 崗 䲠 鹺 鯪 鱸 鳧 鳥 鳰 鴉 鴈 瓜           e8c0         褐 楸 鞣 鞳 鞴 韃 韆 襪 章 韜 韭 齎 韲 竞 韶 韵         e9e0 蒸 錞 鰾 崗 䲠 鹺 鯪 鱸 鳧 鳥 鳰 鴉 鴈 瓜           e8c0         褐 楸 鞣 鞳 鞴 韃 韆 襪 章 韜 韭 齎 韲 竞 韶 韵         e9e0 蒸 鏱 鴣 砲 畲 餷 鴣 砲 畲 餷 鴣 砲 聋 酋 鴣 印 鄣 蹈 麵                                                                                                    | e890<br>e8a0<br>e8b0                                                                 | B<br>關<br>陟<br>住                                    | 闡隆時間                  | <b>画 願</b><br>垂 陬<br>与 雉                       | PT<br>隍<br>雍      | 隘襍             | 隕雜            | 随電              | 險雕            | 隧雹            | 隠霄            | 隲霆             | 隰霈             | 隴霓           | 隶霋                    | 隷霑            |
| 880 摄频轻谐鞴鞋鞣罐走留非窗窗合部的 6960 数倍纯镜给铸罐罐息色几用哐哐                                                                                                    | 38e0         褐椒椒鞣器 鞴韃 韆 機 章 韜 非 齎 韲 克 韶 韵         e9e0 素 鐘 鰾 鰾 鱠 鱧 鱃 鱸 鳧 鳥 鳰 鴉 鴈 庙           38f0         褐 椒 鞣 器 鞴韃 韆 機 章 韜 非 齎 韲 克 韶 韵         e9e0 素 鐘 鰾 鰽 鱠 鱧 鱃 鱸 鳧 鳥 鳰 鴉 鴈 庙           38f0         褐 極 軟 鞣 器 鞴韃 韆 機 章 韜 非 齎 韲 克 韶 韵         e9e0 素 鐘 繐 廂 龜 飽 鏈 鱸 噓 鳧 鳰 鴉 鴈 庙                                                                                                    | e890<br>e8a0<br>e8b0<br>e8c0                                                         | A 關<br>B 陟<br>f 罪                                   | 闡陦雎霖                  | ■ 願<br>● 陬<br>集<br>雷<br>雷                      | PI<br>隍<br>雍<br>羣 | <b>応隘 襍 霰</b>  | <b>隕 雜 霹</b>  | 加 隗 霍 霽         | 險雕霾           | 隧雹靄           | 隠霄靆           | 隆霆靈            | <b>隰霈靂</b>     | 隴霓靉          | 隶霎靜                   | 隷霑靠           |
|                                                                                                    |                                                                                                    | e890<br>e8a0<br>e8b0<br>e8c0<br>e8d0                                                 | A 關<br>防<br>住<br>罪<br>前                             | 闡陦雎霖靦                 | <b>昭</b> 田 田 田 田 田 田 田 田 田 田 田 田 田 田 田 田 田 田 田 | PI 隍 雍 霪 靫        | <b>応隘襍霰</b> 靱  | <b>陨雜 霹</b> 靹 | <u>加</u> 隗霍 霽 鞅 | 險雕霾靼          | 隧雹靄鞁          | 隠霄靆鞋          | 隆霆靈鞆           | 風霈靂鞋           | 隴霓靉鞏         | 隶霎靜鞐                  | 隷霑靠鞜          |

|      | 0 | 1 | 2 | 3 | 4 | 5 | 6 | 7 | 8 | 9 | а | b | с | d | е | f |
|------|---|---|---|---|---|---|---|---|---|---|---|---|---|---|---|---|
| ea40 | 鵝 | 鵞 | 鵤 | 鵑 | 鵐 | 鵙 | 鵲 | 鶉 | 鶇 | 鶫 | 鵯 | 鵺 | 鶚 | 鶤 | 鶩 | 鶲 |
| ea50 | 鷄 | 鵭 | 鶻 | 鶸 | 鶺 | 鷆 | 鷏 | 鷂 | 騺 | 鷓 | 鷸 | 鷦 | 鷭 | 鷯 | 鷽 | 鸚 |
| ea60 | 鸛 | 鸞 | 鹵 | 鹹 | 鹽 | 麁 | 麈 | 麋 | 麌 | 麒 | 麕 | 麑 | 麝 | 麥 | 麩 | 麸 |
| ea70 | 麪 | 麭 | 靡 | 黌 | 黎 | 黏 | 黐 | 黔 | 黜 | 點 | 黝 | 黠 | 黥 | 黨 | 黯 |   |
| ea80 | 黴 | 黶 | 黷 | 黹 | 黻 | 黼 | 黽 | 鼇 | 鼈 | 皷 | 鼕 | 鼡 | 鼬 | 鼾 | 齊 | 齒 |
| ea90 | 齔 | 齣 | 齟 | 齠 | 齡 | 齦 | 齧 | 齬 | 齪 | 齷 | 齲 | 齶 | 龕 | 龜 | 龠 | 堯 |
| eaa0 | 槇 | 遙 | 瑤 | 凜 | 熙 |   |   |   |   |   |   |   |   |   |   |   |
| eab0 |   |   |   |   |   |   |   |   |   |   |   |   |   |   |   |   |
| eac0 |   |   |   |   |   |   |   |   |   |   |   |   |   |   |   |   |
| ead0 |   |   |   |   |   |   |   |   |   |   |   |   |   |   |   |   |
| eae0 |   |   |   |   |   |   |   |   |   |   |   |   |   |   |   |   |
| eaf0 |   |   |   |   |   |   |   |   |   |   |   |   |   |   |   |   |

| faqn                                                                                 |             |                                 |                       |                |        |     |        |         |                             |   |          |   |   |     |   |   |
|--------------------------------------------------------------------------------------|-------------|---------------------------------|-----------------------|----------------|--------|-----|--------|---------|-----------------------------|---|----------|---|---|-----|---|---|
| 1000                                                                                 | 雙           | 咜                               | 咊                     | 咩              | 哿      | 喆   | 坙      | 坥       | 垬                           | 埈 | 埇        | 坮 | 塚 | 增   | 墲 | 夋 |
| faa0                                                                                 | 奓           | 奛                               | 奝                     | 奣              | 妤      | 妺   | 孖      | 寀       | 甯                           | 寘 | 寬        | 尞 | 뿦 | 岺   | 峵 | 崧 |
| fab0                                                                                 | 咒           | 﨑                               | 嵂                     | 嵭              | 皪      | 쀟   | 巐      | 弡       | 弴                           | 彧 | 德        | 忞 | 恝 | 悅   | 悊 | 惞 |
| fac0                                                                                 | 惕           | 愠                               | 惲                     | 愑              | 愷      | 愰   | 憘      | 戓       | 抦                           | 揵 | 摠        | 撝 | 擎 | 敎   | 盷 | 昕 |
| fad0                                                                                 | 昂           | 昉                               | 昮                     | 昞              | 昤      | 晥   | 晗      | 晙       | 晴                           | 晳 | 暙        | 暠 | 瞕 | 暿   | 曺 | 朎 |
| fae0                                                                                 | 朗           | 杦                               | 枻                     | 桒              | 柀      | 栁   | 桄      | 棏       | 榯                           | 楨 | 榉        | 榘 | 槢 | 樰   | 橫 | 橆 |
| faf0                                                                                 | 橳           | 橾                               | 櫢                     | 櫤              | 毖      | 氿   | 汜      | 沆       | 汯                           | 泚 | 洄        | 涇 | 浯 |     |   |   |
|                                                                                      | 0           | 1                               | 2                     | 3              | 4      | 5   | 6      | 7       | 8                           | 9 | а        | b | с | d   | е | f |
|                                                                                      | U U 1       |                                 |                       | 0              | 4      | 101 | n in   |         | Ö                           | 9 | a        | D | C | U U | e |   |
| fo40                                                                                 | 胡           | 協会                              | 缶                     | <del>6</del> 4 | 6.7    | 住化  | 松空     | ·<br>厢主 | 庙                           | 痈 | 台        | 剄 |   |     |   | - |
| fc40                                                                                 | 髜           | 魵                               | 魲                     | 鮏              | 鮱      | 鮻   | 鰀      | 鵰       | 鵫                           | 鶴 | 鸙        | 黑 |   |     |   |   |
| fc40<br>fc50                                                                         | 翩           | 魵                               | 魲                     | 鮏              | 鮱      | 鮻   | 鰀      | 鵰       | 鵫                           | 鶴 | 鸙        | 黑 |   |     |   |   |
| fc40<br>fc50<br>fc60                                                                 | 翩           | 魵                               | _<br>魲                | 鮏              | 鮱      | 鮻   | 鰀      | 鵰       | 鵫                           | 鶴 | 鸙        | 黑 |   |     |   |   |
| fc40<br>fc50<br>fc60<br>fc70                                                         | 翩           | 魵                               | <u>-</u><br>魲         | 鮏              | 鮱      | 鮟   | 鰀      | 鵰       | 鵫                           | 鶴 | 鸙        | 黑 |   |     |   |   |
| fc40<br>fc50<br>fc60<br>fc70<br>fc80                                                 | 副           | 魵                               | _<br>魲                | 鮭              | 鮱      | 峻   | 。<br>鰀 | 鵰       | 鵫                           | 鶴 | 鸙        | 黑 |   |     |   |   |
| fc40<br>fc50<br>fc60<br>fc70<br>fc80<br>fc90                                         | 。<br>髜      | 魵                               | _<br>魲                | 鮏              | 鮱      | 鮟   | 〕<br>鰀 | 鵰       | <b>鵫</b>                    | 鶴 | 鸙        | 黑 |   |     |   |   |
| fc40<br>fc50<br>fc60<br>fc70<br>fc80<br>fc90<br>fca0                                 | 副           | 魵                               | -<br>魲                | 鮏              | 鮱      | 鮟   | 。<br>鰀 | 鵰       | <u></u><br>鵫                | 鶴 | 鸙        | 黑 |   |     |   |   |
| fc40<br>fc50<br>fc60<br>fc70<br>fc80<br>fc90<br>fca0<br>fcb0                         | 副           | 劒                               | -<br>「<br>「<br>「<br>」 | 鮭              | 鮱      | 鮟   | 。<br>鰀 | 鵙       | <u></u><br>•<br>•<br>•<br>• | 鶴 | <b>鸙</b> | 黑 |   |     |   |   |
| fc40<br>fc50<br>fc60<br>fc70<br>fc80<br>fc90<br>fca0<br>fcb0<br>fcc0                 | 。<br>崩<br>一 |                                 | -<br>魲                |                | 上<br>能 |     | 。<br>鰀 | 鵰       | 。<br>鵫                      | 鶴 |          | 黑 |   |     |   |   |
| fc40<br>fc50<br>fc60<br>fc70<br>fc80<br>fc90<br>fca0<br>fcb0<br>fcc0<br>fcc0<br>fcd0 | 。<br>前<br>一 | )<br>)<br>)<br>)<br>)<br>)<br>) |                       | 鮏              | ·<br>鮱 |     | 。<br>鰀 |         | ·<br>嶋                      | 鶴 |          | 黑 |   |     |   |   |

fcf0

fa80 兤 冝 冾 凬 刕 劜 劦 勀 勛 匀 匇 匤 卲 厓 厲 叝

|      | 0 | 1 | 2 | 3 | 4 | 5 | 6 | 7 | 8 | 9 | а | b | с | d | е | f |
|------|---|---|---|---|---|---|---|---|---|---|---|---|---|---|---|---|
| fb40 | 涖 | 涬 | 淏 | 淸 | 淲 | 淼 | 渹 | 湜 | 渧 | 渼 | 溿 | 澈 | 澵 | 濵 | 瀅 | 瀇 |
| fb50 | 瀨 | 炅 | 炫 | 焏 | 焄 | 煜 | 煅 | 煇 | 凞 | 燁 | 惷 | 犱 | 犾 | 猤 | 猪 | 獷 |
| fb60 | 玽 | 珉 | 珖 | 珣 | 珒 | 琇 | 珵 | 琦 | 琪 | 琩 | 琮 | 瑢 | 璉 | 璟 | 甁 | 畯 |
| fb70 | 皂 | 皜 | 皞 | 皛 | 皦 | 益 | 睆 | 劯 | 砡 | 硎 | 硤 | 硺 | 礰 | 礼 | 神 |   |
| fb80 | 祥 | 禔 | 福 | 禛 | 竑 | 竧 | 靖 | 竫 | 箞 | 精 | 絈 | 絜 | 綷 | 綠 | 緖 | 繒 |
| fb90 | 罇 | 羨 | 羽 | 茁 | 荢 | 荿 | 菇 | 菶 | 葈 | 蒴 | 羹 | 蕙 | 蕫 | 﨟 | 薰 | 蘒 |
| fba0 | 甡 | 蠇 | 裵 | 訒 | 訷 | 詹 | 誧 | 誾 | 諟 | 諸 | 諶 | 譓 | 譿 | 賰 | 賴 | 贒 |
| fbb0 | 赶 | 赳 | 軏 | 辸 | 逸 | 遧 | 郞 | 都 | 鄕 | 鄧 | 釚 | 釗 | 釞 | 釭 | 釮 | 釤 |
| fbc0 | 釥 | 鈆 | 鈐 | 鈊 | 鈺 | 鉀 | 鈼 | 鉎 | 鉙 | 鉑 | 鈹 | 鉧 | 銧 | 鉷 | 鉸 | 鋧 |
| fbd0 | 鋗 | 鋙 | 鋐 | 銬 | 鋕 | 鋠 | 鋓 | 錥 | 錡 | 鋻 | 鋍 | 錞 | 鋿 | 錝 | 錂 | 鍰 |
| fbe0 | 鍗 | 鎤 | 鏆 | 鏞 | 鏸 | 鐱 | 鑅 | 鑈 | 閒 | 隆 | 隝 | 隝 | 隯 | 霳 | 靊 | 靃 |
| fbf0 | 靍 | 靏 | 靑 | 靕 | 顗 | 顥 | 飯 | 飼 | 餧 | 館 | 馞 | 驎 | 髙 |   |   |   |
|      |   |   |   |   |   |   |   |   |   |   |   |   |   |   |   |   |

# 付表:非漢字部分縦書き用

|      | 0      | 1 | 2           | 3            | 4          | 5        | 6   | 7        | 8             | 9      | а       | b      | с          | d          | е            | f               |
|------|--------|---|-------------|--------------|------------|----------|-----|----------|---------------|--------|---------|--------|------------|------------|--------------|-----------------|
| 8140 |        | 、 | 0           | ,            |            | •        | :   | ;        | ?             | 1      | *       | ٥      | -          | •          |              | î               |
| 8150 | _      |   | )           | Ň            | ۲          | Ľ        | "   | 순        | 々             | R      | 0       | -      |            | -          |              | $\overline{\ }$ |
| 8160 | $\sim$ |   |             | •••          | ••         | '        | ,   | "        | "             | (      | )       | (      | )          | [          | ]            | {               |
| 8170 | }      | < | $\rangle$   | «            | >>         | ٢        | J   | ſ        | ]             | [      | ]       | +      | -          | ±          | $\times$     |                 |
| 8180 | ÷      | = | ≠           | <            | >          | ≦        | ≧   | $\infty$ | ÷.            | ♂      | Ŷ       | 0      | '          | ″          | $\mathbb{C}$ | ¥               |
| 8190 | \$     | ¢ | £           | %            | #          | &        | *   | @        | §             | ☆      | $\star$ | Ο      | lacksquare | $\bigcirc$ | $\diamond$   | ٠               |
| 81a0 |        |   | $\triangle$ |              | $\nabla$   | ▼        | *   | ⊤        | $\rightarrow$ | ←      | 1       | ↓      | =          |            |              |                 |
| 81b0 |        |   |             |              |            |          |     |          | €             | Э      | ⊆       | ⊇      | $\subset$  | $\supset$  | υ            | $\cap$          |
| 81c0 |        |   |             |              |            |          |     |          | Λ             | $\vee$ | -       | ⇒      | ⇔          | $\forall$  | Π            |                 |
| 81d0 |        |   |             |              |            |          |     |          |               |        | Ζ       | $\bot$ |            | д          | $\nabla$     | ≡               |
| 81e0 | ≒      | « | ≫           | $\checkmark$ | $^{\circ}$ | $\infty$ | ••• | S        | SS            |        |         |        |            |            |              |                 |
| 81f0 | Å      | ‰ | #           | þ            | ♪          | †        | ‡   | 1        |               |        |         |        | Ō          |            |              |                 |

|      | 0 | 1 | 2 | 3 | 4 | 5 | 6 | 7 | 8 | 9 | а  | b | с | d | е | f |
|------|---|---|---|---|---|---|---|---|---|---|----|---|---|---|---|---|
| 8340 | 7 | 7 | イ | 1 | ウ | ウ | I | I | オ | オ | 力  | ガ | + | ギ | ク | グ |
| 8350 | ケ | ゲ | Э | ゴ | サ | ザ | シ | ジ | ス | ズ | セ  | ゼ | ソ | ゾ | タ | ダ |
| 8360 | チ | ヂ | ッ | ツ | ッ | テ | デ | F | ド | ナ | 11 | ヌ | ネ | ノ | ハ | バ |
| 8370 | パ | E | ビ | Ľ | フ | ブ | プ |   | べ | ペ | 朩  | ボ | ポ | マ | m |   |
| 8380 | 4 | メ | Ŧ | ヤ | ヤ | ュ | ユ | Э | Ξ | ラ | IJ | ル | V |   | ヮ | ワ |
| 8390 | ヰ | ヱ | ヲ | ン | ヴ | 力 | ケ |   |   |   |    |   |   |   |   | А |
| 83a0 | В | Γ | Δ | Е | Ζ | Η | Θ | Ι | Κ | Λ | Μ  | Ν | Ξ | Ο | П | Ρ |
| 83b0 | Σ | Т | Υ | Φ | Х | Ψ | Ω |   |   |   |    |   |   |   |   | α |
| 83c0 | β | γ | δ | 8 | ζ | η | θ | ι | κ | λ | μ  | ν | ξ | 0 | π | ρ |
| 83d0 | σ | τ | υ | φ | χ | ψ | ω |   |   |   |    |   |   |   |   |   |
| 83e0 |   |   |   |   |   |   |   |   |   |   |    |   |   |   |   |   |
| 83f0 |   |   |   |   |   |   |   |   |   |   |    |   |   |   |   |   |

|      |     |               |   |   |   |   |     |   |   |   |   |   | _ |   |   |   |
|------|-----|---------------|---|---|---|---|-----|---|---|---|---|---|---|---|---|---|
|      | 0   | l             | 2 | 3 | 4 | 5 | 6   | 7 | 8 | 9 | а | b | с | d | е | f |
| 8640 |     |               |   |   |   |   |     |   |   |   |   |   |   |   |   |   |
| 8650 |     |               |   |   |   |   |     |   |   |   |   |   |   |   |   |   |
| 8660 |     |               |   |   |   |   |     |   |   |   |   |   |   |   |   |   |
| 8670 |     |               |   |   |   |   |     |   |   |   |   |   |   |   |   |   |
| 8680 |     |               |   |   |   |   |     |   |   |   |   |   |   |   |   |   |
| 8690 |     |               |   |   |   |   |     |   |   |   |   |   |   |   |   |   |
| 86a0 |     |               |   | _ |   | 1 |     |   | 1 | 1 |   |   |   | 1 | Г | Г |
| 86b0 | Г   | F             | 7 | ٦ | - | 7 | L   | L | L | L | L | 1 | Г | Г | F | + |
| 86c0 | F   | $\mathbf{F}$  | F | F | F | F | -   | - | 4 | - | + | 4 | 4 | + | T | - |
| 86d0 |     | $\overline{}$ | Т | - | Т | т | 1   | 1 |   | - | - | ┛ | ┶ | ┸ | + | + |
| 86e0 | -+- | +             | + | + | + | + | -+- | + | + | + | + | + | ┾ | + |   |   |
| 86f0 |     |               |   |   |   |   |     |   |   |   |   |   |   |   |   |   |

|      | 0 | 1  | 2  | 3 | 4 | 5 | 6      | 7 | 8 | 9 | а | b | с | d | е | f |
|------|---|----|----|---|---|---|--------|---|---|---|---|---|---|---|---|---|
| 8240 |   |    |    |   |   |   |        |   |   |   |   |   |   |   |   | 0 |
| 8250 | 1 | 2  | 3  | 4 | 5 | 6 | 7      | 8 | 9 |   |   |   |   |   |   |   |
| 8260 | Α | В  | С  | D | Е | F | G      | Η | I | J | Κ | L | М | Ν | Ο | Ρ |
| 8270 | Q | R  | S  | Т | U | V | W      | Х | Y | Ζ |   |   |   |   |   |   |
| 8280 |   | а  | b  | с | d | е | f      | g | h | i | j | k | l | m | n | 0 |
| 8290 | р | q  | r  | s | t | u | v      | w | х | У | z |   |   |   |   | あ |
| 82a0 | あ | ţ, | 67 | う | う | え | え      | お | お | か | が | き | ぎ | < | ぐ | け |
| 82b0 | げ | Z  | ご  | さ | ざ | l | じ      | す | ず | せ | ぜ | そ | ぞ | た | だ | 5 |
| 82c0 | ぢ | っ  | つ  | づ | τ | で | と      | ど | な | に | ぬ | ね | の | は | ば | ぱ |
| 82d0 | ひ | び  | ぴ  | ふ | ぶ | ぷ | $\sim$ | べ | ペ | ほ | ぼ | ぽ | ま | み | む | め |
| 82e0 | も | や  | や  | ø | Ŵ | よ | よ      | 5 | ŋ | る | ħ | ろ | Ð | わ | ゐ | ゑ |
| 82f0 | を | h  |    |   |   |   |        |   |   |   |   |   |   |   |   |   |

|      | 0 | 1 | 2 | 3 | 4 | 5 | 6 | 7 | 8 | 9 | а | b | с | d        | е | f |
|------|---|---|---|---|---|---|---|---|---|---|---|---|---|----------|---|---|
| 8440 | Α | Б | В | Γ | Д | Е | Ë | Ж | 3 | И | Й | К | Л | Μ        | Η | 0 |
| 8450 | П | Ρ | С | Т | У | Φ | Х | Ц | Ч | Ш | Щ | Ъ | Ы | Ь        | Э | Ю |
| 8460 | Я |   |   |   |   |   |   |   |   |   |   |   |   |          |   |   |
| 8470 | а | б | в | Г | д | е | ë | ж | 3 | И | Й | K | Л | М        | н |   |
| 8480 | 0 | п | р | с | Т | у | φ | х | Ц | ч | ш | Щ | Ъ | ы        | Ь | Э |
| 8490 | ю | я |   |   |   |   |   |   |   |   |   |   |   |          |   | — |
| 84a0 |   | Г |   |   | L | F | Т | Η | ⊥ | + | _ |   | г | ٦        | ٦ | L |
| 84b0 | F | т | Η | ㅗ | + | F | - | + | ⊥ | + | F | т | - | <b>_</b> | + |   |
| 84c0 |   |   |   |   |   |   |   |   |   |   |   |   |   |          |   |   |
| 84d0 |   |   |   |   |   |   |   |   |   |   |   |   |   |          |   |   |
| 84e0 |   |   |   |   |   |   |   |   |   |   |   |   |   |          |   |   |
| 84f0 |   |   |   |   |   |   |   |   |   |   |   |   |   |          |   |   |

|      | 0          | 1       | 2      | 3   | 4                 | 5             | 6          | 7              | 8                  | 9              | а   | b          | с    | d          | е        | f  |
|------|------------|---------|--------|-----|-------------------|---------------|------------|----------------|--------------------|----------------|-----|------------|------|------------|----------|----|
| 8740 | $\Theta$   | $\odot$ | 6      | 4   | 6                 | 0             | $\bigcirc$ | 0              | 6                  | 9              | ۲   | 3          | 3    | (4)        | 9        | 9  |
| 8750 | 9          | 8       | 6      | 3   | Ι                 | Π             | Ш          | IV             | $\geq$             | VI             | Ш   | Ш          | IX   | Х          |          | ‴= |
| 8760 | * <u>-</u> | なな      | トル     | 45  | <b>ل</b> ر ب      | ₽<br>-        | 5          | 11<br>11       | r<br>D             | 4 <u>-</u> -   | × 1 | やい         | ž-,4 | <u>"</u> " | <u>~</u> | E  |
| 8770 | CII        | km      | Шg     | kg  | g                 | m²            |            |                |                    |                |     |            |      |            | 摵        |    |
| 8780 |            | "       | Ś      | KK  | TEL               | 9             | ⊕          | $\mathfrak{O}$ | $( \mathfrak{B} )$ | ₽              | 铁   | ( <b>F</b> | æ    | 器          | 炡        | 霯  |
| 8790 | .11:       |         | $\sim$ | ക   | $\mathbf{\omega}$ | $\overline{}$ | $\dashv$   | 7              |                    | $\overline{A}$ | ÷   | $\subset$  | Ω    |            |          | •  |
| 87a0 | Ξ          | Ξ       | iv     | Ν   | vi                | vii           | vü         | ix             | х                  |                |     |            |      |            |          |    |
| 87b0 |            |         |        |     |                   |               |            |                |                    |                |     |            |      |            |          |    |
| 87c0 |            |         |        |     |                   |               |            |                |                    |                |     |            |      |            |          |    |
| 87d0 |            |         |        |     |                   |               |            |                |                    |                |     | 0          |      |            | ⊕        |    |
| 87e0 |            |         | km²    | сıň | ц                 | dا            | l          | kℓ             | ns                 | μs             | ШS  | Ð          | Hz   |            |          |    |
| 87f0 |            |         |        |     |                   |               |            |                |                    |                |     |            |      |            |          |    |

## OCR キャラクタコード表

OCR-AK

|    |    |    |    |           |   |   |   |   |   | r |   |   |   |   |   |    |          |    |   |   |
|----|----|----|----|-----------|---|---|---|---|---|---|---|---|---|---|---|----|----------|----|---|---|
|    |    |    |    | <b>D8</b> | 0 | 0 | 0 | 0 | 0 | 0 | 0 | 0 | 1 | 1 | 1 | 1  | 1        | 1  | 1 | 1 |
|    |    |    |    | ь7        | 0 | 0 | 0 | 0 | 1 | 1 | 1 | 1 | 0 | 0 | 0 | 0  | 1        | 1  | 1 | 1 |
|    |    |    |    | <u>ье</u> | 0 | 0 | 1 | 1 | 0 | 0 | 1 | 1 | 0 | 0 | 1 | 1  | 0        | 0  | 1 | 1 |
|    |    |    |    | Ъ5        | 0 | 1 | 0 | 1 | 0 | 1 | 0 | 1 | 0 | 1 | 0 | 1  | 0        | 1  | 0 | 1 |
| Ъ4 | ь3 | ь2 | Ъ1 |           | 0 | 1 | 2 | 3 | 4 | 5 | 6 | 7 | 8 | 9 | A | B  | С        | D  | E | F |
| 0  | 0  | 0  | 0  | 0         |   |   |   | 0 |   | Ρ |   |   |   |   |   | -  | 9        | 11 |   |   |
| 0  | 0  | 0  | 1  | 1         |   |   |   | l | A | a |   |   |   |   |   | P  | Ŧ        | 6  |   |   |
| 0  | 0  | 1  | 0  | 2         |   |   | - | 2 | в | R |   |   |   |   | г | 1  | ש        | ĸ  |   |   |
| 0  | 0  | 1  | 1  | 3         |   |   | £ | Э | c | S |   |   |   |   | L | 'n | Ŧ        | ŧ  |   |   |
| 0  | 1  | 0  | 0  | 4         |   |   | * | 4 | D | т |   |   |   |   | , | I  | ٢        | Þ  |   |   |
| 0  | 1  | 0  | 1  | 5         |   |   | × | 5 | Ε | U |   |   |   |   | • | *  | t        | ı  |   |   |
| 0  | 1  | 1  | 0  | 6         |   |   | 8 | Ь | F | v |   |   |   |   | 7 | ħ  | =        | э  |   |   |
| 0  | 1  | 1  | 1  | 7         |   |   | , | 7 | G | W |   |   |   |   | 7 | ŧ  | R        | 5  |   |   |
| 1  | 0  | 0  | 0  | 8         |   |   | £ | 8 | н | x |   |   |   |   | 1 | 2  | *        | y  |   |   |
| 1  | 0  | 0  | 1  | 9         |   |   | } | ٩ | I | Y |   |   |   |   | ÷ | ታ  | ,        | Ib |   |   |
| 1  | 0  | 1  | 0  | A         |   |   | * | : | J | z |   |   |   |   | I | נ  | л        | ν  |   |   |
| 1  | 0  | 1  | 1  | в         |   |   | + | ï | κ |   |   |   |   |   | * | ť  | t        | o  |   |   |
| 1  | 1  | 0  | 0  | с         |   |   | ۲ | r | L | ¥ |   | I |   |   | + | 5  | 7        | י  |   |   |
| 1  | 1  | 0  | 1  | D         |   |   | - | = | M | Y |   |   |   |   | 2 | ג  | n        | כ  |   |   |
| 1  | 1  | 1  | 0  | E         |   |   | • | Ч | N |   |   |   |   |   | 3 | t  | <b>ћ</b> | w  |   |   |
| 1  | 1  | 1  | 1  | F         |   |   | / | 1 | 0 |   |   |   |   |   | ě | y  | २        | 0  |   |   |

OCR-BK

|    |    |    |   | ь 8 | 0 | 0 | 0  | 0 | 0 | 0 | 0 | 0 | 1 | 1 | 1 | 1 | 1 | 1  | 1 | 1 |
|----|----|----|---|-----|---|---|----|---|---|---|---|---|---|---|---|---|---|----|---|---|
|    |    |    |   | Ъ7  | 0 | 0 | 0  | 0 | 1 | 1 | 1 | 1 | 0 | 0 | 0 | 0 | 1 | 1  | 1 | 1 |
|    |    |    |   | b 6 | 0 | 0 | 1  | 1 | 0 | 0 | 1 | 1 | 0 | 0 | 1 | 1 | 0 | 0  | 1 | 1 |
|    |    |    |   | Ъ5  | 0 | 1 | 0  | 1 | 0 | 1 | 0 | 1 | 0 | 1 | 0 | 1 | 0 | 1  | 0 | 1 |
| Ъ4 | ьз | Ъ2 | ы |     | 0 | 1 | 2  | 3 | 4 | 5 | 6 | 7 | 8 | 9 | A | в | с | D  | E | F |
| 0  | 0  | 0  | 0 | 0   |   |   |    | o | a | Р |   | р |   |   |   | - | 9 | Ξ  |   |   |
| 0  | 0  | 0  | 1 | 1   |   |   | !  | 1 | A | ٩ | a | q |   |   |   | P | Ŧ | 4  |   |   |
| 0  | 0  | 1  | 0 | 2   |   |   |    | 2 | в | R | ь | r |   |   | г | 1 | ש | ĸ  |   |   |
| 0  | 0  | 1  | 1 | 3   |   |   | #  | 3 | с | s | с | s |   |   | L | • | Ŧ | ŧ  |   |   |
| 0  | 1  | 0  | 0 | 4   |   |   | \$ | 4 | D | т | d | t |   |   | , | I | ٢ | Þ  |   |   |
| 0  | 1  | 0  | 1 | 5   |   |   | x  | 5 | E | U | e | u |   |   |   | * | t | 1  |   |   |
| 0  | 1  | 1  | 0 | 6   |   |   | 8  | 6 | F | v | f | v |   |   | 7 | ħ |   | э  |   |   |
| 0  | 1  | 1  | 1 | 7   |   |   | •  | 7 | G | W | g | з |   |   | , | + | R | 5  |   |   |
| 1  | 0  | 0  | 0 | 8   |   |   | (  | 8 | Н | x | h | x |   |   | 1 | 2 | * | IJ |   |   |
| 1  | 0  | 0  | 1 | 9   |   |   | )  | 9 | I | Y | i | у |   |   | ÷ | ť | , | li |   |   |
| 1  | 0  | 1  | 0 | A   |   |   | *  | : | J | z | j | z |   |   | I | с | л | ν  |   |   |
| 1  | 0  | 1  | 1 | в   |   |   | +  | ; | κ | C | k | ſ |   |   | * | ŋ | t | o  |   |   |
| 1  | 1  | 0  | 0 | с   |   |   | ,  | < | L | ¥ | ι | ı |   |   | ٠ | Ŀ | 7 | י  |   |   |
| 1  | 1  | 0  | 1 | D   |   |   | -  | = | M | J | m | } |   |   | 2 | x | n | כ  |   |   |
| 1  | 1  | 1  | 0 | E   |   |   |    | > | N | ^ | n |   |   |   | 3 | t | # | "  |   |   |
| 1  | 1  | 1  | 1 | F   |   |   | 1  | ? | 0 | - | o |   |   |   | y | У | २ | •  |   |   |

OCR-K

|    |    |    | ſ  | ь 8 | 0 | 0 | 0 | 0  | 0  | 0   | 0 | 0 | 1 | 1 | 1 | 1 | 1 | 1 | 1 | 1 |
|----|----|----|----|-----|---|---|---|----|----|-----|---|---|---|---|---|---|---|---|---|---|
|    |    |    |    | ь 7 | 0 | 0 | 0 | 0  | 1  | 1   | 1 | 1 | 0 | 0 | 0 | 0 | 1 | 1 | 1 | 1 |
|    |    |    |    | Ъ6  | 0 | 0 | 1 | 1  | 0  | 0   | 1 | 1 | 0 | 0 | 1 | 1 | 0 | 0 | 1 | 1 |
|    |    |    |    | Ъ 5 | 0 | 1 | 0 | 1  | 0  | 1   | 0 | 1 | 0 | 1 | 0 | 1 | 0 | 1 | 0 | 1 |
| Ъ4 | ь3 | ь2 | ь1 |     | 0 | 1 | 2 | 3  | 4  | 5   | 6 | 7 | 8 | 9 | A | в | с | D | E | F |
| 0  | 0  | 0  | 0  | 0   |   |   |   | -  | 9  | 111 |   |   |   |   |   |   |   |   |   |   |
| 0  | 0  | 0  | 1  | 1   |   |   |   | P  | Ŧ  | 6   |   |   |   |   |   |   |   |   |   |   |
| 0  | 0  | 1  | 0  | 2   |   |   | г | 1  | IJ | ×   |   |   |   |   |   |   |   |   |   |   |
| 0  | 0  | 1  | 1  | 3   |   |   | L | ゥ  | 7  | ŧ   |   |   |   |   |   |   |   |   |   |   |
| 0  | 1  | 0  | 0  | 4   |   |   |   | I  | ٢  | Þ   |   |   |   |   |   |   |   |   |   |   |
| 0  | 1  | 0  | 1  | 5   |   |   | • | *  | t  | 1   |   |   |   |   |   |   |   |   |   |   |
| 0  | 1  | 1  | 0  | 6   |   |   | 7 | ħ  | =  | э   |   |   |   |   |   |   |   |   |   |   |
| 0  | 1  | 1  | 1  | 7   |   |   | P | +  | R  | 5   |   |   |   |   |   |   |   |   |   |   |
| 1  | 0  | 0  | 0  | 8   |   |   | 1 | 2  | *  | ŋ   |   |   |   |   |   |   |   |   |   |   |
| 1  | 0  | 0  | 1  | 9   |   |   | • | 5  | ,  | li  |   |   |   |   |   |   |   | - |   |   |
| 1  | 0  | 1  | 0  | A   |   |   | I | Ъ  | N  | v   |   |   |   |   |   |   |   |   |   |   |
| 1  | 0  | 1  | 1  | в   |   |   | * | IJ | t  | 0   |   |   |   |   |   |   |   |   |   |   |
| 1  | 1  | 0  | 0  | с   |   |   | ŧ | ى  | 7  | 2   |   |   |   |   |   |   |   |   |   |   |
| 1  | 1  | 0  | 1  | D   |   |   | 2 | ٦  | 1  | 2   |   |   |   |   |   |   |   |   |   |   |
| 1  | 1  | 1  | 0  | E   |   |   | э | t  | #  | w   |   |   |   |   |   |   |   |   |   |   |
| 1  | 1  | 1  | 1  | F   |   |   | ש | У  | २  | •   |   |   |   |   |   |   |   |   |   |   |

#### 新 / 旧 JIS コード対応表

漢字コードには旧 JIS と新 JIS があり、本機の工場出荷時は新 JIS コード(1990 年版) に対応する設定になっています。なお、プリスクライブ FRPO K6 コマンドのパラメー タを変更(FRPO K6, 0;  $\rightarrow$  FRPO K6, 1;)することによって、旧 JIS コード(1978 年版)にも対応できます。詳しくは**付録**-5 ページの環境設定コマンドを参照してください。

参考:新 JIS コード(1990 年版)は、1983 年版の JIS コードを含みます。1983 年版と 1990 年版との主な違いは、「凛」と「熙」の 2 文字が追加され、一部文字(145 文字) の字形が若干変更されています。

次の表は、旧 JIS コードと新 JIS コードで異なる字形について示しています。78の列が 旧 JIS コードの字形、その右側の90の列が新 JIS コードの字形です。

| コード     | 78 | 90 | コード     | 78 | 90 | コード     | 78 | 90 | コード     | 78 | 90 | コード     | 78 | 90 |
|---------|----|----|---------|----|----|---------|----|----|---------|----|----|---------|----|----|
| 3022    | 啞  | 唖  | 3032    | 芦  | 芦  | 3033    | 鰺  | 鯵  | 303B    | 飴  | 飴  | 306E    | 溢  | 溢  |
| 3071    | 茨  | 茨  | 3073    | 鰯  | 鰯  | 307C    | 淫  | 淫  | 312A    | 迂  | 迂  | 3133    | 噓  | 嘘  |
| 3135    | 欎  | 欝  | 3139    | 厩  | 厩  | 313C    | 閨  | 閠  | 313D    | 噂  | 噂  | 3142    | 餌  | 餌  |
| 316B    | 焰  | 焔  | 3228    | 襖  | 襖  | 3229    | 鶯  | 鴬  | 322A    | 鷗  | 鴎  | 3260    | 迦  | 迦  |
| 3267    | 牙  | 牙  | 327A    | 恢  | 恢  | 327D    | 拐  | 拐  | 3322    | 晦  | 晦  | 3342    | 蠣  | 蛎  |
| 3349    | 攪  | 撹  | 3365    | 喝  | 喝  | 336B    | 葛  | 葛  | 3373    | 鞄  | 鞄  | 3376    | 竈  | 竃  |
| 337A    | 嚙  | 噛  | 3442    | 澗  | 澗  | 3443    | 灌  | 潅  | 344D    | 翰  | 翰  | 3452    | 諫  | 諌  |
| 3465    | 翫  | 翫  | 352B    | 徽  | 徽  | 3540    | 祇  | 衹  | 3562    | 汲  | 汲  | 3568    | 笈  | 笈  |
| 3622    | 俠  | 侠  | 362A    | 卿  | 卿  | 3642    | 饗  | 饗  | 3646    | 堯  | 尭  | 364F    | 僅  | 僅  |
| 366D    | 軀  | 躯  | 3674    | 喰  | 喰  | 367B    | 櫛  | 櫛  | 367D    | 屑  | 屑  | 3724    | 靴  | 靴  |
| 3737    | 祁  | 祁  | 3745    | 慧  | 慧  | 374E    | 稽  | 稽  | 3752    | 繋  | 繋  | 3755    | 荆  | 荊  |
| 375B    | 頸  | 頚  | 3764    | 隙  | 隙  | 3771    | 倦  | 倦  | 3779    | 嫌  | 嫌  | 377E    | 捲  | 捲  |
| 377D    | 拳  | 拳  | 3834    | 鹼  | 鹸  | 3841    | 諺  | 諺  | 392B    | 巷  | 巷  | 3937    | 昻  | 昂  |
| 3942    | 溝  | 溝  | 395C    | 礦  | 砿  | 396D    | 麴  | 麹  | 3974    | 鵠  | 鵠  | 3979    | 甑  | 甑  |
| 3 A 5 3 | 采  | 采  | 3 A 6 7 | 榊  | 榊  | 3 A 7 4 | 栅  | 柵  | 3 B 2 7 | 薩  | 薩  | 3 B 2 A | 鯖  | 鯖  |
| 3 B 2 C | 錆  | 錆  | 3 B 3 9 | 珊  | 珊  | 3 B 4 1 | 餐  | 餐  | 3C38    | 叱  | 叱  | 3 C 4 8 | 屢  | 屡  |
| 3 C 4 9 | 蘂  | 蕊  | 3 C 5 7 | 遮  | 遮  | 3 C 5 D | 杓  | 杓  | 3 C 5 E | 灼  | 灼  | 3 D 2 B | 繡  | 繍  |
| 3 D 3 6 | 酋  | 酋  | 3 D 6 C | 曙  | 曙  | 3 D 6 D | 渚  | 渚  | 3 D 7 2 | 薯  | 薯  | 3 D 7 3 | 藷  | 藷  |
| 3 E 2 5 | 哨  | 哨  | 3 E 3 3 | 廠  | 廠  | 3 E 3 F | 梢  | 梢  | 3 E 5 5 | 蔣  | 蒋  | 3 E 5 F | 醬  | 醤  |
| 3 E 6 4 | 鞘  | 鞘  | 3 F 2 A | 蝕  | 蝕  | 3 F 5 9 | 靸  | 靭  | 3 F 6 0 | 逗  | 逗  | 3 F 6 9 | 翠  | 翠  |
| 4022    | 摺  | 摺  | 4042    | 逝  | 逝  | 4066    | 蟬  | 蝉  | 4071    | 撰  | 撰  | 4072    | 栓  | 栓  |
| 4079    | 煎  | 煎  | 407A    | 煽  | 煽  | 407C    | 穿  | 穿  | 407D    | 箭  | 箭  | 4127    | 詮  | 詮  |
| 4128    | 賤  | 賎  | 4139    | 噲  | 噌  | 414C    | 遡  | 遡  | 414F    | 創  | 創  | 415F    | 搔  | 掻  |
| 4169    | 痩  | 痩  | 4237    | 揃  | 揃  | 423D    | 遜  | 遜  | 424D    | 驒  | 騨  | 425C    | 腿  | 腿  |
| 4263    | 黛  | 黛  | 426F    | 啄  | 啄  | 4275    | 濯  | 濯  | 4276    | 琢  | 琢  | 427D    | 蛸  | 蛸  |
| 4327    | 巽  | 巽  | 4329    | 辿  | 辿  | 432A    | 棚  | 棚  | 432D    | 鱈  | 鱈  | 432E    | 樽  | 樽  |
| 433D    | 簞  | 箪  | 4370    | 註  | 註  | 4375    | 瀦  | 瀦  | 437C    | 凋  | 凋  | 443D    | 捗  | 捗  |
| 4448    | 槌  | 槌  | 444A    | 鎚  | 鎚  | 444D    | 塚  | 塚  | 444F    | 摑  | 掴  | 445B    | 壺  | 壷  |

| コード     | 78 | 90 | コード     | 78 | 90 | コード     | 78 | 90 | コード     | 78 | 90 | コード     | 78 | 90 |
|---------|----|----|---------|----|----|---------|----|----|---------|----|----|---------|----|----|
| 4522    | 鄭  | 鄭  | 4527    | 擢  | 擢  | 452E    | 溺  | 溺  | 4536    | 塡  | 填  | 453F    | 顚  | 顛  |
| 4548    | 堵  | 堵  | 454B    | 屠  | 屠  | 4551    | 菟  | 菟  | 4552    | 賭  | 賭  | 4557    | 礪  | 砺  |
| 4564    | 塘  | 塘  | 456E    | 檮  | 梼  | 4573    | 濤  | 涛  | 4578    | 禱  | 祷  | 463E    | 鴇  | 鴇  |
| 4642    | 瀆  | 涜  | 4654    | 瀞  | 瀞  | 4655    | 噸  | 噸  | 465B    | 遁  | 遁  | 465C    | 頓  | 頓  |
| 4661    | 那  | 那  | 4666    | 謎  | 謎  | 4667    | 灘  | 灘  | 466A    | 楢  | 楢  | 4676    | 邇  | 迩  |
| 4729    | 禰  | 禰  | 472A    | 袮  | 袮  | 4739    | 嚢  | 嚢  | 4757    | 牌  | 牌  | 4767    | 這  | 這  |
| 4768    | 蠅  | 蝿  | 4769    | 秤  | 秤  | 476D    | 剝  | 剥  | 4824    | 箸  | 箸  | 482E    | 潑  | 溌  |
| 4830    | 醱  | 醗  | 4840    | 叛  | 叛  | 4854    | 挽  | 挽  | 4862    | 扉  | 屝  | 4875    | 樋  | 樋  |
| 4922    | 柊  | 柊  | 4923    | 稗  | 稗  | 492F    | 逼  | 逼  | 4930    | 檜  | 桧  | 4932    | 媛  | 媛  |
| 4935    | 謬  | 謬  | 4940    | 廟  | 廟  | 494E    | 瀕  | 瀕  | 4951    | 頻  | 頻  | 4 A 4 3 | 蔽  | 蔽  |
| 4 A 4 D | 暼  | 瞥  | 4 A 5 3 | 篇  | 篇  | 4 A 5 A | 婏  | 娩  | 4 A 7 9 | 庖  | 庖  | 4 B 2 2 | 泡  | 泡  |
| 4 B 2 9 | 蓬  | 蓬  | 4 B 4 B | 頰  | 頬  | 4 B 6 A | 槇  | 槙  | 4 B 7 0 | 鱒  | 鱒  | 4 B 7 8 | 迄  | 迄  |
| 4 B 7 9 | 儘  | 侭  | 4 C 4 D | 麵  | 麺  | 4 C 5 9 | 儲  | 儲  | 4 C 5 F | 餅  | 餅  | 4 C 6 2 | 籾  | 籾  |
| 4 C 7 9 | 藪  | 薮  | 4 C 7 A | 鑓  | 鑓  | 4 C 7 C | 愈  | 愈  | 4 C 7 E | 癒  | 癒  | 4 D 3 2 | 猷  | 猷  |
| 4 D 5 0 | 熔  | 熔  | 4 D 5 4 | 耀  | 耀  | 4 D 5 A | 遙  | 遥  | 4 D 6 9 | 萊  | 莱  | 4 E 4 B | 遼  | 遼  |
| 4 E 7 A | 漣  | 漣  | 4 E 7 B | 煉  | 煉  | 4 E 7 C | 廉  | 簾  | 4 F 2 1 | 蓮  | 蓮  | 4 F 3 1 | 榔  | 榔  |
| 4 F 3 6 | 籠  | 篭  | 4 F 3 9 | 蠟  | 蝋  | 5056    | 侭  | 儘  | 5122    | 僊  | 僊  | 513D    | 冤  | 兔  |
| 5147    | 冉  | 冉  | 514B    | 冕  | 冕  | 514D    | 冤  | 冤  | 5330    | 唹  | 唹  | 533A    | 唳  | 唳  |
| 5350    | 嗤  | 嗤  | 535E    | 嘲  | 嘲  | 536B    | 嚥  | 嚥  | 536C    | 嚮  | 嚮  | 5444    | 堋  | 堋  |
| 5445    | 堙  | 堙  | 5464    | 壷  | 壺  | 546C    | 夛  | 夛  | 553D    | 媾  | 媾  | 5563    | 寃  | 寃  |
| 5578    | 尨  | 尨  | 5622    | 屛  | 屏  | 5672    | 幣  | 幤  | 567D    | 廐  | 廐  | 567E    | 廏  | 黀  |
| 5824    | 悗  | 悗  | 5928    | 扁  | 扁  | 5960    | 捩  | 捩  | 596C    | 搆  | 搆  | 5978    | 撹  | 攪  |
| 5 A 3 9 | 攢  | 攢  | 5 A 4 d | 斃  | 斃  | 5 A 7 A | 曁  | 曁  | 5 B 4 5 | 枦  | 枦  | 5 B 4 A | 柺  | 枌  |
| 5 B 5 8 | 桧  | 檜  | 5 B 6 B | 梛  | 梛  | 5 B 6 D | 梼  | 檮  | 5 B 7 4 | 梎  | 梍  | 5 D 6 1 | 氈  | 氈  |
| 5 E 3 9 | 涛  | 濤  | 5 E 5 0 | 凐  | 湮  | 5 E 7 5 | 潅  | 灌  | 5 E 7 6 | 滬  | 滬  | 5 F 7 3 | 燗  | 燗  |
| 6026    | 爨  | 爨  | 605F    | 珎  | 珎  | 6076    | 瑤  | 瑶  | 612B    | 甄  | 甄  | 6130    | 甍  | 甍  |
| 6131    | 甕  | 甕  | 622B    | 皓  | 皓  | 6268    | 砿  | 礦  | 626A    | 砺  | 礪  | 626F    | 硼  | 硼  |
| 634A    | 稱  | 稱  | 6354    | 龝  | 龝  | 6359    | 窗  | 窗  | 635E    | 竃  | 竈  | 6439    | 箙  | 箙  |
| 6440    | 篝  | 篝  | 6446    | 篭  | 籠  | 6464    | 粐  | 粐  | 646E    | 粮  | 粮  | 6539    | 綛  | 綛  |
| 653B    | 綮  | 綮  | 6546    | 綟  | 綟  | 6646    | 翔  | 翔  | 6649    | 翩  | 翩  | 6764    | 舮  | 舮  |
| 6769    | 芍  | 芍  | 6772    | 苒  | 苒  | 6834    | 茣  | 茣  | 684D    | 萢  | 萢  | 683B    | 荵  | 荵  |
| 6874    | 蔗  | 蔗  | 6922    | 蕊  | 蘂  | 692E    | 薮  | 藪  | 693C    | 蔾  | 藜  | 695A    | 蛎  | 蠣  |
| 697E    | 蝙  | 蝙  | 6 A 2 4 | 蝿  | 蠅  | 6 A 2 7 | 螂  | 螂  | 6 A 3 C | 蠎  | 蠎  | 6 A 3 D | 蟒  | 蟒  |
| 6 A 6 F | 褊  | 褊  | 6 B 3 2 | 覯  | 覯  | 6 B 5 D | 諌  | 諫  | 6 B 6 6 | 誦  | 諞  | 6 B 7 6 | 譁  | 譁  |
| 6 C 4 D | 賎  | 賤  | 6 C 6 9 | 跚  | 跚  | 6 C 7 4 | 踉  | 踉  | 6 D 4 E | 輓  | 輓  | 6 D 6 C | 迪  | 迪  |
| 6 D 6 E | 迩  | 邇  | 6 E 2 9 | 遘  | 遘  | 6 E 3 D | 扈  | 扈  | 6 E 5 7 | 釁  | 釁  | 6 F 6 5 | 閻  | 閻  |
| 7033    | 睢  | 雎  | 7045    | 雷  | 霤  | 7051    | 靠  | 靠  | 7057    | 靭  | 靭  | 7074    | 頚  | 頸  |
| 7075    | 頤  | 頤  | 7159    | 騙  | 騙  | 722D    | 鬮  |    | 723C    | 鮗  | 鮗  | 724D    | 鯵  | 鰺  |
| 724E    | 鯲  | 齘  | 7274    | 鴬  | 鶯  | 7351    | 麪  | 麪  | 7352    | 麭  | 麭  | 737D    | 龜  | 龜  |

## PCL-J コード表

この表では非漢字部分は横書き文字を示しています。縦書き文字については**付録**-56 ページの付表をご参照ください。

f000 ~ f7ffには文字が定義されていないため、本書では省略しています。これらのコードを指定した場合は空白が出力されます。

|      | 0                     | 1     | 2           | 3   | 4        | 5        | 6        | 7        | 8             | 9      | Α   | В             | С       | D         | Е            | F | 0   | 1 | 2         | 3  | 4  | 5      | 6 | 7 | 8  | 9 | Α           | В          | С         | D          | E          | F                     |
|------|-----------------------|-------|-------------|-----|----------|----------|----------|----------|---------------|--------|-----|---------------|---------|-----------|--------------|---|-----|---|-----------|----|----|--------|---|---|----|---|-------------|------------|-----------|------------|------------|-----------------------|
| 8000 |                       |       |             |     |          |          |          |          |               |        |     |               |         |           |              |   |     |   |           |    |    |        |   |   |    |   |             |            |           |            |            |                       |
| 8020 |                       | !     | "           | #   | \$       | %        | &        | ,        | (             | )      | *   | +             | ,       | -         |              | 1 | 0   | 1 | 2         | 3  | 4  | 5      | 6 | 7 | 8  | 9 | :           | ;          | <         | =          | $\rangle$  | ?                     |
| 8040 | @                     | A     | В           | С   | D        | E        | F        | G        | H             | Ι      | J   | K             | L       | M         | N            | 0 | P   | Q | R         | S  | T  | U      | V | W | X  | Y | Z           | [          | ¥         | ]          | ^          |                       |
| 8060 | -                     | a     | b           | с   | d        | e        | f        | g        | h             | i      | j   | k             | 1       | m         | n            | 0 | p   | q | r         | s  | t  | u      | v | w | x  | у | Z           | {          |           | }          | ~          | •                     |
| 8080 |                       |       |             |     |          |          |          |          |               |        | ĺ   |               |         |           |              |   |     |   |           |    |    |        |   |   |    |   |             |            |           |            |            |                       |
| 80a0 |                       | 0     | ſ           | J   |          | •        | ヲ        | 7        | 1             | ゥ      | I   | オ             | +       | ı         | Е            | ッ | 1   | 7 | 1         | ウ  | I  | オ      | 力 | + | ク  | ケ | E           | サ          | Ŷ         | ス          | セ          | ソ                     |
| 80c0 | 9                     | F     | ッ           | Ŧ   |          | ナ        | 11       | 7        | ネ             | 1      | -71 | Ł             | フ       | 1         | ホ            | 7 | 111 | 4 | X         | ٠Ŧ | +  | l      | E | ラ | IJ | N | V           | 0          | ワ         | 2          | *          | °                     |
| 80e0 |                       |       |             |     |          |          |          |          |               |        |     |               |         |           |              |   |     |   |           |    |    |        |   |   |    |   |             |            |           |            |            |                       |
| 8100 |                       |       |             |     |          |          |          |          |               |        |     |               |         |           |              |   |     |   |           |    |    |        |   |   |    |   |             |            |           |            |            |                       |
| 8120 |                       |       |             |     |          |          |          |          |               |        |     |               |         |           |              |   |     |   |           |    |    |        |   |   |    |   |             |            |           |            |            |                       |
| 8140 |                       | ,     | 0           | ,   |          | •        | :        | ;        | ?             | !      | *   | °             | -       | `         | ••           | ^ |     |   | 1         | ヾ  | 7  | Ľ      | " | 소 | 々  | R | $\bigcirc$  |            |           | -          |            | $\left \right\rangle$ |
| 8160 | $\sim$                |       |             | ••• | ••       | "        | ,        | "        | "             | (      | )   | [             | )       | ]         | ]            | { | }   | < | $\rangle$ | 《  | >> | ٢      | Ţ | ſ | J  | ſ | ]           | +          | -         | ±          | X          |                       |
| 8180 | ÷                     | =     | ≠           | <   | >        | ≦        | ≧        | $\infty$ | · .           | ♂      | 9   | 0             | 1       | "         | $^{\circ}$ C | ¥ | \$  | ¢ | £         | %  | #  | &      | * | @ | §  | ☆ | $\star$     | $\bigcirc$ |           | $\bigcirc$ | $\diamond$ |                       |
| 81a0 |                       |       | $\triangle$ |     | $\nabla$ | ▼        | *        | Ŧ        | $\rightarrow$ | ←      | 1   | Ļ             | =       |           |              |   |     |   |           |    |    |        |   |   | ∈  | Э | $\subseteq$ | ⊇          | $\subset$ | $\supset$  | U          | $\cap$                |
| 81c0 |                       |       |             |     |          |          |          |          | $\wedge$      | $\vee$ |     | $\Rightarrow$ | ⇔       | $\forall$ | Ξ            |   |     |   |           |    |    |        |   |   |    |   | L           | $\bot$     | $\cap$    | $\partial$ | $\nabla$   | $\equiv$              |
| 81e0 | i≒                    | $\ll$ | $\gg$       |     | $\infty$ | $\infty$ | •••      | S        | SS            |        |     |               |         |           |              |   | Å   | ‰ | #         | þ  | ♪  | †      | ‡ | ¶ |    |   |             |            | O         |            |            | l                     |
| 8200 |                       |       |             |     |          |          |          |          |               |        |     |               |         |           |              |   |     |   |           |    |    |        |   |   |    |   |             |            |           |            |            |                       |
| 8220 |                       |       |             |     |          |          |          |          |               |        |     |               |         |           |              |   |     |   |           |    |    |        |   |   |    |   |             |            |           |            |            |                       |
| 8240 |                       |       |             |     |          |          |          |          |               |        |     |               |         |           |              | 0 | 1   | 2 | 3         | 4  | 5  | 6      | 7 | 8 | 9  |   |             |            |           |            |            |                       |
| 8260 | Α                     | В     | С           | D   | E        | F        | G        | Η        | Ι             | J      | K   | L             | Μ       | Ν         | Ο            | P | Q   | R | S         | Т  | U  | V      | W | Χ | Y  | Z |             |            |           |            |            |                       |
| 8280 |                       | а     | b           | с   | d        | е        | f        | g        | h             | i      | j   | k             | 1       | m         | n            | 0 | p   | q | r         | s  | t  | u      | v | w | x  | У | Z           |            |           |            |            | あ                     |
| 82a0 | あ                     | 63    | り           | う   | う        | え        | え        | お        | お             | か      | が   | き             | ぎ       | <         | ぐ            | け | げ   | Z | ご         | さ  | ざ  | U      | じ | す | ず  | せ | ぜ           | そ          | ぞ         | た          | だ          | ち                     |
| 82c0 | ぢ                     | っ     | つ           | ブ   | τ        | で        | と        | ど        | な             | に      | ぬ   | ね             | の       | は         | ば            | ぱ | ひ   | び | ぴ         | ふ  | ぶ  | ぶ      |   | べ | ペ  | ほ | ぼ           | ぽ          | ま         | み          | む          | め                     |
| 82e0 | も                     | Þ     | や           | Ø   | Ø        | よ        | よ        | 5        | Ŋ             | る      | n   | ろ             | わ       | わ         | ゐ            | ゑ | を   | h |           |    |    |        |   |   |    |   |             |            |           |            |            |                       |
| 8300 |                       |       |             |     |          |          |          |          |               |        |     |               |         |           |              |   |     |   |           |    |    |        |   |   |    |   |             |            |           |            |            |                       |
| 8320 |                       |       |             |     |          |          |          |          |               |        |     |               |         |           |              |   |     |   |           |    |    |        |   |   |    |   |             |            |           |            |            |                       |
| 8340 | 7                     | 7     | 1           | 1   | ウ        | ウ        | I        | I        | オ             | オ      | 力   | ガ             | キ       | ギ         | ク            | グ | ケ   | ゲ | Э         | Ĭ  | サ  | ザ      | シ | ジ | ス  | ズ | セ           | ゼ          | ソ         | ゾ          | タ          | ダ                     |
| 8360 | チ                     | ヂ     | ッ           | ッ   | ヅ        | テ        | デ        | ト        | ド             | ナ      | =   | ヌ             | ネ       | ノ         | ハ            | バ | パ   | E | ビ         | ピ  | フ  | ブ      | プ |   | べ  | ペ | ホ           | ボ          | ポ         | 7          | Ξ          |                       |
| 8380 | $\boldsymbol{\Delta}$ | メ     | モ           | ヤ   | ヤ        | ユ        | ユ        | Е        | Ε             | ラ      | リ   | ル             | $ \nu $ |           | ワ            | ワ | 井   | I | ヲ         | ン  | ヴ  | 力      | ケ |   |    |   |             |            |           |            |            | Α                     |
| 83a0 | В                     | Γ     | Δ           | Е   | Z        | Н        | Θ        | Ι        | Κ             | Λ      | Μ   | N             | Ξ       | 0         | П            | Р | Σ   | T | Υ         | Φ  | Χ  | Ψ      | Ω |   |    |   |             |            |           |            |            | $\alpha$              |
| 83c0 | β                     | γ     | δ           | 3   | ζ        | $\eta$   | $\theta$ | ι        | κ             | λ      | μ   | ν             | ξ       | 0         | π            | ρ | σ   | τ | υ         | φ  | χ  | $\psi$ | ω |   |    |   |             |            |           |            |            |                       |
| 83e0 |                       |       |             |     |          |          |          |          |               |        |     |               |         |           |              |   |     |   |           |    |    |        |   |   |    |   |             |            |           |            |            |                       |

|      | 0 | 1   | 2    | 3    | 4   | 5   | 6          | 7    | 8   | 9        | Α   | В    | С     | D     | E    | F    | 0  | 1  | 2  | 3  | 4  | 5  | 6 | 7  | 8 | 9  | Α   | В    | С  | D | E | F   |
|------|---|-----|------|------|-----|-----|------------|------|-----|----------|-----|------|-------|-------|------|------|----|----|----|----|----|----|---|----|---|----|-----|------|----|---|---|-----|
| 8400 |   |     |      |      |     |     |            |      |     |          |     |      |       |       |      |      |    |    |    |    |    |    |   |    |   |    |     |      |    |   |   |     |
| 8420 |   |     |      |      |     |     |            |      |     |          |     |      |       |       |      |      |    |    |    |    |    |    |   |    |   |    |     |      |    |   |   |     |
| 8440 | А | Б   | В    | Γ    | Д   | E   | Ë          | Ж    | 3   | И        | Й   | К    | Л     | Μ     | Η    | Ο    | П  | Р  | C  | Т  | У  | Φ  | X | Ц  | Ч | Ш  | Щ   | Ъ    | Ы  | Ь | Э | Ю   |
| 8460 | Я |     |      |      |     |     |            |      |     |          |     |      |       |       |      |      | a  | б  | в  | Г  | Д  | e  | ë | ж  | 3 | И  | Й   | к    | Л  | М | Н |     |
| 8480 | 0 | п   | p    | с    | Т   | У   | Φ          | x    | Ц   | ч        | ш   | щ    | Ъ     | ы     | Ь    | Э    | ю  | я  |    |    |    |    |   |    |   |    |     |      |    |   |   |     |
| 84a0 |   | Г   |      |      | L   | -   | -          | -    |     | +        | —   |      | г     | 7     | Г    | L    | F  | -  | Н  | 1  | +  | F  |   | -  | 1 | +  |     | Т    | -  | L | + |     |
| 84c0 |   |     |      |      |     |     |            |      |     |          |     |      | -     |       |      |      |    |    |    |    |    |    |   |    |   | 1  |     |      |    |   |   |     |
| 84e0 |   |     |      |      |     |     |            |      |     |          |     |      |       |       |      |      |    |    |    |    |    |    |   |    |   |    |     |      |    |   |   |     |
| 8500 |   |     |      |      |     |     |            |      |     |          |     |      |       |       |      |      |    |    |    |    |    |    |   |    |   |    |     |      |    |   |   |     |
| 8520 |   |     |      |      |     |     |            |      |     |          |     |      |       |       |      |      |    |    |    |    |    |    |   |    |   |    |     |      |    |   |   |     |
| 8540 |   |     |      |      |     |     |            |      |     |          |     |      |       |       |      |      |    |    |    |    |    |    |   |    |   |    |     |      |    |   |   |     |
| 8560 |   |     |      |      |     |     |            |      |     |          |     |      |       |       |      |      |    |    |    |    |    |    |   |    |   |    |     |      |    |   |   |     |
| 8580 |   |     |      |      |     |     |            |      |     |          |     |      |       |       |      |      |    |    |    |    |    |    |   |    |   |    |     |      |    |   |   |     |
| 85a0 |   |     |      |      |     |     |            |      |     |          |     |      |       |       |      |      |    |    |    |    |    |    |   |    |   |    |     |      |    |   |   |     |
| 85c0 |   |     |      |      |     |     |            |      |     |          |     |      |       |       |      |      |    |    |    |    |    |    |   |    |   |    |     |      |    |   |   |     |
| 85e0 |   |     |      |      |     |     |            |      |     |          |     |      |       |       |      |      |    |    |    |    |    |    |   |    |   |    |     |      |    |   |   |     |
| 8600 |   |     |      |      |     |     |            |      |     |          |     |      |       |       |      |      |    |    |    |    |    |    |   |    |   |    |     |      |    |   |   |     |
| 8620 |   |     |      |      |     |     |            |      |     |          |     |      |       |       |      |      |    |    |    |    |    |    |   |    |   |    |     |      |    |   |   |     |
| 8640 |   |     |      |      |     |     |            |      |     |          |     |      |       |       |      |      |    |    |    |    |    |    |   |    |   |    |     |      |    |   |   |     |
| 8660 |   |     |      |      |     |     |            |      |     |          |     |      |       |       |      |      |    |    |    |    |    |    |   |    |   |    |     |      |    |   |   |     |
| 8680 |   |     |      |      |     |     |            |      |     |          |     |      |       |       |      |      |    |    |    |    |    |    |   |    |   |    |     |      |    |   |   |     |
| 86a0 |   |     |      |      |     |     |            |      |     |          |     |      |       |       |      |      |    |    |    |    |    |    |   |    |   |    |     |      |    |   |   |     |
| 86c0 |   |     |      |      |     |     |            |      |     |          |     |      |       |       |      |      |    |    |    |    |    |    |   |    |   |    |     |      |    |   |   |     |
| 86e0 |   |     |      |      |     |     |            |      |     |          |     |      |       |       |      |      |    |    |    |    |    |    |   |    |   |    |     |      |    |   |   |     |
| 8700 |   |     |      |      |     |     |            |      |     |          |     |      |       |       |      |      |    |    |    |    |    |    |   |    |   |    |     |      |    |   |   |     |
| 8720 |   |     |      |      |     |     |            |      |     |          |     |      |       |       |      |      |    |    |    |    |    |    |   |    |   |    |     |      |    |   |   |     |
| 8740 | 1 | 2   | 3    | 4    | 5   | 6   | $\bigcirc$ | 8    | 9   | 10       | (1) | (12) | 13    | 14    | (15) | (16) | 17 | 18 | 19 | 20 | Ι  | П  | Ш | IV | V | VI | VII | VIII | IX | Χ |   | ٤., |
| 8760 | + | センチ | ベートル | グラム  | トン  | アール | ヘクタール      | リットル | アット | カロ<br>リー | ドル  | セント  | パーセント | ミリバール |      | mm   | cm | km | mg | kg | cc | m² |   |    |   |    |     |      |    |   | 贼 |     |
| 8780 | " | "   | No.  | K.K. | Tel | Œ   | $\oplus$   | Đ    | Ē   | €        | (株) | (有)  | (代)   | 聯     | 炡    | 翢    | ≒  | =  | S  | ¢  | Σ  |    |   | Z  | L |    | •.• | Π    | υ  |   |   |     |
| 87a0 |   |     |      |      |     |     |            |      |     |          |     |      |       |       |      |      |    |    |    |    |    |    |   |    |   |    |     |      |    |   |   |     |
| 87c0 |   |     |      |      |     |     |            |      |     |          |     |      |       |       |      |      |    |    |    |    |    |    |   |    |   |    |     |      |    |   |   |     |
| 87e0 |   |     |      |      |     |     |            |      |     |          |     |      |       |       |      |      |    |    |    |    |    |    |   |    |   |    |     |      |    |   |   |     |

|      | 0 | 1 | 2 | 3 | 4 | 5 | 6 | 7 | 8 | 9 | Α | В | С | D | E | F | 0 | 1 | 2 | 3 | 4 | 5   | 6 | 7 | 8 | 9 | A | В | С | D | E | F |
|------|---|---|---|---|---|---|---|---|---|---|---|---|---|---|---|---|---|---|---|---|---|-----|---|---|---|---|---|---|---|---|---|---|
| 8800 |   |   |   |   |   |   |   |   |   |   |   |   |   |   |   |   |   |   |   |   |   |     |   |   |   |   |   |   |   |   |   |   |
| 8820 |   |   |   |   |   |   |   |   |   |   |   |   |   |   |   |   |   |   |   |   |   |     |   |   |   |   |   |   |   |   |   | Į |
| 8840 |   |   |   |   |   |   |   |   |   |   |   |   |   |   |   |   |   |   |   |   |   |     |   |   |   |   |   |   |   |   |   |   |
| 8860 |   |   |   |   |   |   |   |   |   |   |   |   |   |   |   |   |   |   |   |   |   |     |   |   |   |   |   |   |   |   |   |   |
| 8880 |   |   |   |   |   |   |   |   |   |   |   |   |   |   |   |   |   |   |   |   |   |     |   |   |   |   |   |   |   |   |   | 亜 |
| 88a0 | 唖 | 娃 | 阿 | 哀 | 愛 | 挨 | 姶 | 逢 | 葵 | 茜 | 穐 | 悪 | 握 | 渥 | 旭 | 蔁 | 芦 | 鯵 | 梓 | 圧 | 斡 | 扱   | 宛 | 姐 | 虻 | 飴 | 絢 | 綾 | 鮎 | 或 | 粟 | 袷 |
| 88c0 | 安 | 庵 | 按 | 暗 | 案 | 闍 | 鞍 | 杏 | 以 | 伊 | 位 | 依 | 偉 | 囲 | 夷 | 委 | 威 | 尉 | 惟 | 意 | 慰 | 易   | 椅 | 為 | 畏 | 異 | 移 | 維 | 緯 | 胃 | 萎 | 衣 |
| 88e0 | 謂 | 違 | 遺 | 医 | 井 | 亥 | 域 | 育 | 郁 | 磯 |   | 壱 | 溢 | 逸 | 稲 | 茨 | 芋 | 鰯 | 允 | 印 | 咽 | 員   | 因 | 姻 | 引 | 飲 | 淫 | 胤 | 蔭 |   |   |   |
| 8900 |   |   |   |   |   |   |   |   |   |   |   |   |   |   |   |   |   |   |   |   |   |     |   |   |   |   |   |   |   |   |   |   |
| 8920 |   |   |   |   |   |   |   |   |   |   |   |   |   |   |   |   |   |   |   |   |   |     |   |   |   |   |   |   |   |   |   |   |
| 8940 | 院 | 陰 | 隠 | 韻 | 时 | 右 | 宇 | 烏 | 羽 | 迂 | 雨 | 卯 | 鵜 | 窺 | 丑 | 碓 | 臼 | 渦 | 嘘 | 唄 | 欝 | 蔚   | 鮼 | 姥 | 厩 | 浦 | 瓜 | 閠 | 噂 | 궃 | 運 | 雲 |
| 8960 | 荏 | 餌 | 叡 | 営 | 嬰 | 影 | 眏 | 曳 | 栄 | 永 | 泳 | 洩 | 瑛 | 盈 | 穎 | 頴 | 英 | 衛 | 詠 | 鋭 | 液 | 疫   | 益 | 駅 | 悦 | 謁 | 越 | 閲 | 榎 | 厭 | 円 |   |
| 8980 | 園 | 堰 | 奄 | 宴 | 延 | 怨 | 掩 | 援 | 沿 | 演 | 炎 | 焔 | 煙 | 燕 | 猿 | 緑 | 艶 | 苑 | 薗 | 遠 | 鉛 | 鴛   | 塩 | 於 | 汚 | 甥 | 凹 | 央 | 奥 | 往 | 応 | 押 |
| 89a0 | 旺 | 横 | 欧 | 殴 | Ŧ | 翁 | 褉 | 鴬 | 鴎 | 黄 | 岡 | 沖 | 荻 | 億 | 屋 | 憶 | 臆 | 桶 | 牡 | Z | 俺 | 卸   | 恩 | 温 | 穏 | 音 | 下 | 化 | 仮 | 何 | 伽 | 価 |
| 89c0 | 佳 | 加 | 可 | 嘉 | 夏 | 嫁 | 家 | 寡 | 科 | 暇 | 果 | 架 | 歌 | 河 | 火 | 珂 | 禍 | 禾 | 稼 | 箇 | 花 | 苛   | 茄 | 荷 | 華 | 菓 | 蝦 | 課 | 嘩 | 貨 | 迦 | 過 |
| 89e0 | 霞 | 蚊 | 俄 | 峨 | 我 | 牙 | 画 | 臥 | 芽 | 蛾 | 賀 | 雅 | 餓 | 駕 | 介 | 会 | 解 | 回 | 塊 | 壞 | 廻 | 快   | 怪 | 悔 | 恢 | 懐 | 戒 | 拐 | 改 |   |   |   |
| 8a00 |   |   |   |   |   |   |   |   |   |   |   |   |   |   |   |   |   |   |   |   |   |     |   |   |   |   |   |   |   |   |   |   |
| 8a20 |   |   |   |   |   |   |   |   |   |   |   |   |   |   |   |   |   |   |   |   |   |     |   |   |   |   |   |   |   |   |   |   |
| 8a40 | 魁 | 踇 | 械 | 海 | 灰 | 界 | 皆 | 絵 | 芥 | 蟹 | 開 | 階 | 貝 | 凱 | 劾 | 外 | 咳 | 害 | 崖 | 慨 | 概 | 涯   | 碍 | 蓋 | 街 | 該 | 鎧 | 骸 | 浬 | 馨 | 蛙 | 垣 |
| 8a60 | 杮 | 蛎 | 鈎 | 劃 | 嚇 | 各 | 廓 | 拡 | 撹 | 格 | 核 | 殻 | 獲 | 確 | 穫 | 覚 | 角 | 赫 | 較 | 郭 | 閣 | 隔   | 革 | 学 | 岳 | 楽 | 額 | 顎 | 掛 | 笠 | 樫 |   |
| 8a80 | 橿 | 梶 | 鰍 | 潟 | 割 | 喝 | 恰 | 括 | 活 | 渇 | 滑 | 葛 | 褐 | 轄 | 且 | 鰹 | 叶 | 椛 | 樺 | 鞄 | 株 | 兜   | 竃 | 蒲 | 釜 | 鎌 | 噛 | 鴨 | 栢 | 茅 | 萓 | 粥 |
| 8aa0 | 刈 | 苅 | 瓦 | 乾 | 侃 | 冠 | 寒 | 刊 | 勘 | 勧 | 巻 | 喚 | 堪 | 姦 | 完 | 官 | 寛 | 于 | 幹 | 患 | 感 | 慣   | 憾 | 換 | 敢 | 柑 | 桓 | 棺 | 款 | 歓 | 汗 | 漢 |
| 8ac0 | 澗 | 潅 | 環 | 甘 | 監 | 看 | 竿 | 管 | 簡 | 緩 | 缶 | 翰 | 肝 | 艦 | 莞 | 観 | 諌 | 貫 | 還 | 鑑 | 間 | 閑   | 関 | 陥 | 韓 | 館 | 舘 | 丸 | 含 | 岸 | 巌 | 玩 |
| 8ae0 | 癌 | 眼 | 岩 | 翫 | 贋 | 雁 | 頑 | 顏 | 願 | 企 | 伎 | 危 | 喜 | 器 | 基 | 奇 | 嬉 | 寄 | 岐 | 希 | 幾 | 忌   | 揮 | 机 | 旗 | 既 | 期 | 棋 | 棄 |   |   |   |
| 8b00 |   |   |   |   |   |   |   |   |   |   |   |   |   |   |   |   |   |   |   |   |   |     |   |   |   |   |   |   |   |   |   |   |
| 8b20 |   |   |   |   |   |   |   |   |   |   |   |   |   |   |   |   |   |   |   |   |   |     |   |   |   |   |   |   |   |   |   |   |
| 8b40 | 機 | 帰 | 毅 | 気 | 汽 | 畿 | 祈 | 季 | 稀 | 紀 | 徽 | 規 | 記 | 貴 | 起 | 軌 | 輝 | 飢 | 騎 | 鬼 | 亀 | 偽   | 儀 | 妓 | 宜 | 戯 | 技 | 擬 | 欺 | 犠 | 疑 | 祇 |
| 8b60 | 義 | 蟻 | 誼 | 議 | 掬 | 菊 | 鞠 | 吉 | 吃 | 喫 | 桔 | 橘 | 詰 | 砧 | 杵 | 黍 | 却 | 客 | 脚 | 虐 | 逆 | ff. | 久 | 仇 | 休 | 及 | 吸 | 宮 | 弓 | 急 | 救 |   |
| 8b80 | 朽 | 求 | 汲 | 泣 | 灸 | 球 | 究 | 窮 | 笈 | 級 | 糾 | 給 | 旧 | 牛 | 去 | 居 | 巨 | 拒 | 拠 | 挙 | 渠 | 虚   | 許 | 距 | 鋸 | 漁 | 禦 | 魚 | 亨 | 享 | 京 | 供 |
| 8ba0 | 侠 | 僑 | 兇 | 競 | 共 | 凶 | 協 | 匡 | 卿 | 叫 | 喬 | 境 | 峡 | 強 | 彊 | 怯 | 恐 | 恭 | 挟 | 教 | 橋 | 況   | 狂 | 狭 | 矯 | 胸 | 脅 | 興 | 蕎 | 郷 | 鏡 | 響 |
| 8bc0 | 饗 | 鷩 | 仰 | 凝 | 尭 | 暁 | 業 | 局 | 曲 | 極 | 玉 | 桐 | 粁 | 僅 | 勤 | 均 | 巾 | 錦 | 斤 | 欣 | 欽 | 琴   | 禁 | 禽 | 筋 | 緊 | 芹 | 菌 | 衿 | 襟 | 謹 | 近 |
| 8be0 | 金 | 吟 | 鈒 | 九 | 俱 | 句 | 区 | 狗 | 玖 | 矩 | 苦 | 躯 | 駆 | 駈 | 駒 | 具 | 愚 | 虞 | 喰 | 空 | 偶 | 寓   | 遇 | 隅 | 串 | 櫛 | 釧 | 屑 | 屈 |   |   |   |

|      | 0 | 1 | 2 | 3 | 4 | 5 | 6 | 7 | 8 | 9 | Α | В | С | D | E | F | 0 | 1 | 2 | 3 | 4 | 5 | 6 | 7 | 8 | 9 | Α | В | С | D | Е | F |
|------|---|---|---|---|---|---|---|---|---|---|---|---|---|---|---|---|---|---|---|---|---|---|---|---|---|---|---|---|---|---|---|---|
| 8c00 |   |   |   |   |   |   |   |   |   |   |   |   |   |   |   |   |   |   |   |   |   |   |   |   |   |   |   |   |   |   |   |   |
| 8c20 |   |   |   |   |   |   |   |   |   |   |   |   |   |   |   |   |   |   |   |   |   |   |   |   |   |   |   |   |   |   |   |   |
| 8c40 | 掘 | 窟 | 沓 | 靴 | 轡 | 窪 | 熊 | 隈 | 粂 | 栗 | 縔 | 桑 | 鳅 | 勲 | 君 | 薫 | 訓 | 群 | 軍 | 郡 | 赴 | 袈 | 祁 | 係 | 傾 | 刑 | 兄 | 啓 | 圭 | 珪 | 型 | 契 |
| 8c60 | 形 | 径 | 恵 | 慶 | 慧 | 憩 | 掲 | 携 | 敬 | 景 | 桂 | 渓 | 畦 | 稽 | 系 | 経 | 継 | 繋 | 罫 | 茎 | 荊 | 蛍 | 計 | 詣 | 警 | 軽 | 頚 | 鶏 | 共 | 迎 | 鯨 |   |
| 8c80 | 劇 | 戟 | 撃 | 激 | 隙 | 桁 | 傑 | 欠 | 決 | 潔 | 穴 | 結 | ш | 訣 | 月 | 件 | 倹 | 倦 | 健 | 兼 | 券 | 剣 | 喧 | 圏 | 堅 | 嫌 | 建 | 憲 | 懸 | 拳 | 捲 | 検 |
| 8ca0 | 権 | 牽 | 犬 | 献 | 研 | 硯 | 絹 | 県 | 肩 | 見 | 謙 | 賢 | 軒 | 遺 | 鍵 | 険 | 顕 | 験 | 鹸 | 元 | 原 | 厳 | 幻 | 弦 | 減 | 源 | 玄 | 現 | 絃 | 舷 | 言 | 諺 |
| 8cc0 | 限 | 乎 | 個 | 古 | 呼 | 固 | 姑 | 孤 | 己 | 庫 | 弧 | 戸 | 故 | 枯 | 湖 | 狐 | 糊 | 袴 | 股 | 胡 | 菰 | 虎 | 誇 | 跨 | 鈷 | 雇 | 顧 | 鼓 | 五 | 互 | 伍 | 午 |
| 8ce0 | 呉 | 吾 | 娯 | 後 | 御 | 悟 | 梧 | 檎 | 瑚 | 碁 | 語 | 誤 | 護 | 醐 | 乞 | 鯉 | 交 | 佼 | 侯 | 候 | 倖 | 光 | 公 | 功 | 効 | 勾 | 厚 |   | 向 |   |   |   |
| 8d00 |   |   |   |   |   |   |   |   |   |   |   |   |   |   |   |   |   |   |   |   |   |   |   |   |   |   |   |   |   |   |   |   |
| 8d20 |   |   |   |   |   |   |   |   |   |   |   |   |   |   |   |   |   |   |   |   |   |   |   |   |   |   |   |   |   |   |   |   |
| 8d40 | 后 | 喉 | 坑 | 垢 | 好 | 孔 | 孝 | 宏 | I | 巧 | 巷 | 幸 | 広 | 庚 | 康 | 弘 | 恒 | 慌 | 抗 | 拘 | 控 | 攻 | 昂 | 晃 | 更 | 杭 | 校 | 梗 | 構 | 江 | 洪 | 浩 |
| 8d60 | 港 | 溝 | 甲 | 皇 | 硬 | 稿 | 糠 | 紅 | 絋 | 絞 | 綱 | 耕 | 考 | 肯 | 肱 | 腔 | 膏 | 航 | 荒 | 行 | 衡 | 講 | 貢 | 購 | 郊 | 酵 | 鉱 | 砿 | 鋼 | 閤 | 降 |   |
| 8d80 | 項 | 香 | 高 | 鴻 | 剛 | 劫 | 号 | 合 | 壕 | 拷 | 濠 | 豪 | 鼙 | 麹 | 克 | 刻 | 告 | 王 | 穀 | 酷 | 鵠 | 黒 | 獄 | 漉 | 腰 | 甑 | 忽 | 惚 | 骨 | 狛 | 込 | 此 |
| 8da0 | 頃 | 今 | 困 | 坤 | 墾 | 婚 | 恨 | 懇 | 昏 | 昆 | 根 | 梱 | 混 | 痕 | 紺 | 艮 | 魂 | 些 | 佐 | 叉 | 唆 | 嵯 | 左 | 差 | 査 | 沙 | 瑳 | 砂 | 詐 | 鎖 | 裟 | 坐 |
| 8dc0 | 座 | 挫 | 債 | 催 | 再 | 最 | 哉 | 塞 | 妻 | 宰 | 彩 | 才 | 採 | 栽 | 歳 | 済 | 災 | 采 | 犀 | 砕 | 砦 | 祭 | 斎 | 細 | 菜 | 裁 | 載 | 際 | 剤 | 在 | 材 | 罪 |
| 8de0 | 財 | 冴 | 坂 | 阪 | 堺 | 榊 | 肴 | 咲 | 崎 | 埼 | 碕 | 鷺 | 作 | 削 | 咋 | 搾 | 昨 | 朔 | 柵 | 窄 | 策 | 索 | 錯 | 桜 | 鮭 | 笹 | 匙 | 册 | 刷 |   |   |   |
| 8e00 |   |   |   |   |   |   |   |   |   |   |   |   |   |   |   |   |   |   |   |   |   |   |   |   |   |   |   |   |   |   |   |   |
| 8e20 |   |   |   |   |   |   |   |   |   |   |   |   |   |   |   |   |   |   |   |   |   |   |   |   |   |   |   |   |   |   |   |   |
| 8e40 | 察 | 拶 | 撮 | 擦 | 札 | 殺 | 薩 | 雑 | 皐 | 鯖 | 捌 | 錆 | 鮫 | Ш | 晒 | Ξ | 傘 | 参 | Щ | 惨 | 撒 | 散 | 桟 | 燦 | 珊 | 産 | 算 | 纂 | 蚕 | 讃 | 賛 | 酸 |
| 8e60 | 餐 | 斬 | 暫 | 残 | 仕 | 仔 | 伺 | 使 | 刺 | 司 | 史 | 嗣 | 匹 | ± | 始 | 姉 | 姿 | 子 | 屍 | 市 | 師 | 志 | 思 | 指 | 支 | 孜 | 斯 | 施 | 旨 | 枝 | 止 |   |
| 8e80 | 死 | 氏 | 獅 | 祉 | 私 | 糸 | 紙 | 紫 | 肢 | 脂 | 至 | 視 | 詞 | 詩 | 試 | 誌 | 諮 | 資 | 賜 | 雌 | 飼 | 歯 | 事 | 似 | 侍 | 児 | 字 | 寺 | 慈 | 持 | 時 | 次 |
| 8ea0 | 滋 | 治 | 爾 | 璽 | 痔 | 磁 | 示 | 而 | 耳 | 自 | 蒔 | 辞 | 汐 | 鹿 | 式 | 識 | 鴫 | 竺 | 軸 | 宍 | 雫 | 七 | 叱 | 執 | 失 | 嫉 | 室 | 悉 | 湿 | 漆 | 疾 | 質 |
| 8ec0 | 実 | 蔀 | 篠 | 偲 | 柴 | 芝 | 屡 | 蕊 | 縞 | 舎 | 写 | 射 | 摿 | 赦 | 斜 | 煮 | 社 | 紗 | 者 | 謝 | 車 | 遮 | 蛇 | 邪 | 借 | 勺 | 尺 | 杓 | 灼 | 爵 | 酌 | 釈 |
| 8ee0 | 錫 | 若 | 寂 | 弱 | 惹 | 主 | 取 | 守 | 手 | 朱 | 殊 | 狩 | 珠 | 種 | 腫 | 趣 | 酒 | 首 | 儒 | 受 | 呪 | 寿 | 授 | 樹 | 綬 | 需 | 囚 | 収 | 周 |   |   |   |
| 8f00 |   |   |   |   |   |   |   |   |   |   |   |   |   |   |   |   |   |   |   |   |   |   |   |   |   |   |   |   |   |   |   |   |
| 8f20 |   |   |   |   |   |   |   |   |   |   |   |   |   |   |   |   |   |   |   |   |   |   |   |   |   |   |   |   |   |   |   |   |
| 8f40 | 宗 | 就 | 州 | 修 | 愁 | 拾 | 洲 | 秀 | 秋 | 終 | 繍 | 習 | 臭 | 舟 | 蒐 | 衆 | 襲 | 讐 | 蹴 | 輯 | 週 | 酋 | 酬 | 集 | 醜 | 什 | 住 | 充 | + | 従 | 戎 | 柔 |
| 8f60 | 汁 | 渋 | 獣 | 縦 | 重 | 銃 | 叔 | 夙 | 宿 | 淑 | 祝 | 縮 | 粛 | 塾 | 熟 | 出 | 術 | 述 | 俊 | 峻 | 春 | 瞬 | 竣 | 舜 | 駿 | 准 | 循 | 旬 | 楯 | 殉 | 淳 |   |
| 8f80 | 準 | 潤 | 盾 | 純 | 巡 | 遵 | 醇 | 順 | 処 | 初 | 所 | 暑 | 曙 | 渚 | 庶 | 緒 | 署 | 書 | 薯 | 藷 | 諸 | 助 | 叙 | 女 | 序 | 徐 | 恕 | 鋤 | 除 | 傷 | 償 | 勝 |
| 8fa0 | 匠 | 升 | 召 | 哨 | 商 | 唱 | 嘗 | 奨 | 妾 | 娼 | 宵 | 将 | 小 | 少 | 尚 | 庄 | 床 | 廠 | 彰 | 承 | 抄 | 招 | 掌 | 捷 | 昇 | 昌 | 昭 | 晶 | 松 | 梢 | 樟 | 樵 |
| 8fc0 | 沼 | 消 | 渉 | 湘 | 焼 | 焦 | 照 | 症 | 省 | 硝 | 礁 | 祥 | 称 | 章 | 笑 | 粧 | 紹 | 肖 | 菖 | 蒋 | 蕉 | 衝 | 裳 | 訟 | 証 | 詔 | 詳 | 象 | 賞 | 醤 | 鉦 | 鍾 |
| 8fe0 | 鐘 | 障 | 鞘 | 上 | 丈 | 氶 | 乗 | 冗 | 剰 | 城 | 場 | 壌 | 嬢 | 常 | 情 | 擾 | 条 | 杖 | 浄 | 状 | 畳 | 穣 | 蒸 | 譲 | 醸 | 錠 | 嘱 | 埴 | 飾 |   |   |   |

|      | 0           | 1 | 2 | 3 | 4 | 5 | 6 | 7 | 8 | 9 | Α | В | С | D | E | F | 0 | 1 | 2 | 3  | 4 | 5 | 6 | 7 | 8 | 9 | Α | В | С | D | E | F |
|------|-------------|---|---|---|---|---|---|---|---|---|---|---|---|---|---|---|---|---|---|----|---|---|---|---|---|---|---|---|---|---|---|---|
| 9000 |             |   |   |   |   |   |   |   |   |   |   |   |   |   |   |   |   |   |   |    | - |   |   |   |   |   |   |   |   |   |   |   |
| 9020 |             |   |   |   |   |   |   |   |   |   |   |   |   |   |   |   |   |   |   |    |   |   |   |   |   |   |   |   |   |   |   |   |
| 9040 | 拭           | 植 | 殖 | 燭 | 織 | 職 | 色 | 触 | 食 | 蝕 | 辱 | 尻 | 伸 | 信 | 侵 | 唇 | 娠 | 寝 | 審 | 心  | 慎 | 振 | 新 | 晋 | 森 | 榛 | 浸 | 深 | 申 | 疹 | 真 | 神 |
| 9060 | 秦           | 紳 | 昍 | 芯 | 薪 | 親 | 診 | 身 | 辛 | 進 | 針 | 震 | 人 | 仁 | 刃 | 塵 | Ŧ | 尋 | 甚 | 尽  | 腎 | 訊 | 迅 | 陣 | 靭 | 笥 | 諏 | 須 | 酢 | 図 | 厨 |   |
| 9080 | 逗           | 吹 | 垂 | 帥 | 推 | 水 | 炊 | 睡 | 粋 | 翠 | 衰 | 遂 | 酔 | 錐 | 錘 | 随 | 瑞 | 髄 | 崇 | 嵩  | 数 | 枢 | 趨 | 雛 | 据 | 杉 | 椙 | 菅 | 頗 | 雀 | 裾 | 澄 |
| 90a0 | 摺           | 寸 | 世 | 瀬 | 畝 | 是 | 凄 | 制 | 勢 | 姓 | 征 | 性 | 成 | 政 | 整 | 星 | 晴 | 棲 | 栖 | īΕ | 清 | 牲 | 生 | 盛 | 精 | 聖 | 声 | 製 | 西 | 誠 | 誓 | 請 |
| 90c0 | 逝           | 醒 | 青 | 静 | 斉 | 税 | 脆 | 隻 | 席 | 惜 | 戚 | 斥 | 昔 | 析 | 石 | 積 | 籍 | 績 | 眘 | 責  | 赤 | 跡 | 蹟 | 碩 | 切 | 拙 | 接 | 摂 | 折 | 設 | 窃 | 節 |
| 90e0 | 説           | 雪 | 絶 | 舌 | 蝉 | 仙 | 先 | 千 | 占 | 宣 | 専 | 尖 | 川 | 戦 | 扇 | 撰 | 栓 | 栴 | 泉 | 浅  | 洗 | 染 | 潜 | 煎 | 煽 | 旋 | 穿 | 箭 | 線 |   |   |   |
| 9100 |             |   |   |   |   |   |   |   |   |   |   |   |   |   |   |   |   |   |   |    |   |   |   |   |   |   |   |   |   |   |   |   |
| 9120 |             |   |   |   |   |   |   |   |   |   |   |   |   |   |   |   |   |   |   |    |   |   |   |   |   |   |   |   |   |   |   |   |
| 9140 | 纎           | 羨 | 腺 | 舛 | 船 | 薦 | 詮 | 賎 | 践 | 選 | 遷 | 銭 | 銑 | 閃 | 鮮 | 前 | 善 | 漸 | 然 | 全  | 褝 | 繕 | 膳 | 糎 | 噌 | 塑 | 岨 | 措 | 曾 | 曽 | 楚 | 狙 |
| 9160 | 疏           | 疎 | 礎 | 祖 | 租 | 粗 | 素 | 組 | 蘇 | 訴 | 阻 | 遡 | 鼠 | 僧 | 創 | 双 | 叢 | 倉 | 喪 | 壮  | 奏 | 爽 | 宋 | 層 | 匝 | 惣 | 想 | 捜 | 掃 | 挿 | 掻 |   |
| 9180 | 操           | 早 | 曹 | 巣 | 槍 | 槽 | 漕 | 燥 | 争 | 痩 | 相 | 窓 | 糟 | 総 | 綜 | 聡 | 草 | 荘 | 葬 | 蒼  | 藻 | 装 | 走 | 送 | 遭 | 鎗 | 霜 | 騒 | 像 | 増 | 憎 | 臓 |
| 91a0 | 蔵           | 贈 | 造 | 促 | 側 | 則 | 即 | 息 | 捉 | 束 | 測 | 足 | 速 | 俗 | 属 | 賊 | 族 | 続 | 卒 | 袖  | 其 | 揃 | 存 | 孫 | 尊 | 損 | 村 | 遜 | 他 | 多 | 太 | 汰 |
| 91c0 | 詑           | 凲 | 堕 | 妥 | 惰 | 打 | 柁 | 舵 | 楕 | 陀 | 駄 | 騨 | 体 | 堆 | 対 | 耐 | 岱 | 帯 | 待 | 怠  | 態 | 戴 | 替 | 泰 | 滞 | 胎 | 腿 | 苔 | 袋 | 貸 | 退 | 逮 |
| 91e0 | 隊           | 黛 | 鯛 | 代 | 台 | 大 | 第 | 醍 | 題 | 鷹 | 滝 | 瀧 | 卓 | 啄 | 宅 | 托 | 択 | 拓 | 沢 | 濯  | 琢 | 託 | 鐸 | 濁 | 諾 | 茸 | 凧 | 蛸 | 只 |   |   |   |
| 9200 |             |   |   |   |   |   |   |   |   |   |   |   |   |   |   |   |   |   |   |    |   |   |   |   |   |   |   |   |   |   |   |   |
| 9220 |             |   |   |   |   |   |   |   |   |   |   |   |   |   |   |   |   |   |   |    |   |   |   |   |   |   |   |   |   |   |   |   |
| 9240 | <b>D</b> [] | 但 | 達 | 辰 | 奪 | 脱 | 巽 | 竪 | 辿 | 棚 | 谷 | 狸 | 鱈 | 樽 | 誰 | 丹 | 甫 | 嘆 | 坦 | 担  | 探 | 旦 | 歎 | 淡 | 湛 | 炭 | 短 | 端 | 箪 | 綻 | 耽 | 胆 |
| 9260 | 蛋           | 誕 | 鍛 | 団 | 壇 | 弾 | 断 | 暖 | 檀 | 段 | 男 | 談 | 値 | 知 | 地 | 弛 | 恥 | 智 | 池 | 痴  | 稚 | 置 | 致 | 蜘 | 遅 | 馳 | 築 | 畜 | 竹 | 筑 | 蓄 |   |
| 9280 | 逐           | 秩 | 窒 | 茶 | 嫡 | 着 | 中 | 仲 | 宙 | 忠 | 抽 | 昼 | 柱 | 注 | 虫 | 衷 | 註 | 酎 | 鋳 | 駐  | 樗 | 瀦 | 猪 | 苧 | 著 | 貯 | T | 兆 | 凋 | 喋 | 寵 | 帖 |
| 92a0 | 帳           | 庁 | 弔 | 張 | 彫 | 徴 | 懲 | 挑 | 暢 | 朝 | 潮 | 牒 | 町 | 眺 | 聴 | 脹 | 腸 | 蝶 | 調 | 諜  | 超 | 跳 | 銚 | 長 | 頂 | 鳥 | 勅 | 捗 | 直 | 朕 | 沈 | 珍 |
| 92c0 | 賃           | 鎮 | 陳 | 津 | 墜 | 椎 | 槌 | 追 | 鎚 | 痛 | 通 | 塚 | 栂 | 掴 | 槻 | 佃 | 漬 | 柘 | 辻 | 蔦  | 綴 | 鍔 | 椿 | 潰 | 坪 | 壷 | 嬬 | 紬 | 爪 | 吊 | 釣 | 鶴 |
| 92e0 | 亭           | 低 | 停 | 偵 | 剃 | 貞 | 呈 | 堤 | 定 | 帝 | 底 | 庭 | 廷 | 弟 | 悌 | 抵 | 挺 | 提 | 梯 | 汀  | 碇 | 禎 | 程 | 締 | 艇 | 訂 | 諦 | 蹄 | 逓 |   |   |   |
| 9300 |             |   |   |   |   |   |   |   |   |   |   |   |   |   |   |   |   |   |   |    |   |   |   |   |   |   |   |   |   |   |   |   |
| 9320 |             |   |   |   |   |   |   |   |   |   |   |   |   |   |   |   |   |   |   |    |   |   |   |   |   |   |   |   |   |   |   |   |
| 9340 | 邸           | 鄭 | 釘 | 鼎 | 泥 | 摘 | 擢 | 敵 | 滴 | 的 | 笛 | 適 | 鏑 | 溺 | 哲 | 徹 | 撤 | 轍 | 迭 | 鉄  | 典 | 填 | 天 | 展 | 店 | 添 | 纏 | 甜 | 貼 | 転 | 顛 | 点 |
| 9360 | 伝           | 殿 | 澱 | Ξ | 電 | 兎 | 吐 | 堵 | 塗 | 妬 | 屠 | 徒 | 斗 | 杜 | 渡 | 登 | 菟 | 賭 | 途 | 都  | 鍍 | 砥 | 砺 | 努 | 度 | 土 | 奴 | 怒 | 倒 | 党 | 冬 |   |
| 9380 | 凍           | 刀 | 唐 | 塔 | 塘 | 套 | 宕 | 島 | 嶋 | 悼 | 投 | 搭 | 東 | 桃 | 梼 | 棟 | 盗 | 淘 | 湯 | 涛  | 灯 | 燈 | 当 | 痘 | 祷 | 等 | 答 | 筒 | 糖 | 統 | 到 | 董 |
| 93a0 | 蕩           | 藤 | 討 | 謄 | 豆 | 踏 | 逃 | 透 | 鐙 | 陶 | 頭 | 騰 | 闘 | 働 | 動 | 同 | 堂 | 導 | 憧 | 撞  | 洞 | 朣 | 童 | 胴 | 萄 | 道 | 銅 | 峠 | 鴇 | 匿 | 得 | 徳 |
| 93c0 | 涜           | 特 | 督 | 禿 | 篤 | 毒 | 独 | 読 | 栃 | 橡 | 凸 | 突 | 椴 | 届 | 鳶 | 苫 | 寅 | 酉 | 瀞 | 噸  | 屯 | 惇 | 敦 | 沌 | 豚 | 遁 | 頓 | 呑 | 曇 | 鈍 | 奈 | 那 |
| 93e0 | 内           | 乍 | 凪 | 薙 | 謎 | 灘 | 捺 | 鍋 | 楢 | 馴 | 縄 | 畷 | 南 | 楠 | 軟 | 難 | 汝 |   | 尼 | 実  | 迩 | 匂 | 賑 | 肉 | 虹 | Ħ | 日 | 乳 | 入 |   |   | 1 |

|      | 0 | 1 | 2 | 3 | 4 | 5 | 6 | 7 | 8 | 9 | A | В | С | D | E | F | 0 | 1 | 2 | 3 | 4 | 5 | 6 | 7 | 8 | 9 | A | В | С | D | E | F |
|------|---|---|---|---|---|---|---|---|---|---|---|---|---|---|---|---|---|---|---|---|---|---|---|---|---|---|---|---|---|---|---|---|
| 9400 |   |   |   |   |   |   |   |   |   |   |   |   |   |   |   |   |   |   |   |   |   |   |   |   |   |   |   |   |   |   |   |   |
| 9420 |   |   |   |   |   |   |   |   |   |   |   |   |   |   |   |   |   |   |   |   |   |   |   |   |   |   |   |   |   |   |   |   |
| 9440 | 如 | 尿 | 韮 | 任 | 妊 | 忍 | 認 | 濡 | 禰 | 袮 | 寧 | 葱 | 猫 | 熱 | 年 | 念 | 捻 | 撚 | 燃 | 粘 | 乃 | 廼 | え | 埜 | 嚢 | 悩 | 濃 | 納 | 能 | 脳 | 膿 | 農 |
| 9460 | 覗 | 蛋 | 巴 | 把 | 播 | 覇 | 杷 | 波 | 派 | 琶 | 破 | 婆 | 罵 | 芭 | 馬 | 俳 | 廃 | 拝 | 排 | 敗 | 杯 | 盃 | 牌 | 背 | 肺 | 輩 | 配 | 倍 | 培 | 媒 | 梅 |   |
| 9480 | 楳 | 煤 | 狽 | 買 | 売 | 賠 | 陪 | 這 | 蝿 | 秤 | 矧 | 萩 | 伯 | 剥 | 博 | 拍 | 柏 | 泊 | 白 | 箔 | 粕 | 舶 | 薄 | 迫 | 曝 | 漠 | 爆 | 縛 | 莫 | 駁 | 麦 | 函 |
| 94a0 | 箱 | 硲 | 箸 | 肇 | 筈 | 櫨 | 幡 | 肌 | 畑 | 畠 | 八 | 鉢 | 溌 | 発 | 醗 | 髪 | 伐 | 罰 | 抜 | 筏 | 閥 | 鳩 | 噺 | 塙 | 蛤 | 隼 | 伴 | 判 | 半 | 反 | 叛 | 帆 |
| 94c0 | 搬 | 斑 | 板 | 氾 | 汎 | 版 | 犯 | 班 | 畔 | 繁 | 般 | 藩 | 販 | 範 | 釆 | 煩 | 頒 | 飯 | 挽 | 晩 | 番 | 盤 | 磐 | 蕃 | 蛮 | 匪 | 卑 | 否 | 妃 | 庇 | 彼 | 悲 |
| 94e0 | 屝 | 批 | 披 | 斐 | 比 | 泌 | 疲 | 皮 | 碑 | 秘 | 緋 | 罷 | 肥 | 被 | 誹 | 費 | 避 | 非 | 飛 | 樋 | 簸 | 備 | 尾 | 微 | 枇 | 毘 | 琵 | 眉 | 美 |   |   |   |
| 9500 |   |   |   |   |   |   |   |   |   |   |   |   |   |   |   |   |   |   |   |   |   |   |   |   |   |   |   |   |   |   |   |   |
| 9520 |   |   |   |   |   |   |   |   |   |   |   |   |   |   |   |   |   |   |   |   |   |   |   |   |   |   |   |   |   |   |   |   |
| 9540 | 鼻 | 柊 | 稗 | 匹 | 疋 | 髭 | 彦 | 膝 | 菱 | 肘 | 弼 | 必 | 畢 | 筆 | 逼 | 桧 | 姫 | 媛 | 紐 | 百 | 謬 | 俵 | 彪 | 標 | 氷 | 漂 | 瓢 | 票 | 表 | 評 | 豹 | 廟 |
| 9560 | 描 | 病 | 秒 | 苗 | 鍿 | 鋲 | 蒜 | 蛭 | 鰭 | 品 | 彬 | 斌 | 浜 | 瀕 | 貧 | 賓 | 頻 | 敏 | 瓶 | 不 | 付 | 埠 | 夫 | 婦 | 富 | 冨 | 布 | 府 | 怖 | 扶 | 敷 |   |
| 9580 | 斧 | 普 | 浮 | 父 | 符 | 腐 | 膚 | 芙 | 譜 | 負 | 賦 | 赴 | 阜 | 附 | 侮 | 撫 | 武 | 舞 | 葡 | 蕪 | 部 | 封 | 楓 | 風 | 苷 | 蕗 | 伏 | 副 | 復 | 幅 | 服 | 福 |
| 95a0 | 腹 | 複 | 覆 | 淜 | 弗 | 払 | 沸 | 仏 | 物 | 鮒 | 分 | 吻 | 噴 | 墳 | 憤 | 扮 | 焚 | 奮 | 粉 | 糞 | 紛 | 雰 | 文 | 聞 | 丙 | 併 | 兵 | 塀 | 幣 | 平 | 弊 | 柄 |
| 95c0 | 並 | 蔽 | 閉 | 陛 | 米 | 頁 | 僻 | 壁 | 癖 | 碧 | 別 | 暼 | 蔑 | 箆 | 偏 | 変 | 片 | 篇 | 編 | 辺 | 返 | 遍 | 便 | 勉 | 娩 | 弁 | 鞭 | 保 | 舗 | 鋪 | 圃 | 捕 |
| 95e0 | 歩 | 甫 | 補 | 輔 | 穂 | 募 | 墓 | 慕 | 戊 | 暮 | 母 | 簿 | 菩 | 倣 | 俸 | 包 | 呆 | 報 | 奉 | 宝 | 峰 | 峯 | 崩 | 庖 | 抱 | 捧 | 放 | 方 | 朋 |   |   |   |
| 9600 |   |   |   |   |   |   |   |   |   |   |   |   |   |   |   |   |   |   |   |   |   |   |   |   |   |   |   |   |   |   |   |   |
| 9620 |   |   |   |   |   |   |   |   |   |   |   |   |   |   |   |   |   |   |   |   |   |   |   |   |   |   |   |   |   |   |   |   |
| 9640 | 法 | 泡 | 烹 | 砲 | 縫 | 胞 | 芳 | 萌 | 蓬 | 蜂 | 褒 | 訪 | 豊 | 邦 | 鋒 | 飽 | 鳳 | 鵬 | 乏 | 亡 | 傍 | 剖 | 坊 | 妨 | 帽 | 忘 | 忙 | 房 | 暴 | 望 | 某 | 棒 |
| 9660 | 冒 | 紡 | 肪 | 膨 | 謀 | 貌 | 貿 | 鉾 | 防 | 吠 | 頬 | 北 | 僕 | 1 | 墨 | 撲 | 朴 | 牧 | 睦 | 穆 | 釦 | 勃 | 没 | 殆 | 堀 | 幌 | 奔 | 本 | 翻 | 凡 | 盆 |   |
| 9680 | 摩 | 磨 | 魔 | 麻 | 埋 | 妹 | 昧 | 枚 | 毎 | 哩 | 槙 | 幕 | 膜 | 枕 | 鮪 | 柾 | 鱒 | 桝 | 亦 | 俣 | X | 抺 | 末 | 沫 | 迄 | 侭 | 繭 | 麿 | 万 | 慢 | 満 | 漫 |
| 96a0 | 蔓 | 味 | 未 | 魅 | E | 箕 | 岬 | 密 | 蜜 | 湊 | 蓑 | 稔 | 脈 | 妙 | 粍 | 民 | 眠 | 務 | 夢 | 無 | 牟 | 矛 | 霧 | 鵡 | 椋 | 婿 | 娘 | 冥 | 名 | 命 | 明 | 盟 |
| 96c0 | 迷 | 銘 | 鳴 | 姪 | 牝 | 滅 | 免 | 棉 | 綿 | 緬 | 面 | 麺 | 摸 | 模 | 茂 | 妄 | 孟 | 毛 | 猛 | 盲 | 網 | 耗 | 蒙 | 儲 | 木 | 黙 | 日 | 杢 | 勿 | 餅 | 尤 | 戻 |
| 96e0 | 籾 | 貰 | 問 | 悶 | 紋 | 門 | 匁 | 也 | 冶 | 夜 | 爺 | 耶 | 野 | 弥 | 矢 | 厄 | 役 | 約 | 薬 | 訳 | 躍 | 靖 | 柳 | 薮 | 鑓 | 愉 | 愈 | 油 | 癒 |   |   |   |
| 9700 |   |   |   |   |   |   |   |   |   |   |   |   |   |   |   |   |   |   |   |   |   |   |   |   |   |   |   |   |   |   |   |   |
| 9720 |   |   |   |   |   |   |   |   |   |   |   |   |   |   | l |   |   |   |   |   |   |   |   |   |   |   |   |   |   |   |   |   |
| 9740 | 諭 | 輸 | 唯 | 佑 | 優 | 勇 | 友 | 宥 | 幽 | 悠 | 憂 | 揖 | 有 | 柚 | 湧 | 涌 | 猶 | 猷 | 由 | 祐 | 裕 | 誘 | 遊 | 邑 | 郵 | 雄 | 融 | 夕 | 予 | 余 | 与 | 誉 |
| 9760 | 輿 | 預 | 傭 | 幼 | 妖 | 容 | 庸 | 揚 | 揺 | 擁 | 曜 | 楊 | 様 | 洋 | 溶 | 熔 | 用 | 窯 | 羊 | 耀 | 葉 | 蓉 | 要 | 謡 | 踊 | 遥 | 陽 | 養 | 慾 | 抑 | 欲 |   |
| 9780 | 沃 | 浴 | 짶 | 翼 | 淀 | 羅 | 螺 | 裸 | 来 | 莱 | 頼 | 雷 | 洛 | 絡 | 落 | 酪 | 乱 | 卵 | 嵐 | 欄 | 濫 | 藍 | 蘭 | 覧 | 利 | 吏 | 履 | 李 | 梨 | 理 | 璃 | 痢 |
| 97a0 | 裏 | 裡 | 里 | 離 | 陸 | 律 | 率 | 立 | 葎 | 掠 | 略 | 劉 | 流 | 溜 | 琉 | 留 | 硫 | 粒 | 隆 | 竜 | 寵 | 侶 | 慮 | 旅 | 虜 | 了 | 亮 | 僚 | 両 | 凌 | 寮 | 料 |
| 97c0 | 粱 | 涼 | 猟 | 療 | 瞭 | 稜 | 糧 | 良 | 諒 | 遼 | 量 | 陵 | 領 | カ | 緑 | 倫 | 厘 | 林 | 淋 | 燐 | 琳 | 臨 | 輪 | 隣 | 鱗 | 麟 | 瑠 | 塁 | 涙 | 累 | 頖 | 令 |
| 97e0 | 伶 | 例 | 冷 | 励 | 嶺 | 怜 | 玲 | 礼 | 苓 | 鈴 | 隷 | 零 | 霊 | 麗 | 齡 | 曆 | 歴 | 列 | 劣 | 烈 | 裂 | 廉 | 恋 | 憐 | 漣 | 煉 | 廉 | 練 | 聯 |   |   |   |

|             | 0 | 1 | 2 | 3 | 4 | 5        | 6 | 7 | 8 | 9 | Α        | В | С | D | E | F      | 0 | 1 | 2  | 3 | 4 | 5 | 6 | 7 | 8 | 9 | Α | В | С | D       | Ε               | F          |
|-------------|---|---|---|---|---|----------|---|---|---|---|----------|---|---|---|---|--------|---|---|----|---|---|---|---|---|---|---|---|---|---|---------|-----------------|------------|
| 9800        |   |   |   |   |   |          |   |   |   |   |          |   |   |   |   |        |   |   |    |   |   |   |   |   |   |   |   |   |   |         |                 |            |
| 9820        |   |   |   |   |   |          |   |   |   |   |          |   |   |   |   |        |   |   |    |   |   |   |   |   |   |   |   |   |   |         |                 |            |
| 9840        | 蓮 | 連 | 錬 | 呂 | 魯 | 櫓        | 炉 | 賂 | 路 | 露 | 労        | 婁 | 廊 | 弄 | 朗 | 楼      | 榔 | 浪 | 漏  | 牢 | 狼 | 篭 | 老 | 聾 | 蝋 | 郎 | 六 | 麓 | 禄 | 肋       | 録               | 論          |
| 9860        | 倭 | 和 | 話 | 歪 | 賄 | 脇        | 惑 | 枠 | 鷲 | 亙 | 亘        | 鰐 | 詫 | 藁 | 蕨 | 椀      | 湾 | 碗 | 腕  |   |   |   |   |   |   |   |   |   |   |         |                 |            |
| 9880        |   |   |   |   |   |          |   |   |   |   |          |   |   |   |   |        |   |   |    |   |   |   |   |   |   |   |   |   |   |         |                 | <b>]</b> = |
| 98a0        | 丐 | 丕 | 个 | 丱 | 1 | 丼        |   | X | 乖 | 乘 | 亂        | 1 | 豫 | 亊 | 舒 | )<br>走 | 于 | 亞 | 亟  |   | 宂 | 亰 | 亳 | 亶 | Ж | 仍 | 仄 | 仆 | 仂 | 仗       | 仞               | 仭          |
| <u>98c0</u> | 仟 | 价 | 伉 | 佚 | 估 | 佛        | 侚 | 佗 | 佇 | 佶 | 侈        | 侏 | 侘 | 佻 | 佩 | 佰      | 侑 | 佯 | 來  | 龠 | 儘 | 俔 | 俟 | 俎 | 俘 | 俛 | 俑 | 俚 | 俐 | 俤       | 俥               | 倚          |
| 98e0        | 倨 | 倔 | 倪 | 倥 | 倅 | 伜        | 俶 | 倡 | 倩 | 倬 | 俾        | 俯 | 們 | 倆 | 偃 | 假      | 會 | 偕 | 偐  | 偈 | 做 | 偖 | 偬 | 偸 | 傀 | 傚 | 傅 | 傴 | 傲 |         |                 |            |
| 9900        |   |   |   |   |   |          |   |   |   |   |          |   |   |   |   |        |   |   |    |   |   |   |   |   |   |   |   |   |   |         |                 |            |
| 9920        |   |   |   |   |   |          |   |   |   |   |          |   |   |   |   |        |   |   |    |   |   |   |   |   |   |   |   |   |   |         |                 |            |
| 9940        | 僉 | 僊 | 傳 | 僂 | 僖 | 僞        | 僥 | 僭 | 僣 | 僮 | 價        | 僵 | 儉 | 儁 | 儂 | 儖      | 儕 | 儔 | 儚  | 儡 | 儺 | 儷 | 儼 | 儻 | 儿 | 兀 | 兒 | 兌 | 兔 | 兢       | 竸               | 兩          |
| 9960        | 兪 | 兮 | 冀 | П | 囘 | 册        | 冉 | 冏 | 冑 | 冓 | 冕        |   | 冤 | 冦 | 冢 | 冩      | 冪 | Y | 决  | 冱 | 冲 | 冰 | 况 | 冽 | 凅 | 凉 | 凛 | 几 | 處 | 凩       | 凭               |            |
| 9980        | 凰 | Ш | 凾 | 刄 | 刋 | 刔        | 刎 | 刧 | 刪 | 刮 | 刳        | 刹 | 剏 | 剄 | 剋 | 剌      | 剞 | 剔 | 剪  | 剴 | 剩 | 剳 | 剿 | 剽 | 劍 | 劔 | 劒 | 剱 | 劈 | 劑       | 辨               | 辧          |
| <u>99a0</u> | 劬 | 劭 | 劼 | 劵 | 勁 | 勍        | 勗 | 勞 | 勣 | 勦 | 飭        | 勠 | 勳 | 勵 | 勸 | 勹      | 匆 | 匈 | 甸  | 匍 | 匐 | 匏 | Ľ |   | 匣 | 滙 | 匱 | 匳 |   | 區       | 卆               | 卅          |
| <u>99c0</u> | 世 | 卉 | 卍 | 凖 | 卞 | <b>I</b> | 卮 | 夘 | 卻 | 卷 | $\Gamma$ | 厖 | 厠 | 厦 | 厥 | 厮      | 厰 | 4 | 參  | 篡 | 雙 | 叟 | 曼 | 燮 | 叮 | 叨 | 叭 | 叺 | 吁 | 吽       | 呀               | 听          |
| <u>99e0</u> | 吭 | 吼 | 吮 | 吶 | 吩 | 吝        | 呎 | 咏 | 呵 | 咎 | 呟        | 呱 | 呷 | 呰 | 咒 | 呻      | 咀 | 呶 | 咄  | 咐 | 咆 | 哇 | 咢 | 咸 | 咥 | 咬 | 哄 | 哈 | 咨 |         |                 |            |
| 9a00        |   |   |   |   |   |          |   |   |   |   |          |   |   |   |   |        |   |   |    |   |   |   |   |   |   |   |   |   |   |         |                 |            |
| <u>9a20</u> |   |   |   |   |   |          |   |   |   |   |          |   |   |   |   |        |   |   |    |   |   |   |   |   |   |   |   |   |   |         |                 |            |
| <u>9a40</u> | 咫 | 哂 | 咤 | 咾 | 咼 | 哘        | 哥 | 哦 | 唏 | 唔 | 哽        | 哮 | 哭 | 哺 | 哢 | 唹      | 啀 | 啣 | 啌  | 售 | 啜 | 啅 | 啖 | 啗 | 唸 | 唳 | 啝 | 喙 | 喀 | 咯       | 喴               | 喟          |
| <u>9a60</u> | 啻 | 啾 | 喘 | 喞 | 單 | 啼        | 喃 | 喩 | 喇 | 喨 | 嗚        | 嗅 | 嗟 | 嗄 | 嗜 | 嗤      | 嗔 | 嘔 | 嗷  | 嘖 | 嗾 | 嗽 | 嘛 | 嗹 | 噎 | 噐 | 營 | 嘴 | 嘶 | 嘲       | 嘸               |            |
| <u>9a80</u> | 噫 | 噤 | 嘯 | 噬 | 噪 | 嚿        | 嚀 | 嚊 | 嚠 | 嚔 | 嚔        | 嚥 | 嚮 | 嚶 | 嚴 | 囂      | 嚼 | 囁 | 囃  | 囀 | 囈 | 囎 | 囑 | 囓 |   | 化 | 囹 | 圀 | 囿 | 圄       | 圉               | 圈          |
| <u>9aa0</u> | 國 | 肁 | 圓 | 團 | 圕 | 嗇        | 圜 | 圦 | 圷 | 圸 | 坎        | 圻 | 址 | 坏 | 坩 | 埀      | 垈 | 坡 | 坿  | 垉 | 垓 | 垠 | 垳 | 垤 | 垪 | 垰 | 埃 | 埆 | 埔 | 埒       | 埓               | 堊          |
| 9ac0        | 埖 | 埣 | 堋 | 堙 | 堝 | 塲        | 堡 | 塢 | 塋 | 塰 | 毀        | 塒 | 堽 | 塹 | 墅 | 壛      | 墟 | 墫 | 墺  | 壞 | 墻 | 墸 | 堕 | 壅 | 壓 | 壑 | 壗 | 壙 | 壨 | 壥       | 壜               | 壤          |
| 9ae0        | 壟 | 壯 | 壺 | 壹 | 壻 | 壼        | 壽 | 夂 | 夊 | 敻 | 夛        | 梦 | 夥 | 夬 | 夭 | 夲      | 夸 | 夾 | 竒  | 奕 | 奐 | 奎 | 奚 | 奘 | 奢 | 奠 | 奥 | 奬 | 奩 |         |                 |            |
| 9b00        |   |   |   |   |   |          |   |   |   |   |          |   |   |   |   |        |   |   |    |   |   |   |   |   |   |   |   |   |   |         |                 |            |
| 9b20        |   |   |   |   |   |          |   |   |   |   |          |   |   |   |   |        |   |   |    |   |   |   |   |   |   |   |   |   |   |         |                 |            |
| 9b40        | 奷 | 妁 | 妝 | 佞 | 侫 | 妣        | 姐 | 姆 | 姨 | 姜 | 妍        | 姙 | 姚 | 娥 | 娟 | 娑      | 娜 | 娚 | 娚  | 婀 | 婬 | 婉 | 娵 | 娶 | 婢 | 婪 | 媚 | 媼 | 媾 | 嫋       | 嫂               | 媽          |
| 9b60        | 嫣 | 嫗 | 嫦 | 嫩 | 嫖 | 嫺        | 嫻 | 嬌 | 嬋 | 嬖 | 嬲        | 嫐 | 嬪 | 嬶 | 嬾 | 孃      | 孅 | 孀 | 子  | 孕 | 孚 | 孛 | 孥 | 孩 | 孰 | 孶 | 孵 | 學 | 斈 | 孺       | <del>ب</del> ار |            |
| 9b80        | 它 | 宦 | 宸 | 寃 | 寇 | 隺        | 寔 | 寐 | 寤 | 實 | 寢        | 寞 | 寥 | 寫 | 寰 | 寶      | 寳 | 尅 | 將  | 專 | 對 | 尓 | 尠 | 尢 | 尨 | 尸 | 尹 | 屁 | 屆 | 屎       | 屓               | 屐          |
| 9ba0        | 屏 | 孱 | 劚 | 屮 | 乢 | 屶        | 屹 | 岌 | 岑 | 岔 | 妛        | 岫 | 岻 | 岶 | 岼 | 岷      | 峅 | 岾 | 峇  | 峙 | 峩 | 峽 | 峺 | 峭 | 嶌 | 峪 | 崋 | 崕 | 崗 | 嵜       | 崟               | 崛          |
| 9bc0        | 崑 | 崔 | 崢 | 崚 | 崙 | 崘        | 嵌 | 嵒 | 嵎 | 嵋 | 嵬        | 嵳 | 嵶 | 嶇 | 嶄 | 嶂      | 嶢 | 嶝 | 嶬  | 崳 | 嶽 | 嶐 | 嶷 | 嶼 | 巉 | 巍 | 巓 | 緖 | 巖 | <b></b> | 巫               | 已          |
| 9be0        | 巵 | 帋 | 帚 | 帙 | 帑 | 帛        | 帶 | 帷 | 幄 | 幃 | 幀        | 幎 | 幗 | 幔 | 幟 | 幢      | 幤 | 幇 | ŦŦ | 并 | 幺 | 麼 | 广 | 庠 | 廁 | 廂 | 廈 | 廐 | 廏 |         |                 |            |

|       | 0 | 1 | 2 | 3 | 4 | 5 | 6 | 7 | 8 | 9 | Α | В | С | D | E | F | 0 | 1 | 2 | 3 | 4 | 5 | 6 | 7 | 8 | 9 | Α | В | С | D | E | F |
|-------|---|---|---|---|---|---|---|---|---|---|---|---|---|---|---|---|---|---|---|---|---|---|---|---|---|---|---|---|---|---|---|---|
| 9c00  |   |   | _ |   |   |   |   |   |   |   |   |   |   |   |   |   |   |   |   |   |   |   |   |   |   |   |   |   |   |   |   |   |
| 9c20  |   |   |   |   |   |   |   |   |   |   |   |   |   |   |   |   |   |   |   |   |   |   |   |   |   |   |   |   |   |   |   |   |
| 9c40  | 廖 | 廣 | 廝 | 廚 | 廛 | 廢 | 廡 | 廨 | 廩 | 廬 | 廱 | 廳 | 廰 | 反 | 廸 | 廾 | 弃 | 弉 | 彝 | 彜 | 弋 | 弑 | 弓 | 弩 | 弭 | 弸 | 彁 | 彈 | 彌 | 彎 | 弯 | 彑 |
| 9c60  | 彖 | 槥 | 彙 | 纟 | 彭 | 彳 | 彷 | 徃 | 徂 | 彿 | 徊 | 很 | 徑 | 徇 | 從 | 徙 | 徘 | 徠 | 徨 | 徭 | 徼 | 忖 | 忻 | 忤 | 忸 | 忱 | 忝 | 悳 | 忿 | 怡 | 恠 |   |
| 9c80  | 怙 | 怐 | 怩 | 怎 | 怱 | 怚 | 怕 | 怫 | 怦 | 怏 | 怺 | 恚 | 恁 | 恪 | 恷 | 恟 | 恊 | 恆 | 恍 | 恣 | 侍 | 恤 | 恂 | 恬 | 恫 | 恙 | 悁 | 悍 | 惧 | 悃 | 悚 | 悄 |
| 9ca0  | 馂 | 悖 | 悗 | 悒 | 悧 | 悋 | 惡 | 悸 | 惠 | 惓 | 悴 | 忰 | 悽 | 惆 | 悵 | 惘 | 慍 | 俜 | 愆 | 惶 | 惷 | 愀 | 惴 | 惺 | 愃 | 愡 | 惻 | 匘 | 愍 | 愎 | 殷 | 愾 |
| 9cc0  | 愨 | 愧 | 慊 | 愿 | 愼 | 愬 | 愴 | 愽 | 慂 | 憟 | 慳 | 慷 | 慘 | 慙 | 慚 | 慫 | 慴 | 慯 | 慥 | 慱 | 慟 | 慝 | 慓 | 慵 | 憙 | 憖 | 憇 | 憬 | 憔 | 憚 | 億 | 慿 |
| 9ce0  | 憫 | 憮 | 懌 | 懊 | 應 | 懷 | 懈 | 懃 | 懆 | 憺 | 懋 | 罹 | 懍 | 儒 | 懣 | 懶 | 懺 | 懴 | 懿 | 懽 | 懼 | 懾 | 戀 | 戈 | 戉 | 戊 | 戌 | 戔 | 戛 |   |   |   |
| 9d00  |   |   |   |   |   |   |   |   |   |   |   |   |   |   |   |   |   |   |   |   |   |   |   |   |   |   |   |   |   |   |   |   |
| 9d20  |   |   |   |   |   |   |   |   |   |   |   |   |   |   |   |   |   |   |   |   |   |   |   |   |   |   |   |   |   |   |   |   |
| 9d40  | 戞 | 戡 | 截 | 戮 | 戰 | 戲 | 戳 | 扁 | 扎 | 扞 | 扣 | 扛 | 扠 | 扨 | 扼 | 抂 | 抉 | 找 | 抒 | 抓 | 抖 | 拔 | 抃 | 抔 | 拗 | 拑 | 抻 | 拏 | 拿 | 拆 | 擔 | 拈 |
| 9d60  | 拜 | 拌 | 拊 | 拂 | 拇 | 抛 | 拉 | 挌 | 拮 | 拱 | 挧 | 挂 | 挈 | 拯 | 拵 | 捐 | 挾 | 捍 | 搜 | 捏 | 掖 | 掎 | 掀 | 掫 | 捶 | 掣 | 掏 | 掉 | 掟 | 掵 | 捫 |   |
| 9d80  | 捩 | 掾 | 揩 | 揀 | 揆 | 揣 | 揉 | 插 | 揶 | 揄 | 搖 | 搴 | 搆 | 搓 | 搦 | 搶 | 攝 | 搗 | 搨 | 搏 | 摧 | 墊 | 摶 | 摎 | 攪 | 撕 | 撓 | 撥 | 撩 | 撈 | 撼 | 據 |
| 9da0  | 擒 | 擅 | 擇 | 撻 | 擘 | 擂 | 擱 | 擧 | 舉 | 擠 | 擡 | 抬 | 擣 | 擯 | 攬 | 擶 | 擴 | 擲 | 擺 | 攀 | 擽 | 攘 | 攜 | 攅 | 攤 | 攣 | 攫 | 攴 | 攵 | 攷 | 收 | 攸 |
| 9dc0  | 畋 | 效 | 敖 | 敕 | 敍 | 敘 | 敞 | 敝 | 敲 | 數 | 斂 | 斃 | 變 | 斛 | 斟 | 斫 | 斷 | 旃 | 旆 | 旁 | 旄 | 旌 | 旒 | 旛 | 旙 | 无 | 旡 | 早 | 杲 | 昊 | 昃 | 妟 |
| 9de0  | 杳 | 眤 | 昶 | 昴 | 昜 | 晏 | 晄 | 晉 | 晁 | 睎 | 晝 | 晤 | 晧 | 晨 | 晟 | 晢 | 晣 | 暃 | 暈 | 暎 | 暉 | 睻 | 暘 | 暝 | 蟹 | 暹 | 曉 | 暾 | 暼 |   |   |   |
| 9e00  |   |   |   |   |   |   |   |   |   |   |   |   |   |   |   |   |   |   |   |   |   |   |   |   |   |   |   |   |   |   |   |   |
| _9e20 |   |   |   |   |   |   |   |   |   |   |   |   |   |   |   |   |   |   |   |   |   |   |   |   |   |   |   |   |   |   |   |   |
| 9e40  | 曄 | 暸 | 曖 | 曚 | 曠 | 昿 | 曦 | 嚢 | 日 | 曵 | 曷 | 胐 | 朖 | 朞 | 朦 | 朧 | 霸 | 朮 | 朿 | 朶 | 杁 | 朸 | 朷 | 杆 | 杞 | 杠 | 杙 | 杣 | 杤 | 枉 | 杰 | 枩 |
| 9e60  | 杼 | 杪 | 枌 | 枋 | 枦 | 枡 | 枅 | 枷 | 柯 | 枴 | 柬 | 枳 | 柩 | 枸 | 柤 | 柞 | 柝 | 柢 | 柮 | 枹 | 柎 | 柆 | 柧 | 檜 | 栞 | 框 | 栩 | 桀 | 桍 | 栲 | 桎 |   |
| 9e80  | 梳 | 栫 | 桙 | 档 | 桷 | 桿 | 梟 | 梏 | 梭 | 梔 | 條 | 梛 | 梃 | 檮 | 梹 | 桴 | 梵 | 梠 | 梺 | 椏 | 梍 | 桾 | 椁 | 棊 | 椈 | 棘 | 椢 | 椦 | 棡 | 椌 | 棍 | 棔 |
| 9ea0  | 棧 | 棕 | 椶 | 椒 | 椄 | 棗 | 棣 | 椥 | 棹 | 棠 | 棯 | 椨 | 椪 | 椚 | 椣 | 椡 | 棆 | 楹 | 楷 | 楜 | 楸 | 楫 | 楔 | 楾 | 楮 | 椹 | 楴 | 椽 | 楙 | 椰 | 楡 | 楞 |
| 9ec0  | 楝 | 榁 | 楪 | 榲 | 榮 | 槐 | 榿 | 槁 | 槓 | 榾 | 槎 | 寨 | 槊 | 槝 | 榻 | 槃 | 榧 | 樮 | 榑 | 榠 | 榜 | 榕 | 榴 | 槞 | 槨 | 樂 | 樛 | 槿 | 權 | 槹 | 槲 | 槧 |
| 9ee0  | 樅 | 榱 | 樞 | 槭 | 樔 | 槫 | 樊 | 樒 | 櫁 | 樣 | 樓 | 橄 | 樌 | 橲 | 樶 | 橸 | 橇 | 橢 | 橙 | 橦 | 橈 | 樸 | 樢 | 檐 | 檍 | 檠 | 檄 | 檢 | 檣 |   |   |   |
| 9f00  |   |   |   |   |   |   |   |   |   |   |   |   |   |   |   |   |   |   |   |   |   |   |   |   |   |   |   |   |   |   |   |   |
| 9f20  |   |   |   |   |   |   |   |   |   |   |   |   |   |   |   |   |   |   |   |   |   |   |   |   |   |   |   |   |   |   |   |   |
| 9f40  | 檗 | 蘗 | 檻 | 櫃 | 櫂 | 檸 | 檳 | 檬 | 櫞 | 櫑 | 櫟 | 檪 | 櫩 | 櫪 | 櫻 | 欅 | 蘖 | 櫺 | 欒 | 欖 | 鬱 | 欟 | 欸 | 欷 | 盜 | 欹 | 飮 | 歇 | 歃 | 歉 | 歐 | 歙 |
| 9f60  | 歔 | 歛 | 歟 | 歡 | 歸 | 歹 | 歿 | 殀 | 殄 | 殃 | 殍 | 殘 | 殕 | 殞 | 殤 | 殪 | 殫 | 殯 | 殲 | 殱 | 殳 | 殷 | 殼 | 毆 | 毋 | 毓 | 毟 | 毬 | 毫 | 寵 | 毯 |   |
| 9f80  | 麾 | 氈 | 氓 | 气 | 氛 | 氤 | 氣 | 汞 | 汕 | 汢 | 汪 | 沂 | 沍 | 沚 | 沁 | 沛 | 汾 | 汨 | 汳 | 沒 | 沐 | 泄 | 泱 | 泓 | 沽 | 泗 | 泅 | 泝 | 沮 | 沱 | 沾 | 沺 |
| 9fa0  | 泛 | 泯 | 泙 | 泪 | 洟 | 衍 | 洶 | 洫 | 治 | 洸 | 洙 | 洵 | 洳 | 洒 | 洌 | 淣 | 涓 | 浤 | 浚 | 浹 | 浙 | 涎 | 涕 | 濤 | 涅 | 淹 | 渕 | 渊 | 涵 | 淇 | 淦 | 涸 |
| 9fc0  | 淆 | 淬 | 淞 | 淌 | 淨 | 淒 | 淅 | 淺 | 淙 | 淤 | 淕 | 淪 | 淮 | 渭 | 湮 | 渮 | 渙 | 湲 | 湟 | 渾 | 渣 | 湫 | 渫 | 湶 | 湍 | 渟 | 湃 | 渺 | 湎 | 渤 | 滿 | 渝 |
| 9fe0  | 游 | 溂 | 溪 | 溘 | 滉 | 溷 | 滓 | 溽 | 溯 | 滄 | 溲 | 滔 | 滕 | 溏 | 溥 | 滂 | 溟 | 潁 | 漑 | 灌 | 滬 | 滸 | 滾 | 漿 | 滲 | 漱 | 滯 | 漲 | 滌 |   |   |   |

|      | 0 | 1 | 2 | 3 | 4 | 5 | 6 | 7 | 8 | 9 | Α | В | С | D | Ε | F | 0 | 1 | 2 | 3 | 4 | 5 | 6 | 7 | 8 | 9 | Α | В | С | D | Ε | F |
|------|---|---|---|---|---|---|---|---|---|---|---|---|---|---|---|---|---|---|---|---|---|---|---|---|---|---|---|---|---|---|---|---|
| e000 |   |   |   |   |   |   |   |   |   |   |   |   |   |   |   |   |   |   |   |   |   |   |   |   |   |   |   |   |   |   |   |   |
| e020 |   |   |   |   |   |   |   |   |   |   |   |   |   |   |   |   |   |   |   |   |   |   |   |   |   |   |   |   |   |   |   |   |
| e040 | 漾 | 漓 | 滷 | 澆 | 潺 | 潸 | 澁 | 澀 | 潯 | 潛 | 濳 | 潭 | 澂 | 朣 | 潘 | 澎 | 澑 | 濂 | 潦 | 澳 | 澣 | 澡 | 澤 | 澹 | 濆 | 澪 | 濟 | 濕 | 濬 | 濔 | 濘 | 濱 |
| e060 | 濮 | 濛 | 瀉 | 瀋 | 濺 | 瀑 | 瀁 | 瀏 | 濾 | 瀛 | 瀚 | 潴 | 瀝 | 瀘 | 瀟 | 瀰 | 瀾 | 瀲 | 灑 | 灣 | 炙 | 炒 | 炯 | 烱 | 炬 | 炸 | 炳 | 炮 | 焑 | 烋 | 烝 |   |
| e080 | 烙 | 焉 | 烽 | 焜 | 焙 | 焕 | 熙 | 熈 | 煦 | 煢 | 煌 | 煖 | 焬 | 熏 | 燻 | 熄 | 熕 | 熨 | 熬 | 燗 | 熹 | 熾 | 燒 | 燉 | 燔 | 燎 | 燠 | 燬 | 燧 | 燵 | 燼 | 燹 |
| e0a0 | 燿 | 爍 | 爐 | 爛 | 爨 | 爭 | 爬 | 爰 | 爲 | 爻 | 爼 | H | 床 | 牆 | 牋 | 牘 | 牴 | 牾 | 犂 | 犁 | 犇 | 犒 | 犖 | 犢 | 犧 | 犹 | 犲 | 狃 | 狆 | 狄 | 狎 | 狒 |
| e0c0 | 狢 | 狠 | 狡 | 狹 | 狷 | 倏 | 猗 | 猊 | 猜 | 猖 | 猝 | 猴 | 猯 | 猩 | 猥 | 猾 | 獎 | 獏 | 默 | 獗 | 獪 | 獨 | 獰 | 獸 | 獵 | 獻 | 獺 | 珈 | 玳 | 珎 | 玻 | 珀 |
| e0e0 | 珥 | 珮 | 珞 | 璢 | 琅 | 瑯 | 琥 | 珸 | 琲 | 琺 | 瑕 | 琿 | 瑟 | 瑙 | 瑁 | 瑜 | 瑩 | 瑰 | 瑣 | 瑪 | 瑶 | 瑾 | 璋 | 璞 | 璧 | 瓊 | 瓏 | 瓔 | 珱 |   |   |   |
| e100 |   |   |   |   |   |   |   |   |   |   |   |   |   |   |   |   |   |   |   |   |   |   |   |   |   |   |   |   |   |   |   |   |
| e120 |   |   |   |   |   |   |   |   |   |   |   |   |   |   |   |   |   |   |   |   |   |   |   |   |   |   |   |   |   |   |   |   |
| e140 | 瓠 | 瓣 | 瓧 | 瓩 | 瓮 | 瓲 | 瓰 | 瓱 | 瓸 | 瓷 | 甄 | 甃 | 甅 | 甌 | 甎 | 甍 | 甕 | 甓 | 甞 | 甦 | 甬 | 甼 | 畄 | 畍 | 畊 | 畉 | 畛 | 畆 | 畚 | 畩 | 畤 | 畧 |
| e160 | 畫 | 畭 | 畸 | 當 | 疆 | 疇 | 畴 | 疊 | 疉 | 疂 | 疔 | 疚 | 疝 | 疥 | 疣 | 痂 | 疳 | 痃 | 疵 | 疽 | 疸 | 疼 | 疱 | 痍 | 痊 | 痒 | 痙 | 痣 | 痞 | 痾 | 痿 |   |
| e180 | 痼 | 瘁 | 痰 | 痺 | 痲 | 痳 | 瘋 | 瘍 | 瘉 | 瘟 | 瘧 | 瘠 | 瘡 | 瘢 | 瘤 | 瘴 | 瘰 | 瘻 | 癇 | 癈 | 癆 | 癜 | 癘 | 癡 | 癢 | 癨 | 癩 | 癪 | 癧 | 癬 | 廱 | 癲 |
| e1a0 | 癶 | 癸 | 發 | 皀 | 皃 | 皈 | 皋 | 皎 | 皖 | 皓 | 晳 | 皚 | 皰 | 皴 | 皸 | 皹 | 皺 | 盂 | 盍 | 盖 | 盒 | 盞 | 盡 | 盥 | 盧 | 盪 | 蘯 | 盻 | 眈 | 眇 | 眄 | 眩 |
| e1c0 | 眤 | 眞 | 眥 | 眦 | 眛 | 眷 | 眸 | 睇 | 睚 | 睨 | 睫 | 睛 | 睥 | 睿 | 睾 | 睹 | 瞎 | 瞋 | 瞑 | 瞠 | 瞞 | 瞰 | 曊 | 瞹 | 瞿 | 瞼 | 瞽 | 瞻 | 矇 | 矍 | 矗 | 曯 |
| e1e0 | 矜 | 矣 | 矮 | 矼 | 砌 | 砒 | 礦 | 砠 | 礪 | 硅 | 碎 | 硴 | 碆 | 硼 | 碚 | 碌 | 碣 | 碵 | 碪 | 碯 | 磑 | 磆 | 磋 | 磔 | 碾 | 碼 | 磅 | 磊 | 磬 |   |   |   |
| e200 |   |   |   |   |   |   |   |   |   |   |   |   |   |   |   |   |   |   |   |   |   |   |   |   |   |   |   |   |   |   |   |   |
| e220 |   |   |   |   |   |   |   |   |   |   |   |   |   |   |   |   |   |   |   |   |   |   |   |   |   |   |   |   |   |   |   |   |
| e240 | 磧 | 磚 | 磽 | 磴 | 礇 | 礒 | 礑 | 礙 | 礬 | 礫 | 祀 | 祠 | 祗 | 祟 | 祚 | 祕 | 祓 | 祺 | 祿 | 禊 | 禝 | 禧 | 齋 | 禪 | 禮 | 禳 | 禹 | 禺 | 秉 | 秕 | 秧 | 秬 |
| e260 | 秡 | 秣 | 稈 | 稍 | 稘 | 稙 | 稠 | 稟 | 禀 | 稱 | 稻 | 稾 | 稷 | 穃 | 穂 | 稺 | 穡 | 穢 | 穩 | 龝 | 穰 | 穹 | 穽 | 窈 | 窗 | 窕 | 窘 | 窖 | 窩 | 竈 | 窰 |   |
| e280 | 窶 | 竅 | 竄 | 窿 | 邃 | 寶 | 竊 | 竍 | 竏 | 竕 | 竓 | 站 | 竚 | 竝 | 竡 | 竢 | 竦 | 竭 | 竰 | 笂 | 笏 | 笊 | 笆 | 笳 | 笘 | 笙 | 笞 | 笵 | 笨 | 笶 | 筐 | 籄 |
| e2a0 | 笄 | 筍 | 笋 | 筌 | 筅 | 筵 | 筥 | 筴 | 筧 | 筰 | 筱 | 筬 | 筮 | 箝 | 箘 | 箟 | 箍 | 箜 | 箚 | 箋 | 箒 | 箏 | 筝 | 箙 | 筬 | 篁 | 篌 | 篏 | 箴 | 篆 | 篝 | 篩 |
| e2c0 | 簑 | 簔 | 篦 | 篥 | 竉 | 簀 | 簇 | 簓 | 篳 | 篷 | 簗 | 簍 | 篶 | 簣 | 簧 | 簪 | 簟 | 簷 | 簫 | 簽 | 籌 | 籃 | 籔 | 籏 | 籀 | 籐 | 籘 | 籟 | 籖 | 籖 | 籥 | 籬 |
| e2e0 | 籵 | 粃 | 粐 | 粤 | 粭 | 粢 | 粫 | 粡 | 粨 | 粳 | 粲 | 粱 | 粮 | 粹 | 粽 | 糀 | 糅 | 糂 | 糘 | 糒 | 糜 | 糢 | 鬻 | 糯 | 糲 | 糴 | 糶 | 糺 | 紆 |   |   |   |
| e300 |   |   |   |   |   |   |   |   |   |   |   |   |   |   |   |   |   |   |   |   |   |   |   |   |   |   |   |   |   |   |   |   |
| e320 |   |   |   |   |   |   |   |   |   |   |   |   |   |   |   |   |   |   |   |   |   |   |   |   |   |   |   |   |   |   |   |   |
| e340 | 紂 | 紜 | 紕 | 紊 | 絅 | 絋 | 紮 | 紲 | 紿 | 紵 | 絆 | 絳 | 絖 | 絎 | 絲 | 絨 | 絮 | 絏 | 絣 | 經 | 綉 | 絛 | 綏 | 絽 | 綛 | 綺 | 綮 | 綣 | 綵 | 緇 | 綽 | 綫 |
| e360 | 總 | 綢 | 綯 | 緜 | 綸 | 綟 | 綰 | 緘 | 緝 | 緤 | 緞 | 緻 | 緲 | 緡 | 縅 | 縊 | 縣 | 縡 | 縒 | 縱 | 縟 | 縉 | 縋 | 縢 | 繆 | 繦 | 縻 | 縵 | 縹 | 繃 | 縷 |   |
| e380 | 縲 | 縺 | 繧 | 繝 | 繖 | 繞 | 繙 | 繚 | 繹 | 繪 | 繩 | 繼 | 繻 | 纃 | 緕 | 繽 | 辮 | 繿 | 纈 | 纉 | 續 | 纒 | 纐 | 纓 | 纔 | 纖 | 纎 | 纛 | 纜 | 缸 | 缺 | 罅 |
| e3a0 | 罌 | 罍 | 罎 | 罐 | 网 | 罕 | 罔 | 罘 | 罟 | 罠 | 罨 | 罩 | 罧 | 罸 | 羂 | 羆 | 羃 | 羈 | 羇 | 羌 | 羔 | 羞 | 羝 | 羚 | 羣 | 羯 | 羲 | 羹 | 羮 | 羶 | 羸 | 譱 |
| e3c0 | 翅 | 翆 | 翊 | 翕 | 翔 | 翡 | 翦 | 翩 | 翳 | 翹 | 飜 | 耆 | 耄 | 耋 | 耒 | 耘 | 耙 | 耜 | 耡 | 耨 | 耿 | 耻 | 聊 | 聆 | 聒 | 聘 | 聚 | 聟 | 聢 | 聨 | 聳 | 聲 |
| e3e0 | 聦 | 聶 | 聹 | 聽 | 聿 | 肄 | 肆 | 肅 | 肛 | 肓 | 肚 | 肭 | 冐 | 肬 | 胛 | 胥 | 胙 | 胝 | 冑 | 胚 | 胖 | 脉 | 胯 | 胱 | 脛 | 脩 | 臂 | 脯 | 腋 |   |   |   |

|       | 0 | 1 | 2 | 3 | 4 | 5 | 6 | 7 | 8 | 9 | A | В | С | D | E | F | 0 | 1 | 2 | 3 | 4 | 5 | 6 | 7 | 8 | 9 | Α | В | С | D | E | F |
|-------|---|---|---|---|---|---|---|---|---|---|---|---|---|---|---|---|---|---|---|---|---|---|---|---|---|---|---|---|---|---|---|---|
| e400  |   |   |   |   |   |   |   |   |   |   |   |   |   |   |   |   |   |   |   |   |   |   |   |   |   |   |   |   |   |   |   |   |
| e420  |   |   |   |   |   |   |   |   |   |   |   |   |   |   |   |   |   |   |   |   |   |   |   |   |   |   |   |   |   |   |   |   |
| e440  | 隋 | 腆 | 脾 | 腓 | 腑 | 胼 | 腱 | 腮 | 腥 | 腦 | 腴 | 膃 | 膈 | 膊 | 膀 | 膂 | 膠 | 膕 | 膤 | 膣 | 腟 | 膓 | 膩 | 膰 | 膵 | 膾 | 膸 | 膽 | 臀 | 臂 | 膺 | 臉 |
| e460  | 臍 | 臑 | 臙 | 臘 | 臈 | 臚 | 臟 | 臠 | 臧 | 臺 | 臻 | 臾 | 舁 | 舂 | 舅 | 興 | 舊 | 舍 | 舐 | 舖 | 舩 | 舫 | 舸 | 舳 | 艀 | 艙 | 艘 | 艝 | 艚 | 艟 | 艤 |   |
| e480  | 艢 | 艨 | 艪 | 艫 | 舮 | 艱 | 艷 | 艸 | 艾 | 芍 | 芒 | 芫 | 芟 | 芻 | 芬 | 苡 | 苣 | 苟 | 苒 | 苴 | 苳 | 苺 | 莓 | 范 | 苻 | 苹 | 苞 | 茆 | 苜 | 苿 | 苙 | 茵 |
| e4a0  | 茴 | 茖 | 茲 | 茱 | 荀 | 茹 | 荐 | 苔 | 茯 | 茫 | 茗 | 茘 | 莅 | 莚 | 莪 | 莟 | 莢 | 莖 | 茣 | 莎 | 莇 | 莊 | 荼 | 莵 | 荳 | 荵 | 莠 | 莉 | 莨 | 菴 | 萓 | 菫 |
| e4c0  | 菎 | 菽 | 萃 | 菘 | 萋 | 菁 | 菷 | 萇 | 菠 | 菲 | 萍 | 萢 | 萠 | 莽 | 萸 | 蔆 | 菻 | 葭 | 萪 | 萼 | 蕚 | 蒄 | 葷 | 葫 | 蒭 | 葮 | 蒂 | 葩 | 葆 | 萬 | 葯 | 葹 |
| e4e0  | 萵 | 蓊 | 葢 | 蒹 | 蒿 | 蒟 | 蓙 | 蓍 | 蒻 | 蓚 | 蓐 | 蓁 | 蓆 | 蓖 | 蒡 | 蔡 | 蓿 | 蓴 | 蔗 | 蔘 | 蔬 | 蔟 | 蔕 | 蔔 | 蓼 | 蕀 | 蕣 | 蕘 | 蕈 |   |   |   |
| e500  |   |   |   |   |   |   |   |   |   |   |   |   |   |   |   |   |   |   |   |   |   |   |   |   |   |   |   |   |   |   |   |   |
| e520  |   |   |   |   |   |   |   |   |   |   |   |   |   |   |   |   |   |   |   |   |   |   |   |   |   |   |   |   |   |   |   |   |
| e540  | 蕁 | 蘂 | 蕋 | 蕕 | 薀 | 薤 | 薈 | 薑 | 薊 | 薨 | 蕭 | 薔 | 薛 | 藪 | 薇 | 薜 | 蕷 | 蕾 | 薐 | 藉 | 薺 | 藏 | 薹 | 藐 | 藕 | 藝 | 藥 | 藜 | 藹 | 蘊 | 蘓 | 蘋 |
| e560  | 藾 | 藺 | 蘆 | 蘢 | 蘚 | 蘰 | 蘿 | 虍 | 乕 | 虔 | 號 | 虧 | 颪 | 蚓 | 蚣 | 蚩 | 蚪 | 蚋 | 蚌 | 蚶 | 蚯 | 蛄 | 蛆 | 蚰 | 蛉 | 蠣 | 蚫 | 蛔 | 蛞 | 蛩 | 蛬 |   |
| e580  | 蛟 | 蛛 | 蛯 | 蜒 | 蜆 | 蜈 | 蜀 | 蜃 | 蛻 | 蜑 | 蜉 | 蜍 | 蛹 | 蜊 | 蜴 | 蜿 | 蜷 | 蜻 | 蜥 | 蜩 | 蜚 | 蝠 | 蝟 | 蝸 | 蝌 | 蝎 | 蝴 | 蝗 | 蝨 | 蝮 | 蝙 | 蝓 |
| e5a0  | 蝣 | 蜴 | 蠅 | 螢 | 螟 | 螂 | 螯 | 蟋 | 螽 | 蟀 | 蟐 | 雖 | 螫 | 蟄 | 螳 | 蟇 | 蟆 | 螻 | 蟯 | 蟲 | 蟠 | 蠏 | 蠍 | 蟾 | 蟶 | 蟷 | 蠎 | 蟒 | 蠑 | 蠖 | 蠕 | 蠢 |
| e5c0  | 蠡 | 蠱 | 蠶 | 蟗 | 蠧 | 蠻 | 衄 | 衂 | 衒 | 衙 | 衞 | 衢 | 衫 | 袁 | 衾 | 袞 | 衵 | 衽 | 袵 | 衲 | 袂 | 袗 | 袓 | 袮 | 袙 | 袢 | 袍 | 袤 | 袰 | 袿 | 袱 | 裃 |
| e5e0  | 裄 | 裔 | 裘 | 裙 | 裝 | 裹 | 褂 | 裼 | 裵 | 裨 | 裲 | 褄 | 褌 | 褊 | 褓 | 襃 | 褞 | 褥 | 褪 | 褫 | 襁 | 襄 | 褻 | 褶 | 褸 | 襌 | 褝 | 襠 | 襞 |   |   |   |
| e600  |   |   |   |   |   |   |   |   |   |   |   |   |   |   |   |   |   |   |   |   |   |   |   |   |   |   |   |   |   |   |   |   |
| e620  |   |   |   |   |   |   |   |   |   |   |   |   |   |   |   |   |   |   |   |   |   |   |   |   |   |   |   |   |   |   |   |   |
| e640  | 襦 | 襤 | 襭 | 襪 | 襯 | 襴 | 襷 | 襾 | 覃 | 覈 | 覊 | 覓 | 覘 | 覡 | 覩 | 覦 | 覬 | 覯 | 覲 | 覺 | 覽 | 覿 | 觀 | 觚 | 觜 | 觝 | 觧 | 觴 | 觸 | 訃 | 訖 | 訐 |
| e660  | 訌 | 訛 | 訝 | 訥 | 訶 | 詁 | 詛 | 詒 | 詆 | 詈 | 詼 | 詭 | 詬 | 詢 | 誅 | 誂 | 誄 | 誨 | 誡 | 誑 | 誥 | 誦 | 誚 | 誣 | 諄 | 諍 | 諂 | 諚 | 諫 | 諳 | 諧 |   |
| e680  | 諤 | 諱 | 謔 | 諠 | 諢 | 諷 | 諞 | 諛 | 謌 | 謇 | 謚 | 諡 | 謖 | 謐 | 謗 | 謠 | 謳 | 鞫 | 鬙 | 謫 | 謾 | 謨 | 譁 | 譌 | 譏 | 譎 | 證 | 譖 | 譛 | 譚 | 譫 | 譟 |
| e6a0  | 譬 | 譯 | 譴 | 譽 | 讀 | 讌 | 讎 | 讒 | 讓 | 讖 | 讙 | 讚 | 谺 | 豁 | 谿 | 豈 | 豌 | 豎 | 豐 | 豕 | 豢 | 豬 | 豸 | 豺 | 貂 | 貉 | 貅 | 貊 | 貍 | 貎 | 貔 | 豼 |
| _e6c0 | 貘 | 戝 | 貭 | 貪 | 貽 | 貲 | 湏 | 熕 | 貶 | 賈 | 賁 | 賤 | 賣 | 賚 | 賽 | 賺 | 賻 | 贄 | 贅 | 贊 | 贇 | 贏 | 贍 | 贐 | 齎 | 贓 | 賍 | 贔 | 贖 | 赧 | 赭 | 赱 |
| e6e0  | 赳 | 趁 | 趙 | 跂 | 趾 | 趺 | 跏 | 跚 | 跖 | 跌 | 跛 | 跋 | 跪 | 跫 | 跟 | 跣 | 跼 | 踈 | 踉 | 跿 | 踝 | 踞 | 踐 | 踟 | 蹂 | 踵 | 踰 | 踴 | 蹊 |   |   |   |
| e700  |   |   |   |   |   |   |   |   |   |   |   |   |   |   |   |   |   |   |   |   |   |   |   |   |   |   |   |   |   |   |   |   |
| e720  |   |   |   |   |   |   | 1 |   |   |   |   |   |   |   |   |   |   |   |   |   |   |   |   |   |   |   |   |   |   |   |   |   |
| e740  | 蹇 | 蹉 | 蹌 | 蹐 | 蹈 | 蹙 | 蹤 | 蹠 | 踪 | 蹣 | 蹕 | 蹶 | 蹲 | 蹼 | 躁 | 躇 | 躅 | 躄 | 躋 | 躊 | 躓 | 躑 | 躔 | 躙 | 躪 | 躡 | 躬 | 躰 | 軆 | 躱 | 躾 | 軅 |
| e760  | 軈 | 軋 | 軛 | 軣 | 軼 | 軻 | 軫 | 軾 | 輊 | 輅 | 輕 | 輒 | 輙 | 輓 | 輜 | 輟 | 輛 | 輌 | 輦 | 輳 | 輻 | 輹 | 轅 | 轂 | 輾 | 轌 | 轉 | 轆 | 轎 | 轗 | 轜 |   |
| e780  | 轢 | 轣 | 轤 | 辜 | 辟 | 辣 | 辭 | 辯 | 亡 | 迚 | 迥 | 迢 | 迪 | 迯 | 邇 | 迥 | 逅 | 迹 | 迺 | 逑 | 逕 | 逡 | 逍 | 逞 | 逖 | 逋 | 逧 | 逶 | 逵 | 逹 | 迸 | 遏 |
| e7a0  | 遐 | 遑 | 遒 | 逎 | 遉 | 逾 | 遖 | 遘 | 遞 | 遨 | 遯 | 遶 | 隨 | 遲 | 邂 | 遽 | 邁 | 邀 | 邊 | 邉 | 邏 | 邨 | 邯 | 邱 | 邵 | 郢 | 郤 | 扈 | 郛 | 鄂 | 鄒 | 鄙 |
| e7c0  | 鄲 | 鄰 | 酊 | 酖 | 酘 | 酣 | 酥 | 酩 | 酳 | 酲 | 醋 | 醉 | 醂 | 醢 | 醫 | 醯 | 醪 | 醵 | 醴 | 醺 | 釀 | 釁 | 釉 | 釋 | 釐 | 釖 | 釟 | 釡 | 釛 | 釼 | 釵 | 釶 |
| e7e0  | 鈞 | 釿 | 鈔 | 鈬 | 鈕 | 鈑 | 鉞 | 鉗 | 鉅 | 鉉 | 鉤 | 鉈 | 銕 | 鈿 | 鉋 | 鉐 | 銜 | 銖 | 銓 | 銛 | 鉚 | 鋏 | 銹 | 銷 | 鋩 | 錏 | 鋺 | 鍄 | 錮 |   |   |   |

|       | 0 | 1 | 2 | 3 | 4 | 5 | 6 | 7 | 8 | 9 | Α | В | С | D | E | F | 0 | 1 | 2 | 3 | 4 | 5 | 6 | 7 | 8 | 9 | Α | В | С | D | Ε | F |
|-------|---|---|---|---|---|---|---|---|---|---|---|---|---|---|---|---|---|---|---|---|---|---|---|---|---|---|---|---|---|---|---|---|
| e800  |   |   |   |   |   |   |   |   |   |   |   |   |   |   |   |   |   |   |   |   |   |   |   |   |   |   |   |   |   |   |   |   |
| e820  |   |   |   |   |   |   |   |   |   |   |   |   |   |   |   |   |   |   |   |   |   |   |   |   |   |   |   |   |   |   |   |   |
| e840  | 錙 | 錢 | 錚 | 鋖 | 錺 | 錵 | 錻 | 鍜 | 鍠 | 鍼 | 鍮 | 鍖 | 鎰 | 鎬 | 鎭 | 鎔 | 鎹 | 鏖 | 鏗 | 鏨 | 鏥 | 鏘 | 鏃 | 鏝 | 鏐 | 鏈 | 鏤 | 鐚 | 鐔 | 鐓 | 鐃 | 鐇 |
| e860  | 鐐 | 鐶 | 鐫 | 鐵 | 鐡 | 鐺 | 鑁 | 鑒 | 鑄 | 鑛 | 鱳 | 鑢 | 鑞 | 鑪 | 鈩 | 鑰 | 鑵 | 鑷 | 鑽 | 鑚 | 鑼 | 鑾 | 钁 | 鑿 | 閂 | 閇 | 閊 | 閔 | 閖 | 閘 | 閙 |   |
| e880  | 閠 | 閨 | 閧 | 閭 | 閼 | 閻 | 閹 | 鬫 | 闊 | 濶 | 闃 | 闍 | 闌 | 闕 | 闔 | 闖 | 關 | 闡 | 闥 | 闢 | 阡 | 阨 | 阮 | 阯 | 陂 | 陌 | 陏 | 陋 | 陷 | 陜 | 陞 | 陝 |
| e8a0  | 陟 | 陦 | 陲 | 陬 | 隍 | 隘 | 隕 | 隗 | 險 | 隧 | 隱 | 隲 | 隰 | 隴 | 隶 | 隸 | 隹 | 雎 | 雋 | 雉 | 雍 | 襍 | 雜 | 霍 | 雕 | 雹 | 霄 | 霆 | 霈 | 霓 | 霎 | 霑 |
| e8c0  | 霏 | 霖 | 霙 | 罶 | 霪 | 霰 | 霹 | 霽 | 霾 | 靄 | 靆 | 靈 | 靂 | 靉 | 靜 | 靠 | 靤 | 靦 | 靨 | 勒 | 靫 | 靭 | 靹 | 鞅 | 靼 | 鞁 | 靺 | 鞆 | 黊 | 鞏 | 鞐 | 鞜 |
| e8e0  | 鞨 | 鞦 | 鞣 | 鞳 | 鞴 | 韃 | 韆 | 韈 | 韋 | 韜 | 韭 | 齏 | 韲 | 竟 | 韶 | 韵 | 頏 | 頌 | 頸 | 頤 | 頡 | 頷 | 頽 | 顆 | 顏 | 顋 | 顫 | 顯 | 顰 |   |   |   |
| e900  |   |   |   |   |   |   |   |   |   |   |   |   |   |   |   |   |   |   |   |   |   |   |   |   |   |   |   |   |   |   |   |   |
| e920  |   |   |   |   |   |   |   |   |   |   |   |   |   |   |   |   |   |   |   |   |   |   |   |   |   |   |   |   |   |   |   |   |
| e940  | 顱 | 顴 | 顳 | 颪 | 颯 | 颱 | 颶 | 飄 | 飃 | 飆 | 飩 | 飫 | 餃 | 餉 | 餒 | 餔 | 餘 | 餡 | 餝 | 餞 | 餤 | 餠 | 餬 | 餮 | 餽 | 餾 | 饂 | 饉 | 饅 | 饐 | 饋 | 饑 |
| e960  | 饒 | 饌 | 饕 | 馗 | 馘 | 馥 | 馭 | 馮 | 馼 | 駟 | 駛 | 駝 | 駘 | 駑 | 駭 | 駮 | 駱 | 駲 | 駻 | 駸 | 騁 | 騏 | 騅 | 駢 | 騙 | 騫 | 騷 | 驅 | 驂 | 驀 | 驃 |   |
| e980  | 騾 | 驕 | 騯 | 驛 | 驗 | 驟 | 驢 | 驥 | 驤 | 驩 | 甂 | 驪 | 骭 | 骰 | 骼 | 髀 | 髏 | 髑 | 髓 | 體 | 髞 | 髟 | 髢 | 髣 | 髦 | 髯 | 髫 | 髮 | 髴 | 髱 | 髷 | 髻 |
| e9a0  | 鬆 | 鬘 | 鬚 | 鬟 | 鬢 | 鬣 | 鬥 | 鬧 | 鬨 | 鬩 | 鬪 | 鬮 | 鬯 | 鬲 | 魄 | 魃 | 魏 | 魍 | 魎 | 魑 | 魘 | 魴 | 鮓 | 鮃 | 鮑 | 鮖 | 鮗 | 鮟 | 鮠 | 鮨 | 鮴 | 鯀 |
| e9c0  | 鯊 | 鮹 | 鯆 | 鯏 | 鯑 | 鯒 | 鯣 | 鯢 | 鯤 | 鯔 | 鯡 | 鰺 | 鯲 | 鯱 | 鯰 | 鰕 | 鰄 | 鰉 | 鰓 | 鰌 | 鰆 | 鰈 | 鰒 | 鯟 | 鰄 | 鰮 | 鰛 | 鰥 | 魳 | 鰡 | 鰰 | 鱇 |
| e9e0  | 鰲 | 鱆 | 鰾 | 鱚 | 鱠 | 鱧 | 鱶 | 鱸 | 鳧 | 鳬 | 鳰 | 鴉 | 鴈 | 鳫 | 鴃 | 鴆 | 鴪 | 鴦 | 鶯 | 鴣 | 鴟 | 鵄 | 鴕 | 鴿 | 鵁 | 鴿 | 鴾 | 鵆 | 鵈 |   |   |   |
| ea00  |   |   |   |   |   |   |   |   |   |   |   |   |   |   |   |   |   |   |   |   |   |   |   |   |   |   |   |   |   |   |   |   |
| ea20  |   |   |   |   |   |   |   |   |   |   |   |   |   |   |   |   |   |   |   |   |   |   |   |   |   |   |   |   |   |   |   |   |
| ea40  | 鵝 | 鵞 | 鵤 | 鵑 | 鵐 | 鵙 | 鵲 | 鶷 | 鶇 | 鶫 | 鵯 | 鵺 | 鶚 | 鶤 | 鶩 | 鶲 | 鷄 | 鷁 | 鶻 | 鶸 | 鶺 | 鷆 | 鷏 | 鷂 | 騺 | 鷓 | 鷸 | 鷦 | 鷭 | 鷯 | 鷽 | 鸚 |
| ea60  | 鸛 | 鸞 | 鹵 | 鹹 | 鹽 | 麁 | 麈 | 麋 | 麌 | 麒 | 麕 | 麑 | 麝 | 麥 | 麩 | 麸 | 麪 | 麭 | 靡 | 黌 | 黎 | 黏 | 黐 | 黔 | 黜 | 點 | 黝 | 黠 | 黥 | 黨 | 黯 |   |
| ea80  | 黴 | 黶 | 黷 | 黹 | 黻 | 黼 | 黽 | 鼇 | 鼈 | 皷 | 鼕 | 鼡 | 鼬 | 鼾 | 齊 | 齒 | 齔 | 齣 | 齟 | 齠 | 齡 | 齦 | 齧 | 齬 | 齪 | 齷 | 齲 | 齶 | 竉 | 龜 | 龠 | 堯 |
| eaa0  | 槇 | 遙 | 瑤 | 凜 | 熙 |   |   |   |   |   |   |   |   |   |   |   |   |   |   |   |   |   |   |   |   |   |   |   |   |   |   |   |
| eac0  |   |   |   |   |   |   |   |   |   |   |   |   |   |   |   |   |   |   |   |   |   |   |   |   |   |   |   |   |   |   |   |   |
| eae0  |   |   |   |   |   |   |   |   |   |   |   |   |   |   |   |   |   |   |   |   |   |   |   |   |   |   |   |   |   |   |   |   |
| eb00  |   |   |   |   |   |   |   |   |   |   |   |   |   |   |   |   |   |   |   |   |   |   |   |   |   |   |   |   |   |   |   |   |
| eb20  |   |   |   |   |   |   |   |   |   |   |   |   |   |   |   |   |   |   |   |   |   |   |   |   |   |   |   |   |   |   |   |   |
| eb40  |   |   |   |   |   |   |   |   |   |   |   |   |   |   |   |   |   |   |   |   |   |   |   |   |   |   |   |   |   |   |   |   |
| eb60  |   |   |   |   |   |   |   |   |   |   |   |   |   |   |   |   |   |   |   |   |   |   |   |   |   |   |   |   |   |   |   |   |
| eb80  |   |   |   |   |   |   |   |   |   |   |   |   |   |   |   |   |   |   |   |   |   |   |   |   |   |   |   |   |   |   |   |   |
| _eba0 |   |   |   |   |   |   |   |   |   |   |   |   |   |   |   |   |   |   |   |   |   |   |   |   |   |   |   |   |   |   |   |   |
| ebc0  |   |   |   |   |   |   |   |   |   |   |   |   |   |   |   |   |   |   |   |   |   |   |   |   |   |   |   |   |   |   |   |   |
| ebe0  |   |   |   |   |   |   |   |   |   |   |   |   |   |   |   |   |   |   |   |   |   |   |   |   |   |   |   |   |   |   |   |   |

|      | 0   | 1 | 2 | 3 | 4        | 5 | 6 | 7 | 8 | 9 | A | В         | С | D | Е | F | 0  | 1   | 2  | 3 | 4  | 5   | 6        | 7  | 8 | 9 | A | В | С  | D | E         | F |
|------|-----|---|---|---|----------|---|---|---|---|---|---|-----------|---|---|---|---|----|-----|----|---|----|-----|----------|----|---|---|---|---|----|---|-----------|---|
| ec00 |     |   |   |   |          |   |   |   |   |   |   | $\square$ |   |   |   |   |    |     |    |   |    |     | <u> </u> |    |   |   |   |   |    |   |           |   |
| ec20 |     |   |   |   |          |   |   |   |   |   |   |           |   |   |   |   |    |     |    |   |    |     |          |    |   |   |   |   |    |   |           |   |
| ec40 |     |   |   |   |          |   |   |   |   |   |   |           |   |   |   |   |    |     |    |   |    |     |          |    |   |   |   |   |    |   |           |   |
| ec60 |     |   |   |   |          |   |   |   |   |   |   |           |   |   |   |   |    |     |    |   |    |     |          |    |   |   |   |   |    | 1 | $\square$ |   |
| ec80 |     |   |   |   |          |   |   |   |   |   |   |           |   |   |   |   |    |     |    |   |    |     |          |    |   |   |   |   |    |   |           |   |
| eca0 |     |   |   |   |          |   |   |   |   |   |   |           |   |   |   |   |    |     |    |   |    |     |          |    |   |   |   |   |    |   |           |   |
| ecc0 |     |   |   |   |          |   |   |   |   |   |   |           |   |   |   |   |    |     |    |   |    |     |          |    |   |   |   |   |    |   |           |   |
| ece0 |     |   |   |   |          |   |   |   |   |   |   |           |   |   |   |   |    |     |    |   |    |     |          |    |   |   |   |   |    | 1 |           |   |
| ed00 |     |   |   |   |          |   |   |   |   |   |   |           |   |   |   |   |    |     |    |   |    |     |          |    |   |   |   |   |    | 1 |           |   |
| ed20 |     |   |   |   |          |   |   |   |   |   |   |           |   |   |   |   |    |     |    |   |    |     |          |    |   |   |   |   |    |   |           |   |
| ed40 | 纊   | 褜 | 鍈 | 銈 | 蓜        | 俉 | 炻 | 昱 | 棈 | 鋹 | 曻 | 彅         |   | 仡 | 任 | 伀 | 伃  | 伹   | 佖  | 侒 | 侊  | 侚   | 侔        | 俍  | 偀 | 倢 | 俿 | 倞 | 偆  | 偰 | 偂         | 傔 |
| ed60 | 僴   | 僘 | 兊 | 兤 | 冝        | 冾 | 凮 | 刕 | 九 | 劦 | 勀 | 勛         | 匀 | 匇 | 国 | 卲 | 厓  | 厲   | 叝  | 蓌 | 咜  | 咊   | 咩        | 哿  | 喆 | 坙 | 坥 | 垬 | 埈  | 埇 | 坮         |   |
| ed80 | 塚   | 增 | 墲 | 夋 | 奓        | 奛 | 奝 | 奣 | 妤 | 妺 | 孖 | 寀         | 甯 | 寘 | 寬 | 尞 | 岦  | 岺   | 峵  | 崧 | 嵓  | 﨑   | 嵂        | 嵭  | 嶸 | 嶹 | 巐 | 弡 | 弴  | 彧 | 德         | 忞 |
| eda0 | 恝   | 悅 | 悊 | 惞 | 惕        | 愠 | 惲 | 愑 | 愷 | 愰 | 憘 | 戓         | 抦 | 揵 | 摠 | 撝 | 擎  | 敎   | 盷  | 昕 | 昂  | 昉   | 昮        | 昞  | 昤 | 晥 | 晗 | 晙 | 晴  | 晳 | 暙         | 圕 |
| edc0 | 暲   | 暿 | 曺 | 朎 | 朗        | 杦 | 枻 | 桒 | 柀 | 栁 | 桄 | 棏         | 栟 | 楨 | 榉 | 榘 | 槢  | 樰   | 橫  | 橆 | 橳  | 橾   | 櫢        | 櫤  | 毖 | 氿 | 汜 | 沆 | 汯  | 泚 | 洄         | 涇 |
| ede0 | 浯   | 涖 | 涬 | 渂 | 淸        | 淲 | 淼 | 渹 | 湜 | 渧 | 渼 | 溿         | 澈 | 澵 | 濵 | 瀅 | 瀇  | 瀨   | 炅  | 炫 | 焏  | 焄   | 煜        | 煅  | 煇 | 凞 | 燁 | 燾 | 犱  |   |           |   |
| ee00 |     |   |   |   | <u> </u> |   |   |   |   |   |   |           |   |   |   |   |    |     |    |   |    |     |          |    |   |   |   |   |    |   |           |   |
| ee20 |     |   |   |   |          |   |   |   |   |   |   |           |   |   |   |   |    |     |    |   |    |     |          |    |   |   |   |   |    |   |           |   |
| ee40 | 犾   | 猤 | 猪 | 獷 | 玽        | 珉 | 珖 | 珣 | 珒 | 琇 | 珵 | 琦         | 琪 | 琩 | 琮 | 瑢 | 璉  | 璟   | 甁  | 畯 | 皂  | 皜   | 皞        | 皛  | 皦 | 益 | 睆 | 劯 | 砡  | 硎 | 硤         | 硺 |
| ee60 | 礰   | 礼 | 神 | 祥 | 禔        | 福 | 禛 | 竑 | 竧 | 靖 | 竫 | 箞         | 精 | 絈 | 絜 | 綷 | 綠  | 緖   | 繒  | 罇 | 羨  | 羽   | 茁        | 荢  | 荿 | 菇 | 菶 | 葈 | 蒴  | 藌 | 蕙         | 1 |
| ee80 | 蕫   | 﨟 | 薰 | 蘒 | 甡        | 蠇 | 裵 | 訒 | 訷 | 詹 | 誧 | 圕         | 諟 | 諸 | 諶 | 譓 | 譿  | 賰   | 賴  | 贒 | 赶  | 赳   | 軏        | 辸  | 逸 | 違 | 郞 | 都 | 鄉  | 鄧 | 釚         | 釗 |
| eea0 | 釞   | 釭 | 釮 | 釤 | 釥        | 鈆 | 鈐 | 鈊 | 鈺 | 鉀 | 鈼 | 鉎         | 鉙 | 鉑 | 鈹 | 鉧 | 銧  | 鉷   | 鉸  | 鋧 | 鋗  | 鋙   | 鋐        | 銬  | 鋕 | 鋠 | 鋓 | 錥 | 錡  | 鋻 | 鋍         | 錞 |
| eec0 | 鋿   | 錝 | 錂 | 鍰 | 鍗        | 鎤 | 鏆 | 鏞 | 鏸 | 鐱 | 鑅 | 鑈         | 閒 | 隆 | 隝 | 隝 | 隯  | 窿   | 蠞  | 靃 | 靍  | 靍   | 靑        | 靕  | 顗 | 顥 | 飯 | 飼 | 餧  | 館 | 馞         | 驎 |
| eee0 | 髙   | 髜 | 魵 | 魲 | 鮏        | 鮱 | 鮻 | 鰀 | 鵰 | 鵫 | 鶴 | 鸙         | 黑 |   |   | i | ii | iii | iv | v | vi | vii | viii     | ix | x |   |   | 1 | 11 |   |           | I |
| ef00 |     |   |   |   |          |   |   |   |   |   |   |           |   |   |   |   |    |     |    |   |    |     |          |    |   |   |   |   |    |   |           | - |
| ef20 |     |   |   |   |          |   |   |   |   |   |   |           |   |   |   |   |    |     |    |   |    |     |          |    |   |   |   |   |    |   |           |   |
| ef40 |     |   |   |   |          |   |   |   |   |   |   |           |   |   |   |   |    |     |    |   |    |     | -        |    |   |   |   |   |    |   |           |   |
| ef60 |     |   |   |   | Ĺ_       |   |   |   |   |   |   |           |   |   |   |   |    |     |    |   |    |     |          |    |   |   |   |   |    |   |           |   |
| ef80 |     |   |   |   |          |   |   |   |   |   |   |           |   |   |   |   |    |     |    |   |    |     |          |    |   |   |   |   |    |   |           |   |
| efa0 |     |   |   |   | Ē        |   |   |   |   |   |   |           |   |   |   |   |    |     |    |   |    |     |          |    |   |   |   |   |    |   |           |   |
| efc0 |     |   |   |   | Ĺ        |   |   |   |   |   |   |           |   |   |   |   |    |     |    |   |    |     |          |    |   |   |   |   |    |   |           |   |
| efe0 | T I | Γ | Γ | Γ |          |   |   |   | [ |   |   |           |   |   |   |   |    |     |    |   |    |     |          |    |   |   |   |   |    |   |           |   |

|      | 0 | 1  | 2   | 3  | 4 | 5  | 6   | 7    | 8  | 9 | Α | В | С | D  | Ε | F  | 0 | 1    | 2  | 3 | 4 | 5 | 6 | 7 | 8   | 9   | A   | В   | С | D | E | F |
|------|---|----|-----|----|---|----|-----|------|----|---|---|---|---|----|---|----|---|------|----|---|---|---|---|---|-----|-----|-----|-----|---|---|---|---|
| f800 |   |    |     |    |   |    |     |      |    |   |   |   |   |    |   |    |   |      |    |   |   |   |   |   |     |     |     |     |   |   |   |   |
| f820 |   |    |     |    |   |    |     |      |    |   |   |   |   |    |   |    |   |      |    |   |   |   |   |   |     |     |     |     |   |   |   |   |
| f840 |   |    |     |    |   |    |     |      |    |   |   |   |   |    |   |    |   |      |    |   |   |   |   |   |     |     |     |     |   |   |   |   |
| f860 |   |    |     |    |   |    |     |      |    |   |   |   |   |    |   |    |   |      |    |   |   |   |   |   |     |     |     |     |   |   |   |   |
| f880 |   |    |     |    |   |    |     |      |    |   |   |   |   |    |   |    |   |      |    |   |   |   |   |   |     |     |     |     |   |   |   |   |
| f8a0 |   |    |     |    |   |    |     |      | -  |   |   |   |   |    |   |    |   |      |    |   |   |   |   |   |     |     |     |     |   |   |   |   |
| f8c0 |   |    |     |    |   |    |     |      |    |   |   |   |   |    |   |    |   |      |    |   |   |   |   |   |     |     |     |     |   |   |   |   |
| f8e0 |   |    |     |    |   |    |     |      |    |   |   |   |   |    |   |    |   |      |    |   |   |   |   |   |     |     |     |     |   |   |   |   |
| f900 |   |    |     |    |   |    |     |      |    |   |   |   |   |    |   |    |   |      |    |   |   |   |   |   |     |     |     |     |   |   |   |   |
| f920 |   |    |     |    |   |    |     |      |    |   |   |   |   |    |   |    |   |      |    |   |   |   |   |   |     |     |     |     |   |   |   |   |
| f940 |   |    |     |    |   |    |     |      |    |   |   |   |   |    |   |    |   |      |    |   |   |   |   |   |     |     |     |     |   |   |   |   |
| f960 |   |    |     |    |   |    |     |      |    |   |   |   |   |    |   |    |   |      |    |   |   |   |   |   |     |     |     |     |   |   |   |   |
| f980 |   |    |     |    |   |    |     |      |    |   |   |   |   |    |   |    |   |      |    |   |   |   |   |   |     |     |     |     |   |   |   |   |
| f9a0 |   |    |     |    |   |    |     |      |    |   |   |   |   |    |   |    |   |      |    |   |   |   |   |   |     |     |     |     |   |   |   |   |
| f9c0 |   |    |     |    |   |    |     |      |    |   |   |   |   |    |   |    |   |      |    |   |   |   |   |   |     |     |     |     |   |   |   |   |
| f9e0 |   |    |     |    |   |    |     |      |    |   |   |   |   |    |   |    |   |      |    |   |   |   |   |   |     |     |     |     |   |   |   |   |
| fa00 |   |    |     |    |   |    |     |      |    |   |   |   |   |    |   |    |   |      |    |   |   |   |   |   |     |     |     |     |   |   |   |   |
| fa20 |   |    |     |    |   |    |     |      |    |   |   |   |   |    |   |    |   |      |    |   |   |   |   |   |     |     |     |     |   |   |   |   |
| fa40 | i | ii | iii | iv | v | vi | vii | viii | ix | х | Ι | Π | Ш | IV | V | VI | ₩ | VIII | IX | X | - |   | + | " | (株) | No. | Tel | •.• | 纊 | 騪 | 鍈 | 銈 |
| fa60 | 蓜 | 俉  | 炻   | 봎  | 棈 | 鋹  | 曻   | 彅    |    | 仡 | 任 | 伀 | 伃 | 伹  | 佖 | 侒  | 侊 | 侚    | 侔  | 俍 | 偀 | 倢 | 俿 | 倞 | 偆   | 偰   | 偂   | 傔   | 僴 | 僘 | 兊 |   |
| fa80 | 兤 | 冝  | 冶   | 凬  | 刕 | 劜  | 劦   | 勀    | 勛  | 匀 | 匇 | 国 | 卲 | 厓  | 厲 | 叝  | 夔 | 咜    | 咊  | 咩 | 哿 | 喆 | 坙 | 坥 | 垬   | 埈   | 埇   | 坮   | 塚 | 增 | 墲 | 夋 |
| faa0 | 奓 | 奛  | 奝   | 奣  | 妤 | 妺  | 孖   | 寀    | 甯  | 寘 | 寬 | 尞 | 岦 | 岺  | 峵 | 崧  | 嵓 | 﨑    | 嵂  | 嵭 | 嶸 | 嶹 | 巐 | 弡 | 弴   | 彧   | 德   | 忞   | 恝 | 悅 | 悊 | 惞 |
| fac0 | 惕 | 愠  | 惲   | 愑  | 愷 | 愰  | 憘   | 戓    | 抦  | 揵 | 揔 | 撝 | 擎 | 敎  | 盷 | 昕  | 昂 | 昉    | 昮  | 眪 | 昤 | 晥 | 晗 | 晙 | 晴   | 晳   | 暙   | 暠   | 瞕 | 暿 | 曺 | 朎 |
| fae0 | 朗 | 杦  | 枻   | 桒  | 柀 | 栁  | 桄   | 棏    | 栟  | 楨 | 榉 | 榘 | 槢 | 樰  | 橫 | 橆  | 橳 | 橾    | 櫢  | 櫤 | 毖 | 氿 | 氾 | 沉 | 汯   | 泚   | 洄   | 涇   | 浯 |   |   |   |
| fb00 |   |    |     |    |   |    |     |      |    |   |   |   |   |    |   |    |   |      |    |   |   |   |   |   |     |     |     |     |   |   |   |   |
| fb20 |   |    |     |    |   |    |     |      |    |   |   |   |   |    |   |    |   |      |    |   |   |   |   |   |     |     |     |     |   |   |   |   |
| fb40 | 涖 | 涬  | 渂   | 淸  | 淲 | 淼  | 渹   | 湜    | 渧  | 渼 | 溿 | 澈 | 澵 | 濵  | 瀅 | 瀇  | 瀨 | 炅    | 炫  | 焏 | 焄 | 煜 | 煅 | 煇 | 凞   | 燁   | 惷   | 犱   | 犾 | 猤 | 猪 | 獷 |
| fb60 | 玽 | 珉  | 珖   | 珣  | 珒 | 琇  | 珵   | 琦    | 琪  | 琩 | 琮 | 瑢 | 璉 | 璟  | 甁 | 畯  | 皂 | 皜    | 皞  | 皛 | 皦 | 益 | 睆 | 劯 | 砡   | 硎   | 硤   | 硺   | 礰 | 礼 | 神 |   |
| fb80 | 祥 | 禔  | 福   | 禛  | 竑 | 竧  | 靖   | 竫    | 箞  | 精 | 絈 | 絜 | 綷 | 綠  | 緒 | 繒  | 罇 | 羨    | 羽  | 茁 | 荢 | 荿 | 菇 | 菶 | 葈   | 蒴   | 蕓   | 蕙   | 蕫 | 﨟 | 薰 | 蘒 |
| fba0 | 甡 | 蠇  | 裵   | 訒  | 訷 | 詹  | 誧   | 圕    | 諟  | 諸 | 諶 | 譓 | 譿 | 賰  | 賴 | 贒  | 赶 | 赳    | 軏  | 返 | 逸 | 遧 | 郞 | 都 | 鄉   | 鄧   | 釚   | 釗   | 釞 | 釭 | 釮 | 釤 |
| fbc0 | 釥 | 鈆  | 鈐   | 鈊  | 鈺 | 鉀  | 鈼   | 鉎    | 鉙  | 鉑 | 鈹 | 鉧 | 銧 | 鉷  | 鉸 | 鋧  | 鋗 | 鋙    | 鋐  | 銬 | 鋕 | 鋠 | 鋓 | 錥 | 錡   | 鋻   | 鋍   | 錞   | 鋿 | 錝 | 錂 | 鍰 |
| fbe0 | 鍗 | 鎤  | 鏆   | 鏞  | 鏸 | 鐱  | 鑅   | 鑈    | 閒  | 隆 | 隝 | 隝 | 隯 | 霳  | 靊 | 靃  | 靍 | 靍    | 靑  | 靕 | 顗 | 顥 | 飯 | 飼 | 餧   | 館   | 馞   | 驎   | 髙 |   |   |   |

|      | 0 | 1 | 2 | 3 | 4 | 5 | 6 | 7 | 8 | 9 | Α | В | С | D | Е | F | 0 | 1 | 2 | 3 | 4 | 5 | 6 | 7 | 8 | 9 | Α | В | С | D | Е | F |
|------|---|---|---|---|---|---|---|---|---|---|---|---|---|---|---|---|---|---|---|---|---|---|---|---|---|---|---|---|---|---|---|---|
| fc00 |   |   |   |   |   |   |   |   |   |   |   |   |   |   |   |   |   |   |   |   |   |   |   |   |   |   |   |   |   |   |   |   |
| fc20 |   |   |   |   |   |   |   |   |   |   |   |   |   |   |   |   |   |   |   |   |   |   |   |   |   |   |   |   |   |   |   |   |
| fc40 | 髜 | 魵 | 魲 | 鮏 | 鮱 | 鮻 | 鰀 | 鵰 | 鵫 | 鶴 | 鸙 | 黑 |   |   |   |   |   |   |   |   |   |   |   |   |   |   |   |   |   |   |   |   |
| fc60 |   |   |   |   |   |   |   |   |   |   |   |   |   |   |   |   |   |   |   |   |   |   |   |   |   |   |   |   |   |   |   |   |
| fc80 |   |   |   |   |   |   |   |   |   |   |   |   |   |   |   |   |   |   |   |   |   |   |   |   |   |   |   |   |   |   |   |   |
| fca0 |   |   |   |   |   |   |   |   |   |   |   |   |   |   |   |   |   |   |   |   |   |   |   |   |   |   |   |   |   |   |   |   |
| fcc0 |   |   |   |   |   |   |   |   |   |   |   |   |   |   |   |   |   |   |   |   |   |   |   |   |   |   |   |   |   |   |   |   |
| fce0 |   |   |   |   |   |   |   |   |   |   |   |   |   |   |   |   |   |   |   |   |   |   |   |   |   |   |   |   |   |   |   |   |
| fd00 |   |   |   |   |   |   |   |   |   |   |   |   |   |   |   |   |   |   |   |   |   |   |   |   |   |   |   |   |   |   |   |   |
| fd20 |   |   |   |   |   |   |   |   |   |   |   |   |   |   |   |   |   |   |   |   |   |   |   |   |   |   |   |   |   |   |   |   |
| fd40 |   |   |   |   |   |   |   |   |   |   |   |   |   |   |   |   |   |   |   |   |   |   |   |   |   |   |   |   |   |   |   |   |
| fd60 |   |   |   |   |   |   |   |   |   |   |   |   |   |   |   |   |   |   |   |   |   |   |   |   |   |   |   |   |   |   |   |   |
| fd80 |   |   |   |   |   |   |   |   |   |   |   |   |   |   |   |   |   |   |   |   |   |   |   |   |   |   |   |   |   |   |   |   |
| fda0 |   |   |   |   |   |   |   |   |   |   |   |   |   |   |   |   |   |   |   |   |   |   |   |   |   |   |   |   |   |   |   |   |
| fdc0 |   |   |   |   |   |   |   |   |   |   |   |   |   |   |   |   |   |   |   |   |   |   |   |   |   |   |   |   |   |   |   |   |
| fde0 |   |   |   |   |   |   |   |   |   |   |   |   |   |   |   |   |   |   |   |   |   |   |   |   |   |   |   |   |   |   |   |   |
| fe00 |   |   |   |   |   |   |   |   |   |   |   |   |   |   |   |   |   |   |   |   |   |   |   |   |   |   |   |   |   |   |   |   |
| fe20 |   |   |   |   |   |   |   |   |   |   |   |   |   |   |   |   |   |   |   |   |   |   |   |   |   |   |   |   |   |   |   |   |
| fe40 |   |   |   |   |   |   |   |   |   |   |   |   |   |   |   |   |   |   |   |   |   |   |   |   |   |   |   |   |   |   |   |   |
| fe60 |   |   |   |   |   |   |   |   |   |   |   |   |   |   |   |   |   |   |   |   |   |   |   |   |   |   |   |   |   |   |   |   |
| fe80 |   |   |   |   |   |   |   |   |   |   |   |   |   |   |   |   |   |   |   |   |   |   |   |   |   |   |   |   |   |   |   |   |
| fea0 |   |   |   |   |   |   |   |   |   |   |   |   |   |   |   |   |   |   |   |   |   |   |   |   |   |   |   |   |   |   |   |   |
| fec0 |   |   |   |   |   |   |   |   |   |   |   |   |   |   |   |   |   |   |   |   |   |   |   |   |   |   |   |   |   |   |   |   |
| fee0 |   |   |   |   |   |   |   |   |   |   |   |   |   |   |   |   |   |   |   |   |   |   |   |   |   |   |   |   |   |   |   |   |
| ff00 |   |   |   |   |   |   |   |   |   |   |   |   |   |   |   |   |   |   |   |   |   |   |   |   |   |   |   |   |   |   |   |   |
| ff20 |   |   |   |   |   |   |   |   |   |   |   |   |   |   |   |   |   |   |   |   |   |   |   |   |   |   |   |   |   |   |   |   |
| ff40 |   |   |   |   |   |   |   |   |   |   |   |   |   |   |   |   |   |   |   |   |   |   |   |   |   |   |   |   |   |   |   |   |
| ff60 |   |   |   |   |   |   |   |   |   |   |   |   |   |   |   |   |   |   |   |   |   |   |   | - |   |   |   |   |   |   |   |   |
| ff80 |   |   |   |   |   |   |   |   |   |   |   |   |   |   |   |   |   |   |   |   |   |   |   |   |   |   |   |   |   |   |   |   |
| ffa0 |   |   |   |   |   |   |   |   |   |   |   |   |   |   |   |   |   |   |   |   |   |   |   |   |   |   |   |   |   |   |   |   |
| ffc0 | 1 |   |   |   |   |   |   |   |   |   |   |   |   |   |   |   |   |   |   |   |   |   |   |   |   |   |   |   |   |   |   |   |
| ffe0 |   |   |   |   |   |   |   |   |   |   |   |   |   |   |   |   |   |   |   |   |   |   |   |   |   |   |   |   |   |   |   |   |

|      | 0         | 1                     | 2                  | 3            | 4                | 5   | 6             | 7      | 8                        | 9            | Α        | В  | С                    | D      | Ε      | F            | 0        | 1  | 2            | 3                        | 4          | 5      | 6                   | 7  | 8       | 9 | Α             | В      | С              | D          | Ε                | F               |
|------|-----------|-----------------------|--------------------|--------------|------------------|-----|---------------|--------|--------------------------|--------------|----------|----|----------------------|--------|--------|--------------|----------|----|--------------|--------------------------|------------|--------|---------------------|----|---------|---|---------------|--------|----------------|------------|------------------|-----------------|
| 8000 |           |                       |                    |              |                  |     |               |        |                          |              |          |    |                      |        |        |              |          |    |              |                          |            |        |                     |    |         |   |               |        |                |            |                  |                 |
| 8020 |           | !                     | "                  | #            | \$               | %   | &             | ,      | (                        | )            | *        | +  | ,                    | _      |        | /            | 0        | 1  | 2            | 3                        | 4          | 5      | 6                   | 7  | 8       | 9 | :             | ;      | <              | =          | $\rangle$        | ?               |
| 8040 | @         | A                     | В                  | С            | D                | E   | F             | G      | H                        | Ι            | J        | K  | L                    | M      | N      | 0            | P        | Q  | R            | S                        | T          | U      | V                   | W  | X       | Y | Z             | ]      | ¥              | ]          | ^                |                 |
| 8060 | `         | а                     | b                  | с            | d                | e   | f             | g      | h                        | i            | j        | k  | 1                    | m      | n      | 0            | р        | q  | r            | s                        | t          | u      | v                   | w  | x       | у | z             | {      |                | }          | ~                | •               |
| 8080 |           |                       |                    |              |                  |     |               |        |                          |              |          |    |                      |        |        |              |          |    |              |                          |            |        |                     |    |         |   |               |        |                |            |                  |                 |
| 80a0 |           | o                     | Г                  | ٦            | 、                | •   | 7             | 7      | 1                        | ウ            | I        | オ  | 7                    | 1      | E      | ッ            |          | 7  | 1            | ウ                        | I          | オ      | 力                   | +  | ク       | 5 | ב             | サ      | シ              | ス          | t                | ッ               |
| 80c0 | 9         | F                     | ッ                  | Ŧ            | k                | +   | 11            | र्     | ネ                        | 1            | <u> </u> | Ł  | 7                    | ۸      | ホ      | 7            | 3        | 4  | X            | E                        | 7          | l      | E                   | ラ  | リ       | N | V             | 0      | 7              | 2          | ×                | 0               |
| 80e0 |           |                       |                    |              |                  |     |               |        |                          |              |          |    |                      |        |        |              |          |    |              |                          |            |        |                     |    |         |   |               |        |                |            |                  |                 |
| 8100 |           |                       |                    |              |                  |     |               |        |                          |              |          |    |                      |        |        |              |          |    |              |                          |            |        |                     |    |         |   |               |        |                |            |                  |                 |
| 8120 |           |                       |                    |              |                  |     |               |        |                          |              |          |    |                      |        |        |              |          |    |              |                          |            |        |                     |    |         |   |               |        |                |            |                  |                 |
| 8140 |           | -                     | •                  | •            | •                | •.  | ••            | • •    | ¢.,                      |              | "        | o  | ۱                    | ,      | :      | ٢            |          |    | 1            | "/                       | 7          | **     | "                   | ¢H | な       | x | 0             | -      |                | -          | $\overline{\}$   |                 |
| 8160 | $\sim$    |                       | 1                  | •••          | ••               | •   | •             | "      | "                        | (            | )        | (  | ]                    | Ε      | ] .    | {            | }        | <  | $\rangle$    | <b>《</b>                 | >>         | Г      |                     | ſ  | J       | [ | ]             | +      |                | +1         | X                |                 |
| 8180 | ·I·       | =                     | #                  | $\vee$       | $\wedge$         | VII | $A \parallel$ | 8      | • :                      | ъ            | 0+       | 0  |                      |        | Ŷ      | ¥            | θ        | C  | ч            | %                        | #          | 8      | *                   | 0  | အ       | ☆ | ×             | Ο      | lacksquare     | $\bigcirc$ | $\diamond$       | $\blacklozenge$ |
| 81a0 |           |                       | $\triangleleft$    | ◀            | $\triangleright$ |     | *             | ⊩      | $\rightarrow$            | ←-           | 1        | ↓  | =                    |        |        |              |          |    |              |                          |            |        |                     |    | Ψ       | Ш | UI            | $\cap$ | U              | $\cap$     | $\supset$        | $\Box$          |
| 81c0 |           |                       |                    |              |                  |     |               |        | <                        | >            | Γ        | ↑  | ⊅                    | $\geq$ | Ш      |              |          |    |              |                          |            |        |                     |    |         |   | $\overline{}$ | $\neg$ | (              | в          | $\triangleright$ |                 |
| 81e0 | .  `      | $\lor$                | $\land$            | $\mathbf{i}$ | S                | 8   | :•            | $\sim$ | SS                       |              |          |    |                      |        |        |              | Å        | 8  | #            | 4                        | 4          | +      | ++                  | 5  |         |   |               |        | Ο              |            |                  |                 |
| 8200 |           |                       |                    |              |                  |     |               |        |                          |              |          |    |                      |        |        |              |          |    |              |                          |            |        |                     |    |         |   |               |        |                |            |                  |                 |
| 8220 |           |                       |                    |              |                  |     |               |        |                          |              |          |    |                      |        |        |              |          |    |              |                          |            |        |                     |    |         |   |               |        |                |            |                  |                 |
| 8240 |           |                       |                    |              |                  |     |               |        |                          |              |          |    |                      |        |        | 0            | -        | 2  | က            | 4                        | S          | 9      | 2                   | 8  | 6       |   |               |        |                |            |                  |                 |
| 8260 | A         | В                     | С                  | Ω            | Щ                | ц   | G             | Έ      | Ι                        | 5            | К        | Ц  | $\Sigma$             | Z      | 0      | Ч            | Ø        | Ц  | S            | H                        | D          | $\geq$ | ≥                   | X  | $\succ$ | 2 |               |        |                |            |                  |                 |
| 8280 |           | а                     | q                  | ပ            | Ч                | е   | Ļ             | 50     | h                        | •            | •        | Ъ. |                      | E      | Ц      | 0            | d        | q  | ч            | S                        | t          | n      | Λ                   | Ν  | X       | N | Z             |        |                |            |                  | Þ               |
| 82a0 | ф         | 5                     | 5                  | ý            | <i>S</i>         | え   | え             | ₩      | <del>4</del> Ş           | Ŕ            | ž        | 机  | HU                   | $\sim$ | $\sim$ | t            | Ĵ,       | ١J | ٦J           | tU                       | HU         | د      | Ľ                   | to | ᡀ       | τ | *₽            | そ      | ĬΨ             | た          | だ                | 4               |
| 82c0 | $\hat{a}$ | 5                     | 5                  | Ĩ            | Ч                | で   | J             | ź      | t3                       | 2            | Ŗ        | R  | 6                    | 台      | *10    | ° <u>t</u> é | S        | 3  | Ľ            | ~                        | 冹          | 纷      | <                   | ゃ  | ং       | Щ | Ĕ             | щ      | <del>116</del> | rto        | 5                | Ŕ               |
| 82e0 | ¢         | Ŷ                     | P                  | ₽            | Ð                | 4   | 4             | Ś      | Q                        | N            | 4        | Ю  | £                    | £      | Ŕ      | NGE          | Ψ.       | ~2 |              |                          |            |        |                     |    |         |   |               |        |                |            |                  |                 |
| 8300 |           |                       |                    |              |                  |     |               |        |                          |              |          |    |                      |        |        |              |          |    |              |                          |            |        |                     |    |         |   |               |        |                |            |                  |                 |
| 8320 |           |                       |                    |              |                  |     |               |        |                          |              |          |    |                      |        |        |              |          |    |              |                          |            |        |                     |    |         |   |               |        |                |            |                  |                 |
| 8340 | 7         | $\mathcal{F}$         | Ł                  | $\mathbf{r}$ | Ţ                | Ţ   | Н             | Н      | 4                        | $\mathbf{x}$ | 戊        | Ľ  | +                    | Ť      | 4      | ђ,           | ケ        | Ť  | П            | Π                        | ŧ          | Ť      | $\hat{\mathcal{N}}$ | 3  | К       | ĸ | 4             | Ĩ      | ン              | >          | Ŕ                | $\vec{y}$       |
| 8360 | チ         | ₩                     | シ                  | 3            | 3                | 下   | ĩЬ            | 1      | <u>"</u>                 | +            | 11       | К  | *                    | $\sim$ | $\leq$ | ~            | /%       | لد | Ľ            | า                        | ${\cal V}$ | T      | r                   | <  | べ       | ۲ | ť             | Ť      | Ψ              | M          | 111              |                 |
| 8380 | 7         | $\boldsymbol{\times}$ | Ŧ                  | 4            | 4                | Н   | Ч             | ш      | Ш                        | JI           | Ú        | 1  | $\left  { } \right $ |        | 5      | 5            | #        | Ŋ  | $\mathbb{P}$ | $\overline{\mathcal{N}}$ | ĥ          | ţ      | ケ                   |    |         |   |               |        |                |            |                  | A               |
| 83a0 | В         | Г                     | $\bigtriangledown$ | Е            | Ζ                | Ξ   | I             |        | Х                        | $\leq$       | М        | Z  | [1]                  | 0      | П      | Д            | $\Sigma$ | Э  | Ч            | Ф                        | X          | ₽      | C                   |    |         |   |               |        |                |            |                  | α               |
| 83c0 | β         | γ                     | ô                  | ε            | ົ້               | μ   | θ             | r      | $\boldsymbol{\varkappa}$ | $\prec$      | Π        | 2  | w                    | 0      | ĸ      | Ø            | σ        | ч  | 2            | Ð                        | ×          | Ŷ      | З                   |    |         |   |               |        |                |            |                  |                 |
| 83e0 |           |                       |                    |              |                  |     |               |        |                          |              |          |    |                      |        |        |              |          |    |              |                          |            |        |                     |    |         |   |               |        |                |            |                  |                 |

# 付表:非漢字部分縦書き用
|      | 0  | 1  | 2        | 3   | 4 | 5      | 6  | 7  | 8              | 9  | Α | В  | С  | D        | E          | F | 0 | 1 | 2      | 3       | 4 | 5 | 6      | 7      | 8      | 9                   | Α  | В | С | D | E | F        |
|------|----|----|----------|-----|---|--------|----|----|----------------|----|---|----|----|----------|------------|---|---|---|--------|---------|---|---|--------|--------|--------|---------------------|----|---|---|---|---|----------|
| 8400 | Γ  |    |          |     |   |        |    |    |                |    |   |    |    | 1        |            |   |   |   |        |         |   |   |        |        |        |                     |    |   |   |   |   | 1        |
| 8420 |    |    |          |     |   |        |    |    |                |    |   |    |    |          |            |   |   |   |        |         |   |   |        |        |        |                     |    |   |   |   |   |          |
| 8440 | A  | Ю  | В        | Г   | Ц | ш      | 臣  | X  | ω              | И  | Ż | Х  | Г  | X        | Η          | 0 | 口 | Ч | U      | F       | N | Ð | ×      | Ц      | Ч      | 日                   | Ħ  | Ъ | Ы | р | 6 | Q        |
| 8460 | Ч  |    |          |     |   |        |    |    |                |    |   |    |    |          |            |   | а | Ø | В      | ц       | д | e | ë      | ¥      | ю      | И                   | ž  | Я | Б | Σ | H |          |
| 8480 | 0  | п  | đ        | J   | H | ⊳<br>► | Ф  | ×  | Ц              | ч  | E | E  | Ъ, | Ы        | р          | n | R | В |        |         |   |   |        |        |        |                     |    |   |   |   |   | -        |
| 84a0 | 1  | -  | 7        |     | L | F      |    | 4  | <u> </u>       | +  |   |    | Г  | ٦        | L          | L | F |   | 4      | 1       | + | F |        | -      | -      | +                   | F  | - | - | Т | + |          |
| 84c0 |    |    |          |     |   |        |    |    |                |    |   |    |    |          |            |   |   |   |        |         | - | - |        | -      |        |                     |    |   |   |   |   |          |
| 84e0 |    |    |          |     |   |        |    |    |                |    |   |    |    |          |            |   |   |   |        |         |   |   |        |        |        |                     |    |   |   |   |   |          |
| 8500 |    |    |          |     |   |        |    |    |                |    |   |    |    |          |            |   |   |   |        |         |   |   |        |        |        |                     |    |   |   |   |   |          |
| 8520 |    |    |          |     |   |        |    |    |                |    |   |    |    |          |            |   |   |   |        |         |   |   |        |        |        |                     |    |   |   |   |   |          |
| 8540 |    |    |          |     |   |        |    |    |                |    |   |    |    |          |            |   |   |   |        |         |   |   |        |        |        |                     |    |   |   |   |   |          |
| 8560 |    |    |          |     |   |        |    |    |                |    |   |    |    |          |            |   |   |   |        |         |   |   |        |        |        |                     |    |   |   |   |   |          |
| 8580 |    |    |          |     |   |        |    |    |                |    |   |    |    |          |            |   |   |   |        |         |   |   |        |        |        |                     |    |   |   |   |   |          |
| 85a0 |    |    |          |     |   |        |    |    |                |    |   |    |    |          |            |   |   |   |        |         |   |   |        |        |        |                     |    |   |   |   |   |          |
| 85c0 |    |    |          |     |   |        |    |    |                |    |   |    |    |          |            |   |   |   |        |         |   |   |        |        |        |                     |    |   |   |   |   |          |
| 85e0 |    |    |          | 1   |   |        |    |    |                |    |   |    |    |          |            |   |   |   |        |         |   |   |        |        |        |                     |    |   |   |   |   | [        |
| 8600 |    |    | -        |     |   |        |    |    |                |    |   |    |    |          |            |   |   |   |        |         |   |   |        |        |        |                     |    |   |   |   |   |          |
| 8620 |    |    |          |     |   |        |    |    |                |    |   |    |    |          |            |   |   |   |        |         |   |   |        |        |        |                     |    |   |   |   |   |          |
| 8640 |    |    |          |     |   |        |    |    |                |    |   |    |    |          |            |   |   |   |        |         |   |   |        |        |        |                     |    |   |   |   |   |          |
| 8660 |    |    |          |     |   |        |    |    |                |    |   |    |    |          |            |   |   |   |        |         |   |   |        |        |        |                     |    |   |   |   |   |          |
| 8680 |    |    |          |     |   |        |    |    |                |    |   |    |    |          |            |   |   |   |        |         |   |   |        |        |        |                     |    |   |   |   |   | <u> </u> |
| 86a0 |    |    |          |     |   |        |    |    |                |    |   |    |    |          |            |   |   |   |        |         |   |   |        |        |        |                     |    |   |   |   |   |          |
| 86c0 |    |    |          |     |   |        |    |    |                |    |   |    |    | 1        |            |   |   |   |        |         |   |   |        |        |        |                     |    |   |   |   |   |          |
| 86e0 |    |    |          |     |   |        |    |    |                |    |   |    |    |          |            |   |   |   |        |         |   |   |        |        |        |                     |    |   |   |   |   |          |
| 8700 |    |    |          | 1   |   |        |    |    |                |    |   |    |    |          |            |   |   |   |        |         |   |   |        |        |        |                     |    |   |   |   |   |          |
| 8720 |    |    |          |     |   |        |    |    |                |    |   |    |    |          |            |   |   |   |        |         |   |   |        |        |        |                     |    |   |   |   |   |          |
| 8740 | Θ  | 0  | 6        | (4) | 6 | 0      | 6  | 0  | 6              | 9  | 8 | 3  | 9  | (E)      | ß          | 9 |   | 9 | 9      | 8       |   | н | Ħ      | $\geq$ | $\geq$ | 5                   | Ħ  | Ħ | K | X |   | <i>"</i> |
| 8760 | #. | せう | X-<br>12 | 77  | 1 | 1-     | 12 | 23 | Т,»            | 70 | × | 14 | 57 | <u> </u> | <u>×</u> - | Ĩ | Ē | Ē | ы<br>В | 59      | S | Ъ |        |        |        |                     |    |   |   |   | 鞖 |          |
| 8780 | 1  | 2  | Ś        | YY  | Ε | Ð      |    | Ø  | $(\mathbf{H})$ |    | R | Ê  | £  | 船        | μ          | 譽 |   |   | 5      | 6       | Ŵ | 5 | $\neg$ | V      |        | $\overline{\nabla}$ | :. | C | 5 |   |   |          |
| 87a0 |    |    |          |     |   |        |    |    |                |    |   |    |    |          | $\square$  |   |   |   |        |         |   |   |        |        |        |                     |    |   |   |   |   |          |
| 87c0 |    |    |          |     |   |        |    |    |                |    |   |    |    |          |            |   |   |   |        |         |   |   |        |        |        |                     |    |   |   |   |   |          |
| 87e0 |    |    |          |     |   |        |    |    |                |    |   |    |    |          |            |   |   |   |        | · · · · |   |   |        |        |        |                     |    |   |   |   |   |          |

## 用語集

## AppleTalk

Macintosh とプリンタでデータを転送するプロトコルです。Macintosh を複数台接続したり、プリンタを共有する際に使われます。

#### bpp (bits per pixel)

色深度を表す単位です。1 ピクセル当たりのビット数を表します。4 bpp の場合は 16 階 調になります。

#### dpi (dots per inch)

解像度を表す単位です。1インチ(25.4 mm)当たりのドット数を表します。

#### **KM-NET** for Direct Printing

Adobe Acrobat/Adobe Reader を起動せずに、PDF ファイルを印刷できるユーティリティ です。付属の CD-ROM に収録されています。

#### **KM-NET VIEWER**

ネットワーク上のプリンタの状態を確認できるネットワークマネージメントツールです。付属の CD-ROM に収録されています。

#### **KPDL**

本機に搭載されている PostScript 3 互換のページ記述言語です。アウトラインフォントや 図形の印刷に高い機能を持ちます。

## PCL

ページ記述言語のひとつです。TrueType フォントをプリンタで扱える機能などがありま す。本機は PCL6 エミュレーションモードを搭載しています。

#### PostScript

印刷物の出力などで一般的なページ記述言語のひとつです。本機は PostScript 互換のページ記述言語 KPDL を搭載しています。

#### TCP/IP (Transmission Control Protocol/Internet Protocol)

PC とプリンタでデータを転送するプロトコルです。PC を複数台接続したり、プリンタ を共有する際に使われます。

#### USB

プリンタと PC を接続するインタフェースです。本機は Hi-Speed モードに対応し、最大 480 Mbps のデータ転送ができます。

#### アウトラインフォント

フォントの輪郭を数式によって記録しており、拡大しても輪郭のなめらかな美しい印刷 が行えます。フォントサイズは 0.25 ポイント単位で最大 999.75 ポイントまで設定でき ます。

#### エミュレーション

他のプリンタのページ言語を解釈し、実行する機能です。本機は PCL 6、KPDL のエ ミュレーションを備えています。

#### オートスリープ

プリンタ本体の操作やデータの送受信が一定の時間行われないと起動されます。スリー プモード時は電力の消費は最小に抑えられます。

#### 拡張メモリ

本機は1つの拡張スロットを装備しており増設できます。使用できる DIMM については 京セラミタジャパン株式会社正規特約店、または弊社お客様相談窓口にお問い合わせく ださい。電話番号は最終ページを参照してください。

#### 環境設定コマンド(FRPO コマンド)

本機は印刷設定を内部のメモリに記憶しています。環境設定コマンドで設定すると、電源を入れたときの初期設定にすることができます。

#### ジョブボックス

印刷データを本機に保存し、後から操作パネルで印刷したり、複数部印刷したりできる 機能です。

## ステータスページ

プリンタに関する様々な情報を確認することができるページです。

## プリスクライブ(PRESCRIBE)コマンド

京セラミタプリンタに搭載されている独自のプリンタ制御言語で、プリンタに必要な 様々な設定を行うことができます。また、ニーモニックで記述されたわかりやすいコマ ンドであるため、プログラミングを容易にします。

## プリンタドライバ

アプリケーションで作成したデータを印刷するために使用するソフトウェアです。付属の CD-ROM に収録されています。

## ユーザボックス

各ユーザごとの印刷データを本機に保存し、後から操作パネルで印刷したり、複数部印 刷したりできる機能です。

## ラスタライズ

文字や画像の印刷データを、プリンタで印刷するためにビットマップデータとして表現 することです。

# 索引

## A

A4/Letter 共通使用 4-59

## F

FRPO 付録-5

## I

IBM (シフト JIS) 漢字コード表 付録 -30

## J

JIS 漢字コード表 付録 -20

## 0

OCR キャラクタコード表 付録 -37 OHP フィルム 3-8

## Ρ

PCL-J コード表 付録 -42

## Т

TIFF/JPEG サイズ 4-64

## U

USB インタフェース xx, 1-2, 1-4, 1-5 USB メモリ 付録 -15 印刷 4-14 スロット 1-2, 1-4, 1-5 取り外し 4-20

## Х

XPS 印刷範囲設定 4-63

## あ

アース xii
厚い用紙 3-11
安全に正しくお使いいただくために vii
絵表示 x
機械を設置する時のご注意 xi
注意表示 x
注意ラベル ix
電源 xii
取り扱い上のご注意 xiii

## こ

印刷

アプリケーションからの印刷 2-10 カウンタ 4-45 部数 4-62 向き 4-62 印刷環境の設定 4-62 印刷のキャンセルのしかた 4-4 印刷品質 問題 6-3 インジケータ アテンション 1-5, 4-3 印刷可 1-5, 4-3 データ 1-5, 4-3 インタフェース 4-65 ステータスページ 4-12 保護 4-97

## う

上カバー 1-2 上トレイ 1-2

## え

エコプリント 4-61 エネルギースタープログラム viii 絵表示 x エミュレーション KPDL エラーの印刷 4-60 エミュレーションモードの選択 4-59 ステータスページ 4-12 エラー処理設定 4-78 エラーメッセージ 6-6

## お

オプション 付録 -11

## か

カウンタ 4-45 各部の名称 1-1 カスタム用紙サイズ 用紙の重さ 4-53 両面印刷の設定 4-53 カセット(1~4)設定 用紙サイズ 4-50 用紙種類 4-50 用紙の重さ 4-51 紙づまり 6-16 原因と処置 6-18 発生位置 6-16 画面の明るさ 4-77 カラー紙 3-11 カラーモード 4-60 環境設定コマンド 付録 -5 FRPO パラメータ 付録 -5 管理者の設定 4-108

## き

キー [Back] 1-5, 4-5 [Left Select] 1-5, 4-5 [OK] 1-5, 4-5 [Right Select] 1-5, 4-5 [キャンセル] 1-5, 4-4 [メニュー] 1-5, 4-4 矢印キー 1-5, 4-4 機械を設置する時のご注意 xi 給紙カセット 1-2 紙づまり 6-18, 6-20, 6-21 給紙元の選択 4-55 用紙サイズ 4-50 用紙種類 4-50 用紙の補給 5-2 給紙指定動作 4-56 給紙ユニット 1-4

## こ

コート紙 3-12 困ったときは 6-1

## さ

再生紙 3-11

## し

使用前の準備 2-1 ジョブボックス 4-28 設定 4-40 ジョブリテンション 機能 4-28 クイックコピー 4-29 試し刷り後、保留モード 4-33 プライベートプリント 4-37 ジョブ履歴 4-43 新/旧 JIS コード対応表 付録 -40

## す

ステータスページ 4-10

内容 4-11 ステータスモニタ 2-11

#### せ

清掃 5-13 清掃ブラシ 1-4 転写ローラ 5-14 分離針 5-13 セキュリティ 4-88 I/F ブロック設定 4-97 ネットワーク 4-90 セキュリティキット 付録 -15

## そ

操作パネル 1-2, 1-5 使い方 4-6

## たタイマー

タイマー設定 4-82

## ち

注意ラベルについて ix

## τ

定着部 紙づまり 6-27 手差しトレイ 1-3 紙づまり 6-22 給紙元の選択 4-55 用紙サイズ 4-48, 4-50 用紙種類 4-49 用紙の補給 5-4 電源 xii 電源スイッチ 1-3 転写ローラ 清掃 5-14

## と

ドキュメントフィニッシャ 付録 -15 トナーキット 5-7 トナーコンテナ 1-4 カラートナーなし時動作の設定 4-82 交換時期 5-7 交換方法 5-8 取り扱い上のご注意 xiii

## な

内蔵フォント一覧 付録-2

#### ね

ネットワークインタフェースコネクタ 1-3 ネットワークの設定 2-2, 4-65

#### は

廃棄トナーボックス 1-4 交換方法 5-10 排紙先の選択 4-58 排紙ストッパ 1-2, 5-6 はがき 3-10 搬送用取っ手 1-3 搬送用ノブ 1-2

#### ひ

左カバー 1-2 紙づまり 6-24 日付と時刻の設定 4-73 表示言語の設定 4-73

## ふ

封筒 3-10 フォント 付録 -2 フォントリスト 4-12 ブザーの設定 4-75 部門管理機能 xxi, 4-99 プリンタドライバ 2-4 インストール (Macintosh) 2-7 インストール (Windows) 2-4 プレ印刷用紙 3-11 付録 付録 -1 分離針 清掃 5-13

## ^

ペーパーフィーダ 付録-14 紙づまり 6-21 給紙元の選択 4-55 用紙サイズ 4-50 用紙種類 4-50 用紙の補給 5-2

## ま

前カバー 1-2

## め

メッセージディスプレイ 1-5,4-2 明るさ 4-77 ステータス情報 4-2 表示言語 4-73 メニューマップ 4-9 メモリ 拡張 付録 -12 拡張メモリの確認 付録 -14 ステータスページ 4-12 取り付け 付録 -13 取り外し 付録 -13 取り外し 付録 -14 メンテナンス 4-111, 5-1 印刷位置補正 4-113, 4-116 カラー調整 4-112 再起動 4-119 自動カラー調整サイクル 4-111

## も

モード選択メニュー 4-6 文字コード表 付録 -20

## ø

ユーザボックス 4-21 印刷 4-23 削除 4-26 情報確認 4-26, 4-27 選択 4-22 パスワード 4-21

## よ

用紙 OHP フィルム 3-8 厚い用紙 3-11 カラー紙 3-11 基本仕様 3-2 給紙元の選択 4-55 コート紙 3-12 再生紙 3-11 最大サイズと最小サイズ 3-3 使用できる用紙 3-2 初期設定に戻す 4-54 その他の仕様 3-6 適正な用紙のガイドライン 3-4 特殊な用紙 3-8 はがき 3-10 封筒 3-10 プレ印刷紙 3-11 補給 5-2 補給(給紙力セット)5-2 補給(手差しトレイ)5-4 用紙サイズ 3-4, 4-48, 4-50 用紙種類 4-47, 4-49, 4-50, 4-51 用紙の重さ設定 4-51, 4-53

用紙の特性 3-5 ラベル用紙 3-9

## 6

ラベル用紙 3-9

## IJ

両面印刷 4-56 カスタム用紙サイズでの設定 4-53 製本モード 4-57 両面ユニット 紙づまり 6-25, 6-26

## わ

ワイド A4 4-63

## MEMO

## MEMO

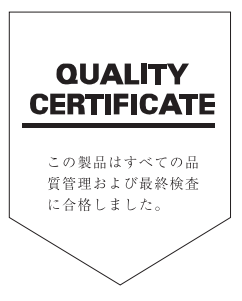

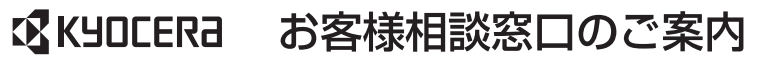

京セラミタ製品についてのお問い合わせは、下記のナビダイヤルへご連絡 ください。市内通話料金でご利用いただけます。

# 京セラ ミタ株式会社 京セラ ミタジャパン株式会社

〒103-0023 東京都中央区日本橋本町1-9-15

http://www.kyoceramita.co.jp

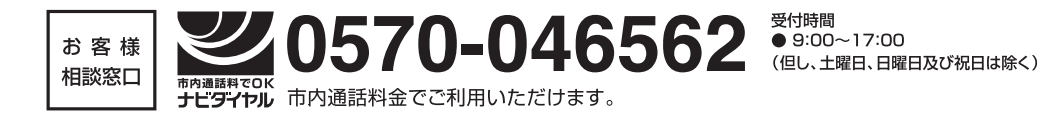